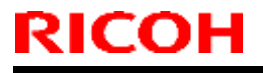

Model: Leo-C1

Date: 11-Dec-14

No.: RD194004

| Subject: Firmware Release Note: NetworkDocBox          |                 |                | Prepared | d by: Y.Yamada          |
|--------------------------------------------------------|-----------------|----------------|----------|-------------------------|
| From: 1st PP Tech Service Sect., PP Tech Service Dept. |                 |                |          |                         |
| Classification:                                        | Troubleshooting | Part informat  | ion      | Action required         |
|                                                        | Mechanical      | Electrical     |          | Service manual revision |
|                                                        | Paper path      | Transmit/rec   | eive     | Retrofit information    |
|                                                        | Product Safety  | 🛛 Other (Firmv | vare)    | 🛛 Tier 2                |

# This RTB has been issued to announce the firmware release information for the **NetworkDocBox.**

| Version | Program No. | Effective Date      | Availability of RFU |
|---------|-------------|---------------------|---------------------|
| 1.00    | D1955731A   | 1st Mass production | Available           |

Note: Definition of Availability of RFU via @Remote "Available": The firmware can be updated via RFU or SD card.

| Version | Modified Points or Symptom Corrected |
|---------|--------------------------------------|
| 1.00    | 1st Mass production                  |

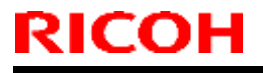

Model: Leo-C1

Date: 11-Dec-14

No.: RD194006

| Subject: Firmware Release Note: Option Netware         |                 |                | Prepared | d by: Y.Yamada          |
|--------------------------------------------------------|-----------------|----------------|----------|-------------------------|
| From: 1st PP Tech Service Sect., PP Tech Service Dept. |                 |                |          |                         |
| Classification:                                        | Troubleshooting | Part informat  | tion     | Action required         |
|                                                        | Mechanical      | Electrical     |          | Service manual revision |
|                                                        | Paper path      | Transmit/rec   | eive     | Retrofit information    |
|                                                        | Product Safety  | 🛛 Other (Firmv | vare)    | 🖂 Tier 2                |

This RTB has been issued to announce the firmware release information for the **Option Netware.** 

| Version | Program No. | Effective Date      | Availability of RFU |
|---------|-------------|---------------------|---------------------|
| 14.57   | D3A85760    | 1st Mass production | Available           |

Note: Definition of Availability of RFU via @Remote "Available": The firmware can be updated via RFU or SD card.

| Version | Modified Points or Symptom Corrected |
|---------|--------------------------------------|
| 14.57   | 1st Mass production                  |

## Technical Bulletin

Reissued: 08-Apr-15

Date: 11-Dec-14

No.: RD194007a

#### **RTB Reissue**

Model: Leo-C1

| The items in bo  | Id italics have been corre    | ected or added | d.      |                         |
|------------------|-------------------------------|----------------|---------|-------------------------|
| Subject: Firmwa  | re Release Note: PowerSaving  | j Sys          | Prepare | d by: A.Tajima          |
| From: 1st PP Teo | ch Service Sect., PP Tech Ser | vice Dept.     |         |                         |
| Classification:  | Troubleshooting               | Part informa   | tion    | Action required         |
|                  | Mechanical                    | Electrical     |         | Service manual revision |
|                  | Paper path                    | Transmit/rec   | eive    | Retrofit information    |
|                  | Product Safety                | Other (Firm)   | ware)   | 🖂 Tier 2                |

This RTB has been issued to announce the firmware release information for the **PowerSaving Sys.** 

| Version | Program No. | Effective Date        | Availability of RFU |
|---------|-------------|-----------------------|---------------------|
| 1.24    | D1955723B   | March 2015 production | Not available       |
| 1.23    | D1955723A   | 1st Mass production   | Not available       |

Note: Definition of Availability of RFU via @Remote

"Available": The firmware can be updated via RFU or SD card.

| Version | Modified Points or Symptom Corrected                             |
|---------|------------------------------------------------------------------|
| 1.24    | Symptoms Corrected:                                              |
|         | SC672-11 occurs when the machine recovers from the energy saving |
|         | mode.                                                            |
| 1.23    | 1st Mass production                                              |

## Technical Bulletin

Reissued: 06-Sep-16

Date: 11-Dec-14

No.: RD194012b

#### **RTB Reissue**

Model: Leo-C1

| The items in <b>bold italics</b> have been corrected or added. |                                                                                                    |                                                                                                   |                       |                                                                                                    |  |
|----------------------------------------------------------------|----------------------------------------------------------------------------------------------------|---------------------------------------------------------------------------------------------------|-----------------------|----------------------------------------------------------------------------------------------------|--|
| Subject: Firmware Release Note: Web Uapl                       |                                                                                                    |                                                                                                   | Prepare               | d by: A. Tajima                                                                                                    |  |
| From: 1st PP Tech Service Sect., PP Tech Service Dept.         |                                                                                                    |                                                                                                   |                       |                                                                                                    |  |
| Classification:                                                | <ul> <li>Troubleshooting</li> <li>Mechanical</li> <li>Paper path</li> <li>Product Safety</li> </ul> | <ul> <li>Part informa</li> <li>Electrical</li> <li>Transmit/rec</li> <li>Other (Firms)</li> </ul> | tion<br>eive<br>vare) | <ul> <li>Action required</li> <li>Service manual revision</li> <li>Retrofit information</li> <li>Tier 2</li> </ul> |  |

This RTB has been issued to announce the firmware release information for the Web Uapl.

| Version | Program No. | Effective Date         | Availability of RFU |
|---------|-------------|------------------------|---------------------|
| 1.03    | D1955727D   | August 2016 production | Not Available       |
| 1.01    | D1955727C   | 1st Mass production    | Not Available       |

Note: Definition of Availability of RFU via @Remote

"Available": The firmware can be updated via RFU or SD card.

| Version | Modified Points or Symptom Corrected                                                                |
|---------|----------------------------------------------------------------------------------------------------|
| 1.03    | Symptoms Corrected:                                                                                 |
|         | Minor bug correction.                                                                               |
|         | This firmware is dependent on the following firmware modules. Please be sure to update all of them: |
|         | <ul> <li>System/Copy firmware ver.3.08 or later</li> </ul>                                          |
|         | - Printer firmware ver.3.03 or later ( <i>if external controller is not used</i> )                  |
|         | <ul> <li>OpePanel firmware ver.2.05 or later</li> </ul>                                             |
|         | - Web Support firmware ver.1.08 or later                                                            |
| 1.01    | 1st Mass production                                                                                 |

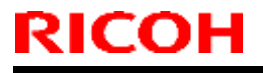

Model: Leo-P1

Date: 11-Dec-14

No.: RD194016

| Subject: Firmware Release Note: NetworkDocBox |                               | Prepare          | d by: Y.Yamada |                         |
|-----------------------------------------------|-------------------------------|------------------|----------------|-------------------------|
| From: 1st PP Tec                              | h Service Sect., PP Tech Serv | vice Dept.       |                |                         |
| Classification:                               | Troubleshooting               | Part information | tion           | Action required         |
|                                               | Mechanical                    | Electrical       |                | Service manual revision |
|                                               | Paper path                    | Transmit/rec     | eive           | Retrofit information    |
|                                               | Product Safety                | 🛛 Other (Firmv   | vare)          | 🔀 Tier 2                |

# This RTB has been issued to announce the firmware release information for the **NetworkDocBox.**

| Version | Program No. | Effective Date      | Availability of RFU |
|---------|-------------|---------------------|---------------------|
| 1.00    | M1965730A   | 1st Mass production | Available           |

Note: Definition of Availability of RFU via @Remote "Available": The firmware can be updated via RFU or SD card.

| Version | Modified Points or Symptom Corrected |
|---------|--------------------------------------|
| 1.00    | 1st Mass production                  |

## **T**echnical **B**ulletin

Reissued: 04-Nov-16

Model: Leo-P1

| Date: 11-Dec-14 | No.: |
|-----------------|------|
|-----------------|------|

RD194017g

#### **RTB Reissue**

| The items in <b>bol</b> | <i>d italics</i> have been o | corrected or added |                       |
|-------------------------|------------------------------|--------------------|-----------------------|
| Subject: Firmwar        | e Release Note: OpePa        | nel                | Prepared by: A.Tajima |
| From: 1st PP Teo        | ch Service Sect., PP Tec     | h Service Dept.    |                       |
| Classification:         | Troubleshooting              | Part informa       | tion Action real      |

| Classification: | I roubleshooting | Part information | Action required         |
|-----------------|------------------|------------------|-------------------------|
|                 | Mechanical       | Electrical       | Service manual revision |
|                 | Paper path       | Transmit/receive | Retrofit information    |
|                 | Product Safety   | Other (Firmware) | 🖂 Tier 2                |
|                 |                  |                  |                         |

This RTB has been issued to announce the firmware release information for the OpePanel.

| Version | Program No. | Effective Date            | Availability of RFU |
|---------|-------------|---------------------------|---------------------|
| 2.06    | M1965727H   | October 2016 production   | Not available       |
| 2.05    | M1965727G   | August 2016 production    | Not available       |
| 2.04    | M1965727F   | July 2016 production      | Not available       |
| 2.03    | M1965727E   | September 2015 production | Not available       |
| 2.02    | M1965727D   | April 2015 production     | Not available       |
| 2.01    | M1965727C   | 1st Mass production       | Not available       |

Note: Definition of Availability of RFU via @Remote

"Available": The firmware can be updated via RFU or SD card.

| Version | Modified Points or Symptom Corrected                                                                                                    |
|---------|----------------------------------------------------------------------------------------------------|
| 2.06    | Specification Change:<br>- Support of new special color                                                                                            |
|         | Note:                                                                                                    |
|         | Make sure to update the below software as a set. Updating individually will mix up the display of Clear and Special.                               |
|         | Firmware<br>Engine: v1 19:06 or later                                                                                                    |
|         | <ul> <li>System/Copy (Copier), System (Printer): v 3.10 or later</li> <li>Web Support: v1.09 or later</li> <li>OpePanel: v2.06 or later</li> </ul> |
|         |                                                                                                    |
|         | Total Flow Print Server R-60A/R-61A                                                                                                    |
|         | - Microcode: v2.2.003 or later                                                                                                    |
|         | - Driver (Windows): V1.1.0.0 or later<br>Driver (Mac): v.2.1.58 or later                                                                           |
|         |                                                                                                    |
|         | For more detail about the new special color toner, please refer to RTB RD194151.                                                                   |
| 2.05    | Specification change:<br>Improved usability of the IMSS functions                                                                                  |

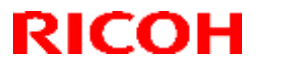

Reissued: 04-Nov-16

| Model: Leo-P1                                                                                                    |                                                                                                    | Date: 11-Dec-14                                                                                                   | No.: RD194017g                                                   |  |
|----------------------------------------------------------------------------------------------------|----------------------------------------------------------------------------------------------------|----------------------------------------------------------------------------------------------------|------------------------------------------------------------------|--|
| Version                                                                                                    | Modified Points or Symptom Corrected                                                                                                    |                                                                                                    |                                                                  |  |
|                                                                                                    | <ul> <li>In "Edit Custom Paper" settings,<br/>the Settings" and "Delete."</li> <li>A new button "New Program" wa<br/>new paper.</li> <li>Numbers assigned for existing ci<br/>Several terms used in the paper<br/>comprehensibility.</li> <li>Better display of search result of</li> </ul>                              | multiple papers can be<br>is added to enable easi-<br>ustom paper can be cha<br>library were changed fo<br>paper. | selected for "Print<br>er registration of<br>anged.<br>or better |  |
|                                                                                                    | Improved usability of the "Adjustment<br>Settings for Skilled Operators" menus<br>- Numeric keypad on the operation<br>- Changed the descriptions of seve                                                                                                    | t Settings for Operators<br>s<br>n panel can be used to<br>eral items in the menu.                                | " and "Adjustment<br>enter values.                               |  |
|                                                                                                    | <ul> <li>This firmware is dependent on the following firmware modules.</li> <li>Please be sure to update all of them: <ul> <li>System firmware ver.3.08 or later</li> <li>Printer firmware ver.3.05 or later (if external controller is not used)</li> <li>Web Support firmware ver.1.08 or later</li> </ul> </li> </ul> |                                                                                                    |                                                                  |  |
| 2.04                                                                                                    | Specification change:                                                                                                    |                                                                                                    |                                                                  |  |
|                                                                                                    | <ul> <li>Setup location of the HQ mode was changed from Custom Paper Library to Driver/Utility.</li> <li>For the above change to take effect, the following firmware, controller patches,</li> </ul>                                                                                                    |                                                                                                    |                                                                  |  |
|                                                                                                    | driver, and media library <u>must be updated together as a set.</u> Make sure to refer to RTB No.RD194138 for the update procedure, which also involves format conversion of the custom paper library.                                                                                                    |                                                                                                    |                                                                  |  |
|                                                                                                    | Firmware<br>- Engine 1.17:06<br>- System/Copy or System v3.06                                                                                                    |                                                                                                    |                                                                  |  |
|                                                                                                    | - Websys v1.06<br>- Printer v3.02                                                                                                    |                                                                                                    |                                                                  |  |
|                                                                                                    | - OpePane v2.04                                                                                                    |                                                                                                    |                                                                  |  |
| Controller patches<br>Fiery E-43A<br>- Fiery Patch FIT101135696<br>Fiery E-83A<br>- Fiery Patch FIT101135696<br>TotalFlow Print Server R-60A<br>- MicroCode v1.6.004 |                                                                                                    |                                                                                                    |                                                                  |  |
| Driver<br>GW model<br>- PCL6 (Windows) v1.3<br>- PS3 (Windows) v1.4<br>- PCL6 for Universal Print (Windows) v4.10.0.0<br>- PS for Universal Print (Windows) v1.0.3   |                                                                                                    |                                                                                                    |                                                                  |  |

RICOH Reissued: 04-Nov-16

**PAGE: 3/3** 

| Model: Leo-P1 |                                                                                                    | Date: 11-Dec-14                                                                                           | No.: RD194017g                                                      |  |
|---------------|----------------------------------------------------------------------------------------------------|----------------------------------------------------------------------------------------------------|---------------------------------------------------------------------|--|
| Version       | Modified Points or Symptom Corrected                                                                                                    |                                                                                                    |                                                                     |  |
|               | Fiery E-43A/83A<br>- PS3 (Windows) v1.0.2<br>- PS3 (Mac) v1.0.3<br>TotalFlow Print Server R-60A<br>- PS3 (Windows) v1.5.0.0<br>- PS3 (Mac) v1.0.56.0<br>Paper Library<br>- For China: Rev.7<br>- For RA: Rev.7<br>- For RE: Rev.9<br>- For RAC: Rev.9                                                                                                    |                                                                                                    |                                                                     |  |
| 2.03          | <ul> <li>Specification Change: <ul> <li>"Paper Type Auto Identify" buttor<br/>Unit setup screen:</li> <li>Edit Custom Paper</li> <li>Recall from Paper Library</li> <li>Recall from Saved Paper Library</li> </ul> </li> <li>Error Correction: <ul> <li>Jam removal procedure shown o<br/>that occur with banner printing.</li> <li>"Administrator" was misspelled ir<br/>NOTE: The following firmware combitake effect.</li> <li>Engine: 1.10:06</li> <li>System/Copy: 3.03</li> <li>Animation: 2.00</li> <li>OpePanel: 2.03</li> </ul> </li> </ul> | n was added to the Med<br>on the operation panel is<br>n Spanish language set<br>nations are required for | ia Identification<br>incorrect for jams<br>ting.<br>this release to |  |
| 2.02          | Spec change:<br>In the Tray Paper Settings menu, "Ec<br>"Edit" and a new "Search" button was<br>IMPORTANT: System firmware must                                                                                                    | lit Custom Paper" butto<br>s added next to the Edit<br>be updated to Ver.3.00                             | n was changed to<br>button.<br>) for the above to                   |  |
| 2.01          | 1st Mass production                                                                                                    |                                                                                                    |                                                                     |  |
| 1             | •                                                                                                    |                                                                                                    |                                                                     |  |

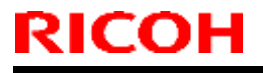

Model: Leo-P1

Date: 11-Dec-14

No.: RD194018

| Subject: Firmware Release Note: Option Netware |                                | Prepared       | d by: Y.Yamada |                         |
|------------------------------------------------|--------------------------------|----------------|----------------|-------------------------|
| From: 1st PP Teo                               | ch Service Sect., PP Tech Serv | vice Dept.     |                |                         |
| Classification:                                | Troubleshooting                | Part informat  | tion           | Action required         |
|                                                | Mechanical                     | Electrical     |                | Service manual revision |
|                                                | Paper path                     | Transmit/rec   | eive           | Retrofit information    |
|                                                | Product Safety                 | 🛛 Other (Firmv | vare)          | 🛛 Tier 2                |

This RTB has been issued to announce the firmware release information for the **Option Netware.** 

| Version | Program No. | Effective Date      | Availability of RFU |
|---------|-------------|---------------------|---------------------|
| 14.61   | D3A85763    | 1st Mass production | Available           |

Note: Definition of Availability of RFU via @Remote "Available": The firmware can be updated via RFU or SD card.

| Version | Modified Points or Symptom Corrected |
|---------|--------------------------------------|
| 14.61   | 1st Mass production                  |

## Technical Bulletin

Reissued: 03-Apr-15 Model: Leo-P1

Date: 11-Dec-14

No.: RD194019a

#### **RTB Reissue**

| The items in <b>bold italics</b> have been corrected or added. |                       |  |  |
|----------------------------------------------------------------|-----------------------|--|--|
| Subject: Firmware Release Note: PowerSaving Sys                | Prepared by: A.Tajima |  |  |
| From: 1st PP Tech Service Sect., PP Tech Service Dept.         |                       |  |  |
|                                                                |                       |  |  |

| Classification: | Troubleshooting | Part information | Action required         |
|-----------------|-----------------|------------------|-------------------------|
|                 | Mechanical      | Electrical       | Service manual revision |
|                 | Paper path      | Transmit/receive | Retrofit information    |
|                 | Product Safety  | Other (Firmware) | 🖂 Tier 2                |
|                 |                 |                  |                         |

This RTB has been issued to announce the firmware release information for the **PowerSaving Sys.** 

| Version | Program No. | Effective Date        | Availability of RFU |
|---------|-------------|-----------------------|---------------------|
| 1.24    | M1965723B   | March 2015 production | Not available       |
| 1.23    | M1965723A   | 1st Mass production   | Not available       |
| 1.23    | M1965723A   | 1st Mass production   | Not available       |

Note: Definition of Availability of RFU via @Remote

"Available": The firmware can be updated via RFU or SD card.

| Version | Modified Points or Symptom Corrected                                                             |
|---------|--------------------------------------------------------------------------------------------------|
| 1.24    | Symptoms Corrected:<br>SC672-11 occurs when the machine recovers from the energy saving<br>mode. |
| 1.23    | 1st Mass production                                                                              |

### Technical Bulletin

**PAGE: 1/1** 

Model: Leo-C1/ Leo-P1

Date: 11-Dec-14

No.: RD194023

| Subject: Firmware Release Note: BufferPassUnit         |                 |                | Prepared by: Y.Yamada |                         |
|--------------------------------------------------------|-----------------|----------------|-----------------------|-------------------------|
| From: 1st PP Tech Service Sect., PP Tech Service Dept. |                 |                |                       |                         |
| Classification:                                        | Troubleshooting | Part informat  | tion                  | Action required         |
|                                                        | Mechanical      | Electrical     |                       | Service manual revision |
|                                                        | Paper path      | Transmit/rec   | eive                  | Retrofit information    |
|                                                        | Product Safety  | 🛛 Other (Firmv | vare)                 | 🖂 Tier 2                |

# This RTB has been issued to announce the firmware release information for the **BufferPassUnit**.

| Version   | Program No. | Effective Date      | Availability of RFU |
|-----------|-------------|---------------------|---------------------|
| 02.000:02 | D7951702    | 1st Mass production | Available           |

Note: Definition of Availability of RFU via @Remote "Available": The firmware can be updated via RFU or SD card.

| Version   | Modified Points or Symptom Corrected |
|-----------|--------------------------------------|
| 02.000:02 | 1st Mass production                  |

## Technical Bulletin

Reissued: 14-Oct-16

Model: Leo-C1/ Leo-P1

Date: 11-Dec-14

No.: RD194025a

#### **RTB Reissue**

| The items in <b>bold italics</b> have been corrected or added. |                 |               |                        |                         |  |  |
|----------------------------------------------------------------|-----------------|---------------|------------------------|-------------------------|--|--|
| Subject: Firmware Release Note: PDF                            |                 |               | Prepared by: A. Tajima |                         |  |  |
| From: 1st PP Tech Service Sect., PP Tech Service Dept.         |                 | vice Dept.    |                        |                         |  |  |
| Classification:                                                | Troubleshooting | Part informat | tion                   | Action required         |  |  |
|                                                                | Mechanical      | Electrical    |                        | Service manual revision |  |  |
|                                                                | Paper path      | Transmit/rec  | eive                   | Retrofit information    |  |  |
|                                                                | Product Safety  | Other (Firmv  | vare)                  | 🛛 Tier 2                |  |  |

This RTB has been issued to announce the firmware release information for the PDF.

| Version | Program No. | Effective Date          | Availability of RFU |
|---------|-------------|-------------------------|---------------------|
| 1.04    | D3A85733B   | October 2016 production | Not Available       |
| 1.03    | D3A85733A   | 1st Mass production     | Not Available       |

Note: Definition of Availability of RFU via @Remote

"Available": The firmware can be updated via RFU or SD card.

| i       |                                                                                                    |
|---------|----------------------------------------------------------------------------------------------------|
| Version | Modified Points or Symptom Corrected                                                                                                    |
| 1.04    | <ul> <li>Modified Points or Symptom Corrected</li> <li>Symptom corrected: <ol> <li>An SC899 error might occur if a PDF that contains a JPEG 2000 image is printed by using the PDF Direct Print feature.</li> <li>PDF file may not be printed via direct print if the PDF file contains True Type fonts.</li> <li>Printing might be slow when a spreadsheet containing many cells with patterns that are different from the default pattern in the following setting is printed from Microsoft Excel 2013:</li> </ol></li></ul> |
|         | Select Format Cell, select the Fill tab, and change the Faltern<br>Style" setting<br>4. It takes a significant amount of time to output the first page by using                                                                                                    |
|         | PDF Direct Print when the print data contains a large number of pages (GEPR#RE16060016)                                                                                                    |
|         |                                                                                                    |
| 1.03    | 1st Mass production                                                                                                    |

### Technical Bulletin

Model: Leo-C1/ Leo-P1

Date: 11-Dec-14

No.: RD194026

| Subject: Firmware Release Note: PS3                    |                 |                | Prepared by: Y.Yamada |                         |
|--------------------------------------------------------|-----------------|----------------|-----------------------|-------------------------|
| From: 1st PP Tech Service Sect., PP Tech Service Dept. |                 |                |                       |                         |
| Classification:                                        | Troubleshooting | Part informat  | ion                   | Action required         |
|                                                        | Mechanical      | Electrical     |                       | Service manual revision |
|                                                        | Paper path      | Transmit/rec   | eive                  | Retrofit information    |
|                                                        | Product Safety  | 🛛 Other (Firmv | vare)                 | X Tier 2                |

This RTB has been issued to announce the firmware release information for the **PS3**.

| Version | Program No. | Effective Date      | Availability of RFU |
|---------|-------------|---------------------|---------------------|
| 1.00    | D3A85731    | 1st Mass production | Available           |

Note: Definition of Availability of RFU via @Remote "Available": The firmware can be updated via RFU or SD card. "Not available": The firmware can only be updated via SD card.

| Version | Modified Points or Symptom Corrected |
|---------|--------------------------------------|
| 1.00    | 1st Mass production                  |

## Technical Bulletin

Reissued: 08-Oct-15

Model: Leo-C1/ Leo-P1

Date: 11-Dec-14

No.: RD194027c

#### **RTB Reissue**

| The items in <b>bo</b> | <i>ld italics</i> have been corre | ected or added.  |                         |
|------------------------|-----------------------------------|------------------|-------------------------|
| Subject: Firmwar       | e Release Note: TDCU              |                  | Prepared by: A.Tajima   |
| From: 1st PP Teo       | ch Service Sect., PP Tech Serv    | rice Dept.       |                         |
| Classification:        | Troubleshooting                   | Part information | Action required         |
|                        | Mechanical                        | Electrical       | Service manual revision |
|                        | Paper path                        | Transmit/receiv  | e Retrofit information  |
|                        | Product Safety                    | Other (Firmwar   | e) 🛛 Tier 2             |

This RTB has been issued to announce the firmware release information for the TDCU.

| Version | Program No. | Effective Date            | Availability of RFU |
|---------|-------------|---------------------------|---------------------|
| 1.06:05 | D1945528F   | September 2015 production | Not available       |
| 1.05:05 | D1945528E   | June 2015 production      | Not available       |
| 1.04:05 | D1945528D   | March 2015 production     | Not available       |
| 1.02:05 | D1945528C   | 1st Mass production       | Not available       |

Note: Definition of Availability of RFU via @Remote

"Available": The firmware can be updated via RFU or SD card.

| Version | Modified Points or Symptom Corrected                                                                                                    |
|---------|----------------------------------------------------------------------------------------------------|
| 1.06:05 | Error Correction:<br>- SC472 occurs, if front door is closed, opened, and then closed again<br>immediately.                                |
| 1.05:05 | <ul> <li>Specification Change</li> <li>Enabled the ITB steering control arm to retrieve its home position with higher accuracy.</li> </ul> |
| 1.04:05 | <ul> <li>Error Correction:</li> <li>Machine cannot recover from a jam. Cancelling the job causes SC919.</li> <li>SC625</li> </ul>          |
| 1.02:05 | 1st Mass production                                                                                                    |

## Technical Bulletin

Model: Leo-C1/Leo-P1/BR-C1/BR-P1/Andromeda-P1

Date: 11-Dec-14

No.: RD194028b

#### **RTB Reissue**

|--|

| Subject: Firmwar | e Release Note: LCT1_LCIT5    | 100            | Prepared | d by: H. Matsui         |
|------------------|-------------------------------|----------------|----------|-------------------------|
| From: 1st PP Tec | h Service Sect., PP Tech Serv | vice Dept.     |          |                         |
| Classification:  | Troubleshooting               | Part informat  | tion     | Action required         |
|                  | 🗌 Mechanical                  | Electrical     |          | Service manual revision |
|                  | Paper path                    | Transmit/rec   | eive     | Retrofit information    |
|                  | Product Safety                | 🛛 Other (Firmv | vare)    | 🛛 Tier 2                |

This RTB has been issued to announce the firmware release information for the **LCT1\_LCIT5100.** 

| Version   | Program No.    | Effective Date           | Availability of RFU |
|-----------|----------------|--------------------------|---------------------|
| 01.040:06 | D7775510F_LCT1 | April 2016 production    | Not available       |
| 01.030:06 | D7775510E_LCT1 | February 2015 production | Not available       |
| 01.020:06 | D7775510D_LCT1 | 1st Mass production      | Not available       |

Note: Definition of Availability of RFU via @Remote

"Available": The firmware can be updated via RFU or SD card.

| Version   | Modified Points or Symptom Corrected                                                                 |
|-----------|----------------------------------------------------------------------------------------------------|
| 01.040:06 | Specification Change:                                                                                |
|           | - Automatic detection of SRA3 size on EU machines -                                                  |
|           | When 12x18 inch or SRA3 is loaded on the tray of an EU machine, the                                  |
|           | size is automatically detected as SRA3 instead of 12x18.                                             |
|           | Note:                                                                                                |
|           | 1. This automatic size detection will not apply to NA machines.                                      |
|           | 2. For Pro 8100EX/8100S/8110S/8120S, Engine F/W should be upgraded to Ver 4.05:08 or newer as a set. |
|           | 3. For Pro 8110/8120, Engine F/W should be upgraded to Ver 1.05:00 or newer as a set.                |
|           | 4. For Pro C9100/C9110, this automatic size detection will not be                                    |
|           | activated for Multi Bypass Tray BY5010.                                                              |
| 01.030:06 | Error Correction:                                                                                    |
|           | Minor bug fix                                                                                        |
| 01.020:06 | 1st Mass production                                                                                  |

## Technical Bulletin

| Reissued: 09-May-16 |  |
|---------------------|--|
|---------------------|--|

Model: Leo-C1/Leo-P1/BR-C1/BR-P1/Andromeda-P1

Date: 11-Dec-14

No.: RD194029b

#### **RTB Reissue**

| The lients in <b>bold liance</b> have been confected of added. |
|----------------------------------------------------------------|
|----------------------------------------------------------------|

| Subject: Firmware Release Note: LCT2_LCIT5100 |                               | Prepared by: H. Matsui |       |                         |
|-----------------------------------------------|-------------------------------|------------------------|-------|-------------------------|
| From: 1st PP Tec                              | h Service Sect., PP Tech Serv | vice Dept.             |       |                         |
| Classification:                               | Troubleshooting               | Part informat          | tion  | Action required         |
|                                               | 🗌 Mechanical                  | Electrical             |       | Service manual revision |
|                                               | Paper path                    | Transmit/rec           | eive  | Retrofit information    |
|                                               | Product Safety                | 🛛 Other (Firmv         | vare) | 🛛 Tier 2                |

This RTB has been issued to announce the firmware release information for the LCT2\_LCIT5100.

| Version   | Program No.    | Effective Date           | Availability of RFU |
|-----------|----------------|--------------------------|---------------------|
| 01.040:06 | D7775510F_LCT2 | April 2016 production    | Not available       |
| 01.030:06 | D7775510E_LCT2 | February 2015 production | Not available       |
| 01.020:06 | D7775510D_LCT2 | 1st Mass production      | Not available       |

Note: Definition of Availability of RFU via @Remote

"Available": The firmware can be updated via RFU or SD card.

| Version   | Modified Points or Symptom Corrected                                                                 |
|-----------|----------------------------------------------------------------------------------------------------|
| 01.040:06 | Specification Change:                                                                                |
|           | - Automatic detection of SRA3 size on EU machines -                                                  |
|           | When 12x18 inch or SRA3 is loaded on the tray of an EU machine, the                                  |
|           | size is automatically detected as SRA3 instead of 12x18.                                             |
|           | Note:                                                                                                |
|           | 1. This automatic size detection will not apply to NA machines.                                      |
|           | 2. For Pro 8100EX/8100S/8110S/8120S, Engine F/W should be upgraded to Ver 4.05:08 or newer as a set. |
|           | 3. For Pro 8110/8120, Engine F/W should be upgraded to Ver 1.05:00 or newer as a set.                |
|           | 4. For Pro C9100/C9110, this automatic size detection will not be                                    |
|           | activated for Multi Bypass Tray BY5010.                                                              |
| 01.030:06 | Error Correction:                                                                                    |
|           | Minor bug fix                                                                                        |
| 01.020:06 | 1st Mass production                                                                                  |

## Technical Bulletin

Reissued: 09-May-16

| Model: Leo-C1/Leo-P1/Andromeda-P1 | Date: 11-Dec-14 | No.: RD194030b |
|-----------------------------------|-----------------|----------------|
|-----------------------------------|-----------------|----------------|

#### **RTB Reissue**

| The items in <b>bo</b>                        | Id italics have been corre    | ected or addec         |       |                         |
|-----------------------------------------------|-------------------------------|------------------------|-------|-------------------------|
| Subject: Firmware Release Note: LCT3_LCIT5100 |                               | Prepared by: H. Matsui |       |                         |
| From: 1st PP Tec                              | h Service Sect., PP Tech Serv | rice Dept.             |       |                         |
| Classification:                               | Troubleshooting               | Part informat          | ion   | Action required         |
|                                               | 🗌 Mechanical                  | Electrical             |       | Service manual revision |
|                                               | Paper path                    | Transmit/rec           | eive  | Retrofit information    |
|                                               | Product Safety                | 🛛 Other (Firmv         | vare) | 🛛 Tier 2                |

This RTB has been issued to announce the firmware release information for the LCT3\_LCIT5100.

| Version   | Program No.    | Effective Date           | Availability of RFU |
|-----------|----------------|--------------------------|---------------------|
| 01.040:06 | D7775510F_LCT3 | April 2016 production    | Not available       |
| 01.030:06 | D7775510E_LCT3 | February 2015 production | Not available       |
| 01.020:06 | D7775510D_LCT3 | 1st Mass production      | Not available       |

Note: Definition of Availability of RFU via @Remote

"Available": The firmware can be updated via RFU or SD card.

| Version   | Modified Points or Symptom Corrected                                                                                                    |
|-----------|----------------------------------------------------------------------------------------------------|
| 01.040:06 | Specification Change:<br>- Automatic detection of SRA3 size on EU machines -<br>When 12x18 inch or SRA3 is loaded on the tray of an EU machine, the<br>size is automatically detected as SRA3 instead of 12x18. |
|           | Note:<br>1. This automatic size detection will not apply to NA machines.<br>2. For Pro C9100/C9110, this automatic size detection will not be<br>activated for Multi Bypass Tray BY5010.                        |
| 01.030:06 | Error Correction:<br>Minor bug fix                                                                                                    |
| 01.020:06 | 1st Mass production                                                                                                    |

### Technical Bulletin

**PAGE: 1/1** 

Model: Leo-C1/ Leo-P1

Date: 11-Dec-14

No.: RD194031

| Subject: Firmware Release Note: Stacker_SK5030_1 |                               | Prepare        | d by: Y.Yamada |                         |
|--------------------------------------------------|-------------------------------|----------------|----------------|-------------------------|
| From: 1st PP Tec                                 | h Service Sect., PP Tech Serv | vice Dept.     |                |                         |
| Classification:                                  | Troubleshooting               | Part informat  | tion           | Action required         |
|                                                  | Mechanical                    | Electrical     |                | Service manual revision |
|                                                  | Paper path                    | Transmit/rec   | eive           | Retrofit information    |
|                                                  | Product Safety                | 🛛 Other (Firmv | vare)          | 🛛 Tier 2                |

This RTB has been issued to announce the firmware release information for the **Stacker\_SK5030\_1.** 

| Version   | Program No.  | Effective Date      | Availability of RFU |
|-----------|--------------|---------------------|---------------------|
| 01.000:06 | D7765300B_up | 1st Mass production | Not available       |

Note: Definition of Availability of RFU via @Remote "Available": The firmware can be updated via RFU or SD card. "Not available": The firmware can only be updated via SD card.

| Version   | Modified Points or Symptom Corrected |
|-----------|--------------------------------------|
| 01.000:06 | 1st Mass production                  |

### Technical Bulletin

Model: Leo-C1/ Leo-P1

Date: 11-Dec-14

No.: RD194032

| Subject: Firmware Release Note: Stacker_SK5030_2 |                               | Prepare        | d by: Y.Yamada |                         |
|--------------------------------------------------|-------------------------------|----------------|----------------|-------------------------|
| From: 1st PP Tec                                 | h Service Sect., PP Tech Serv | vice Dept.     |                |                         |
| Classification:                                  | Troubleshooting               | Part informat  | tion           | Action required         |
|                                                  | Mechanical                    | Electrical     |                | Service manual revision |
|                                                  | Paper path                    | Transmit/rec   | eive           | Retrofit information    |
|                                                  | Product Safety                | 🛛 Other (Firmv | vare)          | 🛛 Tier 2                |

# This RTB has been issued to announce the firmware release information for the **Stacker\_SK5030\_2.**

| Version   | Program No.    | Effective Date      | Availability of RFU |
|-----------|----------------|---------------------|---------------------|
| 01.000:06 | D7765300B_down | 1st Mass production | Not available       |

Note: Definition of Availability of RFU via @Remote "Available": The firmware can be updated via RFU or SD card.

| Version   | Modified Points or Symptom Corrected |
|-----------|--------------------------------------|
| 01.000:06 | 1st Mass production                  |

|                                                           | 10011                          |                    |                         |
|-----------------------------------------------------------|--------------------------------|--------------------|-------------------------|
| Reissued: 11-De                                           | ec-14                          |                    |                         |
| Model: MET-C1cde/MET-C1cde_SOP                            |                                | Date: 01-Jul-1     | 3 No.: RD149014b        |
| CH-C1/CH-C1 Pro/BR-C1/Z-C2/Z-C2_SOP/ <i>Leo-C1/Leo-P1</i> |                                | Leo-               |                         |
| RTB Reissue<br>The items in <i>bol</i> e                  | <i>d italics</i> have been cha | nged or added.     |                         |
| Subject: Firmware Release Note: Font EXP                  |                                |                    | Prepared by: N. Yoshida |
| From: 1st Tech S                                          | Service Sect., MFP/Printer     | Tech Service Dept. |                         |
| Classification:                                           | Troubleshooting                | Part information   | Action required         |
|                                                           | Mechanical                     | Electrical         | Service manual revision |
|                                                           | Paper path                     | Transmit/receive   | Retrofit information    |

🛛 Tier 2

PAGE 1/1

#### Important Information about Normal/Smart Panel Firmware Updates

Other (Firmware)

- When updating machine firmware, make sure **NOT** to install Smart Panel supported firmware on a machine with a normal operation panel (and vice-versa). If you do, the machine may not function as designed and product warranty may not apply.
- To avoid this, when updating the firmware, make sure that the numbers next to "NEW" and "ROM" are **the same** on the operation panel.
- If you install the wrong firmware, repeat the update procedure and check the numbers mentioned above.

This RTB has been issued to announce the firmware release information for the **Font EXP.** 

| Version | Program No. | Effective Date      | Availability of RFU |
|---------|-------------|---------------------|---------------------|
| 1.00    | D1495581    | 1st Mass production | Available           |

Note: Definition of Availability of RFU via @Remote

BICOH

"Available": The firmware can be updated via RFU or SD card.

Product Safety

| Version |                     | Modified Points or Symptom Corrected |
|---------|---------------------|--------------------------------------|
| 1.00    | 1st Mass production |                                      |

| Model: MET-C1cc<br>CH-C1 Office/CH-C<br>C1/Leo-P1 | le/MET-C1cde_SOP<br>C1 Pro/Z-C2/Z-C2_SOP/ <i>Le</i> | Date: 18-Jun-1<br>o- | 3            | No.: RD149025b  |
|---------------------------------------------------|-----------------------------------------------------|----------------------|--------------|-----------------|
| RTB Reissue<br>The items in <i>bold</i>           | italics have been chang                             | ged or added.        |              |                 |
| Subject: Firmware                                 | e Release Note: PCL Font                            |                      | Prepared     | by: N. Yoshida  |
| From: 1st Tech Se                                 | ervice Sect., MFP/Printer Te                        | ch Service Dept.     |              |                 |
| Classification:                                   | Troubleshooting                                     | Part information     | Action re    | equired         |
|                                                   | Mechanical                                          | Electrical           | Service      | manual revision |
|                                                   | Paper path                                          | Transmit/receive     | 🗌 Retrofit i | nformation      |
|                                                   | Product Safety                                      | 🛛 Other (Firmware)   | 🛛 Tier 2     |                 |

PAGE: 1/1

#### Important Information about Normal/Smart Panel Firmware Updates

- When updating machine firmware, make sure **NOT** to install Smart Panel supported firmware on a machine with a normal operation panel (and vice-versa). If you do, the machine may not function as designed and product warranty may not apply.
- To avoid this, when updating the firmware, make sure that the numbers next to "NEW" and "ROM" are **the same** on the operation panel.
- If you install the wrong firmware, repeat the update procedure and check the numbers mentioned above.

This RTB has been issued to announce the firmware release information for the PCL Font.

| Version | Program No. | Effective Date      | Availability of RFU |
|---------|-------------|---------------------|---------------------|
| 1.06    | D1315586A   | 1st Mass production | Available           |

Note: Definition of Availability of RFU via @Remote "Available": The firmware can be updated via RFU or SD card. "Not available": The firmware can only be updated via SD card.

RICOH

Reissued: 11-Dec-14

| Version | Modified Points or Symptom Corrected |  |
|---------|--------------------------------------|--|
| 1.06    | 1st Mass production                  |  |

| Reissued: 11-De                                                      | ec-14                          |                         |                         |
|----------------------------------------------------------------------|--------------------------------|-------------------------|-------------------------|
| Model: MET-C1cde/MET-C1cde_SOP                                       |                                | Date: 01-Jul-1          | 3 No.: RD149026b        |
| CH-C1 Office/CH-C1 Pro/BR-C1/Z-C2/Z-<br>C2_SOP/ <i>Leo-C1/Leo-P1</i> |                                |                         |                         |
| <b>RTB Reissue</b><br>The items in <i>bolc</i>                       | <b>l italics</b> have been cha | inged or added.         |                         |
| Subject: Firmware Release Note: PS3 Font                             |                                | Prepared by: N. Yoshida |                         |
| From: 1st Tech S                                                     | ervice Sect., MFP/Printer      | Tech Service Dept.      |                         |
| Classification:                                                      | Troubleshooting                | Part information        | Action required         |
|                                                                      | Mechanical                     | Electrical              | Service manual revision |
|                                                                      | Paper path                     | Transmit/receive        | Retrofit information    |
|                                                                      | Product Safety                 | 🛛 Other (Firmware)      | 🖾 Tier 2                |

PAGE: 1/1

#### Important Information about Normal/Smart Panel Firmware Updates

- When updating machine firmware, make sure **NOT** to install Smart Panel supported firmware on a machine with a normal operation panel (and vice-versa). If you do, the machine may not function as designed and product warranty may not apply.
- To avoid this, when updating the firmware, make sure that the numbers next to "NEW" and "ROM" are **the same** on the operation panel.
- If you install the wrong firmware, repeat the update procedure and check the numbers mentioned above.

This RTB has been issued to announce the firmware release information for the **PS3 Font**.

| Version | Program No. | Effective Date      | Availability of RFU |
|---------|-------------|---------------------|---------------------|
| 1.12    | D6205681    | 1st Mass production | Available           |

Note: Definition of Availability of RFU via @Remote "Available": The firmware can be updated via RFU or SD card. "Not available": The firmware can only be updated via SD card.

RICOH

| Version | Мо                  | dified Points or Symptom Corrected |
|---------|---------------------|------------------------------------|
| 1.12    | 1st Mass production |                                    |

## Technical Bulletin

Reissued: 03-Oct-16

Model: BR-C1/Leo-C1/BR-C2

Date: 23-Aug-13

No.: RD179016e

#### **RTB Reissue**

| The items in <b>bo</b>                                 | <i>ld italics</i> have been adde | ed.              |         |                         |
|--------------------------------------------------------|----------------------------------|------------------|---------|-------------------------|
| Subject: Firmware Release Note: ADF_SINAI_B            |                                  |                  | Prepare | d by: J. Ohno           |
| From: 3rd PP Tech Service Sect., PP Tech Service Dept. |                                  |                  |         |                         |
| Classification:                                        | Troubleshooting                  | Part information | tion    | Action required         |
|                                                        | Mechanical                       | Electrical       |         | Service manual revision |
|                                                        | Paper path                       | Transmit/rec     | eive    | Retrofit information    |
|                                                        | Product Safety                   | Other (Firmv     | vare)   | 🛛 Tier 2                |

# This RTB has been issued to announce the firmware release information for the **ADF\_SINAI\_B**.

| Version   | Program No. | Effective Date            | Availability of RFU |
|-----------|-------------|---------------------------|---------------------|
| 01.110:05 | D7315550J   | September 2016 production | Not available       |
| 01.100:05 | D7315550H   | September 2014 production | Not available       |
| 01.090:05 | D7315550G   | March 2014 production     | Not available       |
| 01.080:05 | D7315550F   | January 2014 production   | Not available       |
| 01.070:05 | D7315550E   | 1st Mass production       | Not available       |

Note: Definition of Availability of RFU via @Remote

"Available": The firmware can be updated via RFU or SD card.

| Version   | Modified Points or Symptom Corrected                                                                                                    |
|-----------|----------------------------------------------------------------------------------------------------|
| 01.110:05 | Specification Change:                                                                                                    |
|           | changed.                                                                                                    |
| 01.100:05 | Symptoms corrected:<br>The bug of SC687 (ADF) is corrected                                                                                                    |
| 01.090:05 | <ul> <li>Symptoms corrected:</li> <li>The ADF could stall after a jam removal or turning on the main power switch or when recovering from the energy saver mode.</li> <li>An abnormal error message could appear on the operation panel, if a custom size paper, for example, 280x128mm (SEF) is fed through the ADF.</li> <li>The machine could stall and the operation panel contniues to display "Copying" when feeding sheets through the ADF.</li> <li>The red LED on the operation panel could light for a moment when recovering from the energy saver mode.</li> </ul> |
| 01.080:05 | Symptom Corrected:<br>If an original (for example A3) is fed from the ADF followed by a smaller original<br>(for example A4 SEF) in mixed size mode, the smaller original is falsely detected<br>as the preceding larger original.                                                                                                    |
| 01.070:05 | 1st Mass production                                                                                                    |

## Technical Bulletin

| Reissued: 02-Jun-15 |
|---------------------|
|---------------------|

Model: BR-C1/Leo-C1/Leo-P1/Andromeda-P1/BR-P1

Date: 23-Aug-13

No.: RD179017k

#### **RTB Reissue**

| The items in <i>bold italics</i> have been corrected or added. |                 |                     |       |                         |  |
|----------------------------------------------------------------|-----------------|---------------------|-------|-------------------------|--|
| Subject: Firmware Release Note: BookletFinisher_SR5060         |                 | Prepared by: J.Ohno |       |                         |  |
| From: 1st PP Tech Service Sect., PP Tech Service I             |                 | vice Dept.          |       |                         |  |
| Classification:                                                | Troubleshooting | Part information    | tion  | Action required         |  |
|                                                                | Mechanical      | Electrical          |       | Service manual revision |  |
|                                                                | Paper path      | Transmit/rec        | eive  | Retrofit information    |  |
|                                                                | Product Safety  | 🛛 Other (Firmv      | vare) | 🖾 Tier 2                |  |

This RTB has been issued to announce the firmware release information for the **BookletFinisher\_SR5060.** 

| Version   | Program No. | Effective Date            | Availability of RFU |
|-----------|-------------|---------------------------|---------------------|
| 02.590:10 | D7345620Q   | July 2015 production      | Not available       |
| 02.570:10 | D7345620P   | May 2015 production       | Not available       |
| 02.530:10 | D7345620M   | March 2015 production     | Not available       |
| 02.510:10 | D7345620L   | January 2015 production   | Not available       |
| 02.500:10 | D7345620K   | December 2014 production  | Not available       |
| 01.460:10 | D7345620J   | September 2014 production | Not available       |
| 01.420:09 | D7345620H   | June 2014 production      | Not available       |
| 01.410:09 | D7345620G   | March 2014 production     | Not available       |
| 01.400:09 | D7345620F   | February 2014 production  | Not available       |
| 01.390:09 | D7345620E   | January 2014 production   | Not available       |
| 01.380:09 | D7345620D   | January 2014 production   | Not available       |
| 01.350:09 | D7345620C   | 1st Mass production       | Not available       |

Note: Definition of Availability of RFU via @Remote

"Available": The firmware can be updated via RFU or SD card.

| Version   | Modified Points or Symptom Corrected                                                                                                    |
|-----------|----------------------------------------------------------------------------------------------------|
| 02.590:10 | Specification Change:<br>To match the spec with the GBC StreamPunch Ultra, print operation was<br>made to suspend when the paper size switches during the job. |
|           | Error Correction:<br>Jam occurs when punching with the GBC StreamPunch Ultra, because the<br>paper interval is too short.                                      |

#### Reissued: 02-Jun-15

| Model: BR-C1/Leo-C1/Leo-P1/Andromeda-P1/BR-P1 Date: 23-Aug-13 No.: RD179017 |                                                                                                    |                                                                                                 |                   |  |  |  |
|-----------------------------------------------------------------------------|----------------------------------------------------------------------------------------------------|-------------------------------------------------------------------------------------------------|-------------------|--|--|--|
| Version                                                                     | on Modified Points or Symptom Corrected                                                                                                    |                                                                                                 |                   |  |  |  |
| 02.570:10                                                                   | <ol> <li>Symptoms corrected:         <ol> <li>Wrinkles or folds might occur when feeding Z fold paper.</li> <li>After Shift tray keeps down by pressing the Emergency Shift Tray Stop<br/>Switch and system is turned off power, stall might occur after turning on the<br/>power.</li> <li>SC 990 might occur on Plockmatic system when Jams occur in SR5050 and<br/>SR5060.</li> <li>Operation panel indicates that printed papers remain in Plockmatic when<br/>stacker of Plockmatic is full.</li> </ol> </li> <li>Note:</li> </ol>     |                                                                                                 |                   |  |  |  |
| 02.530:10                                                                   | <ul> <li>Symptoms corrected:</li> <li>1. If sheets are fed through SR5050/5060 and saddle-stitched booklets created in Plockmatic and jam occurs in SR5050/5060, the saddle-stitching operation immediately stops.</li> <li>2. Line speed automatically set for feeding out jobs to the SR5050/5060 shift tray according to paper size, type and weight might not be correct.</li> <li>3. If the system internally detects a SC720-41 (stapling related SC) while running a non-stapling job, Jam106 might occur.</li> <li>Note:</li> </ul> |                                                                                                 |                   |  |  |  |
| 02.510:10                                                                   | Symptom corrected:<br>When the Stream Punch Ultra is connected and paper longer than 431.9 mm is<br>used, jams might occur at finisher.                                                                                                    |                                                                                                 |                   |  |  |  |
| 02.500:10                                                                   | Software bugs were fixed before the mas                                                                                                    | ss production of Leo-C1                                                                         | /P1.              |  |  |  |
| 01.460:10                                                                   | <ul> <li>Additional Model Information <ul> <li>Leo-C1/P1 are applied</li> <li>Banner paper is applied</li> </ul> </li> <li>Symptom Corrected: <ul> <li>The Entrance Motor might not work</li> <li>Stall might occur if printing on mixple</li> <li>Jam 125 might occur if postcard is fe</li> <li>Operation panel indicates the wrong 126 occurs.</li> </ul> </li> </ul>                                                                                                    | and jam might occur.<br>ex and shift mode.<br>ed with SEF direction.<br>I location of jammed pa | per when jam      |  |  |  |
| 01.420:09                                                                   | Symptom corrected:<br>SC720-35 might occur, caused by the po<br>Firmware of the home position detection                                                                                                    | osition of the swing unit.<br>and the swing plate mo                                            | otor is modified. |  |  |  |

#### Reissued: 02-Jun-15

| Model: BR-C1/Leo-C1/Leo-P1/Andromeda-P1/BR-P1 Date: 23-Aug-13 No.: RD179017k |                                                                                                    |  |  |  |  |  |  |
|------------------------------------------------------------------------------|----------------------------------------------------------------------------------------------------|--|--|--|--|--|--|
| Version                                                                      | ersion Modified Points or Symptom Corrected                                                                                                    |  |  |  |  |  |  |
| 01.410:09                                                                    | <ul> <li>Specification Change :</li> <li>Waiting time before feeding the 1st sheet of a job was extended to 15sec from the previous 7sec to prevent jams with the Plockmatic RCT5030 finisher. (1st sheet enters the finisher before the finisher completes the initialization process, resulting in the jam.)</li> <li>Interval between sheets when connecting Plockmatic finisher was reduced to maintain the productivity prescribed by the engine specifications.</li> <li>To prevent Jam115 that occur with booklets consisted of 2-5 sheets, an extra 500msec was added to create booklets when the number of folding operation in SP6-203-001 is set to '0'.</li> </ul>  |  |  |  |  |  |  |
|                                                                              | <ul> <li>Symptom corrected:</li> <li>The shift jogger motor remains active during the job, if the previous job was run using a custom paper of a length between 323.94mm and 324.30mm in feed direction.</li> <li>The following problems occur, if creating a booklet with 14 or more sheets and reducing the number of folding operation in SP6-203-001: <ul> <li>JAM115 or JAM124 occurs in jobs with number of copies set to 2 or more.</li> <li>Motors that drive the paper transport rollers remain active in jobs with number of copies set to 1</li> </ul> </li> </ul>                                                                                                   |  |  |  |  |  |  |
| 01.400:09                                                                    | <ul> <li>Error Correction:</li> <li>Jam could occur, if specifying Z-fold and staple options in the same job.</li> <li>Jam80 or Jam111 or Jam103 could occur, if stapling only a few sheets.</li> <li>Jam could occur, if stapled in mixed size mode.</li> </ul> Specification Change: <ul> <li>Higher productivity is achieved for jobs specified with both Z-fold and staple options.</li> </ul>                                                                                                    |  |  |  |  |  |  |
| 01.390:09                                                                    | Error Correction:<br>Jam and miss staple might occur in the fold and staple job when system includes<br>both FD5020 and SR5050/SR5060.                                                                                                    |  |  |  |  |  |  |
| 01.380:09                                                                    | <ul> <li>Error Correction: <ol> <li>Job process timings were modified to enhance productivity for stapling jobs run together with the z-fold option.</li> <li>Valid sheets contained in the Plockmatic connected to the downstream of the Finisher is detected as invalid sheets.</li> <li>If selecting the saddle-stitch option on the operataion panel while the shift tray ascends after pressing the emergency stop button on the Finisher, the machine continues to run idle.</li> <li>If a jam occurs at the entrance of the TR5040 and the jam sheet is removed, jam indication message does not disappear or the job in process does not resume.</li> </ol> </li> </ul> |  |  |  |  |  |  |
| 01.350:09                                                                    | 1st Mass production                                                                                                    |  |  |  |  |  |  |

## Technical Bulletin

Reissued: 30-Mar-16

Model: BR-C1/Leo-C1/Leo-P1/BR-P1/Andromeda-P1

Date: 23-Aug-13

No.: RD179019b

#### **RTB Reissue**

|--|

| Subject: Firmware Release Note: Inserter_INSERTER      |                 |                |       | by: J.Ohno              |
|--------------------------------------------------------|-----------------|----------------|-------|-------------------------|
| From: 1st PP Tech Service Sect., PP Tech Service Dept. |                 |                |       |                         |
| Classification:                                        | Troubleshooting | Part informat  | ion   | Action required         |
|                                                        | Mechanical      | Electrical     |       | Service manual revision |
|                                                        | Paper path      | Transmit/rec   | eive  | Retrofit information    |
|                                                        | Product Safety  | 🛛 Other (Firmv | vare) | 🛛 Tier 2                |

This RTB has been issued to announce the firmware release information for the **Inserter\_INSERTER.** 

| Version   | Program No. | Effective Date        | Availability of RFU |
|-----------|-------------|-----------------------|---------------------|
| 01.060:03 | D7385510C   | April 2016 production | Not available       |
| 01.050:03 | D7385510B   | 1st Mass production   | Not available       |

Note: Definition of Availability of RFU via @Remote

"Available": The firmware can be updated via RFU or SD card.

| Version   | Modified Points or Symptom Corrected                                                                                                    |
|-----------|----------------------------------------------------------------------------------------------------|
| 01.060:03 | Specification Change:<br>- Automatic detection of SRA3 size on EU machines -<br>When 12x18 inch or SRA3 is loaded on the tray of an EU machine, the size<br>is automatically detected as SRA3 instead of 12x18. |
|           | Note: This automatic size detection will not apply to NA machines.                                                                                                    |
| 01.050:03 | 1st Mass production                                                                                                    |

## Technical Bulletin

Reissued: 11-Dec-14

Model: BR-C1/Leo-C1/Leo-P1

Date: 23-Aug-13

No.: RD179021a

#### **RTB Reissue**

| The items in <i>bold italics</i> have been added. |                                |                  |       |                         |  |  |
|---------------------------------------------------|--------------------------------|------------------|-------|-------------------------|--|--|
| Subject: Firmware Release Note: LCT_SIBERIA_G     |                                |                  |       | d by: J.Ohno            |  |  |
| From: 3rd PP Teo                                  | ch Service Sect., PP Tech Serv | vice Dept.       |       |                         |  |  |
| Classification:                                   | Troubleshooting                | Part information | tion  | Action required         |  |  |
|                                                   | Mechanical                     | Electrical       |       | Service manual revision |  |  |
|                                                   | Paper path                     | Transmit/rec     | eive  | Retrofit information    |  |  |
|                                                   | Product Safety                 | 🛛 Other (Firmv   | vare) | 🛛 Tier 2                |  |  |

This RTB has been issued to announce the firmware release information for the LCT\_SIBERIA\_G.

| Version   | Program No. | Effective Date      | Availability of RFU |
|-----------|-------------|---------------------|---------------------|
| 01.020:05 | D7325510B   | 1st Mass production | Not available       |

Note: Definition of Availability of RFU via @Remote

"Available": The firmware can be updated via RFU or SD card.

| Version   | Modified Points or Symptom Corrected |
|-----------|--------------------------------------|
| 01.020:05 | 1st Mass production                  |

## Technical Bulletin

Reissued: 11-Dec-14

Model: BR-C1/Leo-C1/Leo-P1

Date: 05-Sep-13

No.: RD179033b

#### **RTB Reissue**

| The items in bold italics have been corrected or added. |
|---------------------------------------------------------|
|---------------------------------------------------------|

| Subject: Firmware Release Note: RingBinder_RB5020_B1   |                 |                | Prepared | d by: Y.Tanimoto        |
|--------------------------------------------------------|-----------------|----------------|----------|-------------------------|
| From: 3rd PP Tech Service Sect., PP Tech Service Dept. |                 |                |          |                         |
| Classification:                                        | Troubleshooting | Part informat  | tion     | Action required         |
|                                                        | Mechanical      | Electrical     |          | Service manual revision |
|                                                        | Paper path      | Transmit/rec   | eive     | Retrofit information    |
|                                                        | Product Safety  | 🛛 Other (Firmv | vare)    | 🛛 Tier 2                |

This RTB has been issued to announce the firmware release information for the **RingBinder\_RB5020\_B1.** 

| Version   | Program No. | Effective Date           | Availability of RFU |
|-----------|-------------|--------------------------|---------------------|
| 01.500:06 | D7375510C   | December 2014 production | Not available       |
| 01.200:05 | D7375510B   | January 2014 production  | Not available       |
| 01.000:05 | D7375510A   | 1st Mass production      | Not available       |

Note: Definition of Availability of RFU via @Remote

"Available": The firmware can be updated via RFU or SD card.

| Version   | Modified Points or Symptom Corrected                                                                                                    |
|-----------|----------------------------------------------------------------------------------------------------|
| 01.500:06 | Software bugs were fixed before the mass production of Leo-C1/P1.                                                                                       |
| 01.200:05 | Error Correction:<br>The system might continue to be wait mode, when jam occurs on peripherals<br>connected downstream of RB5020 which is in wait mode. |
| 01.000:05 | 1st Mass production                                                                                                    |

## Technical Bulletin

#### Reissued: 3-Dec-15

| Model: Leo-C1a/C1b (D194/D195)                   | Date: 26-Dec-14 | No.: RD194033c |
|--------------------------------------------------|-----------------|----------------|
| RTB Reissue                                      |                 |                |
| The items in <b>bold italics red</b> were added. |                 |                |

| Subject: Important request regarding developer installation |                                                                                                    |                                                                                                 | Prepared          | by: Hiroshi Inenaga                                                                                                |
|-------------------------------------------------------------|----------------------------------------------------------------------------------------------------|-------------------------------------------------------------------------------------------------|-------------------|----------------------------------------------------------------------------------------------------|
| From: 1st PP Tech Service Sec., PP Tech Service Dept.,      |                                                                                                    |                                                                                                 |                   |                                                                                                    |
| Classification:                                             | <ul> <li>Troubleshooting</li> <li>Mechanical</li> <li>Paper path</li> <li>Product Safety</li> </ul> | <ul> <li>Part information</li> <li>Electrical</li> <li>Transmit/rec</li> <li>Other (</li> </ul> | tion<br>eive<br>) | <ul> <li>Action required</li> <li>Service manual revision</li> <li>Retrofit information</li> <li>Tier 2</li> </ul> |

#### **IMPORTANT:**

#### After the Engine firmware is updated to Ver. 1.11:06 or later, you do not need to do the "Temporary Developer Installation Procedure" in this RTB. Replace the procedures in the service manual with this

Replace the procedures in the service manual with this procedure, until you install ver 1.11:06 or later.

#### **IMPORTANT REQUEST REGARDING DEVELOPER INSTALLATION**

Installing developer according to the procedure described in the field service manual was found to cause scratches on the drum surface.

As a preventive measure, please install developer by following the temporary procedure described below (for the 5th station at new site installs and for all other stations whenever the developer needs to be replaced) until a permanent solution becomes available. See the next page for more detail.

Please contact your supervisor because you will have to enter the "Super SP mode" to perform the requested action.

Make sure you have completed "5th station selection" and "color selection (clear or white)" before installing the developer.

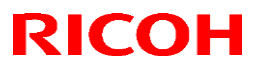

#### Reissued: 3-Dec-15

Model: Leo-C1a/C1b (D194/D195)

Date: 26-Dec-14

No.: RD194033c

#### **Temporary Developer Installation Procedure**

#### IMPORTANT

Set SP3-106-001 (4st/5st Selection) to "1" (1: 5st) and select the color of the special toner in SP3-107-001 (Clear: 2, White: 3) before performing this procedure.

- 1. Pull out the PCDU and remove the charger unit, cleaning unit and drum.
- 2. Put back only the development unit into the machine.
- 3. Enter the Super SP mode.
- 4. Uncap the developer supply port, press the "ON" button in SP 5-804-160 (Output Check Development Motor (S):Low Speed), and pour in the developer.
- 5. Wait for 10 seconds.
- 6. Press the "OFF" button in SP5-804-160 to stop the motor and cap the port.
- 7. Pull out the development unit, put back the components removed in Step 1, and put the PCDU back into the machine.
- 8. Specify "1" in all of the following SPs:
  - SP 3-510-015 (ImgQltyAdj:ExeFlag Init TD Sensor:S)
  - SP 3-510-021 (ImgQltyAdj:ExeFlag Process Control)
  - SP 3-510-022 (ImgQltyAdj:ExeFlag Developer Agitating)
  - SP 3-510-024 (ImgQltyAdj:ExeFlag MUSIC)
  - SP 3-510-026 (ImgQltyAdj:ExeFlag Charge AC Adj.)
  - SP 3-510-027 (ImgQltyAdj:ExeFlag Charge R Cleaning)
  - SP 3-510-029 (ImgQltyAdj:ExeFlag Transfer Bias Adj.)
  - SP 3-510-055 (ImgQltyAdj:ExeFlag DEMS Adj:S)
- 9. Exit the SP mode and close the front doors to run the initialization process.

## Technical Bulletin

#### **Reissued: 3-Dec-15**

| Model: Leo-C1a/C1b (D194/D195) | Date: 26-Dec-14 | No.: RD194033c |
|--------------------------------|-----------------|----------------|
|--------------------------------|-----------------|----------------|

#### Detail

The original developer installation procedure as described in the service manual causes developer to pile up unevenly on the surface of the development roller. Running the machine under this condition generates scratches on the drum.

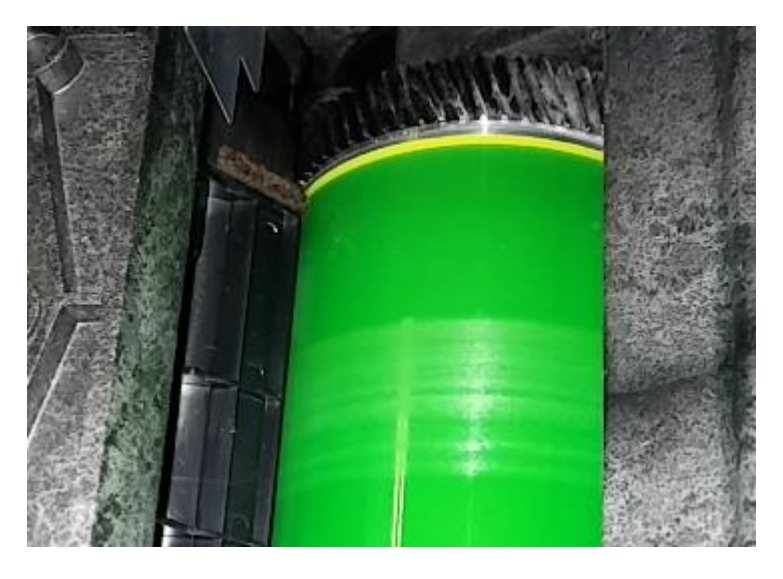

While the root cause of the problem is still under investigation, RCL engineering is suspecting a fluctuation in the component dimensions of the development unit.

In the temporary procedure described in the previous page, the developer is installed with the drum removed. Also, more time is provided in agitating the developer so that it is evenly distributed inside the entire development unit.

#### **Permanent Solution**

The firmware has been updated to prevent the scratches even if the developer is installed according to the procedure described in the service manual.

The fix is applied in the following version: Engine ver. 1.11:06 or later.

# Technical Bulletin

**PAGE: 1/1** 

| Model:         Leo-C1/P1         I           (D194/D195/D203/D204/M195/M196/M207/M208)         I |                                                                                                    |                                                                                            | Da                    | )ate: 22-Dec-14                          |                                             | 0.: RD194034                           |
|--------------------------------------------------------------------------------------------------|----------------------------------------------------------------------------------------------------|--------------------------------------------------------------------------------------------|-----------------------|------------------------------------------|---------------------------------------------|----------------------------------------|
| Subject: Notes on installation of E-43A/E-83A and 5th station kit                                |                                                                                                    |                                                                                            |                       | Prepared by:                             | Yasutal                                     | ka Yamada                              |
| From: 1 <sup>st</sup> PP Teo                                                                     | ch Service Sec., PP Tech Ser                                                                        | vice Dept.                                                                                 |                       |                                          |                                             |                                        |
| Classification:                                                                                  | <ul> <li>Troubleshooting</li> <li>Mechanical</li> <li>Paper path</li> <li>Product Safety</li> </ul> | <ul> <li>□ Part info</li> <li>□ Electrica</li> <li>□ Transmi</li> <li>□ Other (</li> </ul> | ormat<br>al<br>it/rec | tion ☐ Ac<br>⊠ Se<br>eive ☐ Re<br>) ☐ Ti | ction req<br>ervice m<br>etrofit inf<br>er2 | quired<br>nanual revision<br>formation |

Please take note of the following points when installing the color controller E-43A/E-83A and the 5th station kit.

- If the controller does not activate even after turning on the power at new site install, check the mother board. The cable connecting the mother board and video card may be disconnected on the mother board side.
- When installing the 5th station kit, work carefully to avoid contact with the above connector to prevent its disconnection from the mother board, especially on the E-43A. (E-83A is larger and provides enough space.)

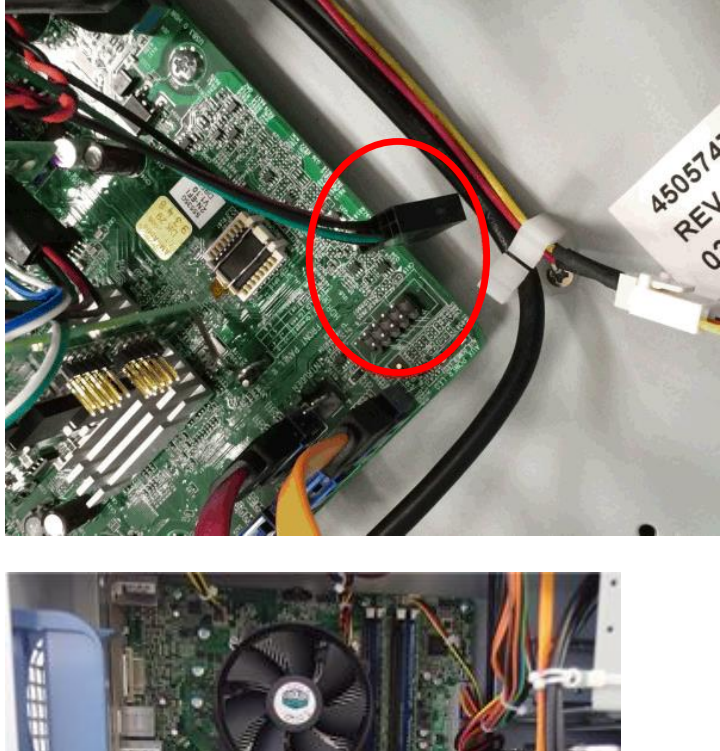

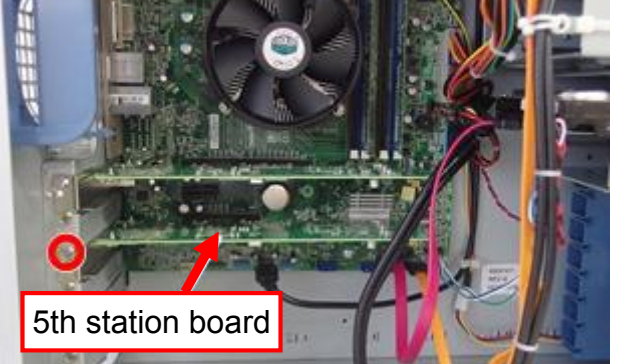

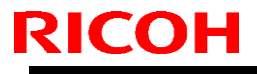

**PAGE: 1/2** 

Model: Leo-C1a/C1b (D194/D195)

Date: 6-Jan-14

No.: RD194035

| Subject: Service Manual Correction: Trimmer Installation<br>Procedure |                                                                                                    |                                                                                                 | Prepared          | d by: Shinnosuke Sasaki                                                                                            |
|-----------------------------------------------------------------------|----------------------------------------------------------------------------------------------------|-------------------------------------------------------------------------------------------------|-------------------|----------------------------------------------------------------------------------------------------|
| From: 1st PP Tec                                                      | h Service Sec., PP Tech Serv                                                                        | ice Dept.,                                                                                      |                   |                                                                                                    |
| Classification:                                                       | <ul> <li>Troubleshooting</li> <li>Mechanical</li> <li>Paper path</li> <li>Product Safety</li> </ul> | <ul> <li>Part information</li> <li>Electrical</li> <li>Transmit/rec</li> <li>Other (</li> </ul> | tion<br>eive<br>) | <ul> <li>Action required</li> <li>Service manual revision</li> <li>Retrofit information</li> <li>Tier 2</li> </ul> |

#### **Correction 1**

#### Section

2. Installation > Trimmer Unit TR5040 (D520) > Installation > Preparing the Booklet Finisher SR5060 for Docking

4. Remove the booklet tray from the left side of the finisher (For details, please refer to the Field

| Service Manual for the Booklet Finisher SR5060). | Add the following description |
|--------------------------------------------------|-------------------------------|
| 5. Insert the tray harness into the finisher.    | between Step 4 and Step 5.    |

#### Added step

Remove the bracket [A]. (Screw x2)

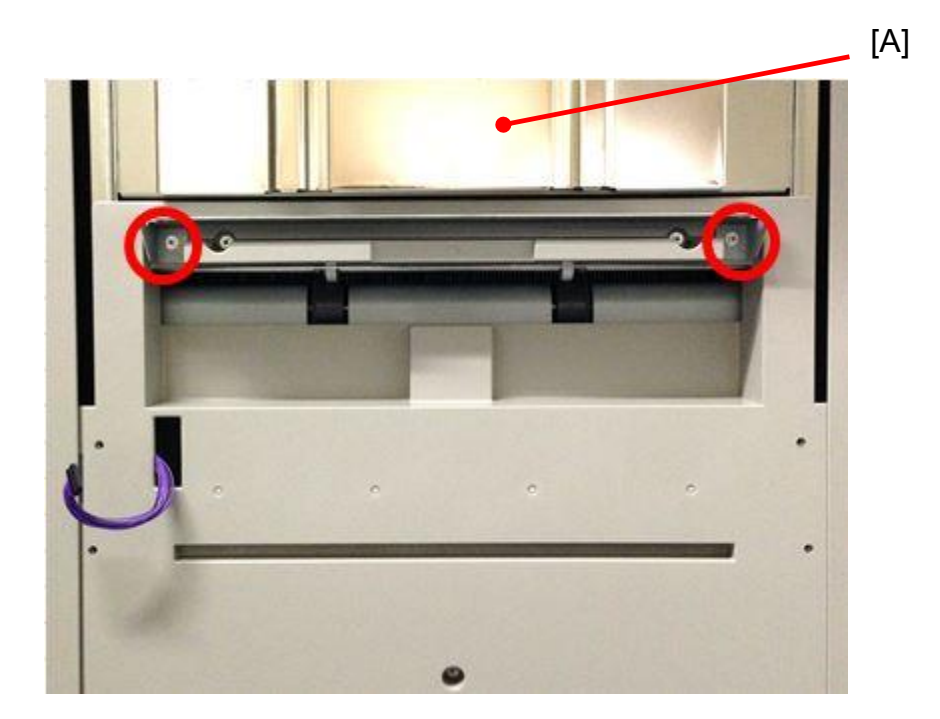

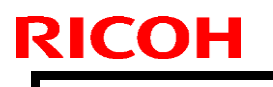

Model: Leo-C1a/C1b (D194/D195)

Date: 6-Jan-14

No.: RD194035

#### **Correction 2**

#### Section

2. Installation > Trimmer Unit TR5040 (D520) > Installation > Docking

Sponges 1 and 2 were attached to the wrong position in the illustration. Replace the illustration with the photos below.

2. Peel the tape from the back of the sponges and attach sponges (1) and (2).

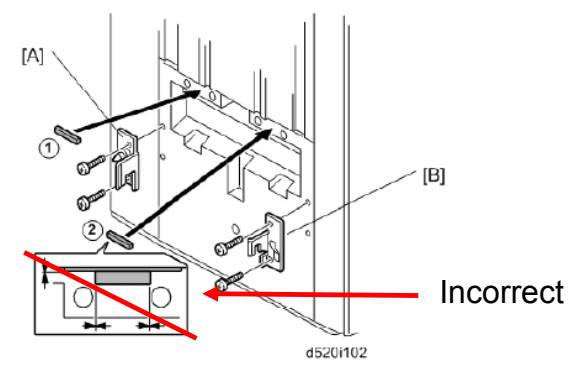

#### Correction

Non-operator Side

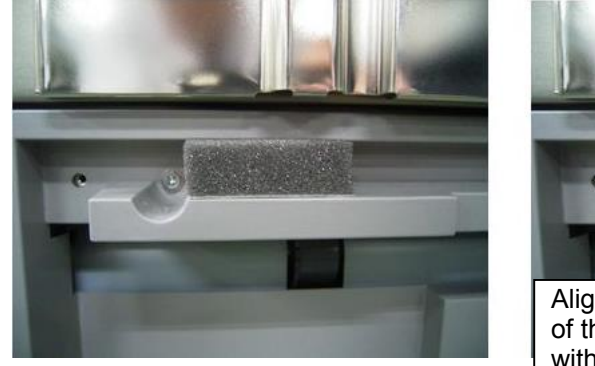

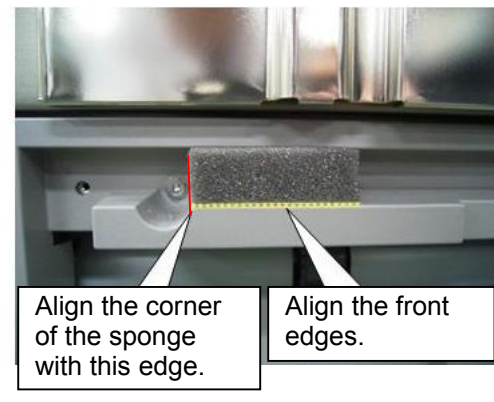

Operator Side

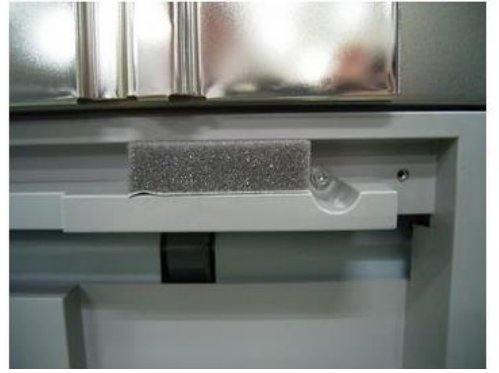

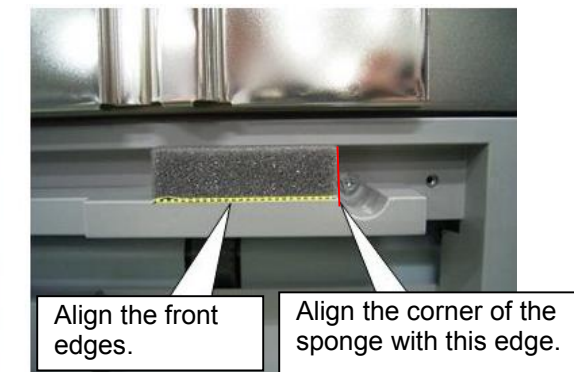

| Model: Leo-C1a/C1b (D194/D195)                                       |                                       |            | Date: 14-Jan-15   |                             | n-15     | No.: RD194036                                  |
|----------------------------------------------------------------------|---------------------------------------|------------|-------------------|-----------------------------|----------|------------------------------------------------|
| Subject: Correcting the remaining toner amount for new site installs |                                       |            |                   | Prepared by: Akihiro Tajima |          |                                                |
| From: 1st PP Tech Service Sec., PP Tech Service Dept.,               |                                       |            |                   |                             |          |                                                |
| Classification:                                                      | Troubleshooting Mechanical Paper path | Part infor | rmat<br>I<br>/rec | tion<br>eive                | Action   | required<br>e manual revision<br>: information |
|                                                                      | Product Safety                        | Other (    |                   | )                           | 🛛 Tier 2 |                                                |

This bulletin announces the temporary solution that needs to be applied to machines at new site installs.

Please contact your supervisor as you will have to enter the "Super SP mode" to perform the requested action.

#### Symptom

RICOH

Remaining toner amount is indicated 90% on the engine operation panel and in Command WorkStation when installing a brand new toner bottle.

(If the machine is used without applying the following temporary solution, the toner near-end alert will appear on the banner earlier than the near-end timing based on the actual remaining toner amount.)

#### Cause

Toner related SP settings were not reset at the factory.

#### **Temporary Solution**

If the toner bottles are not installed yet:

- 1. Enter the Super SP mode.
- 2. Specify "1" in the following SPs.

3-510-001 (ImgQltyAdj:ExeFlag Toner Recovery:K) 3-510-002 (ImgQltyAdj:ExeFlag Toner Recovery:C) 3-510-003 (ImgQltyAdj:ExeFlag Toner Recovery:M) 3-510-004 (ImgQltyAdj:ExeFlag Toner Recovery:Y)

3. Install the toner bottles.
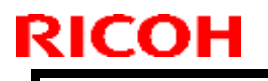

Model: Leo-C1a/C1b (D194/D195)

Date: 14-Jan-15

No.: RD194036

If the toner bottles are already installed:

- 1. Enter the Super SP mode.
- 2. Specify "1" in the following SPs.

3-510-001 (ImgQltyAdj:ExeFlag Toner Recovery:K) 3-510-002 (ImgQltyAdj:ExeFlag Toner Recovery:C) 3-510-003 (ImgQltyAdj:ExeFlag Toner Recovery:M) 3-510-004 (ImgQltyAdj:ExeFlag Toner Recovery:Y)

3. Execute SP 3-051-001 (Manual Toner Fill:Exe:Execute:All)

**NOTE:** Make sure the engine is in the ready status before executing the above SPs. SP modification will otherwise not take effect.

### **Permanent Solution**

Toner related SP values will be reset to the correct values at the factory.

### Technical Bulletin

|--|

Model: Leo-C1/ Leo-P1/ Andromeda-P1/ BR-P1

Date: 03-Feb-15

No.: RD194037a

Tier 2

### RTB Reissue

| The items in <b>bold italics</b> have been corrected or added. |                            |                  |                |                         |  |  |  |
|----------------------------------------------------------------|----------------------------|------------------|----------------|-------------------------|--|--|--|
| Subject: Firmwar                                               | re Release Note: Fin_IFBox | Prepare          | d by: A.Tajima |                         |  |  |  |
| From: 1st PP Tech Service Sect., PP Tech Service Dept.         |                            |                  |                |                         |  |  |  |
| Classification:                                                | Troubleshooting            | Part information |                | Action required         |  |  |  |
|                                                                | Mechanical                 |                  |                | Service manual revision |  |  |  |
|                                                                | Paper path                 | Transmit/receive |                | Retrofit information    |  |  |  |

This RTB has been issued to announce the firmware release information for the **Fin\_IFBox.** 

| Version   | Program No. | Effective Date           | Availability of RFU |
|-----------|-------------|--------------------------|---------------------|
| 01.010:02 | M4625510A   | February 2016 production | Not available       |
| 01.000:02 | M4625510    | 1st Mass production      | Not available       |

Other (Firmware)

Note: Definition of Availability of RFU via @Remote

Product Safety

"Available": The firmware can be updated via RFU or SD card.

| Version   | Modified Points or Symptom Corrected                                                                                                  |
|-----------|----------------------------------------------------------------------------------------------------|
| 01.010:02 | Specification Change:                                                                                                    |
|           | 1. Line speed data is transferred to third party vendor peripherals.                                                                  |
|           | Symptom corrected:                                                                                                    |
|           | 1. When connected to a third party vendor peripheral, "Printing" status                                                               |
|           | falsely remains displayed on the control panel.                                                                                       |
|           | <ol><li>Falsely sends on-line status to the engine without receiving on-line<br/>status from third party vendor peripheral.</li></ol> |
|           | 3. If printing stops during a booklet job (stapling, ring binding, perfect binding) and resumes, part of the job is duplicated.       |
|           | 4. Time-out jam (J225) occurs before reaching the set time-out.                                                                       |
|           | 5. The operation panel does not display the part number of custom RPIP                                                                |
|           | Interface Box Type S3 firmware.                                                                                                    |
| 01.000:02 | 1st Mass production                                                                                                    |

## Technical Bulletin

Model: Leo-C1/P1(D194/D195)

Date: 3-Feb-15

No.: RD194038

| Subject: Service Manual Correction: Protective sheets for the<br>Multi Bypass Banner Sheet Tray Option |                                                                                                    |                                       | Prepared          | d by: Shinnosuke Sasaki                                                                                            |
|----------------------------------------------------------------------------------------------------|----------------------------------------------------------------------------------------------------|---------------------------------------|-------------------|----------------------------------------------------------------------------------------------------|
| From: 1st PP Tech Service Sec., PP Tech Service Dept.,                                                 |                                                                                                    |                                       |                   |                                                                                                    |
| Classification:                                                                                        | <ul> <li>Troubleshooting</li> <li>Mechanical</li> <li>Paper path</li> <li>Product Safety</li> </ul> | Part informat Electricat Transmit/rec | tion<br>eive<br>) | <ul> <li>Action required</li> <li>Service manual revision</li> <li>Retrofit information</li> <li>Tier 2</li> </ul> |

### **Field Service Manual Correction**

Please add the following descriptions to your field service manual in the section:

2. Installation > Multi Bypass Banner Sheet Tray Type S3 (D517) > Installation

#### Addition

Protective sheets are included as accessories to the Multi Bypass Banner Sheet Tray option to protect the top cover of the LCIT (or Bridge Unit).

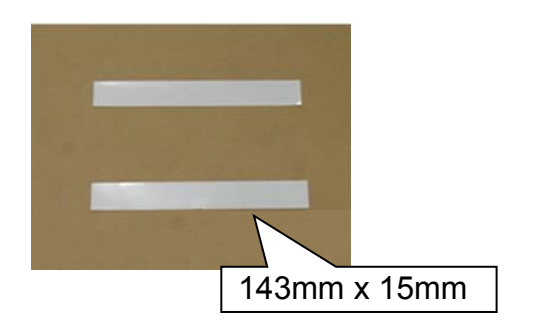

# Attaching the protective sheets to the Vacuum Feed LCIT RT5100 and LCIT RT5090

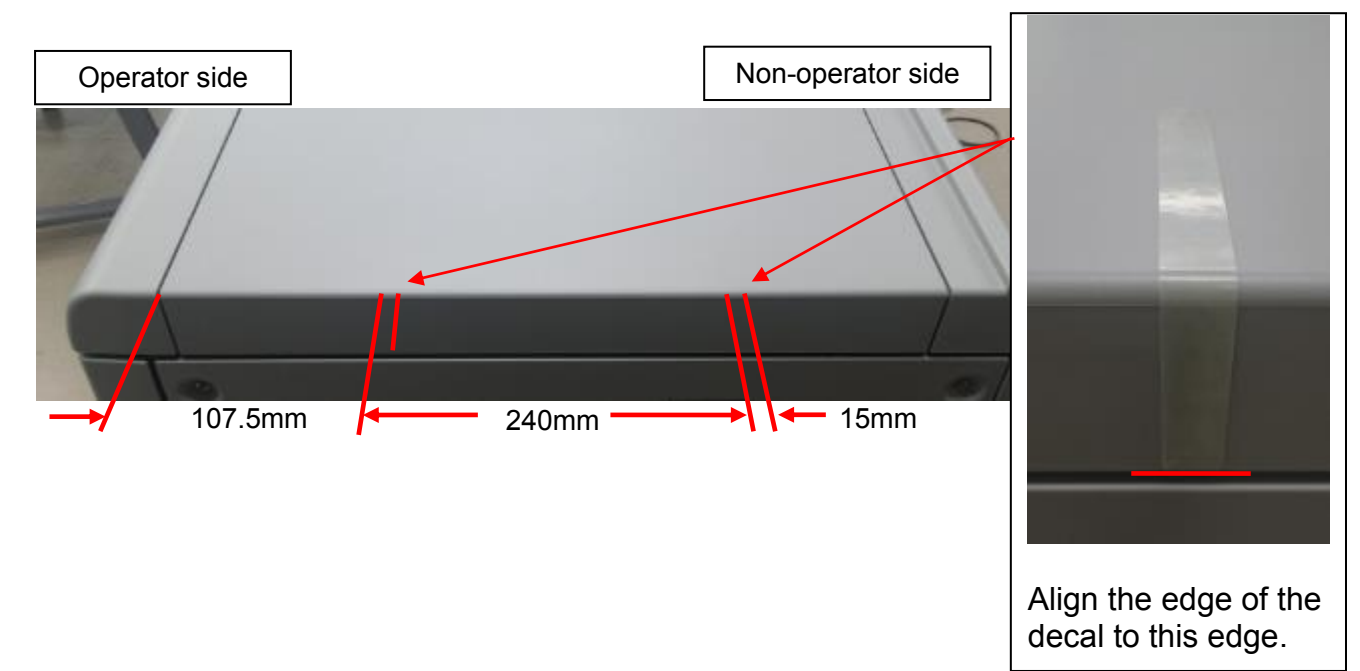

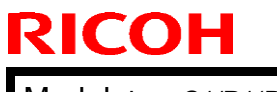

| Т | ا م دا مر ما م |          |
|---|----------------|----------|
|   | ecnnical       | Duiletin |

Model: Leo-C1/P1(D194/D195)

Date: 3-Feb-15

No.: RD194038

#### Attaching the protective sheets to the Bridge Unit

Attach the decals to the Bridge Unit, if the Multi Bypass Banner Sheet Tray option is installed on the Vacuum Feed LCIT.

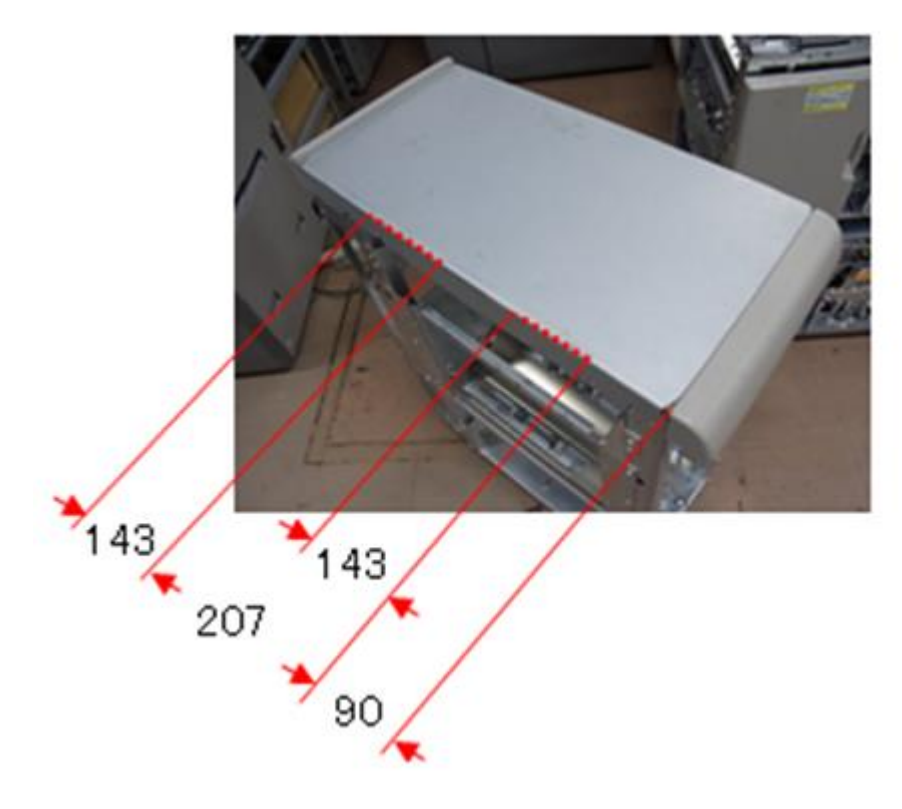

## **Technical Bulletin**

#### Reissued: 06-Feb-15

RICOH

| Model: MET-C1ab/ MET-C1cde/MET-C1yz/MET-C1yz_SOP/        | Date: 13-Mar-14 |
|----------------------------------------------------------|-----------------|
| Z-C2/Z-C2_SOP/ CH-C1 Office/OR-C2/Cor-C1/Cor-C1_SOP/K-C4 |                 |
| /Gim-MF1a/Gim-MF1b/Gim-MF1d/Gim-P1c/Gim-P1d/BR-C1/       |                 |
| Leo-C1/Leo-P1                                            |                 |

No.: RD147059a

#### **RTB Reissue**

The items in *bold italics* have been corrected or added.

| Subject: Firmware | Prepared by: N. Yoshida                                                                             |                                                                                                    |                                                                                                    |
|-------------------|----------------------------------------------------------------------------------------------------|----------------------------------------------------------------------------------------------------|----------------------------------------------------------------------------------------------------|
| From: 1st Tech Se |                                                                                                    |                                                                                                    |                                                                                                    |
| Classification:   | <ul> <li>Troubleshooting</li> <li>Mechanical</li> <li>Paper path</li> <li>Product Safety</li> </ul> | <ul> <li>Part information</li> <li>Electrical</li> <li>Transmit/receive</li> <li>Other (Firmware)</li> </ul> | <ul> <li>Action required</li> <li>Service manual revision</li> <li>Retrofit information</li> <li>Tier 2</li> </ul> |

### Important Information about Normal/Smart Panel Firmware Updates

- When updating machine firmware, make sure **NOT** to install Smart Panel supported firmware on a machine with a normal operation panel (and vice-versa). If you do, the machine may not function as designed and product warranty may not apply.
- To avoid this, when updating the firmware, make sure that the numbers next to "NEW" and "ROM" are **the same** on the operation panel.
- If you install the wrong firmware, repeat the update procedure and check the numbers mentioned above.

This RTB has been issued to announce the firmware release information for the **SD card for Fonts Type D.** 

| Version | Program No. | Effective Date      | Availability of RFU |
|---------|-------------|---------------------|---------------------|
| 0.00    | M1095277    | 1st Mass production | Available           |

Note: Definition of Availability of RFU via @Remote "Available": The firmware can be updated via RFU or SD card. "Not available": The firmware can only be updated via SD card.

| Version | Modified Points or Symptom Corrected |  |
|---------|--------------------------------------|--|
| 0.00    | 1st Mass production                  |  |

## <u>RICOH</u>

## Technical Bulletin

Model: Leo-C1a/C1b (D194/D195)

Date: 12-Feb-15

No.: RD194039

| Subject: Recovery procedure for 5th station development unit installation error |                                                                                                    |  | Prepared by: Hiroshi Inenaga                                                                                                |
|---------------------------------------------------------------------------------|----------------------------------------------------------------------------------------------------|--|----------------------------------------------------------------------------------------------------|
| From: 1st PP Tech Service Sec., PP Tech Service Dept.,                          |                                                                                                    |  |                                                                                                    |
| Classification:                                                                 | <ul> <li>☐ Troubleshooting</li> <li>☐ Part information</li> <li>☐ Mechanical</li> <li>☐ Electrical</li> <li>☐ Paper path</li> <li>☐ Transmit/re</li> <li>☐ Product Safety</li> <li>☐ Other (</li> </ul> |  | ation       Action required         Service manual revision         ceive       Retrofit information         )       Tier 2 |

This bulletin provides the recovery procedure, which should be applied when the 5th station is specified with the wrong toner color as a result of an incorrect installation procedure. The system will not operate due to a mismatch in the toner color acknowledged by the mainframe system and the TD sensor.

An incorrect installation procedure, for example, closing the front door or turning ON the machine power before specifying the toner color in the SP mode, may occur in the following situations:

- When specifying the toner color of the 5th station at a new site install
- When changing the toner color of the 5th station for the first time (by installing the 5th Station Replacement Kit Type S3)
- When replacing the development unit of the 5th station with a new one

**To prevent the above, make sure to complete the following BEFORE** replacing with a new development unit or changing the toner color of the 5th station using the 5th Station Replacement Kit Type S3, as described in the field service manual:

- Specify "1" in **SP3-106-001** (4 station: 0, 5 station: 1)
- Specify the toner color in **SP3-107-001** (Clear: 2, White: 3)

See the following pages for the recovery procedure.

**NOTE:** The procedure requires login to the "Super Service" mode. Please contact your supervisor for the login procedure.

## Technical Bulletin

PAGE: 1/6

Model: Leo-C1a/C1b (D194/D195)

Date: 12-Feb-15

-15 No.: RD194039

### **Recovery Procedure for White Toner**

|       |                                                                                                    |          | Special Color ID                                           |                                           | Process Control          |                                        |                                                                                           |
|-------|----------------------------------------------------------------------------------------------------|----------|------------------------------------------------------------|-------------------------------------------|--------------------------|----------------------------------------|-------------------------------------------------------------------------------------------|
| Steps | Specifying <b>WHITE</b> for the brand new developmen                                                                                                    | ıt unit  | Toner color<br>identified by<br>mainframe<br>(SP3-107-001) | Toner color<br>identified by<br>TD sensor | Target<br>toner<br>color | Toner<br>color<br>adjusted<br>of Vtcnt | Notes                                                                                     |
| 1     | Developer installation:<br>Keep the front door open, enter the SP mode, and do SP3-024-<br>005 to fill the developer.                                                                                                    |          | Clear                                                      |                                           |                          |                                        | Start from Step 3,<br>if the developer<br>has already been<br>installed.                  |
| 2     | Check the result of developer installation in SP3-025-001 and confirm that the far right digit is "1."                                                                                                    |          | (2)                                                        |                                           |                          |                                        | -                                                                                         |
|       | Enter the <b>Super Service mode</b> and specify the following SP values.                                                                                                    |          |                                                            | Clear                                     |                          | -                                      |                                                                                           |
| 2     | Special color selection                                                                                                    | White    |                                                            |                                           |                          |                                        | * See NOTE 1<br>below this table.                                                         |
| 3     | SP3-107-001                                                                                                    | 3        |                                                            |                                           |                          |                                        |                                                                                           |
|       | Process control color setting: 5st-Bk                                                                                                    | Enable * |                                                            |                                           |                          |                                        |                                                                                           |
|       | SP3-600-008                                                                                                    | 1        |                                                            |                                           | Clear                    |                                        |                                                                                           |
| 4     | Exit the Super Service mode, close the front door and wait for the machine to complete the warm up process.                                                                                                    |          | White<br>(3)                                               |                                           |                          |                                        | -                                                                                         |
| 5     | TD sensor initialization:<br>If the procedure is carried out from Step 1, TD sensor of the 5th<br>station is initialized automatically.<br>If the procedure is carried out from Step 3, initialize the TD<br>sensor of the 5th station by doing SP3-030-007. |          |                                                            | White                                     |                          | Black                                  | Black toner is<br>used on the 5th<br>station to run<br>process control at<br>the factory. |
|       | 6 Enter the Super Service mode and specify the following SP values. • Special color selection Clear                                                                                                    |          | Clear                                                      |                                           |                          | White                                  | See NOTES 2<br>and 3 below this                                                           |
| 6     |                                                                                                    |          | (2)                                                        |                                           |                          |                                        |                                                                                           |
|       | SP3-107-001                                                                                                    | 2        |                                                            |                                           |                          |                                        |                                                                                           |

| RIC   | OH Technical                                                                   | Bulletin         |       | PAGE: 1/6 |       |   |   |
|-------|--------------------------------------------------------------------------------|------------------|-------|-----------|-------|---|---|
| Model | : Leo-C1a/C1b (D194/D195)                                                      | Date: 12-Feb-15  | No.:  | RD194039  |       |   |   |
|       | Process control method for 5st-Bk SP3-600-008                                  | Default<br>0     |       |           |       |   |   |
|       | SP value of following SP:                                                      |                  |       |           |       |   |   |
| 7     | Special color selection     SP3-107-001                                        | White<br>3       | White |           |       |   |   |
| 8     | Turn the machine power OFF and then ON.                                        |                  | (3)   |           |       |   |   |
| 9     | After the machine warms up, initialize the TD se station by doing SP3-030-007. | ensor of the 5th |       |           | White |   |   |
|       | •                                                                              | FINISI           | Η     | •         | •     | • | • |

NOTE 1: Specifying "1" in SP3-600-008 prevents the engine from obtaining the toner color information stored in the TD sensor.

NOTE 2: Vtcnt is a coefficient of Vt (TD sensor output value) and is updated only when the TD sensor is initialized.

NOTE 3: By enabling SP3-600-008 and initializing the TD sensor in Step 3, Vtcnt of Black is calculated. This is why Steps 6 through 9 are needed to calculate the Vtcnt of White.

## Technical Bulletin

**PAGE: 1/6** 

Model: Leo-C1a/C1b (D194/D195)

Date: 12-Feb-15

5 No.: RD194039

### **Recovery Procedure for Clear Toner**

|       |                                                                                                    |          |                                                            | Special Color ID                          |                          | Control                                |                                                                                           |
|-------|----------------------------------------------------------------------------------------------------|----------|------------------------------------------------------------|-------------------------------------------|--------------------------|----------------------------------------|-------------------------------------------------------------------------------------------|
| Steps | Specifying <b>CLEAR</b> for the brand new development unit                                                                                                    |          | Toner color<br>identified by<br>mainframe<br>(SP3-107-001) | Toner color<br>identified by<br>TD sensor | Target<br>toner<br>color | Toner<br>color<br>adjusted<br>of Vtcnt | Note                                                                                      |
| 1     | Developer installation:<br>Keep the front door open, enter the SP mode, and do S<br>005 to fill the developer.                                                                                                    | P3-024-  | White                                                      |                                           |                          |                                        | Start from Step 3,<br>if the developer<br>has already been<br>installed.                  |
| 2     | Check the result of developer installation in SP3-025-00 confirm that the far right digit is "1."                                                                                                    | )1 and   | (3)                                                        |                                           |                          |                                        | -                                                                                         |
|       | Enter the <b>Super Service mode</b> and specify the followin values.                                                                                                    | Ig SP    |                                                            | White                                     | \\/bita                  |                                        |                                                                                           |
|       | Special color selection     Clear     SP3-107-001     2     Process control color setting: 5st-Bk     *                                                                                                    |          |                                                            | VVIIIC                                    | VVIIIC                   |                                        |                                                                                           |
| 3     |                                                                                                    |          |                                                            |                                           |                          |                                        | below.                                                                                    |
|       |                                                                                                    |          |                                                            |                                           |                          |                                        |                                                                                           |
|       | SP3-600-008                                                                                                    | 1        |                                                            |                                           |                          |                                        |                                                                                           |
| 4     | Exit the Super Service mode, close the front door and w<br>the machine to complete the warm up process.                                                                                                    | vait for | Clear                                                      |                                           |                          |                                        | -                                                                                         |
| 5     | TD sensor initialization:<br>If the procedure is carried out from Step 1, TD sensor of the 5th<br>station is initialized automatically.<br>If the procedure is carried out from Step 3, initialize the TD<br>sensor of the 5th station by doing SP3-030-007. |          | (2)                                                        | Clear                                     | Clear                    | Black                                  | Black toner is<br>used on the 5th<br>station to run<br>process control at<br>the factory. |
|       | Enter the <b>Super Service mode</b> and specify the following SP values.                                                                                                    |          |                                                            |                                           |                          |                                        |                                                                                           |
| 6     | Process control method for 5st-Bk                                                                                                    | Default  |                                                            |                                           |                          | Clear                                  |                                                                                           |
|       | SP3-600-008                                                                                                    | 0        |                                                            |                                           |                          |                                        |                                                                                           |

| <u>RIC</u> | OH T                            | echnical <b>B</b> u      | ulletin      |     |        | PAGE: 1/6 |  |   |
|------------|---------------------------------|--------------------------|--------------|-----|--------|-----------|--|---|
| Model      | : Leo-C1a/C1b (D194/D195)       |                          | Date: 12-Feb | -15 | No.: F | RD194039  |  |   |
| 7          | Initialize the TD sensor of the | e 5th station by doing § | SP3-030-007. |     |        |           |  | - |
|            | FINISH                          |                          |              |     |        |           |  |   |

NOTE 1: Specifying "1" in SP3-600-008 prevents the engine from obtaining the toner color information stored in the TD sensor.

NOTE 2: Vtcnt is a coefficient of Vt (TD sensor output value) and is updated only when the TD sensor is initialized.

NOTE 3: By enabling SP3-600-008 and initializing the TD sensor in Step 3, Vtcnt of Black is calculated. This is why Steps 6 and 7 are needed to calculate the Vtcnt of Clear.

## Technical Bulletin

Model: Leo-C1a/C1b (D194/D195)

Date: 12-Feb-15 No

No.: RD194040

| Subject: Trouble                                       | shooting SC472 at new site in                                                                       | Prepared                                                                                        | by: Shinnosuke Sasaki |                                                                                                    |
|--------------------------------------------------------|----------------------------------------------------------------------------------------------------|-------------------------------------------------------------------------------------------------|-----------------------|----------------------------------------------------------------------------------------------------|
| From: 1st PP Tech Service Sec., PP Tech Service Dept., |                                                                                                    |                                                                                                 |                       |                                                                                                    |
| Classification:                                        | <ul> <li>Troubleshooting</li> <li>Mechanical</li> <li>Paper path</li> <li>Product Safety</li> </ul> | <ul> <li>Part information</li> <li>Electrical</li> <li>Transmit/rec</li> <li>Other (</li> </ul> | tion<br>eive<br>)     | <ul> <li>Action required</li> <li>Service manual revision</li> <li>Retrofit information</li> <li>Tier 2</li> </ul> |

### SYMPTOM

SC472 (Steering control homing error) at new site installs

### CAUSE

The steering control arm at the back of the ITB unit is not in home position when the machine power is turned on, which is caused by shock from transportation. The SC is detected before the arm retrieves its home position during initialization, because the SC detection is too strict.

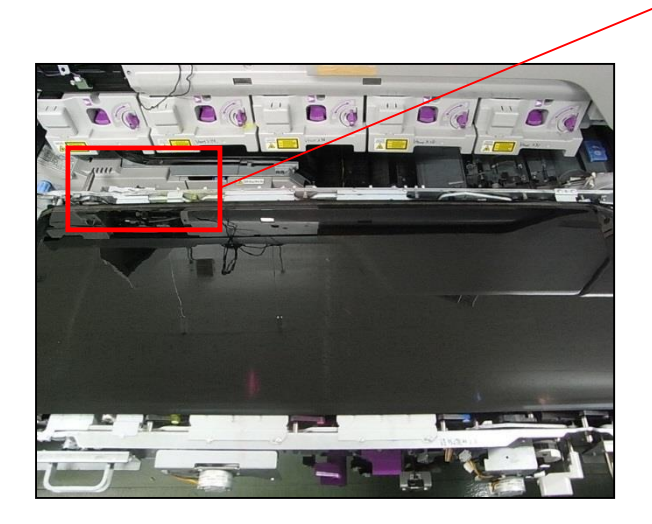

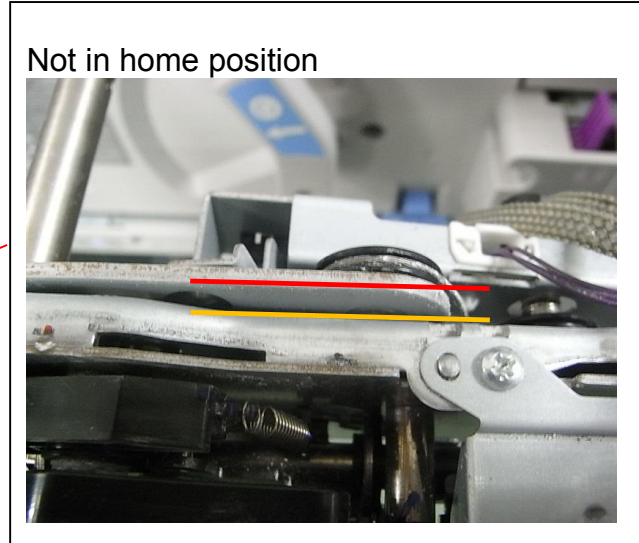

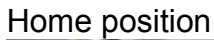

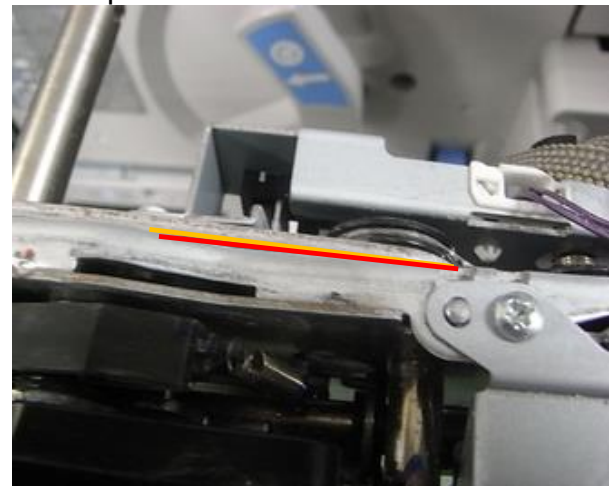

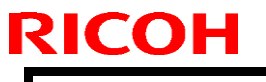

| Т | echnical | <b>B</b> ulletin |  |
|---|----------|------------------|--|
|   | Commoa   |                  |  |

Model: Leo-C1a/C1b (D194/D195)

Date: 12-Feb-15

No.: RD194040

### ACTION

Rotate the gears [A] and [B] counterclockwise to align the arm with the bracket, if you experience SC472 at new site installs.

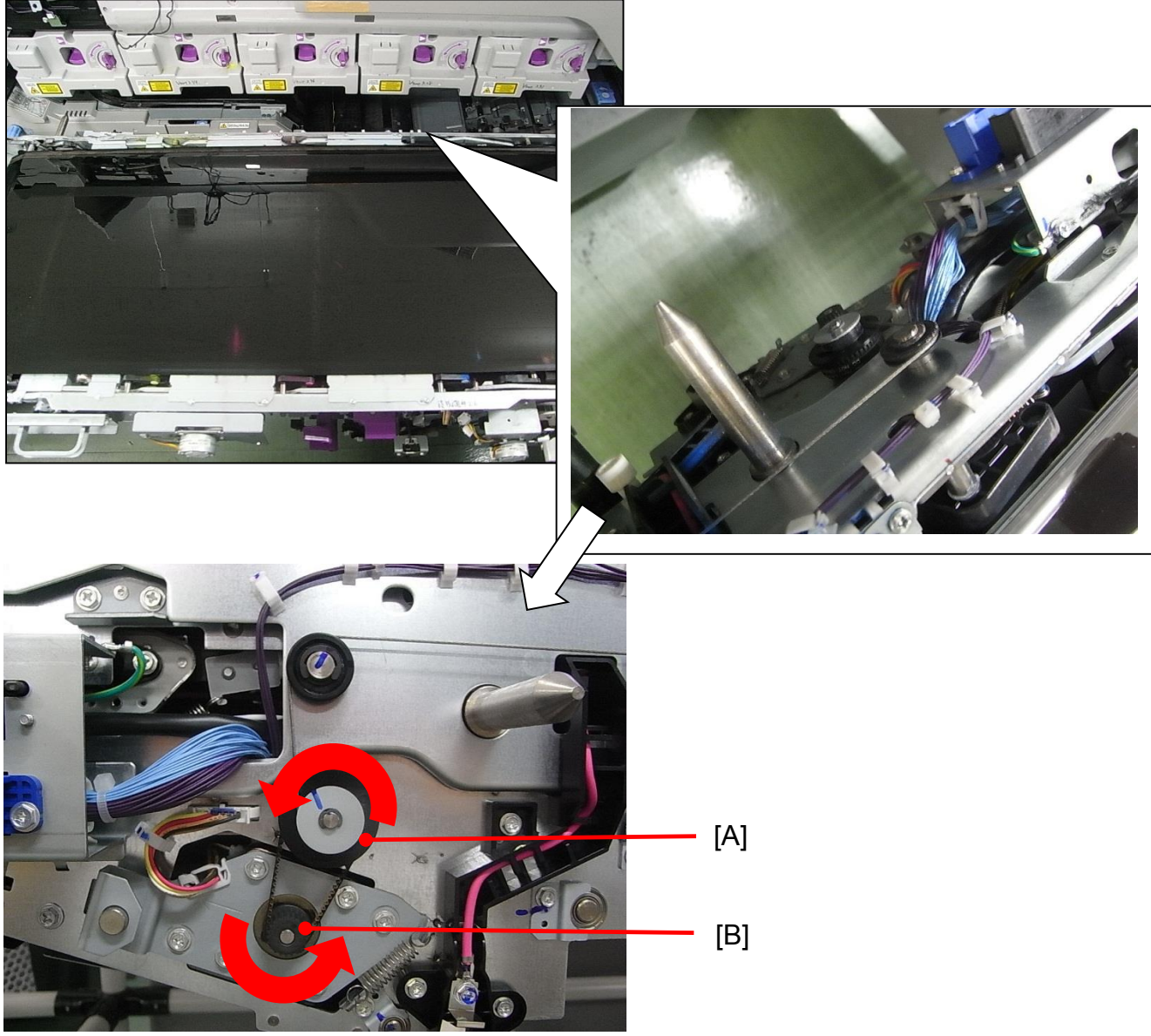

(View from the non-operator side)

### PERMANENT SOLUTION

Engine firmware will be modified to make the SC detection less strict so that the SC is not detected before the arm retrieves its home position.

Modification will be applied around April, 2015.

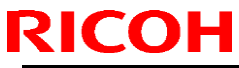

## Technical Bulletin

|--|

| Model: Leo-C1/                 | 'P1                                                                         |            | Da                | ite: 4-Mar-                    | 15                                                            | No.: RD194041                                  |
|--------------------------------|-----------------------------------------------------------------------------|------------|-------------------|--------------------------------|---------------------------------------------------------------|------------------------------------------------|
| Subject: Troubleshooting SC535 |                                                                             |            |                   | Prepared by: Shinnosuke Sasaki |                                                               |                                                |
| From: 1st PP Tee               | ch Service Sec., PP Tech Serv                                               | ice Dept., |                   |                                |                                                               |                                                |
| Classification:                | <ul> <li>Troubleshooting</li> <li>Mechanical</li> <li>Paper path</li> </ul> | Part infor | rmat<br>I<br>/rec | tion<br>eive                   | <ul> <li>Action</li> <li>Service</li> <li>Retrofit</li> </ul> | required<br>e manual revision<br>i information |
|                                | Product Safety                                                              | 🗌 Other (  |                   | )                              | 🛛 Tier 2                                                      |                                                |

### SYMPTOM

SC535-00 (Belt Cooling Fan Error)

### CAUSE

Static electricity built up inside the machine damages the fan(s) in the Paper Transport Belt Unit, which then damages the IOB.

### **TEMPORARY SOLUTION**

Add fuses to the fan circuits. These fuses will blow to protect the IOB when the fan breaks down. An SC will not be issued.

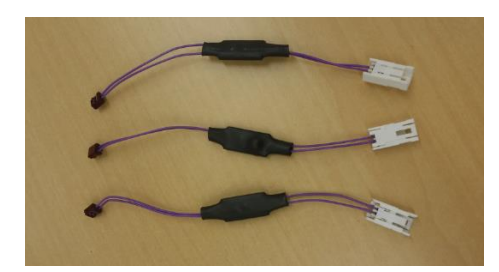

#### NOTE

This temporary solution DOES NOT prevent the fan itself from getting damaged and is intended to protect the IOB, which is a rather expensive part.

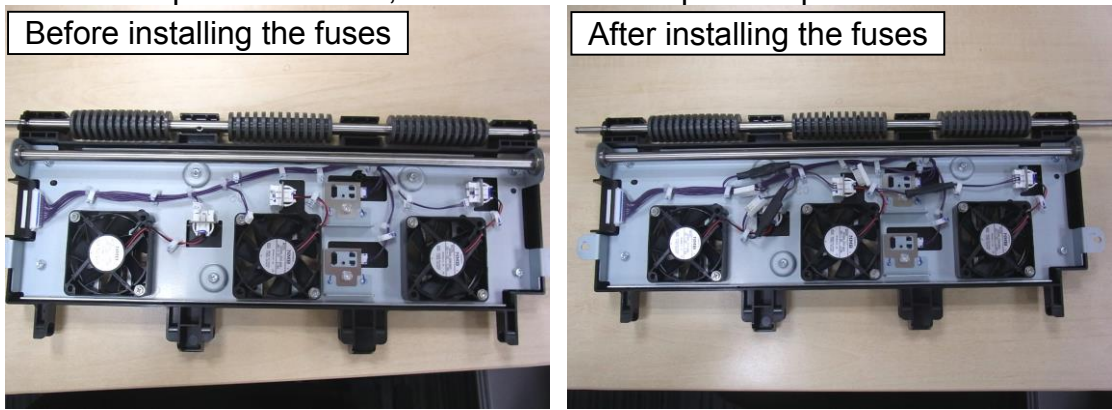

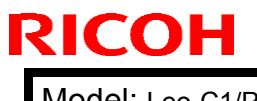

### Technical Bulletin

Model: Leo-C1/P1

Date: 4-Mar-15

No.: RD194041

1. Disconnect the fan harnesses from the connectors.

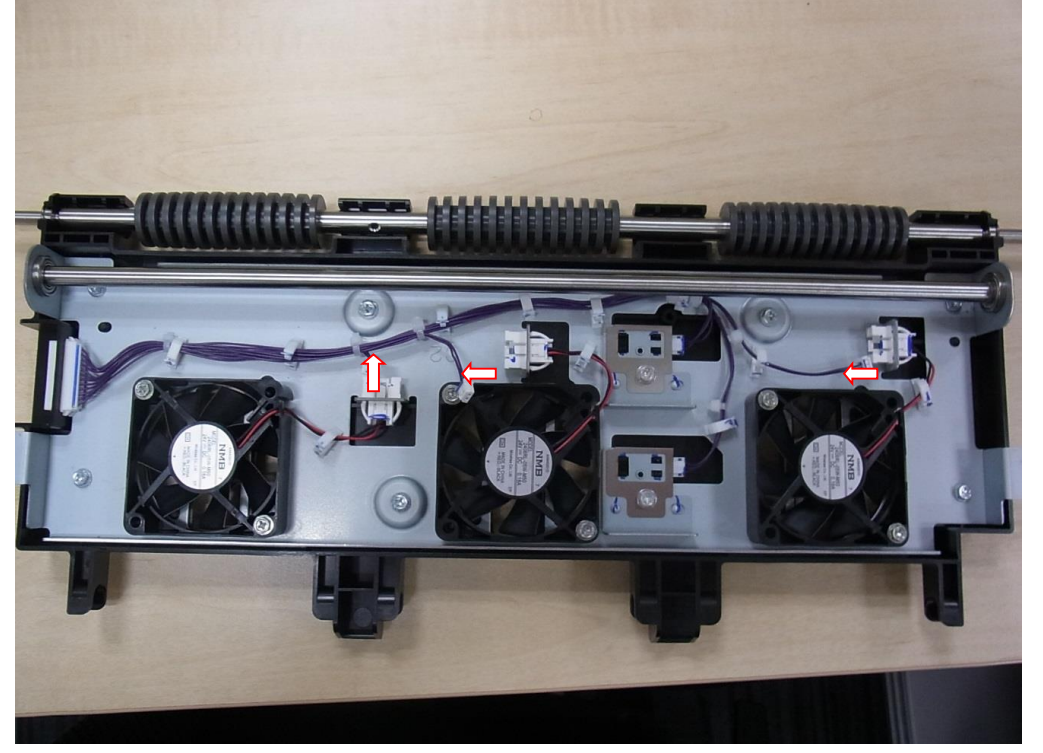

2. Connect the fuses [A], [B] and [C] between the connectors and harnesses you just disconnected. See the following pages for details.

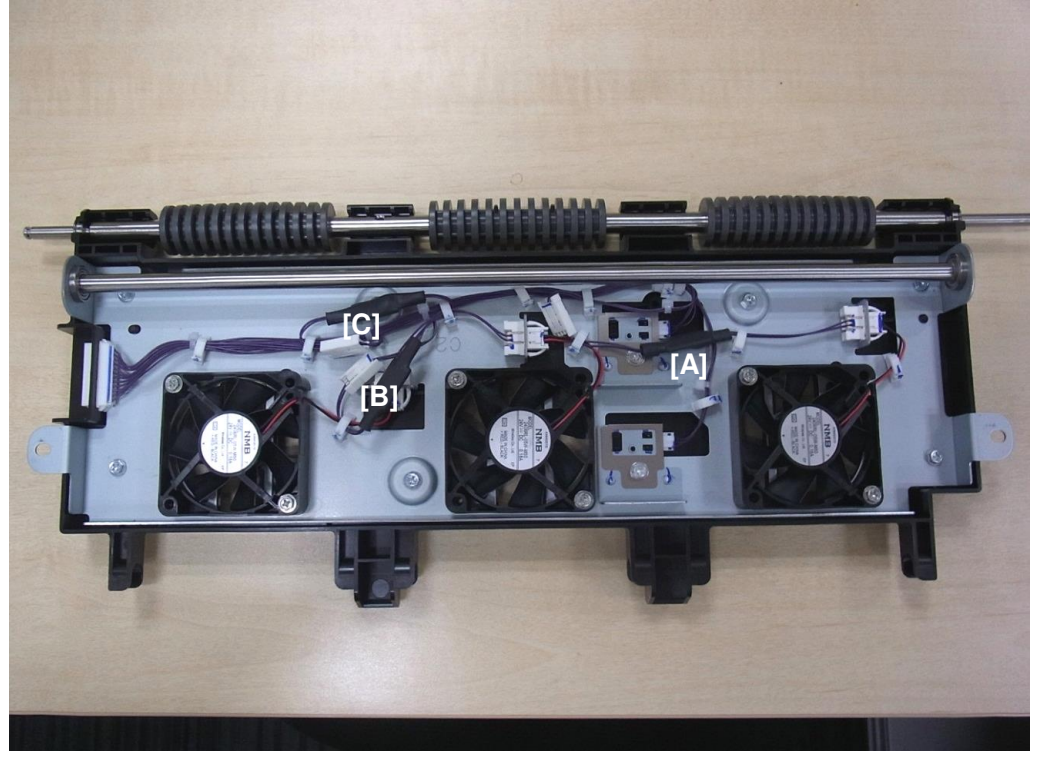

| RICOH Technical |                  |  | ulletin        | PAGE: 3/7     |
|-----------------|------------------|--|----------------|---------------|
|                 | Model: Leo-C1/P1 |  | Date: 4-Mar-15 | No.: RD194041 |

- The connectors of the fuse are Red on one end and White on the other end.
- Connect both ends of the fuse to the connectors disconnected and clamp the harnesses of the fuse at the positions indicated in blue.

### Fuse [A]

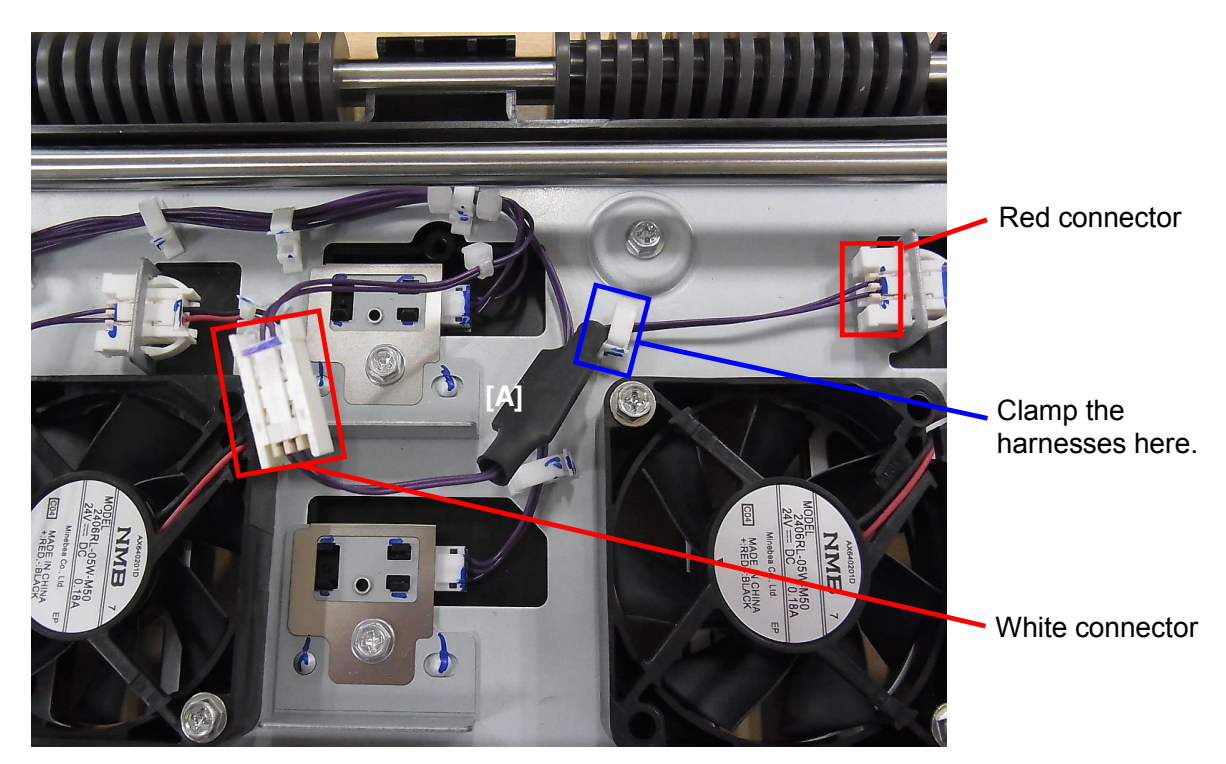

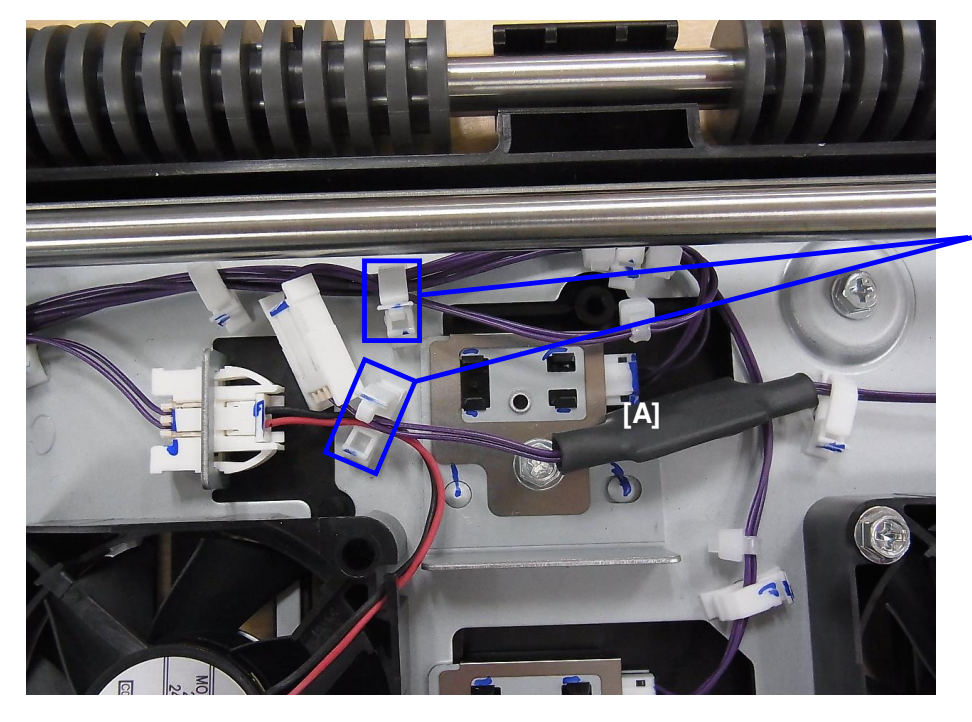

Clamp the harnesses here.

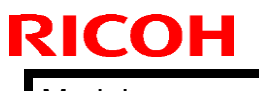

## Technical Bulletin

Model: Leo-C1/P1

Date: 4-Mar-15

No.: RD194041

### Fuses [B] and [C]

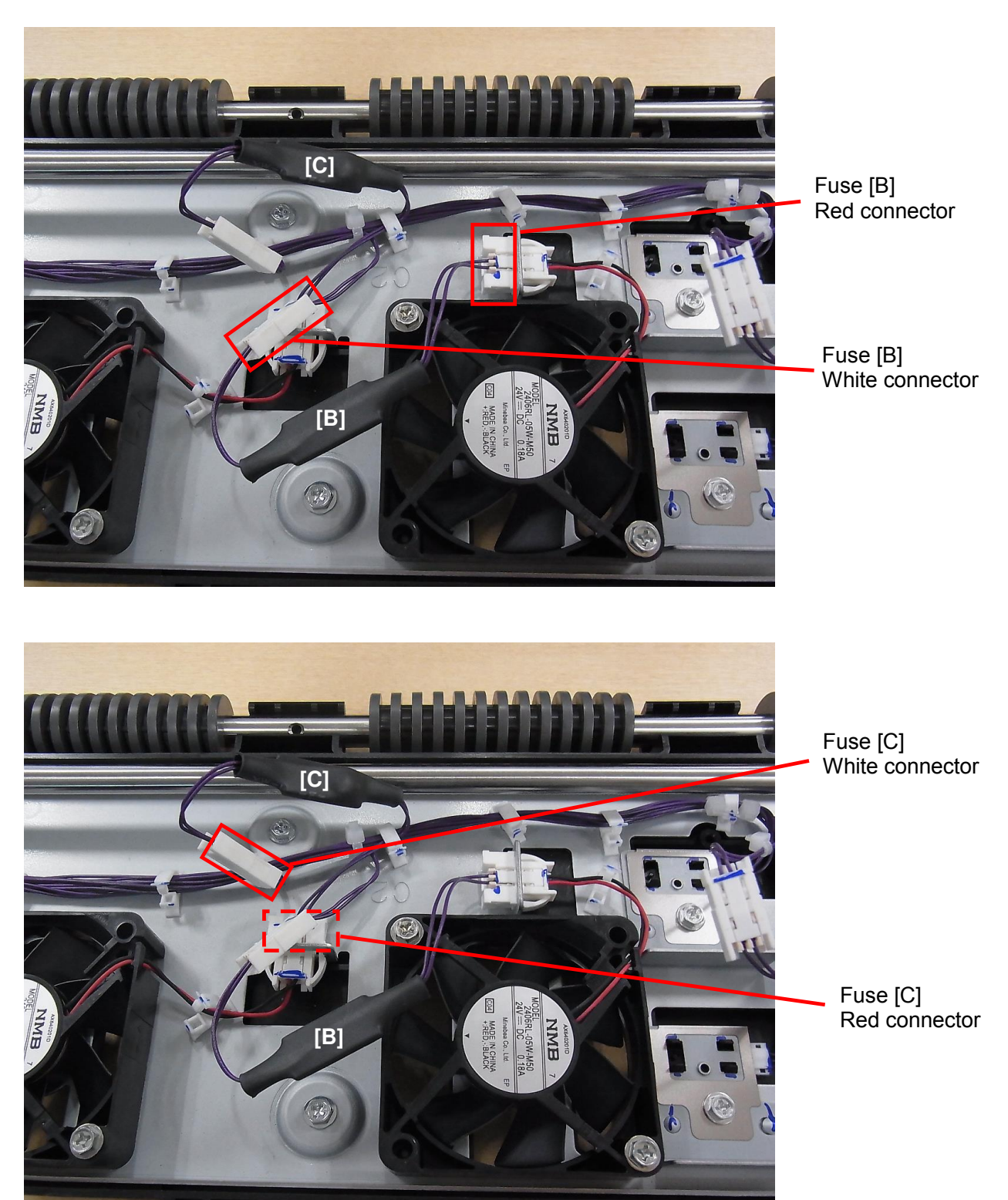

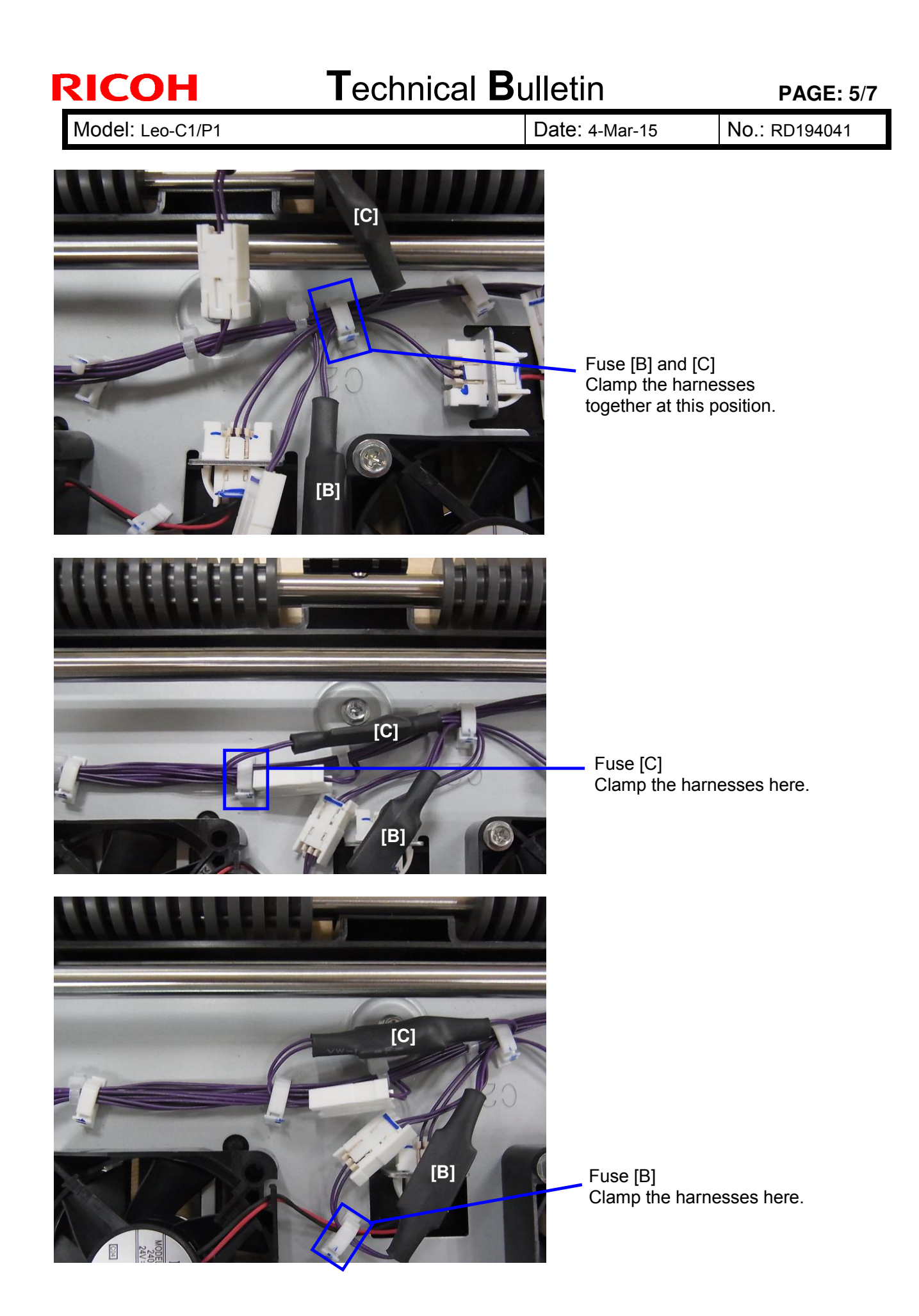

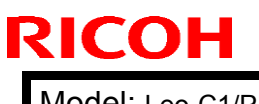

| • • • •  | <b>n</b>         |
|----------|------------------|
| echnical | <b>B</b> ulletin |

Model: Leo-C1/P1

Date: 4-Mar-15

No.: RD194041

### PERMANENT SOLUTION

Replace all 3 fans in the Paper Transport Belt Unit with the modified ones. The modified fans have higher resistance against static electricity.

If the machine you are working has been fitted with the temporary solution and has the fuses, remove the fuses and install only the modified fans.

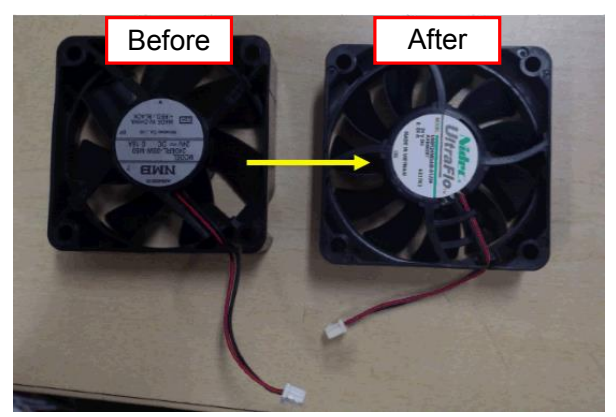

#### NOTE 1

To install the modified fans, projections on the Paper Transport Belt unit (circled in red) need to be cut off and removed. Use a pair of nippers to cut off the projections.

#### **Operator Side**

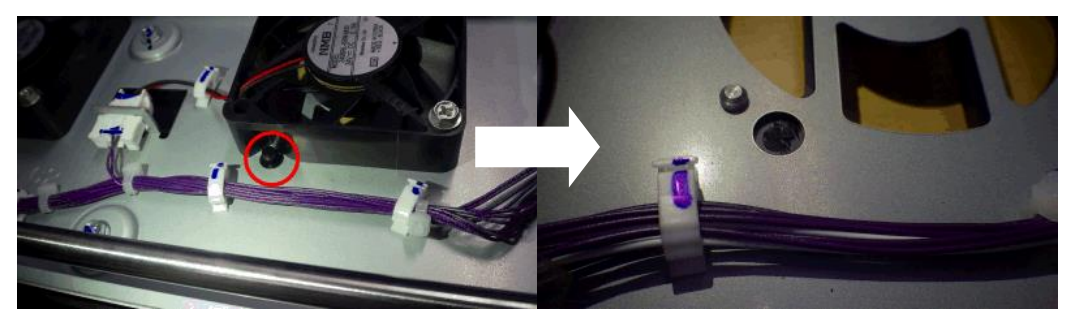

#### **Center**

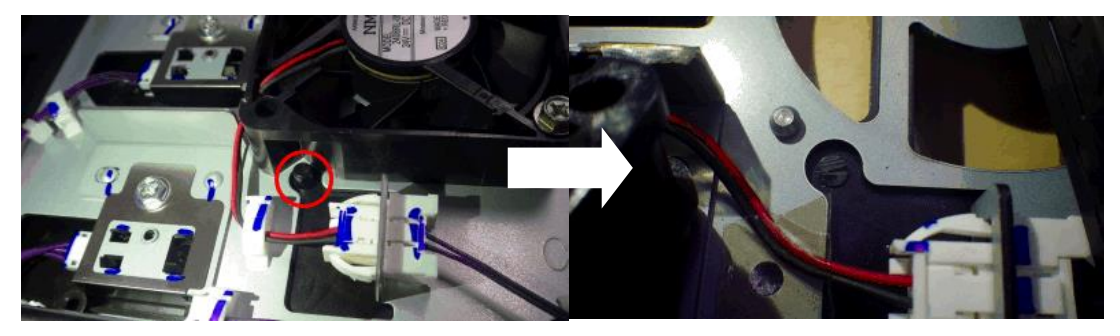

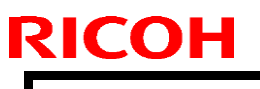

## Technical Bulletin

Model: Leo-C1/P1

Date: 4-Mar-15

No.: RD194041

Non-Operator Side

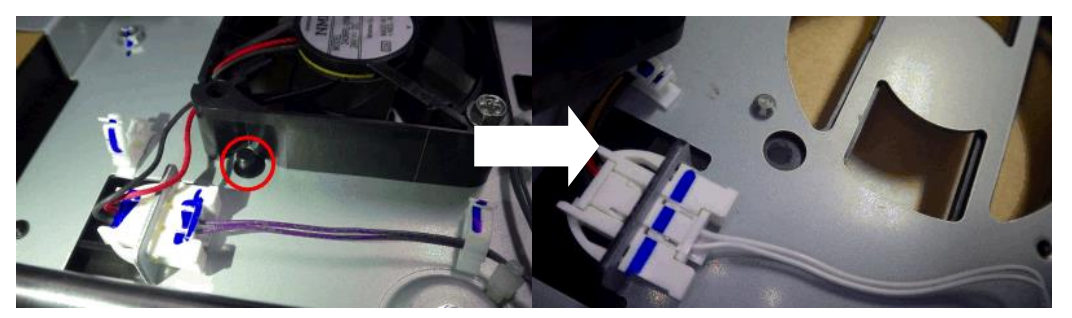

#### NOTE 2

Make sure that the label on the fan faces up.

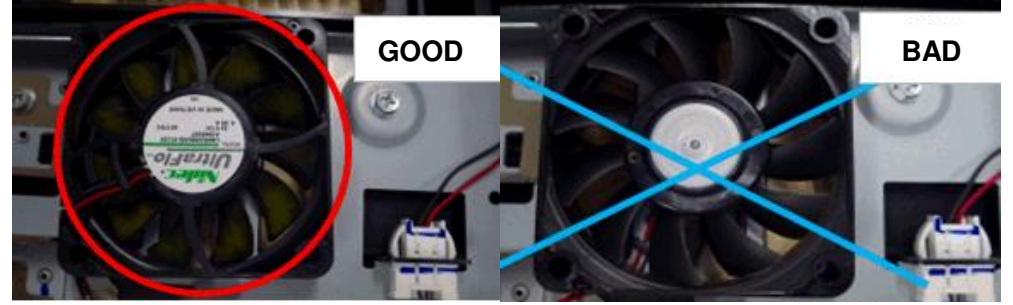

The modified fans should be installed as follows.

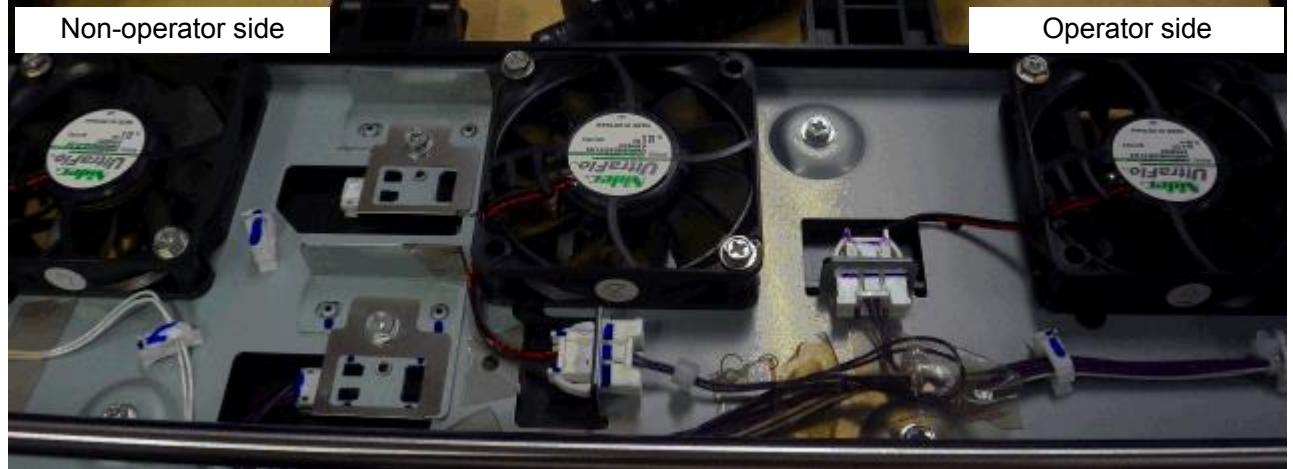

## Technical Bulletin

Reissued: 08-Sep-16

Model: Leo-C1

Date: 13-Mar-15

No.: RD194043e

#### **RTB Reissue**

| The items in <b>bold italics</b> have been corrected or added. |                             |                  |         |                         |
|----------------------------------------------------------------|-----------------------------|------------------|---------|-------------------------|
| Subject: Firmwar                                               | e Release Note: MediaLibEUc | I AB             | Prepare | d by: A.Tajima          |
| From: 1st Tech Service Sec., PP Tech Service Dept.             |                             |                  |         |                         |
| Classification:                                                | Troubleshooting             | Part information | tion    | Action required         |
|                                                                | 🗌 Mechanical                | Electrical       |         | Service manual revision |
|                                                                | Paper path                  | Transmit/rec     | eive    | Retrofit information    |
|                                                                | Product Safety              | 🛛 Other (Firmv   | vare)   | 🛛 Tier 2                |

# This RTB has been issued to announce the firmware release information for the **MediaLibEUcl AB.**

| Version | Program No.  | Effective Date      | Availability of RFU |
|---------|--------------|---------------------|---------------------|
| 10      | D1945755_R10 | -                   | Not available       |
| 9       | D1945755_R9  | -                   | Not available       |
| 8       | D1945755_R8  | -                   | Not available       |
| 6       | D1945755_R6  | -                   | Not available       |
| 5       | D1945755_R5  | -                   | Not available       |
| 4       | D1945755_R4  | -                   | Not available       |
| 3       | D1945755_R3  | 1st Mass production | Not available       |

Note: Definition of Availability of RFU via @Remote

"Available": The firmware can be updated via RFU or SD card.

| Version | Modified Points or Symptom Corrected                                                                                                    |
|---------|----------------------------------------------------------------------------------------------------|
| 10      | [R10]                                                                                                    |
|         | - 3 new rank A and 1 new rank C media were added to the media list.                                                                                                 |
|         | - The media list was corrected as follows according to the correction of the vendor name of the media from "Arjowiggins" to "Arjowiggins Creative Papers":          |
|         | NE_00190, NE_00191<br>Modia name was corrected from "Creative Rives Dat" to " Rives Dat"                                                                            |
|         | for the following:                                                                                                    |
|         | RE_00190, RE_00191                                                                                                    |
|         | - The media list was corrected as follows according to the correction of the vendor name of the media from "Arjowiggins Creative" to "Arjowiggins Creative Papers": |
|         | RE_00157, RE_00158, RE_00173, RE_00174, RE_00256                                                                                                    |
|         | - The media list was corrected as follows according to the correction of the vendor name of the media from "Arjowiggins" to "Arjowiggins                            |
|         | Graphic":                                                                                                    |
|         | RE_00223, RE_00224, RE_00261                                                                                                    |
|         | - 3 new rank A media were added to the media libraly.                                                                                                    |
| 9       | [R9]                                                                                                    |
|         | Specification change:                                                                                                    |
|         | <ul> <li>Setup location of the HQ mode was changed from Custom Paper Library to<br/>Driver/Utility.</li> </ul>                                                      |

| Reissued: 08- | leissued: 08-Sep-16                                                                                                    |  |  |  |  |
|---------------|----------------------------------------------------------------------------------------------------|--|--|--|--|
| Model: Leo-C1 | Date: 13-Mar-15 No.: RD194043e                                                                                                    |  |  |  |  |
| Version       | Modified Points or Symptom Corrected                                                                                                    |  |  |  |  |
|               | For the above change to take effect, the following firmware, controller patches, driver, and media library <u>must be updated together as a set</u> . Make sure to refer to RTB No.RD194138 for the update procedure, which also involves format conversion of the custom paper library.                                   |  |  |  |  |
|               | Firmware<br>- Engine 1.17:06<br>- System/Copy or System v3.06<br>- Websys v1.06<br>- Printer v3.02<br>- OpePane v2.04                                                                                                    |  |  |  |  |
|               | Controller patches<br>Fiery E-43A<br>- Fiery Patch FIT101135696<br>Fiery E-83A<br>- Fiery Patch FIT101135696<br>TotalFlow Print Server R-60A<br>- MicroCode v1.6.004                                                                                                    |  |  |  |  |
|               | Driver<br>GW model<br>- PCL6 (Windows) v1.3<br>- PS3 (Windows) v1.4<br>- PCL6 for Universal Print (Windows) v4.10.0.0<br>- PS for Universal Print (Windows) v1.0.3<br>Fiery E-43A/83A<br>- PS3 (Windows) v1.0.2<br>- PS3 (Mac) v1.0.3<br>TotalFlow Print Server R-60A<br>- PS3 (Windows) v1.5.0.0<br>- PS3 (Mac) v1.0.56.0 |  |  |  |  |
|               | Paper Library<br>- For China: Rev.7<br>- For RA: Rev.7<br>- For RE: Rev.9<br>- For RAC: Rev.9                                                                                                    |  |  |  |  |
|               | Symptoms Corrected:                                                                                                    |  |  |  |  |
|               | <ul> <li>Media name was corrected from "CreatorStar" to "Creator Star" for the<br/>following:<br/>RE_00082, RE_00083, RE_00084, RE_00085</li> </ul>                                                                                                    |  |  |  |  |
| 8             | [R8]<br>8 new media were added to the media list under ST2 type.                                                                                                    |  |  |  |  |
|               | [R7]<br>Luminance values were modified for the following media types: light color, dark                                                                                                    |  |  |  |  |

### Reissued: 08-Sep-16

| Model: Leo-C1 |                                                                                                    | Date: 13-Mar-15 | No.: RD194043e |  |  |
|---------------|----------------------------------------------------------------------------------------------------|-----------------|----------------|--|--|
| Version       | Modified Points or Symptom Corrected                                                                                                    |                 |                |  |  |
|               | color, metallic, clear File Folder.<br>- Coloured_paper_edge_detection_adjustment<br>- Coloured_paper_detection_lighting_mode_setting                                                                                                    |                 |                |  |  |
| 6             | <ul> <li>The following media information was deleted:<br/>RE_00209, RE_00210</li> <li>The following media information was added:<br/>RE_00250</li> <li>Symptoms Corrected</li> <li>Japanese keyboard appears on the screen when attempted to change the custom paper name.</li> </ul>                                                                                                    |                 |                |  |  |
| 5             | <ul> <li>The media list was corrected as follows according to the correction of the vendor name of the media from "Anatalis" to "Antalis".<br/>RE_00016B to RE_00019B, RE_00212B to RE_00216B</li> <li>The following media list was corrected according to the correction of the image quality priority from "NA" to "-".<br/>RE_00141</li> <li>The following media information was added:<br/>RE_00028</li> <li>The following media information was deleted:<br/>RE_000132</li> <li>Media size data was corrected from "SRA3" to "A4" for the following:<br/>RE_00012, RE_00025, RE_00026, RE_00027, RE_00035, RE_00036,<br/>RE_00036A, RE_00037, RE_00037A, RE_00168, RE_00226, RE_00242,</li> </ul> |                 |                |  |  |
| 4             | <ul> <li>"High Quality entry" was added.</li> <li>The following media information was added:<br/>RE_00049, RE_00054, RE_00058, RE_00082, RE_00142, RE_00143,<br/>RE_00227, RE_00187, RE_00188</li> <li>RE_00094 was deleted.</li> <li>Remark *1 on thick paper was corrected.</li> <li>Ten media information was added.</li> <li>Information on the following media was corrected:<br/>RE_00204, RE_00235.</li> </ul>                                                                                                    |                 |                |  |  |
| 3             | 1st Release                                                                                                    |                 |                |  |  |

## Technical Bulletin

Reissued: 08-Sep-16

Model: Leo-C1

Date: 13-Mar-15

No.: RD194044e

#### **RTB Reissue**

| The items in <b>bold italics</b> have been corrected or added. |                 |                |         |                         |  |  |
|----------------------------------------------------------------|-----------------|----------------|---------|-------------------------|--|--|
| Subject: Firmware Release Note: MediaLibEUwh AB                |                 |                | Prepare | d by: A.Tajima          |  |  |
| From: 1st Tech Service Sec., PP Tech Service Dept.             |                 | Dept.          |         |                         |  |  |
| Classification:                                                | Troubleshooting | Part informat  | tion    | Action required         |  |  |
|                                                                | 🗌 Mechanical    | Electrical     |         | Service manual revision |  |  |
|                                                                | Paper path      | Transmit/rec   | eive    | Retrofit information    |  |  |
|                                                                | Product Safety  | 🛛 Other (Firmv | vare)   | 🛛 Tier 2                |  |  |

# This RTB has been issued to announce the firmware release information for the **MediaLibEUwh AB**.

| Version | Program No.  | Effective Date      | Availability of RFU |
|---------|--------------|---------------------|---------------------|
| 10      | D1945756_R10 | -                   | Not available       |
| 9       | D1945756_R9  | -                   | Not available       |
| 8       | D1945756_R8  | -                   | Not available       |
| 6       | D1945756_R6  | -                   | Not available       |
| 5       | D1945756_R5  | -                   | Not available       |
| 4       | D1945756_R4  | -                   | Not available       |
| 3       | D1945756_R3  | 1st Mass production | Not available       |

Note: Definition of Availability of RFU via @Remote

"Available": The firmware can be updated via RFU or SD card.

| Version | Modified Points or Symptom Corrected                                                                                                    |
|---------|----------------------------------------------------------------------------------------------------|
| 10      | [R10]                                                                                                    |
|         | - 3 new rank A and 1 new rank C media were added to the media list.                                                                                                    |
|         | <ul> <li>The media list was corrected as follows according to the correction of<br/>the vendor name of the media from "Arjowiggins" to "Arjowiggins<br/>Creative Papers":</li> </ul>          |
|         | RE_00190, RE_00191                                                                                                    |
|         | <ul> <li>Media name was corrected from "Creative Rives Dot" to " Rives Dot"<br/>for the following:</li> </ul>                                                                                 |
|         | RE_00190, RE_00191                                                                                                    |
|         | <ul> <li>The media list was corrected as follows according to the correction of<br/>the vendor name of the media from "Arjowiggins Creative" to<br/>"Arjowiggins Creative Papers":</li> </ul> |
|         | RE_00157, RE_00158, RE_00173, RE_00174, RE_00256                                                                                                    |
|         | - The media list was corrected as follows according to the correction of the vendor name of the media from "Arjowiggins" to "Arjowiggins"                                                     |
|         | Graphic":                                                                                                    |
|         | RE_00223, RE_00224, RE_00261                                                                                                    |
|         | - 3 new rank A media were added to the media libraly.                                                                                                    |
| 9       | [R9]                                                                                                    |
|         | Specification change:                                                                                                    |
|         | - Setup location of the HQ mode was changed from Custom Paper Library to                                                                                                    |
|         | Driver/Utility.                                                                                                    |

| Madalul an C1                                                                                                    |                                                                                                    |  |  |  |  |  |
|----------------------------------------------------------------------------------------------------|----------------------------------------------------------------------------------------------------|--|--|--|--|--|
| Model: Leo-CT                                                                                                    | Date: 13-Mar-15 No.: RD194044e                                                                                                    |  |  |  |  |  |
| Version                                                                                                    | Modified Points or Symptom Corrected                                                                                                    |  |  |  |  |  |
|                                                                                                    | For the above change to take effect, the following firmware, controller patches, driver, and media library <u>must be updated together as a set</u> . Make sure to refer to RTB No.RD194138 for the update procedure, which also involves format conversion of the custom paper library. |  |  |  |  |  |
|                                                                                                    | Firmware<br>Engine 1.17:06<br>System/Copy or System v3.06<br>Websys v1.06<br>Printer v3.02<br>OpePane v2.04                                                                                                    |  |  |  |  |  |
|                                                                                                    | Controller patches<br>Fiery E-43A<br>Fiery Patch FIT101135696<br>Fiery E-83A<br>Fiery Patch FIT101135696<br>TotalFlow Print Server R-60A<br>MicroCode v1.6.004                                                                                                    |  |  |  |  |  |
| Driver<br>GW model<br>PCL6 (Windows) v1.3<br>PS3 (Windows) v1.4<br>PCL6 for Universal Print (Windows) v4.10.0.0<br>PS for Universal Print (Windows) v1.0.3<br>Fiery E-43A/83A<br>PS3 (Windows) v1.0.2<br>PS3 (Mac) v1.0.3<br>TotalFlow Print Server R-60A<br>PS3 (Windows) v1.5.0.0<br>PS3 (Mac) v1.0.56.0 |                                                                                                    |  |  |  |  |  |
|                                                                                                    | Paper Library<br>For China: Rev.7<br>For RA: Rev.7<br>For RE: Rev.9<br>For RAC: Rev.9                                                                                                    |  |  |  |  |  |
|                                                                                                    | Symptoms Corrected:                                                                                                    |  |  |  |  |  |
|                                                                                                    | Media name was corrected from "CreatorStar" to "Creator Star" for the following:<br>RE 00082, RE 00083, RE 00084, RE 00085                                                                                                    |  |  |  |  |  |
| 8                                                                                                    | [R8]<br>8 new media were added to the media list under ST2 type.                                                                                                    |  |  |  |  |  |
|                                                                                                    | [R7]<br>Luminance values were modified for the following media types: light color, dark                                                                                                    |  |  |  |  |  |

### Reissued: 08-Sep-16

| Model: Leo-C1 |                                                                                                    | Date: 13-Mar-15                                | No.: RD194044e |  |  |
|---------------|----------------------------------------------------------------------------------------------------|------------------------------------------------|----------------|--|--|
| Version       | Modified Points or Symptom Corrected                                                                                                    |                                                |                |  |  |
| 6             | color, metallic, clear File Folder.<br>Coloured_paper_edge_detection<br>Coloured_paper_detection_lightin<br>The following media information                                                                                                    | _adjustment<br>ng_mode_setting<br>was deleted: |                |  |  |
|               | RE_00209, RE_00210<br>The following media information was added:<br>RE_00250<br>Symptoms Corrected<br>Japanese keyboard appears on the screen when attempted to change the<br>custom paper name.                                                                                                    |                                                |                |  |  |
| 5             | The media list was corrected as follows according to the correction of the vendor name of the media from "Anatalis" to "Antalis".<br>RE_00016B to RE_00019B, RE_00212B to RE_00216B<br>The following media list was corrected according to the correction of the image quality priority from "NA" to "-".<br>RE_00141<br>The following media information was added:<br>RE_00028<br>The following media information was deleted:<br>RE_000132<br>Media size data was corrected from "SRA3" to "A4" for the following:<br>RE_00012, RE_00025, RE_00026, RE_00027, RE_00035, RE_00036,<br>RE_00036A, RE_00037, RE_00037A, RE_00168, RE_00226, RE_00242, |                                                |                |  |  |
| 4             | <ul> <li>"High Quality entry" was added.</li> <li>The following media information was added:</li> <li>RE_00049, RE_00054, RE_00058, RE_00082, RE_00142, RE_00143,</li> <li>RE_00227, RE_00187, RE_00188</li> <li>RE_00094 was deleted.</li> <li>Remark *1 on thick paper was corrected.</li> <li>Ten media information was added.</li> <li>Information on the following media was corrected:</li> <li>RE_00204, RE_00235.</li> </ul>                                                                                                    |                                                |                |  |  |
| 3             | 1st Release                                                                                                    |                                                |                |  |  |

## Technical Bulletin

Reissued: 08-Sep-16

Model: Leo-P1

Date: 13-Mar-15

No.: RD194046e

#### **RTB Reissue**

| The items in <b>bold italics</b> have been corrected or added. |                 |                  |                       |                         |  |  |
|----------------------------------------------------------------|-----------------|------------------|-----------------------|-------------------------|--|--|
| Subject: Firmware Release Note: MediaLibEUcl AB                |                 |                  | Prepared by: A.Tajima |                         |  |  |
| From: 1st Tech Service Sec., PP Tech Service Dept.             |                 | Dept.            |                       |                         |  |  |
| Classification:                                                | Troubleshooting | Part information | tion                  | Action required         |  |  |
|                                                                | 🗌 Mechanical    | Electrical       |                       | Service manual revision |  |  |
|                                                                | Paper path      | Transmit/rec     | eive                  | Retrofit information    |  |  |
|                                                                | Product Safety  | 🛛 Other (Firmv   | vare)                 | 🛛 Tier 2                |  |  |

# This RTB has been issued to announce the firmware release information for the **MediaLibEUcl AB.**

| Version | Program No.  | Effective Date      | Availability of RFU |
|---------|--------------|---------------------|---------------------|
| 10      | D1945763_R10 | -                   | Not available       |
| 9       | D1945763_R9  | -                   | Not available       |
| 8       | D1945763_R8  | -                   | Not available       |
| 6       | D1945763_R6  | -                   | Not available       |
| 5       | D1945763_R5  | -                   | Not available       |
| 4       | D1945763_R4  | -                   | Not available       |
| 3       | D1945763_R3  | 1st Mass production | Not available       |

Note: Definition of Availability of RFU via @Remote

"Available": The firmware can be updated via RFU or SD card.

| Version | Modified Points or Symptom Corrected                                                                                                    |
|---------|----------------------------------------------------------------------------------------------------|
| 10      | [R10]                                                                                                    |
|         | - 3 new rank A and 1 new rank C media were added to the media list.                                                                                                    |
|         | - The media list was corrected as follows according to the correction of the vendor name of the media from "Arjowiggins" to "Arjowiggins Creative Papers":<br>RF_00190_RF_00191 |
|         | <ul> <li>Media name was corrected from "Creative Rives Dot" to " Rives Dot"<br/>for the following:<br/>RE_00190, RE_00191</li> </ul>                                            |
|         | - The media list was corrected as follows according to the correction of the vendor name of the media from "Arjowiggins Creative" to "Arjowiggins Creative Papers":             |
|         | RE_00157, RE_00158, RE_00173, RE_00174, RE_00256                                                                                                    |
|         | - The media list was corrected as follows according to the correction of the vendor name of the media from "Arjowiggins" to "Arjowiggins                                        |
|         | Graphic":                                                                                                    |
|         | ne_00223, ne_00224, ne_00201<br>3 new rank A media were added to the media libraly                                                                                              |
| 0       |                                                                                                    |
| 9       | Specification change:                                                                                                    |
|         | - Setup location of the HQ mode was changed from Custom Paper Library to Driver/Utility.                                                                                        |

| Reissued: 08- | leissued: 08-Sep-16                                                                                                    |  |  |  |  |
|---------------|----------------------------------------------------------------------------------------------------|--|--|--|--|
| Model: Leo-P1 | Date: 13-Mar-15 No.: RD194046e                                                                                                    |  |  |  |  |
| Version       | Modified Points or Symptom Corrected                                                                                                    |  |  |  |  |
|               | For the above change to take effect, the following firmware, controller patches, driver, and media library <u>must be updated together as a set</u> . Make sure to refer to RTB No.RD194138 for the update procedure, which also involves format conversion of the custom paper library.                                   |  |  |  |  |
|               | Firmware<br>- Engine 1.17:06<br>- System/Copy or System v3.06<br>- Websys v1.06<br>- Printer v3.02<br>- OpePane v2.04                                                                                                    |  |  |  |  |
|               | Controller patches<br>Fiery E-43A<br>- Fiery Patch FIT101135696<br>Fiery E-83A<br>- Fiery Patch FIT101135696<br>TotalFlow Print Server R-60A<br>- MicroCode v1.6.004                                                                                                    |  |  |  |  |
|               | Driver<br>GW model<br>- PCL6 (Windows) v1.3<br>- PS3 (Windows) v1.4<br>- PCL6 for Universal Print (Windows) v4.10.0.0<br>- PS for Universal Print (Windows) v1.0.3<br>Fiery E-43A/83A<br>- PS3 (Windows) v1.0.2<br>- PS3 (Mac) v1.0.3<br>TotalFlow Print Server R-60A<br>- PS3 (Windows) v1.5.0.0<br>- PS3 (Mac) v1.0.56.0 |  |  |  |  |
|               | Paper Library<br>- For China: Rev.7<br>- For RA: Rev.7<br>- For RE: Rev.9<br>- For RAC: Rev.9                                                                                                    |  |  |  |  |
|               | Symptoms Corrected:                                                                                                    |  |  |  |  |
|               | <ul> <li>Media name was corrected from "CreatorStar" to "Creator Star" for the following:<br/>RE_00082, RE_00083, RE_00084, RE_00085</li> </ul>                                                                                                    |  |  |  |  |
| 8             | [R8]<br>8 new media were added to the media list under ST2 type.                                                                                                    |  |  |  |  |
|               | [R7]<br>Luminance values were modified for the following media types: light color, dark                                                                                                    |  |  |  |  |

### Reissued: 08-Sep-16

| Model: Leo-P1 |                                                                                                    | Date: 13-Mar-15 | No.: RD194046e |  |  |
|---------------|----------------------------------------------------------------------------------------------------|-----------------|----------------|--|--|
| Version       | Modified Points or Symptom Corrected                                                                                                    |                 |                |  |  |
| 6             | color, metallic, clear File Folder.         - Coloured_paper_edge_detection_adjustment         - Coloured_paper_detection_lighting_mode_setting         - The following media information was deleted:                                                                                                    |                 |                |  |  |
|               | <ul> <li>The following media information was added:<br/>RE_00250</li> <li>Symptoms Corrected</li> <li>Japanese keyboard appears on the screen when attempted to change the</li> </ul>                                                                                                    |                 |                |  |  |
| 5             | <ul> <li>The media list was corrected as follows according to the correction of the vendor name of the media from "Anatalis" to "Antalis".<br/>RE_00016B to RE_00019B, RE_00212B to RE_00216B</li> <li>The following media list was corrected according to the correction of the image quality priority from "NA" to "-".<br/>RE_00141</li> <li>The following media information was added:<br/>RE_00028</li> <li>The following media information was deleted:<br/>RE_000132</li> <li>Media size data was corrected from "SRA3" to "A4" for the following:<br/>RE_00012, RE_00025, RE_00026, RE_00027, RE_00035, RE_00036,<br/>RE_00036A, RE_00037, RE_00037A, RE_00168, RE_00226, RE_00242,</li> </ul> |                 |                |  |  |
| 4             | <ul> <li>"High Quality entry" was added.</li> <li>The following media information was added:<br/>RE_00049, RE_00054, RE_00058, RE_00082, RE_00142, RE_00143,<br/>RE_00227, RE_00187, RE_00188</li> <li>RE_00094 was deleted.</li> <li>Remark *1 on thick paper was corrected.</li> <li>Ten media information was added.</li> <li>Information on the following media was corrected:<br/>RE_00204, RE_00235.</li> </ul>                                                                                                    |                 |                |  |  |
| 3             | 1st Release                                                                                                    |                 |                |  |  |

## Technical Bulletin

Reissued: 08-Sep-16

Model: Leo-P1

Date: 13-Mar-15

No.: RD194047e

#### **RTB Reissue**

| he items in <b>bold italics</b> have been corrected or added. |                 |                  |                       |                         |  |  |
|---------------------------------------------------------------|-----------------|------------------|-----------------------|-------------------------|--|--|
| Subject: Firmware Release Note: MediaLibEUwh AB               |                 |                  | Prepared by: A.Tajima |                         |  |  |
| From: 1st Tech Service Sec., PP Tech Service Dept.            |                 | Dept.            |                       |                         |  |  |
| Classification:                                               | Troubleshooting | Part information | tion                  | Action required         |  |  |
|                                                               | 🗌 Mechanical    | Electrical       |                       | Service manual revision |  |  |
|                                                               | Paper path      | Transmit/rec     | eive                  | Retrofit information    |  |  |
|                                                               | Product Safety  | 🛛 Other (Firmv   | vare)                 | 🛛 Tier 2                |  |  |

# This RTB has been issued to announce the firmware release information for the **MediaLibEUwh AB**.

| Version | Program No.  | Effective Date      | Availability of RFU |
|---------|--------------|---------------------|---------------------|
| 10      | D1945764_R10 | -                   | Not available       |
| 9       | D1945764_R9  | -                   | Not available       |
| 8       | D1945764_R8  | -                   | Not available       |
| 6       | D1945764_R6  | -                   | Not available       |
| 5       | D1945764_R5  | -                   | Not available       |
| 4       | D1945764_R4  | -                   | Not available       |
| 3       | D1945764_R3  | 1st Mass production | Not available       |

Note: Definition of Availability of RFU via @Remote

"Available": The firmware can be updated via RFU or SD card.

| Version | Modified Points or Symptom Corrected                                                                                                    |
|---------|----------------------------------------------------------------------------------------------------|
| 10      | <ul> <li>[R10]</li> <li>3 new rank A and 1 new rank C media were added to the media list.</li> <li>The media list was corrected as follows according to the correction of the vendor name of the media from "Ariowiggins" to "Ariowiggins"</li> </ul> |
|         | Creative Papers":<br>RE_00190, RE_00191                                                                                                    |
|         | <ul> <li>Media name was corrected from "Creative Rives Dot" to " Rives Dot"<br/>for the following:<br/>RE_00190, RE_00191</li> </ul>                                                                                                    |
|         | <ul> <li>The media list was corrected as follows according to the correction of<br/>the vendor name of the media from "Arjowiggins Creative" to<br/>"Arjowiggins Creative Papers":</li> </ul>                                                         |
|         | <ul> <li>RE_00157, RE_00158, RE_00173, RE_00174, RE_00256</li> <li>The media list was corrected as follows according to the correction of the vendor name of the media from "Arjowiggins" to "Arjowiggins"</li> </ul>                                 |
|         | Graphic":<br>RE 00223. RE 00224. RE 00261                                                                                                    |
|         | - 3 new rank A media were added to the media libraly.                                                                                                    |
| 9       | [R9]<br>Specification change:                                                                                                    |
|         | <ul> <li>Setup location of the HQ mode was changed from Custom Paper Library to<br/>Driver/Utility.</li> </ul>                                                                                                    |

| Reissued: 08- | Sep-16                                                                                                    |  |  |  |  |  |
|---------------|----------------------------------------------------------------------------------------------------|--|--|--|--|--|
| Model: Leo-P1 | Date: 13-Mar-15 No.: RD194047e                                                                                                    |  |  |  |  |  |
| Version       | Modified Points or Symptom Corrected                                                                                                    |  |  |  |  |  |
|               | For the above change to take effect, the following firmware, controller patches, driver, and media library <u>must be updated together as a set</u> . Make sure to refer to RTB No.RD194138 for the update procedure, which also involves format conversion of the custom paper library.                                   |  |  |  |  |  |
|               | <ul> <li>Firmware</li> <li>Engine 1.17:06</li> <li>System/Copy or System v3.06</li> <li>Websys v1.06</li> <li>Printer v3.02</li> <li>OpePane v2.04</li> </ul>                                                                                                    |  |  |  |  |  |
|               | Controller patches<br>Fiery E-43A<br>- Fiery Patch FIT101135696<br>Fiery E-83A<br>- Fiery Patch FIT101135696<br>TotalFlow Print Server R-60A<br>- MicroCode v1.6.004                                                                                                    |  |  |  |  |  |
|               | Driver<br>GW model<br>- PCL6 (Windows) v1.3<br>- PS3 (Windows) v1.4<br>- PCL6 for Universal Print (Windows) v4.10.0.0<br>- PS for Universal Print (Windows) v1.0.3<br>Fiery E-43A/83A<br>- PS3 (Windows) v1.0.2<br>- PS3 (Mac) v1.0.3<br>TotalFlow Print Server R-60A<br>- PS3 (Windows) v1.5.0.0<br>- PS3 (Mac) v1.0.56.0 |  |  |  |  |  |
|               | Paper Library<br>- For China: Rev.7<br>- For RA: Rev.7<br>- For RE: Rev.9<br>- For RAC: Rev.9                                                                                                    |  |  |  |  |  |
|               | Symptoms Corrected:                                                                                                    |  |  |  |  |  |
|               | <ul> <li>Media name was corrected from "CreatorStar" to "Creator Star" for the following:<br/>RE_00082, RE_00083, RE_00084, RE_00085</li> </ul>                                                                                                    |  |  |  |  |  |
| 8             | [R8]<br>8 new media were added to the media list under ST2 type.                                                                                                    |  |  |  |  |  |
|               | [R7]<br>Luminance values were modified for the following media types:                                                                                                    |  |  |  |  |  |

### Reissued: 08-Sep-16

| Model: Leo-P1 |                                                                                                    | Date: 13-Mar-15                                                               | No.: RD194047e |  |  |
|---------------|----------------------------------------------------------------------------------------------------|-------------------------------------------------------------------------------|----------------|--|--|
| Version       | Modified Points or Symptom Corrected                                                                                                    |                                                                               |                |  |  |
| 6             | light color, dark color, metallic, clear<br>- Coloured_paper_edge_detectior<br>- Coloured_paper_detection_lighti<br>- The following media information                                                                                                    | File Folder.<br>n_adjustment<br>ng_mode_setting<br>was deleted:               |                |  |  |
|               | <ul> <li>RE_00209, RE_00210</li> <li>The following media information was added:<br/>RE_00250</li> <li>Symptoms Corrected</li> <li>Japanese keyboard appears on the screen when attempted to change the surface parameters.</li> </ul>                                                                                                    |                                                                               |                |  |  |
| 5             | <ul> <li>Custom paper name.</li> <li>The media list was corrected as follows according to the correction of the vendor name of the media from "Anatalis" to "Antalis".<br/>RE_00016B to RE_00019B, RE_00212B to RE_00216B</li> <li>The following media list was corrected according to the correction of the image quality priority from "NA" to "-".<br/>RE_00141</li> <li>The following media information was added:<br/>RE_00028</li> <li>The following media information was deleted:<br/>RE_000132</li> <li>Media size data was corrected from "SRA3" to "A4" for the following:<br/>RE_00012, RE_00025, RE_00026, RE_00027, RE_00035, RE_00036,<br/>RE_00036A, RE_00037, RE_00037A, RE_00168, RE_00226, RE_00242,</li> </ul> |                                                                               |                |  |  |
| 4             | <ul> <li>"High Quality entry" was added.</li> <li>The following media information was added, RE_00049, RE_00054, RE_00056, RE_00027, RE_00187, RE_00188</li> <li>RE_00094 was deleted.</li> <li>Remark *1 on thick paper was co</li> <li>Ten media information was added</li> <li>Information on the following media RE_00204, RE_00235.</li> </ul>                                                                                                    | was added:<br>8, RE_00082, RE_0014<br>8<br>rrected.<br>d.<br>a was corrected: | 42, RE_00143,  |  |  |
| 3             | 1st Release                                                                                                    |                                                                               |                |  |  |

## Technical Bulletin

Reissued: 08-Sep-16

Model: Leo-C1

Date: 13-Mar-15

No.: RD194049e

#### **RTB Reissue**

| he items in <b>bold italics</b> have been corrected or added. |                 |                |         |                         |  |  |
|---------------------------------------------------------------|-----------------|----------------|---------|-------------------------|--|--|
| Subject: Firmware Release Note: MediaLibAPcl AB               |                 |                | Prepare | d by: A.Tajima          |  |  |
| From: 1st Tech Service Sec., PP Tech Service De               |                 | Dept.          |         |                         |  |  |
| Classification:                                               | Troubleshooting | Part informat  | tion    | Action required         |  |  |
|                                                               | 🗌 Mechanical    | Electrical     |         | Service manual revision |  |  |
|                                                               | Paper path      | Transmit/rec   | eive    | Retrofit information    |  |  |
|                                                               | Product Safety  | 🛛 Other (Firmv | vare)   | 🛛 Tier 2                |  |  |

# This RTB has been issued to announce the firmware release information for the **MediaLibAPcI AB.**

| Version | Program No. | Effective Date      | Availability of RFU |
|---------|-------------|---------------------|---------------------|
| 8       | D1945757_R8 | -                   | Not available       |
| 7       | D1945757_R7 | -                   | Not available       |
| 6       | D1945757_R6 | -                   | Not available       |
| 4       | D1945757_R4 | -                   | Not available       |
| 3       | D1945757_R3 | -                   | Not available       |
| 2       | D1945757_R2 | 1st Mass production | Not available       |

Note: Definition of Availability of RFU via @Remote

"Available": The firmware can be updated via RFU or SD card.

| Version | Modified Points or Symptom Corrected                                                                                                    |
|---------|----------------------------------------------------------------------------------------------------|
| 8       | [R8]                                                                                                    |
|         | - 3 new rank A and 1 new rank C media were added to the media list.                                                                                                    |
|         | - The media list was corrected as follows according to the correction of the vendor name of the media from "Arjowiggins" to "Arjowiggins Creative Papers":                                    |
|         | RE_00190, RE_00191                                                                                                    |
|         | <ul> <li>Media name was corrected from "Creative Rives Dot" to " Rives Dot"<br/>for the following:<br/>RE 00190 RE 00191</li> </ul>                                                           |
|         | <ul> <li>The media list was corrected as follows according to the correction of<br/>the vendor name of the media from "Arjowiggins Creative" to<br/>"Arjowiggins Creative Papers":</li> </ul> |
|         | RE 00157, RE 00158, RE 00173, RE 00174, RE 00256                                                                                                    |
|         | <ul> <li>The media list was corrected as follows according to the correction of<br/>the vendor name of the media from "Arjowiggins" to "Arjowiggins<br/>Graphic":</li> </ul>                  |
|         | RE 00223. RE 00224. RE 00261                                                                                                    |
|         | - 3 new rank A media were added to the media libraly.                                                                                                    |
| 7       | [R7]                                                                                                    |
|         | Specification change:                                                                                                    |
|         | Setup location of the HQ mode was changed from Custom Paper Library to                                                                                                    |
|         | Driver/Utility.                                                                                                    |

| Reissueu: 00-3 |                                                                                                    |  |  |  |  |
|----------------|----------------------------------------------------------------------------------------------------|--|--|--|--|
| Model: Leo-C1  | Date: 13-Mar-15 No.: RD194049e                                                                                                    |  |  |  |  |
| Version        | Modified Points or Symptom Corrected                                                                                                    |  |  |  |  |
|                | For the above change to take effect, the following firmware, controller patches, driver, and media library <u>must be updated together as a set</u> . Make sure to refer to RTB No.RD194138 for the update procedure, which also involves format conversion of the custom paper library.                                                   |  |  |  |  |
|                | Firmware<br>Engine 1.17:06<br>System/Copy or System v3.06<br>Websys v1.06<br>Printer v3.02<br>OpePane v2.04                                                                                                    |  |  |  |  |
|                | Controller patches<br>Fiery E-43A<br>Fiery Patch FIT101135696<br>Fiery E-83A<br>Fiery Patch FIT101135696<br>TotalFlow Print Server R-60A<br>MicroCode v1.6.004                                                                                                    |  |  |  |  |
|                | Driver<br>GW model<br>PCL6 (Windows) v1.3<br>PS3 (Windows) v1.4<br>PCL6 for Universal Print (Windows) v4.10.0.0<br>PS for Universal Print (Windows) v1.0.3<br>Fiery E-43A/83A<br>PS3 (Windows) v1.0.2<br>PS3 (Mac) v1.0.3<br>TotalFlow Print Server R-60A<br>PS3 (Windows) v1.5.0.0<br>PS3 (Mac) v1.0.56.0                                 |  |  |  |  |
|                | Paper Library<br>For China: Rev.7<br>For RA: Rev.7<br>For RE: Rev.9<br>For RAC: Rev.9                                                                                                    |  |  |  |  |
| 6              | <ul> <li>[R6]</li> <li>8 new media were added to the media list under ST2 type.</li> <li>Media name was corrected from "CreatorStar" to "Creator Star" for the following:</li> <li>RE_00082, RE_00083, RE_00084, RE_00085</li> <li>Media name was corrected from "Colotec+" to "Colotech+" for the following:</li> <li>AP_00023</li> </ul> |  |  |  |  |
|                | [R5]<br>Luminance values were modified for the following media types: light color, dark<br>color, metallic, clear File Folder.                                                                                                    |  |  |  |  |

### Reissued: 08-Sep-16

| Model: Leo-C1 |                                                              | Date: 13-Mar-15        | No.: RD194049e   |  |  |
|---------------|--------------------------------------------------------------|------------------------|------------------|--|--|
| Version       | Modified Points or Symptom Corrected                         |                        |                  |  |  |
|               | Coloured_paper_edge_detection                                | _adjustment            |                  |  |  |
|               | Coloured_paper_detection_lightin                             | ng_mode_setting        |                  |  |  |
| 4             | The following media information                              | was added:             | A.D. 00004       |  |  |
|               | RE_00250, AP_00012, AP_00013, A                              | NP_00014, AP_00022,    | AP_00024,        |  |  |
|               | The following media information                              | was deleted:           |                  |  |  |
|               | RE 00209, RE 00210                                           |                        |                  |  |  |
|               | Moses data was corrected for the                             | e following:           |                  |  |  |
|               | RE_00250                                                     |                        |                  |  |  |
|               | Currente neg Correcte de                                     |                        |                  |  |  |
|               | Symptoms Conected.                                           |                        |                  |  |  |
| 3             | "High Quality entry" was added                               | lear when moully cusic | ni paper name.   |  |  |
| Ŭ             | The following media information v                            | was added:             |                  |  |  |
|               | RE_00049,ŘE_00054,RE_00058                                   | 8,RE_00082,RE_0014     | 2,RE_00143,RE_00 |  |  |
|               | 227,RE_00187,RE_00188                                        |                        |                  |  |  |
|               | RE_00094 was deleted.                                        |                        |                  |  |  |
|               | "Productivity" data was added to following paper             |                        |                  |  |  |
|               | RE_00187, RE_00188<br>Remark *1 on thick paper was corrected |                        |                  |  |  |
|               | Fifty one paper information was added                        |                        |                  |  |  |
|               | Information on the following media was corrected:            |                        |                  |  |  |
|               | RE_00204, RE_00235.                                          |                        |                  |  |  |
| 2             | 1st Release                                                  |                        |                  |  |  |

## Technical Bulletin

Reissued: 08-Sep-16

Model: Leo-C1

Date: 13-Mar-15

No.: RD194050e

#### **RTB Reissue**

| he items in <b>bold italics</b> have been corrected or added. |                 |                  |         |                         |  |  |
|---------------------------------------------------------------|-----------------|------------------|---------|-------------------------|--|--|
| Subject: Firmware Release Note: MediaLibAPwh AB               |                 |                  | Prepare | d by: A.Tajima          |  |  |
| From: 1st Tech Service Sec., PP Tech Service De               |                 | Dept.            |         |                         |  |  |
| Classification:                                               | Troubleshooting | Part information | tion    | Action required         |  |  |
|                                                               | 🗌 Mechanical    | Electrical       |         | Service manual revision |  |  |
|                                                               | Paper path      | Transmit/rec     | eive    | Retrofit information    |  |  |
|                                                               | Product Safety  | 🛛 Other (Firmv   | vare)   | 🛛 Tier 2                |  |  |

# This RTB has been issued to announce the firmware release information for the **MediaLibAPwh AB**.

| Version | Program No. | Effective Date      | Availability of RFU |
|---------|-------------|---------------------|---------------------|
| 8       | D1945758_R8 | -                   | Not available       |
| 7       | D1945758_R7 | -                   | Not available       |
| 6       | D1945758_R6 | -                   | Not available       |
| 4       | D1945758_R4 | -                   | Not available       |
| 3       | D1945758_R3 | -                   | Not available       |
| 2       | D1945758_R2 | 1st Mass production | Not available       |

Note: Definition of Availability of RFU via @Remote

"Available": The firmware can be updated via RFU or SD card.

| Version | Modified Points or Symptom Corrected                                                                                                    |
|---------|----------------------------------------------------------------------------------------------------|
| 8       | [R8]                                                                                                    |
|         | - 3 new rank A and 1 new rank C media were added to the media list.                                                                                        |
|         | - The media list was corrected as follows according to the correction of the vendor name of the media from "Arjowiggins" to "Arjowiggins Creative Papers": |
|         | RE_00190, RE_00191                                                                                                    |
|         | <ul> <li>Media name was corrected from "Creative Rives Dot" to " Rives Dot"<br/>for the following:</li> <li>DE 00100 RE 00101</li> </ul>                   |
|         | The modia list was servested as follows assorting to the servestion of                                                                                     |
|         | the vendor name of the media from "Arjowiggins Creative" to<br>"Arjowiggins Creative Papers":                                                              |
|         | RE_00157, RE_00158, RE_00173, RE_00174, RE_00256                                                                                                    |
|         | - The media list was corrected as follows according to the correction of the vendor name of the media from "Arjowiggins" to "Arjowiggins" Craphic":        |
|         | $\Box = 00000 \Box = 00000 \Box = 00001$                                                                                                    |
|         | nc_00223, nc_00224, nc_00201<br>2 now rank A madia wara addad ta tha madia librahy                                                                         |
| 7       |                                                                                                    |
| /       |                                                                                                    |
|         | Specification change:                                                                                                    |
|         | Setup location of the HQ mode was changed from Custom Paper Library to                                                                                     |
|         | Driver/Utility.                                                                                                    |

| Reissued: 08-Sep-16 |                                                                                                    |  |
|---------------------|----------------------------------------------------------------------------------------------------|--|
| Model: Leo-C        | 1 Date: 13-Mar-15 No.: RD194050e                                                                                                    |  |
| Version             | Modified Points or Symptom Corrected                                                                                                    |  |
|                     | For the above change to take effect, the following firmware, controller patches, driver, and media library <u>must be updated together as a set</u> . Make sure to refer to RTB No.RD194138 for the update procedure, which also involves format conversion of the custom paper library.                                                       |  |
|                     | Firmware<br>Engine 1.17:06<br>System/Copy or System v3.06<br>Websys v1.06<br>Printer v3.02<br>OpePane v2.04                                                                                                    |  |
|                     | Controller patches<br>Fiery E-43A<br>Fiery Patch FIT101135696<br>Fiery E-83A<br>Fiery Patch FIT101135696<br>TotalFlow Print Server R-60A<br>- MicroCode v1.6.004                                                                                                    |  |
|                     | Driver<br>GW model<br>PCL6 (Windows) v1.3<br>PS3 (Windows) v1.4<br>PCL6 for Universal Print (Windows) v4.10.0.0<br>PS for Universal Print (Windows) v1.0.3<br>Fiery E-43A/83A<br>PS3 (Windows) v1.0.2<br>PS3 (Mac) v1.0.3<br>TotalFlow Print Server R-60A<br>PS3 (Windows) v1.5.0.0<br>PS3 (Mac) v1.0.56.0                                     |  |
|                     | Paper Library<br>For China: Rev.7<br>For RA: Rev.7<br>For RE: Rev.9<br>For RAC: Rev.9                                                                                                    |  |
| 6                   | <ul> <li>[R6]</li> <li>8 new media were added to the media list under ST2 type.<br/>Media name was corrected from "CreatorStar" to "Creator Star" for the following:</li> <li>RE_00082, RE_00083, RE_00084, RE_00085<br/>Media name was corrected from "Colotec+" to "Colotech+" for the following:</li> <li>AP_00023</li> <li>[R5]</li> </ul> |  |
|                     | Luminance values were modified for the following media types:<br>light color, dark color, metallic, clear File Folder.                                                                                                    |  |
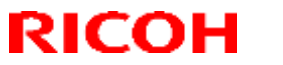

### Reissued: 08-Sep-16

| Model: Leo-C1 | C1 Date: 13-Mar-15 No.: RD194050e                                |                                          |         |  |  |  |
|---------------|------------------------------------------------------------------|------------------------------------------|---------|--|--|--|
| Version       | Modified Points or Symptom Corrected                             |                                          |         |  |  |  |
|               | Coloured_paper_edge_detection_                                   | Coloured_paper_edge_detection_adjustment |         |  |  |  |
|               | Coloured_paper_detection_lighting_mode_setting                   |                                          |         |  |  |  |
| 4             | I he following media information w                               | as added:<br>> 00014 ΔΡ 00022 ΔΕ         | 00024   |  |  |  |
|               | AP 00028. AP 00035                                               | _00014, AI _00022, AI                    | _00024, |  |  |  |
|               | The following media information w                                | as deleted:                              |         |  |  |  |
|               | RE_00209, RE_00210                                               |                                          |         |  |  |  |
|               | Moses data was corrected for the t                               | following:                               |         |  |  |  |
|               | RE_00250                                                         |                                          |         |  |  |  |
|               | Symptoms Corrected:                                              | Symptoms Corrected                       |         |  |  |  |
|               | Japanese software keyboard appear when modify custom paper name. |                                          |         |  |  |  |
| 3             | "High Quality entry" was added.                                  |                                          |         |  |  |  |
|               | The following media information w                                | as added:                                |         |  |  |  |
|               | 27 BE_00187 BE_00188                                             |                                          |         |  |  |  |
|               | BE 00094 was deleted.                                            |                                          |         |  |  |  |
|               | "Productivity" data was added to following paper                 |                                          |         |  |  |  |
|               | RE_00187, RE_00188                                               |                                          |         |  |  |  |
|               | Remark *1 on thick paper was corrected.                          |                                          |         |  |  |  |
|               | Fifty one paper information was added                            |                                          |         |  |  |  |
|               | Information on the following media was corrected:                |                                          |         |  |  |  |
| 2             | 1st Release                                                      |                                          |         |  |  |  |

## Technical Bulletin

Reissued: 08-Sep-16

Model: Leo-P1

Date: 13-Mar-15

No.: RD194052e

#### **RTB Reissue**

| The items in <b>bold italics</b> have been corrected or added. |                 |                  |         |                         |  |  |
|----------------------------------------------------------------|-----------------|------------------|---------|-------------------------|--|--|
| Subject: Firmware Release Note: MediaLibAPcI AB                |                 |                  | Prepare | d by: A.Tajima          |  |  |
| From: 1st Tech Service Sec., PP Tech Service Dept.             |                 | Dept.            |         |                         |  |  |
| Classification:                                                | Troubleshooting | Part information | tion    | Action required         |  |  |
|                                                                | 🗌 Mechanical    | Electrical       |         | Service manual revision |  |  |
|                                                                | Paper path      | Transmit/rec     | eive    | Retrofit information    |  |  |
|                                                                | Product Safety  | 🛛 Other (Firmv   | vare)   | 🛛 Tier 2                |  |  |

# This RTB has been issued to announce the firmware release information for the **MediaLibAPcI AB.**

| Version | Program No. | Effective Date      | Availability of RFU |
|---------|-------------|---------------------|---------------------|
| 8       | D1945765_R8 | -                   | Not available       |
| 7       | D1945765_R7 | -                   | Not available       |
| 6       | D1945765_R6 | -                   | Not available       |
| 4       | D1945765_R4 | -                   | Not available       |
| 3       | D1945765_R3 | -                   | Not available       |
| 2       | D1945765_R2 | 1st Mass production | Not available       |

Note: Definition of Availability of RFU via @Remote

"Available": The firmware can be updated via RFU or SD card.

"Not available": The firmware can only be updated via SD card.

| Version | Modified Points or Symptom Corrected                                                                                                    |  |  |  |
|---------|----------------------------------------------------------------------------------------------------|--|--|--|
| 8       | [R8]                                                                                                    |  |  |  |
|         | - 3 new rank A and 1 new rank C media were added to the media list.                                                                                                    |  |  |  |
|         | <ul> <li>The media list was corrected as follows according to the correction of<br/>the vendor name of the media from "Arjowiggins" to "Arjowiggins<br/>Creative Papers":</li> </ul>          |  |  |  |
|         | RE 00190. RE 00191                                                                                                    |  |  |  |
|         | <ul> <li>Media name was corrected from "Creative Rives Dot" to " Rives Dot"<br/>for the following:<br/>RE_00190_RE_00191</li> </ul>                                                           |  |  |  |
|         | <ul> <li>The media list was corrected as follows according to the correction of<br/>the vendor name of the media from "Arjowiggins Creative" to<br/>"Arjowiggins Creative Papers":</li> </ul> |  |  |  |
|         | RE_00157, RE_00158, RE_00173, RE_00174, RE_00256                                                                                                    |  |  |  |
|         | - The media list was corrected as follows according to the correction of the vendor name of the media from "Arjowiggins" to "Arjowiggins Graphic":                                            |  |  |  |
|         | RE 00223, RE 00224, RE 00261                                                                                                    |  |  |  |
|         | - 3 new rank A media were added to the media libraly.                                                                                                    |  |  |  |
| 7       | [R7]                                                                                                    |  |  |  |
|         | Specification change:                                                                                                    |  |  |  |
|         | <ul> <li>Setup location of the HQ mode was changed from Custom Paper Library to<br/>Driver/Utility.</li> </ul>                                                                                |  |  |  |

| neissueu. vo-s |                                                                                                    |
|----------------|----------------------------------------------------------------------------------------------------|
| Model: Leo-P1  | Date: 13-Mar-15 No.: RD194052e                                                                                                    |
| Version        | Modified Points or Symptom Corrected                                                                                                    |
|                | For the above change to take effect, the following firmware, controller patches, driver, and media library <u>must be updated together as a set</u> . Make sure to refer to RTB No.RD194138 for the update procedure, which also involves format conversion of the custom paper library.                                         |
|                | Firmware<br>- Engine 1.17:06<br>- System/Copy or System v3.06<br>- Websys v1.06<br>- Printer v3.02<br>- OpePane v2.04                                                                                                    |
|                | Controller patches<br>Fiery E-43A<br>- Fiery Patch FIT101135696<br>Fiery E-83A<br>- Fiery Patch FIT101135696<br>TotalFlow Print Server R-60A<br>- MicroCode v1.6.004                                                                                                    |
|                | Driver<br>GW model<br>- PCL6 (Windows) v1.3<br>- PS3 (Windows) v1.4<br>- PCL6 for Universal Print (Windows) v4.10.0.0<br>- PS for Universal Print (Windows) v1.0.3<br>Fiery E-43A/83A<br>- PS3 (Windows) v1.0.2<br>- PS3 (Mac) v1.0.3<br>TotalFlow Print Server R-60A<br>- PS3 (Windows) v1.5.0.0<br>- PS3 (Mac) v1.0.56.0       |
|                | Paper Library<br>- For China: Rev.7<br>- For RA: Rev.7<br>- For RE: Rev.9<br>- For RAC: Rev.9                                                                                                    |
| 6              | <ul> <li>[R6]</li> <li>8 new media were added to the media list under ST2 type.</li> <li>Media name was corrected from "CreatorStar" to "Creator Star" for the following:<br/>RE_00082, RE_00083, RE_00084, RE_00085</li> <li>Media name was corrected from "Colotec+" to "Colotech+" for the following:<br/>AP_00023</li> </ul> |
|                | [R5]<br>Luminance values were modified for the following media types:<br>light color, dark color, metallic, clear File Folder.                                                                                                    |

### Reissued: 08-Sep-16

| Model: Leo-P1 |                                                                                                    | Date: 13-Mar-15     | No.: RD194052e |  |
|---------------|----------------------------------------------------------------------------------------------------|---------------------|----------------|--|
| Version       | Modified Points                                                                                                    | or Symptom Correcte | ed             |  |
|               | - Coloured_paper_edge_detection                                                                                                    | _adjustment         |                |  |
|               | <ul> <li>Coloured_paper_detection_lightir</li> </ul>                                                                                                    | ng_mode_setting     |                |  |
| 4             | <ul> <li>The following media information was added:<br/>RE_00250, AP_00012, AP_00013, AP_00014, AP_00022, AP_00024,<br/>AP_00028, AP_00035</li> <li>The following media information was deleted:<br/>RE_00209, RE_00210</li> </ul>                                                                                                    |                     |                |  |
|               | Symptoms Corrected:                                                                                                    |                     |                |  |
|               | - Japanese software keyboard appear when modify custom paper name.                                                                                                    |                     |                |  |
| 3             | <ul> <li>"High Quality entry" was added.</li> <li>The following media information was added:<br/>RE_00049,RE_00054,RE_00058,RE_00082,RE_00142,RE_00143,RE_00<br/>227,RE_00187,RE_00188</li> <li>RE_00094 was deleted.</li> <li>"Productivity" data was added to following paper<br/>RE_00187, RE_00188</li> <li>Remark *1 on thick paper was corrected.</li> <li>Fifty one paper information was added</li> <li>Information on the following media was corrected:<br/>BE_00204_RE_00235</li> </ul> |                     |                |  |
| 2             | 1st Release                                                                                                    |                     |                |  |

## Technical Bulletin

Reissued: 08-Sep-16

Model: Leo-P1

Date: 13-Mar-15

No.: RD194053e

#### **RTB Reissue**

| The items in <b>bold italics</b> have been corrected or added. |                 |                       |       |                         |  |  |
|----------------------------------------------------------------|-----------------|-----------------------|-------|-------------------------|--|--|
| Subject: Firmware Release Note: MediaLibAPwh AB                |                 | Prepared by: A.Tajima |       |                         |  |  |
| From: 1st Tech Service Sec., PP Tech Service Dept.             |                 |                       |       |                         |  |  |
| Classification:                                                | Troubleshooting | Part information      | tion  | Action required         |  |  |
|                                                                | 🗌 Mechanical    | Electrical            |       | Service manual revision |  |  |
|                                                                | Paper path      | Transmit/rec          | eive  | Retrofit information    |  |  |
|                                                                | Product Safety  | 🛛 Other (Firmv        | vare) | 🛛 Tier 2                |  |  |

This RTB has been issued to announce the firmware release information for the **MediaLibAPwh AB.** 

| Version | Program No. | Effective Date      | Availability of RFU |
|---------|-------------|---------------------|---------------------|
| 8       | D1945766_R8 | -                   | Not available       |
| 7       | D1945766_R7 | -                   | Not available       |
| 6       | D1945766_R6 | -                   | Not available       |
| 4       | D1945766_R4 | -                   | Not available       |
| 3       | D1945766_R3 | -                   | Not available       |
| 2       | D1945766_R2 | 1st Mass production | Not available       |

#### Note: Definition of Availability of RFU via @Remote

"Available": The firmware can be updated via RFU or SD card. "Not available": The firmware can only be updated via SD card.

| Version | Modified Points or Symptom Corrected                                                                                                    |
|---------|----------------------------------------------------------------------------------------------------|
| 8       | <ul> <li>[R8]</li> <li>3 new rank A and 1 new rank C media were added to the media list.</li> <li>The media list was corrected as follows according to the correction of the vendor name of the media from "Arjowiggins" to "Arjowiggins Creative Papers":<br/>RE_00190, RE_00191</li> <li>Media name was corrected from "Creative Rives Dot" to " Rives Dot" for the following:<br/>RE_00190, RE_00191</li> <li>The media list was corrected as follows according to the correction of the vendor name of the media from "Arjowiggins Creative" to "Arjowiggins Creative Papers":<br/>RE_00190, RE_00191</li> <li>The media list was corrected as follows according to the correction of the vendor name of the media from "Arjowiggins Creative" to "Arjowiggins Creative Papers":<br/>RE_00157, RE_00158, RE_00173, RE_00174, RE_00256</li> <li>The media list was corrected as follows according to the correction of the vendor name of the media from "Arjowiggins" to "Arjowiggins Graphic":<br/>RE_00223, RE_00224, RE_00261</li> <li>Anew rank A media were added to the media libraly.</li> </ul> |
| 7       | <ul> <li>[R7]</li> <li>Specification change:</li> <li>Setup location of the HQ mode was changed from Custom Paper Library to Driver/Utility.</li> <li>For the above change to take effect, the following firmware, controller patches, driver, and media library must be updated together as a set. Make sure to</li> </ul>                                                                                                    |

**RICOH** Reissued: 08-Sep-16

| Model: Leo-P1 |                                                                                                    | Date: 13-Mar-15                                   | No.: RD194053e          |  |  |
|---------------|----------------------------------------------------------------------------------------------------|---------------------------------------------------|-------------------------|--|--|
| Version       | Modified Points                                                                                                | Modified Points or Symptom Corrected              |                         |  |  |
|               | refer to RTB No.RD194138 for the update procedure, which also in format conversion of the custom paper library |                                                   |                         |  |  |
|               | ionnal conversion of the custom pape                                                                           | i ilbrary.                                        |                         |  |  |
|               | Firmware                                                                                                    |                                                   |                         |  |  |
|               | - Engine 1.17:06<br>- System/Copy or System v3.06                                                              |                                                   |                         |  |  |
|               | - Websys v1.06                                                                                                 |                                                   |                         |  |  |
|               | - Printer v3.02                                                                                                |                                                   |                         |  |  |
|               |                                                                                                    |                                                   |                         |  |  |
|               | Controller patches                                                                                             |                                                   |                         |  |  |
|               | - Fiery Patch FIT101135696                                                                                     |                                                   |                         |  |  |
|               | Fiery E-83A                                                                                                    |                                                   |                         |  |  |
|               | - Fiery Patch FII 101135696<br>TotalFlow Print Server B-60A                                                    |                                                   |                         |  |  |
|               | - MicroCode v1.6.004                                                                                           |                                                   |                         |  |  |
|               | Driver                                                                                                    |                                                   |                         |  |  |
|               | GW model                                                                                                    |                                                   |                         |  |  |
|               | - PCL6 (Windows) v1.3                                                                                          |                                                   |                         |  |  |
|               | <ul> <li>PCL6 for Universal Print (Windows)</li> </ul>                                                         | s) v4.10.0.0                                      |                         |  |  |
|               | - PS for Universal Print (Windows)                                                                             | v1.0.3                                            |                         |  |  |
|               | Fiery E-43A/83A<br>- PS3 (Windows) v1 0 2                                                                      |                                                   |                         |  |  |
|               | - PS3 (Mac) v1.0.3                                                                                             |                                                   |                         |  |  |
|               | TotalFlow Print Server R-60A                                                                                   |                                                   |                         |  |  |
|               | - PS3 (Mac) v1.0.56.0                                                                                          |                                                   |                         |  |  |
|               | Deper Librery                                                                                                  |                                                   |                         |  |  |
|               | - For China: Rev.7                                                                                             |                                                   |                         |  |  |
|               | - For RA: Rev.7                                                                                                |                                                   |                         |  |  |
|               | - For RE: Rev.9<br>- For BAC: Rev.9                                                                            |                                                   |                         |  |  |
| 6             | [R6]                                                                                                    |                                                   |                         |  |  |
|               | <ul> <li>8 new media were added to the m</li> <li>Media name was corrected from "</li> </ul>                   | edia list under ST2 typ<br>CreatorStar" to "Creat | )e.<br>or Star" for the |  |  |
|               | following:                                                                                                    |                                                   |                         |  |  |
|               | RE_00082, RE_00083, RE_00084                                                                                   | 4, RE_00085                                       |                         |  |  |
|               | <ul> <li>Media name was corrected from "<br/>following:</li> </ul>                                             | Colotec+" to "Colotech                            | 1+" for the             |  |  |
|               | AP_00023                                                                                                    |                                                   |                         |  |  |
|               | <br>  [B5]                                                                                                    |                                                   |                         |  |  |
|               | Luminance values were modified for t                                                                           | he following media typ                            | es:                     |  |  |
|               | light color, dark color, metallic, clear F                                                                     | ile Folder.                                       |                         |  |  |
|               | - Coloured paper detection lightin                                                                             | aujustinent<br>na mode settina                    |                         |  |  |

Reissued: 08-Sep-16

| Model: Leo-P1 |                                                                                                    | Date: 13-Mar-15                                      | No.: RD194053e  |  |  |
|---------------|----------------------------------------------------------------------------------------------------|------------------------------------------------------|-----------------|--|--|
| Version       | Modified Points                                                                                                    | or Symptom Correcte                                  | ed              |  |  |
| 4             | <ul> <li>The following media information was added:<br/>RE_00250, AP_00012, AP_00013, AP_00014, AP_00022, AP_00024,<br/>AP_00028, AP_00035</li> <li>The following media information was deleted:<br/>RE_00209, RE_00210</li> </ul>                    |                                                      |                 |  |  |
|               | Symptoms Corrected:                                                                                                    |                                                      |                 |  |  |
|               | <ul> <li>Japanese software keyboard ap</li> </ul>                                                                                                    | pear when modify custo                               | om paper name.  |  |  |
| 3             | <ul> <li>"High Quality entry" was added.</li> <li>The following media information<br/>RE_00049,RE_00054,RE_00058<br/>227,RE_00187,RE_00188</li> <li>RE_00094 was deleted.</li> <li>"Productivity" data was added to<br/>RE_00187, RE_00188</li> </ul> | was added:<br>8,RE_00082,RE_00142<br>following paper | ,RE_00143,RE_00 |  |  |
|               | <ul> <li>Remark *1 on thick paper was corrected.</li> <li>Fifty one paper information was added</li> <li>Information on the following media was corrected:<br/>RE_00204, RE_00235.</li> </ul>                                                         |                                                      |                 |  |  |
| 2             | 1st Release                                                                                                    |                                                      |                 |  |  |

## Technical Bulletin

Reissued: 14-Oct-16

Model: Leo-C1

Date: 13-Mar-15

No.: RD194055e

#### **RTB Reissue**

| The items in <b>bold italics</b> have been corrected or added. |                 |                  |         |                         |  |  |
|----------------------------------------------------------------|-----------------|------------------|---------|-------------------------|--|--|
| Subject: Firmware Release Note: MediaLibNAcl AB                |                 |                  | Prepare | d by: A.Tajima          |  |  |
| From: 1st Tech Service Sec., PP Tech Service Dept.             |                 | Dept.            |         |                         |  |  |
| Classification:                                                | Troubleshooting | Part information | tion    | Action required         |  |  |
|                                                                | Mechanical      | Electrical       |         | Service manual revision |  |  |
|                                                                | Paper path      | Transmit/rec     | eive    | Retrofit information    |  |  |
|                                                                | Product Safety  | Other (Firmv     | vare)   | 🛛 Tier 2                |  |  |

# This RTB has been issued to announce the firmware release information for the **MediaLibNAcI AB**.

| Version | Program No.  | Effective Date      | Availability of RFU |
|---------|--------------|---------------------|---------------------|
| 11      | D1945753_R11 |                     | Not available       |
| 9       | D1945753_R9  | -                   | Not available       |
| 8       | D1945753_R8  | -                   | Not available       |
| 6       | D1945753_R6  | -                   | Not available       |
| 5       | D1945753_R5  | -                   | Not available       |
| 4       | D1945753_R4  | -                   | Not available       |
| 3       | D1945753_R3  | 1st Mass production | Not available       |

Note: Definition of Availability of RFU via @Remote

"Available": The firmware can be updated via RFU or SD card.

"Not available": The firmware can only be updated via SD card.

| Version | Modified Points or Symptom Corrected                                                                                                    |
|---------|----------------------------------------------------------------------------------------------------|
| 11      | <ul> <li>[R11]</li> <li>4 new media were added to the media list under ST2 type.</li> <li>[R10]</li> <li>18 new media were added to the media list under ST2 type.</li> <li>Paper Weight was made common with other Production name:<br/>NA_00010, NA_00011, NA_00012, NA_00013, NA_00032, NA_00033,<br/>NA_00034, NA_00035, NA_00036, NA_00037, NA_00091, NA_00093,<br/>NA_00094, NA_00095, NA_00096, NA_00097, NA_00098, NA_00101,<br/>NA_00102, NA_00186, NA_00187, NA_00189, NA_00197, NA_00198,<br/>NA_00200, NA_00209, NA_00213, NA_00214, NA_00215, NA_00221,<br/>NA_00223, NA_00224, NA_00225</li> <li>Symbols used to denote the media ranks were changed.<br/>NA_00111, NA_00116</li> </ul> |
| 9       | <ul> <li>[R9]</li> <li>Specification change:</li> <li>Setup location of the HQ mode was changed from Custom Paper Library to Driver/Utility.</li> <li>For the above change to take effect, the following firmware, controller patches, driver, and media library must be updated together as a set. Make sure to refer to RTB No.RD194138 for the update procedure, which also involves format</li> </ul>                                                                                                    |

RICOH Reissued: 14-Oct-16

| Model: Leo-C1 |                                                                                                    | Date: 13-Mar-15                                              | No.: RD194055e        |
|---------------|----------------------------------------------------------------------------------------------------|--------------------------------------------------------------|-----------------------|
| Version       | Modified Points                                                                                                    | or Symptom Correcte                                          | ed                    |
|               | <ul> <li>conversion of the custom paper libra</li> <li>Firmware <ul> <li>Engine 1.17:06</li> <li>System/Copy or System v3.06</li> <li>Websys v1.06</li> <li>Printer v3.02</li> <li>OpePane v2.04</li> </ul> </li> </ul>                                                                                 | ry.                                                          |                       |
|               | Controller patches<br>Fiery E-43A<br>- Fiery Patch FIT101135696<br>Fiery E-83A<br>- Fiery Patch FIT101135696<br>TotalFlow Print Server R-60A<br>- MicroCode v1.6.004                                                                                                    |                                                              |                       |
|               | Driver<br>GW model<br>- PCL6 (Windows) v1.3<br>- PS3 (Windows) v1.4<br>- PCL6 for Universal Print (Window<br>- PS for Universal Print (Windows)<br>Fiery E-43A/83A<br>- PS3 (Windows) v1.0.2<br>- PS3 (Mac) v1.0.3<br>TotalFlow Print Server R-60A<br>- PS3 (Windows) v1.5.0.0<br>- PS3 (Mac) v1.0.56.0 | vs) v4.10.0.0<br>v1.0.3                                      |                       |
|               | Paper Library<br>- For China: Rev.7<br>- For RA: Rev.7<br>- For RE: Rev.9<br>- For RAC: Rev.9                                                                                                    |                                                              |                       |
| 8             | [R8]<br>- 29 new media were added to the                                                                                                    | e media list under ST2 t                                     | ype.                  |
|               | [R7]<br>Luminance values were modified for<br>color, metallic, clear File Folder.<br>- Coloured_paper_edge_detection<br>- Coloured_paper_detection_light                                                                                                    | the following media typ<br>n_adjustment<br>ting_mode_setting | es: light color, dark |
| 6             | - The following media information<br>NA_00114                                                                                                    | was deleted:                                                 |                       |
|               | <ul> <li>Symptoms Corrected</li> <li>Japanese keyboard appears on<br/>custom paper name.</li> </ul>                                                                                                    | the screen when attem                                        | oted to change the    |

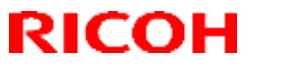

### Reissued: 14-Oct-16

| Model: Leo-C1 |                                                                                                    | Date: 13-Mar-15                      | No.: RD194055e |
|---------------|----------------------------------------------------------------------------------------------------|--------------------------------------|----------------|
| Version       | Modified Points or Symptom Corrected                                                                                                    |                                      |                |
| 5             | <ul> <li>The following media information<br/>NA_00059, NA_00060, NA_0007</li> </ul>                                                                                                    | was deleted:<br>75, NA_00083, NA_000 | 84             |
| 4             | "High Quality entry" was added.<br>The following media information was added:<br>NA_00076, NA_00078 and NA_00119<br>Thirteen media information was added.<br>Remark *1 on thick paper was corrected. |                                      |                |
| 3             | 1st Release                                                                                                    |                                      |                |

## Technical Bulletin

Reissued: 14-Oct-16

Model: Leo-C1

Date: 13-Mar-15

No.: RD194056e

#### **RTB Reissue**

| The items in <b>bo</b>                             | Id italics have been corre | ected or addec   | l.             |                         |
|----------------------------------------------------|----------------------------|------------------|----------------|-------------------------|
| Subject: Firmware Release Note: MediaLibNAwh AB    |                            | Prepare          | d by: A.Tajima |                         |
| From: 1st Tech Service Sec., PP Tech Service Dept. |                            |                  |                |                         |
| Classification:                                    | Troubleshooting            | Part information | tion           | Action required         |
|                                                    | Mechanical                 | Electrical       |                | Service manual revision |
|                                                    | Paper path                 | Transmit/rec     | eive           | Retrofit information    |
|                                                    | Product Safety             | 🛛 Other (Firmv   | vare)          | 🛛 Tier 2                |

# This RTB has been issued to announce the firmware release information for the **MediaLibNAwh AB.**

| Version | Program No.  | Effective Date      | Availability of RFU |
|---------|--------------|---------------------|---------------------|
| 11      | D1945754_R11 | -                   | Not available       |
| 9       | D1945754_R9  | -                   | Not available       |
| 8       | D1945754_R8  | -                   | Not available       |
| 6       | D1945754_R6  | -                   | Not available       |
| 5       | D1945754_R5  | -                   | Not available       |
| 4       | D1945754_R4  | -                   | Not available       |
| 3       | D1945754_R3  | 1st Mass production | Not available       |

Note: Definition of Availability of RFU via @Remote

"Available": The firmware can be updated via RFU or SD card.

"Not available": The firmware can only be updated via SD card.

| Version | Modified Points or Symptom Corrected                                                                                                    |
|---------|----------------------------------------------------------------------------------------------------|
| 11      | <ul> <li>[R11]</li> <li>4 new media were added to the media list under ST2 type.</li> <li>[R10]</li> <li>18 new media were added to the media list under ST2 type.</li> <li>Paper Weight was made common with other Production name:<br/>NA_00010, NA_00011, NA_00012, NA_00013, NA_00032, NA_00033,<br/>NA_00034, NA_00035, NA_00036, NA_00037, NA_00091, NA_00093,<br/>NA_00094, NA_00095, NA_00096, NA_00097, NA_00098, NA_00101,<br/>NA_00102, NA_00186, NA_00187, NA_00189, NA_00197, NA_00198,<br/>NA_00200, NA_00209, NA_00213, NA_00214, NA_00215, NA_00221,<br/>NA_00223, NA_00224, NA_00225</li> <li>Symbols used to denote the media ranks were changed.<br/>NA_00111, NA_00116</li> </ul> |
| 9       | <ul> <li>[R9]<br/>Specification change:</li> <li>Setup location of the HQ mode was changed from Custom Paper Library to<br/>Driver/Utility.</li> <li>For the above change to take effect, the following firmware, controller patches,<br/>driver, and media library <u>must be updated together as a set</u>. Make sure to refer<br/>to RTB No.RD194138 for the update procedure, which also involves format</li> </ul>                                                                                                    |

RICOH Reissued: 14-Oct-16

| Model: Leo-C1 |                                                                                                    | Date: 13-Mar-15                                                                         | No.: RD194056e                |
|---------------|----------------------------------------------------------------------------------------------------|-----------------------------------------------------------------------------------------|-------------------------------|
| Version       | Modified Points                                                                                                    | or Symptom Correcte                                                                     | ed                            |
|               | <ul> <li>conversion of the custom paper libra</li> <li>Firmware <ul> <li>Engine 1.17:06</li> <li>System/Copy or System v3.06</li> <li>Websys v1.06</li> <li>Printer v3.02</li> <li>OpePane v2.04</li> </ul> </li> <li>Controller patches <ul> <li>Fiery E-43A</li> </ul> </li> </ul>                    | ry.                                                                                     |                               |
|               | <ul> <li>Fiery Patch FIT101135696</li> <li>Fiery E-83A</li> <li>Fiery Patch FIT101135696</li> <li>TotalFlow Print Server R-60A</li> <li>MicroCode v1.6.004</li> </ul>                                                                                                    |                                                                                         |                               |
|               | Driver<br>GW model<br>- PCL6 (Windows) v1.3<br>- PS3 (Windows) v1.4<br>- PCL6 for Universal Print (Window<br>- PS for Universal Print (Windows)<br>Fiery E-43A/83A<br>- PS3 (Windows) v1.0.2<br>- PS3 (Mac) v1.0.3<br>TotalFlow Print Server R-60A<br>- PS3 (Windows) v1.5.0.0<br>- PS3 (Mac) v1.0.56.0 | vs) v4.10.0.0<br>v1.0.3                                                                 |                               |
|               | Paper Library<br>- For China: Rev.7<br>- For RA: Rev.7<br>- For RE: Rev.9<br>- For RAC: Rev.9                                                                                                    |                                                                                         |                               |
| 8             | <ul> <li>[R8]</li> <li>29 new media were added to the</li> <li>[R7]</li> <li>Luminance values were modified for</li> <li>color, metallic, clear File Folder.</li> <li>Coloured_paper_edge_detection</li> <li>Coloured_paper_detection_light</li> </ul>                                                  | e media list under ST2 t<br>the following media typ<br>n_adjustment<br>ing_mode_setting | ype.<br>es: light color, dark |
| 6             | <ul> <li>The following media information<br/>NA_00114</li> <li>Symptoms Corrected</li> <li>Japanese keyboard appears on<br/>custom paper name.</li> </ul>                                                                                                    | was deleted:<br>the screen when attem                                                   | oted to change the            |

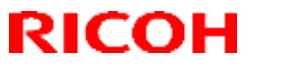

### Reissued: 14-Oct-16

| Model: Leo-C1 |                                                                                                    | Date: 13-Mar-15                      | No.: RD194056e |
|---------------|----------------------------------------------------------------------------------------------------|--------------------------------------|----------------|
| Version       | Modified Points or Symptom Corrected                                                                                                    |                                      |                |
| 5             | <ul> <li>The following media information<br/>NA_00059, NA_00060, NA_0007</li> </ul>                                                                                                    | was deleted:<br>75, NA_00083, NA_000 | 84             |
| 4             | "High Quality entry" was added.<br>The following media information was added:<br>NA_00076, NA_00078 and NA_00119<br>Thirteen media information was added.<br>Remark *1 on thick paper was corrected. |                                      |                |
| 3             | 1st Release                                                                                                    |                                      |                |

## Technical Bulletin

Reissued: 14-Oct-16

Model: Leo-P1

Date: 13-Mar-15

No.: RD194058e

#### **RTB Reissue**

| The items in <b>bo</b>                             | Id italics have been corre | ected or addec   | 1.             |                         |
|----------------------------------------------------|----------------------------|------------------|----------------|-------------------------|
| Subject: Firmware Release Note: MediaLibNAcl AB    |                            | Prepare          | d by: A.Tajima |                         |
| From: 1st Tech Service Sec., PP Tech Service Dept. |                            |                  |                |                         |
| Classification:                                    | Troubleshooting            | Part information | tion           | Action required         |
|                                                    | Mechanical                 | Electrical       |                | Service manual revision |
|                                                    | Paper path                 | Transmit/rec     | eive           | Retrofit information    |
|                                                    | Product Safety             | 🛛 Other (Firmv   | vare)          | 🛛 Tier 2                |

# This RTB has been issued to announce the firmware release information for the **MediaLibNAcI AB**.

| Version | Program No.  | Effective Date      | Availability of RFU |
|---------|--------------|---------------------|---------------------|
| 11      | D1945761_R11 | -                   | Not available       |
| 9       | D1945761_R9  | -                   | Not available       |
| 8       | D1945761_R8  | -                   | Not available       |
| 6       | D1945761_R6  | -                   | Not available       |
| 5       | D1945761_R5  | -                   | Not available       |
| 4       | D1945761_R4  | -                   | Not available       |
| 3       | D1945761_R3  | 1st Mass production | Not available       |

Note: Definition of Availability of RFU via @Remote

"Available": The firmware can be updated via RFU or SD card.

"Not available": The firmware can only be updated via SD card.

| Version | Modified Points or Symptom Corrected                                                                                                    |
|---------|----------------------------------------------------------------------------------------------------|
| 11      | <ul> <li>[R11]</li> <li>4 new media were added to the media list under ST2 type.</li> <li>[R10]</li> <li>18 new media were added to the media list under ST2 type.</li> <li>Paper Weight was made common with other Production name:<br/>NA_00010, NA_00011, NA_00012, NA_00013, NA_00032, NA_00033,<br/>NA_00034, NA_00035, NA_00036, NA_00037, NA_00091, NA_00093,<br/>NA_00094, NA_00095, NA_00096, NA_00097, NA_00098, NA_00101,<br/>NA_00102, NA_00186, NA_00187, NA_00189, NA_00197, NA_00198,<br/>NA_00200, NA_00209, NA_00213, NA_00214, NA_00215, NA_00221,<br/>NA_00223, NA_00224, NA_00225</li> <li>Symbols used to denote the media ranks were changed.</li> </ul> |
|         | NA_00111, NA_00116                                                                                                    |
| 9       | <ul> <li>[R9]</li> <li>Specification change:</li> <li>Setup location of the HQ mode was changed from Custom Paper Library to Driver/Utility.</li> </ul>                                                                                                    |
|         | For the above change to take effect, the following firmware, controller patches, driver, and media library <u>must be updated together as a set.</u> Make sure to refer to RTB No.RD194138 for the update procedure, which also involves format                                                                                                    |

## Technical Bulletin

### Reissued: 14-Oct-16

| Model: Leo-P1 |                                                                                                    | Date: 13-Mar-15         | No.: RD194058e             |
|---------------|----------------------------------------------------------------------------------------------------|-------------------------|----------------------------|
| Version       | Modified Points                                                                                                    | or Symptom Correcte     | d                          |
|               | conversion of the custom paper library                                                                                                    |                         |                            |
|               | Firmware<br>- Engine 1.17:06<br>- System/Copy or System v3.06<br>- Websys v1.06<br>- Printer v3.02<br>- OpePane v2.04                                                                                                    |                         |                            |
|               | Controller patches<br>Fiery E-43A<br>- Fiery Patch FIT101135696<br>Fiery E-83A<br>- Fiery Patch FIT101135696<br>TotalFlow Print Server R-60A<br>- MicroCode v1.6.004                                                                                                  |                         |                            |
|               | Driver<br>GW model<br>- PCL6 (Windows) v1.3<br>- PS3 (Windows) v1.4<br>- PCL6 for Universal Print (Windows) v<br>Fiery E-43A/83A<br>- PS3 (Windows) v1.0.2<br>- PS3 (Mac) v1.0.3<br>TotalFlow Print Server R-60A<br>- PS3 (Windows) v1.5.0.0<br>- PS3 (Mac) v1.0.56.0 | ) v4.10.0.0<br>1.0.3    |                            |
|               | Paper Library<br>- For China: Rev.7<br>- For RA: Rev.7<br>- For RE: Rev.9<br>- For RAC: Rev.9                                                                                                    |                         |                            |
| 8             | [R8]                                                                                                    | adia list under ST2 tur | <u>م</u>                   |
| 6             | [R7]<br>Luminance values were modified for th<br>color, metallic, clear File Folder.<br>- Coloured_paper_edge_detection_<br>- Coloured_paper_detection_lighting                                                                                                    | adjustment              | e.<br>s: light color, dark |
| Ö             | NA_00114                                                                                                    |                         |                            |
|               | Symptoms Corrected<br>- Japanese keyboard appears on th<br>custom paper name.                                                                                                    | e screen when attempt   | ed to change the           |

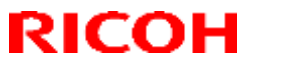

### Reissued: 14-Oct-16

| Model: Leo-P1 | Ddel: Leo-P1         Date: 13-Mar-15         No.: RD19405                                                                                                    |                                      |   |  |  |
|---------------|----------------------------------------------------------------------------------------------------|--------------------------------------|---|--|--|
| Version       | Modified Points or Symptom Corrected                                                                                                    |                                      |   |  |  |
| 5             | <ul> <li>The following media information w<br/>NA_00059, NA_00060, NA_00075</li> </ul>                                                                                                    | /as deleted:<br>5, NA_00083, NA_0008 | 4 |  |  |
| 4             | <ul> <li>"High Quality entry" was added.</li> <li>The following media information was NA_00076, NA_00078 and NA_00</li> <li>Thirteen media information was ad</li> <li>Remark *1 on thick paper was corr</li> </ul> | as added:<br>119<br>ded.<br>rected.  |   |  |  |
| 3             | 1st Release                                                                                                    |                                      |   |  |  |

## Technical Bulletin

Reissued: 14-Oct-16

Model: Leo-P1

Date: 13-Mar-15

No.: RD194059e

#### **RTB Reissue**

| The items in <b>bold italics</b> have been corrected or added. |                 |                  |         |                         |  |  |
|----------------------------------------------------------------|-----------------|------------------|---------|-------------------------|--|--|
| Subject: Firmware Release Note: MediaLibNAwh AB                |                 |                  | Prepare | d by: A.Tajima          |  |  |
| From: 1st Tech Service Sec., PP Tech Service Dept.             |                 |                  |         |                         |  |  |
| Classification:                                                | Troubleshooting | Part information | tion    | Action required         |  |  |
|                                                                | Mechanical      | Electrical       |         | Service manual revision |  |  |
|                                                                | Paper path      | Transmit/rec     | eive    | Retrofit information    |  |  |
|                                                                | Product Safety  | 🛛 Other (Firmv   | vare)   | 🛛 Tier 2                |  |  |

# This RTB has been issued to announce the firmware release information for the **MediaLibNAwh AB.**

| Version | Program No.  | Effective Date      | Availability of RFU |
|---------|--------------|---------------------|---------------------|
| 11      | D1945762_R11 | -                   | Not available       |
| 9       | D1945762_R9  | -                   | Not available       |
| 8       | D1945762_R8  | -                   | Not available       |
| 6       | D1945762_R6  | -                   | Not available       |
| 5       | D1945762_R5  | -                   | Not available       |
| 4       | D1945762_R4  | -                   | Not available       |
| 3       | D1945762_R3  | 1st Mass production | Not available       |

#### Note: Definition of Availability of RFU via @Remote

"Available": The firmware can be updated via RFU or SD card.

"Not available": The firmware can only be updated via SD card.

| Version | Modified Points or Symptom Corrected                                                                                                    |
|---------|----------------------------------------------------------------------------------------------------|
| 11      | <ul> <li>[R11]</li> <li>4 new media were added to the media list under ST2 type.</li> <li>[R10]</li> <li>18 new media were added to the media list under ST2 type.</li> <li>Paper Weight was made common with other Production name:<br/>NA_00010, NA_00011, NA_00012, NA_00013, NA_00032, NA_00033,<br/>NA_00034, NA_00035, NA_00036, NA_00037, NA_00091, NA_00093,<br/>NA_00094, NA_00095, NA_00096, NA_00097, NA_00098, NA_00101,<br/>NA_00102, NA_00186, NA_00187, NA_00189, NA_00197, NA_00198,<br/>NA_00200, NA_00209, NA_00213, NA_00214, NA_00215, NA_00221,<br/>NA_00223, NA_00224, NA_00225</li> <li>Symbols used to denote the media ranks were changed.</li> </ul> |
|         | NA_00111, NA_00116                                                                                                    |
| 9       | <ul> <li>[R9]</li> <li>Specification change:</li> <li>Setup location of the HQ mode was changed from Custom Paper Library to Driver/Utility.</li> </ul>                                                                                                    |
|         | For the above change to take effect, the following firmware, controller patches, driver, and media library <u>must be updated together as a set</u> . Make sure to refer to RTB No.RD194138 for the update procedure, which also involves format                                                                                                    |

### RICOH Reissued: 14-Oct-16

## Technical Bulletin

| Model: Leo-P1 |                                                                                                    | Date: 13-Mar-15                                              | No.: RD194059e        |
|---------------|----------------------------------------------------------------------------------------------------|--------------------------------------------------------------|-----------------------|
| Version       | Modified Points                                                                                                    | or Symptom Correcte                                          | ed                    |
|               | conversion of the custom paper libra                                                                                                    | ry.                                                          |                       |
|               | Firmware<br>- Engine 1.17:06<br>- System/Copy or System v3.06<br>- Websys v1.06<br>- Printer v3.02<br>- OpePane v2.04                                                                                                    |                                                              |                       |
|               | Controller patches<br>Fiery E-43A<br>- Fiery Patch FIT101135696<br>Fiery E-83A<br>- Fiery Patch FIT101135696<br>TotalFlow Print Server R-60A<br>- MicroCode v1.6.004                                                                                                    |                                                              |                       |
|               | Driver<br>GW model<br>- PCL6 (Windows) v1.3<br>- PS3 (Windows) v1.4<br>- PCL6 for Universal Print (Window<br>- PS for Universal Print (Windows)<br>Fiery E-43A/83A<br>- PS3 (Windows) v1.0.2<br>- PS3 (Mac) v1.0.3<br>TotalFlow Print Server R-60A<br>- PS3 (Windows) v1.5.0.0<br>- PS3 (Mac) v1.0.56.0 | vs) v4.10.0.0<br>v1.0.3                                      |                       |
|               | Paper Library<br>- For China: Rev.7<br>- For RA: Rev.7<br>- For RE: Rev.9<br>- For RAC: Rev.9                                                                                                    |                                                              |                       |
| 8             | [R8]                                                                                                    | media list under ST2 t                                       |                       |
|               | [R7]<br>Luminance values were modified for<br>color, metallic, clear File Folder.<br>- Coloured_paper_edge_detection<br>- Coloured_paper_detection_light                                                                                                    | the following media type<br>n_adjustment<br>ing_mode_setting | es: light color, dark |
| o             | NA_00114                                                                                                    | was ueleleu.                                                 |                       |
|               | Symptoms Corrected<br>- Japanese keyboard appears on<br>custom paper name.                                                                                                    | the screen when attemp                                       | oted to change the    |

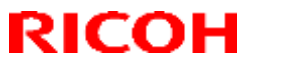

### Reissued: 14-Oct-16

| Model: Leo-P1 | Date: 13-Mar-15 No.: RD194059e                                                                                                    |                                          |    |  |  |  |
|---------------|----------------------------------------------------------------------------------------------------|------------------------------------------|----|--|--|--|
| Version       | Modified Points                                                                                                    | Modified Points or Symptom Corrected     |    |  |  |  |
| 5             | <ul> <li>The following media information<br/>NA_00059, NA_00060, NA_0007</li> </ul>                                                                                                    | was deleted:<br>75, NA_00083, NA_000     | 84 |  |  |  |
| 4             | <ul> <li>"High Quality entry" was added.</li> <li>The following media information was a NA_00076, NA_00078 and NA_0</li> <li>Thirteen media information was a Remark *1 on thick paper was co</li> </ul> | was added:<br>0119<br>Idded.<br>rrected. |    |  |  |  |
| 3             | 1st Release                                                                                                    |                                          |    |  |  |  |

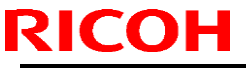

## Technical Bulletin

| Model: Leo-C1/P1                                       |                                                                                   |                                                                      | Date: <sup>-</sup> | 18-Mar-15                                  | No.: RD194061                                  |
|--------------------------------------------------------|-----------------------------------------------------------------------------------|----------------------------------------------------------------------|--------------------|--------------------------------------------|------------------------------------------------|
| Subject: Trouble                                       | shooting Jam109                                                                   | Pre                                                                  | pared by: Hiros    | shi Inenaga                                |                                                |
| From: 1st PP Tech Service Sec., PP Tech Service Dept., |                                                                                   |                                                                      |                    |                                            |                                                |
| Classification:                                        | <ul> <li>☑ Troubleshooting</li> <li>☑ Mechanical</li> <li>☑ Paper path</li> </ul> | <ul> <li>Part infor</li> <li>Electrical</li> <li>Transmit</li> </ul> | mation<br>/receive | Action     Action     Service     Retrofit | required<br>e manual revision<br>t information |
|                                                        | Product Safety                                                                    | 🗌 Other (                                                            | )                  | 🛛 Tier 2                                   |                                                |

### SYMPTOM

Jam109 with Finisher SR5050 or Booklet Finisher SR5060

### CAUSE

The spring used for the TE (trailing edge) press-down lever of the finisher shift tray breaks, because it is attached in the opposite orientation.

**Note:** The TE press-down lever is used ONLY when printing on coated paper longer than 364mm in the feed direction. The number of users affected by this symptom is believed to be very few.

### SOLUTION

Check if the spring is attached in the correct orientation or not by following the procedure on the following pages. Correct the orientation, if necessary.

### **Affected Units**

| Product Name            | Product Code | S/N<br>Apr 2014 ~ Sep 2014 |
|-------------------------|--------------|----------------------------|
| Rooklat Einigher SDE060 | D73417       | E844E410001 ~ E844E910102  |
| Bookiet Finisher SR5060 | D73427       | E844E420001 ~ E844E920070  |
| Einicher SP5050         | D73517       | E854E410001 ~ E854E910120  |
|                         | D73527       | E854E420001 ~ E854E920080  |

### How to check the orientation of the spring attached to the TE press-down lever

1. Press the emergency shift stop switch and descend the tray. (Confirm the light on the switch turns on.)

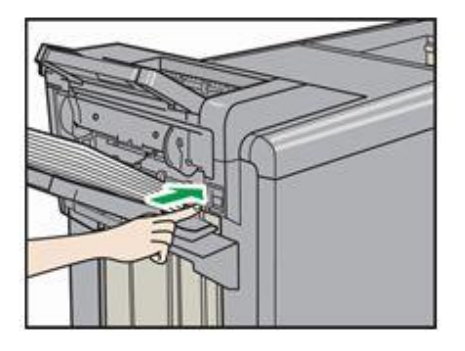

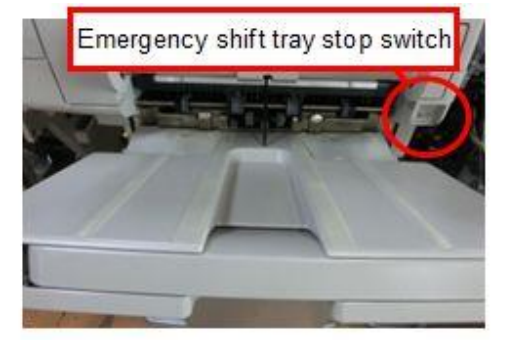

2. Look for the spring under the roller.

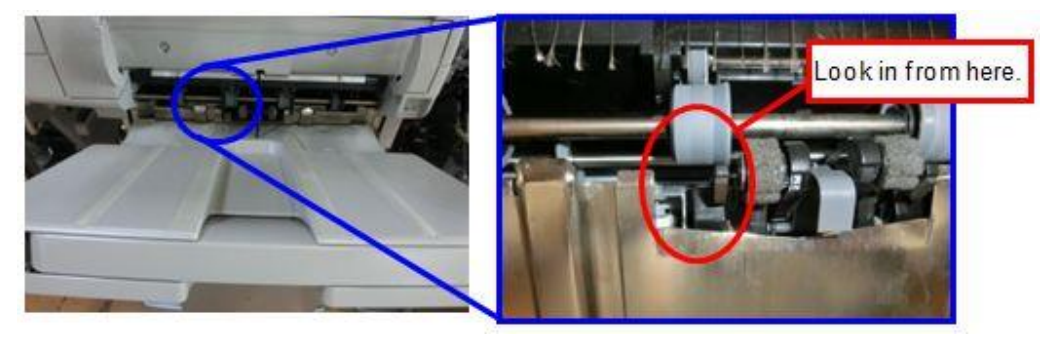

3. Check whether the end of the spring is facing to the left or to the right hand side.

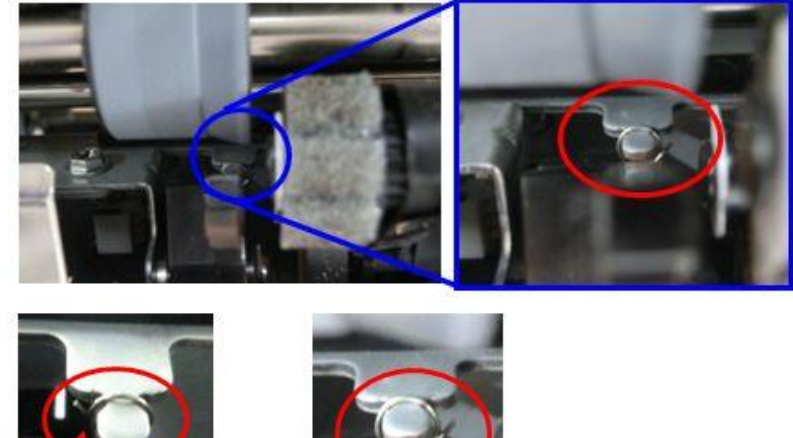

Facing left: GOOD

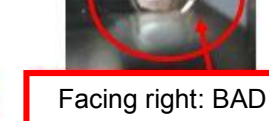

4. If the end of the spring faces to the LEFT, the procedure is complete. Reassemble the machine. If the end of the spring faces to the RIGHT, reattach the spring in the opposite orientation by following the procedure below.

### **Reattaching the spring**

1. Remove the drag roller unit according to the procedure in the Service manual.

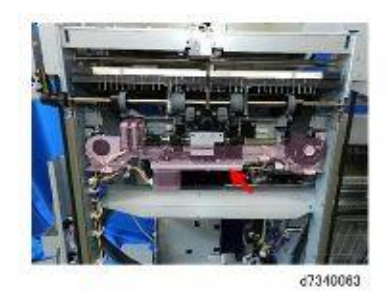

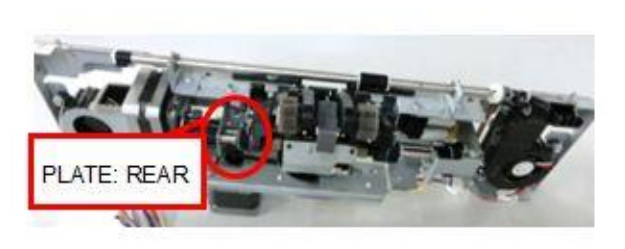

2. Remove the rear bracket together with the rear TE press-down lever. (screw x1)

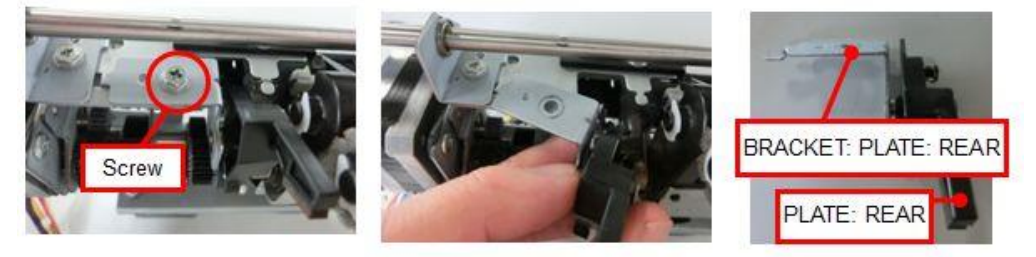

3. Detach the spring and reattach it in the opposite orientation so that the end of the spring faces the direction as shown in the correct example below.

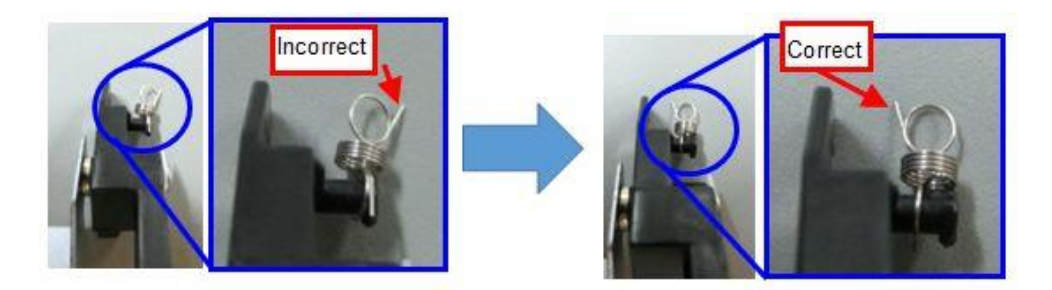

4. Hook the spring to the stay and reconfirm correct orientation of the spring.

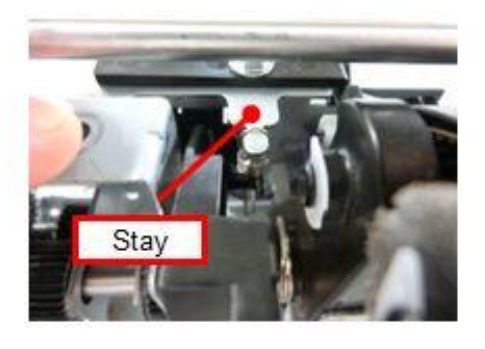

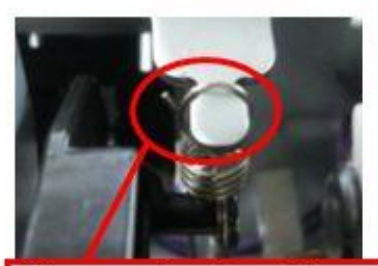

Make sure the edge of the spring faces to the left hand side.

5. Attach the bracket. (screw x1)

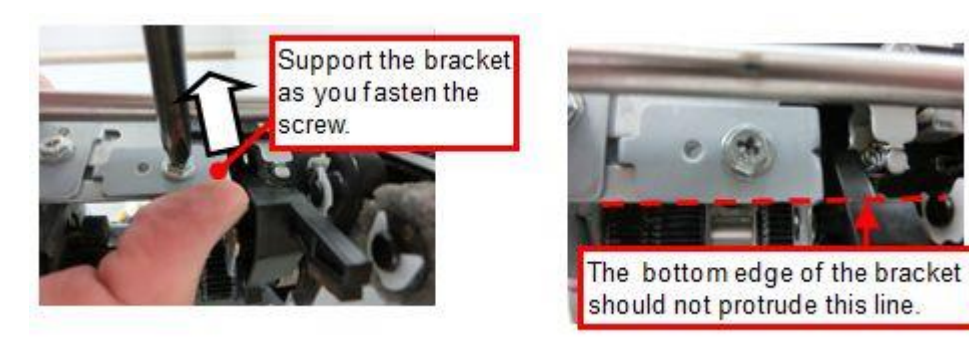

6. Install the drag roller unit to complete the procedure.

### Technical Bulletin

Model: Leo-C1/P1(D194/D195)

Date: 25-Mar-15

No.: RD194062

| Subject: Service Manual Correction: GW Printer Controller<br>Settings |                                                                                                    |                                                                                                 | Prepared by: Hiroshi Inenaga                                                         | а             |
|-----------------------------------------------------------------------|----------------------------------------------------------------------------------------------------|-------------------------------------------------------------------------------------------------|--------------------------------------------------------------------------------------|---------------|
| From: 1st PP Tech Service Sec., PP Tech Service Dept.,                |                                                                                                    |                                                                                                 |                                                                                      |               |
| Classification:                                                       | <ul> <li>Troubleshooting</li> <li>Mechanical</li> <li>Paper path</li> <li>Product Safety</li> </ul> | <ul> <li>Part information</li> <li>Electrical</li> <li>Transmit/rec</li> <li>Other (</li> </ul> | tion Action required<br>Service manual r<br>ceive Retrofit information<br>) X Tier 2 | evision<br>on |

### **Field Service Manual Correction**

Please add the following descriptions to your field service manual in the section:

2. Installation > Main Machine Installation > GW Printer Controller Settings

Cover plate (D0145974: COVER: CONNECTOR: EFI) is included as an accessory to the main machine to cover the hole that appears after removing the Gigabit Ethernet board. Attach the cover plate and fix it with the screw removed together with the Gigabit Ethernet board.

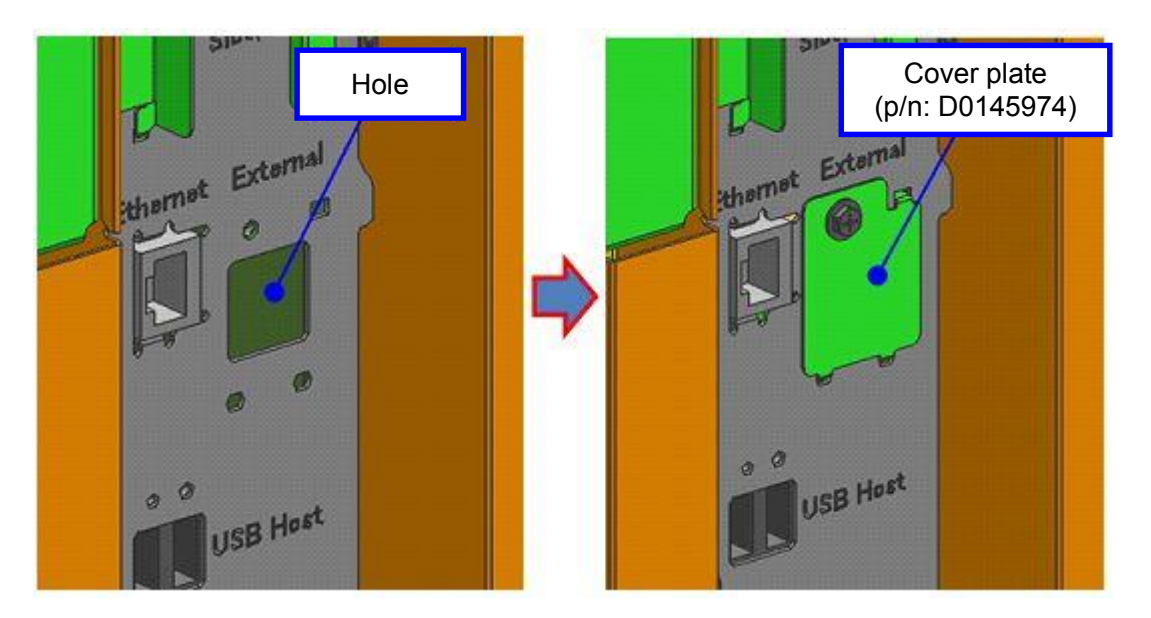

## Technical Bulletin

| Model: Leo-C1a/C1b (D194/D195)                           |                                                                                                    | Date: 27-Mar-15                                                                                      |                                | No.: RD194063 |                                             |                                                     |
|----------------------------------------------------------|----------------------------------------------------------------------------------------------------|----------------------------------------------------------------------------------------------------|--------------------------------|---------------|---------------------------------------------|-----------------------------------------------------|
| Subject: False display of the fuser cleaning web counter |                                                                                                    |                                                                                                    | Prepared by: Shinnosuke Sasaki |               |                                             |                                                     |
| From: 1st PP Tech Service Sec., PP Tech Service Dept.,   |                                                                                                    |                                                                                                    | pt.,                           |               |                                             |                                                     |
| Classification:                                          | <ul> <li>Troubleshooting</li> <li>Mechanical</li> <li>Paper path</li> <li>Product Safety</li> </ul> | <ul> <li>☐ Part informat</li> <li>☐ Electrical</li> <li>☐ Transmit/rec</li> <li>☐ Other (</li> </ul> |                                | tion          | ] Actior<br>] Servio<br>] Retro<br>] Tier 2 | n required<br>ce manual revision<br>fit information |

### SYMPTOM

The fuser cleaning web (Fuser Cleaning Unit: Roller) counter does not count up and affects the following.

- No. 115 of the PM counter list
- SP7954-115 Pg Counter(%): Fuser Cleaning Unit: Roller

This is a display issue and does not affect the Near-end and End alert timings. Near-end and End alerts are issued at the correct times (because the system refers to a different SP to calculate near-end/end.)

### CAUSE

Firmware bug

### WORKAROUND

To find out the correct fuser cleaning web consumption rate, refer to the following SP until the fix becomes available. This SP displays the correct value.

• SP1902-1 Cleaning Web Setting: Web Consumption

### SOLUTION

The firmware will be fixed in April, 2015.

## Technical Bulletin

| Model: Leo-C1a/C1b (D194/D195)                                                               |                                                                                                    | Date: 1-APR-1                                     |                        |                   | No.: RD194064                     |                                                     |
|----------------------------------------------------------------------------------------------|----------------------------------------------------------------------------------------------------|---------------------------------------------------|------------------------|-------------------|-----------------------------------|-----------------------------------------------------|
| Subject: Machine stalls in "Self checking" status if S station toner refresh is interrupted. |                                                                                                    |                                                   |                        | Prepared          | d by: Shi                         | nnosuke Sasaki                                      |
| From: 1st PP Tech Service Sec., PP Tech Service Dept.,                                       |                                                                                                    |                                                   |                        |                   |                                   |                                                     |
| Classification:                                                                              | <ul> <li>☑ Troubleshooting</li> <li>☑ Mechanical</li> <li>☑ Paper path</li> <li>☑ Product Safety</li> </ul> | ☐ Part inf<br>☐ Electric<br>☐ Transm<br>☐ Other ( | ormat<br>al<br>iit/rec | tion<br>eive<br>) | Action Action Servia Retro Tier 2 | n required<br>ce manual revision<br>fit information |

### SYMPTOM

During the initialization process when the machine power is turned ON, the machine stalls in "Self checking..." status and does not recover, which occurs if manual toner refreshing\* of the S station was interrupted by opening the front door(s) in a previous operation. The problem does not occur on YMCK stations.

\* Toner refreshing: SP3062-006 [Manual Tnr Ref:Exe] / 0515 [Execute Developer Refreshing] in Adjustment Settings for Skilled Operators

### CAUSE

Firmware bug

### **TEMPORARY SOLUTION**

While the machine is stalling, enter the SP mode and change SP3509-001 to "1" and turn the machine OFF and then ON.

Make sure to change the SP value back to "0" after the machine recovers.

The machine can also be recovered in the following procedure.

- 1. Turn the machine OFF and then ON.
- 2. The message "Self checking..." appears at the lower left corner of the operation panel
- 3. Wait for a couple of seconds, and then open the front doors.
- 4. The system will not attempt to resume the adjustment.

As a preventive measure, do not open the doors during manual toner refreshing. This process takes only  $2 \sim 5$  min.

### SOLUTION

Engine firmware will be fixed around April, 2015.

## Technical Bulletin

#### **PAGE: 1/1**

| Model: Leo-C1a/C1b (D194/D195) Da                           |                                                                                                    |                                                                                 | Date                           | e: 3-Apr-15                                          | No.: RD194065                                            |
|-------------------------------------------------------------|----------------------------------------------------------------------------------------------------|---------------------------------------------------------------------------------|--------------------------------|------------------------------------------------------|----------------------------------------------------------|
| Subject: Request regarding decal attachment at new installs |                                                                                                    |                                                                                 | Prepared by: Shinnosuke Sasaki |                                                      |                                                          |
| From: 1st PP Tech Service Sec., PP Tech Service Dept.,      |                                                                                                    |                                                                                 |                                |                                                      |                                                          |
| Classification:                                             | <ul> <li>Troubleshooting</li> <li>Mechanical</li> <li>Paper path</li> <li>Product Safety</li> </ul> | <ul> <li>Part inf</li> <li>Electric</li> <li>Transm</li> <li>Other (</li> </ul> | ormat<br>al<br>hit/rec         | ion 🛛 Action<br>Servie<br>eive 🔤 Retro<br>) 🔲 Tier 2 | n required<br>ce manual revision<br>fit information<br>2 |

### Request

Please make sure to attach all decals included as accessories at new site installs. See the following section of the service manual to identify the locations to where the decals attach:

Installation > Main Machine Installation > Installation: Power Off > Attach Decals

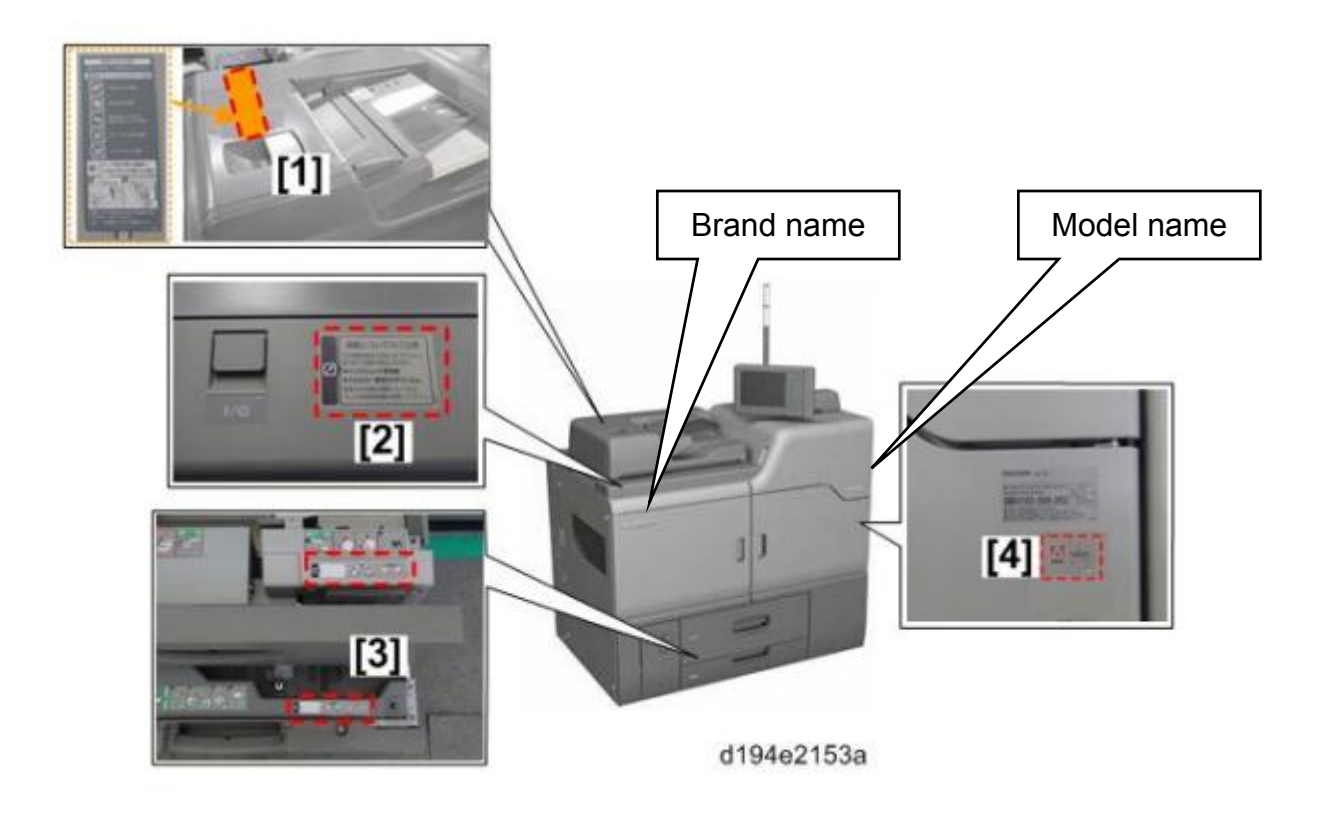

Decals are important in alerting users to cautions and notes on machine operations, but are also important for contract reasons, especially the "Adobe" decal.

## Technical Bulletin

| Model: Leo-C1a/C1b (D194/D195) Da                      |                                                                                                    |                                                         | i <b>te</b> : 16-Ma            | r-15              | No.: RD194060                                                                 |                                                |
|--------------------------------------------------------|----------------------------------------------------------------------------------------------------|---------------------------------------------------------|--------------------------------|-------------------|-------------------------------------------------------------------------------|------------------------------------------------|
| Subject: Troubleshooting SC545/565                     |                                                                                                    |                                                         | Prepared by: Shinnosuke Sasaki |                   |                                                                               |                                                |
| From: 1st PP Tech Service Sec., PP Tech Service Dept., |                                                                                                    |                                                         | .,                             |                   |                                                                               |                                                |
| Classification:                                        | <ul> <li>Troubleshooting</li> <li>Mechanical</li> <li>Paper path</li> <li>Product Safety</li> </ul> | ☐ Part infor<br>☐ Electrical<br>☐ Transmit<br>☐ Other ( | rmat<br>I<br>/rec              | tion<br>eive<br>) | <ul> <li>Action</li> <li>Service</li> <li>Retrofit</li> <li>Tier 2</li> </ul> | required<br>e manual revision<br>t information |

### Symptom

SC545/565 (Heater lit continuously: Heating Roller Fusing Lamps) occurs in the following conditions:

- Low temperature environment (17 degrees Celsius or lower)
- Machine is left unused for approximately 15 min

### Cause

The target heating roller temperature is too high.

In a low temperature environment, the machine automatically sets a slightly high target heating roller temperature to counterbalance, but this target temperature is too high and keeps the heaters lit for a duration that exceeds the threshold (25 sec) to issue the SC.

The problem may occur regardless of the room temperature, if the standby target temperature is set to 165 degrees Celsius or higher.

### Action

Set SP1154-002 (Standby Rotation: Rotation Time) to "20 sec" (default 30 sec).

and

Ensure both of the following are set lower than 165 degrees Celsius.

- SP1107-\* (Standby Target Temp. Setting)
- 0207 Adjust Fusing Temperature on Standby in Adjustment Settings for Skilled Operators

### PERMANENT SOLUTION

The default of SP1154-002 (Standby Rotation: Rotation Time) was changed to 20 sec. This solution has been applied since mid-February, 2015.

Model: Leo-C1/P1

Reissued: 16-Mar-18

Date: 21-Apr-15

No.: RD194066b

#### **RTB Reissue**

#### The descriptions in magenta were corrected or added.

| Subject: Manual correction: Retrieving the Debug Logs |                                                                                                    |                                                                                              | Prepared by: S.Kato |                                                                                                    |  |
|-------------------------------------------------------|----------------------------------------------------------------------------------------------------|----------------------------------------------------------------------------------------------|---------------------|----------------------------------------------------------------------------------------------------|--|
| From: 1st Tech Service Sect., PP Tech Service Dept.   |                                                                                                    |                                                                                              |                     |                                                                                                    |  |
| Classification:                                       | <ul> <li>Troubleshooting</li> <li>Mechanical</li> <li>Paper path</li> <li>Product Safety</li> </ul> | <ul> <li>Part informat</li> <li>Electrical</li> <li>Transmit/rec</li> <li>Other (</li> </ul> | ion<br>eive<br>)    | <ul> <li>Action required</li> <li>Service manual revision</li> <li>Retrofit information</li> <li>Tier 2</li> </ul> |  |

### **Service Manual Revision**

Step 6 & 7 7 & 8 were deleted, as they are not necessary.

#### Step 3 was added

Top Page > Main Chapters > System Maintenance > Capturing the Debug Logs > Retrieving the Debug Logs > Procedure for Retrieving the Debug Log

#### Retrieving the Debug Logs

#### 🚼 Important 🔵

- Retrieve debug logs to identify the date of occurrence of the problems and to find details of the problems
- e.g.: At around 8:00 am on March 10, an engine stall occurred. The operation panel does not respond. Turn the main power supply off / on.
- You need to retrieve the debug logs dating back three days from the date of the problem.
- Analysis of the debug log is effective for problems caused by the software. Analysis of the debug log is
  not valid for the selection of defective parts or problems caused by hardware.

#### Procedure for Retrieving the Debug Log

This section explains debug log saving with SD card as example.

1. Insert the SD card into the slot [A] on the side of the operation panel.

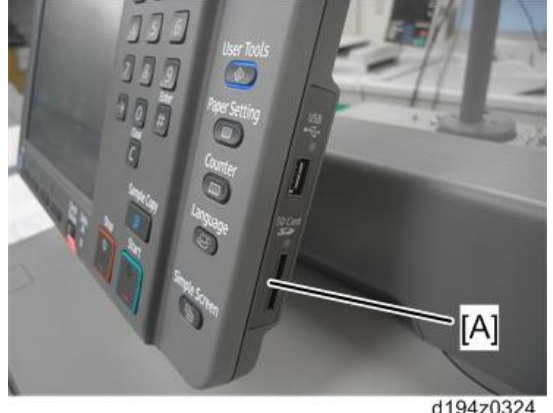

🚼 Important

• It is recommended to use the SD card provided as a service part. This is because the log data can be acquired much faster than when using commercially available SD cards.

#### 2. Enter SP mode.

3. Check if SP5857-002 sets to "2: HDD". If not, change the value to 2 and turn main power switch off and on.

NOTE: When SP5857-002 sets to the values other than "2: HDD", debug log collection will fail.

## Technical Bulletin

#### Reissued: 16-Mar-18

RICOH

| lodel: Leo-C1/P1 | Date: 21-Apr-15 | No.: RD194066b |
|------------------|-----------------|----------------|
|------------------|-----------------|----------------|

- 4. Enable debug log saving function with SP5-857-001 (Save Debug Log). Default setting is 4 0(Enable).
- 5. Set the start date of the log with SP5-857-101 (Start date of debug log output) e.g.: March 28, 2013: input 20130328 (yyyymmdd) Set the date three days earlier than the occurrence of the problems.
- 6. Set the end date of the log with SP5-857-102 (End date of debug log output) e.g.: March 31, 2013: input 20130331 (yyyymmdd)
- 7. Set storage location to "3 (SD card)" with SP5-857-002 (Target 2: HDD 3: SD).
- 8. After specifying SP5-857-002, turn the main power switch [A] OFF and ON.

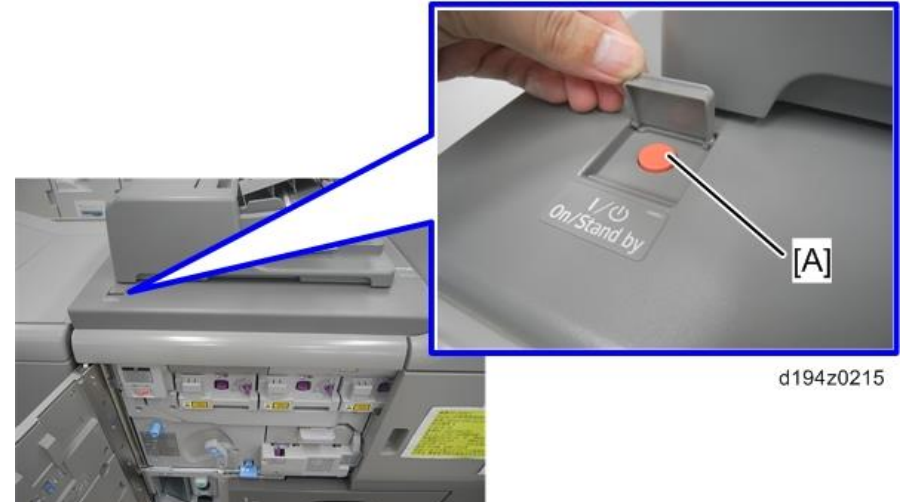

- 9. Execute SP5-857-103 (Get a debug log of all) to write the debug log to the SD card.
  - SP5-857-104 gets controller debug log (GW debug log)
  - SP5-857-105 gets engine debug log
  - SP5-857-107 gets operation panel debug log
- 10. If the transfer is finished successfully, 'completed' is displayed on the touch panel display.
- 11. Make sure that the SD card access LED is off, and then remove the SD card.
- If 'failed' appears on the touch panel display, turn the main power switch off, and then recover from step 1 again.
- 12. The debug logs are saved with the following file names.

| Controller debug log (GW debug log) | /LogTrace/machine<br>number/watching/yyyymmdd_hhmmss_unique<br>identification number.gz |  |  |
|-------------------------------------|-----------------------------------------------------------------------------------------|--|--|
| Engine debug log                    | /LogTrace/machine<br>number/engine/yyyymmdd_hhmmss.gz                                   |  |  |
| Operation panel debug log           | /LogTrace/machine<br>number/opepanel/yyyymmdd_hhmmss.tar.gz                             |  |  |

#### Approximate Time to Transfer Debug Log

The approximate time it takes to transfer the debug log is as follows. Transfer time may be affected by the type or format of the SD card. (It is recommended that you format the SD card using the Panasonic SD Formatter (freeware)).

- Controller debug log (GW debug log): 2 20 minutes
- Engine debug log: 2 minutes
- Operation panel debug log: 2 20 minutes

#### Approximate time display

When getting debug logs by using an SD card, following SP display approximate time on the operation panel.

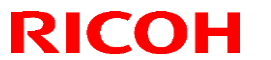

Reissued: 16-Mar-18 Model: Leo-C1/P1

Date: 21-Apr-15

No.: RD194066b

| SP                                                      | Descriptions                                                                                                    |  |  |  |  |
|---------------------------------------------------------|----------------------------------------------------------------------------------------------------|--|--|--|--|
| Get All Debug Logs Time Disp<br>(SP5-857-151)           | <ul> <li>Displays the approximate time for all debug logs.</li> <li>Controller debug log</li> <li>Engine debug log</li> <li>Operation panel debug log</li> <li>SMC</li> </ul> |  |  |  |  |
| Get Controller Debug Logs Time<br>Disp<br>(SP5-857-152) | Displays the approximate time for controller debug log.                                                                                                    |  |  |  |  |
| Get Engine Debug Logs Time Disp<br>(SP5-857-153)        | Displays the approximate time for engine debug log.                                                                                                    |  |  |  |  |
| Get Opepanel Debug Logs Time<br>Disp<br>(SP5-857-154)   | Displays the approximate time for operation panel debug log.                                                                                                    |  |  |  |  |
| Get SMC Time Disp (SP5-857-155)                         | Displays the approximate time for SMC.                                                                                                    |  |  |  |  |

#### Error Code

If the approximate time can not be displayed, the minus value appears on the operation panel. The meaning of value is as follows.

| time  | Descriptions                                                                                                    |
|-------|----------------------------------------------------------------------------------------------------|
| -1min | An error other than -2, -3 or -4min has occurred.                                                                            |
| -2min | There is no SC card in operation panel SD card slot or service slot.                                                         |
| -3min | Write protected SC card is inserted.                                                                                         |
| -4min | SP5-857-101 (Debug Logging Start Date) is set to a date in the future after the Debug Logging Output End Date (SPR-857-102). |

## Technical Bulletin

#### **PAGE: 1/7**

| Model: Leo-C1/P1                                   |                                                                                                    |                                                                                            | Da                          | Date: 20-April-15 |                                                                               | No.: RD194067                                   |
|----------------------------------------------------|----------------------------------------------------------------------------------------------------|--------------------------------------------------------------------------------------------|-----------------------------|-------------------|-------------------------------------------------------------------------------|-------------------------------------------------|
| Subject: Duct covers to reduce noise level         |                                                                                                    |                                                                                            | Prepared by: Akihiro Tajima |                   |                                                                               |                                                 |
| From: 1st Tech. Support Sec. Service Support Dept. |                                                                                                    |                                                                                            |                             |                   |                                                                               |                                                 |
| Classification:                                    | <ul> <li>Troubleshooting</li> <li>Mechanical</li> <li>Paper path</li> <li>Product Safety</li> </ul> | <ul> <li>☑ Part info</li> <li>☑ Electrica</li> <li>☑ Transmi</li> <li>☑ Other (</li> </ul> | ormat<br>al<br>t/rec        | tion<br>eive<br>) | <ul> <li>Action</li> <li>Service</li> <li>Retrofit</li> <li>Tier 2</li> </ul> | required<br>e manual revision<br>it information |

The following duct covers were registered as new service parts. Attach these covers if you are requested by your customers to reduce the machine noise level.

| Part number | Description                              | Call out numbers used in the following installation procedure |
|-------------|------------------------------------------|---------------------------------------------------------------|
| D1947011    | DUCT:EXHAUST:C/T BOX:REAR:ASS'Y          | 1-1, 1-2, 1-3                                                 |
| D1947012    | DUCT:EXHAUST:C/T BOX:LEFT SIDEWAYS:ASS'Y | 2                                                             |
| D7771290    | DUCT:EXHAUST:REAR:ASS'Y                  | 3-1, 3-2                                                      |

### Without the duct covers

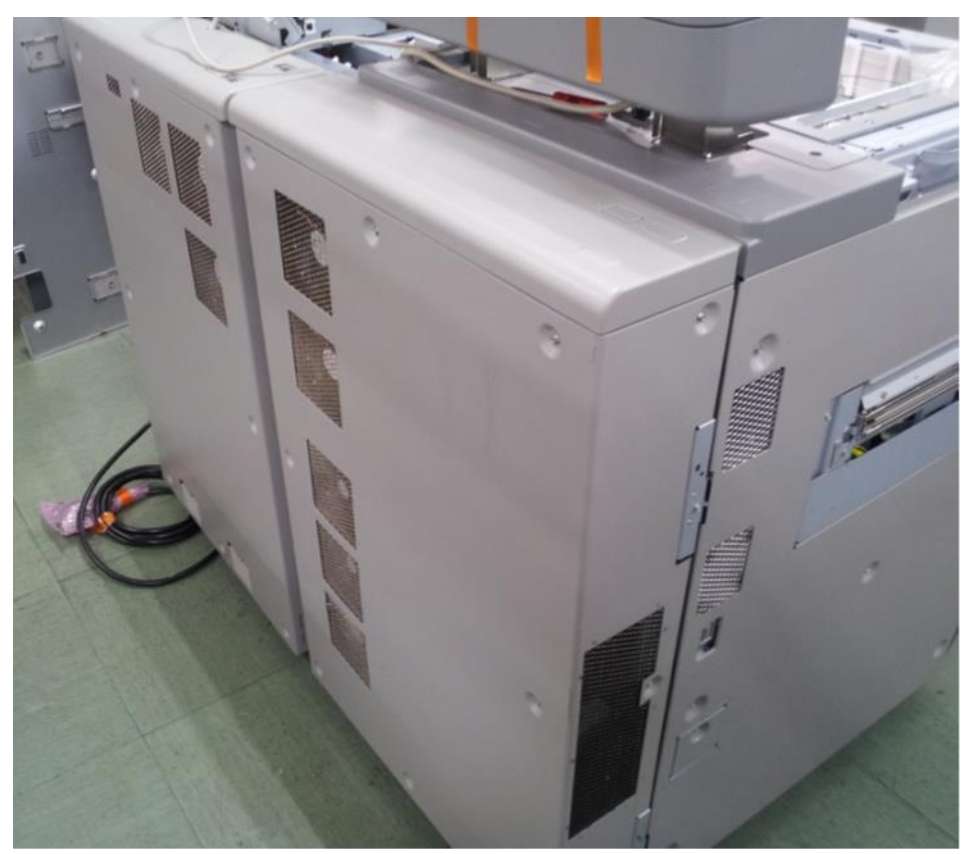

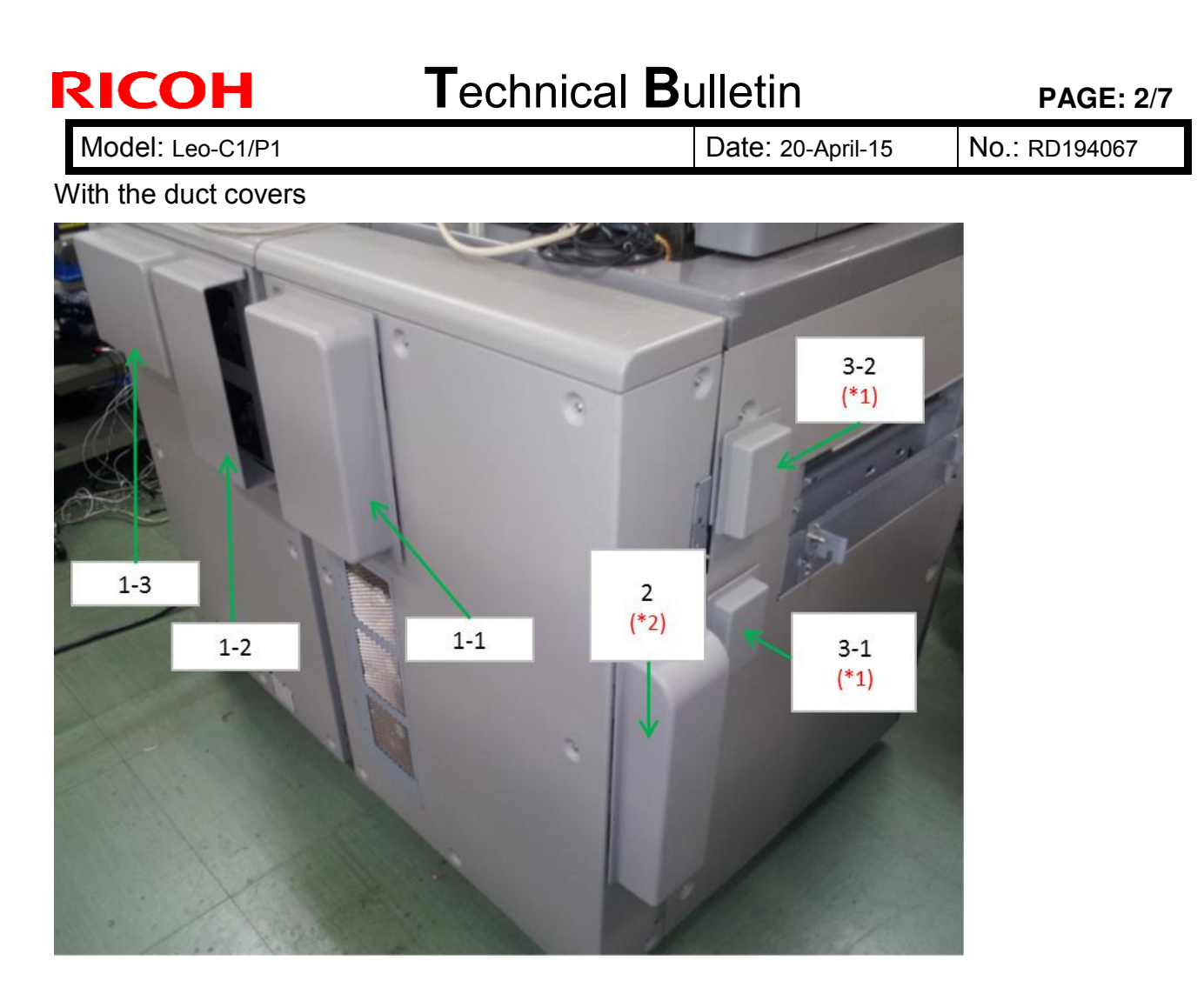

#### **IMPORTANT**

- \*1: This is because attaching covers 3-1 and 3-2 has the risk of causing toner blocking. **DO NOT** attach covers 3-1 and 3-2 unless the noise level has not been reduced to an acceptable level without these two covers. That is, attach covers 1-1, 1-2, 1-3 and 2, and operate the machine and check with your customer if the noise level is accepted. Attach covers 3-1 and 3-2 only if your customer requires further noise reduction provided that the side effect is explained to and accepted by the customer.
- \*2: Noise level at waiting status approximate to that of Pro C651/C751 can be achieved by attaching only cover 2. If this noise level at waiting status is accepted by the customer, attach only cover 2.

Model: Leo-C1/P1

Date: 20-April-15 No.: F

### Procedure

- Clean the surface of the rear covers to where the duct covers attach, in advance.
- Remove the liners of the double sided tapes on the covers and attach the covers to the positions described on the following pages.
- After attaching the duct covers, press the covers to confirm secure attachment.

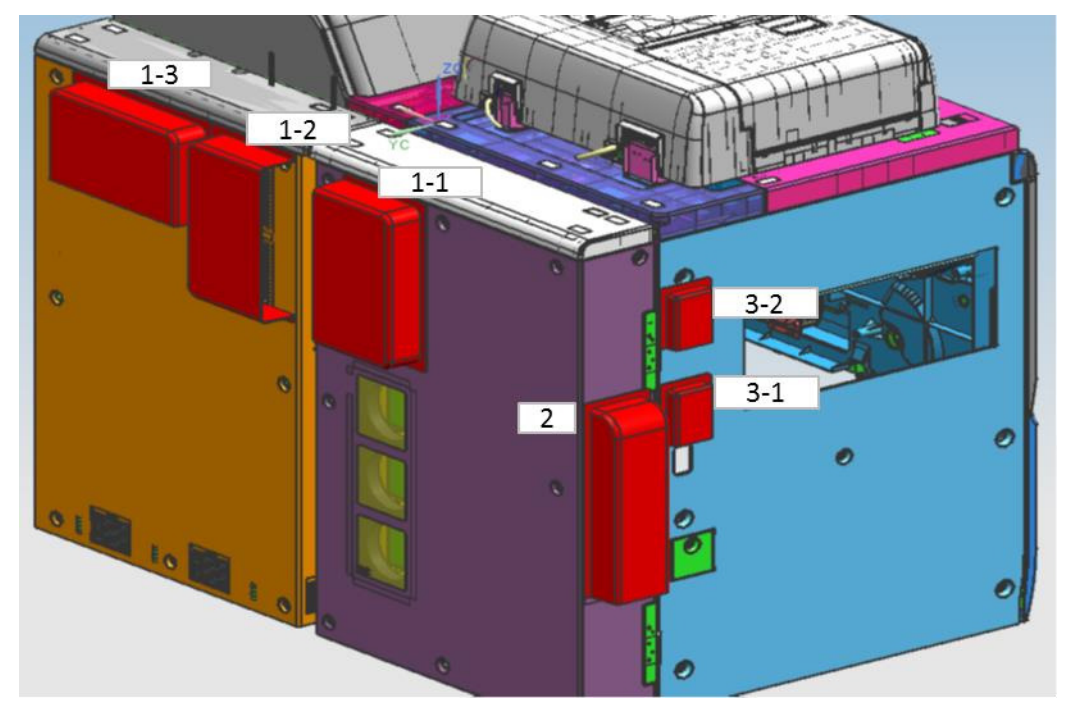

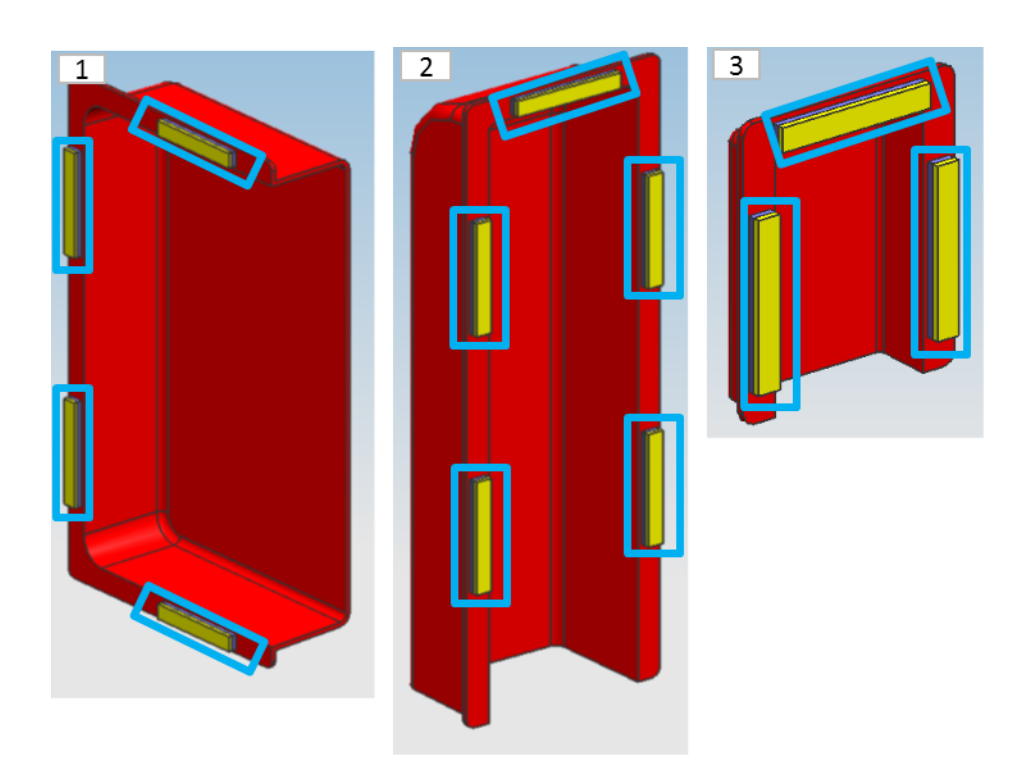

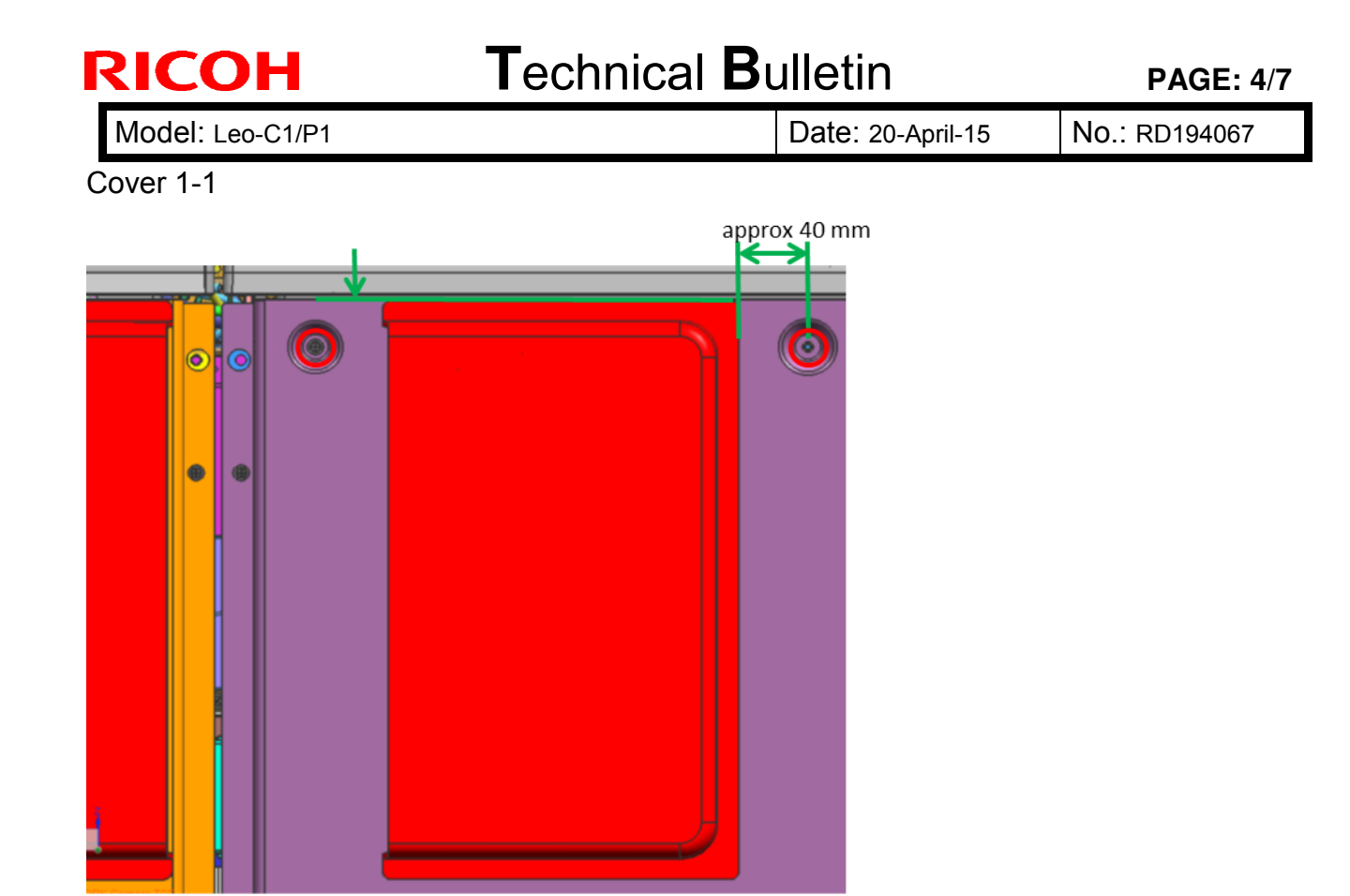

Make sure the cover attaches between the screws circled in red and covers the duct.

#### Cover 1-2

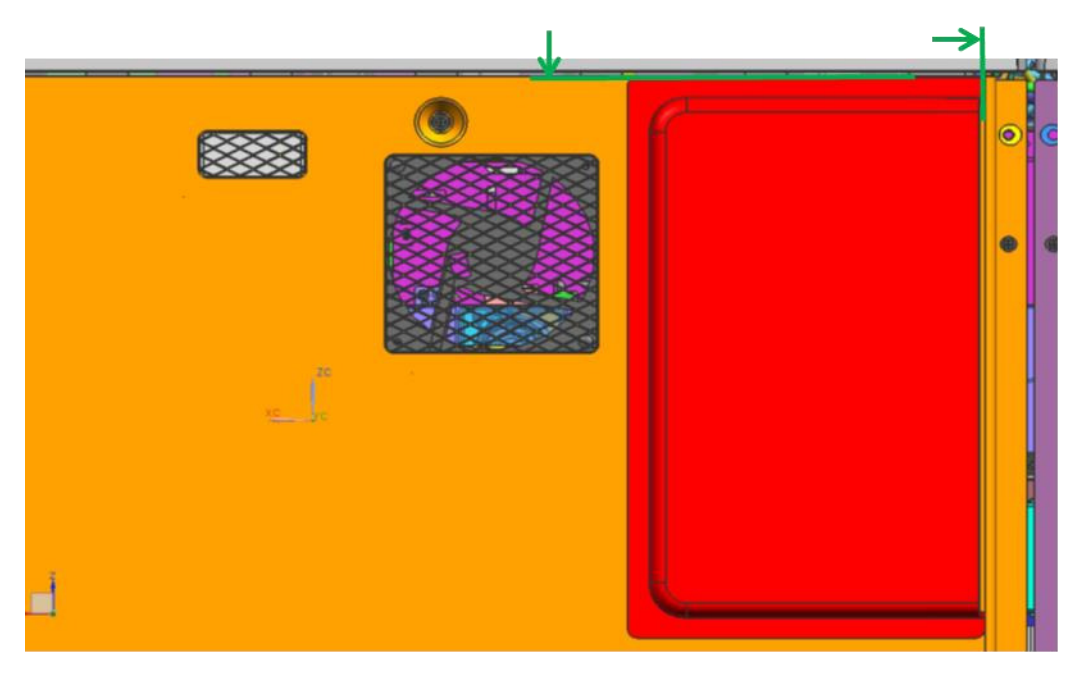

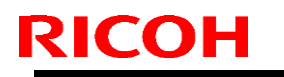

## Technical Bulletin

Model: Leo-C1/P1

Date: 20-April-15

No.: RD194067

Cover 1-3

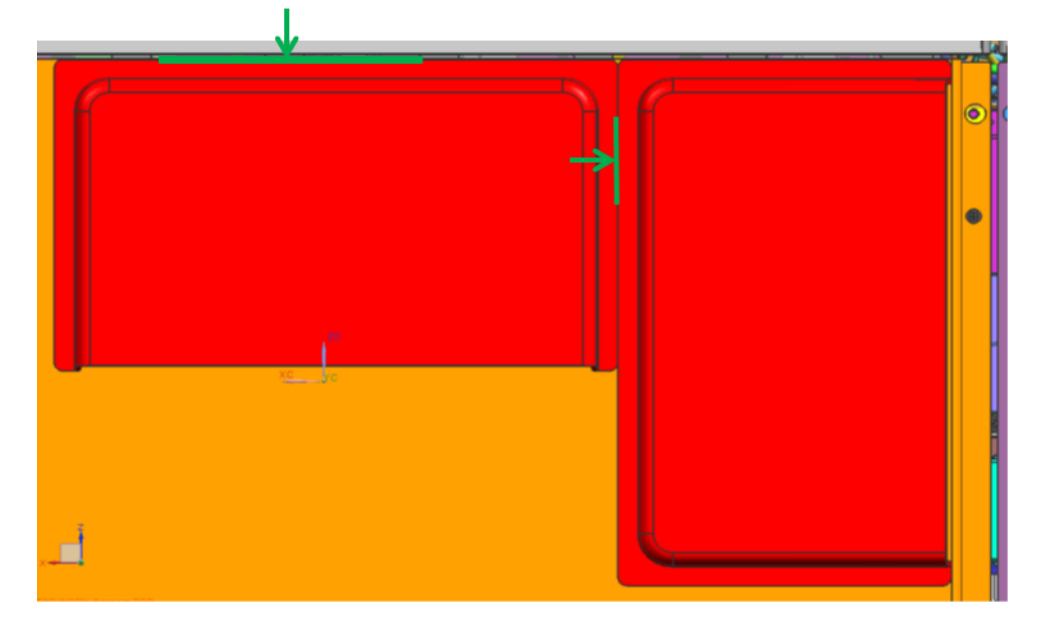

Cover 2

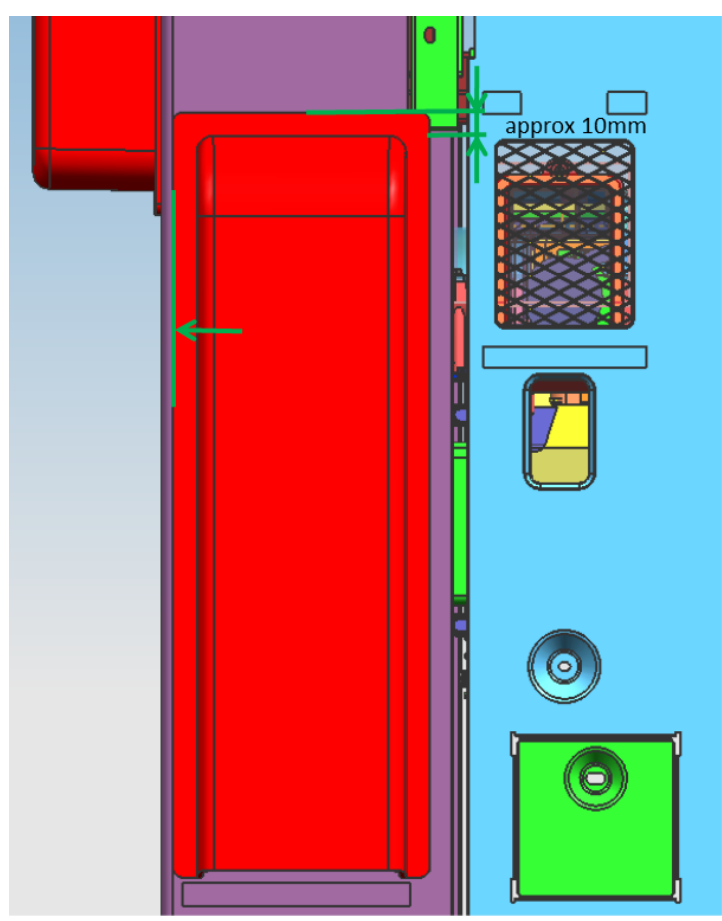
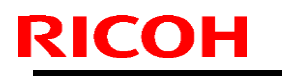

# Technical Bulletin

Model: Leo-C1/P1

Date: 20-April-15

No.: RD194067

Cover 3-1

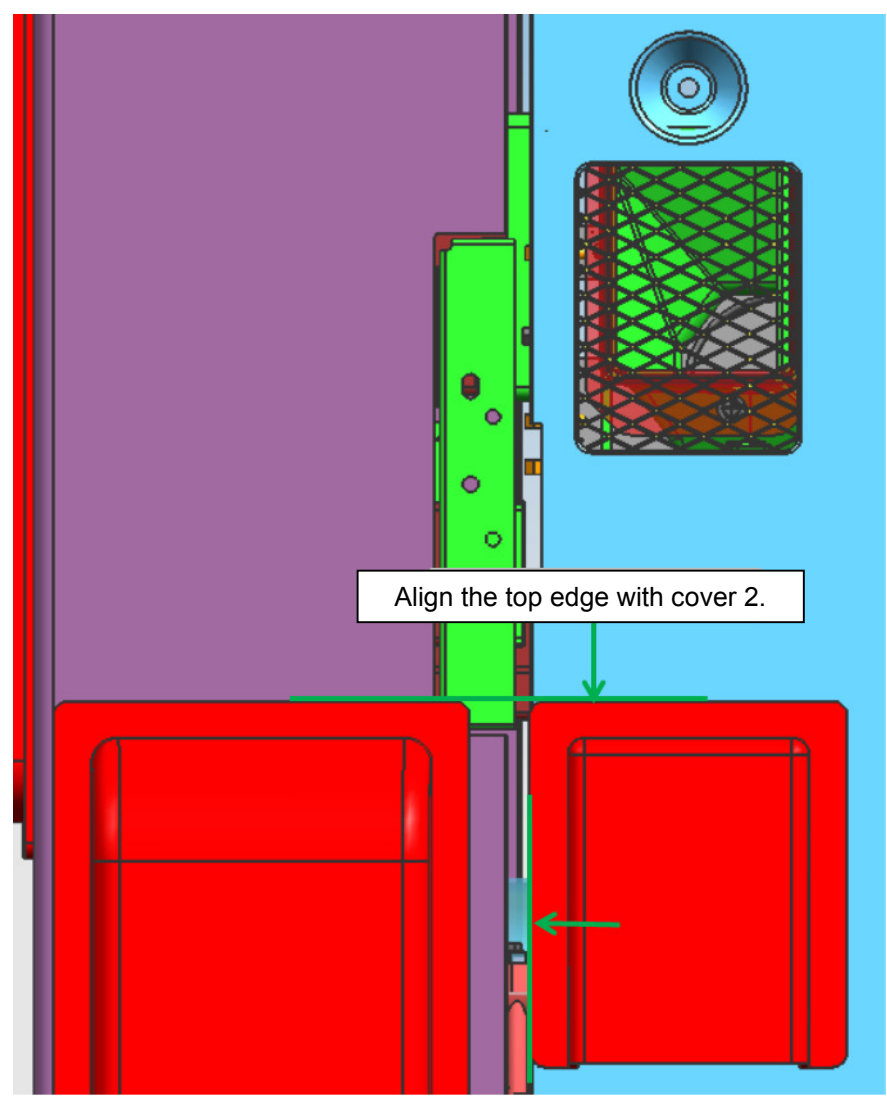

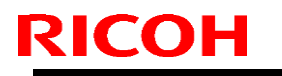

# Technical Bulletin

Model: Leo-C1/P1

Date: 20-April-15

No.: RD194067

Cover 3-2

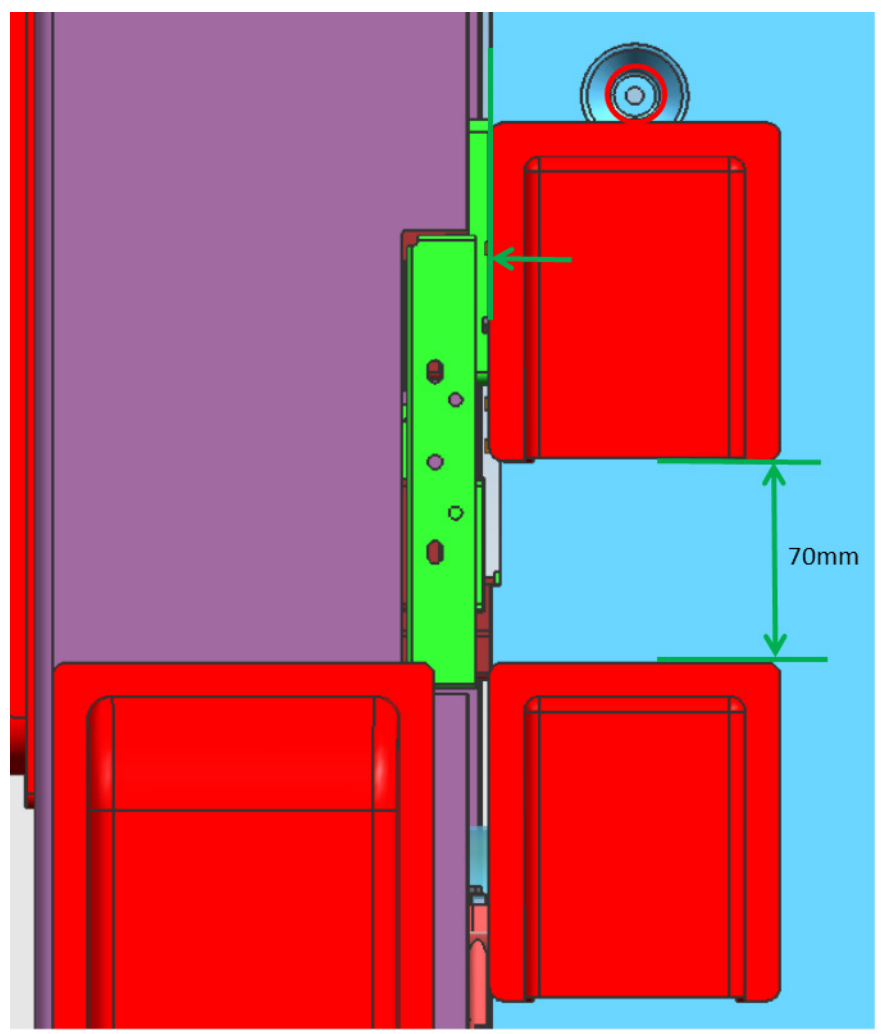

# Technical Bulletin

Reissued: 08-Sep-16

Model: Leo-C1

Date: 27-Apr-15

No.: RD194068d

#### **RTB Reissue**

| he items in <b>bold italics</b> have been corrected or added. |                 |                |         |                         |  |  |
|---------------------------------------------------------------|-----------------|----------------|---------|-------------------------|--|--|
| Subject: Firmware Release Note: MediaLibCNwh AB               |                 |                | Prepare | d by: A.Tajima          |  |  |
| From: 1st Tech Service Sec., PP Tech Service Dept.            |                 | Dept.          |         |                         |  |  |
| Classification:                                               | Troubleshooting | Part informat  | tion    | Action required         |  |  |
|                                                               | 🗌 Mechanical    | Electrical     |         | Service manual revision |  |  |
|                                                               | Paper path      | Transmit/rec   | eive    | Retrofit information    |  |  |
|                                                               | Product Safety  | 🛛 Other (Firmv | vare)   | 🛛 Tier 2                |  |  |

# This RTB has been issued to announce the firmware release information for the **MediaLibCNwh AB.**

| Version | Program No. | Effective Date      | Availability of RFU |
|---------|-------------|---------------------|---------------------|
| 8       | D1945760_R8 | -                   | Not available       |
| 7       | D1945760_R7 | -                   | Not available       |
| 6       | D1945760_R6 | -                   | Not available       |
| 4       | D1945760_R4 | -                   | Not available       |
| 2       | D1945760_R2 | 1st Mass production | Not available       |

#### Note: Definition of Availability of RFU via @Remote

"Available": The firmware can be updated via RFU or SD card.

"Not available": The firmware can only be updated via SD card.

| Version | Modified Points or Symptom Corrected                                                                                                    |  |  |
|---------|----------------------------------------------------------------------------------------------------|--|--|
| 8       | <ul> <li>[R8]</li> <li>3 new rank A and 1 new rank C media were added to the media list.</li> <li>The media list was corrected as follows according to the correction of the vendor name of the media from "Arjowiggins" to "Arjowiggins Creative Papers":<br/>RE_00190, RE_00191</li> <li>Media name was corrected from "Creative Rives Dot" to " Rives Dot" for the following:<br/>RE_00190, RE_00191</li> <li>The media list was corrected as follows according to the correction of the vendor name of the media from "Arjowiggins Creative" to "Arjowiggins Creative Papers":<br/>RE_00157, RE_00158, RE_00173, RE_00174, RE_00256</li> <li>The media list was corrected as follows according to the correction of the vendor name of the media from "Arjowiggins" to "Arjowiggins Graphic":<br/>RE_00223, RE_00224, RE_00261</li> <li>3 new rank A media were added to the media libraly.</li> </ul> |  |  |
| 7       | <ul> <li>[R7]</li> <li>Specification change:</li> <li>Setup location of the HQ mode was changed from Custom Paper Library to Driver/Utility.</li> <li>For the above change to take effect, the following firmware, controller patches,</li> </ul>                                                                                                    |  |  |

| Reissued: 08-                                                                                                    | Sep-16                                                                                                    |  |  |  |  |
|----------------------------------------------------------------------------------------------------|----------------------------------------------------------------------------------------------------|--|--|--|--|
| Model: Leo-C1                                                                                                    | Date: 27-Apr-15 No.: RD194068d                                                                                                    |  |  |  |  |
| Version                                                                                                    | Modified Points or Symptom Correcteddriver, and media library must be updated together as a set. Make sure to referto RTB No.RD194138 for the update procedure, which also involves formatconversion of the custom paper library.                                                                                                |  |  |  |  |
|                                                                                                    | Firmware<br>- Engine 1.17:06<br>- System/Copy or System v3.06<br>- Websys v1.06<br>- Printer v3.02<br>- OpePane v2.04                                                                                                    |  |  |  |  |
|                                                                                                    | Controller patches<br>Fiery E-43A<br>- Fiery Patch FIT101135696<br>Fiery E-83A<br>- Fiery Patch FIT101135696<br>TotalFlow Print Server R-60A<br>- MicroCode v1.6.004                                                                                                    |  |  |  |  |
|                                                                                                    | Driver<br>GW model<br>- PCL6 (Windows) v1.3<br>- PS3 (Windows) v1.4<br>- PCL6 for Universal Print (Windows) v4.10.0.0<br>- PS for Universal Print (Windows) v1.0.3<br>Fiery E-43A/83A<br>- PS3 (Windows) v1.0.2<br>- PS3 (Mac) v1.0.3<br>TotalFlow Print Server R-60A<br>- PS3 (Windows) v1.5.0.0<br>- PS3 (Mac) v1.0.56.0       |  |  |  |  |
| Paper Library<br>- For China: Rev.7<br>- For RA: Rev.7<br>- For RE: Rev.9<br>- For RAC: Rev.9                                                                                                    |                                                                                                    |  |  |  |  |
| 6                                                                                                    | <ul> <li>[R6]</li> <li>8 new media were added to the media list under ST2 type.</li> <li>Media name was corrected from "CreatorStar" to "Creator Star" for the following:<br/>RE_00082, RE_00083, RE_00084, RE_00085</li> <li>Media name was corrected from "Colotec+" to "Colotech+" for the following:<br/>AP_00023</li> </ul> |  |  |  |  |
| <ul> <li>[R5]</li> <li>Luminance values were modified for the following media types:</li> <li>light color, dark color, metallic, clear File Folder.</li> <li>Coloured_paper_edge_detection_adjustment</li> <li>Coloured_paper_detection_lighting_mode_setting</li> </ul> |                                                                                                    |  |  |  |  |

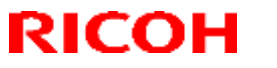

## Reissued: 08-Sep-16

| Model: Leo-C1 |                                                                                                    | Date: 27-Apr-15                                                    | No.: RD194068d |  |
|---------------|----------------------------------------------------------------------------------------------------|--------------------------------------------------------------------|----------------|--|
| Version       | Modified Points                                                                                                    | or Symptom Correcte                                                | d              |  |
| 4             | <ul> <li>The following media information<br/>AP_00012, AP_00013, AP_0001<br/>AP_00035,</li> <li>The following media information<br/>RE_00209, RE_00210</li> <li>Moses data was corrected for the<br/>RE_00250</li> </ul> | was added:<br>4, AP_00022, AP_0002<br>was deleted:<br>e following: | 24, AP_00028,  |  |
|               | Symptoms Corrected:<br>Display of paper names on the operation panel was changed from simplified<br>Chinese to Pinyin (alphabet) characters to prevent character corruption.                                             |                                                                    |                |  |
| 2             | 1st Release                                                                                                    |                                                                    |                |  |

# Technical Bulletin

Reissued: 08-Sep-16

Model: Leo-C1

Date: 27-Apr-15

No.: RD194069d

#### **RTB Reissue**

| The items in <b>bold italics</b> have been corrected or added. |                 |                  |         |                         |  |  |
|----------------------------------------------------------------|-----------------|------------------|---------|-------------------------|--|--|
| Subject: Firmware Release Note: MediaLibCNcl AB                |                 |                  | Prepare | d by: A.Tajima          |  |  |
| From: 1st Tech Service Sec., PP Tech Service Dept.             |                 |                  |         |                         |  |  |
| Classification:                                                | Troubleshooting | Part information | tion    | Action required         |  |  |
|                                                                | 🗌 Mechanical    | Electrical       |         | Service manual revision |  |  |
|                                                                | Paper path      | Transmit/rec     | eive    | Retrofit information    |  |  |
|                                                                | Product Safety  | 🛛 Other (Firmv   | vare)   | 🛛 Tier 2                |  |  |

# This RTB has been issued to announce the firmware release information for the **MediaLibCNcl AB**.

| Version | Program No. | Effective Date      | Availability of RFU |
|---------|-------------|---------------------|---------------------|
| 8       | D1945759_R8 | -                   | Not available       |
| 7       | D1945759_R7 | -                   | Not available       |
| 6       | D1945759_R6 | -                   | Not available       |
| 4       | D1945759_R4 | -                   | Not available       |
| 2       | D1945759_R2 | 1st Mass production | Not available       |

#### Note: Definition of Availability of RFU via @Remote

"Available": The firmware can be updated via RFU or SD card.

"Not available": The firmware can only be updated via SD card.

| Version | Modified Points or Symptom Corrected                                                                                                    |  |  |
|---------|----------------------------------------------------------------------------------------------------|--|--|
| 8       | <ul> <li>[R8]</li> <li>3 new rank A and 1 new rank C media were added to the media list.</li> <li>The media list was corrected as follows according to the correction of the vendor name of the media from "Arjowiggins" to "Arjowiggins Creative Papers":<br/>RE_00190, RE_00191</li> <li>Media name was corrected from "Creative Rives Dot" to " Rives Dot" for the following:<br/>RE_00190, RE_00191</li> <li>The media list was corrected as follows according to the correction of the vendor name of the media from "Arjowiggins Creative" to "Arjowiggins Creative Papers":<br/>RE_00190, RE_00191</li> <li>The media list was corrected as follows according to the correction of the vendor name of the media from "Arjowiggins Creative" to "Arjowiggins Creative Papers":<br/>RE_00157, RE_00158, RE_00173, RE_00174, RE_00256</li> <li>The media list was corrected as follows according to the correction of the vendor name of the media from "Arjowiggins" to "Arjowiggins Graphic":<br/>RE_00223, RE_00224, RE_00261</li> <li>3 new rank A media were added to the media libraly.</li> </ul> |  |  |
| 7       | <ul> <li>[R7]</li> <li>Specification change:         <ul> <li>Setup location of the HQ mode was changed from Custom Paper Library to Driver/Utility.</li> </ul> </li> <li>For the above change to take effect, the following firmware, controller patches,</li> </ul>                                                                                                    |  |  |

| Reissued: 08-S                                                                                | Sep-16                                                                                                    |  |  |  |  |  |
|-----------------------------------------------------------------------------------------------|----------------------------------------------------------------------------------------------------|--|--|--|--|--|
| Model: Leo-C1                                                                                 | Date: 27-Apr-15 No.: RD194069d                                                                                                    |  |  |  |  |  |
| Version                                                                                       | Modified Points or Symptom Corrected<br>driver, and media library <u>must be updated together as a set</u> . Make sure to refer<br>to RTB No.RD194138 for the update procedure, which also involves format<br>conversion of the custom paper library.                                                                            |  |  |  |  |  |
|                                                                                               | Firmware<br>- Engine 1.17:06<br>- System/Copy or System v3.06<br>- Websys v1.06<br>- Printer v3.02<br>- OpePane v2.04<br>Controller patches<br>Fiery E-43A<br>- Fiery Patch FIT101135696<br>Fiery E-83A<br>- Fiery Patch FIT101135696<br>TotalFlow Print Server R-60A<br>- MicroCode v1.6.004                                    |  |  |  |  |  |
|                                                                                               |                                                                                                    |  |  |  |  |  |
|                                                                                               | Driver<br>GW model<br>- PCL6 (Windows) v1.3<br>- PS3 (Windows) v1.4<br>- PCL6 for Universal Print (Windows) v4.10.0.0<br>- PS for Universal Print (Windows) v1.0.3<br>Fiery E-43A/83A<br>- PS3 (Windows) v1.0.2<br>- PS3 (Mac) v1.0.3<br>TotalFlow Print Server R-60A<br>- PS3 (Windows) v1.5.0.0<br>- PS3 (Mac) v1.0.56.0       |  |  |  |  |  |
| Paper Library<br>- For China: Rev.7<br>- For RA: Rev.7<br>- For RE: Rev.9<br>- For RAC: Rev.9 |                                                                                                    |  |  |  |  |  |
|                                                                                               | - Paper Name and Vendor were changed from Pinyin to Chinese characters.                                                                                                    |  |  |  |  |  |
| 6                                                                                             | <ul> <li>[R6]</li> <li>8 new media were added to the media list under ST2 type.</li> <li>Media name was corrected from "CreatorStar" to "Creator Star" for the following:<br/>RE_00082, RE_00083, RE_00084, RE_00085</li> <li>Media name was corrected from "Colotec+" to "Colotech+" for the following:<br/>AP_00023</li> </ul> |  |  |  |  |  |
|                                                                                               | Luminance values were modified for the following media types:<br>light color, dark color, metallic, clear File Folder.                                                                                                    |  |  |  |  |  |

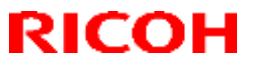

## Reissued: 08-Sep-16

| Model: Leo-C1 |                                                                                                    | Date: 27-Apr-15                                                    | No.: RD194069d |  |
|---------------|----------------------------------------------------------------------------------------------------|--------------------------------------------------------------------|----------------|--|
| Version       | Modified Points                                                                                                    | or Symptom Correcte                                                | ed             |  |
|               | <ul> <li>Coloured_paper_edge_detection_adjustment</li> <li>Coloured paper detection lighting mode setting</li> </ul>                                                                                                    |                                                                    |                |  |
| 4             | <ul> <li>The following media information<br/>AP_00012, AP_00013, AP_0001<br/>AP_00035,</li> <li>The following media information<br/>RE_00209, RE_00210</li> <li>Moses data was corrected for the<br/>RE_00250</li> <li>Symptoms Corrected:</li> </ul> | was added:<br>4, AP_00022, AP_0002<br>was deleted:<br>e following: | 24, AP_00028,  |  |
|               | Chinese to Pinyin (alphabet) characters to prevent character corruption.                                                                                                    |                                                                    |                |  |
| 2             | 1st Release                                                                                                    | ·                                                                  | ·              |  |

# Technical Bulletin

Reissued: 08-Sep-16

Model: Leo-P1

Date: 27-Apr-15

No.: RD194071d

#### **RTB Reissue**

| he items in <b>bold italics</b> have been corrected or added. |                 |                |         |                         |  |  |
|---------------------------------------------------------------|-----------------|----------------|---------|-------------------------|--|--|
| Subject: Firmware Release Note: MediaLibCNwh AB               |                 |                | Prepare | d by: A.Tajima          |  |  |
| From: 1st Tech Service Sec., PP Tech Service Dept.            |                 |                |         |                         |  |  |
| Classification:                                               | Troubleshooting | Part informat  | tion    | Action required         |  |  |
|                                                               | 🗌 Mechanical    | Electrical     |         | Service manual revision |  |  |
|                                                               | Paper path      | Transmit/rec   | eive    | Retrofit information    |  |  |
|                                                               | Product Safety  | 🛛 Other (Firmv | vare)   | 🛛 Tier 2                |  |  |

# This RTB has been issued to announce the firmware release information for the **MediaLibCNwh AB.**

| Version | Program No. | Effective Date      | Availability of RFU |
|---------|-------------|---------------------|---------------------|
| 8       | D1945768_R8 | -                   | Not available       |
| 7       | D1945768_R7 | -                   | Not available       |
| 6       | D1945768_R6 | -                   | Not available       |
| 4       | D1945768_R4 | -                   | Not available       |
| 2       | D1945768_R2 | 1st Mass production | Not available       |

#### Note: Definition of Availability of RFU via @Remote

"Available": The firmware can be updated via RFU or SD card.

"Not available": The firmware can only be updated via SD card.

| Version | Modified Points or Symptom Corrected                                                                                                    |
|---------|----------------------------------------------------------------------------------------------------|
| 8       | <ul> <li>[R8]</li> <li>3 new rank A and 1 new rank C media were added to the media list.</li> <li>The media list was corrected as follows according to the correction of the vendor name of the media from "Arjowiggins" to "Arjowiggins Creative Papers":<br/>RE_00190, RE_00191</li> <li>Media name was corrected from "Creative Rives Dot" to " Rives Dot" for the following:<br/>RE_00190, RE_00191</li> <li>The media list was corrected as follows according to the correction of the vendor name of the media from "Arjowiggins Creative" to "Arjowiggins Creative Papers":<br/>RE_00190, RE_00191</li> <li>The media list was corrected as follows according to the correction of the vendor name of the media from "Arjowiggins Creative" to "Arjowiggins Creative Papers":<br/>RE_00157, RE_00158, RE_00173, RE_00174, RE_00256</li> <li>The media list was corrected as follows according to the correction of the vendor name of the media from "Arjowiggins" to "Arjowiggins Graphic":<br/>RE_00223, RE_00224, RE_00261</li> <li>3 new rank A media were added to the media libraly.</li> </ul> |
| 7       | <ul> <li>[R7]</li> <li>Specification change: <ul> <li>Setup location of the HQ mode was changed from Custom Paper Library to Driver/Utility.</li> </ul> </li> <li>For the above change to take effect, the following firmware, controller patches, driver, and media library <u>must be updated together as a set</u>. Make sure to refer</li> </ul>                                                                                                    |

RICOH Reissued: 08-Sep-16

| Model: Leo-P1 |                                                                                                    | Date: 27-Apr-15                                                                          | No.: RD194071d                                         |
|---------------|----------------------------------------------------------------------------------------------------|------------------------------------------------------------------------------------------|--------------------------------------------------------|
| Version       | Modified Points                                                                                                    | or Symptom Corre                                                                         | cted                                                   |
|               | to RTB No.RD194138 for the update conversion of the custom paper libra                                                                                                    | procedure, which als                                                                     | so involves format                                     |
|               | Firmware<br>- Engine 1.17:06<br>- System/Copy or System v3.06<br>- Websys v1.06<br>- Printer v3.02<br>- OpePane v2.04                                                                                                    |                                                                                          |                                                        |
|               | Controller patches<br>Fiery E-43A<br>- Fiery Patch FIT101135696<br>Fiery E-83A<br>- Fiery Patch FIT101135696<br>TotalFlow Print Server R-60A<br>- MicroCode v1.6.004                                                                                                    |                                                                                          |                                                        |
|               | Driver<br>GW model<br>- PCL6 (Windows) v1.3<br>- PS3 (Windows) v1.4<br>- PCL6 for Universal Print (Windo<br>- PS for Universal Print (Windows<br>Fiery E-43A/83A<br>- PS3 (Windows) v1.0.2<br>- PS3 (Mac) v1.0.3<br>TotalFlow Print Server R-60A<br>- PS3 (Windows) v1.5.0.0<br>- PS3 (Mac) v1.0.56.0 | ws) v4.10.0.0<br>) v1.0.3                                                                |                                                        |
|               | Paper Library<br>- For China: Rev.7<br>- For RA: Rev.7<br>- For RE: Rev.9<br>- For RAC: Rev.9                                                                                                    |                                                                                          |                                                        |
|               | - Paper Name and Vendor were of                                                                                                    | hanged from Pinyin t                                                                     | o Chinese characters.                                  |
| 6             | <ul> <li>[R6]</li> <li>8 new media were added to the r</li> <li>Media name was corrected from following:<br/>RE_00082, RE_00083, RE_0008</li> <li>Media name was corrected from AP_00023</li> <li>[R5]</li> <li>Luminance values were modified for</li> </ul>                                         | nedia list under ST2 f<br>"CreatorStar" to "Cre<br>34, RE_00085<br>"Colotec+" to "Colote | type.<br>ator Star" for the<br>ch+" for the following: |
|               | light color, dark color, metallic, clear                                                                                                    | File Folder.                                                                             | урсэ.                                                  |

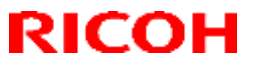

## Reissued: 08-Sep-16

| Model: Leo-P1 | Date: 27-Apr-15 No.: RD194071d                                                                                                    |                                                                    |               |  |  |  |  |
|---------------|----------------------------------------------------------------------------------------------------|--------------------------------------------------------------------|---------------|--|--|--|--|
| Version       | Modified Points                                                                                                    | or Symptom Correcte                                                | ed            |  |  |  |  |
|               |                                                                                                    | ng_mode_setting                                                    |               |  |  |  |  |
| 4             | <ul> <li>The following media information<br/>AP_00012, AP_00013, AP_0001<br/>AP_00035,</li> <li>The following media information<br/>RE_00209, RE_00210</li> <li>Moses data was corrected for the<br/>RE_00250</li> <li>Symptoms Corrected:</li> </ul> | was added:<br>4, AP_00022, AP_0002<br>was deleted:<br>e following: | 24, AP_00028, |  |  |  |  |
|               | Display of paper names on the operation panel was changed from simplified<br>Chinese to Pinyin (alphabet) characters to prevent character corruption.                                                                                                 |                                                                    |               |  |  |  |  |
| 2             | 1st Release                                                                                                    |                                                                    |               |  |  |  |  |

# Technical Bulletin

Reissued: 08-Sep-16

Model: Leo-P1

Date: 27-Apr-15

No.: RD194072d

#### **RTB Reissue**

| he items in <b>bold italics</b> have been corrected or added. |                 |                  |         |                         |  |  |  |
|---------------------------------------------------------------|-----------------|------------------|---------|-------------------------|--|--|--|
| Subject: Firmware Release Note: MediaLibCNcl AB               |                 |                  | Prepare | d by: A.Tajima          |  |  |  |
| From: 1st Tech Service Sec., PP Tech Service Dept.            |                 | Dept.            |         |                         |  |  |  |
| Classification:                                               | Troubleshooting | Part information | tion    | Action required         |  |  |  |
|                                                               | 🗌 Mechanical    | Electrical       |         | Service manual revision |  |  |  |
|                                                               | Paper path      | Transmit/receive |         | Retrofit information    |  |  |  |
|                                                               | Product Safety  | 🛛 Other (Firmv   | vare)   | 🛛 Tier 2                |  |  |  |

# This RTB has been issued to announce the firmware release information for the **MediaLibCNcl AB**.

| Version | Program No. | Effective Date      | Availability of RFU |
|---------|-------------|---------------------|---------------------|
| 8       | D1945767_R8 | -                   | Not available       |
| 7       | D1945767_R7 | -                   | Not available       |
| 6       | D1945767_R6 | -                   | Not available       |
| 4       | D1945767_R4 | -                   | Not available       |
| 2       | D1945767_R2 | 1st Mass production | Not available       |

Note: Definition of Availability of RFU via @Remote

"Available": The firmware can be updated via RFU or SD card.

"Not available": The firmware can only be updated via SD card.

| Version | Modified Points or Symptom Corrected                                                                                                    |
|---------|----------------------------------------------------------------------------------------------------|
| 8       | <ul> <li>[R8]</li> <li>3 new rank A and 1 new rank C media were added to the media list.</li> <li>The media list was corrected as follows according to the correction of the vendor name of the media from "Arjowiggins" to "Arjowiggins Creative Papers":<br/>RE_00190, RE_00191</li> <li>Media name was corrected from "Creative Rives Dot" to " Rives Dot" for the following:<br/>RE_00190, RE_00191</li> <li>The media list was corrected as follows according to the correction of the vendor name of the media from "Arjowiggins Creative" to "Arjowiggins Creative Papers":<br/>RE_00190, RE_00191</li> <li>The media list was corrected as follows according to the correction of the vendor name of the media from "Arjowiggins Creative" to "Arjowiggins Creative Papers":<br/>RE_00157, RE_00158, RE_00173, RE_00174, RE_00256</li> <li>The media list was corrected as follows according to the correction of the vendor name of the media from "Arjowiggins" to "Arjowiggins Graphic":<br/>RE_00223, RE_00224, RE_00261</li> <li>3 new rank A media were added to the media libraly.</li> </ul> |
| 7       | <ul> <li>[R7]</li> <li>Specification change:</li> <li>Setup location of the HQ mode was changed from Custom Paper Library to Driver/Utility.</li> </ul>                                                                                                    |

| Reissued: 08-9 | Зер-16                                                                                                    |                 |  |  |  |  |  |  |
|----------------|----------------------------------------------------------------------------------------------------|-----------------|--|--|--|--|--|--|
| Model: Leo-P1  | Date: 27-Apr-15 No.: RD194072c                                                                                                    |                 |  |  |  |  |  |  |
| Version        | Modified Points or Symptom CorrectedFor the above change to take effect, the following firmware, controller patchesdriver, and media library must be updated together as a set.Make sure to referto RTB No.RD194138 for the update procedure, which also involves formatconversion of the custom paper library                                                                                            | ,<br>ər         |  |  |  |  |  |  |
|                | Firmware<br>- Engine 1.17:06<br>- System/Copy or System v3.06<br>- Websys v1.06<br>- Printer v3.02<br>- OpePane v2.04                                                                                                    |                 |  |  |  |  |  |  |
|                | Controller patches<br>Fiery E-43A<br>- Fiery Patch FIT101135696<br>Fiery E-83A<br>- Fiery Patch FIT101135696<br>TotalFlow Print Server R-60A<br>- MicroCode v1.6.004                                                                                                    |                 |  |  |  |  |  |  |
|                | Driver<br>GW model<br>- PCL6 (Windows) v1.3<br>- PS3 (Windows) v1.4<br>- PCL6 for Universal Print (Windows) v4.10.0.0<br>- PS for Universal Print (Windows) v1.0.3<br>Fiery E-43A/83A<br>- PS3 (Windows) v1.0.2<br>- PS3 (Mac) v1.0.3<br>TotalFlow Print Server R-60A<br>- PS3 (Windows) v1.5.0.0<br>- PS3 (Mac) v1.0.56.0                                                                                |                 |  |  |  |  |  |  |
|                | Paper Library<br>- For China: Rev.7<br>- For RA: Rev.7<br>- For RE: Rev.9<br>- For RAC: Rev.9                                                                                                    |                 |  |  |  |  |  |  |
| 6              | <ul> <li>Paper Name and Vendor were changed from Pinyin to Chinese characters</li> <li>[R6]</li> <li>8 new media were added to the media list under ST2 type.</li> <li>Media name was corrected from "CreatorStar" to "Creator Star" for the following:<br/>RE_00082, RE_00083, RE_00084, RE_00085</li> <li>Media name was corrected from "Colotec+" to "Colotech+" for the following AP_00023</li> </ul> | <u>s.</u><br>j: |  |  |  |  |  |  |
|                | נחסן<br>Luminance values were modified for the following media types:                                                                                                    |                 |  |  |  |  |  |  |

## Reissued: 08-Sep-16

| Model: Leo-P1 | Date: 27-Apr-15 No.: RD194072d                                                                                                    |                                                                                                    |                                    |  |  |  |  |
|---------------|----------------------------------------------------------------------------------------------------|----------------------------------------------------------------------------------------------------|------------------------------------|--|--|--|--|
| Version       | Modified Points                                                                                                    | or Symptom Correcte                                                                                                    | ed                                 |  |  |  |  |
|               | light color, dark color, metallic, clear<br>- Coloured_paper_edge_detectior<br>- Coloured_paper_detection_lighti                                                                                                    | light color, dark color, metallic, clear File Folder Coloured_paper_edge_detection_adjustment - Coloured paper detection lighting mode setting |                                    |  |  |  |  |
| 4             | <ul> <li>The following media information<br/>AP_00012, AP_00013, AP_0001<br/>AP_00035,</li> <li>The following media information<br/>RE_00209, RE_00210</li> <li>Moses data was corrected for the<br/>RE_00250</li> <li>Symptoms Corrected:<br/>Display of paper names on the opera<br/>Chinese to Pinvin (alphabet) character</li> </ul> | was added:<br>4, AP_00022, AP_000<br>was deleted:<br>e following:<br>tion panel was changed                                                    | 24, AP_00028,<br>d from simplified |  |  |  |  |
| 2             | 1st Release                                                                                                    |                                                                                                    |                                    |  |  |  |  |

# Technical Bulletin

| Model: Leo-C1/P1                                                                       |                                                                                                    |                                   | Date: 7-May-15        |                   |                             | No.: RD194074                                       |
|----------------------------------------------------------------------------------------|----------------------------------------------------------------------------------------------------|-----------------------------------|-----------------------|-------------------|-----------------------------|-----------------------------------------------------|
| Subject: Bands in main scan direction when single color<br>printing with Special toner |                                                                                                    |                                   | Prepare               | d by: N.Y         | oshida                      |                                                     |
| From: 1st Tech Service Sect., PP Tech Service Dept.                                    |                                                                                                    |                                   |                       |                   |                             |                                                     |
| Classification:                                                                        | <ul> <li>Troubleshooting</li> <li>Mechanical</li> <li>Paper path</li> <li>Product Safety</li> </ul> | Part info Electric Transm Other ( | ormat<br>al<br>it/rec | tion<br>eive<br>) | Action Servic Retrof Tier 2 | n required<br>ce manual revision<br>fit information |

#### SYMPTOM

Random white bands appear across the feed direction (main scan direction) when running single color jobs using special toner at a high room temperature.

## CAUSE

Rotation of the ITB is unstable, because only one image transfer roller is in contact with the ITB when running single color jobs using the special toner.

## SOLUTION

In the Advanced Settings, set the value of menu item No. 28 (ITB current setting: special) to **54** (default: 49).

#### IMPORTANT

Note that residual images may appear as a side effect.

If the above does not resolve the problem, change SP1-024-002 (imaging mode: S FCS mode) from 0 (OFF) to 1 (ON).

#### NOTE

- This SP will not work if any of the toner bottles has reached "toner end."
- PM counters of all five PCDUs will count up.
- Image density may be slightly reduced.

# Technical Bulletin

**PAGE: 1/3** 

| Model: Leo-C1/P1                                      |                                                                                                    |                                                                                           | Date: 7-May-15        |                        |                             | No.: RD194075                                       |
|-------------------------------------------------------|----------------------------------------------------------------------------------------------------|-------------------------------------------------------------------------------------------|-----------------------|------------------------|-----------------------------|-----------------------------------------------------|
| Subject: Toner stains on trailing edge of thick paper |                                                                                                    |                                                                                           |                       | Prepared by: N.Yoshida |                             |                                                     |
| From: 1st Tech Service Sect., PP Tech Service Dept.   |                                                                                                    |                                                                                           |                       |                        |                             |                                                     |
| Classification:                                       | <ul> <li>Troubleshooting</li> <li>Mechanical</li> <li>Paper path</li> <li>Product Safety</li> </ul> | <ul> <li>□ Part info</li> <li>□ Electrica</li> <li>□ Transm</li> <li>□ Other (</li> </ul> | ormat<br>al<br>it/rec | tion<br>eive<br>)      | Action Servic Retrof Tier 2 | n required<br>ce manual revision<br>fit information |

#### SYMPTOM

The trailing edge is stained with toner when printing on thick paper.

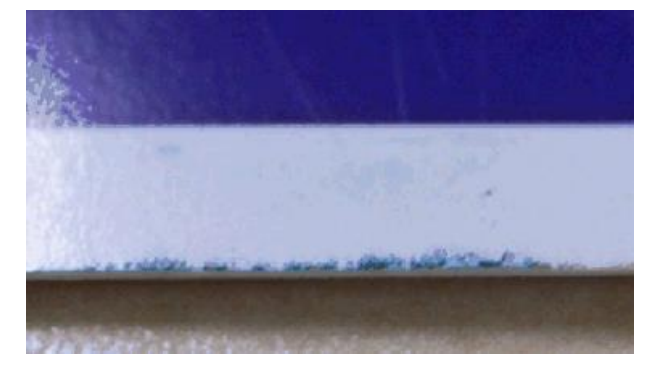

## CAUSE

Feeding thick paper causes its trailing edge to catch the toner accumulated on the ITB guide plate.

## SOLUTION

Clean both sides of the ITB guide plate.

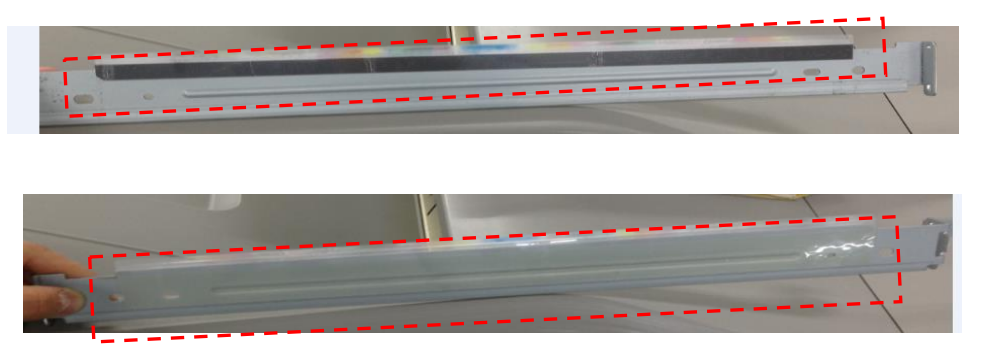

**IMPORTANT:** Work carefully to prevent the guide plate from bending when cleaning. A bent guide plate will cause scratch marks on prints.

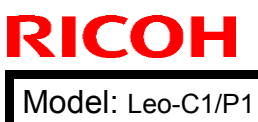

| Technical B | ulletin |
|-------------|---------|
|-------------|---------|

Date: 7-May-15

No.: RD194075

## Procedure

Remove the ITB guide plate. (screw x 3) To avoid damage, slide it out slowly. Do not drop.

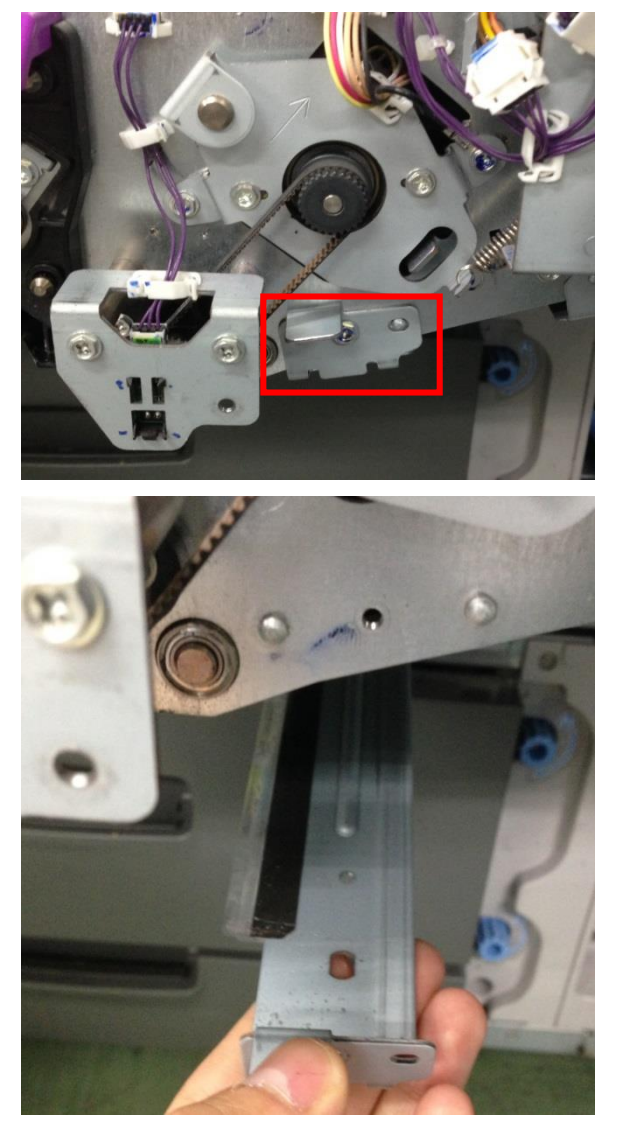

2. Place the guide plate on a flat surface.

Model: Leo-C1/P1

**RICOH** 

Date: 7-May-15

No.: RD194075

3. Clean the top and bottom sides and edges of the guide plate with a dry cloth.

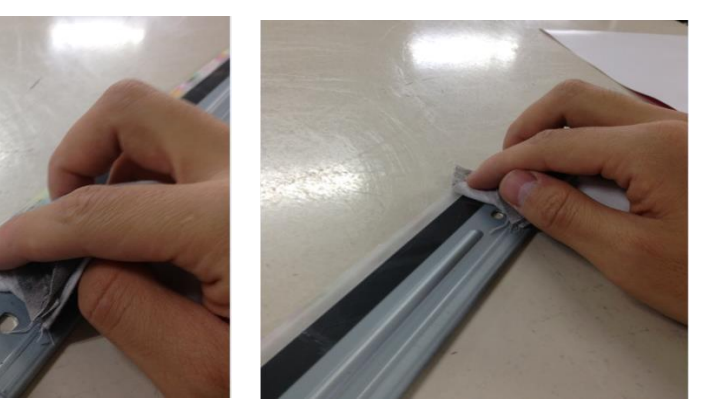

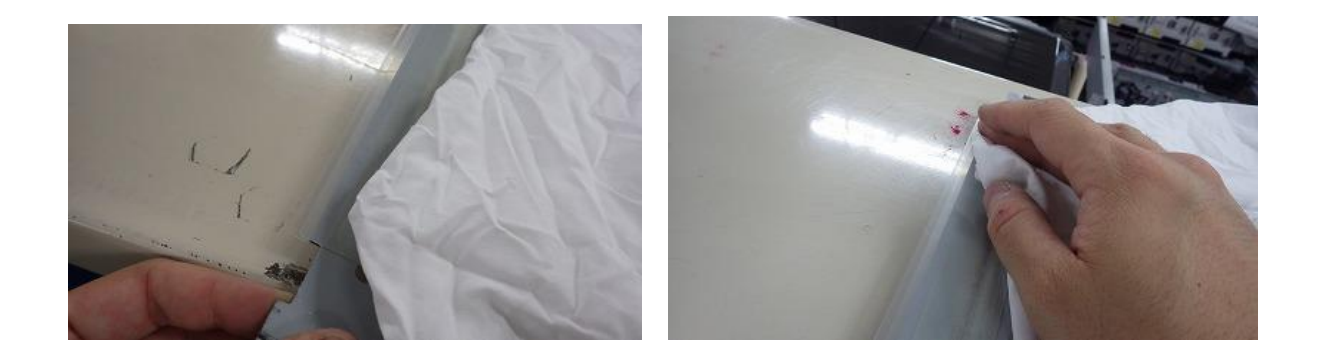

4. Use a duster spray to remove toner particles caught in between the plates.

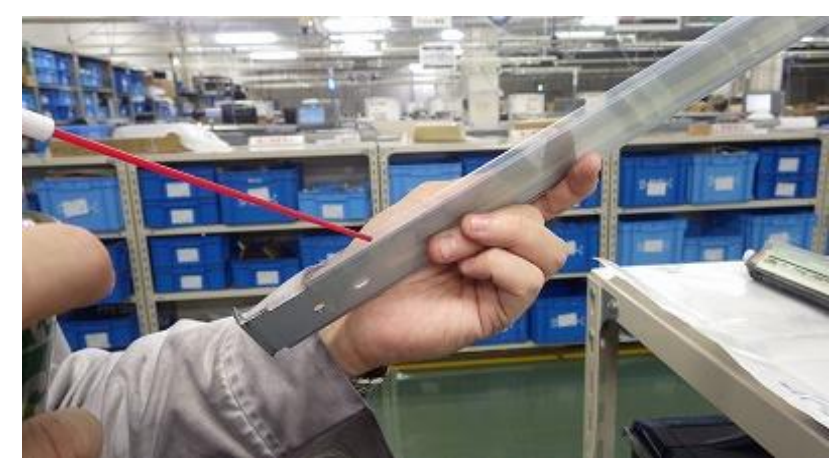

5. Put back the guide plate to complete the procedure.

# Technical Bulletin

| Model: Leo-C1/P1 D                                  |                                                                                                    |                                                                                       | Date: 11-May-15 |                   |                                                                               | No.: RD194076                                  |
|-----------------------------------------------------|----------------------------------------------------------------------------------------------------|---------------------------------------------------------------------------------------|-----------------|-------------------|-------------------------------------------------------------------------------|------------------------------------------------|
| Subject: Wax sta                                    |                                                                                                    | Prepared                                                                              | d by: N.Ya      | shida             |                                                                               |                                                |
| From: 1st Tech Service Sect., PP Tech Service Dept. |                                                                                                    |                                                                                       |                 |                   |                                                                               |                                                |
| Classification:                                     | <ul> <li>Troubleshooting</li> <li>Mechanical</li> <li>Paper path</li> <li>Product Safety</li> </ul> | <ul> <li>Part infor</li> <li>Electrical</li> <li>Transmit</li> <li>Other (</li> </ul> | mat<br>/rec     | tion<br>eive<br>) | <ul> <li>Action</li> <li>Service</li> <li>Retrofit</li> <li>Tier 2</li> </ul> | required<br>e manual revision<br>: information |

#### SYMPTOM

Wax stains appear in an area covering 204mm from the leading edge on the back side of prints. The symptom is noticeable when printing on transparent media.

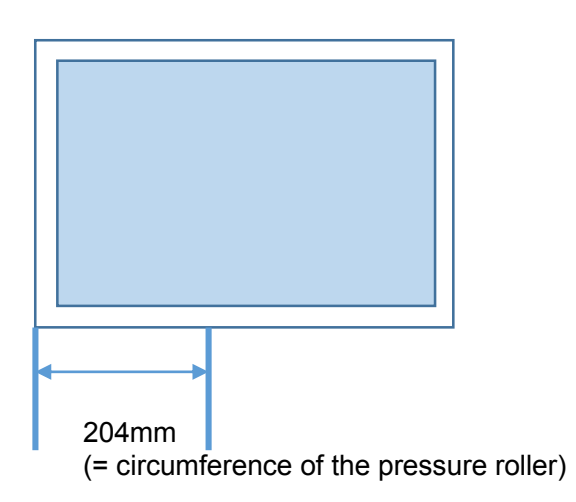

## CAUSE

Running high volume and high coverage jobs causes the wax content of the toner to exude and adhere to the pressure roller via the fusing belt.

## SOLUTION

- 1. In either #129 [Paper Feed Interval Setting: Productivity] or #130 [Paper Feed Interval Setting: Quality] of the Advanced Settings menu, decrease the value currently applied by "20".
- 2. Print out two sheets to confirm that the wax stains have disappeared.

# Technical Bulletin

**PAGE: 1/3** 

| Model: Leo-C1/P1 Da                                 |                                                                                                    |                                   | Dat                   | :e: 11-May        | -15                         | No.: RD194077                                       |
|-----------------------------------------------------|----------------------------------------------------------------------------------------------------|-----------------------------------|-----------------------|-------------------|-----------------------------|-----------------------------------------------------|
| Subject: Jam097 / Jam098 with small size paper      |                                                                                                    |                                   |                       | Prepare           | d by: N.Y                   | oshida                                              |
| From: 1st Tech Service Sect., PP Tech Service Dept. |                                                                                                    |                                   |                       |                   |                             |                                                     |
| Classification:                                     | <ul> <li>☑ Troubleshooting</li> <li>☑ Mechanical</li> <li>☑ Paper path</li> <li>☑ Product Safety</li> </ul> | Part info Electric Transm Other ( | ormai<br>al<br>it/rec | tion<br>eive<br>) | Action Servic Retrof Tier 2 | n required<br>ce manual revision<br>fit information |

#### **SYMPTOM**

Jam097 (skew) or Jam098 (shift) occurs when printing jobs on paper sizes smaller than A4/LT SEF.

## CAUSE

Intensity of the light emitted from the center of the CIS has reduced because the adhesives applied to the CIS have degraded and the CIS has become opaque over time, disabling proper scanning.

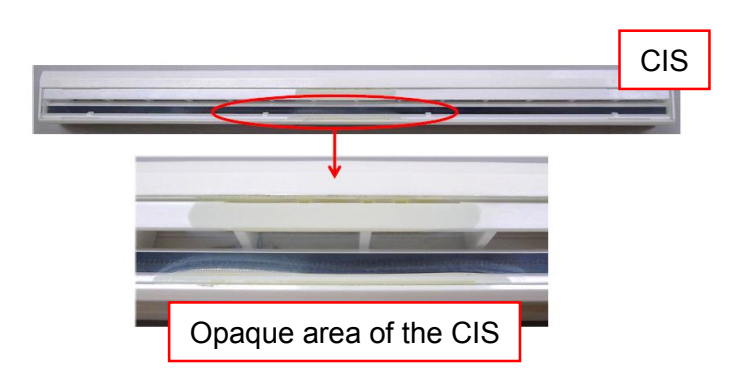

NOTE: The jams do not occur with paper sizes larger than A4/LT (SEF) because such sizes are not scanned at the center of the CIS.

## SOLUTION

Since the CIS cannot be disassembled to remove the degraded adhesives, increase the light intensity of the CIS by performing the procedure described on the following pages.

| RICOH            | Technical B | ulletin         | PAGE: 2/3     |
|------------------|-------------|-----------------|---------------|
| Model: Leo-C1/P1 |             | Date: 11-May-15 | No.: RD194077 |

1. Remove the cover. (TCRU screw x 3)

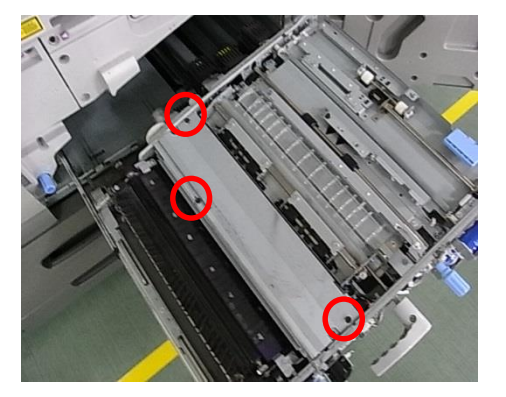

2. Remove the CIS. (screw x 2)

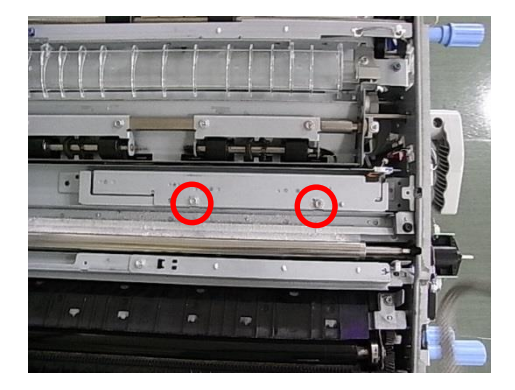

- 3. Clean the surface of the CIS with dry cloth.
- 4. Insert a sheet of paper as shown in the photo below. NOTE:
  - Make sure the paper covers the area to where the CIS attaches.

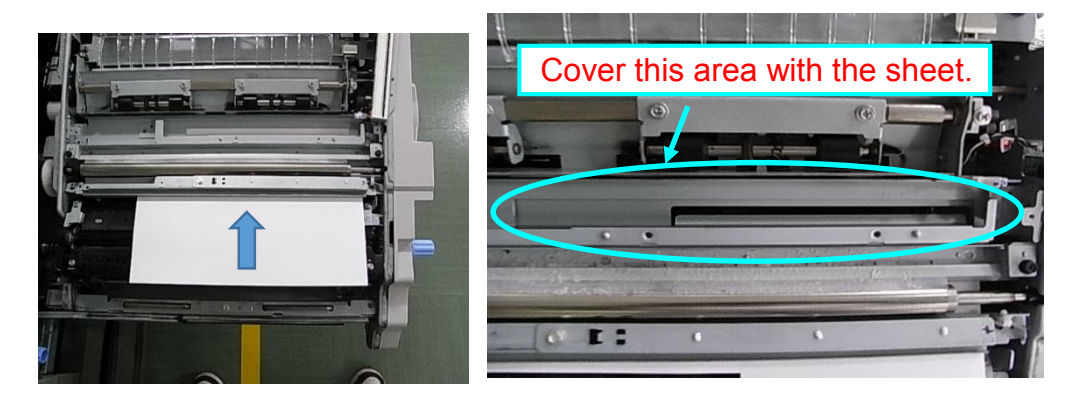

 Use plain white paper. It is recommended to use Hammermill Fore MP White (20lb) LT or Data Copy Everyday Printing (80g/m<sup>2</sup>) A4.

| RICOH            |
|------------------|
| Model: Leo-C1/P1 |

| Т | ' I ! I  |          |
|---|----------|----------|
|   | ecnnical | Duiletin |

Date: 11-May-15

- No.: RD194077
- 6. Put back the CIS and cover and turn on the machine power with the paper remained inserted.

NOTE: Disregard the Jam001, which will appear after turning on the machine power, and continue with the following steps.

7. Execute SP1-912-001 (CIS power adjustment).

.

- 8. Confirm that the value in SP1-913-001 falls in the range between 13h and 57h. If the value does not fall within the range, the CIS is defective. Replace with a new CIS.
- 9. Exit the SP mode and remove the paper to complete the procedure.

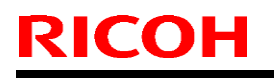

## Technical Bulletin

**PAGE: 1/2** 

Model: Leo-C1/P1

Date: 11-May-15

No.: RD194078

| Subject: White spots / Colored lines |                                                                                                    |                                                                                                 |                   | Prepared by: N.Yoshida                                                                                             |  |  |
|--------------------------------------|----------------------------------------------------------------------------------------------------|-------------------------------------------------------------------------------------------------|-------------------|----------------------------------------------------------------------------------------------------|--|--|
| From: 1st Tech S                     | ervice Sect., PP Tech Service                                                                       | Dept.                                                                                           |                   |                                                                                                    |  |  |
| Classification:                      | <ul> <li>Troubleshooting</li> <li>Mechanical</li> <li>Paper path</li> <li>Product Safety</li> </ul> | <ul> <li>Part information</li> <li>Electrical</li> <li>Transmit/rec</li> <li>Other (</li> </ul> | tion<br>eive<br>) | <ul> <li>Action required</li> <li>Service manual revision</li> <li>Retrofit information</li> <li>Tier 2</li> </ul> |  |  |

## SYMPTOM

#### White spots

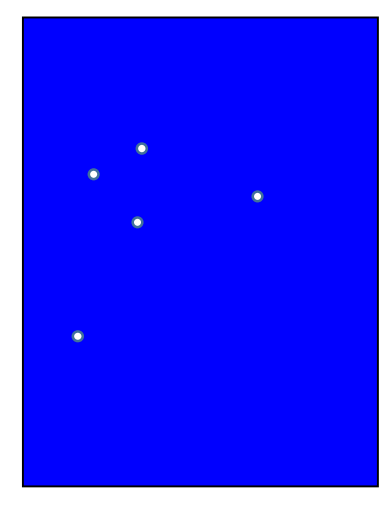

# Colored lines

## CAUSE

Both of the above symptoms are caused by caked toner.

- Toner cannot transfer to the drum because it is caked, causing non-printed white spots.
- Caked toner disintegrates on the development roller, causing colored lines.

Toner tends to cake up in the following conditions.

- The machine is left unused for an extended period in a high temp/humidity environment.
- Toner adhered to the housing of the development unit cakes up and falls into the mixture when the PCDU or toner supply unit is given an intense shock.
- Toner bottle is not stored in a plastic bag in a high temp/humidity environment.
- The air cooling system is defective and causes the internal temperature of the development unit to increase.

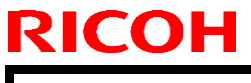

Model: Leo-C1/P1

Date: 11-May-15

No.: RD194078

## SOLUTION

- 1. Press [+] to increase toner adhesion in #0204 [Adjust Maximum Image Density] of the skilled operators menu. Note that the effect brought from this adjustment depends on the media in use.
- 2. Do #0201 [Adjust Image Density/DEMS] of the skilled operators menu.

Check if the problem has been solved. If the problem persists, continue with the next step.

3. Open the air flow box and verify proper function of the liquid cooling system using SP5-805-056 (OUTPUT check). If the pump is not working, replace the pump.

If the cooling pump is working properly, continue with the next step.

- 4. Set SP2-109-003 to 26 and SP2-109-005 to 2(C), 3(M), 4(Y) and 5(K) and print out solid fills to identify which color the problem is occurring on.
- 5. Print 30 300 copies of solid fills on A3/DLT in the affected color to get rid of caked toner from the development unit.

If the problem persists, continue with the next step.

 Replace the toner bottle of the affected color and print 300 copies of solid fills on A3/DLT. Caked toner in the toner hopper or development unit can be removed with this method.

If the problem persists, continue with the next step.

7. Install a new toner hopper and print 300 copies of solid fills on A3/DLT.

If the problem persists, do the final step below.

8. Install a new development unit and developer and print 300 copies of solid fills on A3/DLT.

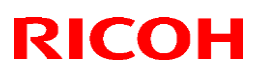

## Technical Bulletin

#### Reissued: 7-Dec-15

| Model: Leo-C1/P1 | Date: 14-May-15 | No.: RD194079a |
|------------------|-----------------|----------------|

#### **RTB Reissue**

The items in red were corrected or added.

| Subject: Importa                                  | nt notice on replacing the PCU                                                                      | Prepared                                                                                        | by: N. Yoshida          |                                                                                                    |
|---------------------------------------------------|----------------------------------------------------------------------------------------------------|-------------------------------------------------------------------------------------------------|-------------------------|----------------------------------------------------------------------------------------------------|
| From: QAC Field Quality Management Dept., Group 2 |                                                                                                    |                                                                                                 |                         | -                                                                                                    |
| Classification:                                   | <ul> <li>Troubleshooting</li> <li>Mechanical</li> <li>Paper path</li> <li>Product Safety</li> </ul> | <ul> <li>Part information</li> <li>Electrical</li> <li>Transmit/rec</li> <li>Other (</li> </ul> | tion [<br>Eive [<br>) [ | <ul> <li>Action required</li> <li>Service manual revision</li> <li>Retrofit information</li> <li>Tier2</li> </ul> |

#### **IMPORTANT:**

After the Engine firmware has been updated to Ver. 1.11:06, ignore the revisions to the procedure (in red) in this RTB. Instead, use the original procedure in the Service Manual.

#### Service Manual Revision

This bulletin announces the revised procedure of initialization and adjustment required after replacing/cleaning the drum cleaning unit. The procedure has been added with a step to execute SP 3-032-00X (Cleaning Setup: Exe) to prevent SC39X (Drum Motor error) occurrences, which could result in replacement of the cleaning unit.

Descriptions in red were added in the following section of the service manual:

Replacement and Adjustments > Photoconductor Development Unit (PCDU) > PCU Cleaning Unit > After Replacing/Cleaning a PCU Cleaning Unit

## PROCEDURE

**PCU Cleaning Unit** 

#### 

- When replacing the PCU cleaning unit or parts of the PCU cleaning unit, do not replace any other parts of other units at the same time.
- After replacing the PCU cleaning unit or parts of the PCU cleaning unit, do page 2. Otherwise, cleaning blade curling may occur.

#### Note

- If a banner informing you it is time to replace the PCU cleaning unit appears, replace it as soon as you can.
- Once the lubricant is consumed to the specified level, the lubricant end sensor stops the main unit.
- 1. Pull out the PCDU.
- 2. Charger unit.エラー! ブックマークが定義されていません。エラー! 参照元が見つかりません。
- 3. Raise the drum wing [1] to the vertical position.
- 4. Lower the cleaning unit lock lever [2]

# **Technical Bulletin**

## **Reissued: 7-Dec-15**

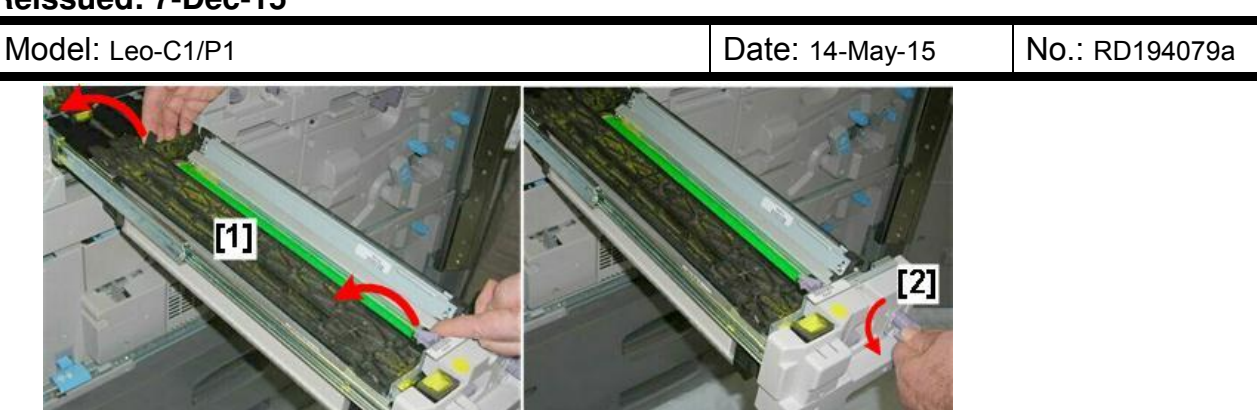

d074r049 5. Roll the cleaning unit toward you [1] and lift it straight up [2].

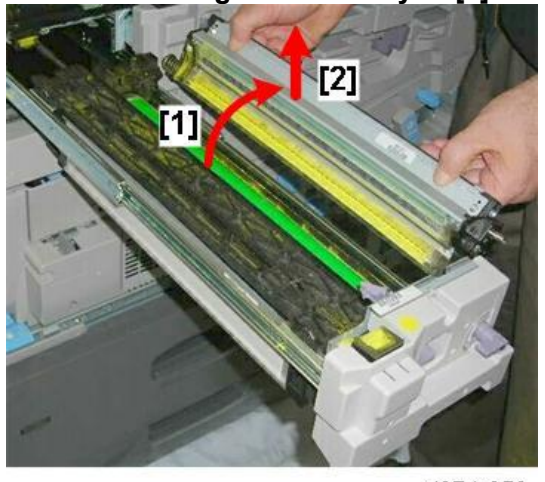

d074r050

#### Note

- Replacement precautions
- When a new PCU cleaning unit is installed and lubricant or toner remains on the surface of the drum, these particles will stick to the edge of the blade and some will be transferred to the charge roller further down.
- Wipe the white material off the drum before installing the PCU cleaning unit.

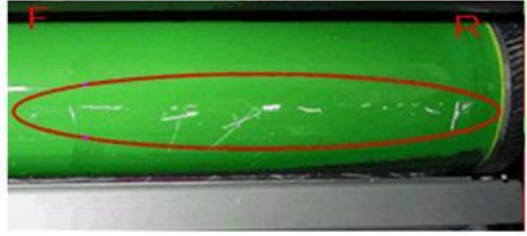

d194d4309

#### After Replacing /Cleaning a PCU Cleaning Unit

The PCU cleaning unit must be lubricated when it is replaced or cleaned. A SC39x (drum lock error) could occur if there is not enough lubricant. What needs to be done.

#### Reissued: 7-Dec-15

| Model: Leo-C1/P1                             | Date: 14-May-15                         |                                         | No.: RE                          | )194079a            |                     |  |
|----------------------------------------------|-----------------------------------------|-----------------------------------------|----------------------------------|---------------------|---------------------|--|
|                                              | Lubrication of<br>the cleaning<br>brush | Lubrication of the cleaning blade edges | Manually<br>rotating the<br>drum | Initiali:<br>cleani | zing the<br>ng unit |  |
| Replaced                                     | Yes                                     | Yes                                     | Yes                              | ١                   | /es                 |  |
| Cleaned                                      | Yes                                     | Yes                                     | Yes                              | ١                   | /es                 |  |
| Re-installed (not<br>Replaced or<br>Cleaned) | No                                      | No                                      | Yes                              |                     | No                  |  |

#### Lubrication of the cleaning brush

- 1. Mix an equal amount of Zinc stearate powder and yellow toner.
- 2. Apply the mixture to the lubrication roller with a brush.

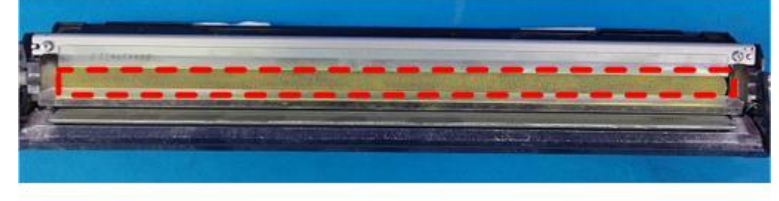

d194d4311a

#### Lubrication of the cleaning blade edges

Apply the Zinc stearate powder on the cleaning blade edges, lubrication blade edges and side seals with a blower brush or similar tool.

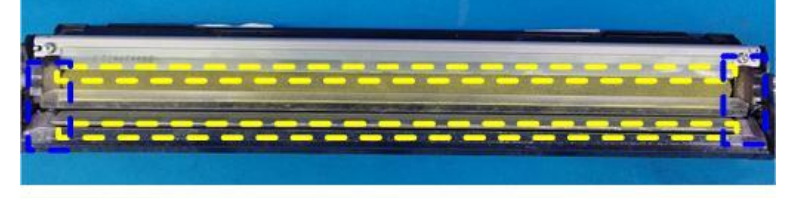

d194d4311b

Lubricant amount: Use the boundary example shown below (reference: 0.003 - 0.01 g/location).

- "Objective": An appropriate amount of lubricant
- "Lower limit": Apply more lubricant than this.
- "Large": Do not apply more lubricant than this.

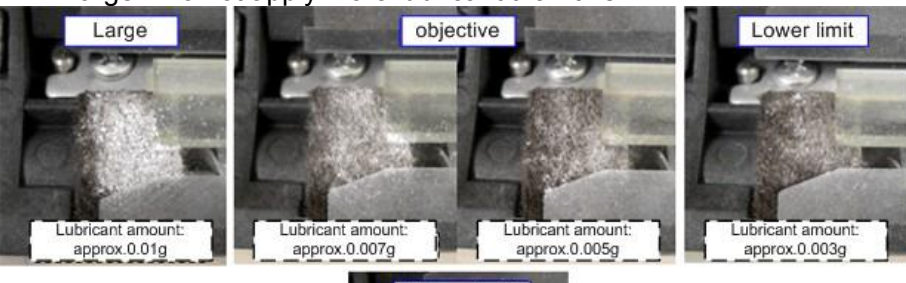

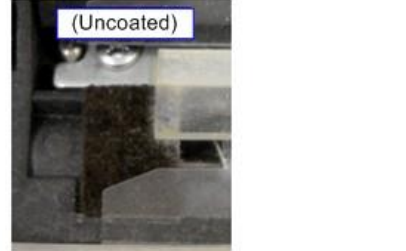

w\_d194e4312

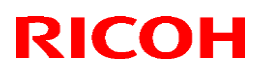

Technical Bulletin

#### **Reissued: 7-Dec-15**

Model: Leo-C1/P1

Date: 14-May-15 No.: RD

No.: RD194079a

#### Initialization and adjustment after clearing the counter

#### Note

- Use the following procedure to clear the counter. This makes it possible for the machine to initialize and make adjustments.
- 1. After replacing a unit, open the front doors.
- 2. Turn the AC power switch and main power switch ON with front doors open.
- 3. Execute SP-7-622-xxx to clear the counter.
- 4. Close the front doors.
- 5. Execute SP3-032-0XX (03: K, 04: C, 05: M, 06: Y, 07: S) for the replaced color(s). Note: "Failed" will appear if the SP is executed without closing the door.

IMPORTANT: DO NOT execute SP3-032-001 (ALL) or -002 (Color).

- 6. Open the front doors.
- 7. Exit the SP mode and then close the front doors. This action starts the cleaning initialization, process initialization and DEMS adjustment.

**IMPORTANT:** If you close the doors by mistake before you exit SP mode, turn the machine power OFF and then ON again. This will complete the cleaning initialization, process initialization, and DEMS adjustment.

#### **Counter Clear SP**

| SP No.    | Color | Parts                                           |
|-----------|-------|-------------------------------------------------|
| 7-622-005 |       | PCU Cleaning Unit                               |
| 7-622-006 |       | <ul> <li>Cleaning Blade</li> </ul>              |
| 7-622-007 |       | Lubrication Roller                              |
| 7-622-008 |       | Lubricant                                       |
| 7-622-009 | К     | Lubrication Blade                               |
| 7-622-010 |       | <ul> <li>Joint</li> </ul>                       |
| 7-622-011 |       | Gears                                           |
| 7-622-012 |       | <ul> <li>Cleaning Blade Side Seal</li> </ul>    |
| 7-622-013 |       | <ul> <li>Lubrication Blade Side Seal</li> </ul> |
| 7-622-022 |       | PCU Cleaning Unit                               |
| 7-622-023 |       | <ul> <li>Cleaning Blade</li> </ul>              |
| 7-622-024 |       | <ul> <li>Lubrication Roller</li> </ul>          |
| 7-622-025 | С     | <ul> <li>Lubricant</li> </ul>                   |
| 7-622-026 |       | Lubrication Blade                               |
| 7-622-027 |       | Joint                                           |
| 7-622-028 |       | Gears                                           |

# **Technical Bulletin**

## Reissued: 7-Dec-15

Mod

| el: | Leo-C1/P1 |       | Date: 14-May-15                                 | No.: F | RD194079a |
|-----|-----------|-------|-------------------------------------------------|--------|-----------|
|     | SP No.    | Color | Parts                                           |        |           |
|     | 7-622-029 |       | Cleaning Blade Side Seal                        |        |           |
|     | 7-622-030 |       | Lubrication Blade Side Seal                     |        |           |
|     | 7-622-039 |       | PCU Cleaning Unit                               |        |           |
|     | 7-622-040 |       | Cleaning Blade                                  |        |           |
|     | 7-622-041 |       | Lubrication Roller                              |        |           |
|     | 7-622-042 |       | Lubricant                                       |        |           |
|     | 7-622-043 | М     | Lubrication Blade                               |        |           |
|     | 7-622-044 |       | <ul> <li>Joint</li> </ul>                       |        |           |
|     | 7-622-045 |       | Gears                                           |        |           |
|     | 7-622-046 |       | Cleaning Blade Side Seal                        |        |           |
|     | 7-622-047 |       | Lubrication Blade Side Seal                     |        |           |
|     | 7-622-056 |       | PCU Cleaning Unit                               |        |           |
|     | 7-622-057 |       | Cleaning Blade                                  |        |           |
|     | 7-622-058 |       | Lubrication Roller                              |        |           |
|     | 7-622-059 |       | Lubricant                                       |        |           |
|     | 7-622-060 | Y     | <ul> <li>Lubrication Blade</li> </ul>           |        |           |
|     | 7-622-061 |       | <ul> <li>Joint</li> </ul>                       |        |           |
|     | 7-622-062 |       | <ul> <li>Gears</li> </ul>                       |        |           |
|     | 7-622-063 |       | <ul> <li>Cleaning Blade Side Seal</li> </ul>    |        |           |
|     | 7-622-064 |       | <ul> <li>Lubrication Blade Side Seal</li> </ul> |        |           |
|     | 7-622-073 |       | PCU Cleaning Unit                               |        |           |
|     | 7-622-074 |       | <ul> <li>Cleaning Blade</li> </ul>              |        |           |
|     | 7-622-075 |       | <ul> <li>Lubrication Roller</li> </ul>          |        |           |
|     | 7-622-076 |       | <ul> <li>Lubricant</li> </ul>                   |        |           |
|     | 7-622-077 | S     | Lubrication Blade                               |        |           |
|     | 7-622-078 |       | Joint                                           |        |           |
|     | 7-622-079 |       | Gears                                           |        |           |
|     | 7-622-080 |       | Cleaning Blade Side Seal                        |        |           |
|     | 7-622-081 |       | Lubrication Blade Side Seal                     |        |           |

# **Technical Bulletin**

| Model: Leo-C1/P1 Date                             |                 |              |            | e: 18-May-15 No.: RI  |        | No.: RD194080     |
|---------------------------------------------------|-----------------|--------------|------------|-----------------------|--------|-------------------|
| Subject: CIS clea                                 |                 | Prepared     | d by: N. Y | ⁄oshida               |        |                   |
| From: QAC Field Quality Management Dept., Group 2 |                 |              |            |                       |        |                   |
| Classification:                                   | Troubleshooting | Part info    | orma       | tion                  | Action | n required        |
|                                                   | Mechanical      | Electrical   |            | 🛛 Servio              |        | e manual revision |
|                                                   | Paper path      | Transmit/red |            | ceive 🗌 Retrofit info |        | fit information   |
|                                                   | Product Safety  | Other (      |            | )                     | Tier2  |                   |

#### Background

It was found that the machine may detect a paper jam despite no actual occurrence of a paper jam. The problem occurs because the light emitted from the CIS is stronger on the Leo-C1/P1 compared to its predecessor model (Taurus-C1/P1), thus more sensitive. Chances of false jam detections are higher if the paper in use is abundant in paper dust, as the CIS is more likely to become covered with paper dust and become less sensitive. The problem can be resolved by cleaning the CIS.

A special cleaning tool was developed and registered as a service part, which is to be used by machine operators for periodical cleaning.

## Part information

Part description Cleaner: Contact Image Sensor

Part number

D1947691

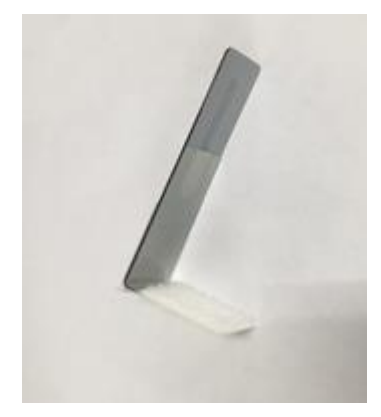

## Request

If the paper in use by your customer is abundant in paper dust and causes false jam detections, procure the above tool for your customer and advise the machine operator to clean the CIS on a weekly basis with the tool according to the procedure on the following page. (Note that the cleaning interval will depend upon the amount of paper dust and job duty.)

| RICOH            | Technical B | ulletin         | PAGE: 2/2     |
|------------------|-------------|-----------------|---------------|
| Model: Leo-C1/P1 |             | Date: 18-May-15 | No.: RD194080 |

## **Cleaning procedure**

- 1. Open the front doors and fully pull out the right drawer unit.
- 2. Insert the cleaning tool into the gap indicated with the red dotted line.

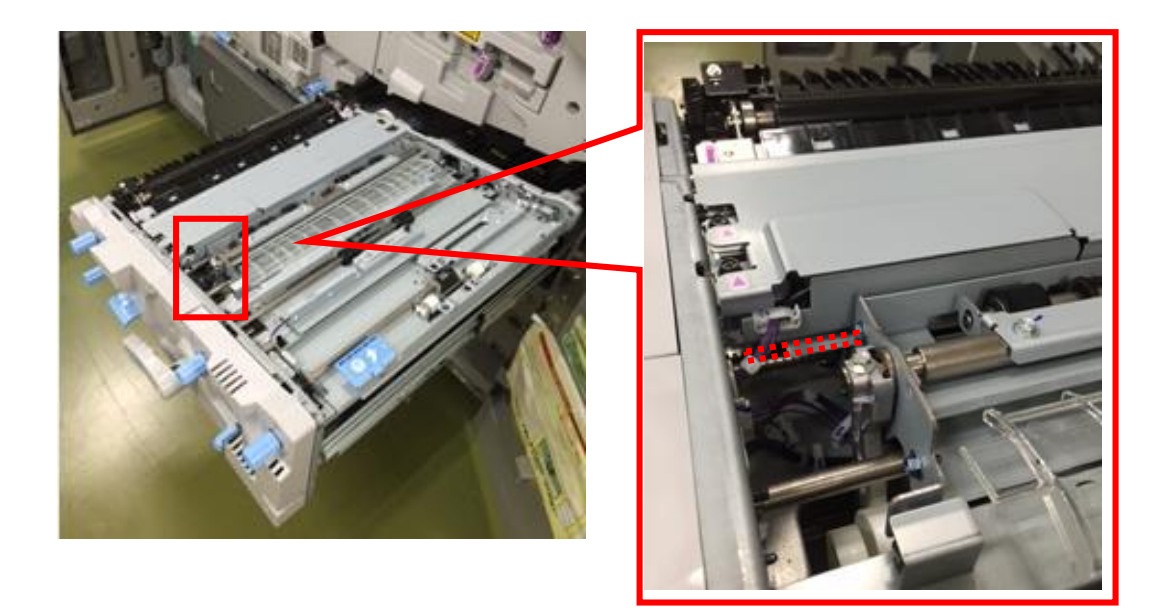

3. Slide the tool back-and-forth 3 times in the direction indicated with the yellow arrow.

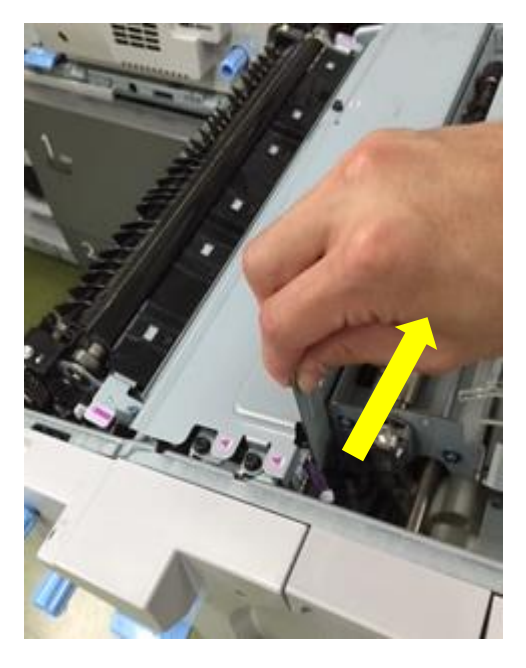

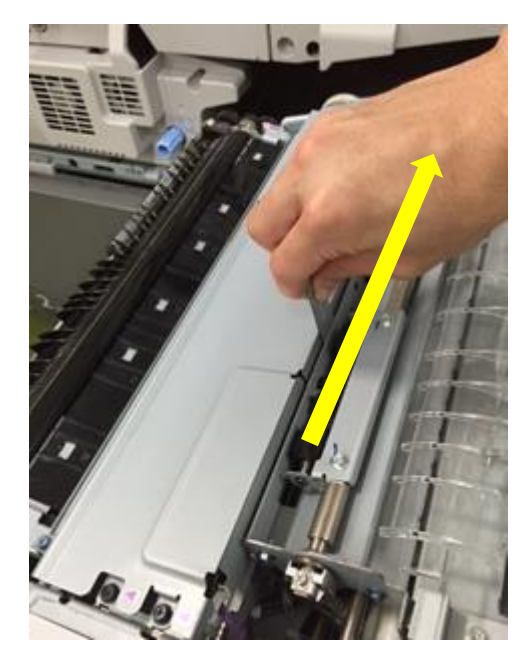

| RICOH                                                | <b>Technical Bulletin</b>                                                                           |                                                      |                                 |                                         |                                                              |  |
|------------------------------------------------------|----------------------------------------------------------------------------------------------------|------------------------------------------------------|---------------------------------|-----------------------------------------|--------------------------------------------------------------|--|
| Model: Leo-C1a/C1b (D194/D195)                       |                                                                                                    |                                                      | Date: 28-May-15                 |                                         | No.: RD194081                                                |  |
| Subject: Trouble<br>From: 1st PP Te                  | and white spots)                                                                                    | ) Prepa                                              | Prepared by: Akihiro Tajima     |                                         |                                                              |  |
| Classification:                                      | <ul> <li>Troubleshooting</li> <li>Mechanical</li> <li>Paper path</li> <li>Product Safety</li> </ul> | ☐ Part info<br>☐ Electrica<br>☐ Transmi<br>☐ Other ( | rmation<br>Il<br>t/receive<br>) | ☐ Action<br>☐ Serv<br>☐ Retro<br>⊠ Tier | on required<br>vice manual revision<br>ofit information<br>2 |  |
| <b>SYMPTOM</b><br>Small wavy lines (and white spots) |                                                                                                    | Simplex or 1st<br>Small w                            | side of dup<br>avy lines        | lex :                                   | 2nd side of duplex<br>White spots                            |  |

Conditions that increase the risk:

- Printing in low temperature
- High humidity
- Moist paper

The symptom is noticeable on 4x4 and 2x2 test patterns.

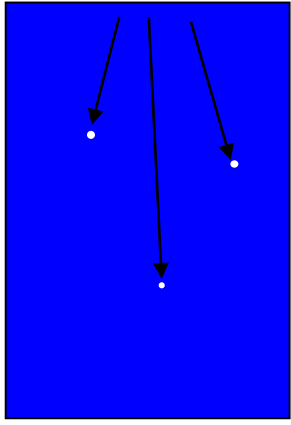

## CAUSE

Wavy lines: Condensation on the fusing exit guide plate affects the print AFTER fusing White spots: Condensation on the fusing exit guide plate affects the print BEFORE fusing

## ACTION

Try the following to prevent the problem and to improve the situation:

- Apply good paper storage conditions and plastic bags to prevent paper from absorbing moisture.
- Turn on the tray heater.
- Apply the following settings so that the machine is fully warmed up when running jobs:
  - Turn ON the machine 30 min before running the first job. Timer setting is convenient.
  - > Set SP1-101-007 (Rotation time: Cold) to 500 sec.
  - > Set SP1-121-001: Time: After Reload) to 900 sec.
- Print 30 sheets of A3/DLT in duplex before running jobs

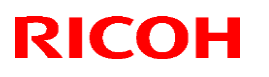

## Technical Bulletin

#### Reissued: 18-Jun-15

Model: Leo-C1/P1

Date: 5-Jun-15

No.: RD194082

#### **RTB Reissue**

| Subject: Troubleshooting Grainy Image                  |                                                                                   |                                                                                | Prepared by: Shinnosuke Sasaki |                                                                                                    |  |
|--------------------------------------------------------|-----------------------------------------------------------------------------------|--------------------------------------------------------------------------------|--------------------------------|----------------------------------------------------------------------------------------------------|--|
| From: 1st PP Tech Service Sec., PP Tech Service Dept., |                                                                                   |                                                                                |                                |                                                                                                    |  |
| Classification:                                        | <ul> <li>☐ Troubleshooting</li> <li>☐ Mechanical</li> <li>☐ Paper path</li> </ul> | <ul> <li>Part information</li> <li>Electrical</li> <li>Transmit/rec</li> </ul> | tion<br>eive                   | <ul> <li>Action required</li> <li>Service manual revision</li> <li>Retrofit information</li> </ul> |  |
|                                                        | Product Safety                                                                    | 🗌 Other (                                                                      | )                              | 🔀 Tier 2                                                                                           |  |

#### **SYMPTOM**

Grainy image

## CAUSE

Toner deteriorates and does not transfer to the paper as expected.

As the toner deteriorates, dots become rough and gloss uneven (because the height of the dots are uneven).

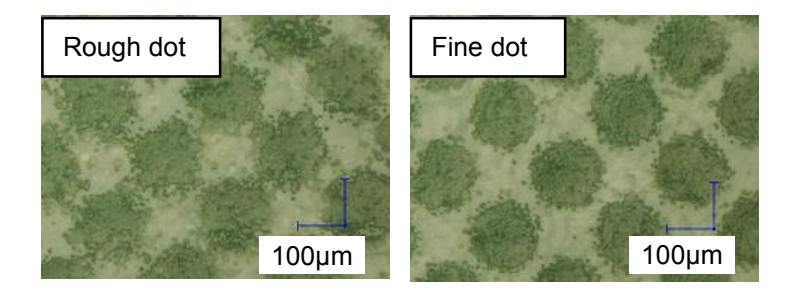

The symptom tends to become more severe when printing under the following conditions:

- After the machine is unused for an extended period
- High temperature and high humidity environment
- After continuous printing of low coverage images

# Technical Bulletin

#### Reissued: 18-Jun-15

| Model: Leo-C1/P1 | Date: 5-Jun-15 | No.: RD194082 |
|------------------|----------------|---------------|
|------------------|----------------|---------------|

## SOLUTION

- 1. Register the paper in use as Custom Paper.
- 2. For the affected color, execute SP 3062 (Manual Tnr Ref:Exe) or 0515: [Execute Developer Refreshing] of the Adjustment Settings for Skilled Operators menu.
- 3. Print the affected image and see if the problem resolves. If not, repeat Step 2. (Do not repeat Step 2 more than twice).
- 4. If you see no improvement even after executing the manual toner refresh 3 times, enter the SP mode and select [12: Independent Pattern 2dot] in SP 2-109-003.
- 5. Select the affected color in SP 2109-005 (Test Pattern Color Selection).
- 6. Print 240 copies of the test pattern on A3/DLT.
- 7. Print the affected image and check with the customer if the image quality achieved is acceptable. If accepted, *the procedure is completed*. If unaccepted, do the final step.
- 8. Set the screening to 200 lines or 175 lines. No further adjustments are available.

# Technical Bulletin

| Model: Leo-C1/P1                                                      |                                                                                                    |                                 | Date: 5-Jun-15        |                   | 5                    | No.: RD194083                                   |
|-----------------------------------------------------------------------|----------------------------------------------------------------------------------------------------|---------------------------------|-----------------------|-------------------|----------------------|-------------------------------------------------|
| Subject: Troubleshooting White Bands along feed direction in FCS mode |                                                                                                    |                                 |                       | Prepared          | d by: Shir           | nnosuke Sasaki                                  |
| From: 1st PP Tech Service Sec., PP Tech Service Dept.,                |                                                                                                    |                                 |                       |                   |                      |                                                 |
| Classification:                                                       | <ul> <li>Troubleshooting</li> <li>Mechanical</li> <li>Paper path</li> <li>Product Safety</li> </ul> | Part info<br>Electric<br>Transm | ormat<br>al<br>it/rec | tion<br>eive<br>) | Action Servic Retrof | required<br>e manual revision<br>it information |

#### SYMPTOM

White bands along the feed direction (sub scan direction) appear when printed in FCS mode.

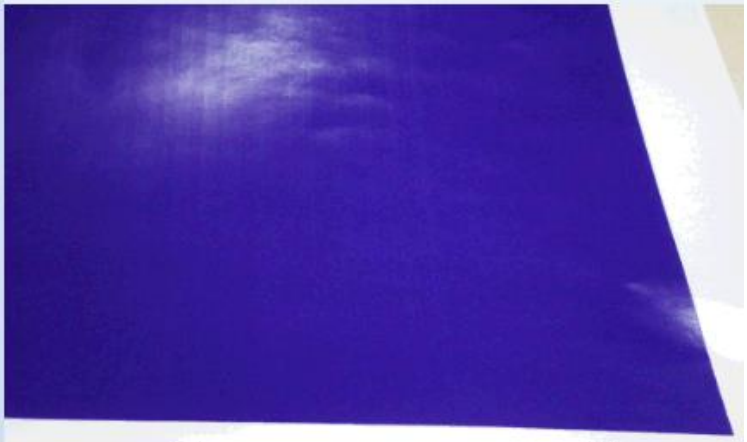

## CAUSE

Lubrication on the ITB is insufficient and makes toner transfer from ITB to paper difficult. Continuous printing under the following conditions tends to induce the symptom:

- High temperature / high humidity environment
- Coated paper
- High image coverage / High toner amount (for example, 2C image with clear toner)

## SOLUTION

Increase lubrication on the ITB with the following procedure.

- 1. Execute Process Initialization in SP3020-001 (Process Setup:Exe) or "0501 Execute Process Initial Setting" of the Adjustment Settings for Skilled Operators menu.
- 2. Print the affected job and check the image quality. If the problem has not been resolved, execute the process initialization again.
- 3. If the problem is not resolved after executing process initialization 5 times, run 50 copies of blank pages. (Note that the counter will count up when printing blank pages.)

# Technical Bulletin

| Model: Leo-C1/P1                                                               |                                                                                                    |               | Date: 5-Jun-15 |                                |                               | No.: RD194084                                   |  |
|--------------------------------------------------------------------------------|----------------------------------------------------------------------------------------------------|---------------|----------------|--------------------------------|-------------------------------|-------------------------------------------------|--|
| Subject: Troubleshooting Bands in Half-tone image 95mm following a Solid image |                                                                                                    |               |                | Prepared by: Shinnosuke Sasaki |                               |                                                 |  |
| From: 1st PP Tech Service Sec., PP Tech Service Dept.,                         |                                                                                                    |               |                |                                |                               |                                                 |  |
| Classification:                                                                | <ul> <li>Troubleshooting</li> <li>Mechanical</li> <li>Paper path</li> <li>Product Safety</li> </ul> | Part informat |                | tion<br>eive<br>)              | Action C Servic Retrof Tier 2 | required<br>e manual revision<br>it information |  |

#### SYMPTOM

If a halftone image follows a solid image regardless of whether they are on the same page or not, bands across the feed direction (main scan direction) approximately 20mm (0.8inch) in width appear in the halftone area 95mm (3.7inch) away from the solid image.

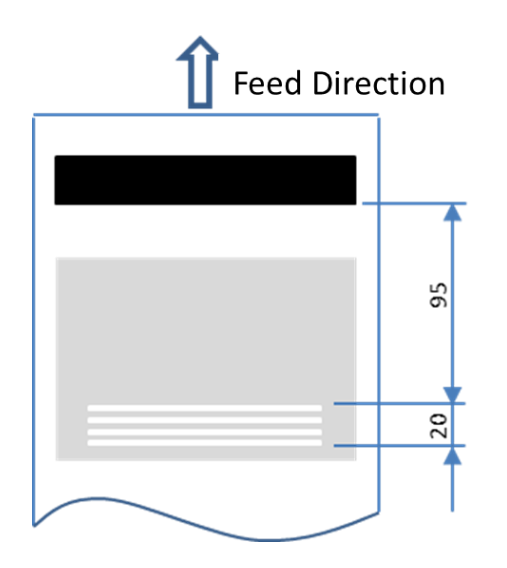

## CAUSE

The solid image is composed of toner piled up high on the ITB, which causes a shock when it enters and leaves the nip between the drum and the image transfer roller(s). Vibration from the shock transfers to the charge roller via the drum and affects the charging process.

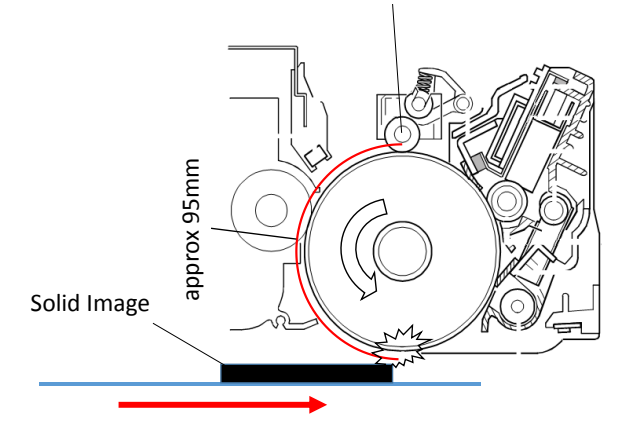

Charge Roller

You can distinguish this symptom from other types of banding problems by printing the affected image rotated 90

degrees so that the halftone image does not follow the solid image, which is also an effective workaround.
| 2 | C | .( |  |  |
|---|---|----|--|--|
|   |   |    |  |  |

Model: Leo-C1/P1

Date: 5-Jun-15

No.: RD194084

### SOLUTION

#### Case 1: Solid image and affected halftone image are on the same page.

- 1. Register the paper in use as Custom Paper.
- 2. Reduce the process speed in No.127 "Process Speed Setting: Productivity" and No.128 "Process Speed Setting: Quality" which will reduce the vibration. Take note that the productivity will decrease.

#### Note

The problem can also be worked around by rotating the image 90 degrees or 180 degrees, if accepted by your customer.

#### Case 2: Solid image is affecting the halftone page on the succeeding page.

- 1. Register the paper in use as Custom Paper
- 2. Reduce the CPM in No.129 "Paper Feed Interval Setting: Productivity" and No.130 "Paper Feed Interval Setting: Quality" which will change the rotation speed of the components and move the bands toward the trailing edge. Try moving the bands away from the halftone image. For reference, see the table below for the distance the bands move when reducing the CPM setting 1%.

|         | 80 ppm model | 90 ppm model |
|---------|--------------|--------------|
| HLT     | 3 mm         | 3 mm         |
| A4Y     | 3 mm         | 3 mm         |
| LTT     | 4 mm         | 4 mm         |
| A4T     | 4 mm         | 4 mm         |
| B4      | 5 mm         | 4 mm         |
| A3      | 5 mm         | 5 mm         |
| DLT     | 6 mm         | 5 mm         |
| SRA3    | 6 mm         | 5 mm         |
| 12×18   | 6 mm         | 5 mm         |
| 13×19.2 | 6 mm         | 6 mm         |

#### Note

Again, the problem can also be worked around by rotating the image 90 degrees or 180 degrees, if accepted by your customer.

## Technical Bulletin

**PAGE: 1/3** 

Model: Leo-C1a/C1b (D194/D195)

Date: 5-Jun-15

No.: RD194085

| Subject: Request to instruct machine operators on how to hold the development unit |                                                                                                    |                                                                                                 | Prepared by: Shinnosuke Sasaki |                                                                                                    |  |
|------------------------------------------------------------------------------------|----------------------------------------------------------------------------------------------------|-------------------------------------------------------------------------------------------------|--------------------------------|----------------------------------------------------------------------------------------------------|--|
| From: 1st PP Te                                                                    | ch Service Sec., PP Tech S                                                                          | Service Dept.,                                                                                  |                                |                                                                                                    |  |
| Classification:                                                                    | <ul> <li>Troubleshooting</li> <li>Mechanical</li> <li>Paper path</li> <li>Product Safety</li> </ul> | <ul> <li>Part information</li> <li>Electrical</li> <li>Transmit/rec</li> <li>Other (</li> </ul> | tion<br>eive<br>)              | <ul> <li>Action required</li> <li>Service manual revision</li> <li>Retrofit information</li> <li>Tier 2</li> </ul> |  |

### Request

When providing instructions to machine operators on Special Color Replacement, please make sure to advise them where to hold and where not to hold the development unit to avoid damage. The "Replacement Guide" will be updated to add this infromation.

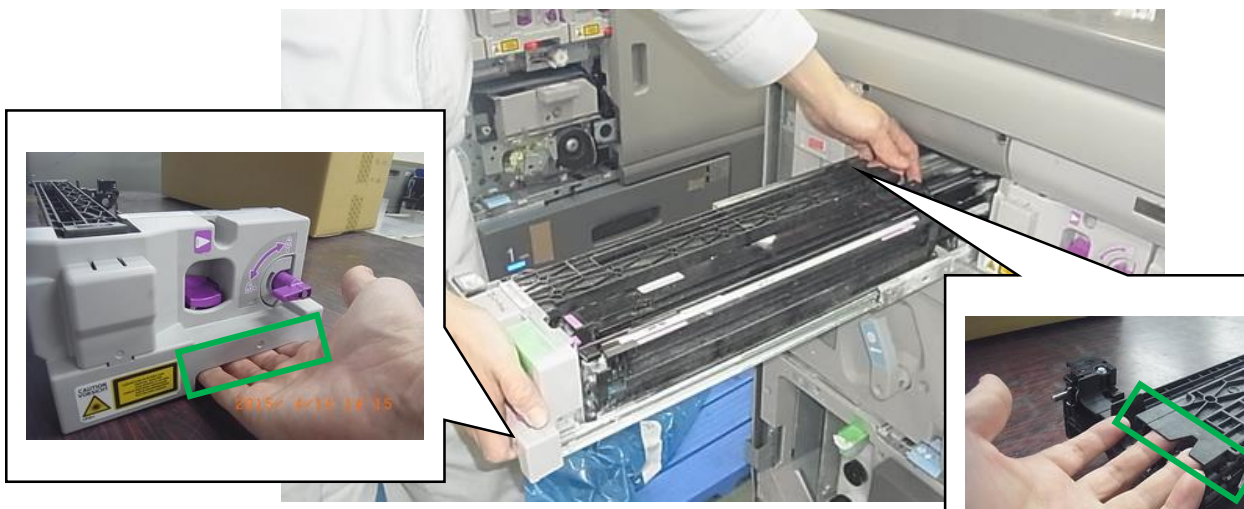

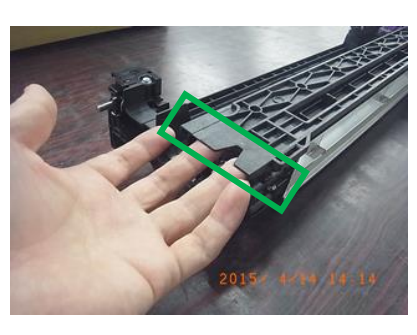

### Background

There have been cases reported from the field where the toner shield glass was frequently dirty with toner. According to our investigations, the operator had deformed the development unit entrance seal when performing special color replacement, causing toner to spill.

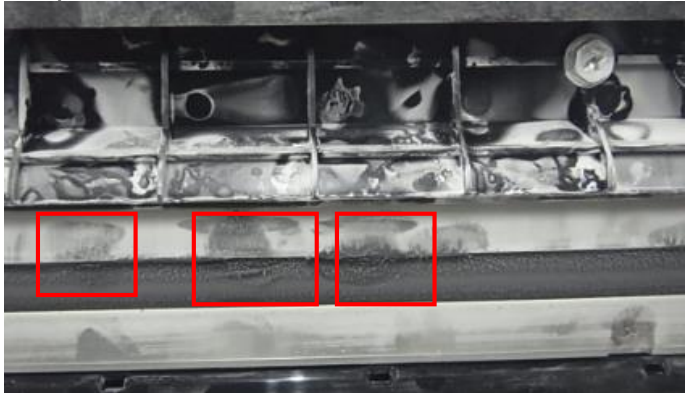

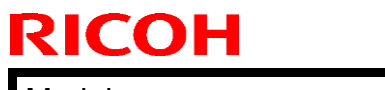

Model: Leo-C1a/C1b (D194/D195)

Date: 5-Jun-15

No.: RD194085

**DO NOT** hold the development unit and PCDU as shown below.

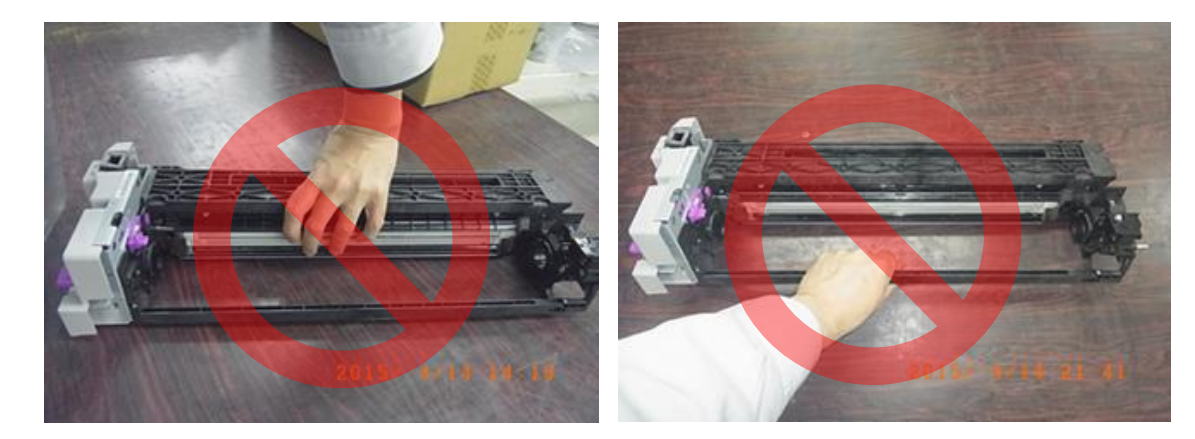

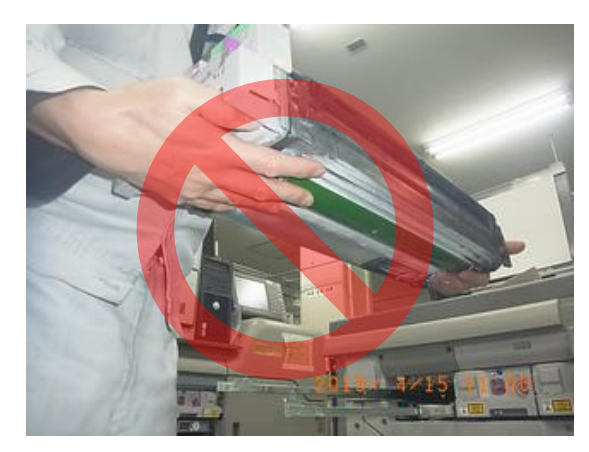

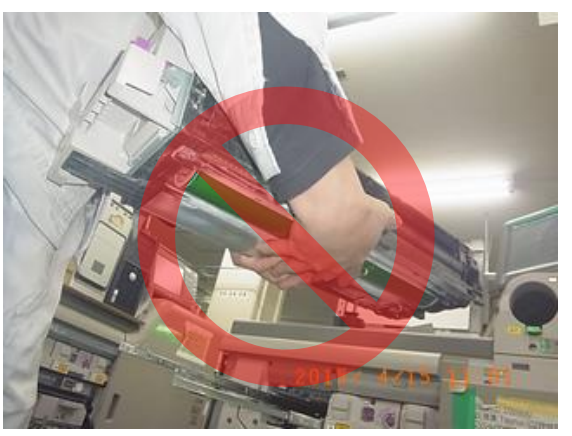

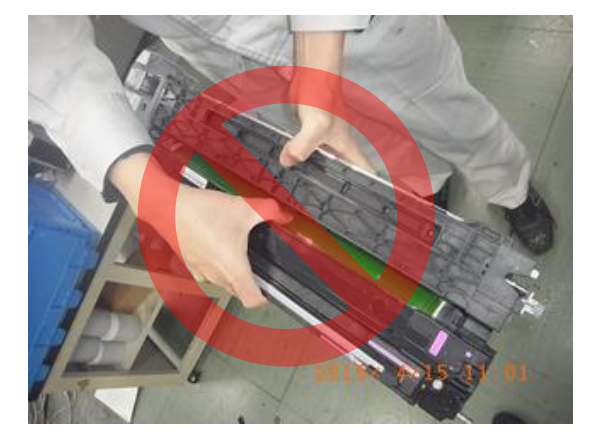

The locations indicated are fragile. **DO NOT** hold the development unit at these locations.

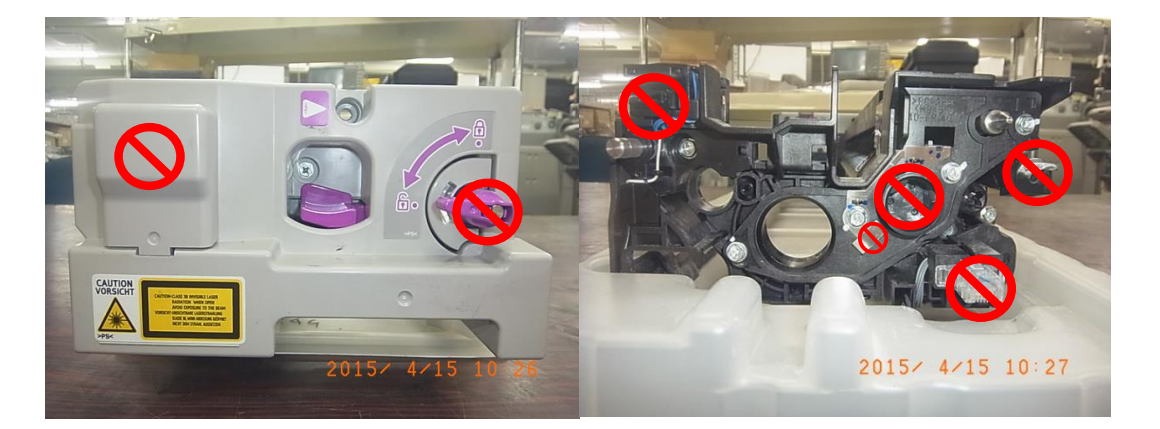

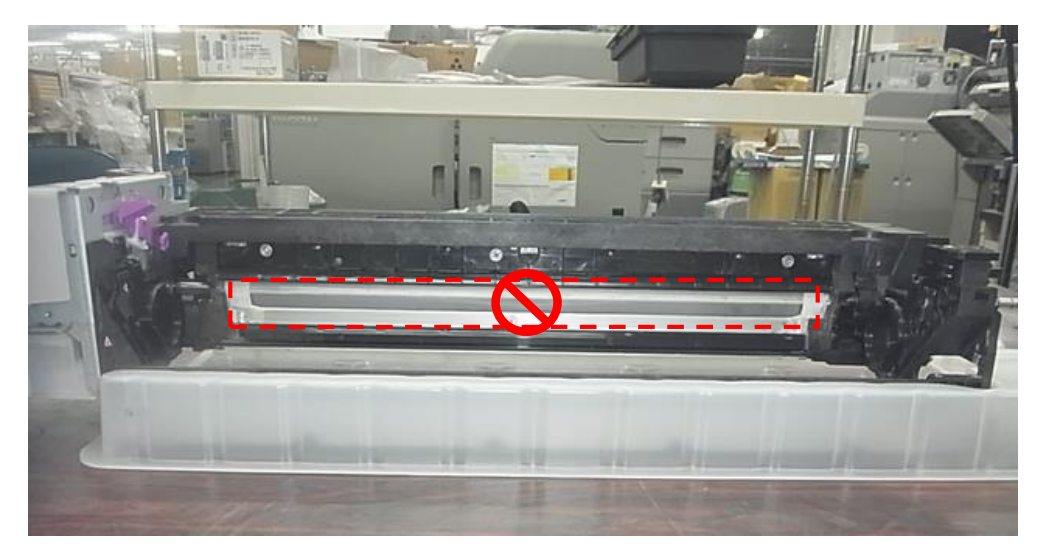

# **Technical Bulletin**

| Model: Leo-C1/P1 Dat                              |                                                                                                    |                                                                                   | te: 29-Jun-15         |                        | No.: RD194086                          |                                                     |
|---------------------------------------------------|----------------------------------------------------------------------------------------------------|-----------------------------------------------------------------------------------|-----------------------|------------------------|----------------------------------------|-----------------------------------------------------|
| Subject: Skew image on banner sheet               |                                                                                                    |                                                                                   |                       | Prepared by: N.Yoshida |                                        |                                                     |
| From: QAC Field Quality Management Dept., Group 1 |                                                                                                    |                                                                                   |                       | -                      | -                                      |                                                     |
| Classification:                                   | <ul> <li>Troubleshooting</li> <li>Mechanical</li> <li>Paper path</li> <li>Product Safety</li> </ul> | <ul> <li>Part info</li> <li>Electrica</li> <li>Transm</li> <li>Other (</li> </ul> | ormat<br>al<br>it/rec | tion<br>eive<br>)      | Action     Servic     Retrol     Tier2 | n required<br>ce manual revision<br>fit information |

#### SYMPTOM

Image skew occurs when banner sheets are fed from the Vacuum Feed LCIT RT5100 (D777).

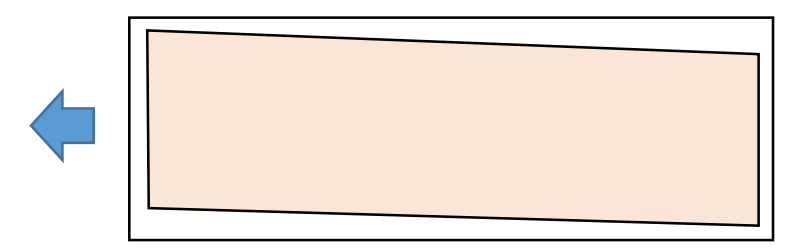

### CAUSE

The trailing edge of the banner is not moved (it is held by the transport roller in the LCIT) during side-to-side registration.

### SOLUTION

Activate (turn ON) the following setting in "Advanced Settings" for custom paper:

013: [Deactivate Image Position Adjustment]

# **Technical Bulletin**

| Model: Leo-C1/P1                                  |                                                                                                    |           | Dat                   | ate: 29-Jun-15         |        | No.: RD194087                                       |
|---------------------------------------------------|----------------------------------------------------------------------------------------------------|-----------|-----------------------|------------------------|--------|-----------------------------------------------------|
| Subject: Wrong detection for S toner end          |                                                                                                    |           |                       | Prepared by: N.Yoshida |        |                                                     |
| From: QAC Field Quality Management Dept., Group 1 |                                                                                                    |           |                       | -                      | -      |                                                     |
| Classification:                                   | <ul> <li>☐ Troubleshooting</li> <li>☐ Mechanical</li> <li>☐ Paper path</li> <li>☐ Product Safety</li> </ul> | Part info | ormat<br>al<br>it/rec | tion<br>eive           | Action | n required<br>ce manual revision<br>fit information |
|                                                   | Product Safety                                                                                              | U Other ( |                       | )                      | ∐ Her2 |                                                     |

#### SYMPTOM

"Toner End" for special toner types is reached even though there is still toner remaining.

#### Note:

- 1. When the toner bottle is removed and attached again, hundreds or thousands of pages can be printed out.
- 2. This symptom occurs only with clear and white toner.
- 3. When the machine detects Toner End for special toners, the bar showing the amount of toner remaining disappears from the operation panel display.

### CAUSE

This occurs as a result of the combination of firmware design and conditions that lower the sensitivity of the sensor to detect the toner concentration.

### SOLUTION

Update the Engine firmware to version **1.06.06 or later.** 

**Note:** This firmware ensures that the Toner End condition is not mistakenly detected under the conditions described above.

# Technical Bulletin

| Model: Leo-C1/P1 Da                                    |                                                                                                    |                                      | ate: 21-Jul-15    |                   | No.: RD194091                    |                                                |
|--------------------------------------------------------|----------------------------------------------------------------------------------------------------|--------------------------------------|-------------------|-------------------|----------------------------------|------------------------------------------------|
| Subject: Incorrec                                      | et PM Counters                                                                                      |                                      |                   | Prepare           | d by: Shin                       | nosuke Sasaki                                  |
| From: 1st PP Tech Service Sec., PP Tech Service Dept., |                                                                                                    |                                      |                   |                   |                                  |                                                |
| Classification:                                        | <ul> <li>Troubleshooting</li> <li>Mechanical</li> <li>Paper path</li> <li>Product Safety</li> </ul> | Part infor<br>Electrical<br>Transmit | rmat<br>l<br>/rec | tion<br>eive<br>) | Action C Service Retrofit Tier 2 | required<br>e manual revision<br>t information |

#### **SYMPTOM**

The "Target" values displayed for the pressure roller bearings and paper transfer unit lubricant are incorrect.

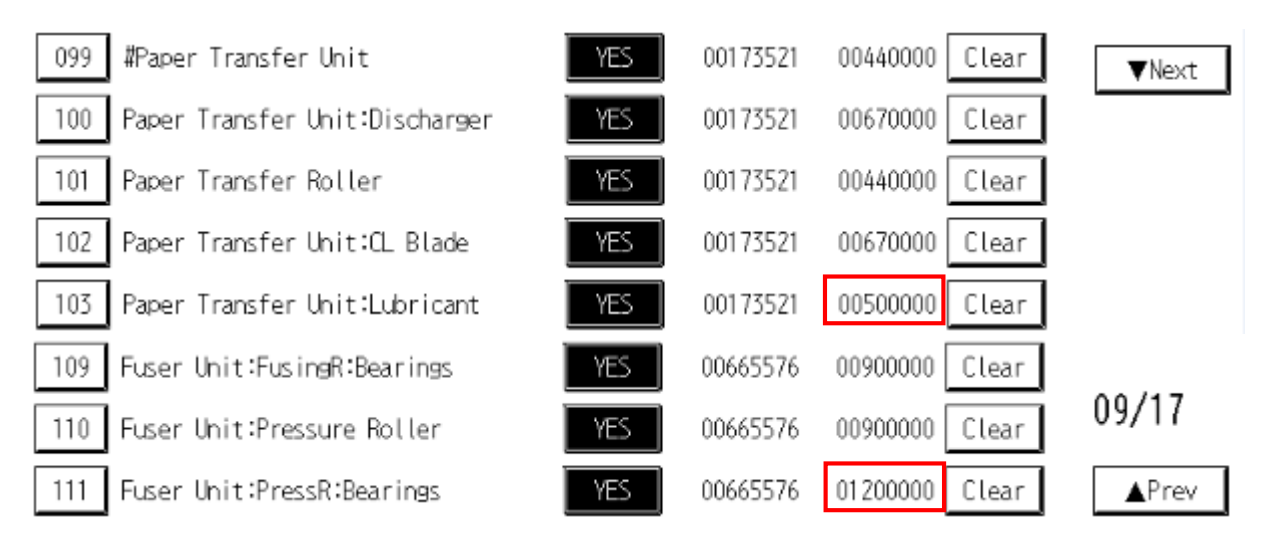

### CAUSE

...

Firmware bug.

### SOLUTION

At the next service visit, change the following SPs to the "Correct value" shown below, **Note:** 

- As shown in the table, there are two separate targets for the PTU lubricant (one for the C1a/P1a, and one for the C1b/P1b).
- There is an SP for the target rotational distance of the fusing unit's pressure roller bearings (SP7940-111), but this SP can be ignored. This is because distance is not used for the target PM intervals of fusing unit components.

|                      |              | Incorrect value   | Correct value     |
|----------------------|--------------|-------------------|-------------------|
| Paper Transfer Unit: | Page         | 450000 (a models) | 600000 (a models) |
| Lubricant            | (SP7623-103) | 500000 (b models) | 670000 (b models) |
|                      | Distance     | 186000            | 248000            |
|                      | (SP7940-103) |                   |                   |
| Fuser Unit: Pressure | Page         | 1200000           | 900000            |
| Roller Bearings      | (SP7623-111) |                   |                   |

| Model: Leo-C1/P1 Date                                                   |                                                                                                    |           | te: 27-Julr-15        |                   | No.: RD194092                          |                                                     |
|-------------------------------------------------------------------------|----------------------------------------------------------------------------------------------------|-----------|-----------------------|-------------------|----------------------------------------|-----------------------------------------------------|
| Subject: SC558 (Fuser Belt Smoothing Roller Contact Error<br>Detection) |                                                                                                    |           | Prepared              | by: N. Y          | <i>Y</i> oshida                        |                                                     |
| From: QAC Field Quality Management Dept., Group 2                       |                                                                                                    |           |                       |                   |                                        |                                                     |
| Classification:                                                         | <ul> <li>Troubleshooting</li> <li>Mechanical</li> <li>Paper path</li> <li>Product Safety</li> </ul> | Part info | ormat<br>al<br>it/rec | tion<br>eive<br>) | Action     Servic     Retrol     Tier2 | n required<br>ce manual revision<br>fit information |

#### SYMPTOM

RICOH

SC558-00 (Fuser Belt Smoothing Roller Contact Error Detection)

### CAUSE

- 1. Home position of the belt smoothing roller is not detected, because the feeler is positioned incorrectly, not reaching the sensor.
- 2. The gears marked [A] and [B] in the photo below are not tightly engaged, preventing sufficient drive of the components.

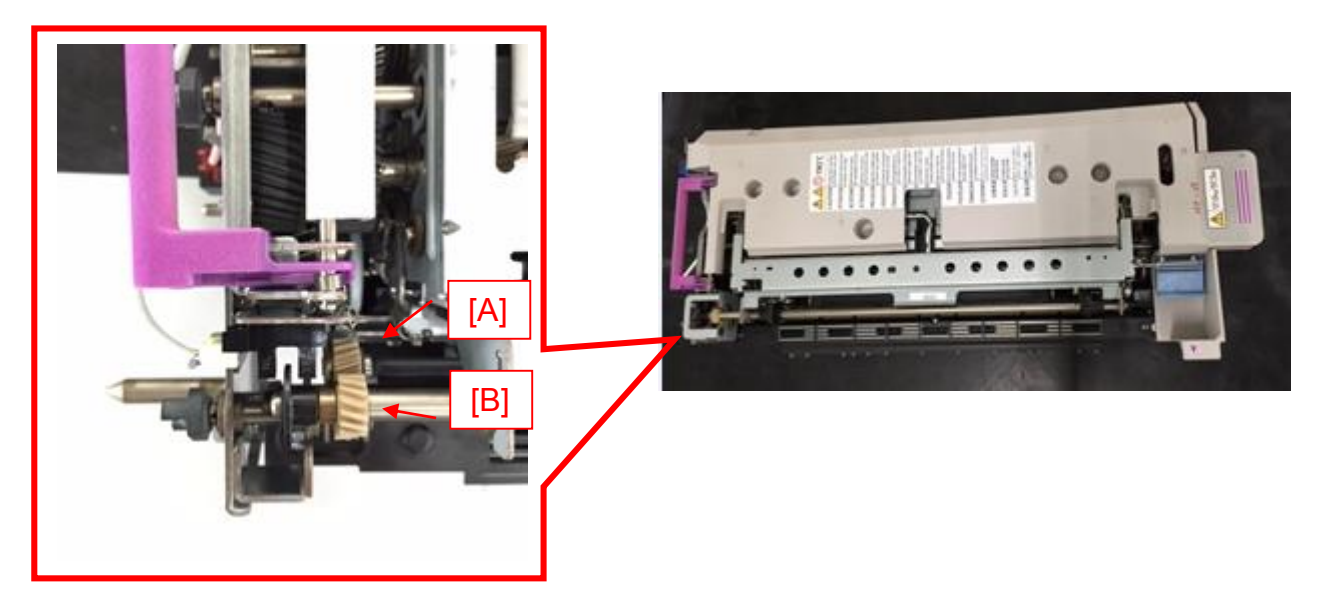

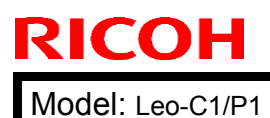

Date: 27-Julr-15

No.: RD194092

### SOLUTION

#### **Production line:**

The sensor bracket and stopper bracket were modified as follows.

#### Sensor bracket:

The position of the hole circled in red was adjusted to optimize the sensor position. This has been applied from '15 March mass productions.

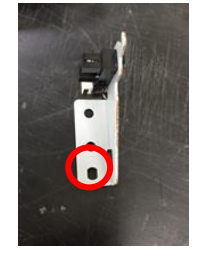

Stopper bracket:

Changed the shape of the stopper bracket for better engagement of the gears. This has been applied from '15 July mass productions. (p/n: D1944268)

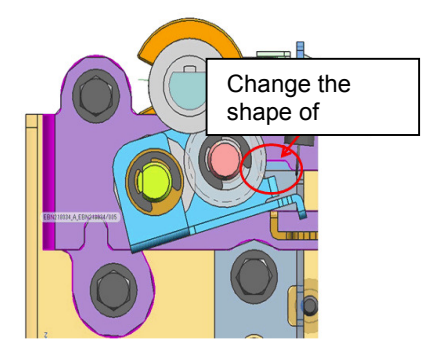

#### In the field:

Procure the kit (p/n: D1949905) and replace with the modified sensor bracket (p/n: D1944306) and gear holder bracket (p/n: D1949904) included in the kit.

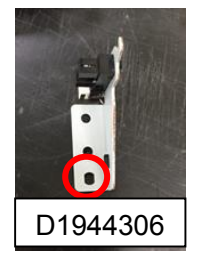

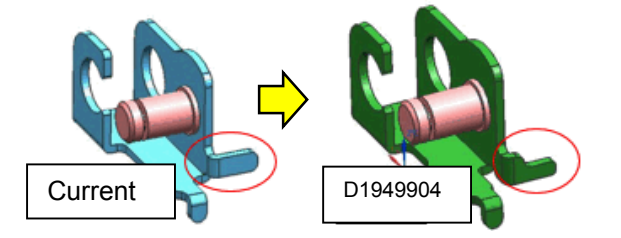

See the following pages for the replacement procedure.

Model: Leo-C1/P1

Date: 27-Julr-15

No.: RD194092

### Replacing the sensor bracket

1. Open the front doors.

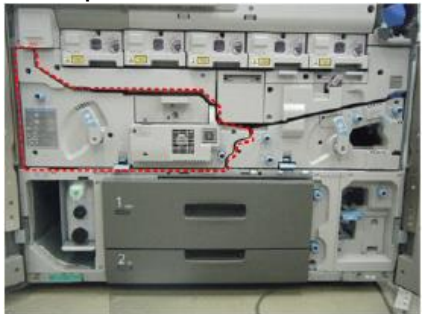

2. Lower the lock lever [A] and pull the left drawer [B] out completely until it stops.

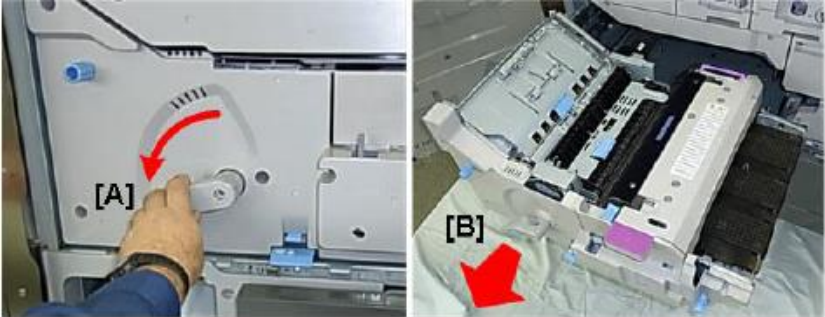

3. Remove the screw [A] and push the lock lever [B] to the right.

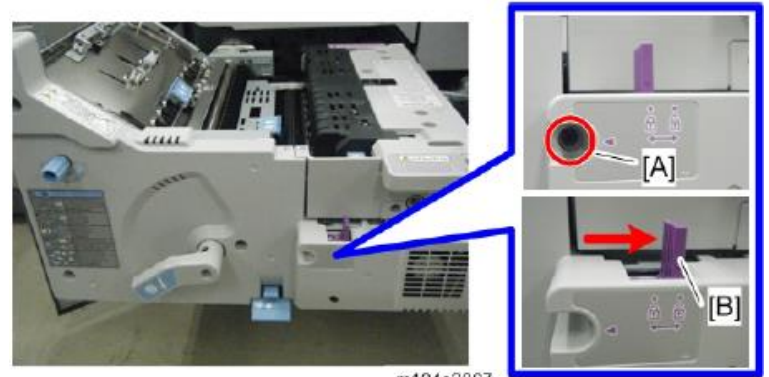

4. Raise the fusing exit idle roller cover [A], then lift the fuser unit out of the left drawer and set it on a flat clean surface.

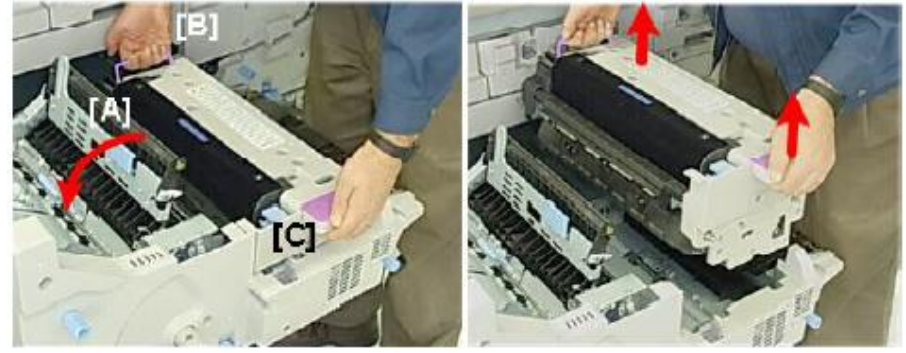

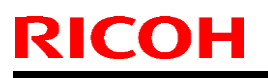

Model: Leo-C1/P1

Date: 27-Julr-15

No.: RD194092

5. Remove the rear cover of the fusing unit. (Screw x3)

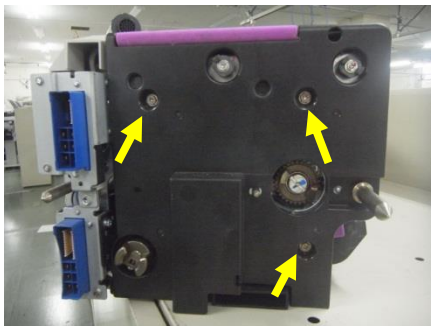

6. Disconnect the connector.

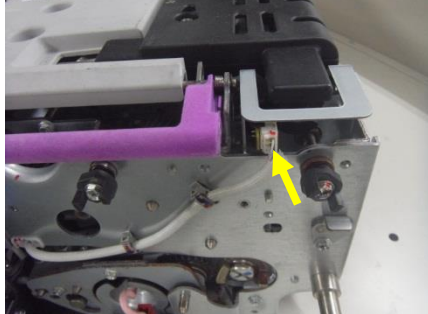

7. Remove the metal gear cover. (Screw x1)

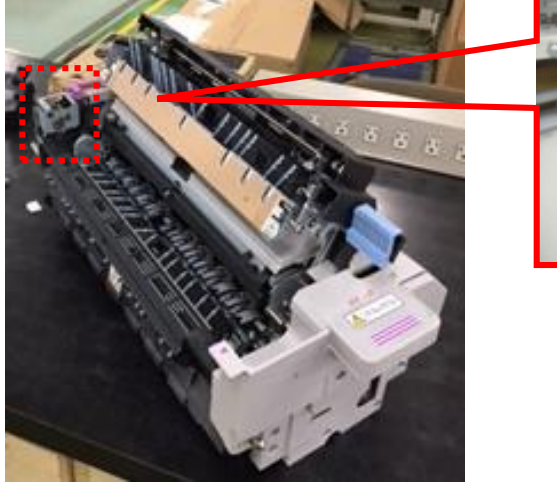

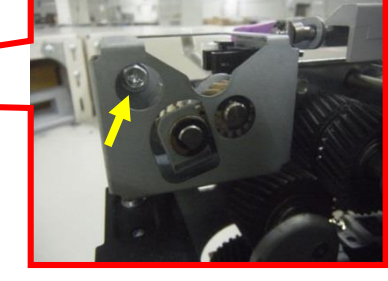

8. Remove the sensor bracket. (Screw circled in red x1, Spring indicated with the yellow arrow x1)

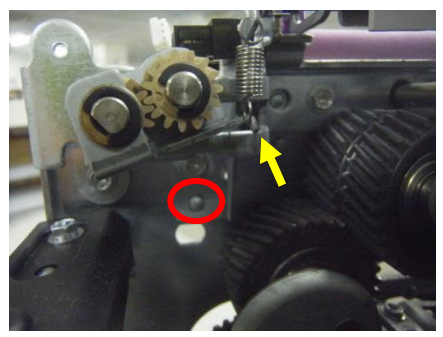

| <b>RICOH</b> Technical B |  | ulletin          | PAGE: 5/5     |
|--------------------------|--|------------------|---------------|
| Model: Leo-C1/P1         |  | Date: 27-Julr-15 | No.: RD194092 |

9. Replace the sensor bracket with the modified one (p/n: D1944306).

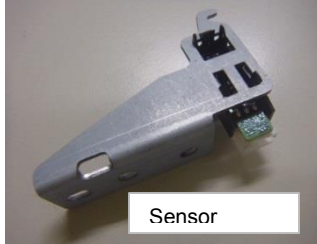

### Replacing the gear holder bracket

10. Remove the gear holder bracket. (E-ring x1)

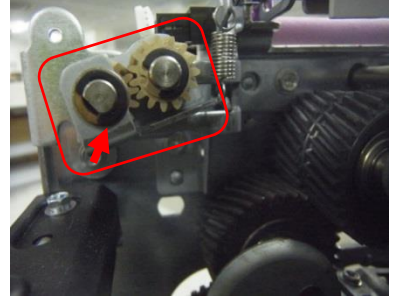

11. Remove the gear from its holder. (E-ring x1)

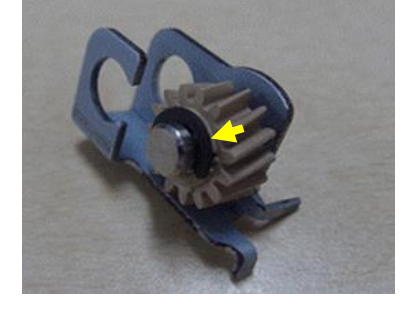

12. Replace the gear holder bracket with the modified one (p/n: D1949904).

#### IMPORTANT

Make sure the protrusion on the bracket (squared in red) inserts into the hole in the part indicated in yellow.

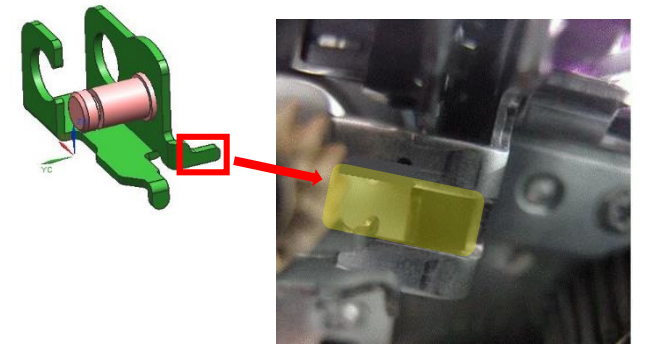

13. Put back the unit by following the above steps in reverse order to complete the procedure.

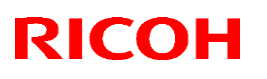

Reissued: 7-Aug-15

| Model: Leo-C1/P1 | Date: 3-Jul-15 | No.: RD194090a |
|------------------|----------------|----------------|

#### **RTB Reissue**

The items in *bold italics* were corrected or added.

| Subject: Troubles | shooting Jam98                        |               | Prepared     | d by: Shinnosuke Sasaki                                                                            |
|-------------------|---------------------------------------|---------------|--------------|----------------------------------------------------------------------------------------------------|
| From: 1st PP Tec  | h Service Sec., PP Tech Servi         | ce Dept.,     |              |                                                                                                    |
| Classification:   | Troubleshooting Mechanical Paper path | Part informat | tion<br>eive | <ul> <li>Action required</li> <li>Service manual revision</li> <li>Retrofit information</li> </ul> |
|                   | Product Safety                        | 🗌 Other (     | )            | 🛛 Tier 2                                                                                           |

#### SYMPTOM

Jam98 when printing on black or colored paper

### CAUSE

The CIS mistakenly detects the fan duct of the registration unit as the paper's edge when applying maximum light power, which is when printing on black paper or colored paper.

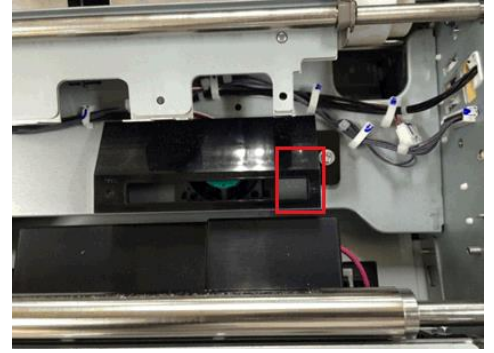

#### Failure rate: Approximately 20%.

(CIS detection sensitivity varies slightly with each unit.)

### SOLUTION

Procure and install the additional bracket and masking sheet (p/n: D1949903 - SHEET:CIS:KIT) to prevent misdetection by the CIS.

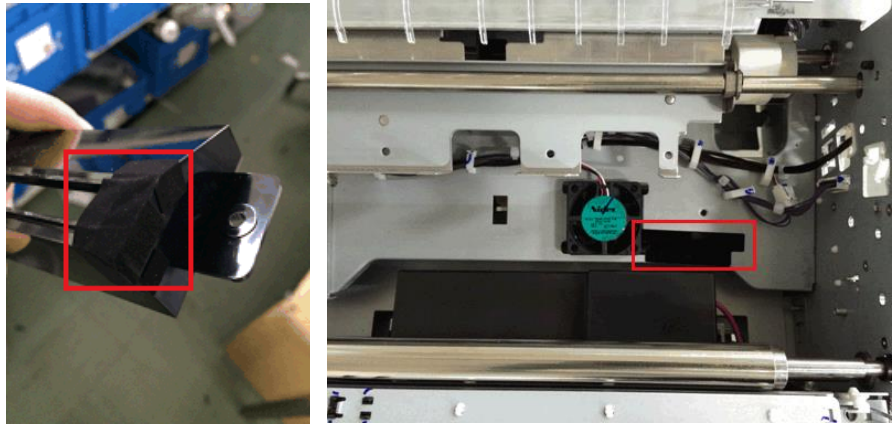

# Technical Bulletin

#### Reissued: 7-Aug-15

| Model: Leo-C1/P1 | Date: 3-Jul-15 | No.: RD194090a |
|------------------|----------------|----------------|
|------------------|----------------|----------------|

#### Procedure

- 1. Pull out the left drawer unit.
- 2. Dismount the left drawer unit from the slide rails. (Screw x2)

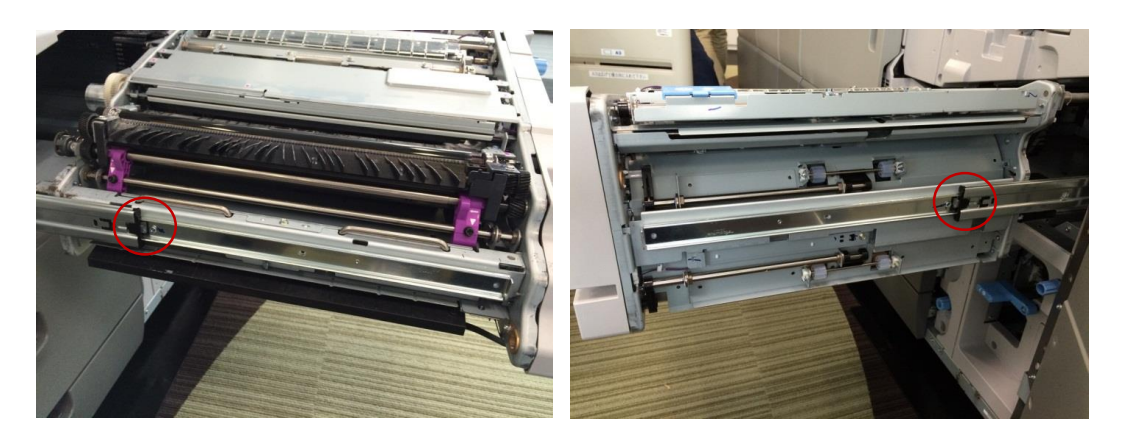

**NOTE:** Two persons are required to dismount the left drawer unit from the slide rails.

3. Remove the inner covers.

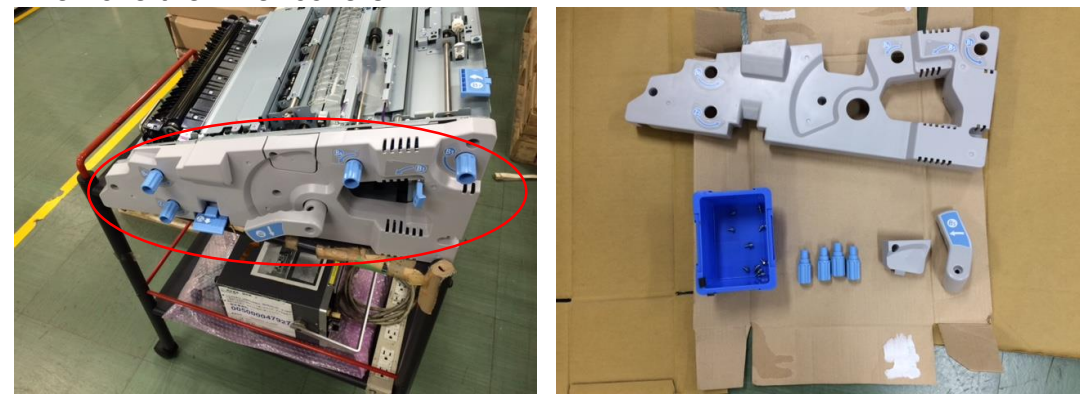

4. Remove the cover and dust tray. (Screw x3, Screw x2)

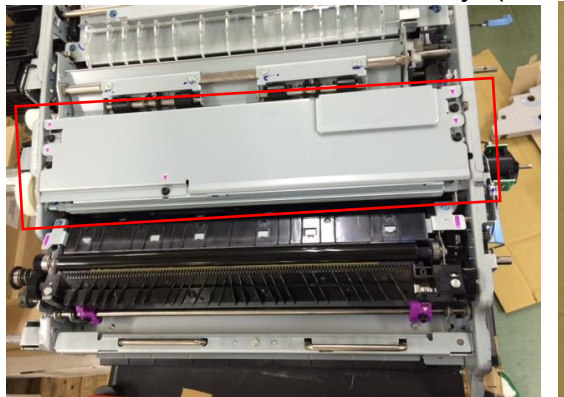

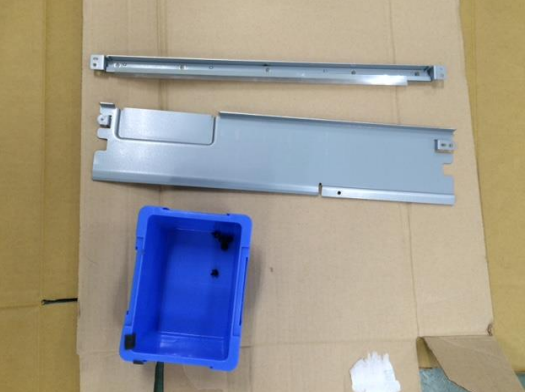

## Technical Bulletin

Reissued: 7-Aug-15

Model: Leo-C1/P1

| Date: 3-Jul-15 | No.: RD194090a |
|----------------|----------------|
|----------------|----------------|

5. Remove the CIS unit. (Screw x2, Connector x1)

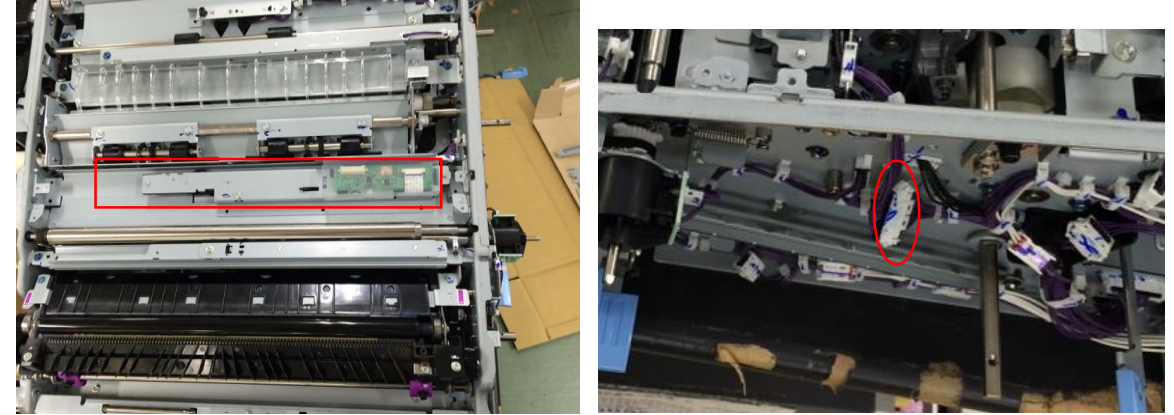

6. Remove the screws fixing the shift timing motor bracket. (Screw x3)

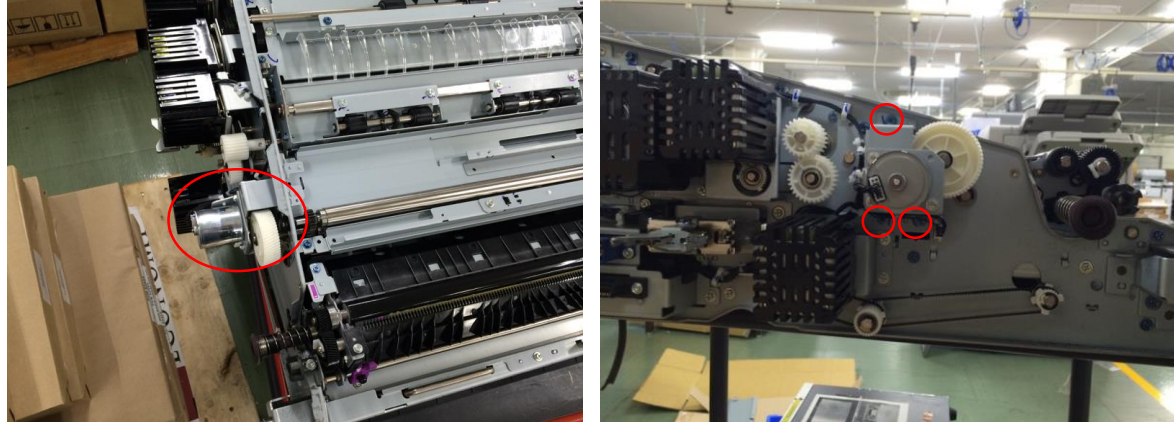

## Technical Bulletin

### Reissued: 7-Aug-15

Model: Leo-C1/P1

Date: 3-Jul-15 No.: RD194090a

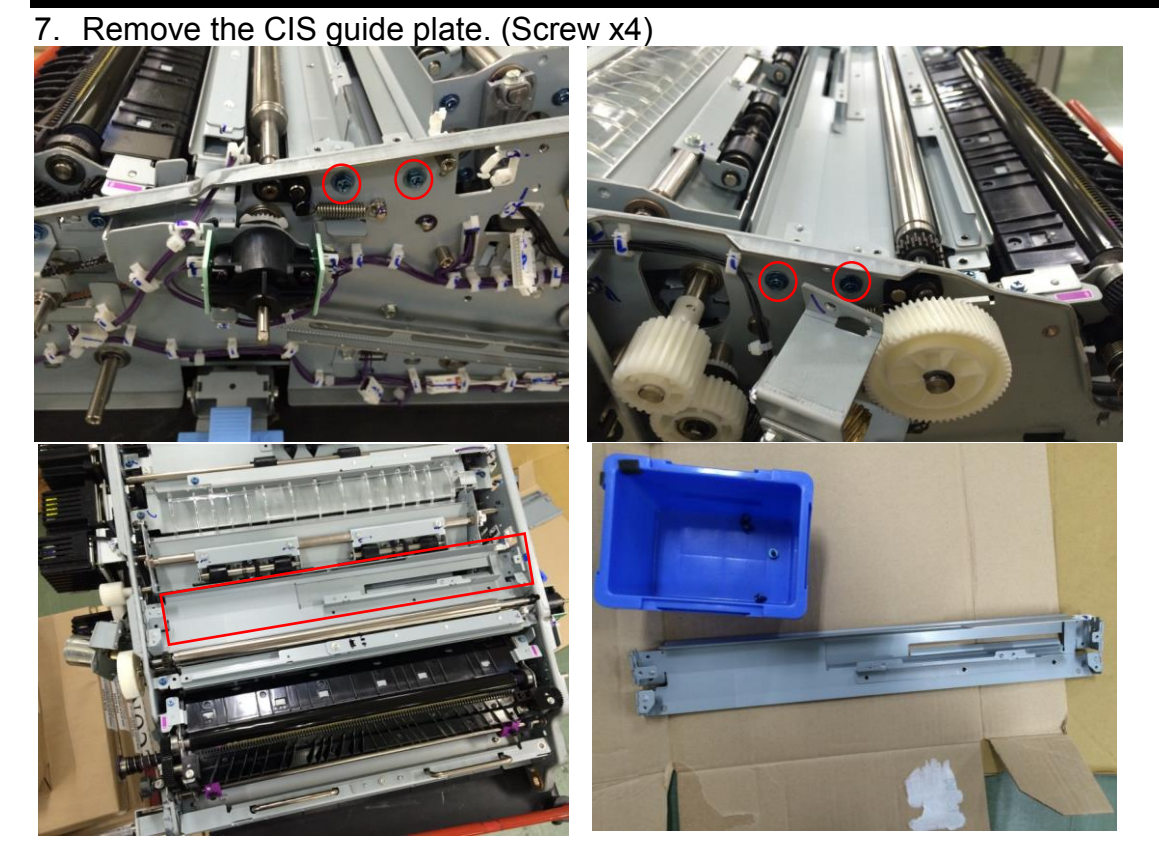

8. Remove the shift unit. (Screw x1, E-ring x1)

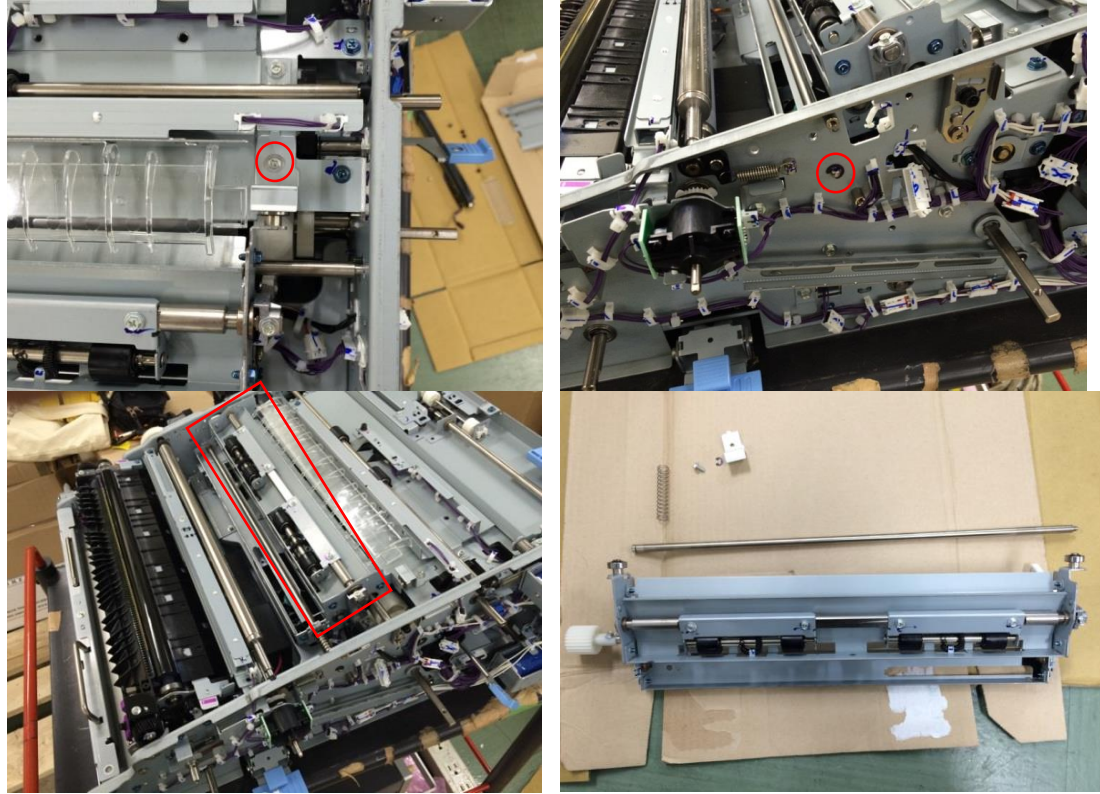

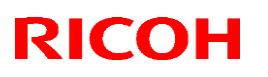

#### Reissued: 7-Aug-15

| Model: Leo-C1/P1 | Date: 3-Jul-15 | No.: RD194090a |
|------------------|----------------|----------------|
|------------------|----------------|----------------|

9. Check if the masking sheets are already attached to the bracket of the shift unit.

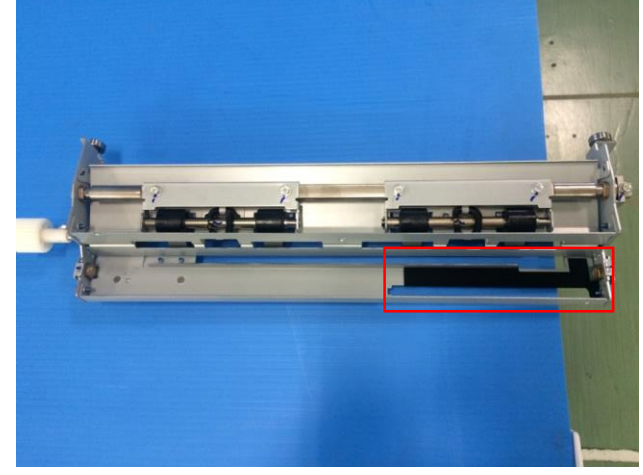

10. If the sheets are not attached, attach as shown below.

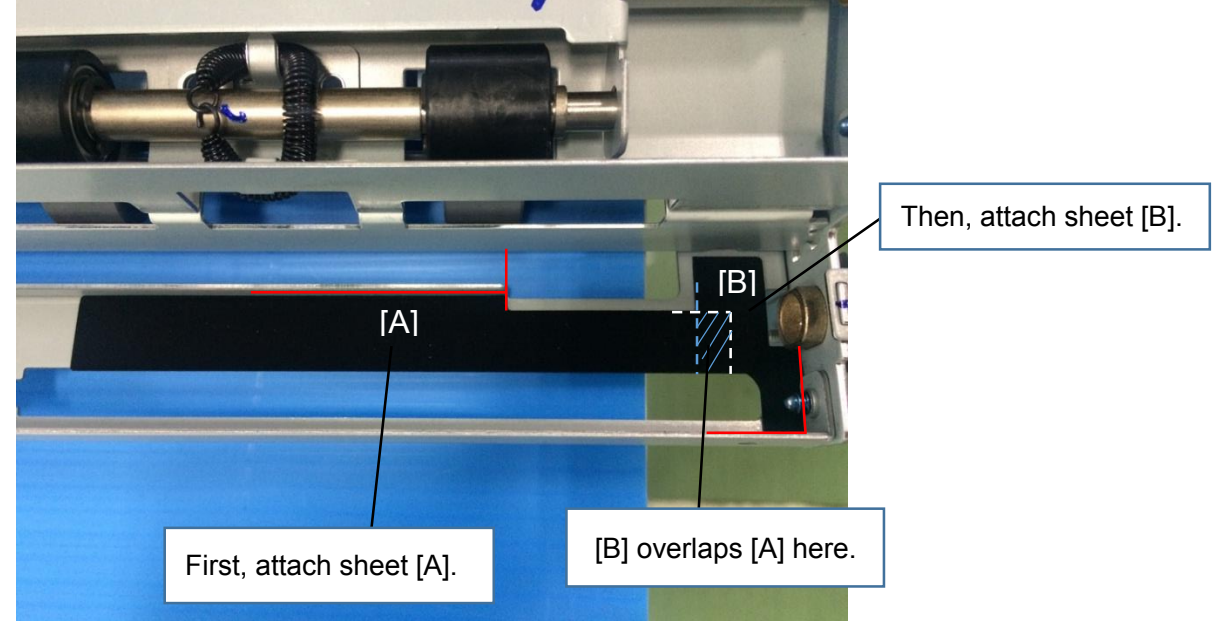

11. Remove the fan duct. (Screw x1)

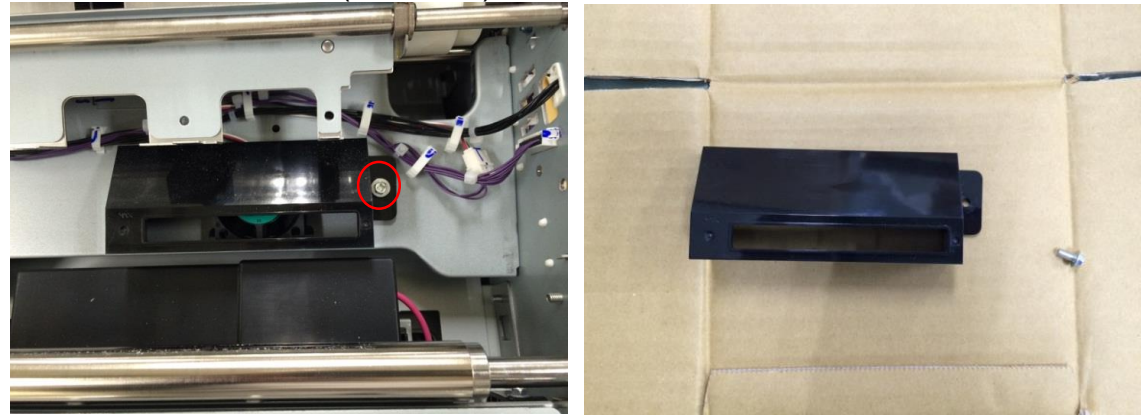

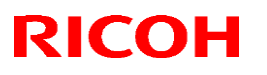

Reissued: 7-Aug-15

Model: Leo-C1/P1

Date: 3-Jul-15 No.: RD194090a

12. Attach the masking sheets to the fan duct.

NOTE: The masking sheets are black, but yellow sheets are used for better visibility in the photos below.

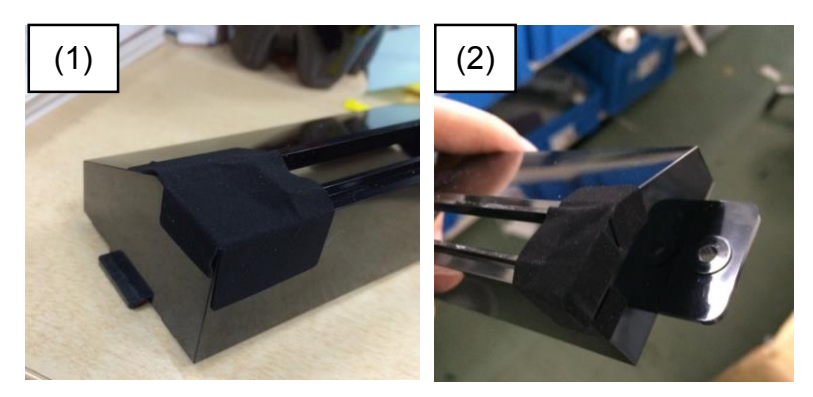

(1)

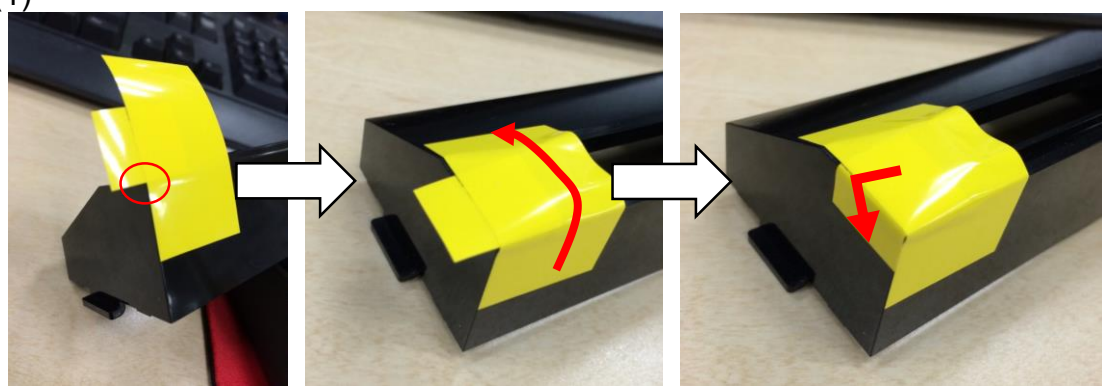

(2)

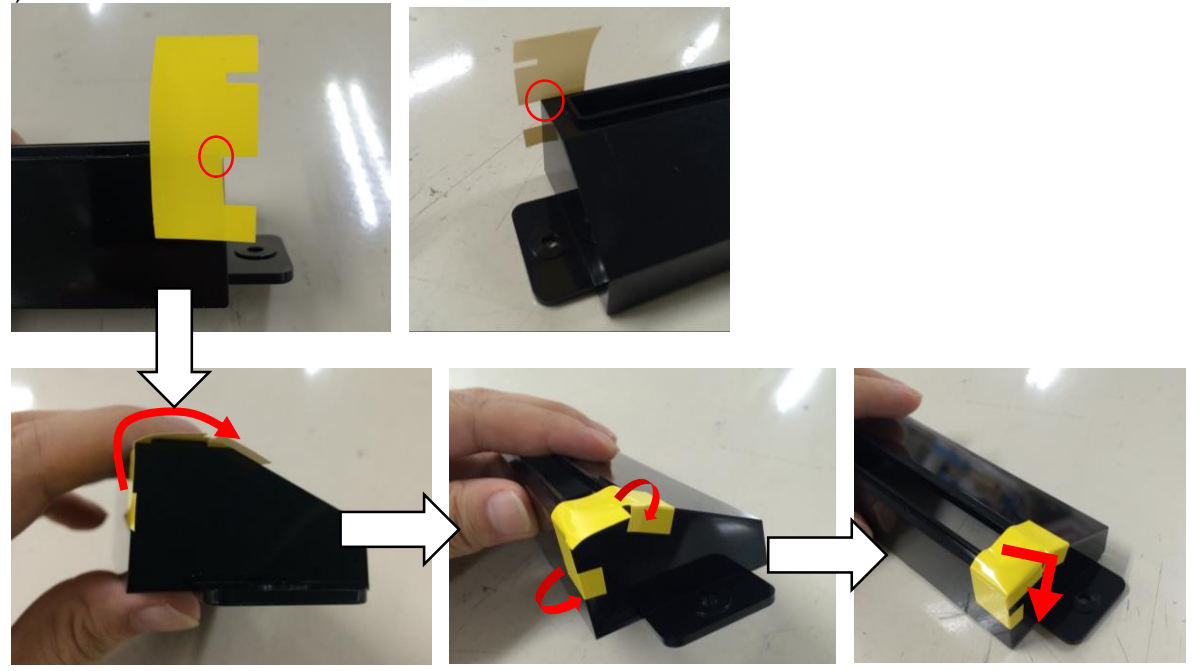

## Technical Bulletin

Reissued: 7-Aug-15

Model: Leo-C1/P1

Date: 3-Jul-15 No.: RD194090a

13. Attach the masking sheet to the stay as shown below.

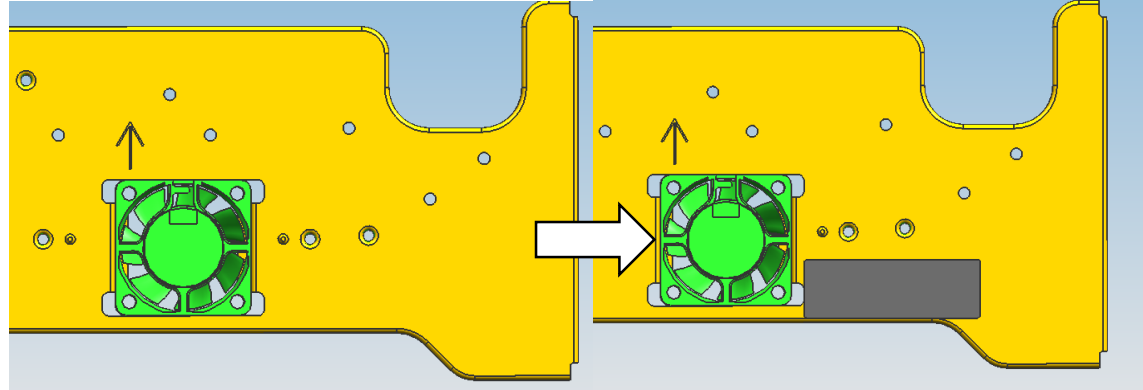

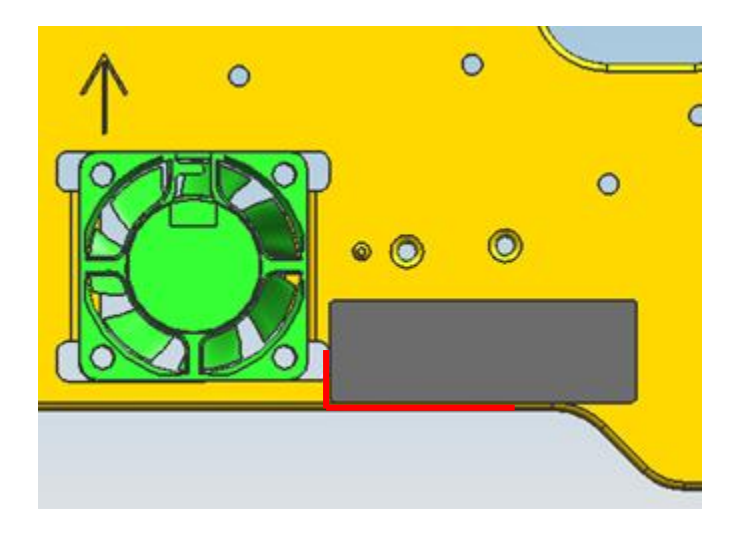

#### Reissued: 7-Aug-15

| Model: Leo-C1/P1 | Date: 3-Jul-15 | No.: RD194090a |
|------------------|----------------|----------------|
|                  |                |                |

14. Attach the sheet to the procured additional bracket by aligning the edges indicated in red.

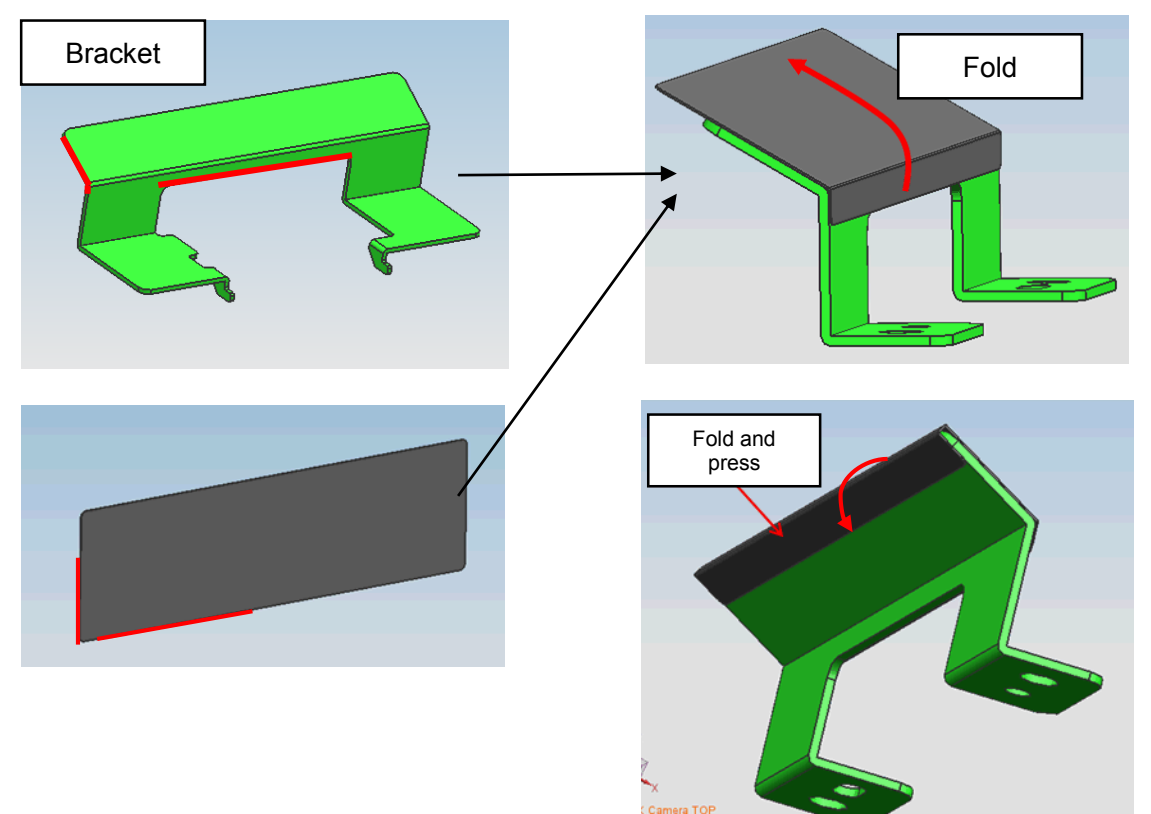

Note that the shape of the bracket may appear slightly different.

15. Firmly attach the bracket to the stay and cover the fan. (Peel off the liner from the double-sided tape attached to the bottom of the bracket.)

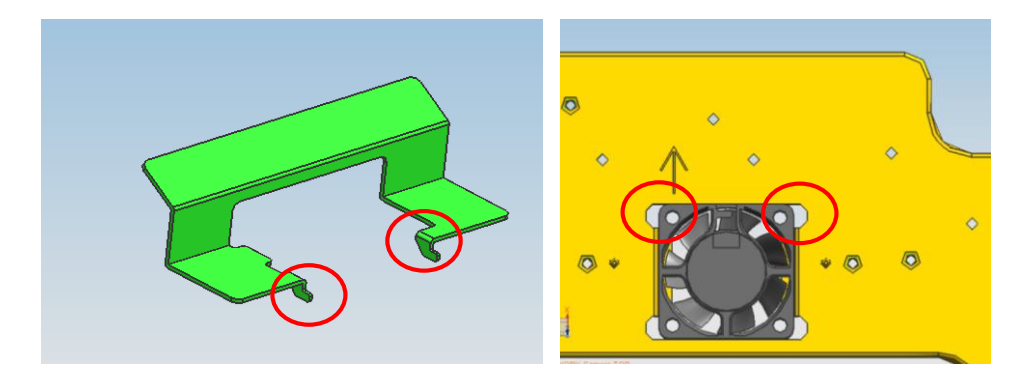

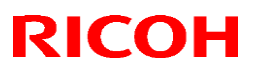

### Reissued: 7-Aug-15

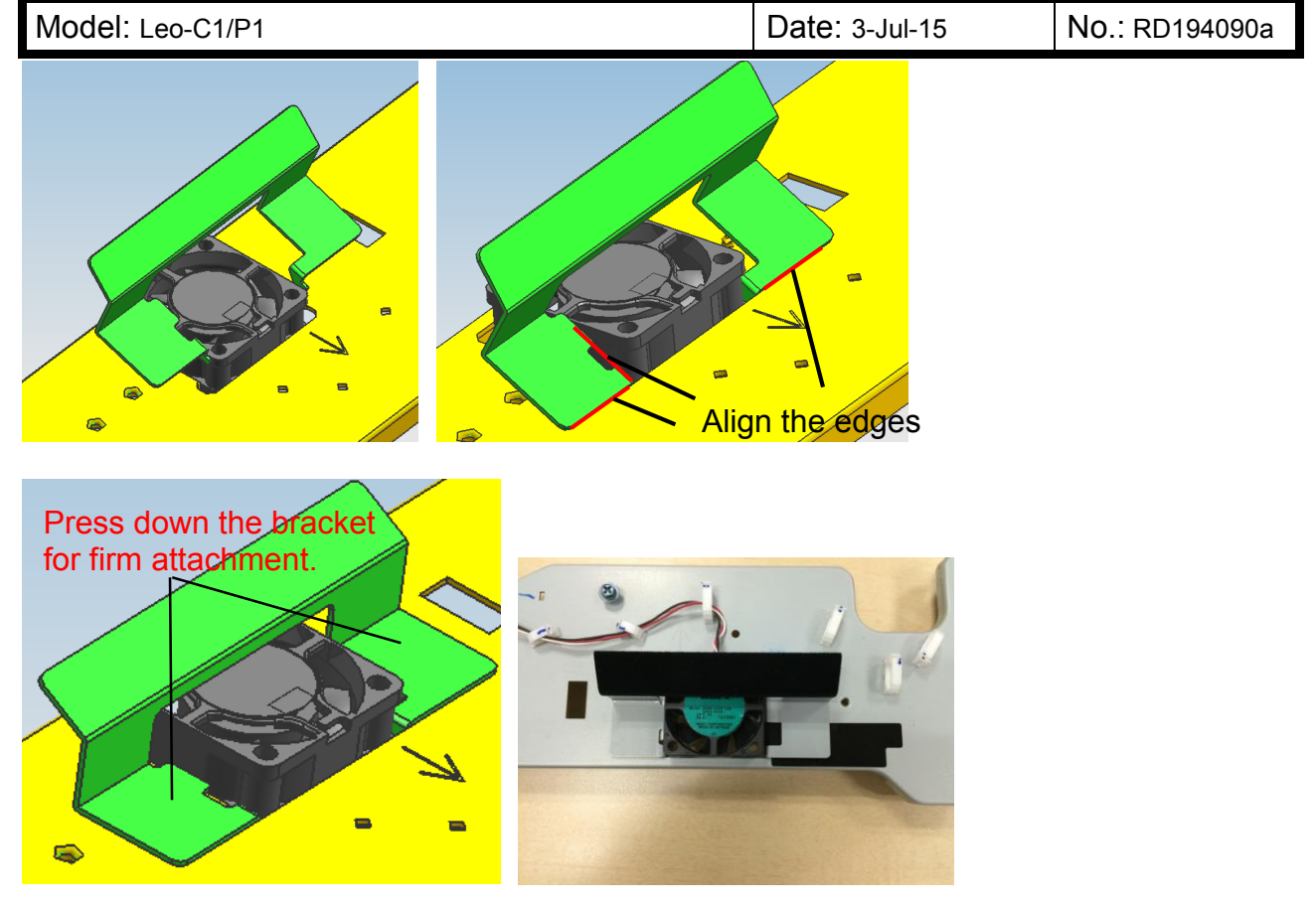

16. Put back the unit by following the above steps in reverse order.

Note: Rotate the cam 180 degrees for easy installation of the shift unit.

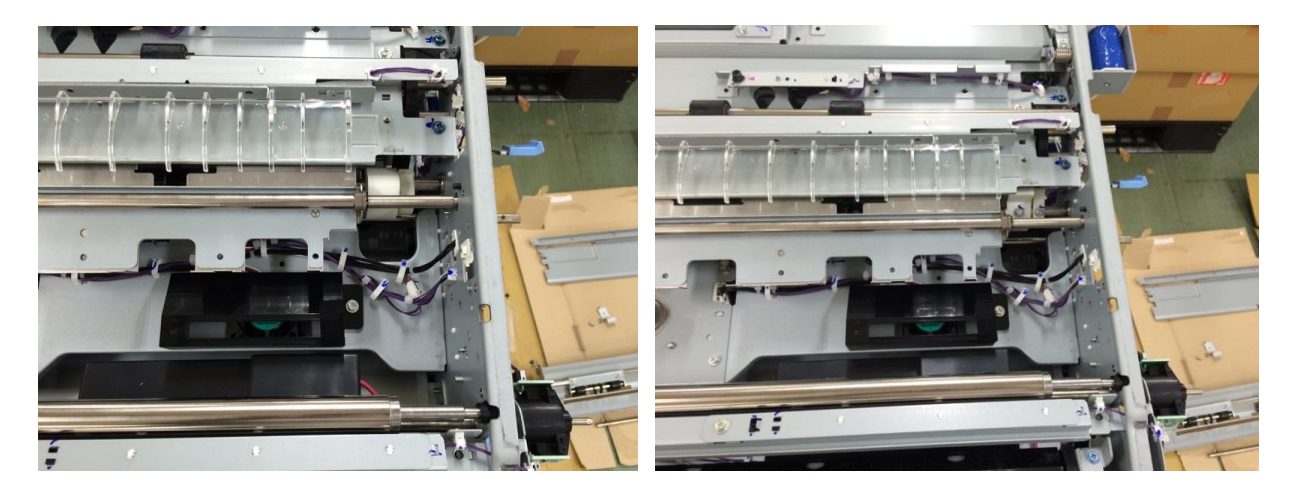

# Technical Bulletin

#### **PAGE: 1/1**

| Model: Leo-C1a/Leo-C1b                                 |                                                                                                    |                                      | Dat                    | Date: 4-Aug-15   |                                                                             | No.: RD194093                                   |
|--------------------------------------------------------|----------------------------------------------------------------------------------------------------|--------------------------------------|------------------------|------------------|-----------------------------------------------------------------------------|-------------------------------------------------|
| Subject: P/N of Service Slot board and SD Card         |                                                                                                    |                                      | Prepared by: A. Tajima |                  |                                                                             |                                                 |
| From: 1st PP Tech Service Sec., PP Tech Service Dept., |                                                                                                    |                                      |                        |                  |                                                                             |                                                 |
| Classification:                                        | <ul> <li>Troubleshooting</li> <li>Mechanical</li> <li>Paper path</li> <li>Product Safety</li> </ul> | Part info Electrica Transmit Other ( | ormat<br>al<br>t/reco  | ion<br>eive<br>) | <ul> <li>Action</li> <li>Servic</li> <li>Retrofi</li> <li>Tier 2</li> </ul> | required<br>e manual revision<br>it information |

The Service Slot Board (p/n: D1945827) and SD card (p/n: B6455040) were registered as new service parts for Engine debug logging.

| Old P/N | New P/N  | Description                     | Q'ty | Int | Note |
|---------|----------|---------------------------------|------|-----|------|
| -       | D1945827 | BRACKET:SD-CARD:ASS'Y           |      | -   | Add  |
| -       | B6455040 | SD-CARD:SERVICE PARTS:8GB:ASS'Y |      | -   | Add  |

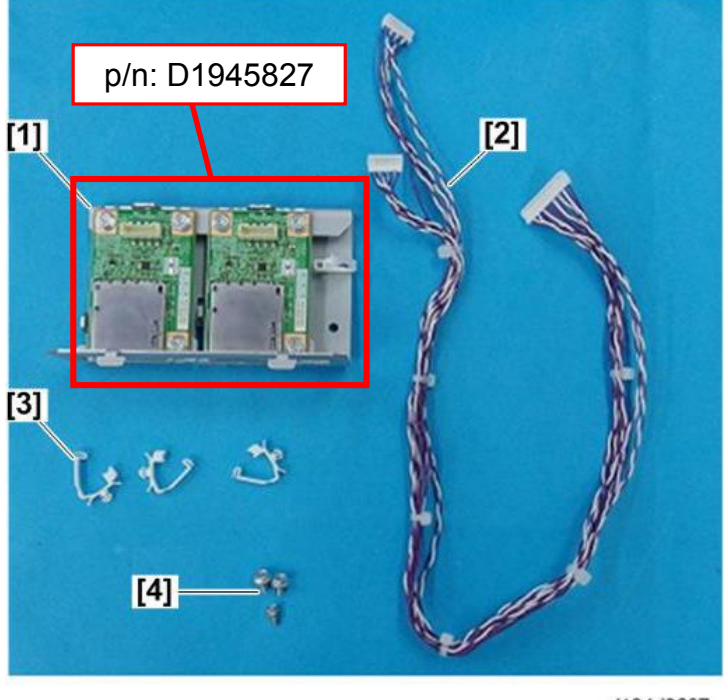

d194d9607

• For the installation procedure of the service slot board, see the following section of the service manual:

2. Installation > Service Slot Board (Service Option)

• For the debug log capturing procedure, see the following section of the troubleshooting manual:

11. Advanced Instructions > Capturing the Engine Debug Log > Procedures for Capturing the Engine Debug log via the Service Slot Board

### Technical Bulletin

Reissued: 9-Sep-16 Model: Leo-C1/P1

Date: 27-Jul-15

No.: RD194092a

#### **RTB Reissue**

| The items in <b>bold italics</b> were corrected or added. |                                |                         |                         |  |  |
|-----------------------------------------------------------|--------------------------------|-------------------------|-------------------------|--|--|
| Subject: SC558(                                           | Fuser Belt Smoothing Roller Co | Prepared by: N. Yoshida |                         |  |  |
| From: QAC Field                                           | Quality Management Dept., G    |                         |                         |  |  |
| Classification:                                           | ☑ Troubleshooting              | Part information        | Action required         |  |  |
|                                                           | 🗌 Mechanical                   | Electrical              | Service manual revision |  |  |
|                                                           | Paper path                     | Transmit/receive        | Retrofit information    |  |  |
|                                                           | Product Safety                 | Other ( )               | Tier2                   |  |  |

#### SYMPTOM

SC558-00 (Fuser Belt Smoothing Roller Contact Error Detection)

### CAUSE

- 1. Home position of the belt smoothing roller is not detected, because the feeler is positioned incorrectly, not reaching the sensor.
- 2. The gears marked [A] and [B] in the photo below are not tightly engaged, disabling sufficient drive of the components.

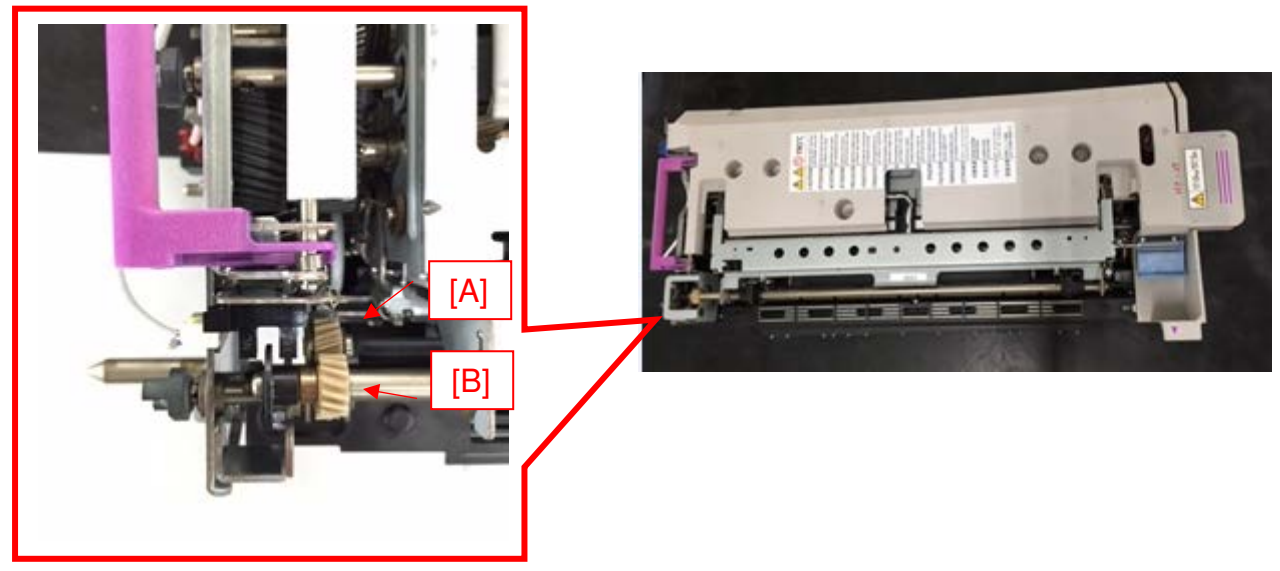

### SOLUTION Production line:

The sensor bracket and stopper bracket were modified as follows.

#### Sensor bracket:

The position of the hole circled in red was adjusted to optimize the sensor position. This has been applied from '15 March mass productions.

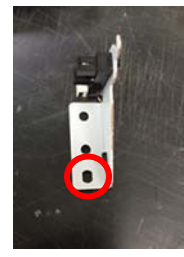

Reissued: 9-Sep-16 Model: Leo-C1/P1

**RICOH** 

Date: 27-Jul-15

No.: RD194092a

#### Stopper bracket:

Changed the shape of the stopper bracket for better engagement of the gears. This has been applied from '15 July mass productions. (p/n: D1944268)

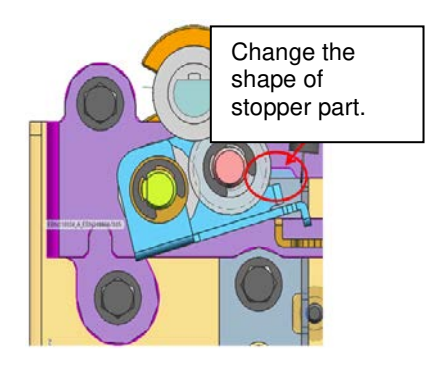

#### In the field:

#### Do the PROCEDURE below.

*Note: The replacement kit (P/N D1949905) with gear holder bracket (D1949904) are no longer available.* 

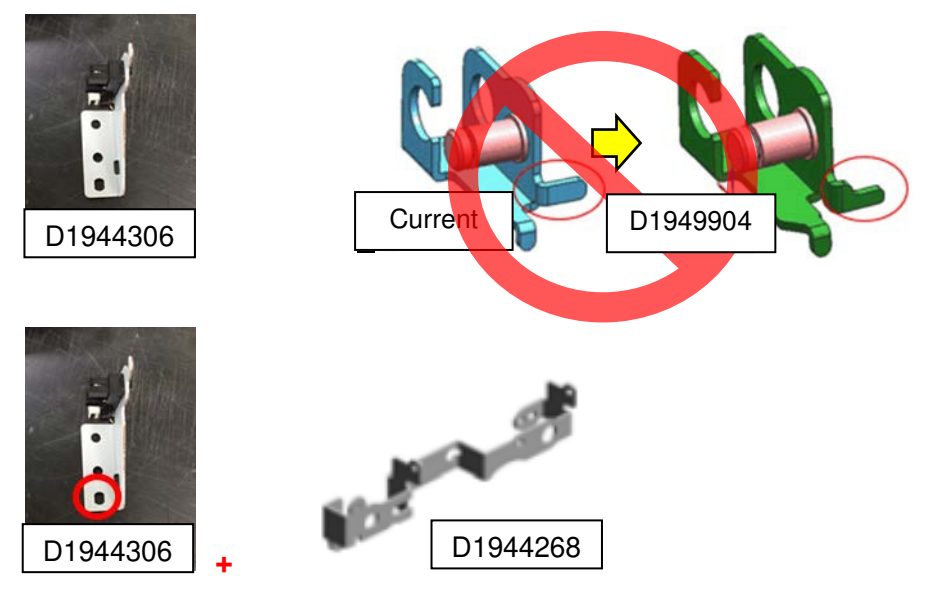

See the following pages for the replacement procedure.

# Technical Bulletin

Reissued: 9-Sep-16

Model: Leo-C1/P1 Date: 27-Jul-15 No.: RD194092a

### PROCEDURE

1. Open the front doors.

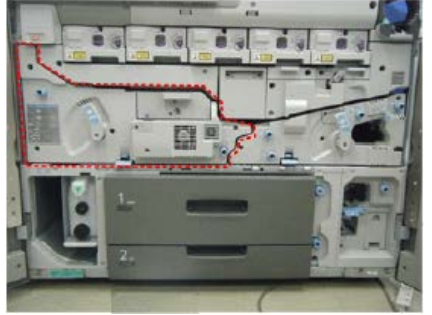

2. Lower the lock lever [A] and pull the left drawer [B] out completely until it stops.

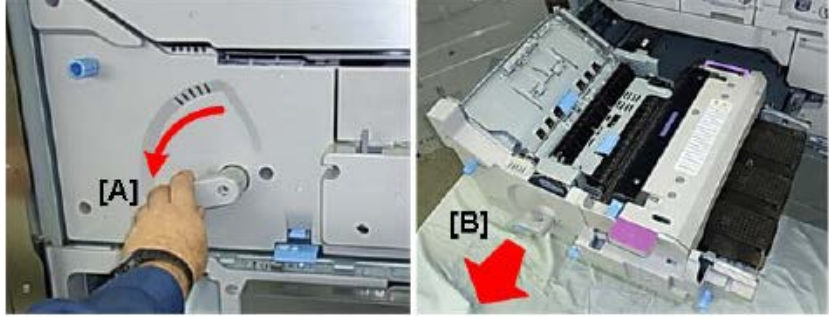

3. Remove the screw [A] and push the lock lever [B] to the right.

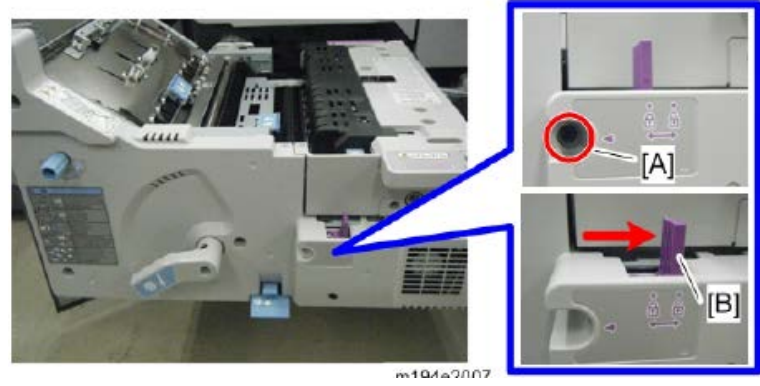

4. Raise the fusing exit idle roller cover [A], lift the fuser unit out of the left drawer and set it on a flat clean surface.

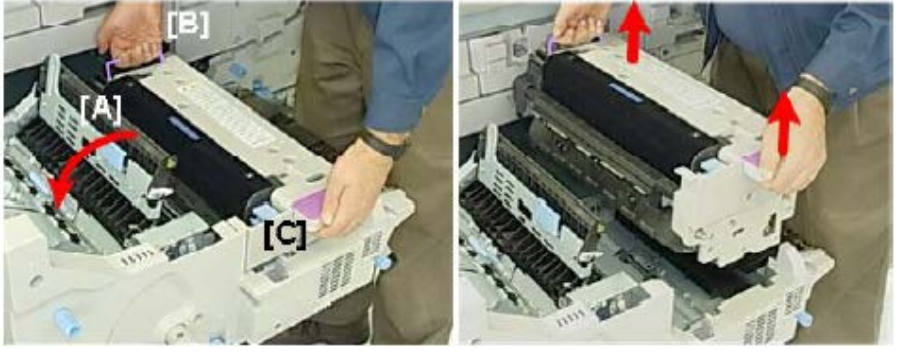

# **Technical Bulletin**

Reissued: 9-Sep-16

Model: Leo-C1/P1

Date: 27-Jul-15

No.: RD194092a

Remove the rear cover of the fusing unit. (Screw x3) 5.

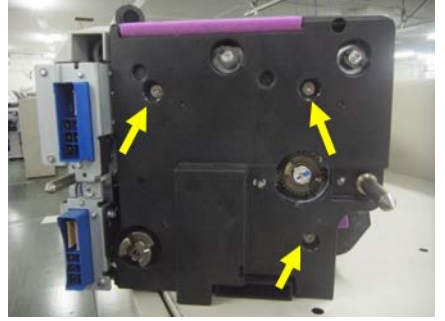

6. Remove the lock plate [A].

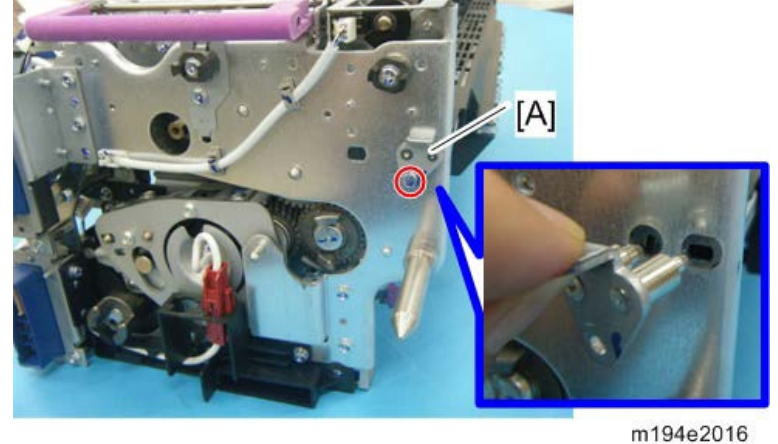

7. Remove the Exit guide [A]

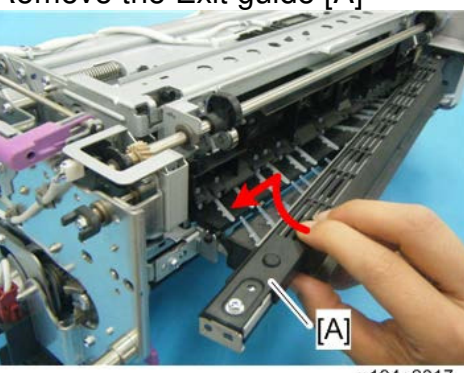

m194e2017

- 8. Press in on the side of the connector [A] to release it.
- 9. Pull the connector up to disconnect it.

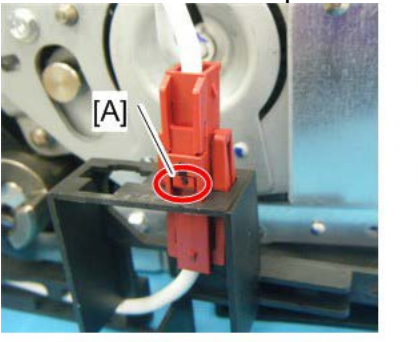

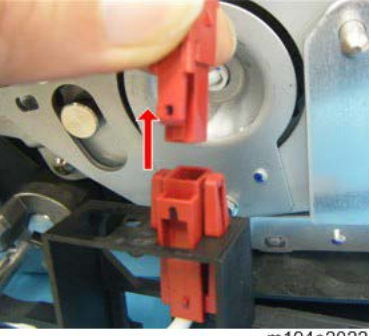

m194e2022

Model: Leo-C1/P1

Date: 27-Jul-15 No.:

No.: RD194092a

10. Pull the drawer connectors [A] [B] to the left.

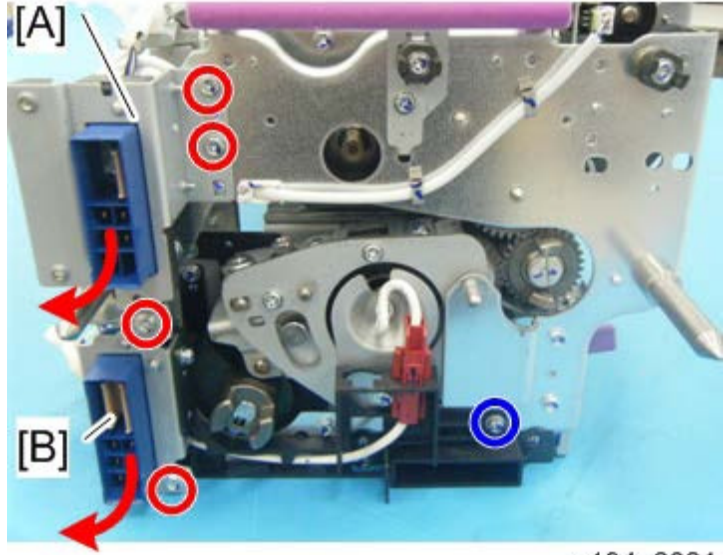

m194e2021

11. Raise the separation unit [A].

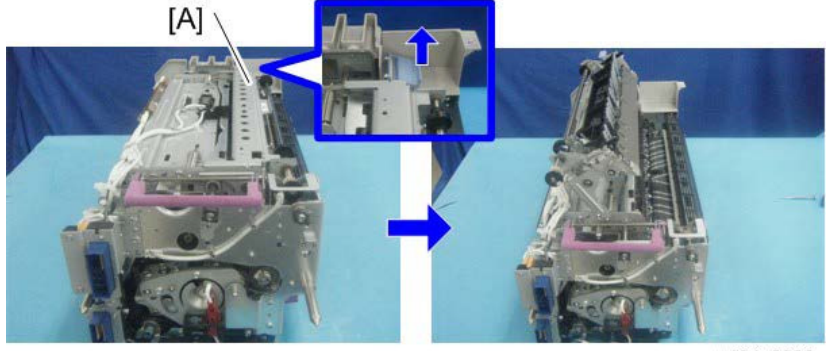

m194e2020

- 12. Remove the Coupling [A] (x1)
- 13. Release the Harness [B] (x1, x3).
- 14. Remove the Rear frame [C] (x5 M3x6)

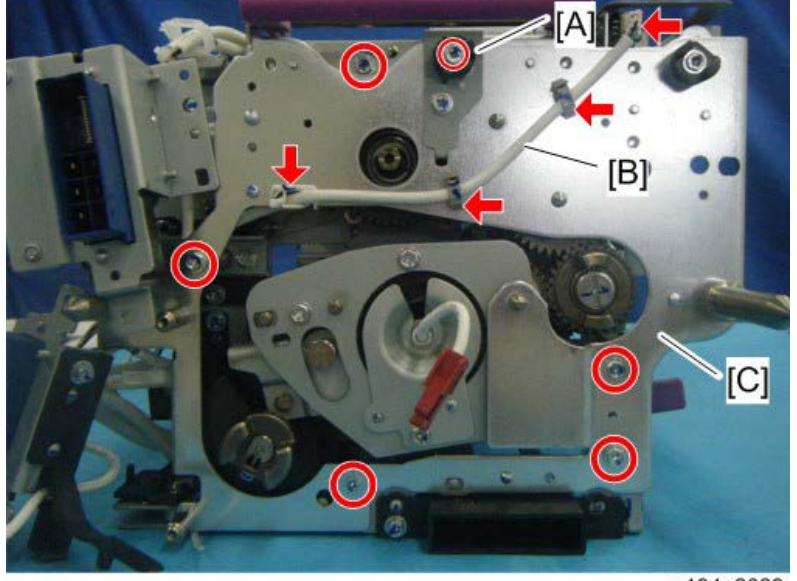

m194e2023

Reissued: 9-Sep-16 Model: Leo-C1/P1

**RICOH** 

Date: 27-Jul-15 No.: RD194092a

Note: The sensor bracket and stopper bracket (P/N D1944268) are attached to the inner face of the rear frame.

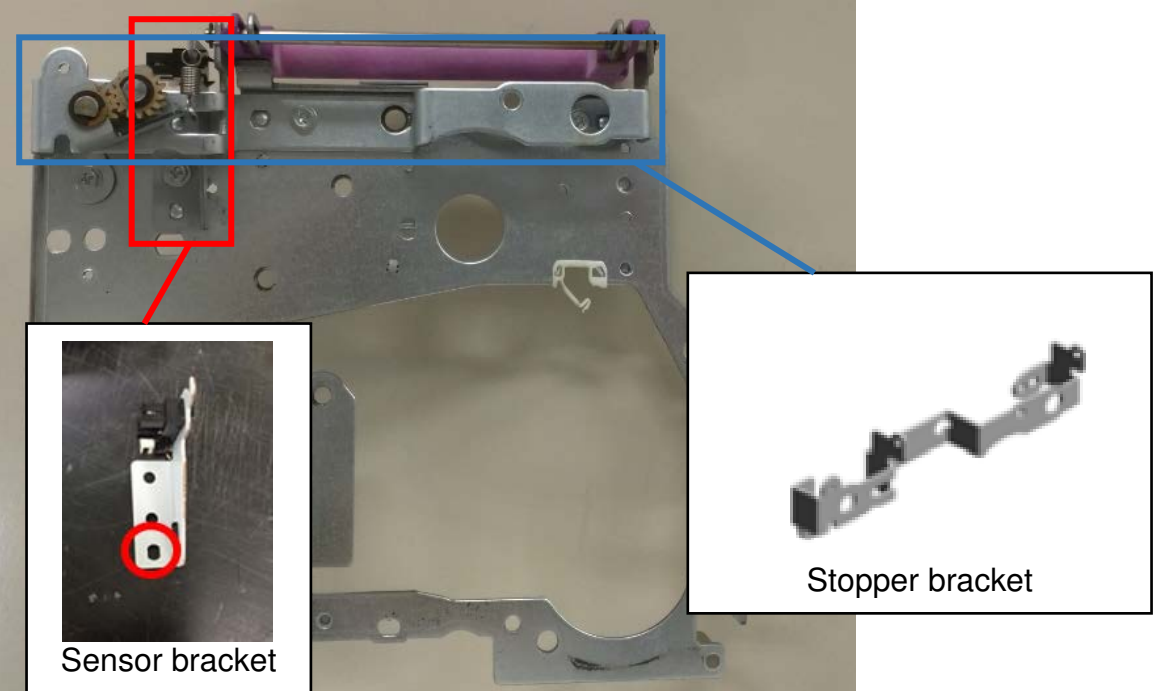

15. Remove the sensor bracket (screw x 1 (circled in red), spring x 1 (indicated by yellow arrow)).

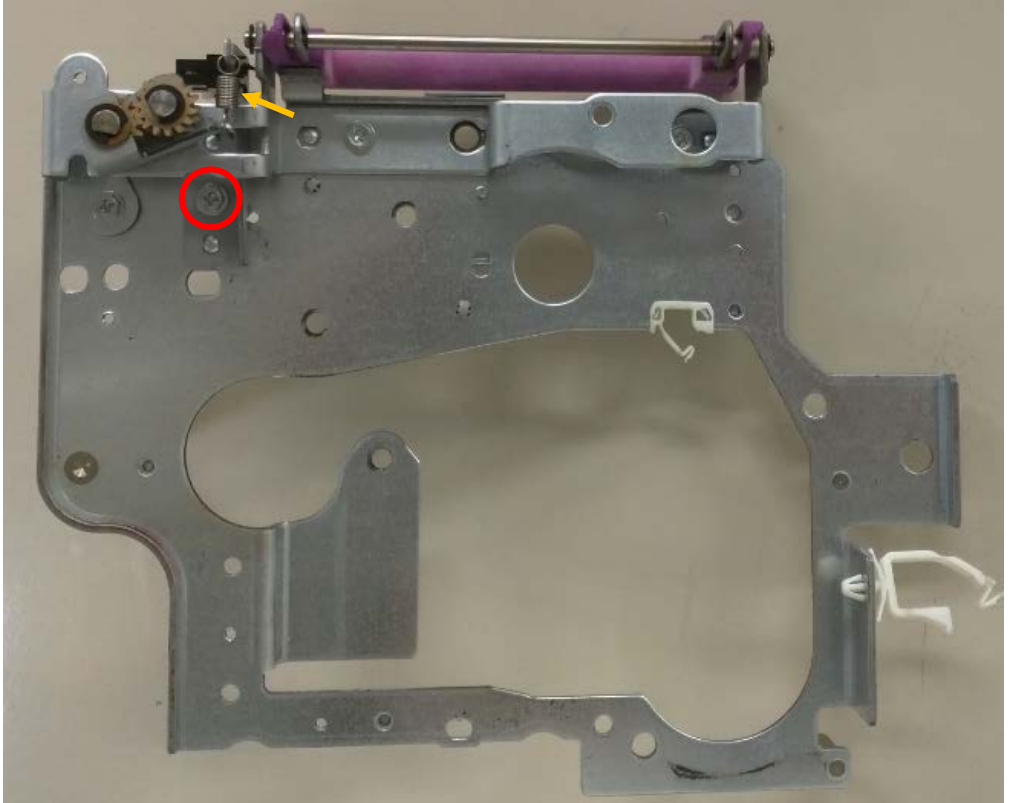

## Technical Bulletin

Reissued: 9-Sep-16 Model: Leo-C1/P1

Date: 27-Jul-15

No.: RD194092a

16. Remove the stopper bracket (screw x 3).

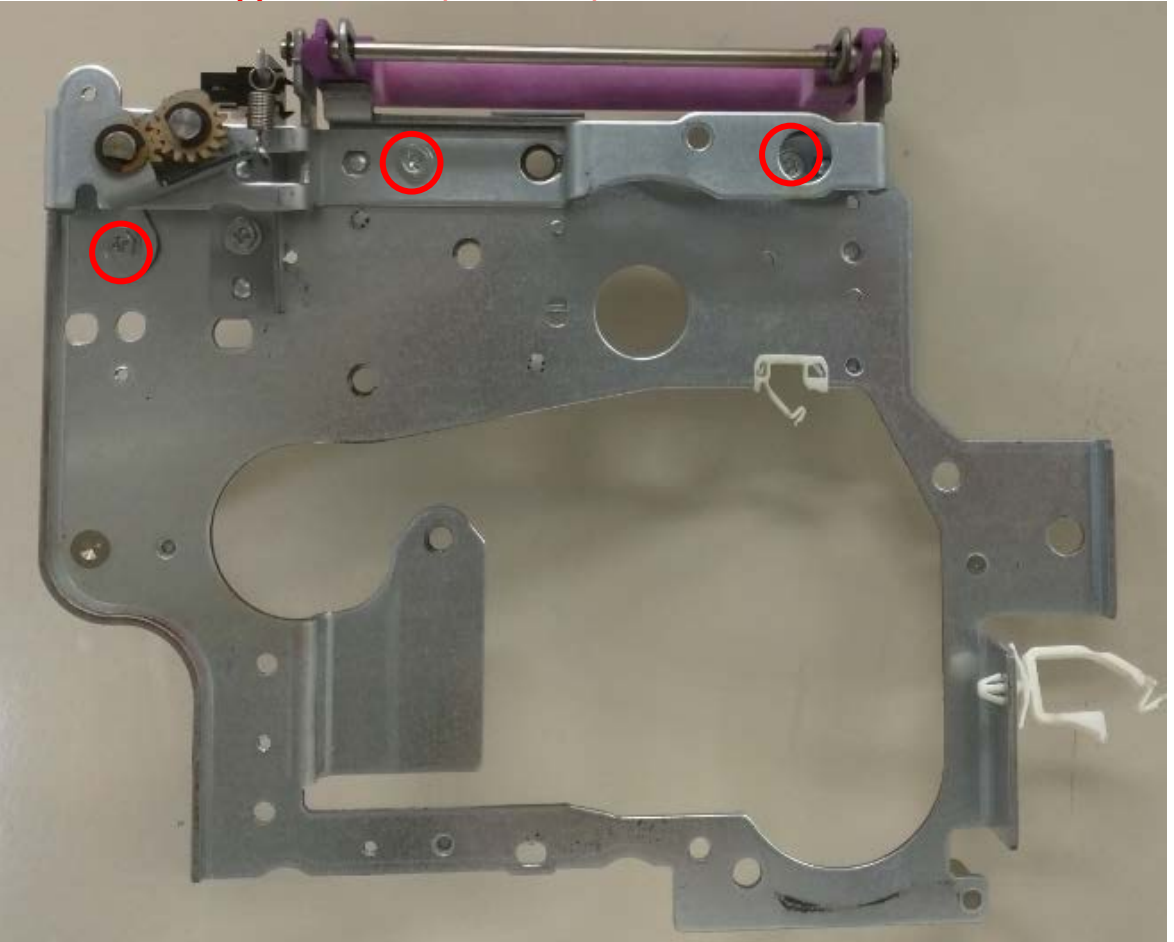

17. Attach the modified sensor bracket and stopper bracket.18. Reattach all parts you removed in the reverse order.

### Technical Bulletin

Reissued: 9-Sep-16 Model: Leo-C1/P1

Date: 27-Jul-15

No.: RD194092a

#### **RTB Reissue**

| The items in <b>bold italics</b> were corrected or added. |                                |                         |                         |  |  |
|-----------------------------------------------------------|--------------------------------|-------------------------|-------------------------|--|--|
| Subject: SC558(                                           | Fuser Belt Smoothing Roller Co | Prepared by: N. Yoshida |                         |  |  |
| From: QAC Field                                           | Quality Management Dept., G    |                         |                         |  |  |
| Classification:                                           | ☑ Troubleshooting              | Part information        | Action required         |  |  |
|                                                           | 🗌 Mechanical                   | Electrical              | Service manual revision |  |  |
|                                                           | Paper path                     | Transmit/receive        | Retrofit information    |  |  |
|                                                           | Product Safety                 | Other ( )               | Tier2                   |  |  |

#### SYMPTOM

SC558-00 (Fuser Belt Smoothing Roller Contact Error Detection)

### CAUSE

- 1. Home position of the belt smoothing roller is not detected, because the feeler is positioned incorrectly, not reaching the sensor.
- 2. The gears marked [A] and [B] in the photo below are not tightly engaged, disabling sufficient drive of the components.

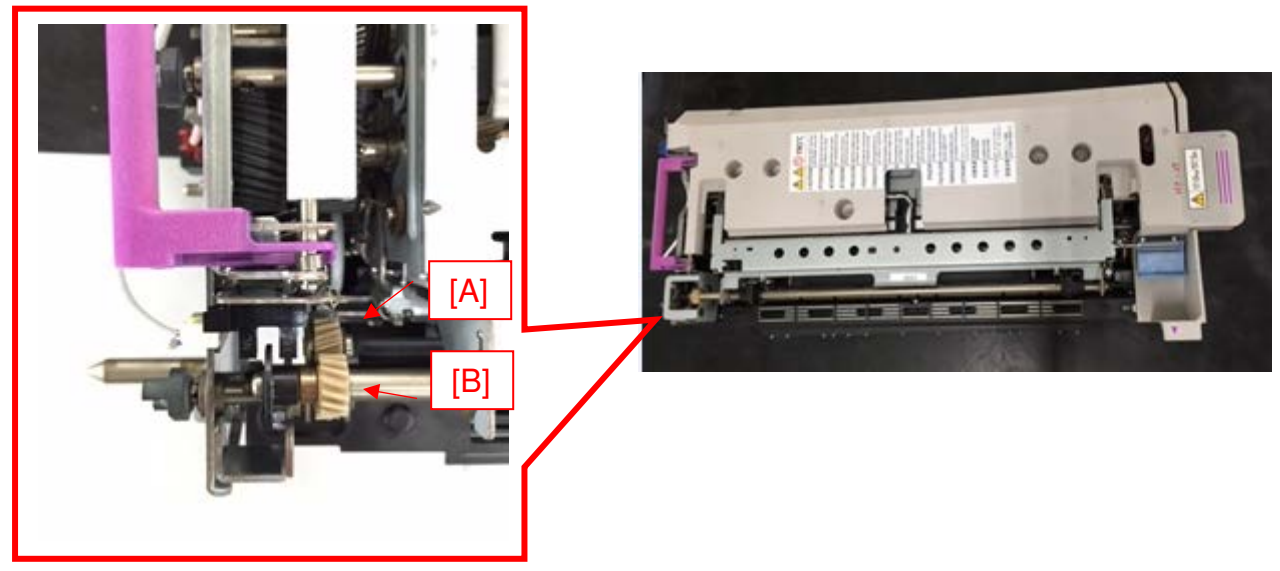

### SOLUTION Production line:

The sensor bracket and stopper bracket were modified as follows.

#### Sensor bracket:

The position of the hole circled in red was adjusted to optimize the sensor position. This has been applied from '15 March mass productions.

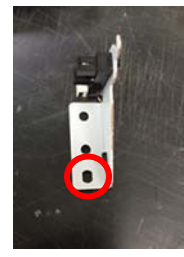

Reissued: 9-Sep-16 Model: Leo-C1/P1

**RICOH** 

Date: 27-Jul-15

No.: RD194092a

#### Stopper bracket:

Changed the shape of the stopper bracket for better engagement of the gears. This has been applied from '15 July mass productions. (p/n: D1944268)

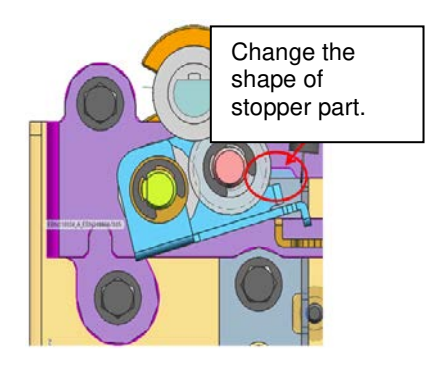

#### In the field:

#### Do the PROCEDURE below.

*Note: The replacement kit (P/N D1949905) with gear holder bracket (D1949904) are no longer available.* 

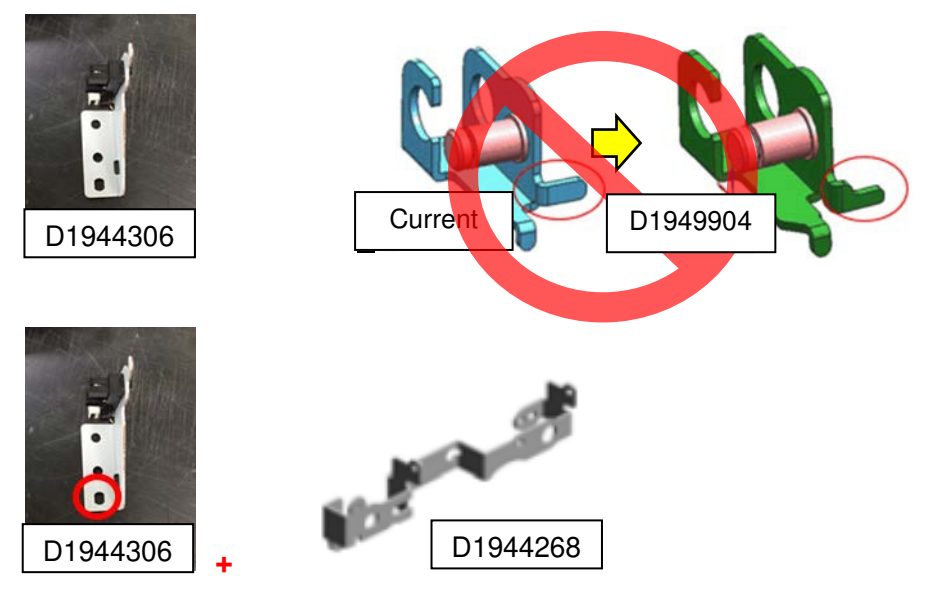

See the following pages for the replacement procedure.

# Technical Bulletin

Reissued: 9-Sep-16

Model: Leo-C1/P1 Date: 27-Jul-15 No.: RD194092a

### PROCEDURE

1. Open the front doors.

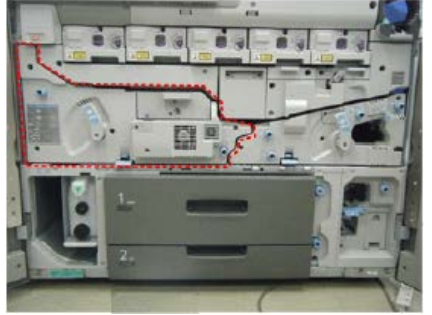

2. Lower the lock lever [A] and pull the left drawer [B] out completely until it stops.

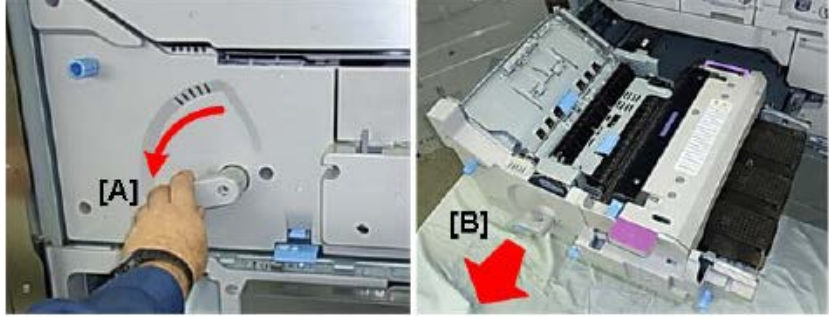

3. Remove the screw [A] and push the lock lever [B] to the right.

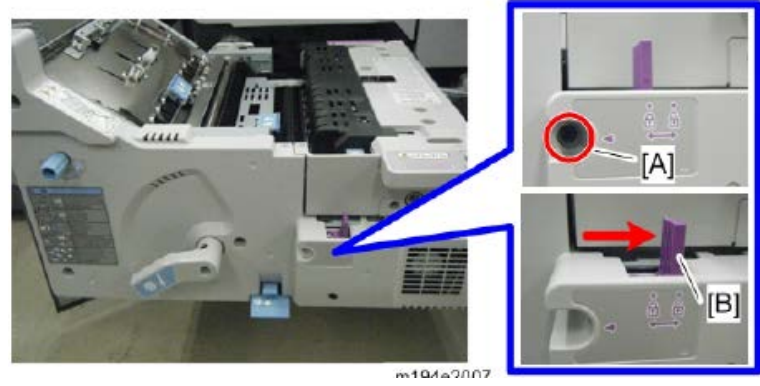

4. Raise the fusing exit idle roller cover [A], lift the fuser unit out of the left drawer and set it on a flat clean surface.

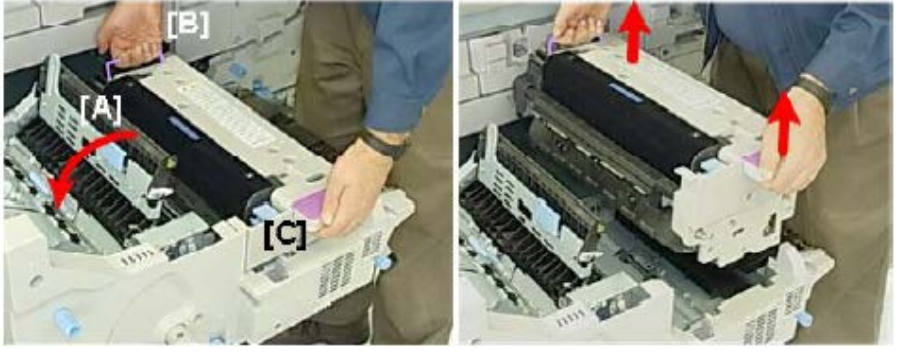

# **Technical Bulletin**

Reissued: 9-Sep-16

Model: Leo-C1/P1

Date: 27-Jul-15

No.: RD194092a

Remove the rear cover of the fusing unit. (Screw x3) 5.

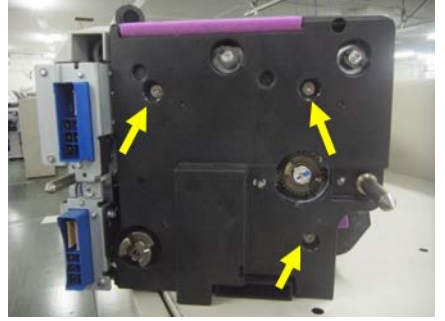

6. Remove the lock plate [A].

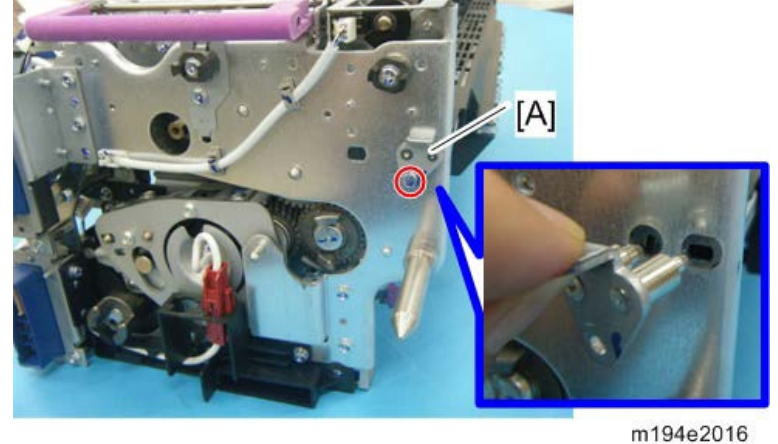

7. Remove the Exit guide [A]

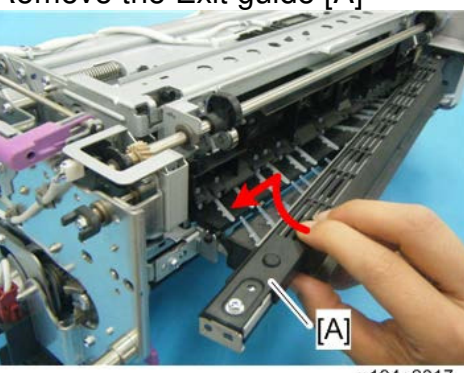

m194e2017

- 8. Press in on the side of the connector [A] to release it.
- 9. Pull the connector up to disconnect it.

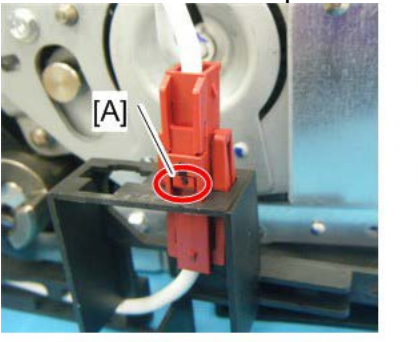

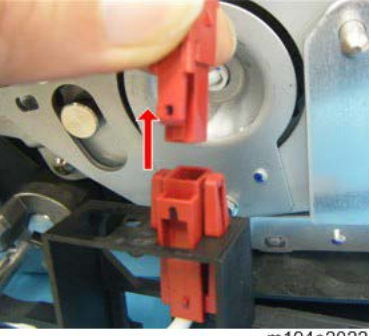

m194e2022

Model: Leo-C1/P1

Date: 27-Jul-15 No.:

No.: RD194092a

10. Pull the drawer connectors [A] [B] to the left.

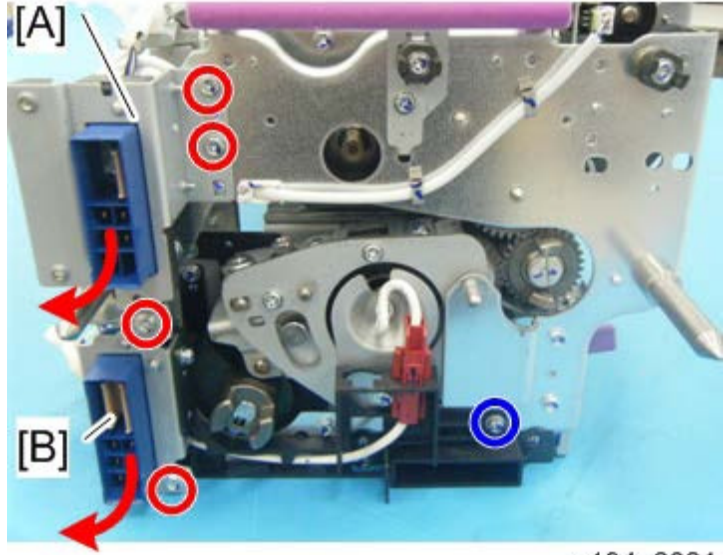

m194e2021

11. Raise the separation unit [A].

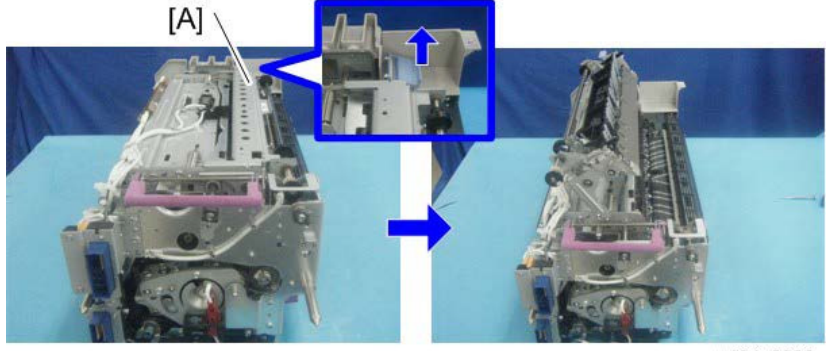

m194e2020

- 12. Remove the Coupling [A] (x1)
- 13. Release the Harness [B] (x1, x3).
- 14. Remove the Rear frame [C] (x5 M3x6)

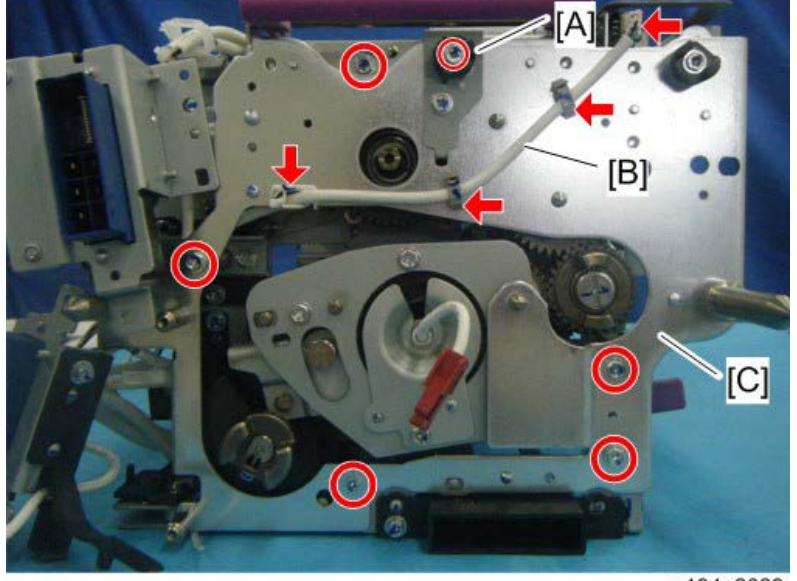

m194e2023

Reissued: 9-Sep-16 Model: Leo-C1/P1

**RICOH** 

Date: 27-Jul-15 No.: RD194092a

Note: The sensor bracket and stopper bracket (P/N D1944268) are attached to the inner face of the rear frame.

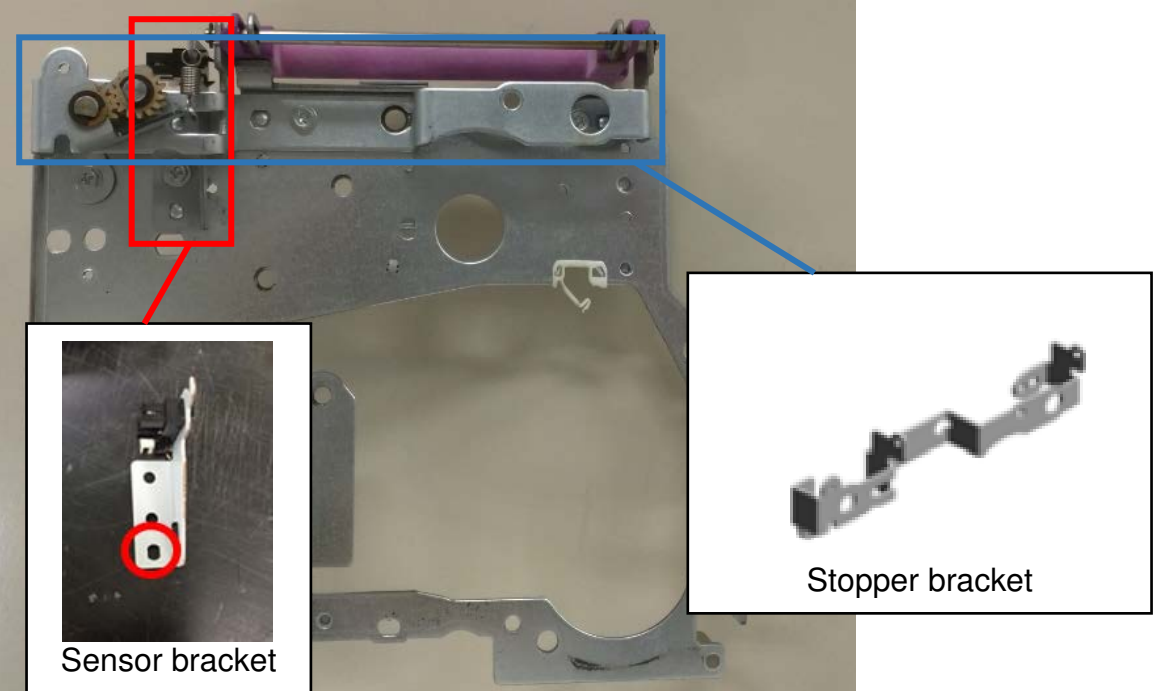

15. Remove the sensor bracket (screw x 1 (circled in red), spring x 1 (indicated by yellow arrow)).

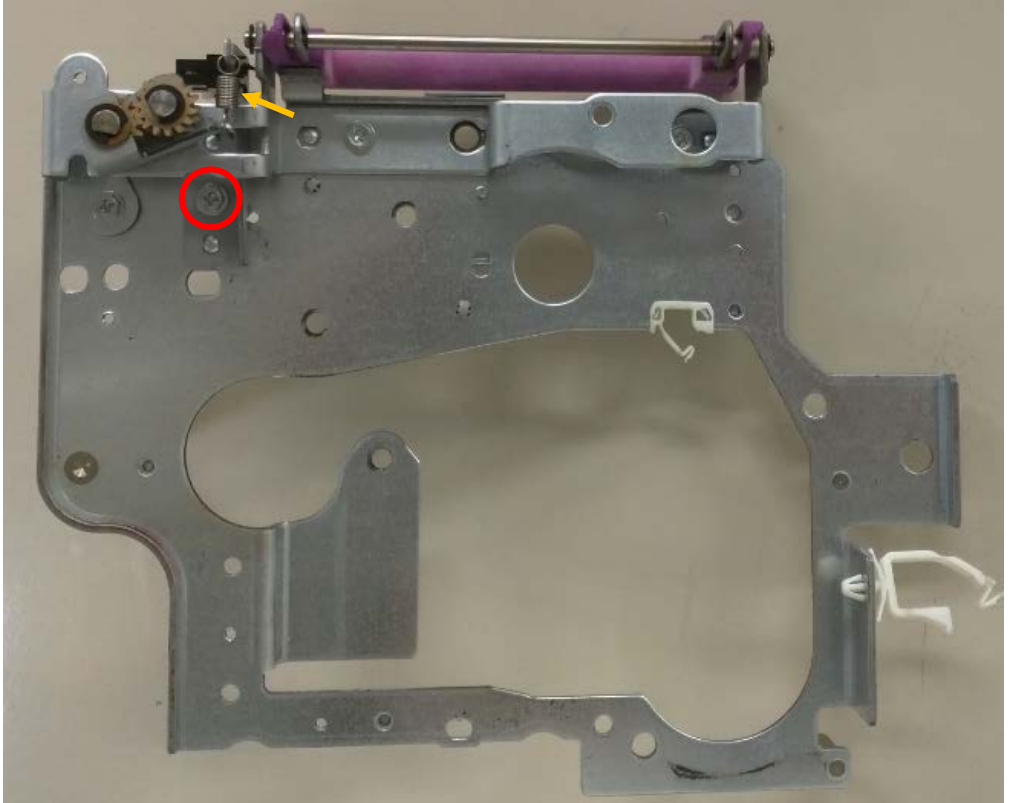

## Technical Bulletin

Reissued: 9-Sep-16 Model: Leo-C1/P1

Date: 27-Jul-15

No.: RD194092a

16. Remove the stopper bracket (screw x 3).

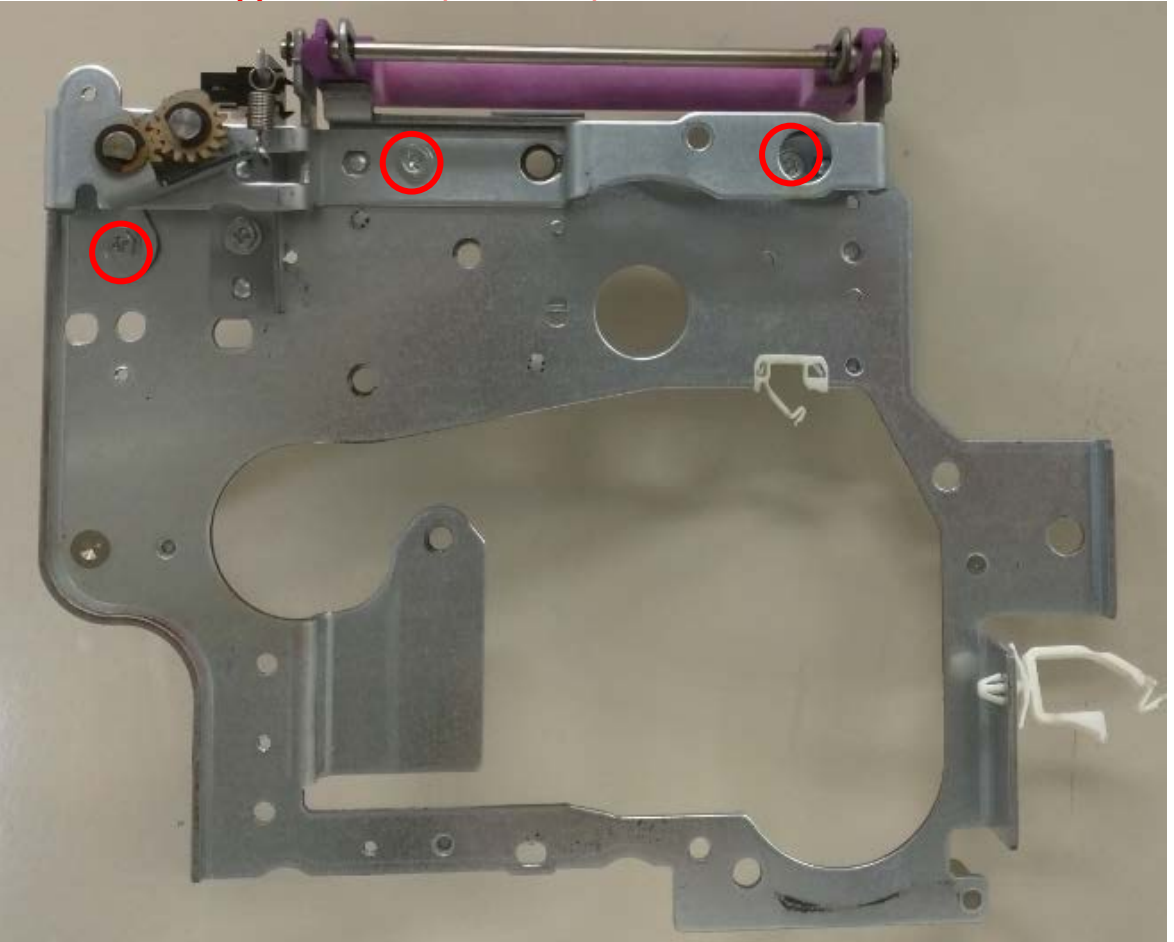

17. Attach the modified sensor bracket and stopper bracket.18. Reattach all parts you removed in the reverse order.
# Technical Bulletin

| Model: Leo-C1/P1 Dat          |                                                                                   |                          | ate: 7-Aug-15 No.: RD194 |              | No.: RD194094           |                                                |
|-------------------------------|-----------------------------------------------------------------------------------|--------------------------|--------------------------|--------------|-------------------------|------------------------------------------------|
| Subject: Troubleshooting J031 |                                                                                   |                          |                          |              | d by: Shin              | nosuke Sasaki                                  |
| From: 1st PP Teo              | ch Service Sec., PP Tech Servi                                                    | ce Dept.,                |                          |              |                         |                                                |
| Classification:               | <ul> <li>☐ Troubleshooting</li> <li>☐ Mechanical</li> <li>☐ Paper path</li> </ul> | Part infor<br>Electrical | mat<br>/rec              | tion<br>eive | Action Service Retrofit | required<br>e manual revision<br>t information |
|                               | Product Safety                                                                    | Other (                  |                          | )            | 🛛 Tier 2                |                                                |

## SYMPTOM

J031 occurs continually, even after the shift timing motor is replaced.

## CAUSE

Jammed paper is pulled out with force, which causes the motors in the right drawer unit to turn manually. In some cases, the electricity generated is strong enough to damage element(s) on the DRB.

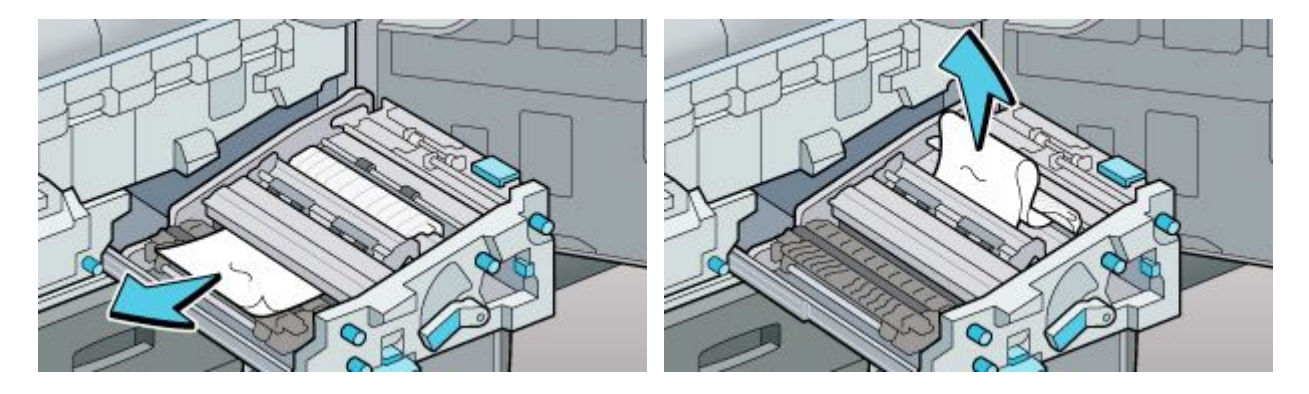

## SOLUTION

#### **Production line**

The DRB was modified so that the damage is prevented even when jammed sheets are forcefully removed.

Applied from: October 2015 production

#### In the field

- 1. Replace the broken DRB.
- 2. Advise the customer as follows:
  - Use the knobs to remove jammed paper whenever possible.
  - If jammed sheets must be removed manually, pull them out slowly and carefully.
  - Do not pull out jammed sheets with force.

# Technical Bulletin

| Model: Leo-C1a/C1b (D194/D195)                                                                              |                                                                                                    | Date: 7-Aug-15                                |                   | No.: RD194095                                                                                                    |
|----------------------------------------------------------------------------------------------------|----------------------------------------------------------------------------------------------------|-----------------------------------------------|-------------------|----------------------------------------------------------------------------------------------------|
| Subject: Request when installing 5 <sup>th</sup> Station Replacement Kit<br>Type S3 ("Wrong PCDU" message). |                                                                                                    |                                               |                   | d by: Shinnosuke Sasaki                                                                                            |
| From: 1st PP Tech Service Sec., PP Tech Service De                                                          |                                                                                                    | ervice Dept.,                                 |                   |                                                                                                    |
| Classification:                                                                                             | ☑ Troubleshooting       [         ☑ Mechanical       [         ☑ Paper path       [         ☑ Product Safety       [ | Part informat Electrical Transmit/rec Other ( | tion<br>eive<br>) | <ul> <li>Action required</li> <li>Service manual revision</li> <li>Retrofit information</li> <li>Tier 2</li> </ul> |

## SYMPTOM

The error message "Set PCU clean Unt/Wrong PCDU" is displayed when the development unit is installed.

## CAUSE

The wrong development unit was included in fourteen 5<sup>th</sup> Station Replacement Kits manufactured in December 2014 (the kits were configured for BK development units).

Note:

- The development unit inside each replacement kit contains a chip that stores the color information. This chip is normally blank when the kit is shipped out, and the machine writes the information to the chip at installation ("White" or "Clear").
- For these fourteen units, "Black" was written to the chip.

## SOLUTION

Do the following when you install the 5<sup>th</sup> Station Replacement Kit Type S3.

1. Check the serial number on the top of the PCDU front panel (boxed in red in the photo) to check if the development unit is an affected unit.

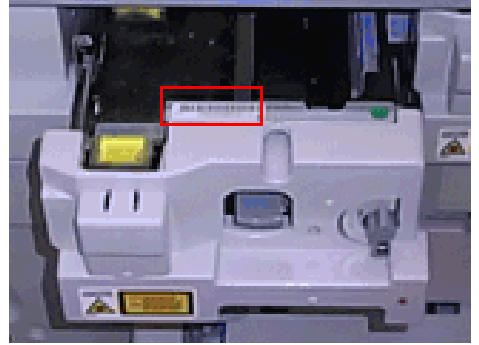

#### Affected serial numbers:

| SP6141250001 | SP6141250002 | SP6141250003 | SP6141250004 |
|--------------|--------------|--------------|--------------|
| SP6141250006 | SP6141250007 | SP6141250008 | SP6141250009 |
| SP6141250010 | SP6141250011 | SP6141250013 | SP6141250014 |

| RICOH                     | Technic | cal <b>B</b> ulletin | PAGE: 2       | /2 |
|---------------------------|---------|----------------------|---------------|----|
| Model: Leo-C1a/C1b (D194/ | D195)   | Date: 7-Aug-15       | No.: RD194095 |    |

2. If it the development unit is an affected unit, replace it with the **Service parts** development unit and report the serial number of the affected unit to your supervisor.

#### Serial number composition:

Model/component prefix + Year/month of production + Nth unit produced that month

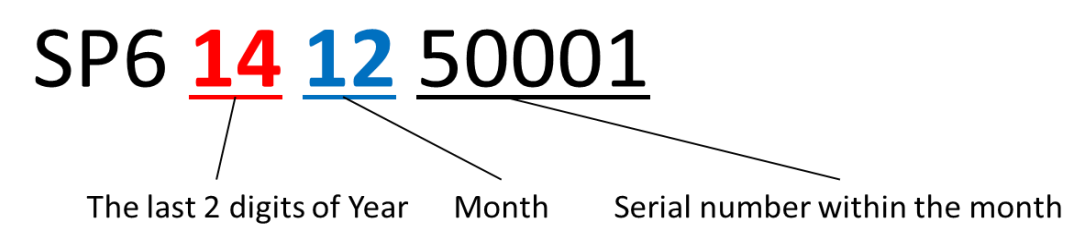

# Technical Bulletin

#### **PAGE: 1/5**

| Model: Leo-C1/P1 D                                                    |                                                                                                    |                                 | Date: 27-A            | ug-15                                           | No.: RD194089                           |
|-----------------------------------------------------------------------|----------------------------------------------------------------------------------------------------|---------------------------------|-----------------------|-------------------------------------------------|-----------------------------------------|
| Subject: Special PTR springs effective for Worm Holes/Unprinted Image |                                                                                                    |                                 |                       |                                                 | by: A. Tajima                           |
| From: 1st Tech Se                                                     | rvice Sect., PP Tech Servic                                                                         | ce Sect., PP Tech Service Dept. |                       |                                                 |                                         |
| Classification:                                                       | <ul> <li>Troubleshooting</li> <li>Mechanical</li> <li>Paper path</li> <li>Product Safety</li> </ul> | Part inform                     | nation<br>eceive<br>) | Action re<br>Service n<br>Retrofit ir<br>Tier 2 | quired<br>nanual revision<br>Iformation |

## Change

The following springs were added as new service parts.

- D1946262 (COIL SPRING:TRANSFER ROLLER:EXCHANGEABLE:20N)

- D1946263 (COIL SPRING:TRANSFER ROLLER:EXCHANGEABLE:30N)

## Reason

These special PTR springs have lower tension than the default springs and are effective in improving the following symptoms:

Image Quality Problem: Full Page > Unprinted> Worm Holes: Text or Edge of an Image

Worm Holes: When Using the Clear Toner Unprinted: When Using a Transparent Film

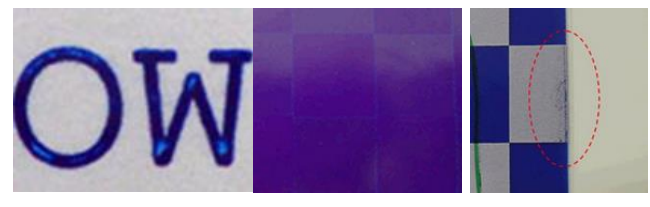

#### Possible Side Effect When Applying the Special Springs

Mottled effect may appear when printing on rough surfaced or textured paper.

## When and how to apply the special springs

- Apply the special springs if the troubleshooting procedures in the service manual do not improve the symptom to a sufficient level.
- First, try the 20N springs (p/n: D1946262). If the side effect described above occurs and is unacceptable, try the 30N springs (p/n: D1946263).

#### Note

- Make sure to procure the springs in a pair, because springs on the operator and nonoperator sides must be replaced together.
- You may instruct the customer to replace the springs by themselves. In this case, procure a pair of the default springs (p/n: D1946266 COIL SPRING:TRANSFER ROLLER:EXCHANGEABLE:60N) in addition to the above 20N and 30N springs, so that your customer can make adjustments depending on the results.

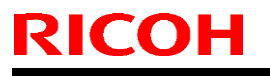

Model: Leo-C1/P1

Date: 27-Aug-15

No.: RD194089

## How to Replace the PTR Springs

- 1. Open the front doors.
- 2. Pull out the right drawer unit.
- 3. Remove the PTR unit.

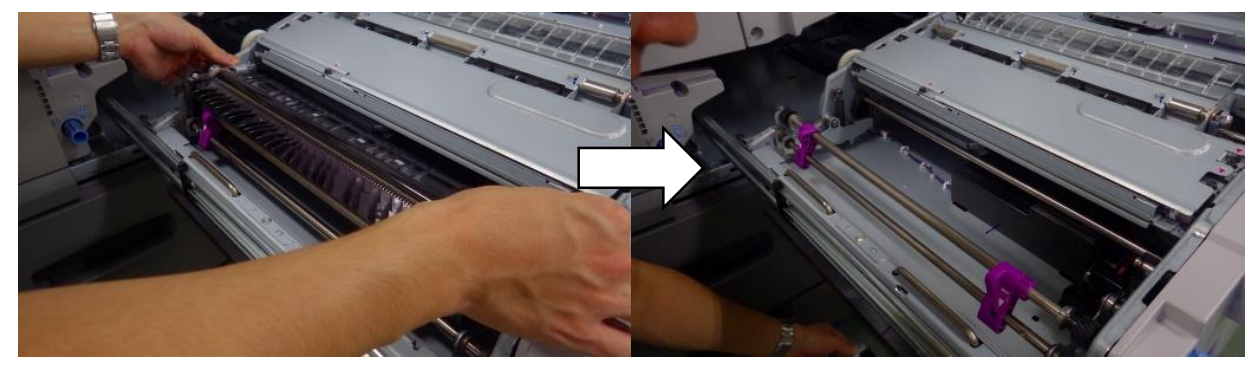

4. Locate the following switch at the non-operator side of the right drawer unit.

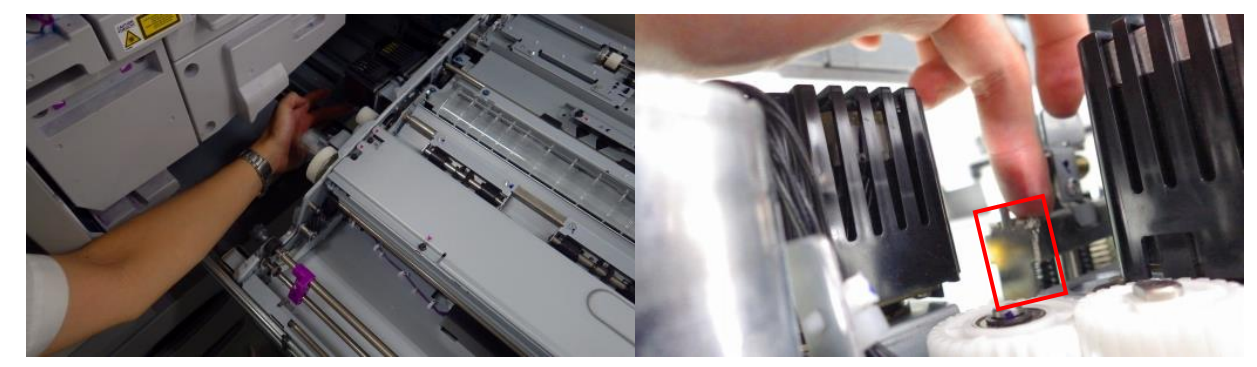

5. Push down the switch to free the lever and turn the lever to the lock position.

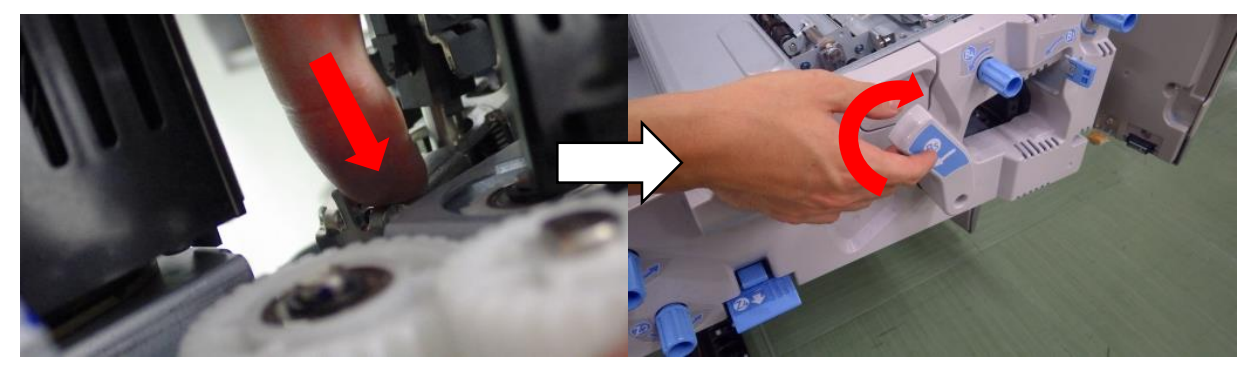

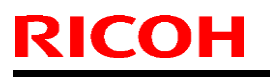

Model: Leo-C1/P1

Date: 27-Aug-15

6. Remove the springs.

## Operator side

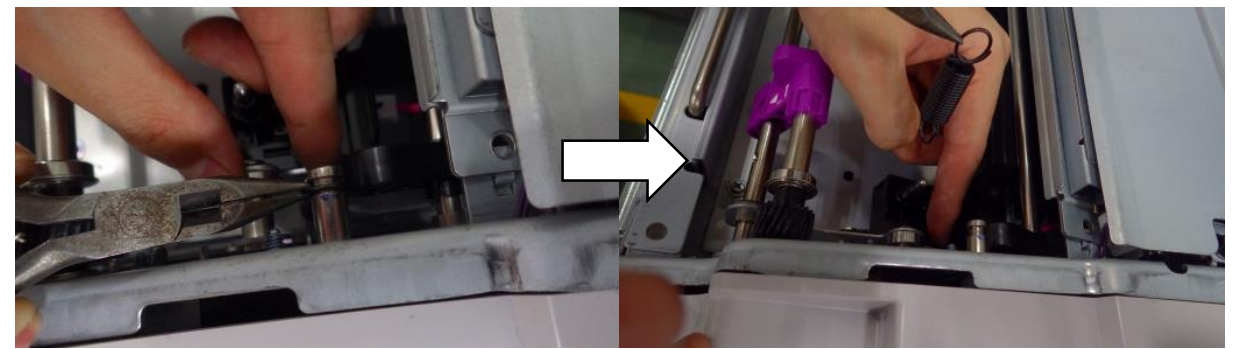

#### Non-operator side

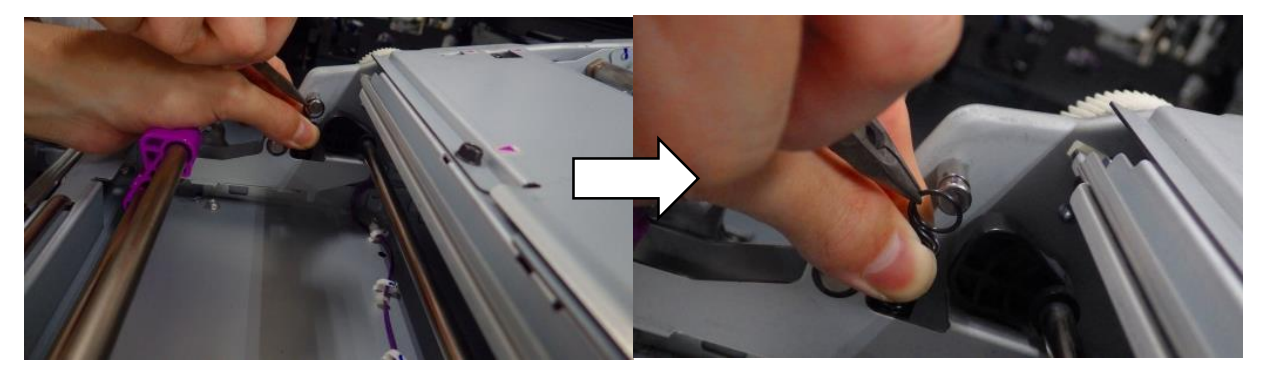

7. Hook the new special spring.

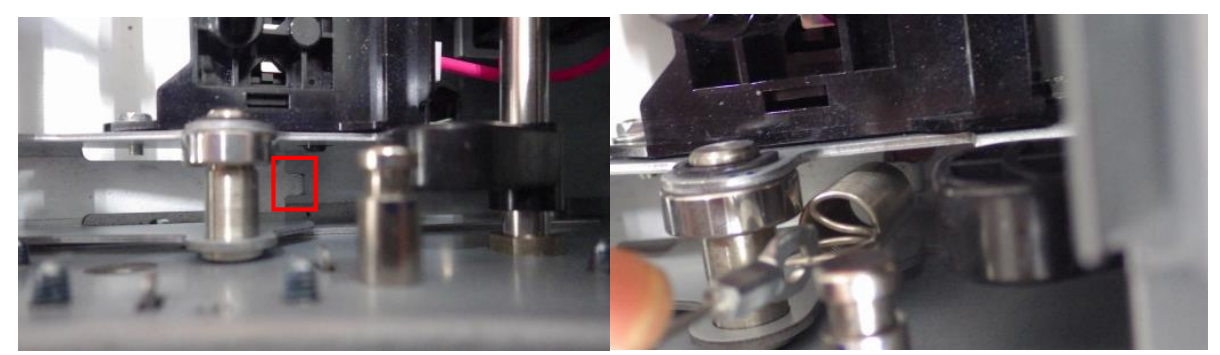

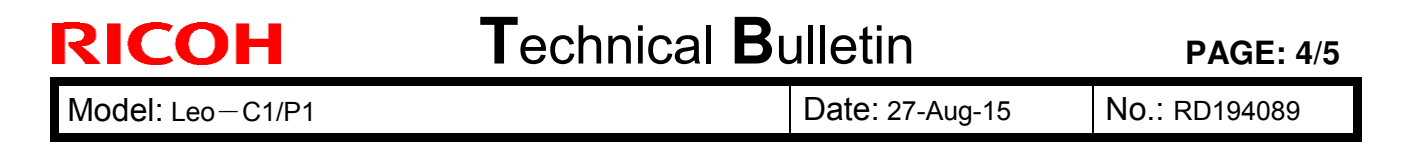

8. Pull up the wire and hook the ring.

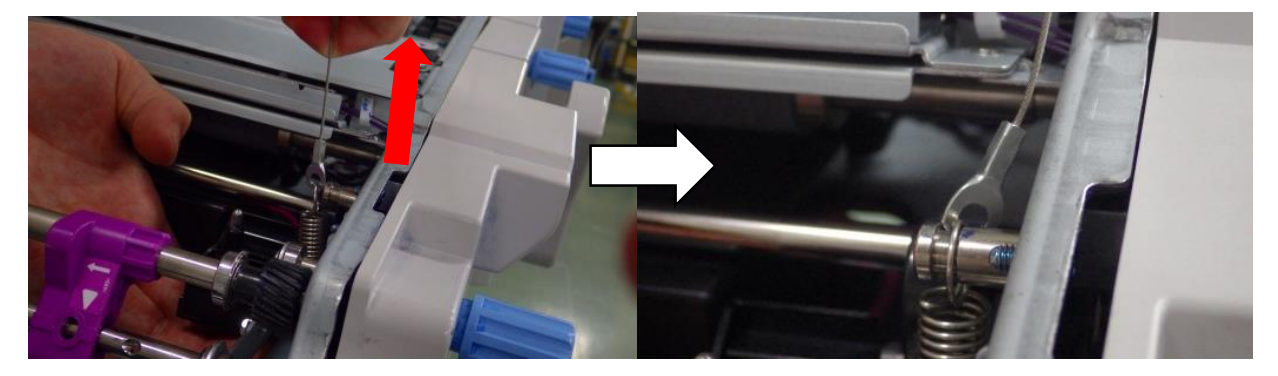

9. Clamp the wire as shown.

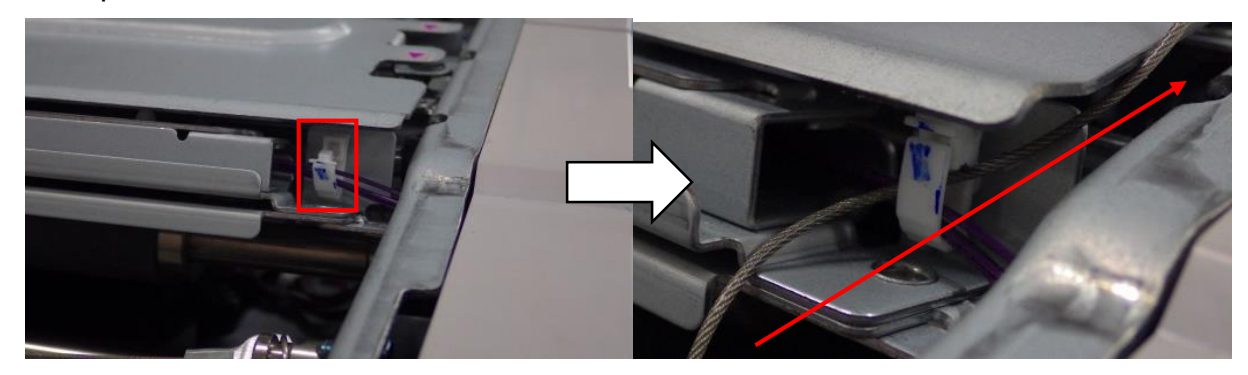

10. Fix the tip of the wire with the TCRU screw.

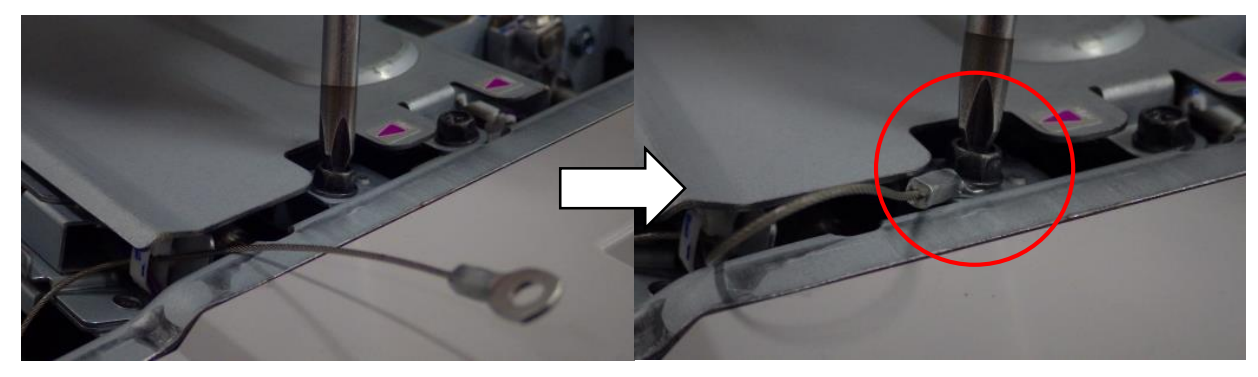

Note: Make sure the wire does not stick out, or it may interfere with the ITB.

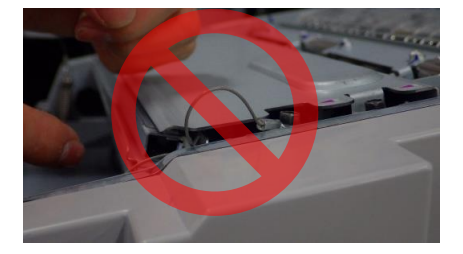

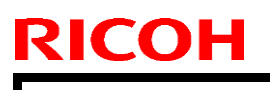

Model: Leo-C1/P1

Date: 27-Aug-15

No.: RD194089

11. Hook the spring on the other side in the same manner.

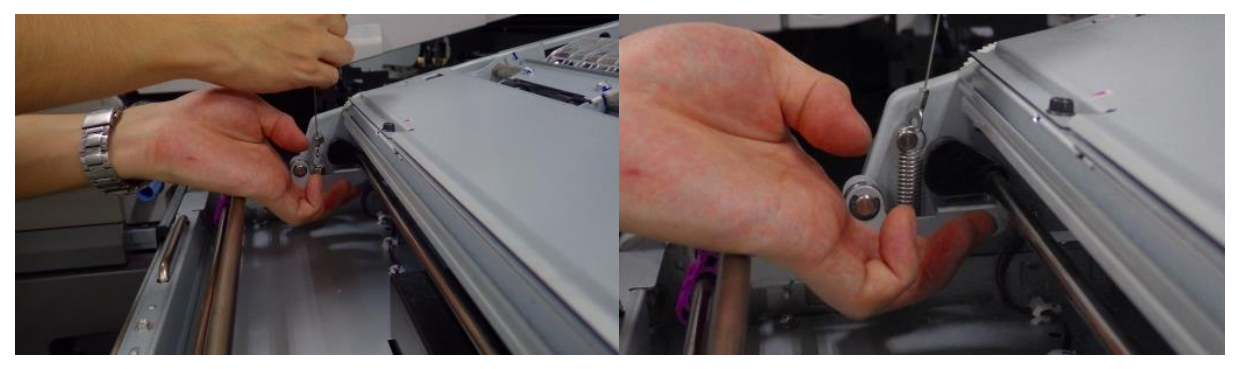

12. Route the wire as shown below.

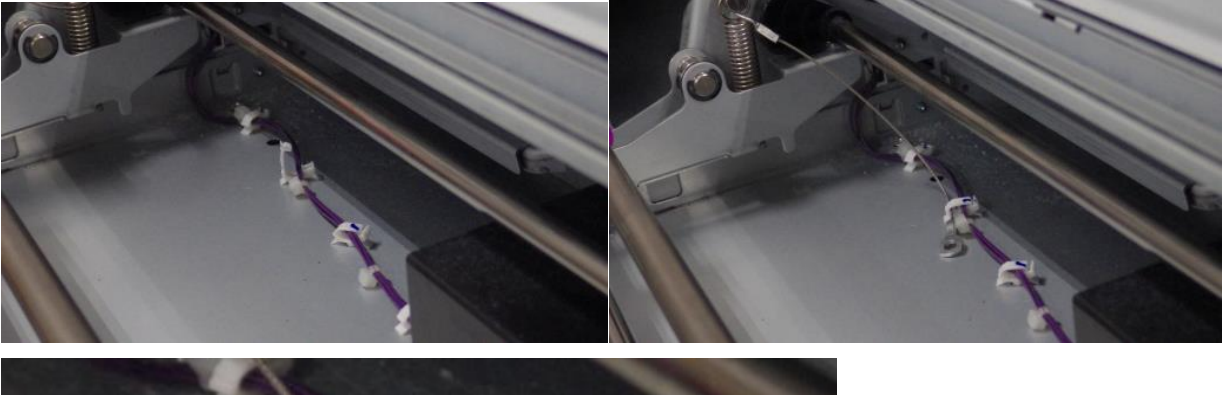

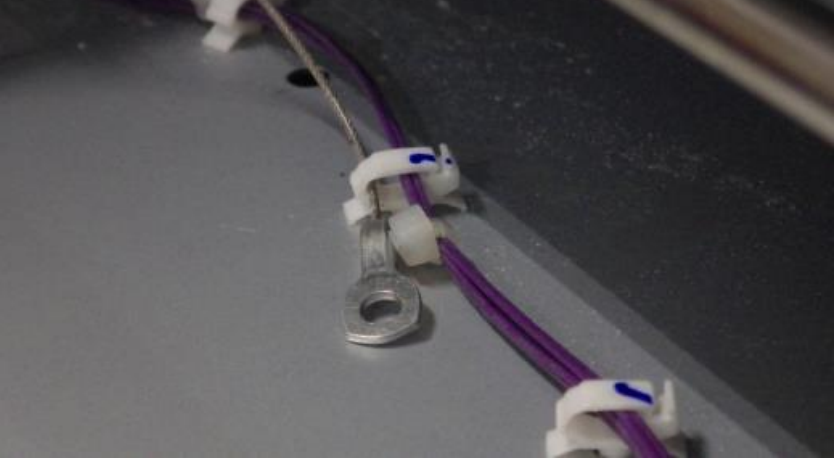

- 13. Install the PTR unit and push the right drawer back in the machine.
- 14. Close the front door.

# **Technical Bulletin**

| Model: Leo-C1/P1 Dat                 |                                                                                                    |           | :e: 1-Sep-1           | 5                 | No.: RD194097                                                             |                                                     |  |
|--------------------------------------|----------------------------------------------------------------------------------------------------|-----------|-----------------------|-------------------|---------------------------------------------------------------------------|-----------------------------------------------------|--|
| Subject: SC586-25 (Shift Unit Motor) |                                                                                                    |           |                       |                   | Prepared by: N.Yoshida                                                    |                                                     |  |
| From: QAC Field                      | Quality Management Dept., G                                                                         | roup 1    |                       | -                 | -                                                                         |                                                     |  |
| Classification:                      | <ul> <li>Troubleshooting</li> <li>Mechanical</li> <li>Paper path</li> <li>Product Safety</li> </ul> | Part info | ormat<br>al<br>it/rec | tion<br>eive<br>) | <ul> <li>Action</li> <li>Servic</li> <li>Retrol</li> <li>Tier2</li> </ul> | n required<br>ce manual revision<br>fit information |  |

## SYMPTOM

SC586-25 (Shift Unit Motor error) occurs after the right front door is opened and closed.

## CAUSE

The B5 lever is not returned to the home position, i.e. the lever is not locked again after being released. The right front door is then closed with the lever in this position.

## SOLUTION

#### **Production line**

A sponge spacer (P/N: D1942927) was added to the right front door, so that the right front door cannot be closed when the lever is in the unlocked position.

Applied from: February 2015 production

#### In the field

Attach the spacer (circled in red).

#### Important:

- Make sure to attach the left edge of the spacer flush against the frame, as shown.
- Make sure to attach the spacer 0- 1mm below the curved portion of the corner, as shown.

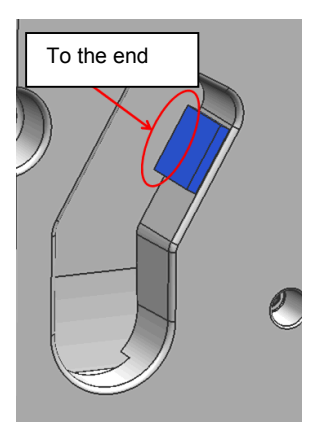

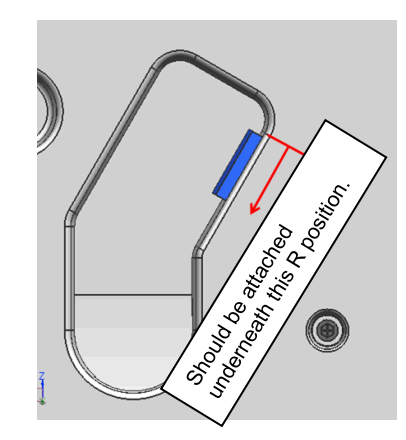

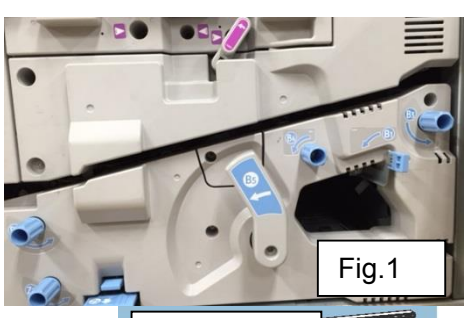

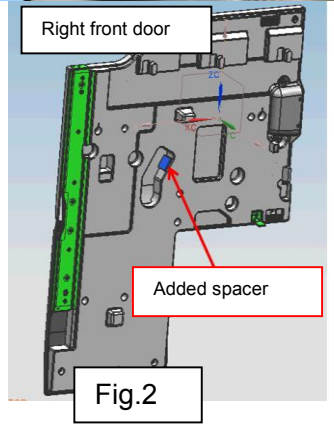

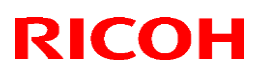

#### Reissued: 30-Aug-17

|  | Model: Leo-C1/P1 Date: 4- | I-Sep-15 No.: RD194098c |
|--|---------------------------|-------------------------|
|--|---------------------------|-------------------------|

#### Reissue

The items in *bold italics* were corrected or added.

| Subject: Uneven image at 189mm intervals |                                                                                                    |                                                           | Prepared by: N.Yoshida                                                               |              |
|------------------------------------------|----------------------------------------------------------------------------------------------------|-----------------------------------------------------------|--------------------------------------------------------------------------------------|--------------|
| From: QAC Field                          | Quality Management Dept., G                                                                                 | roup 2                                                    |                                                                                      |              |
| Classification:                          | <ul> <li>☑ Troubleshooting</li> <li>☑ Mechanical</li> <li>□ Paper path</li> <li>□ Product Safety</li> </ul> | Part information<br>Electrical<br>Transmit/rec<br>Other ( | ation Action required<br>Service manual re<br>ceive Retrofit informatio<br>) X Tier2 | evision<br>n |

## SYMPTOM

Patches of uneven image density appear at intervals of 189mm when the machine is used following a pause of 30 minutes or longer.

|                                                                                                    |  |  | 1 |
|----------------------------------------------------------------------------------------------------|--|--|---|
| and the second second se |  |  |   |
| 1 CONTRACTOR                                                                                                    |  |  |   |
|                                                                                                    |  |  |   |
|                                                                                                    |  |  |   |
|                                                                                                    |  |  |   |
|                                                                                                    |  |  |   |
|                                                                                                    |  |  |   |
| 0.000                                                                                                    |  |  |   |
|                                                                                                    |  |  |   |
|                                                                                                    |  |  |   |
|                                                                                                    |  |  |   |
|                                                                                                    |  |  | - |
|                                                                                                    |  |  |   |
|                                                                                                    |  |  |   |
|                                                                                                    |  |  |   |
|                                                                                                    |  |  |   |
|                                                                                                    |  |  |   |
|                                                                                                    |  |  |   |
|                                                                                                    |  |  |   |
|                                                                                                    |  |  |   |

## CAUSE

High concentrations in the air cause certain areas of the charge roller surface to deteriorate when the machine is run under high-temperature, high-humidity (HH) conditions for an extended period. This is because the combination of high ozone concentration and HH conditions generates ammonium hydroxide, which promotes the deterioration.

## SOLUTION

#### **Production line:**

• The following firmware were modified to reduce the amount of ozone that remains inside the machine (Applied from: July 2015).

System/copy:v3.02 or laterEngine:v1.09:06 or later

**Note:** If you install Engine v1.09:06 or later without the hardware modification described below, SC584-00 will be displayed. To clear this SC, see the Release Note for Engine v3.02.

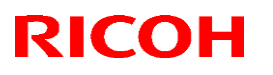

Reissued: 30-Aug-17

Model: Leo-C1/P1

Date: 4-Sep-15

No.: RD194098c

• The following parts were modified.

| Old part number | New part number | Description                                     | Q'ty   | Int |
|-----------------|-----------------|-------------------------------------------------|--------|-----|
|                 | D1947124        | DUCT:PCU:FRONT:4ST:ASS'Y                        | 4      | -   |
|                 | D1947129        | DUCT:PCU:FRONT:5ST:ASS'Y                        | 1      | -   |
| D1941184 —      | —— D1941189     | SEAL:OPTICAL WRITING UNIT:UPPER:LEFT            | 5      | XO  |
|                 | —— D1941190     | SEAL:OPTICAL WRITING UNIT:UPPER:RIGHT           | 5      | XO  |
| D1947172        |                 | SEAL:OPTICAL WRITING UNIT:LOWER:5ST             | 2 -> 1 | -   |
|                 | D1947158        | SEAL:OPTICAL WRITING UNIT:LOWER:M:K             | 2      | XO  |
|                 | D1947159        | SEAL:OPTICAL WRITING UNIT:LOWER:S               | 1      | XO  |
| D1947065        | D1947055        | FILTER:DUCT:MM120:41.5MM                        | 5      | 00  |
| D1947130        | D1947135        | OZONE FILTER:C/T BOX:MM120:16MM                 | 2      | XX  |
| -               | D1947135        | OZONE FILTER:C/T BOX:MM120:16MM                 | 3      | -   |
| AX660621        | AX660905        | DC FAN MOTOR:DC24V:MM120:PWM<br>CONTROL:18W     | 1      | XO  |
| -               | D1947144        | BRACKET:DUCT:PCU:UPPER<br>FRONT:AUXILIARY       | 4      | -   |
| D1945296        | D1945294        | HARNESS:DC:POWER SUPPLY<br>UNIT:5:CONNECTING    | 1      | ХО  |
| -               | D1945269        | HARNESS:OZONE:FAN:FRONT                         | 1      | -   |
| -               | D1945267        | HARNESS:OZONE:FAN:FRONT:IOB                     | 1      | -   |
| -               | D1945298        | HARNESS:OZONE:POWER SUPPLY<br>UNIT:5:CONNECTING | 1      | -   |
| -               | D1945299        | HARNESS:OZONE:LIQUID<br>COOLING:BOX:CONNECTING  | 1      | -   |

#### In the field:

Do the following.

1. Replace the charge roller.

**NOTE:** Although 189mm is equal to the drum circumference, you do not need to replace the drum.

2. If this does not solve the symptom, replace the charge roller and install the following new parts (See **PROCEDURE** below).

**Note:** The symptom may occur again after the charge roller is replaced, if the user continues to operate the machine as described above in CAUSE.

#### Component list

| No. | Description                        | PN       | Q'ty |
|-----|------------------------------------|----------|------|
| 1.  | DUCT:PCU:UPPER FRONT:SERVICE:ASS'Y | D1947042 | 2    |

Technical Bulletin

PAGE: 3/15

## Reissued: 30-Aug-17

| Model: L | eo-C1/P1                                        | Date: 4-Sep-15 No.: RD19409 |   |  |
|----------|-------------------------------------------------|-----------------------------|---|--|
| 2.       | FILTER:DUCT:MM120:41.5MM                        | D1947055                    | 5 |  |
| 3.       | OZONE FILTER:C/T BOX:MM120:16MM                 | D1947135                    | 5 |  |
| 4.       | BRACKET:DUCT:PCU:UPPER FRONT:AUXILIAR           | Y D1947144                  | 4 |  |
| 5.       | DUCT:PCU:FRONT:4ST:ASS'Y                        | D1947127                    | 4 |  |
|          | DUCT:PCU:FRONT:5ST:ASS'Y                        | D1947129                    | 1 |  |
| 6.       | SCREW:M4X8                                      | 03604008N                   | 6 |  |
| 7.       | FAN:PCU:UPPER FRONT:ASS'Y                       | D1947152                    | 2 |  |
| 8.       | DUCT:PCU:UPPER FRONT:SST:ASS'Y                  | D1947103                    | 1 |  |
| 9.       | SEAL:OPTICAL WRITING UNIT:UPPER:LEFT            | D1941189                    | 5 |  |
| 10.      | SEAL:OPTICAL WRITING UNIT:UPPER:RIGHT           | D1941190                    | 5 |  |
| 11.      | SCREW:M4X10                                     | 03604010N                   | 4 |  |
| 12.      | HARNESS:OZONE:FAN:FRONT:IOB                     | D1945267                    | 1 |  |
|          | HARNESS:OZONE:FAN:FRONT                         | D1945269                    |   |  |
| 13.      | HARNESS:OZONE:LIQUID<br>COOLING:BOX:CONNECTING  | D1945299                    | 1 |  |
|          | HARNESS:OZONE:POWER SUPPLY<br>UNIT:5:CONNECTING | D1945298                    |   |  |
| 14.      | HARNESS:DC:POWER SUPPLY<br>UNIT:5:CONNECTING    | D1945294                    | 1 |  |
|          | HARNESS:OZONE:POWER SUPPLY<br>UNIT:5:CONNECTING | D1945298                    |   |  |
| 15.      | DC FAN MOTOR:DC24V:MM120:PWM CONTROL:1          | 8W AX660905                 | 3 |  |

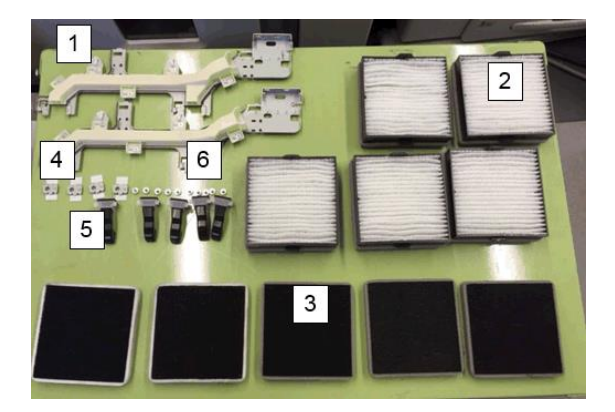

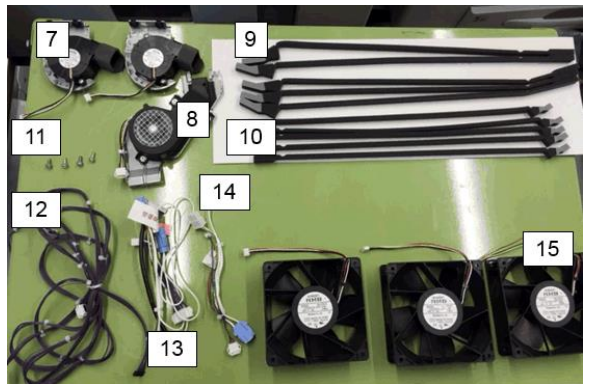

Technical Bulletin

#### Reissued: 30-Aug-17

Model: Leo-C1/P1

Date: 4-Sep-15 No.: RD194098c

## PROCEDURE

Estimated working time: Approximately 4 hours

- Check and adjust the SP mode related to Laser unit Skew. Detailed procedure (Service Manual): Top Page > Main Chapters > Replacement and Adjustments > Laser Unit > Laser Units > Before Replacing the Laser Unit
- 2. Press [OK] under [Unscrew/Screw-on Cap to Replace Toner Bottle] in Skilled Operators' mode.
- 3. Remove the finishers and LCTs from the mainframe.
- Remove the laser units.
   Detailed procedure (Service Manual):
   Top Page > Main Chapters > Replacement and Adjustments > Laser Unit
- 5. Remove the front left cover [A] with screws (x2).

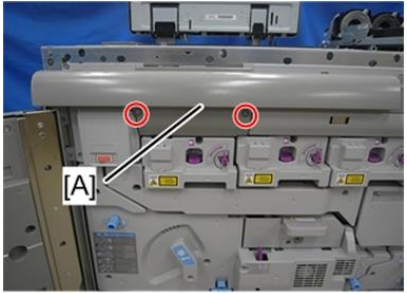

d194z0133

6. Remove the inner cover [A] with 3 screws.

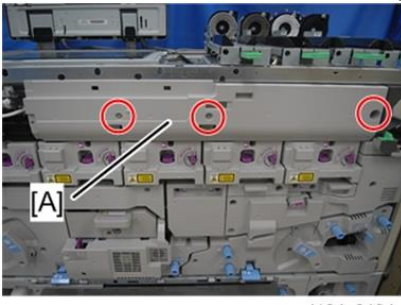

d194z0134

7. Remove the sponge with double sided tape [A] and [B].

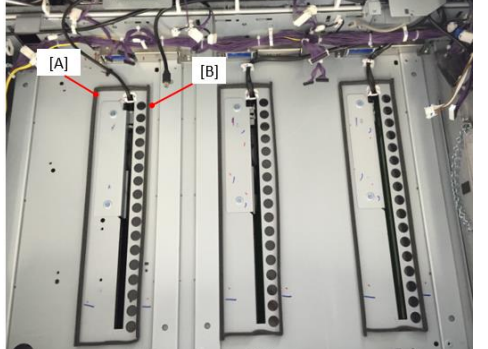

**Note:** Some machines in the field do not have the circular holes shown in the photo above (some have square-shaped holes and some have no holes). This does not affect this procedure.

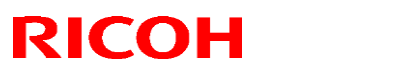

#### Reissued: 30-Aug-17

| Model: Leo-C1/P1 | Date: 4-Sep-15 | No.: RD194098c |
|------------------|----------------|----------------|
|------------------|----------------|----------------|

8. Open the clamp [A] and release the harness [B].

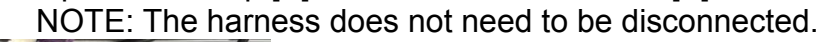

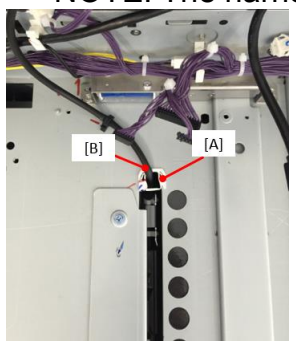

9. Attach the sponges with double-sided tape to the inside of the area shown by the yellow line.

#### **IMPORTANT:**

- There are engraved marks at the four corners shown by the yellow lines. Attach the sponge within 1mm of these engraved marks.
- Make sure that the Mylar is located as shown in the photo.

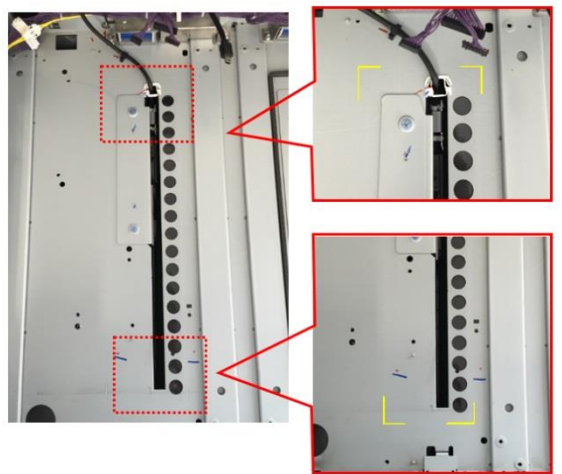

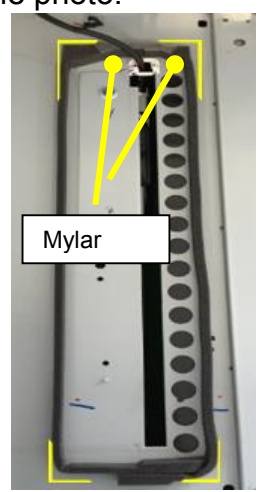

 Attach the shorter sponge (top sponge in the photo below) on the right, and the longer sponge on the left.

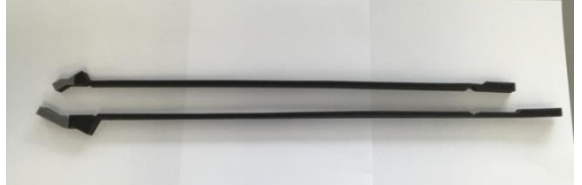

• Route the cable between the left and right sponges. Make sure there is no gap between the sponges and the cable.

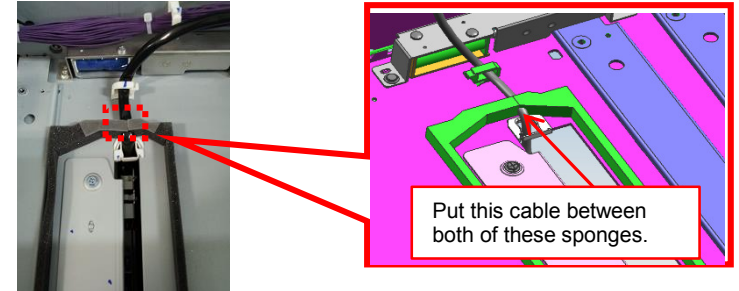

## Technical Bulletin

Reissued: 30-Aug-17

Model: Leo-C1/P1

Date: 4-Sep-15 No.: RI

No.: RD194098c

10. Remove the bracket with the 2 screws (circled in red).

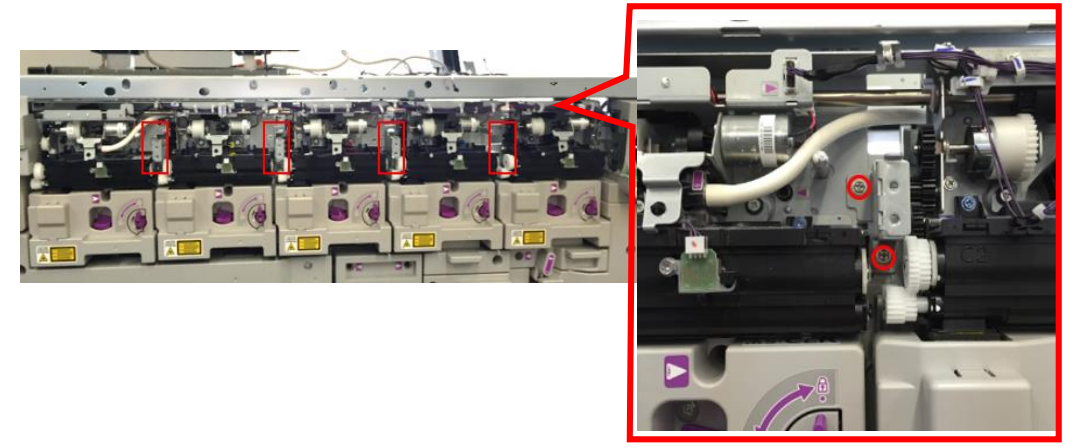

11. Attach the bracket as shown in the photo with the double-sided tape.

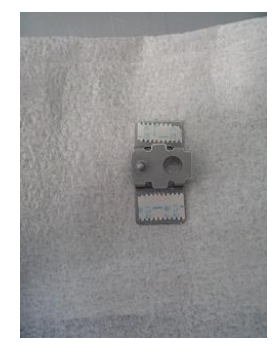

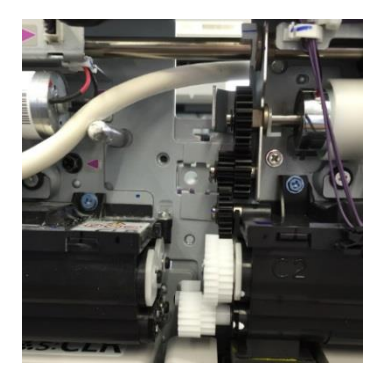

- 12. Remove the PCDUs for all colors.
- 13. Remove the brackets for the laser units for all colors.

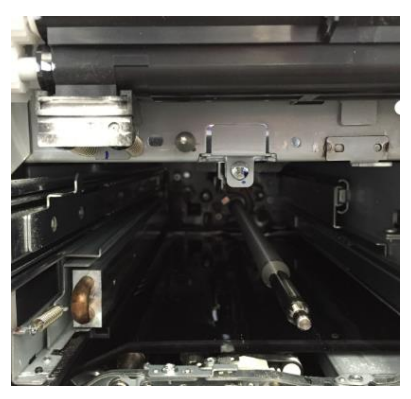

14. Put the toner supply tube from the clamp [A] into the upper one and remove the clamp [A].

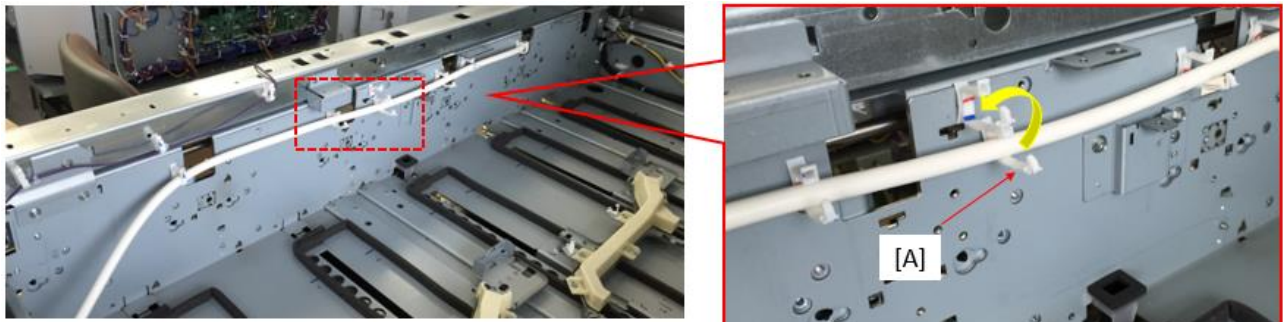

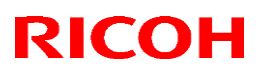

Reissued: 30-Aug-17

| Model: Leo-C1/P1 | Date: 4-Sep-15 | No.: RD194098c |
|------------------|----------------|----------------|
|------------------|----------------|----------------|

15. Attach the two ducts as shown (screws x XXXX each).

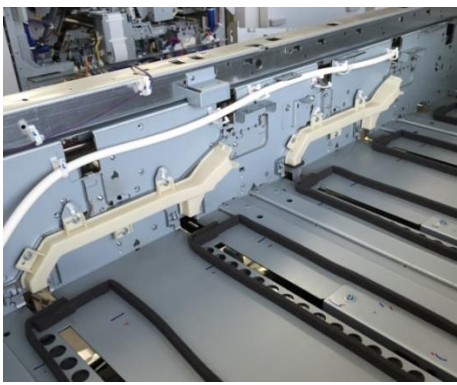

16. Tighten the ducts with the 2 screws from the front side.

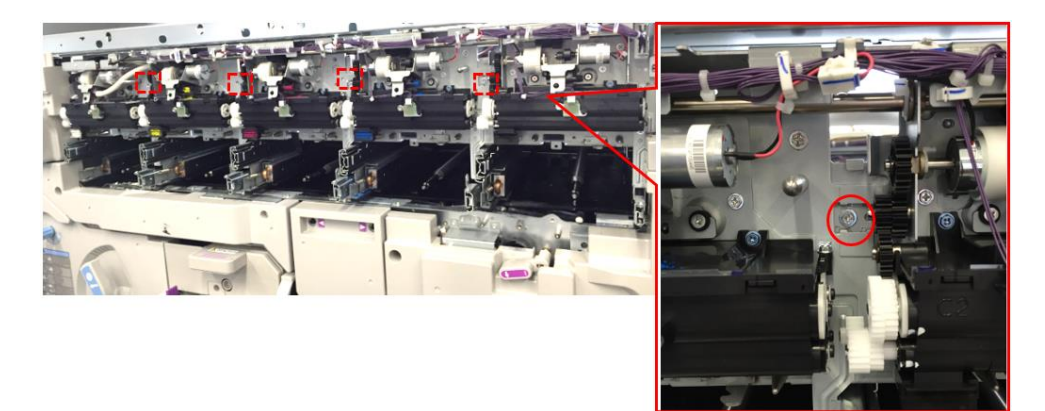

17. Attach the intake fan for the 5<sup>th</sup> station (screws x2).

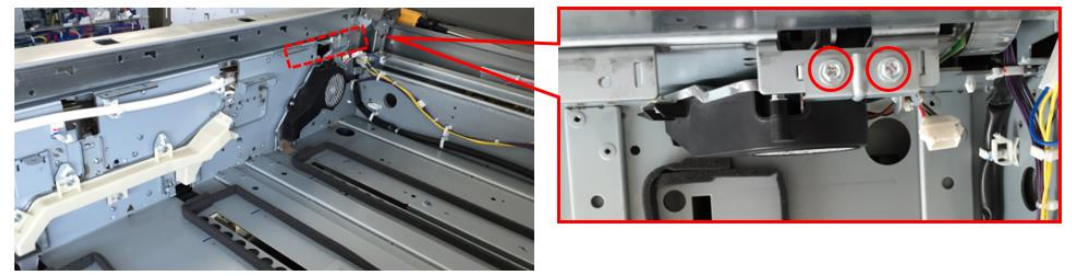

[A]: Intake fan for YM and CK color, [B]: Intake fan for 5<sup>th</sup> station

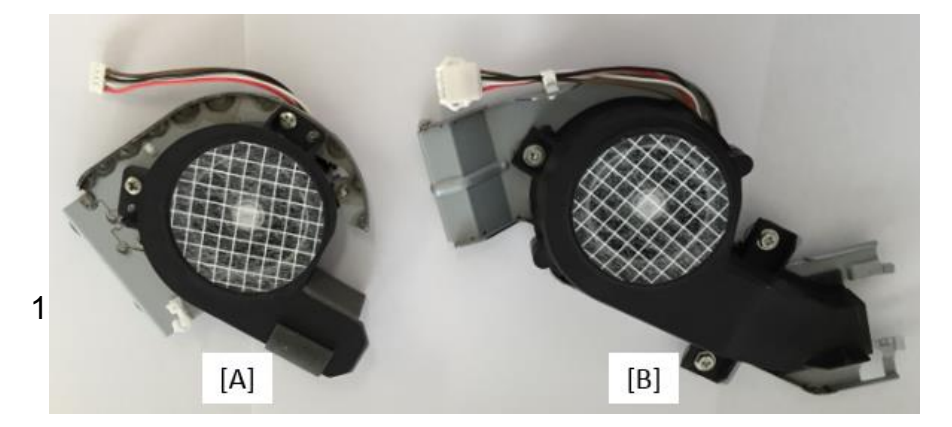

## **Technical Bulletin**

#### Reissued: 30-Aug-17

Model: Leo-C1/P1

Date: 4-Sep-15

No.: RD194098c

19. Attach the intake fans for YM and CK (screw x2 each).

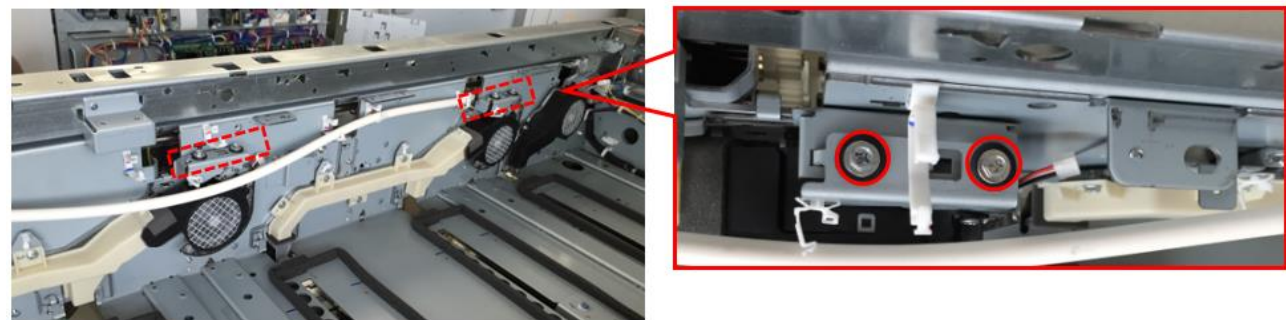

20. Push the Mylar attached to the laser unit glass to the back of the duct that you attached in Step 16.

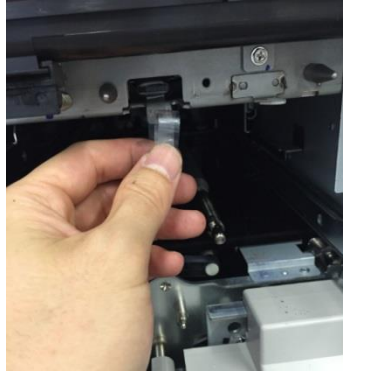

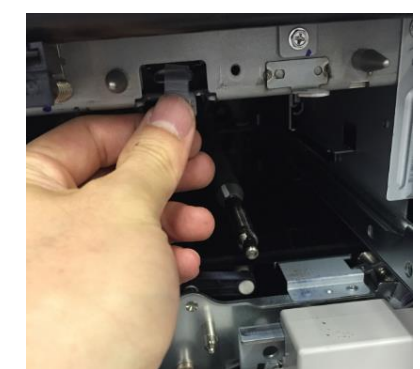

21. Attach the silicone duct in front of the laser unit glass (instead of the bracket).

#### **IMPORTANT:**

- Make sure that the duct is not tucked between the attachment screw and plastic. Otherwise, the silicone duct can be torn.
- Make sure that the Mylar is not tucked between the duct attached in Step 16 and the duct attached in this step.

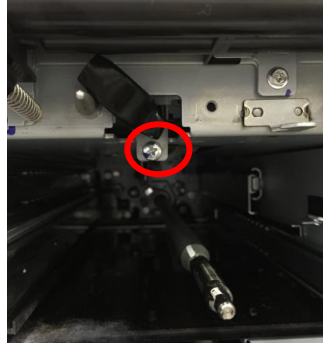

**Note:** There are two types of duct, one for YM/CK (gray finish) and another for the Special color (white finish).

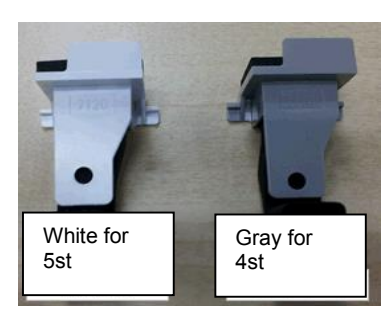

# Technical Bulletin

#### Reissued: 30-Aug-17

| Model: Leo-C1/P1 | Date: 4-Sep-15 | No · RD194098c |
|------------------|----------------|----------------|
|                  |                | 110.1101040000 |

Note: In the following steps, the harness marked [12] is used.

22. Connect the harnesses (D1945267 and D1945269).

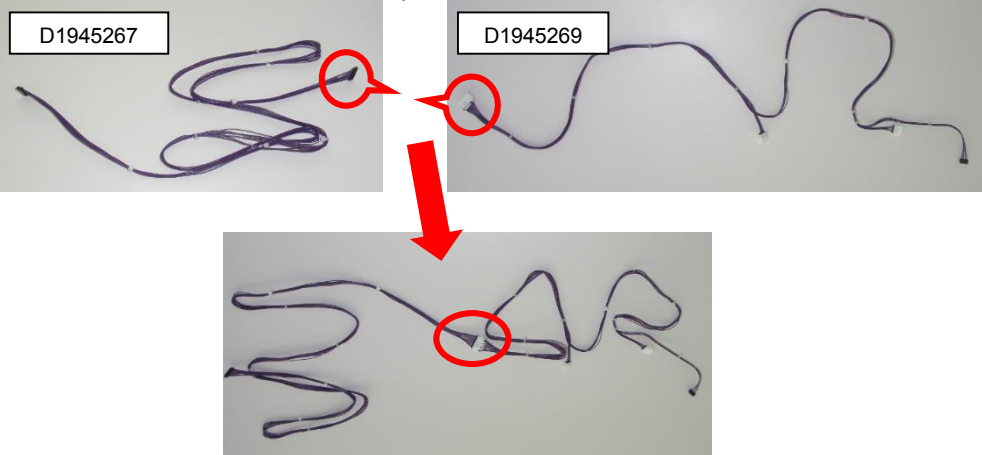

- 23. Connect the harness (blue) to the intake fans you attached in Step 19.
- 24. Tighten the clamps circled in red in the photo below.
- 25. Route the harness to the right side of the machine, as shown.

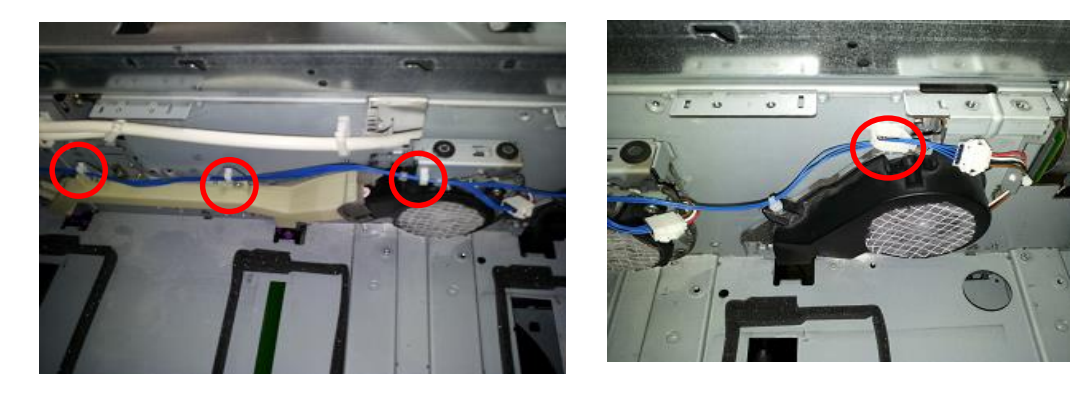

26. Route the harness alongside the same path as the purple harness, which is already attached.

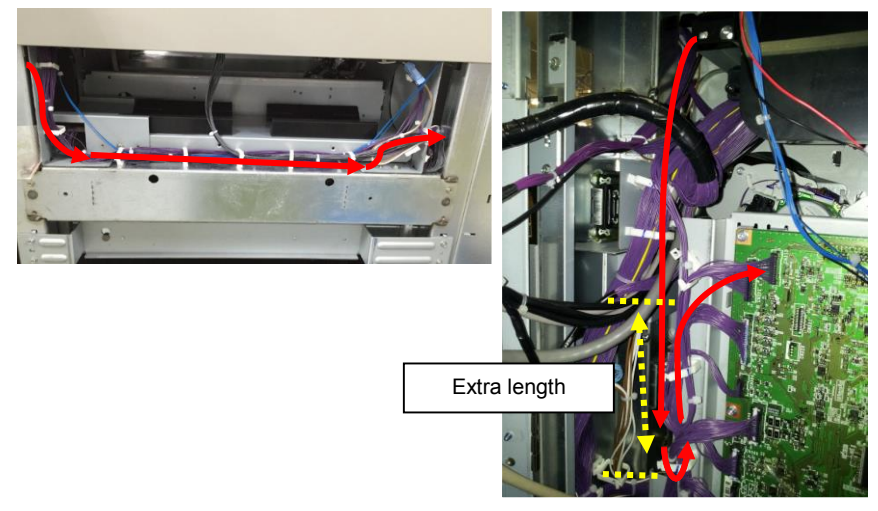

# Technical Bulletin

#### Reissued: 30-Aug-17

| Model: Leo-C1/P1 | Date: 4-Sep-15 | No.: RD194098c |
|------------------|----------------|----------------|
|------------------|----------------|----------------|

**IMPORTANT:** Secure the extra length in the harness with the clamp (fold this section back), as shown in the photo.

27. Open the rear cover.

28. Replace the exhaust fans ([A], [C] and [E]) with the modified parts.

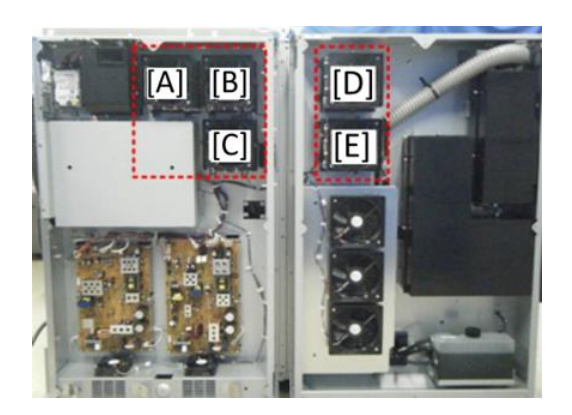

29. Replace the existing filters ([B] and [D]) with the new ones ("New dust filter" + "New ozone filter" combination shown in the table below).

30. Attach (add) three of the same new filters to areas [A], [C], and [E].

#### **IMPORTANT:**

The interchangeability of the dust filter and ozone filter is O/O and X/X. Therefore, the following combinations can be expected in the field.

|                        | Old dust filter | New dust filter |
|------------------------|-----------------|-----------------|
| Old<br>ozone<br>filter |                 | 15 mm           |
| New<br>ozone<br>filter | 8 mm            | 7 mm            |

**Note:** The new filters are thicker than the old filters.

# **Technical Bulletin**

## Reissued: 30-Aug-17

Model: Leo-C1/P1

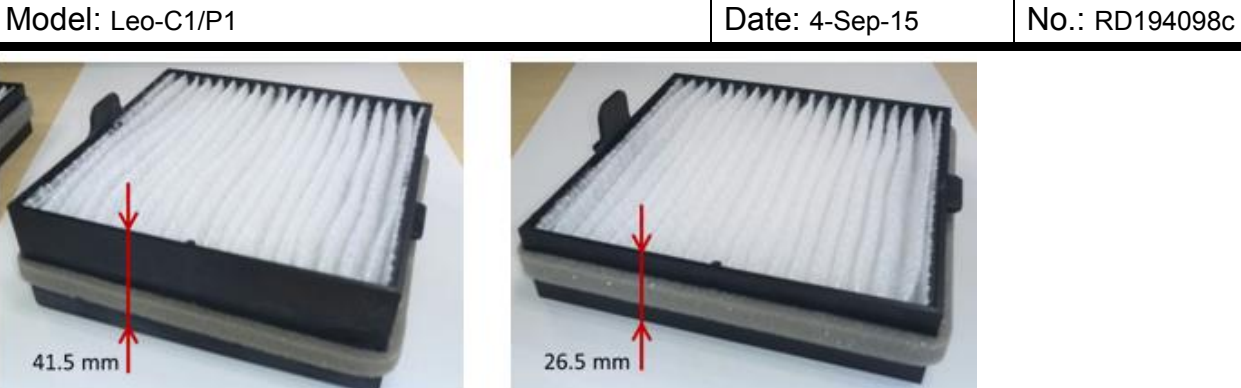

New dust filter + new ozone filter (larger gap between frame and filter):

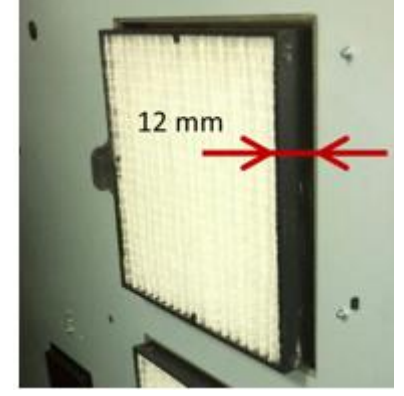

- 31. Open the controller box.
- 32. Make a line on the connectors with oil, paint, or a similar substance, as shown in the photo. The applicable connectors are circled in blue.

**IMPORTANT:** The three connectors are the same shape. Make sure that the paint marks you make are absolutely clear, so that you can easily tell them apart when you go to reconnect the connectors.

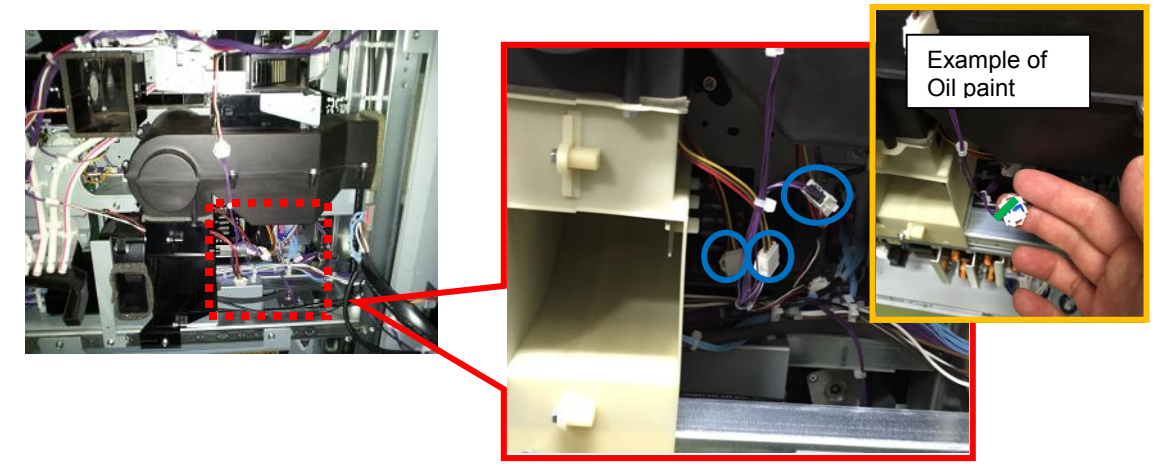

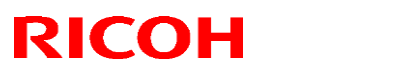

#### Reissued: 30-Aug-17

| Model: Leo-C1/P1 | Date: 4-Sep-15 | No.: RD194098c |
|------------------|----------------|----------------|
|------------------|----------------|----------------|

33. Remove ducts [A] (screws x4, circled in red; connector x4, circled in blue) and [B] (screws x1, circled in yellow; connectors x1, circled in green).

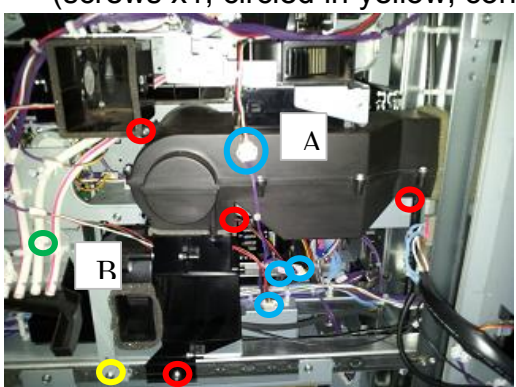

34. Remove the AC drive board bracket (screws x4, connectors x7).

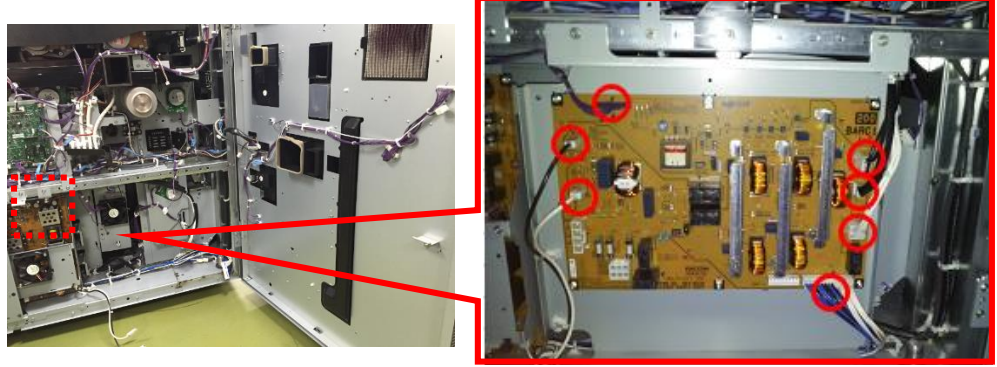

35. Remove the PSU 5 box (screws x2, connectors x4).

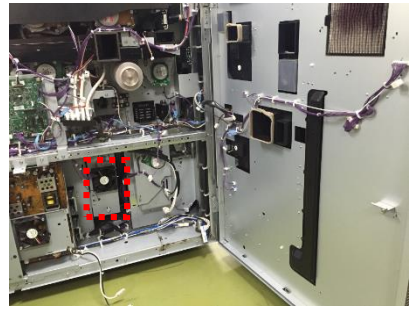

**36.** If the harness is connected to the board connector circled in red in the photo, go to Step **36.** If not, go to Step **35.** 

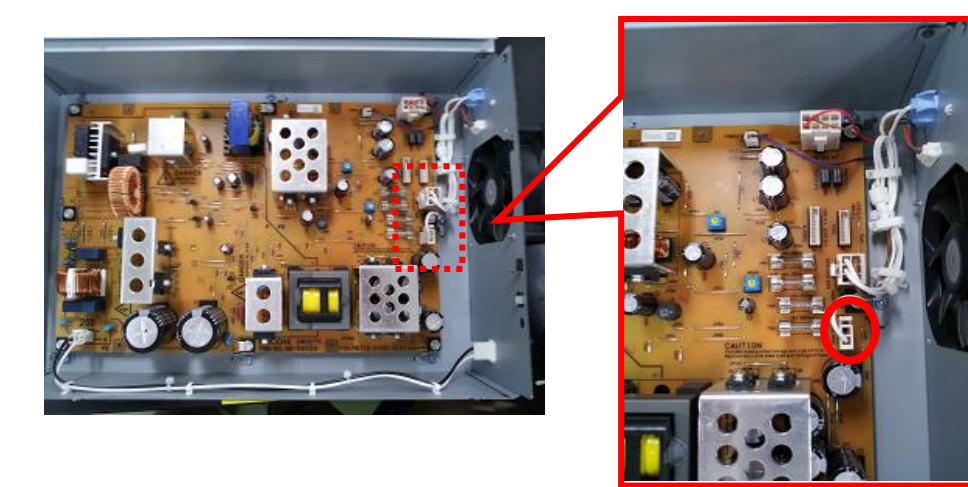

Technical Bulletin

| Reissued: 30-Aug-17 |  |
|---------------------|--|
|---------------------|--|

| Model: Leo-C1/P1 | Date: 4-Sep-15 | No.: RD194098c |
|------------------|----------------|----------------|
|                  |                |                |

- **Note:** There are two types (levels of mass production), one with no harness and another with the harness attached.
- 37. Replace the harness with the harness (D1945294) provided as a Service part and attach it to PSU 5.

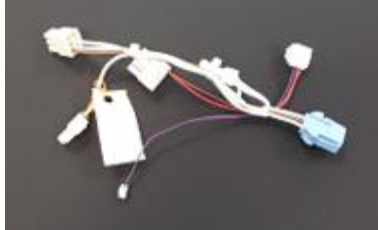

38. Reattach the PSU 5 box (screws x2).

39. Remove the connector (circled in red) from one end of the harness and attach it to the <u>other end (circled in blue)</u>.

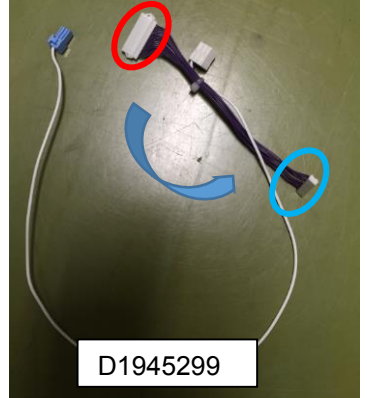

40. Connect one end of each of the harnesses (D1945298 and D1945299) provided as a service part.

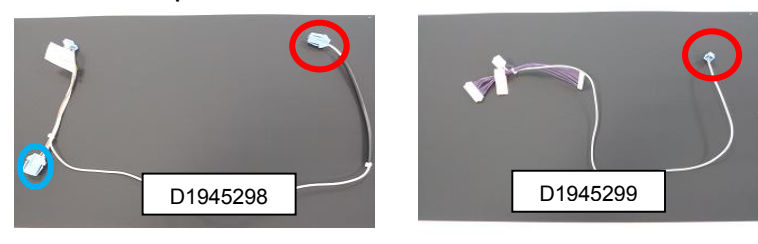

41. Clamp the blue connector that you connected in Step 38 between the two positions shown in the photo.

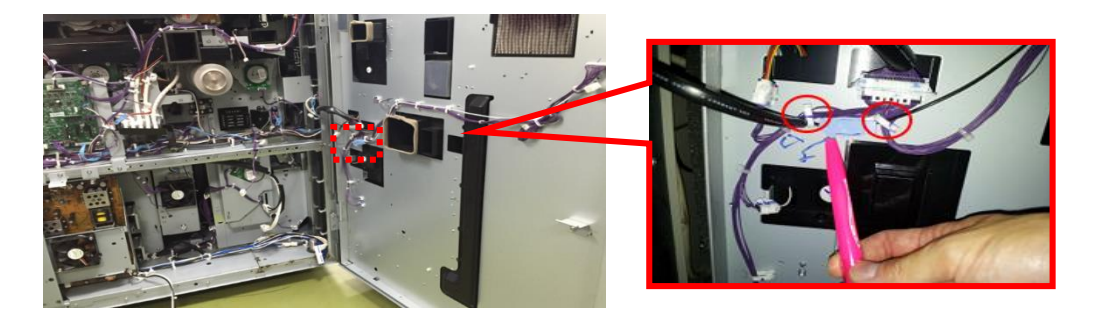

## Technical Bulletin

Reissued: 30-Aug-17

| Model: | Leo-C1/P1 |
|--------|-----------|
|--------|-----------|

| Date: 4-Sep-15 | No.: RD194098c |
|----------------|----------------|
| Bater roop ro  |                |

42. Route the harness highlighted in red as shown on the photo.

43. Connect the end [A] of the connector for the mainframe side.

44. Connect the end [B] to the harness originally connected to connector circled in blue.

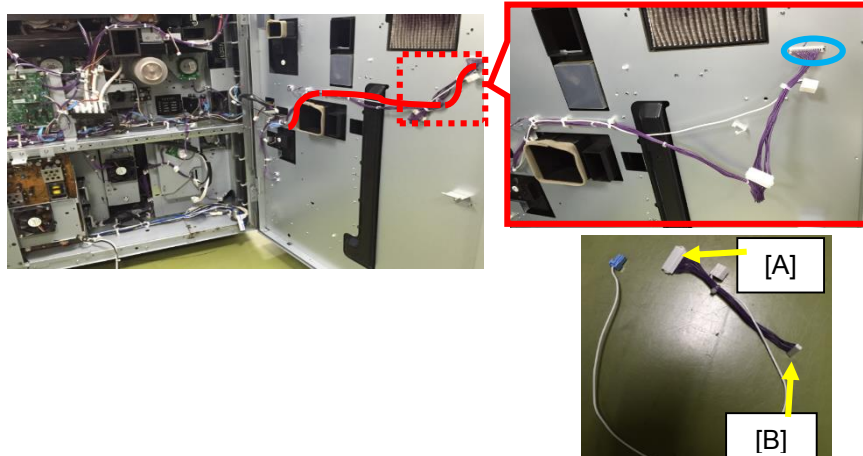

45. Route the harness as shown by the red line, and clamp it with the clamps circled in red.

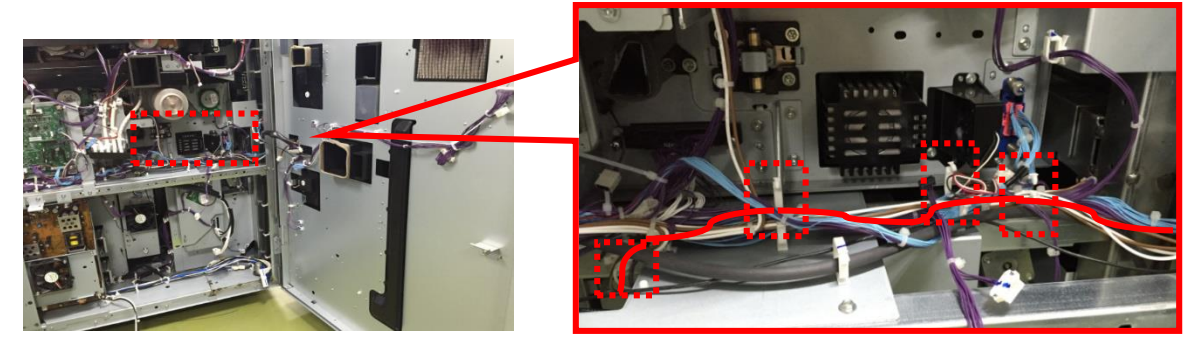

46. Connect the connecter [B] to the PSU 5 box [A].

47. Connect the connector [C] to the harness [D] originally attached to the machine.

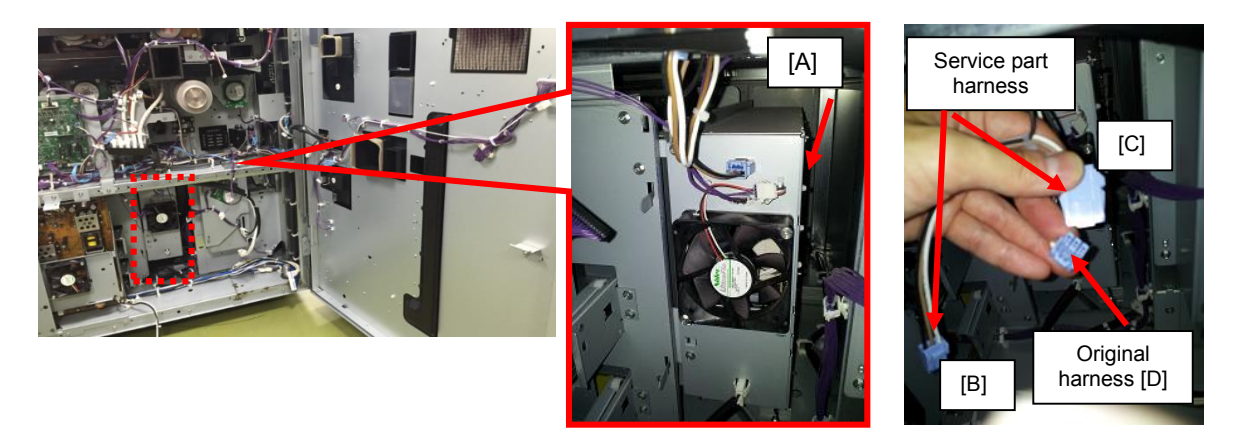

48. Reattach all parts that you removed in this procedure. **IMPORTANT:** Make sure that all harnesses are not tucked under

**IMPORTANT:** Make sure that all harnesses are not tucked under or pinched by any brackets.

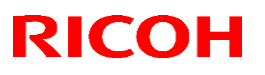

#### Reissued: 30-Aug-17

| Model: Leo-C1/P1 | Date: 4-Sep-15 | No.: RD194098c |
|------------------|----------------|----------------|
|------------------|----------------|----------------|

49. Insert the SD card containing the firmware (System **v3.02**, Engine **v1.09:06** or later). 50. Turn the machine main power switch ON.

- 51. Wait for the firmware update to complete.
- 52. Run the fan for at least one minute using the following Output SPs to make sure that each fan works correctly.
  - SP5-805-045
  - SP5-805-047
  - SP5-805-049
  - SP5-805-051
  - SP5-805-053
  - SP5-805-213
  - SP5-805-214
  - SP5-805-215
- 53. Make sure that SCs do not occur during the output check. If any SCs occur, check the fans related to the SCs.
- 54. Do the SP adjustments related to the Laser unit. Detailed procedure (Service Manual):

Top Page > Main Chapters > Replacement and Adjustments > Laser Unit > Laser Units > SP Adjustments after Laser Unit Replacement

# Technical Bulletin

Model: BR-C1/Leo-C1/Leo-P1/Andromeda-P1/BR-P1 Date: 09-Sep-13

No.: RD179035c

#### **RTB Reissue**

| he items in bold italics have been corrected or added. |                 |                |                     |                         |  |  |
|--------------------------------------------------------|-----------------|----------------|---------------------|-------------------------|--|--|
| Subject: Firmware Release Note: P-Binder_GB5010_B1     |                 |                | Prepared by: J.Ohno |                         |  |  |
| From: 1st PP Tech Service Sect., PP Tech Service D     |                 | vice Dept.     |                     |                         |  |  |
| Classification:                                        | Troubleshooting | Part informat  | tion                | Action required         |  |  |
|                                                        | Mechanical      | Electrical     |                     | Service manual revision |  |  |
|                                                        | Paper path      | Transmit/rec   | eive                | Retrofit information    |  |  |
|                                                        | Product Safety  | 🛛 Other (Firmv | vare)               | 🛛 Tier 2                |  |  |

This RTB has been issued to announce the firmware release information for the

#### P-Binder\_GB5010\_B1.

| Version   | Program No. | Effective Date            | Availability of RFU |
|-----------|-------------|---------------------------|---------------------|
| 01.210:11 | D7365021B   | February 2017 production  | Not available       |
| 01.200:11 | D7365021A   | September 2015 production | Not available       |
| 01.160:11 | D7365021    | February 2015 production  | Not available       |
| 1.02:09   | D7365020A   | 1st Mass production       | Not available       |

Note: Definition of Availability of RFU via @Remote

"Available": The firmware can be updated via RFU or SD card.

"Not available": The firmware can only be updated via SD card.

| Version   | Modified Points or Symptom Corrected                                                                                                    |  |  |  |  |
|-----------|----------------------------------------------------------------------------------------------------|--|--|--|--|
| 01.210:11 | <u>Specification Change</u><br>Feeding cover sheets from the Cover Interposer tray or the Perfect Binder<br>tray is not possible, if the tray cover is open. Feeding from the mainframe<br>remains possible even when these tray covers are open.                                             |  |  |  |  |
|           | <u>Error Correction</u><br>f the main power is turned OFF and then ON with the Cover Interposer<br>Tray or the Perfect Binder inserter cover open, the operation panel may<br>not display the "cover open" message. If attempted to run a job in this<br>state, the system stalls with SC990. |  |  |  |  |
|           | <u>Important Note</u><br>The following firmware must be installed as a set.                                                                                                    |  |  |  |  |
|           | P-Binder B B1:D7365021B :Ver01.210:11                                                                                                    |  |  |  |  |
|           | P-Binder_B_B2:D7365071 :Ver01.040:00                                                                                                    |  |  |  |  |
|           | P-Binder_B_B3:D7365730 :Ver00.050:00                                                                                                    |  |  |  |  |
|           | P-Binder_B_B4:D7365121A :Ver01.070:00                                                                                                    |  |  |  |  |
|           | P-Binder_B_B5:D7365171 :Ver01.020:00                                                                                                    |  |  |  |  |
| 01.200:11 | <ul> <li>Error Correction</li> <li>1. System stalls, if a jam is triggered by opening the front door of the Transit<br/>Pass Unit while running a job fed through the straight path of the glue<br/>binder.</li> </ul>                                                                        |  |  |  |  |
|           | 2. System stalls, if a jam is triggered by opening top cover of the inserter or the front door of the Transit Pass Unit while the cover sheet is being fed.                                                                                                    |  |  |  |  |
|           | 3. System stalls after Jam420.                                                                                                    |  |  |  |  |
|           |                                                                                                    |  |  |  |  |

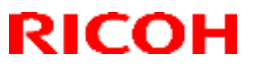

Reissued: 25-Jan-17

| Model: BR-C1/L | eo-C1/Leo-P1/Andromeda-P1/BR-P1 Date: 09-Sep-13 No.: RD179035c                                                                                                    |  |  |  |  |
|----------------|----------------------------------------------------------------------------------------------------|--|--|--|--|
| Version        | Modified Points or Symptom Corrected                                                                                                    |  |  |  |  |
|                | <ul> <li>stacking tray is opened and closed while processing the first booklet.</li> <li>Jam510 occurs after recovering from Jam420.</li> <li>Glue temperature adjustment does not complete, disabling the job to start.</li> <li>NOTE:<br/>Make sure to apply the firmware versions listed below for this release to take effect.</li> </ul>                                                                                                    |  |  |  |  |
|                |                                                                                                    |  |  |  |  |
|                | - P-Binder_B_B2:D7365071 :Ver01.040:00                                                                                                    |  |  |  |  |
|                | - P-Binder_B_B3:D7365730 : Ver00.050:00                                                                                                    |  |  |  |  |
|                | - P-Binder_B_B4:D7365121A : Ver01.070:00                                                                                                    |  |  |  |  |
| 01.160:11      | Additional Model Information                                                                                                    |  |  |  |  |
| 011100111      | Leo-C1/P1                                                                                                    |  |  |  |  |
|                | <ul> <li><u>Specification Change</u></li> <li>Supports 178.5mm/s line speed</li> <li>Supports 700mm length media (in feed direction)</li> <li>Supports Leo-C1/P1</li> </ul>                                                                                                    |  |  |  |  |
|                | <ul> <li>Symptoms Corrected</li> <li>The Perfect Binder is not ready but receives jobs from the engine, causing jams at the entrance.</li> <li>Some of the input checks do not work.</li> <li>The Perfect Binder stalls, if the job is run immediately after opening and closing the front doors in a low temperature environment, because the glue temperature is not adjusted.</li> <li>J423 occurs, if the Buffer Pass unit is connected.</li> <li>J343 occurs when the stacking tray becomes full.</li> <li>Can not resume the job immediately after removing booklets from a "tacking tray full" status.</li> <li>Can not start the next job, if the previous job is canceled with the "Stop" key at a particular timing.</li> <li>Jam occurs, if the cover sheet is fed from the Inserter.</li> <li>The Perfect Binder stalls, if a jam occurs and the stacking tray becomes full at a particular timing.</li> </ul> |  |  |  |  |
|                | Important Note<br>The following firmware must be installed as a set.                                                                                                    |  |  |  |  |
|                | P-Binder_B_B1:D7365021 :Ver01.160:11<br>P-Binder_B_B2:D7365071 :Ver01.040:00<br>P-Binder_B_B3:D7365730 :Ver00.050:00<br>P-Binder_B_B4:D7365121 :Ver01.050:00<br>P-Binder_B_B5:D7365171 :Ver01.020:00                                                                                                    |  |  |  |  |
| 1.02:09        | 1st Mass production                                                                                                    |  |  |  |  |

# Technical Bulletin

| Reissued: 09-Sep-15 |
|---------------------|
|---------------------|

Model: BR-C1/Leo-C1/Leo-P1/Andromeda-P1/BR-P1 Da

Date: 09-Sep-13

No.: RD179038b

#### **RTB Reissue**

| Subject: Firmware Release Note: P-Binder_GB5010_B4     |                 |                  | Prepared by: J.Ohno |                         |  |
|--------------------------------------------------------|-----------------|------------------|---------------------|-------------------------|--|
| From: 1st PP Tech Service Sect., PP Tech Service Dept. |                 |                  |                     |                         |  |
| Classification:                                        | Troubleshooting | Part information | tion                | Action required         |  |
|                                                        | Mechanical      | Electrical       |                     | Service manual revision |  |
|                                                        | Paper path      | Transmit/rec     | eive                | Retrofit information    |  |
|                                                        | Product Safety  | Other (Firmv     | vare)               | 🛛 Tier 2                |  |

This RTB has been issued to announce the firmware release information for the **P-Binder\_GB5010\_B4.** 

| Version   | Program No. | Effective Date            | Availability of RFU |
|-----------|-------------|---------------------------|---------------------|
| 01.070:00 | D7365121A   | September 2015 production | Not available       |
| 01.050:00 | D7365121    | February 2015 production  | Not available       |
| 1.01:00   | D7365120A   | 1st Mass production       | Not available       |

Note: Definition of Availability of RFU via @Remote

"Available": The firmware can be updated via RFU or SD card.

"Not available": The firmware can only be updated via SD card.

| Version   | Modified Points or Symptom Corrected                                                                                                    |  |  |  |
|-----------|----------------------------------------------------------------------------------------------------|--|--|--|
| 01.070:00 | <ol> <li>Error Correction:         <ol> <li>System stalls, if a jam is triggered by opening the front door of the<br/>Transit Pass Unit while running a job fed through the straight path of<br/>the glue binder.</li> <li>System stalls, if a jam is triggered by opening top cover of the inserter<br/>or the front door of the Transit Pass Unit while the cover sheet is being<br/>fed.</li> <li>System stalls after Jam420.</li> <li>In a job specified of multiple copies, an extra booklet is created, if the<br/>book stacking tray is opened and closed while processing the first<br/>booklet.</li> <li>Jam510 occurs after recovering from Jam420.</li> <li>Glue temperature adjustment does not complete, disabling the job to<br/>start.</li> </ol> </li> </ol> |  |  |  |
|           | NOTE:<br>Make sure to apply the firmware versions listed below for this release to<br>take effect.<br>- P-Binder_B_B1:D7365021A :Ver01.200:11<br>- P-Binder_B_B2:D7365071 :Ver01.040:00<br>- P-Binder_B_B3:D7365730 :Ver00.050:00<br>- P-Binder_B_B5:D7365171 :Ver01.020:00                                                                                                    |  |  |  |
| 01.050:00 | Additional Model Information<br>Leo-C1/P1                                                                                                    |  |  |  |

Technical Bulletin

## Reissued: 09-Sep-15

| Model: BR-C | C1/Leo-C1/Leo-P1/Andromeda-P1/BR-P1                                                                                                    | Date: 09-Sep-13                                                                                                    | No.: RD179038b                                                                                                  |  |  |  |
|-------------|----------------------------------------------------------------------------------------------------|----------------------------------------------------------------------------------------------------|----------------------------------------------------------------------------------------------------|--|--|--|
| Version     | Version Modified Points or Symptom Corrected                                                                                                    |                                                                                                    |                                                                                                    |  |  |  |
|             | <ul> <li><u>Specification Change</u></li> <li>Supports 178.5mm/s line speed</li> <li>Supports 700mm length media (in fe</li> <li>Supports Leo-C1/P1</li> </ul>                                                                                                    | ed direction)                                                                                                    |                                                                                                    |  |  |  |
|             | <ul> <li><u>Symptoms Corrected</u></li> <li>The Perfect Binder is not ready but it jams at the entrance.</li> <li>Some of the input checks do not wo</li> <li>The Perfect Binder stalls, if the job is closing the front doors in a low temperature is not adjusted.</li> <li>J423 occurs, if the Buffer Pass unit it</li> <li>J343 occurs when the stacking tray</li> <li>Can not resume the job immediately tray full" status.</li> <li>Can not start the next job, if the prevat a particular timing.</li> <li>Jam occurs, if the cover sheet is fed</li> <li>The Perfect Binder stalls, if a jam oc at a particular timing.</li> </ul> | receives jobs from the e<br>rk.<br>s run immediately after<br>perature environment, b<br>s connected.<br>becomes full.<br>after removing booklet<br>vious job is canceled with<br>from the Inserter.<br>cours and the stacking the | engine, causing<br>opening and<br>ecause the glue<br>s from a "tacking<br>th the "Stop" key<br>ray becomes full |  |  |  |
|             | Important Note<br>The following firmware must be installed                                                                                                    | as a set.                                                                                                    |                                                                                                    |  |  |  |
|             | P-Binder_B_B1:D7365021 :Ver01.160:1<br>P-Binder_B_B2:D7365071 :Ver01.040:0<br>P-Binder_B_B3:D7365730 :Ver00.050:0<br>P-Binder_B_B4:D7365121 :Ver01.050:0<br>P-Binder_B_B5:D7365171 :Ver01.020:0                                                                                                    | 1<br>0<br>0<br>0<br>0                                                                                                    |                                                                                                    |  |  |  |
| 1.01:00     | 1st Mass production                                                                                                    |                                                                                                    |                                                                                                    |  |  |  |

# Technical Bulletin

| Model: Leo-C1/P1                                       |                                                                                                    |                                                                                                    | Date: 11-S             | Sep-15                                                                                       | No.: RD194099 |
|--------------------------------------------------------|----------------------------------------------------------------------------------------------------|----------------------------------------------------------------------------------------------------|------------------------|----------------------------------------------------------------------------------------------|---------------|
| Subject: Quick reference guide for four major problems |                                                                                                    |                                                                                                    | Prepared by: A. Tajima |                                                                                              |               |
| From: 1st Tech Service Sect., PP Tech Service Dept.    |                                                                                                    |                                                                                                    |                        |                                                                                              |               |
| Classification:                                        | <ul> <li>Troubleshooting</li> <li>Mechanical</li> <li>Paper path</li> <li>Product Safety</li> </ul> | <ul> <li>Part information</li> <li>Electrical</li> <li>Transmit/receive</li> <li>Other ()</li> </ul> |                        | Action required     Service manual revision     Retrofit information     Tier 2     Tier 0.5 |               |

This is a quick reference guide on cleaning maintenance to prevent the following major problems:

- Color inconsistency
- Stain on backside / White spots
- Dirty leading or trailing edge
- Color registration errors (referred to as 'color shift' on page 2) / SC499

The instructions are summarized on the second page of this bulletin. It is recommended to perform the cleaning maintenance procedures at service visits, because they are effective preventive measures.

This guide is also available in PowerPoint file format in GKM.

Answer ID: <u>210621</u> File Name: Quick reference guide.pptx

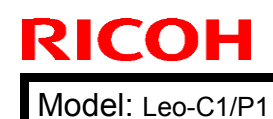

#### **PAGE: 2/2**

Quick reference guide for major problems

Date: 11-Sep-15

No.: RD194099

Wipe off toner/paper dust adhered to the guide plate and Mylar sheet PTR guide plate. [9] Dirty leading edge or trailing edge Wipe off toner/paper dust adhered to the ribs on the Stains on backside and White spots Clean the toner shield glass Color inconsistency What you will need Optical cloth 8 min (2 min / station) NOTE Estimated work time Make sure to turn OFF the machine before cleaning Estimated work time What you will need Coth 1 min ): Estimated work time 5 min cleaner What you will need Cloth, Air blower, Vacuum

NOTE

To prevent damages to the Mylar sheet, use an air Work carefully to avoid damages to the Mylar sheet in between the guide plate and Mylar sheet blower or a vacuum cleaner to remove toner stuck

> Clean the ITB speed sensors. [9] Color shift and SC499

(ProC651 series, ProC7100 series)

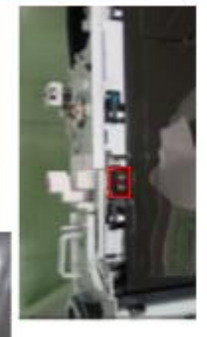

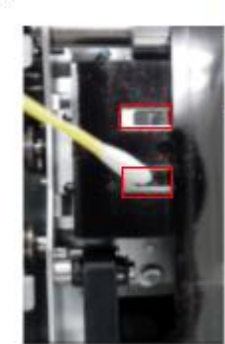

What you will need Air blower, Vacuum cleaner, Cotton swab, Gloves

Estimated work time

5 min

- NOTE
   DO NOT touch the belt surface with bare hands.
- DO NOT scrub the sensors too hard, or the surface coating will scrape off and affect the sensor detection Wear gloves.
- Do the below procedure after cleaning.

# Procedure after cleaning

- Turn ON the machine and wait until it reaches "Ready"
- Remove the front cover of the ITB cleaning unit Open both front doors.
- Turn both levers of the ITB cleaning unit clockwise to

4

- Keep the doors open and execute SP2920-001 retract the blades from the ITE
- Close the front doors.

00,10,00

- Open the doors and turn both levers of the ITB cleaning unit counter-clockwise and install the front Wait until the panel displays "Completed."
- cover
- Close the front doors.
   Execute SP2-912-001. Turn the main switch off and then on.
- 11. Execute SP2-914-001. Turn the main switch off and then on.
- 12. Confirm that the value of SP2-915-001 is "1." If "0," repeat the sensor cleaning procedure until it changes
- to "1." 13. Execute SP3011-4

# Technical Bulletin

| Model: Leo-C1a/C1b (D194/D195)                                                   |                                                                                                    |                                 | Dat                    | e: 14-Sep-        | 15             | No.: RD194100                                       |
|----------------------------------------------------------------------------------|----------------------------------------------------------------------------------------------------|---------------------------------|------------------------|-------------------|----------------|-----------------------------------------------------|
| Subject: Actions to ease toner deterioration (Banding, Grainy, Dirty Background) |                                                                                                    |                                 | Prepared               | d by: Shi         | nnosuke Sasaki |                                                     |
| From: 1st PP Tech Service Sec., PP Tech Service Dept.,                           |                                                                                                    |                                 | ot.,                   |                   |                |                                                     |
| Classification:                                                                  | <ul> <li>Troubleshooting</li> <li>Mechanical</li> <li>Paper path</li> <li>Product Safety</li> </ul> | Part info<br>Electric<br>Transm | ormai<br>al<br>iit/rec | tion<br>eive<br>) | Action         | n required<br>ce manual revision<br>fit information |

## SYMPTOM

One or more of the following recurs, after a temporary improvement brought about by toner refresh:

- Banding
- Grainy images
- Dirty background

## CAUSE

Deterioration of the toner

Fresh toner supplied to the development unit deteriorates over time while agitated in the development unit, gradually losing its transferability.

- **Note:** The following factors promote faster toner deterioration. They commonly occur on showroom machines.
  - ♦ Printing at low image coverage
  - ♦ Printing at low P/J
  - Printing with mixed paper sizes and media types (This results in more pauses to optimize the fusing temperature, during which the development unit continues to rotate).
  - ♦ Frequent usage of finishing options, especially folding
  - ♦ Frequent machine power OFF/ON
  - ♦ Intermittent use of the machine

## SOLUTION

Do the PROCEDURE shown, if the effect brought about by toner refresh was found to be temporary.

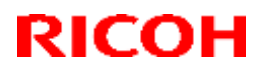

Model: Leo-C1a/C1b (D194/D195)

Date: 14-Sep-15

## PROCEDURE

1. Refresh the toner using the following steps.

Note: This will completely replace the toner currently inside the development unit.

- 1. Set SP2109-003 (Pattern Selection) to 26 (Full Dot Pattern).
- 2. Set SP2109-005 (Color Selection) to 1 (Full Color).
- 3. Set SP2109-006 (Density: K) to 15.
- 4. Set SP2109-007 (Density: C) to 15.
- 5. Set SP2109-008 (Density: M) to 0.
- 6. Set SP2109-009 (Density: Y) to 0.
- 7. Print or copy 60 duplex pages (30 sheets) onto A3.
- 8. Set SP2109-006 (Density: K) to 0.
- 9. Set SP2109-007 (Density: C) to 0.
- 10. Set SP2109-008 (Density: M) to 15.
- 11. Set SP2109-009 (Density: Y) to 15.
- 12. Print or copy 60 duplex pages (30 sheets) onto A3.
   **IMPORTANT:** Do not print 4C solid images (i.e., Do not set all four of the following SPs to 15 at the same time: SP2109-006, -007, -008 or -009; at least two of these SPs must be kept at zero). If you do, toner may scatter inside the machine

**IMPORTANT:** Only continue with this procedure if Step 1 (refreshing of the toner) improved the situation. (Doing the following steps will increase toner consumption).

2. Set **SP3820-032** (Tnr Refresh Mode: Accumulated refresh length: Upper Limit) to a value of **50000.0mm**.

#### Note:

- SP3820-011, 012, 013, 014, 015 (Tnr Refresh Mode: Amount) indicate the amount of the toner that needs to be refreshed (i.e., how much the toner has deteriorated).
- This SP change will allow the machine to continually refresh the toner even when the machine is used under relatively severe conditions.

| RI | СОН |
|----|-----|
|    |     |

| Technical | <b>B</b> ulletin |
|-----------|------------------|
|           |                  |

| Model: Leo-C1a/C1b (D194/D195) | Date: 14-Sep-15 | No.: RD194100 |
|--------------------------------|-----------------|---------------|
|--------------------------------|-----------------|---------------|

- 3. Set all of the following SP modes to a value of "0".
  - **SP3530-001** (Power ON ProCon:Set:Non-use Time Setting) SP3530-002 (Power ON ProCon:Set:Temperature Range) SP3530-003 (Power ON ProCon:Set:Relative Humidity Range) SP3530-004 (Power ON ProCon:Set:Absolute Humidity Range)

#### Note:

- This is done because process control can accelerate toner deterioration, especially with machines that are turned OFF/ON frequently. This is also true of machines that are used intermittently, as process control is also triggered after the machine is not used for over 30 minutes. These settings will cancel process control at these times.
- There are no side-effects in terms of image quality (as process control is still performed before the next job is printed). However, this process control before the next job will take longer to complete.
- Set the following SP modes to the values shown.
   SP3820-022 (Tnr Refresh Mode:Max Job End Pattern): Set to 1000mm. SP3820-024 (Tnr Refresh Mode:Job End Ptn Start threshold): Set to 1mm.

#### Note:

- This will enable toner refresh at job end. By doing this, there are more opportunities for the machine to refresh the toner.
- Toner consumption will increase.

# Technical Bulletin

#### **PAGE: 1/2**

| Model: Leo-C1a/C1b (D194/D195)                            |                                                                                                    | Date: 16-Sep-15                                                                 |                        | No.: RD194101                                  |                                                          |
|-----------------------------------------------------------|----------------------------------------------------------------------------------------------------|---------------------------------------------------------------------------------|------------------------|------------------------------------------------|----------------------------------------------------------|
| Subject: Preventing SC441 caused by new ITB/Cleaning unit |                                                                                                    |                                                                                 | nit                    | Prepared by: A.                                | Tajima                                                   |
| From: 1st PP Teo                                          | ch Service Sec., PP Tech Servi                                                                      | ce Dept.,                                                                       |                        |                                                |                                                          |
| Classification:                                           | <ul> <li>Troubleshooting</li> <li>Mechanical</li> <li>Paper path</li> <li>Product Safety</li> </ul> | <ul> <li>Part inf</li> <li>Electric</li> <li>Transm</li> <li>Other (</li> </ul> | ormat<br>al<br>iit/rec | tion Action<br>Servi<br>eive Retro<br>) Tier 2 | n required<br>ce manual revision<br>fit information<br>? |

## SYMPTOM

SC441 may occur after replacing the ITB or ITB cleaning unit.

## CAUSE

- Brand new ITBs and ITB cleaning units tend to put excess load on the ITB drive motor due to insufficient lubrication.
- Rollers inside the ITB slip, because they are covered with toner and dust.

## SOLUTION

#### When replacing the ITB

- 1. Clean the rollers inside the ITB.
- 2. Do the "After Intermediate Transfer Belt Replacement" procedure described in the service manual in the section:

Replacement and Adjustments > Intermediate Transfer Belt (ITB) Unit > After Intermediate Transfer Belt Replacement

NOTE: If SC446 persists, manually lubricate the ITB instead of executing SP2-301-1 (Force Lubricant - Belt Cleaning).

Apply lubricant powder (p/n: B1329700) evenly across the ITB by manually rotating the ITB drive motor.

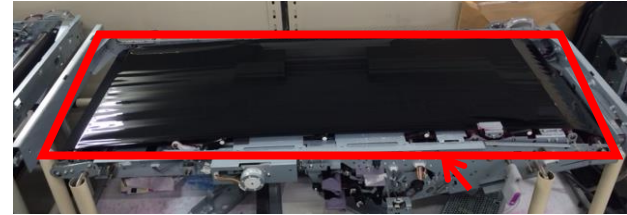

**IMPORTANT:** Work carefully to avoid touching the belt with bare hands. Reference

Minimum lubrication

Maximum lubrication

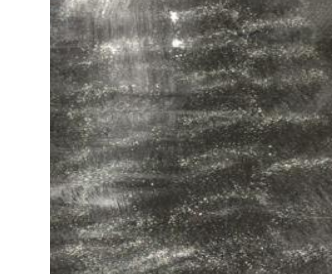

# Technical Bulletin

Model: Leo-C1a/C1b (D194/D195)

Date: 16-Sep-15

No.: RD194101

#### When replacing the ITB cleaning unit

1. Apply lubricant (p/n: D0159501) to the edge of the cleaning blade of the new cleaning unit using the blower brush (p/n: D0747960).

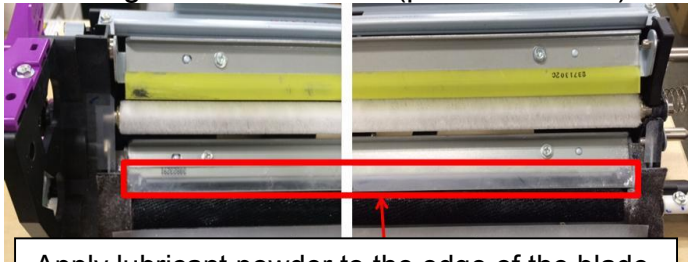

Apply lubricant powder to the edge of the blade.

#### Reference

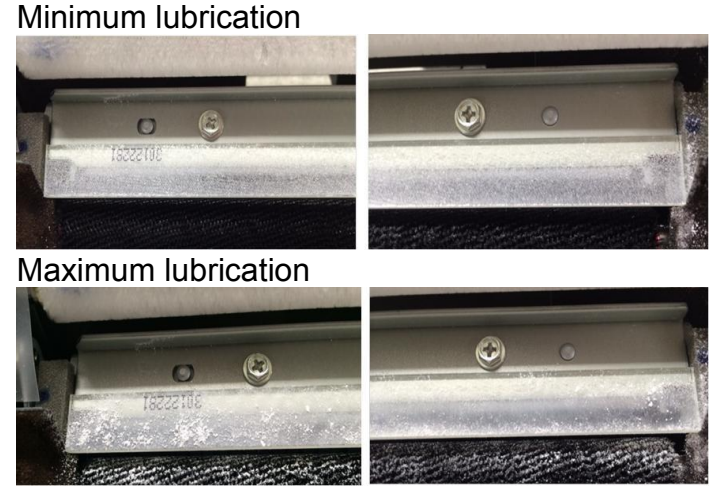

3. Do the "After Intermediate Transfer Belt Replacement" procedure described in the service manual in the section:

Replacement and Adjustments > ITB Cleaning Unit > ITB Cleaning Unit > After Replacing the ITB Cleaning Unit

#### Lubricant p/n and tool:

| B1329700 | D0159501                                                                    | D0747960                                                                          |
|----------|-----------------------------------------------------------------------------|-----------------------------------------------------------------------------------|
|          |                                                                             |                                                                                   |
| For ITB  | For the lubrication brush<br>(Mixed with lubricant powder<br>p/n: D0159500) | Use the brush on the head of the blower to apply powder to the lubrication brush. |

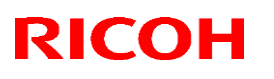

PAGE: 1/10

#### Reissued: 13-Sep-17

Model: Leo-C1/P1

Date: 16-Sep-15 No

No.: RD194102b

#### Reissue

The items in *bold italics* were corrected or added.

| Subject: Troubleshooting SC670                      |                                                                                                    |                                                                                                    | Prepared by: S. Sasaki                                                                                                    |  |
|-----------------------------------------------------|----------------------------------------------------------------------------------------------------|----------------------------------------------------------------------------------------------------|----------------------------------------------------------------------------------------------------|--|
| From: 1st Tech Service Sect., PP Tech Service Dept. |                                                                                                    |                                                                                                    |                                                                                                    |  |
| Classification:                                     | <ul> <li>Troubleshooting</li> <li>Mechanical</li> <li>Paper path</li> <li>Product Safety</li> </ul> | <ul> <li>Part information</li> <li>Electrical</li> <li>Transmit/receive</li> <li>Other ()</li> </ul> | <ul> <li>Action required</li> <li>Service manual revision</li> <li>Retrofit information</li> <li>Tier 2</li> <li>Tier 0.5</li> </ul> |  |

#### **SYMPTOM**

SC670 (Engine start up error)

## CAUSE

Mostly caused by defective boards / blown fuse induced by unexpected electrical surge

#### Note

This bulletin provides troubleshooting procedures that efficiently leads to the exact cause of SC670, as there are quite many possible factors that can cause this SC.

#### ACTION

Do the procedure described below.
## **T**echnical **B**ulletin

#### Reissued: 13-Sep-17

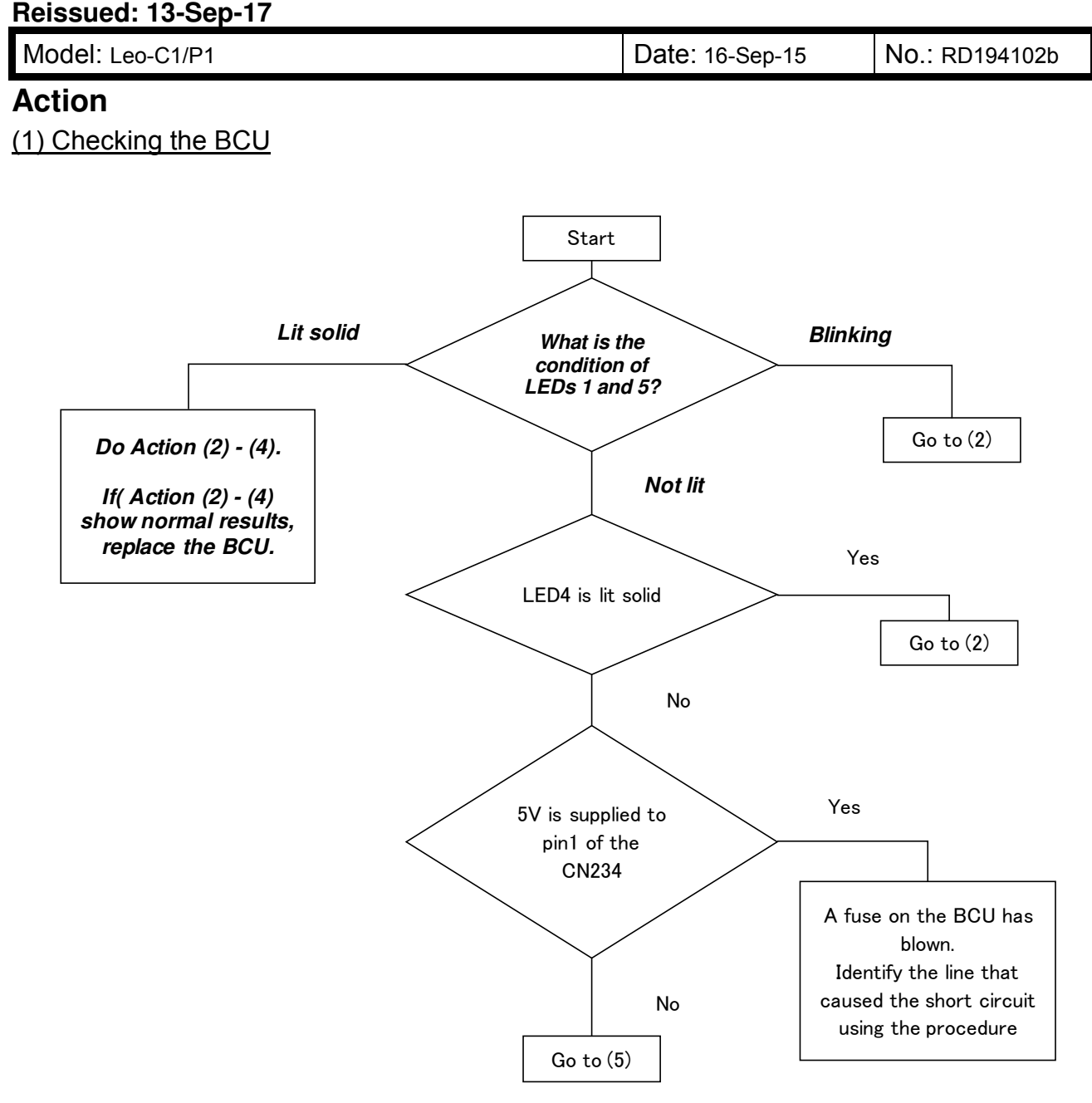

#### How to identify the short-circuited line

- 1. Check the resistance between TP41 (near CN234) and GND (machine frame). If the fuse is blown, the reading will be "0".
- 2. While measuring the resistance, disconnect/reconnect the harnesses on the BCU one by one to identify the line that has been short-circuited.
- 3. Remove the short-circuited line and replace the BCU.

## Technical Bulletin

### Reissued: 13-Sep-17

Model: Leo-C1/P1

Date: 16-Sep-15 No.: RD194102b

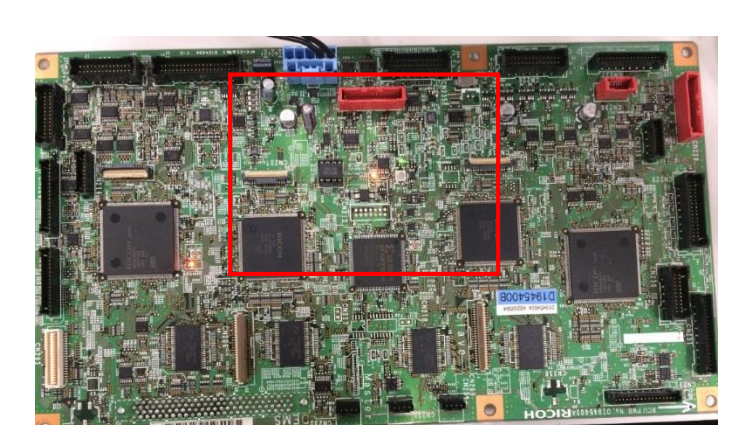

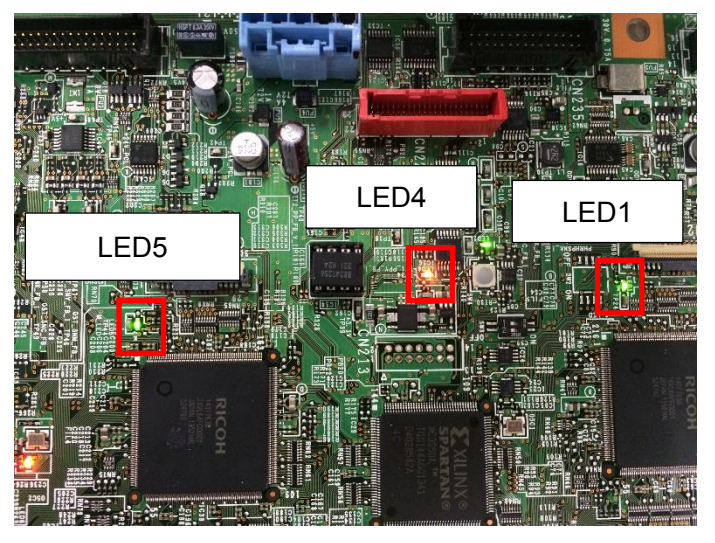

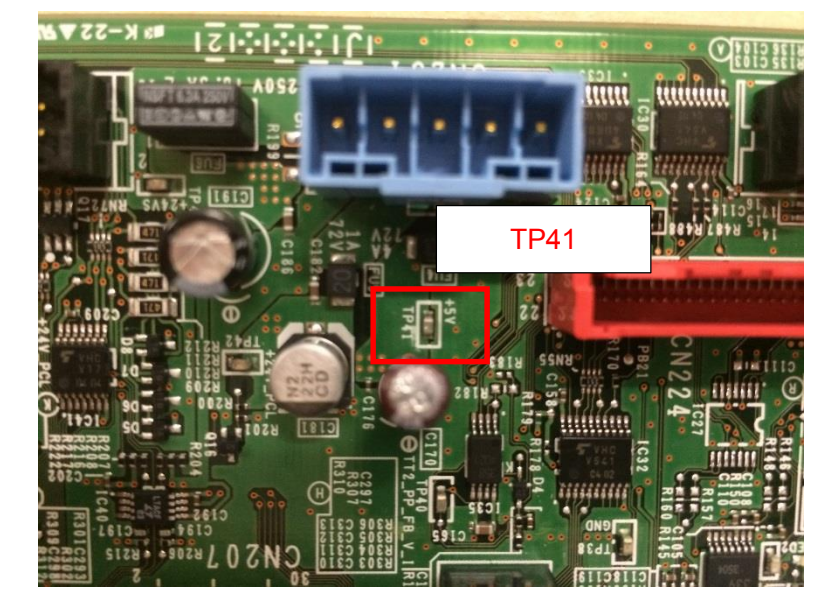

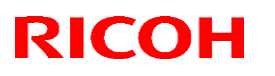

#### Reissued: 13-Sep-17

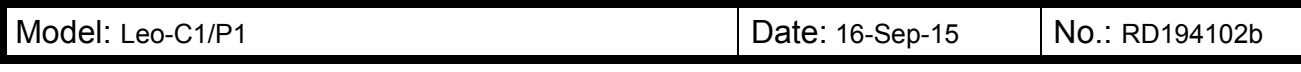

#### (2) Checking the IOB

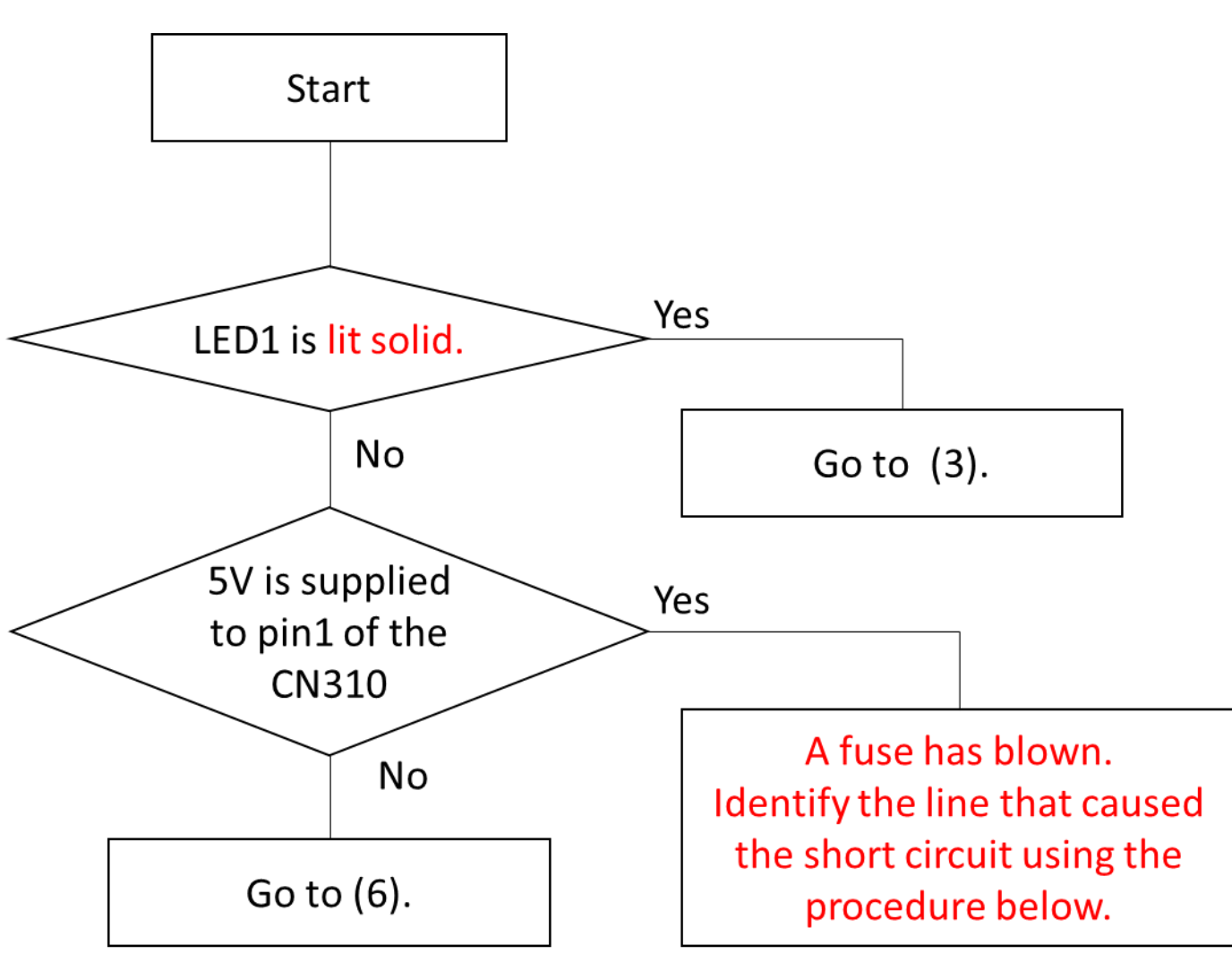

How to identify the short-circuited line

- 1. Check the resistance between TP80 (bottom left of the board) and GND (machine frame).
- 2. While measuring the resistance, disconnect/reconnect the harnesses on the IOB one by one to identify the line that has been short-circuited.
- 3. Remove the short-circuited line and replace the IOB.

# Technical Bulletin

PAGE: 5/10

### Reissued: 13-Sep-17

| Model: Leo-C1/P1 | Date: 16-Sep-15 | No.: RD194102b |
|------------------|-----------------|----------------|
|                  |                 |                |
|                  |                 |                |

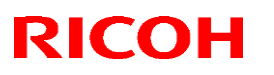

PAGE: 6/10

#### Reissued: 13-Sep-17

Model: Leo-C1/P1 Date: 16-Sep-15 No.: RD194102b

#### (3) Checking the IPU

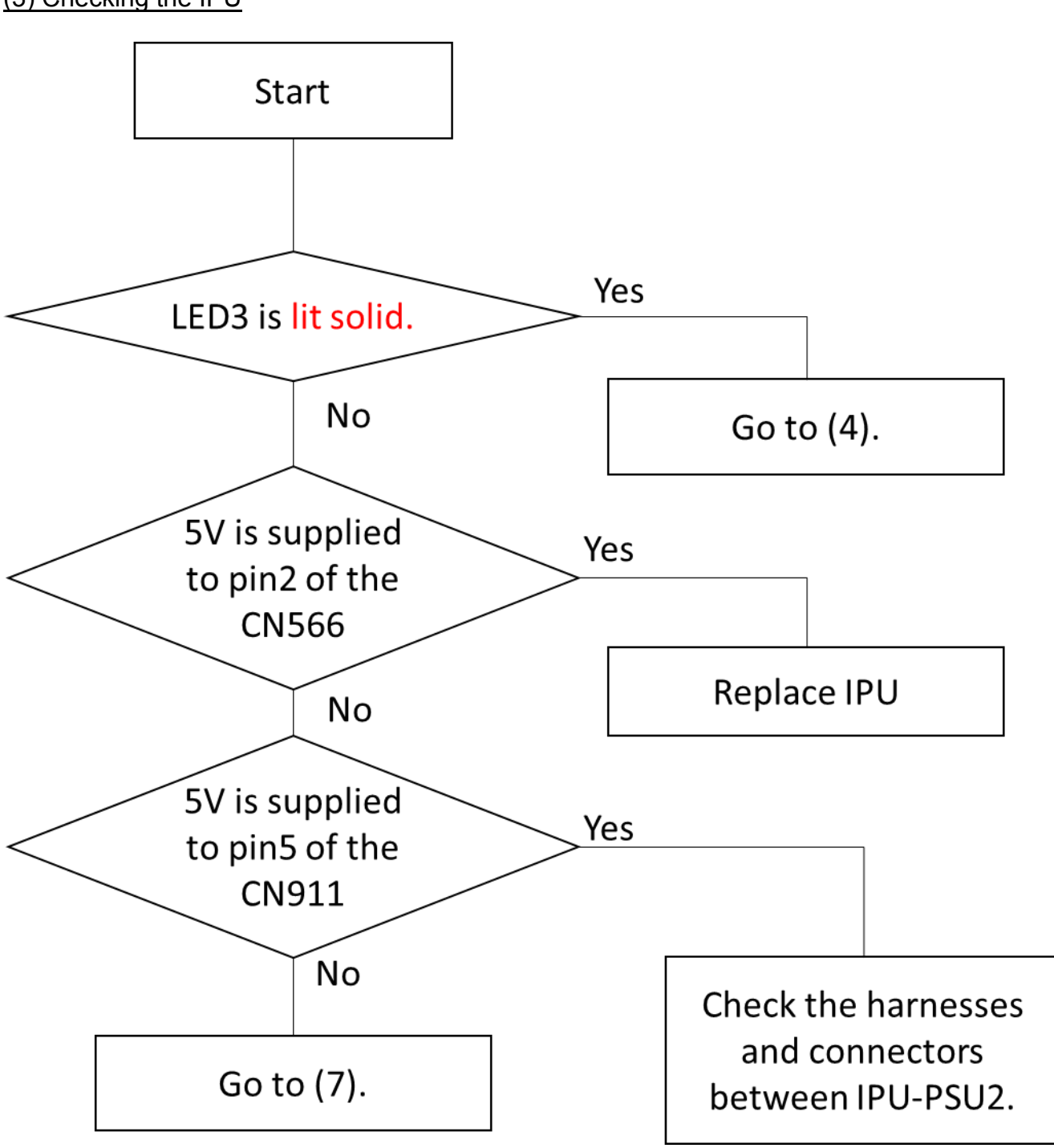

an of

## Technical Bulletin

#### Reissued: 13-Sep-17

| Model: Leo-C1/P1                        | Date: 16-Sep-15 | No.: RD194102b |
|-----------------------------------------|-----------------|----------------|
|                                         |                 |                |
| 100 100 100 100 100 100 100 100 100 100 |                 |                |

(4) Checking the connections between BCU-IOB / BCU-IPU

ALC: NO.

**B** 

- 1. Disconnect/Reconnect the board-to-board connectors CN202 on BCU and CN300 on the IOB.
- 2. Disconnect/Reconnect the harness connection between CN211 on BCU and CN301 on the IOB.
- 3. If the symptom is not solved even after the above steps, replace the IOB.

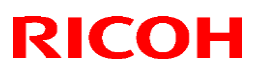

Reissued: 13-Sep-17

Model: Leo-C1/P1

Date: 16-Sep-15 No.: RD194102b

### (5) Checking if 5V is supplied to the BCU (Checking the PFB)

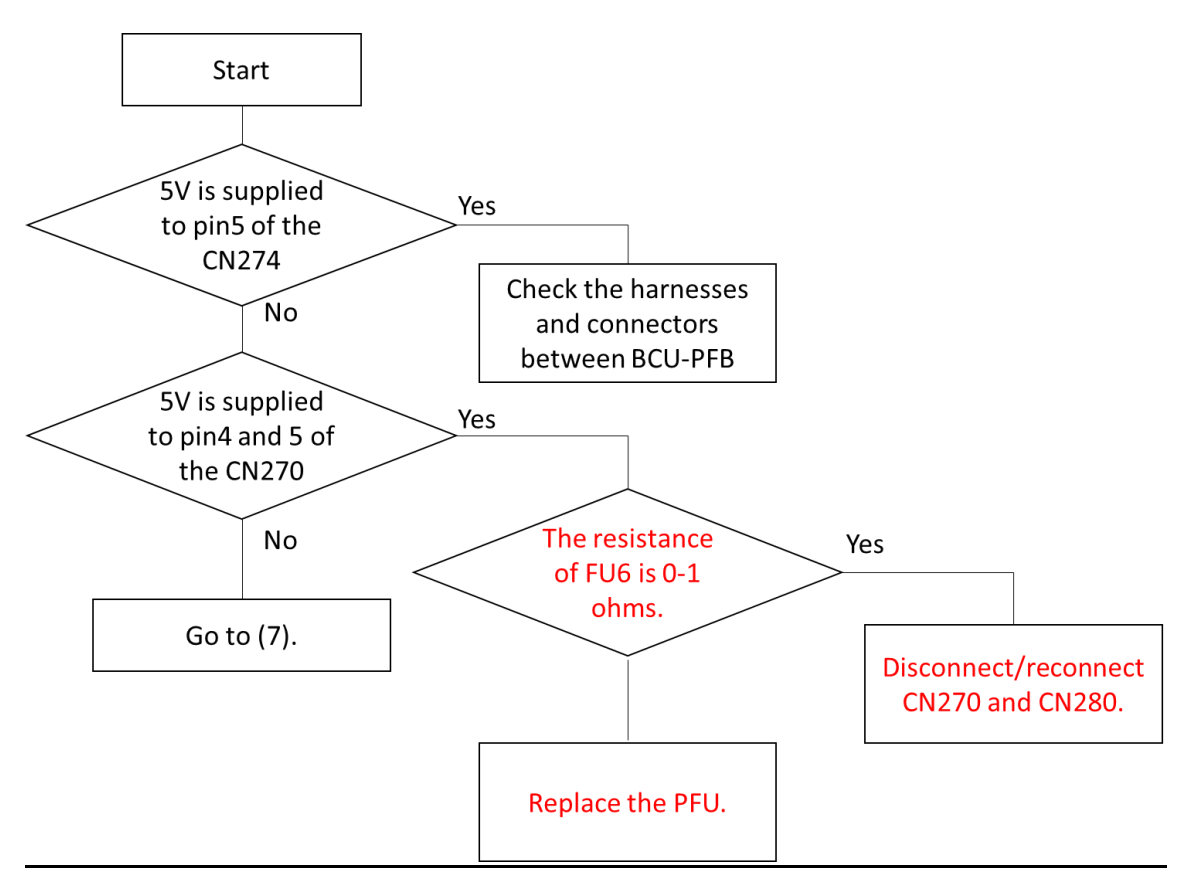

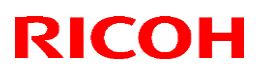

#### Reissued: 13-Sep-17

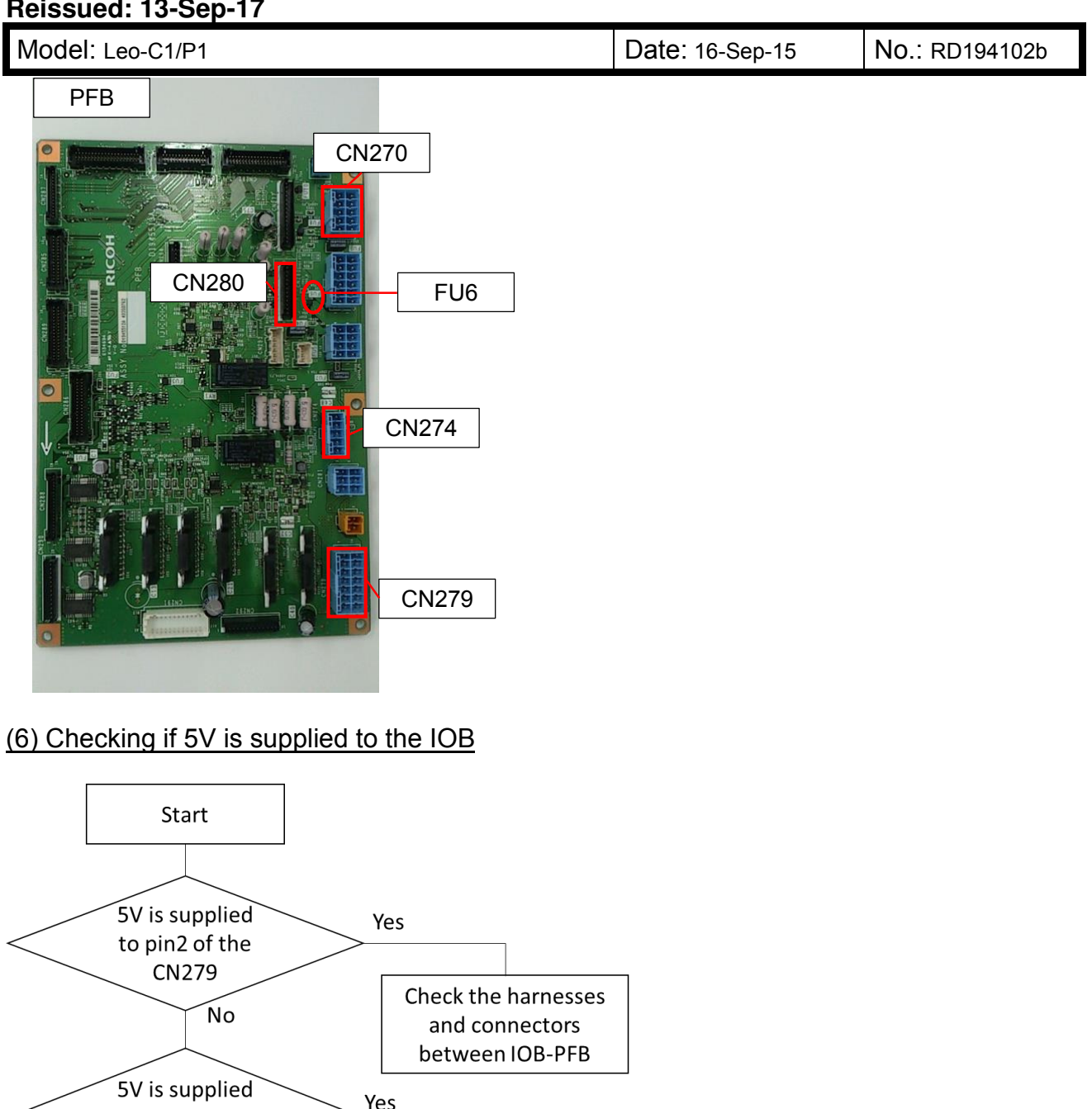

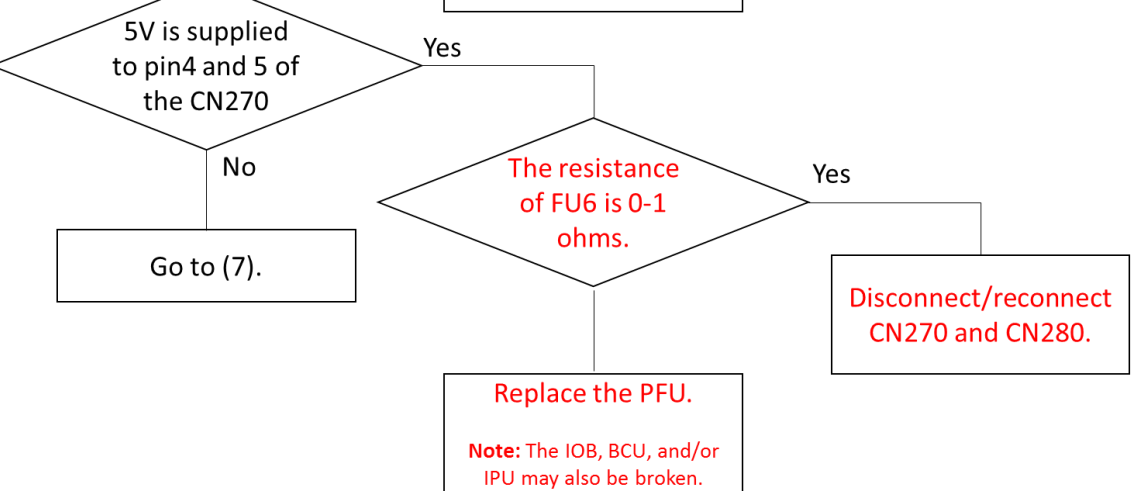

## Technical Bulletin

#### Reissued: 13-Sep-17

Model: Leo-C1/P1

Date: 16-Sep-15 No.: RD194102b

#### (7) Checking the NRYF

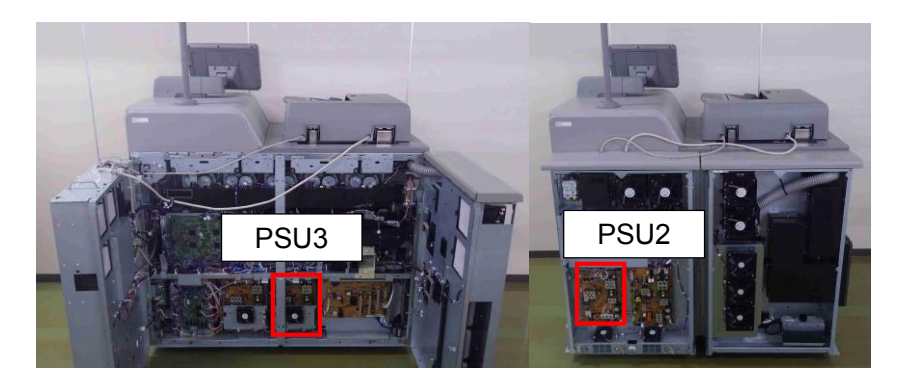

On PSU 3

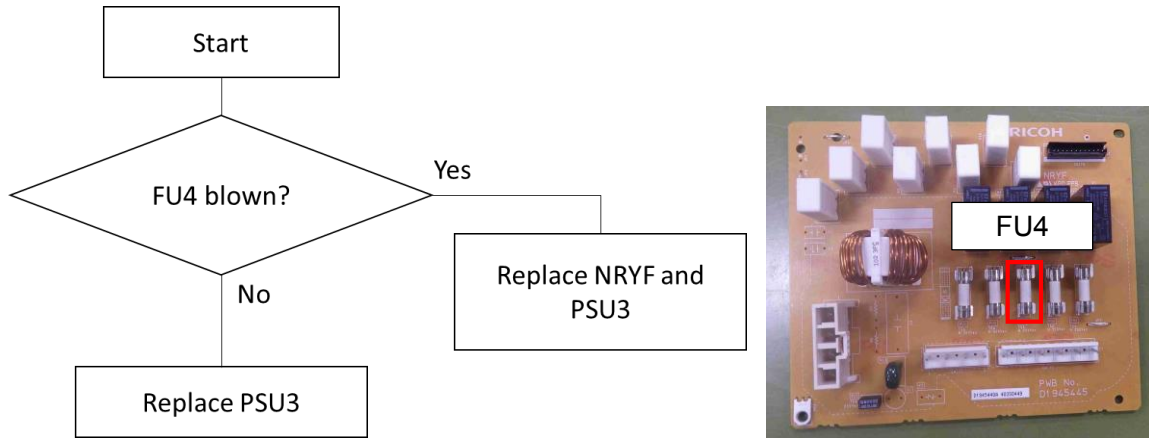

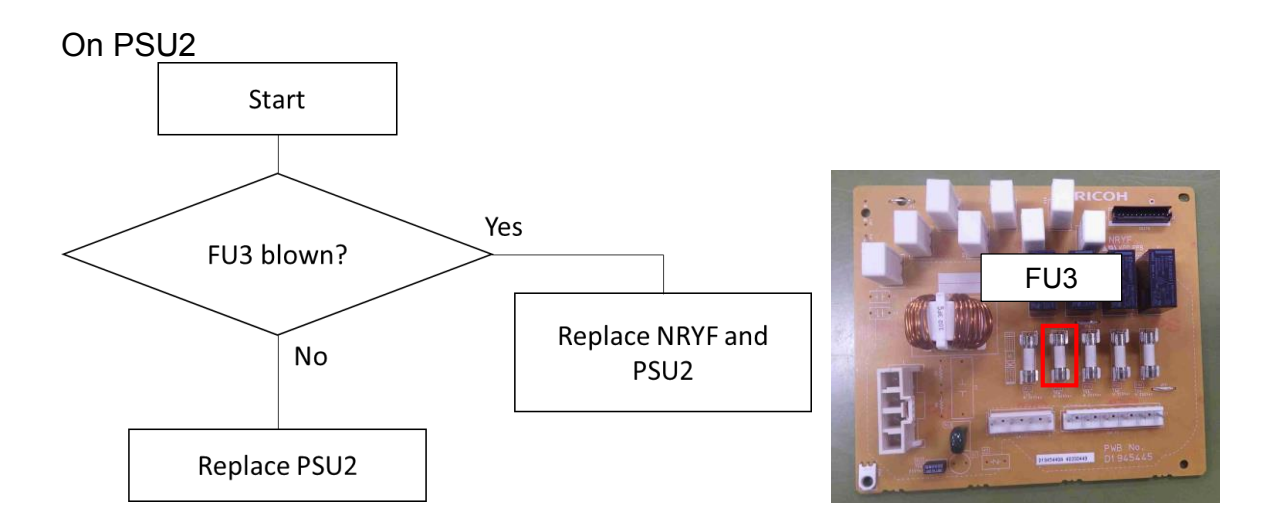

## Technical Bulletin

**PAGE: 1/1** 

| Model: Leo-C1/P1 Date: 17-5               |                                                                                                    |                                                         | Date: 17-S             | Sep-15                                                                                                    | No.: RD194103 |  |
|-------------------------------------------|----------------------------------------------------------------------------------------------------|---------------------------------------------------------|------------------------|----------------------------------------------------------------------------------------------------|---------------|--|
| Subject: Request regarding DEMS execution |                                                                                                    |                                                         | Prepared by: S. Sasaki |                                                                                                    |               |  |
| From: 1st Tech Se                         | rvice Sect., PP Tech Servic                                                                         | e Dept.                                                 |                        |                                                                                                    |               |  |
| Classification:                           | <ul> <li>Troubleshooting</li> <li>Mechanical</li> <li>Paper path</li> <li>Product Safety</li> </ul> | ting Part information<br>Electrical<br>Transmit/receive |                        | <ul> <li>☐ Action required</li> <li>☑ Service manual revision</li> <li>☐ Retrofit information</li> <li>☐ Tier 2</li> <li>☐ Tier 0.5</li> </ul> |               |  |

### REQUEST

- 1. If the PCDU was pulled out to perform any maintenance around the PCDU (drum, charge roller, drum cleaning unit, development unit, developer) including cleaning, make sure to execute DEMS.
- 2. If banding has worsened after executing DEMS, re-execute DEMS.
- 3. Instruct the above two points to TCRU operators.

### **REASON/BACKGROUND**

- 1. DEMS monitors fluctuation in image density and adjusts the development bias to cancel the fluctuation. Pulling out the PCDU may change the relative position of the drum, development roller and their couplings, and change the fluctuation pattern, which is why DEMS should be executed after any service maintenance around the PCDU.
- 2. In very rare occasions, DEMS picks up noise and make maladjustments, which results in worse banding. DEMS should be re-executed to correct the maladjustment.

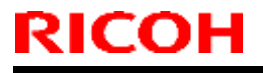

Model: Leo-C1

Date: 18-Sep-15

No.: RD194104

| Subject: Firmware Release Note: animation |                                |                | Prepared by: A.Tajima |                         |  |
|-------------------------------------------|--------------------------------|----------------|-----------------------|-------------------------|--|
| From: 1st PP Teo                          | ch Service Sect., PP Tech Serv | vice Dept.     |                       |                         |  |
| Classification:                           | Troubleshooting                | Part informat  | ion                   | Action required         |  |
|                                           | Mechanical                     | Electrical     |                       | Service manual revision |  |
|                                           | Paper path                     | Transmit/rec   | eive                  | Retrofit information    |  |
|                                           | Product Safety                 | 🛛 Other (Firmv | vare)                 | 🛛 Tier 2                |  |

This RTB has been issued to announce the firmware release information for the **animation.** 

| Version | Program No. | Effective Date      | Availability of RFU |
|---------|-------------|---------------------|---------------------|
| 2.00    | D1955728A   | 1st Mass production | Not available       |

Note: Definition of Availability of RFU via @Remote "Available": The firmware can be updated via RFU or SD card. "Not available": The firmware can only be updated via SD card.

| Version | Modified Points or Symptom Corrected |
|---------|--------------------------------------|
| 2.00    | 1st Release                          |

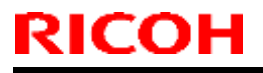

Model: Leo-P1

Date: 18-Sep-15

No.: RD194105

| Subject: Firmware Release Note: animation |                                |                | Prepared by: A.Tajima |                         |  |
|-------------------------------------------|--------------------------------|----------------|-----------------------|-------------------------|--|
| From: 1st PP Teo                          | ch Service Sect., PP Tech Serv | vice Dept.     |                       |                         |  |
| Classification:                           | Troubleshooting                | Part informat  | ion                   | Action required         |  |
|                                           | Mechanical                     | Electrical     |                       | Service manual revision |  |
|                                           | Paper path                     | Transmit/rec   | eive                  | Retrofit information    |  |
|                                           | Product Safety                 | 🛛 Other (Firmv | vare)                 | 🖂 Tier 2                |  |

This RTB has been issued to announce the firmware release information for the **animation**.

| Version | Program No. | Effective Date      | Availability of RFU |
|---------|-------------|---------------------|---------------------|
| 2.00    | M1965726A   | 1st Mass production | Not available       |

Note: Definition of Availability of RFU via @Remote "Available": The firmware can be updated via RFU or SD card. "Not available": The firmware can only be updated via SD card.

| Version | Modified Points or Symptom Corrected |
|---------|--------------------------------------|
| 2.00    | 1st Release                          |

## Technical Bulletin

#### **PAGE: 1/5**

| Model: Leo-C1/P1 Date: 2-Oc                                   |                                                                                                    |  | ct-15                  | No.: RD194106                          |                                         |
|---------------------------------------------------------------|----------------------------------------------------------------------------------------------------|--|------------------------|----------------------------------------|-----------------------------------------|
| Subject: Important Notice on the New 5th Station Toner Hopper |                                                                                                    |  | Prepared by: A. Tajima |                                        |                                         |
| From: 1st Tech Service Sect., PP Tech Service Dept.           |                                                                                                    |  |                        |                                        |                                         |
| Classification:                                               | <ul> <li>Troubleshooting</li> <li>Mechanical</li> <li>Paper path</li> <li>Product Safety</li> <li>Paper ()</li> </ul> |  | nation<br>eceive<br>)  | Action red<br>Service n<br>Retrofit in | quired<br>nanual revision<br>nformation |

The connector that connects the toner hopper of the 5th station to the mainframe was modified in August 2015, for higher reliability. The part number of the 5th station toner hopper was changed as follows.

| Old part<br>number | New part<br>number | Description                                          | Q'ty | Int | Page | Index | Note   |
|--------------------|--------------------|------------------------------------------------------|------|-----|------|-------|--------|
| D2033430           | D2033429           | TONER HOPPER: TONER<br>SUPPLY: TAURUS-C2: 5ST: ASS'Y | 1    | x/x |      |       | Change |

# When replacing the old type toner hopper with the new type, <u>make sure to replace the</u> <u>following 3 parts as a set.</u>

|   | Part Description                               | P/N      | Illustration |
|---|------------------------------------------------|----------|--------------|
| 1 | TONER HOPPER:TONERUPPLY:TAURUS-C2:5ST:ASS'Y    | D2033429 |              |
| 2 | HOLDER:RECEPTACLE:TONER SUPPLY UNIT:5ST: ASS'Y | D2033493 |              |
| 3 | STAND:INNER COVER:RECEPTACLE:TONER SUPPLY      | D1943496 |              |

See the following pages for the replacement procedure.

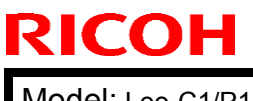

| Т | echnic | al <b>B</b> | ulle | tin  |
|---|--------|-------------|------|------|
|   |        |             | and  | LIII |

Model: Leo-C1/P1

Date: 2-Oct-15

No.: RD194106

#### NOTE

If stocked at your customer site, replace the old type toner hopper included in 5th Station Replacement Kit Type S3 with the new type, and procure the new toner hopper tray below, which will also be needed to prevent toner spillage when replacing the toner hopper.

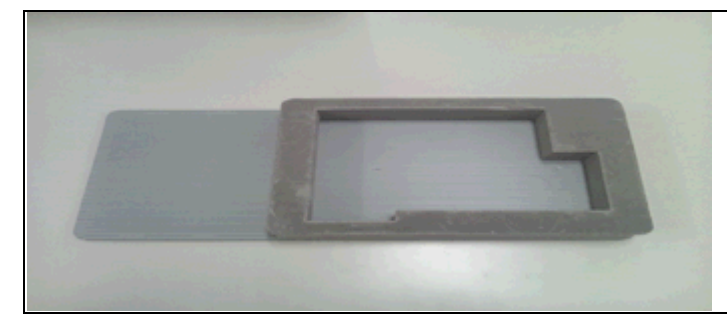

P/N: D8803049 TRAY: TONER HOPPER: TOKUSHOKU: ASS'Y

How to replace the 5th station Old type toner hopper with the New type toner hopper

1. Open both front doors and the toner bottle cover [A].

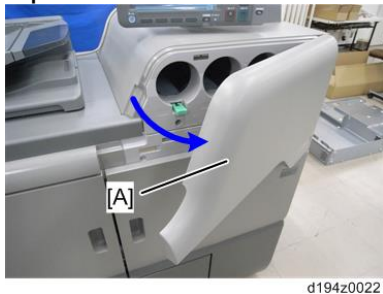

2. Open the ARDF.

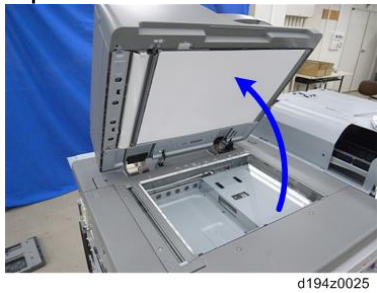

3. Remove the scanner cover [A]. (screw x3, cap x1)

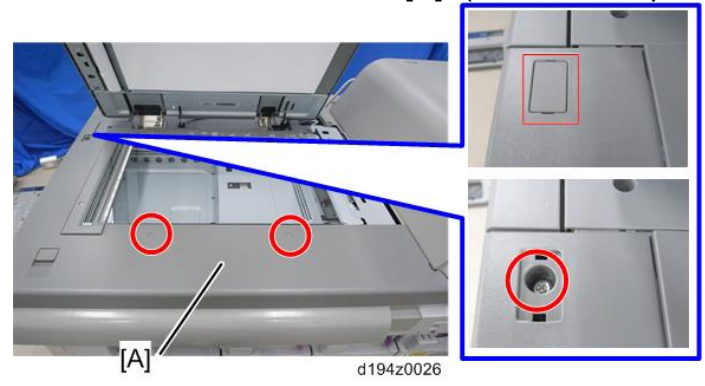

| RI | СОН |
|----|-----|
|    |     |

Model: Leo-C1/P1

Date: 2-Oct-15

No.: RD194106

4. Remove the upper front cover [A]. (screw x2)

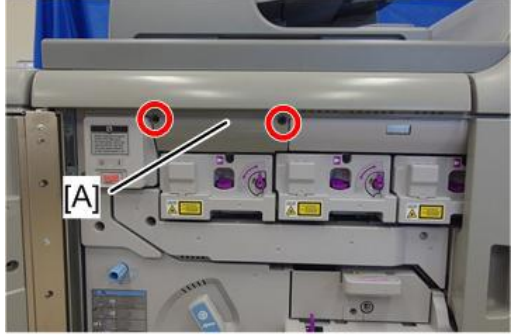

#### d194z0034a

5. Remove the right inner cover [A]. (screw x3)

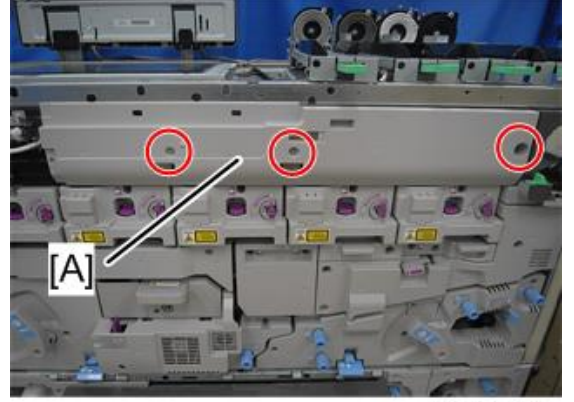

6. Remove the PCDU of the 5th station.

7. Disconnect the toner supply tube [A] and connect it to the stud [B].

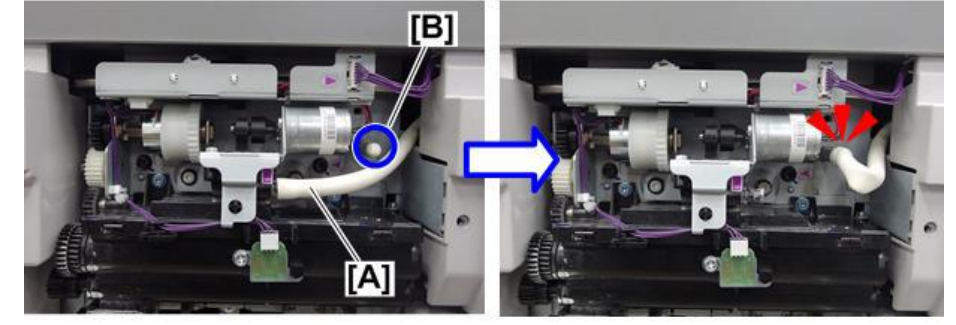

d194d9434

| RICOH            | Technical Βι | PAGE: 4/5      |               |
|------------------|--------------|----------------|---------------|
| Model: Leo-C1/P1 |              | Date: 2-Oct-15 | No.: RD194106 |

8. Remove the toner hopper [A]. (screw x2, connector x1)

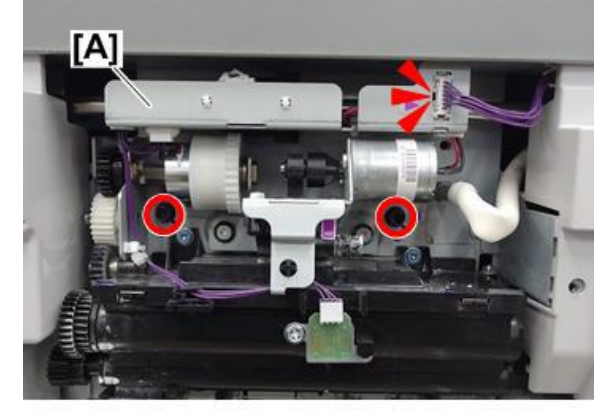

d194d9435

9. Remove the bracket [A] (screw x2) and disconnect the harness [B] (clamp x2, connector x1).

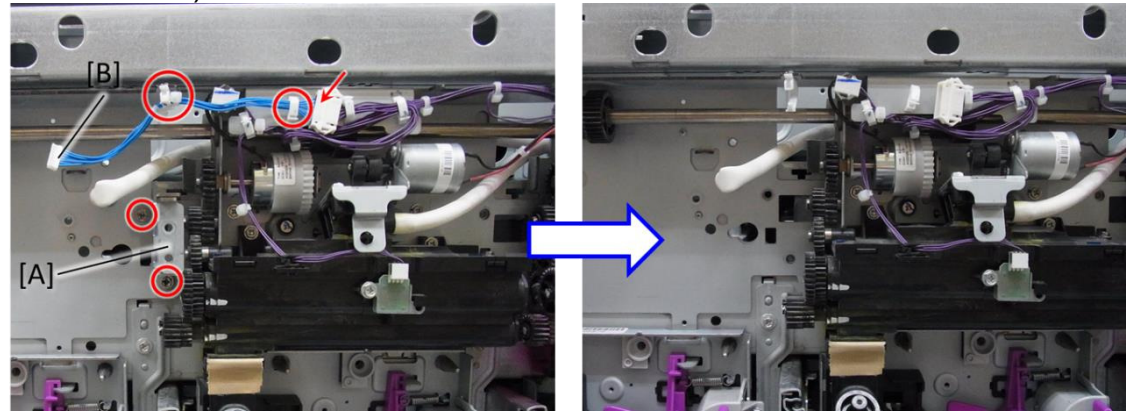

10. Attach new bracket [A] provided in the kit (screw x2) and route the tube as shown.

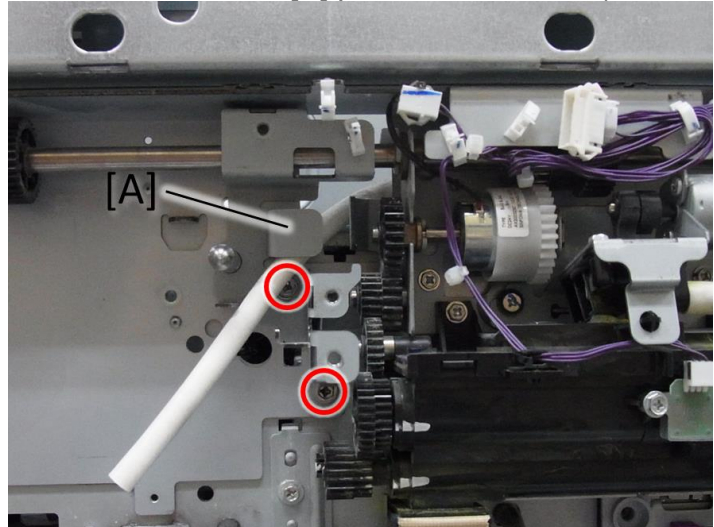

Model: Leo-C1/P1

Date: 2-Oct-15 No.: RD194106

11. Attach the drawer bracket [A] to the bracket attached in Step 10 (screw x2) and connect the harness indicated with the red arrow (clamp x2, connector x1).

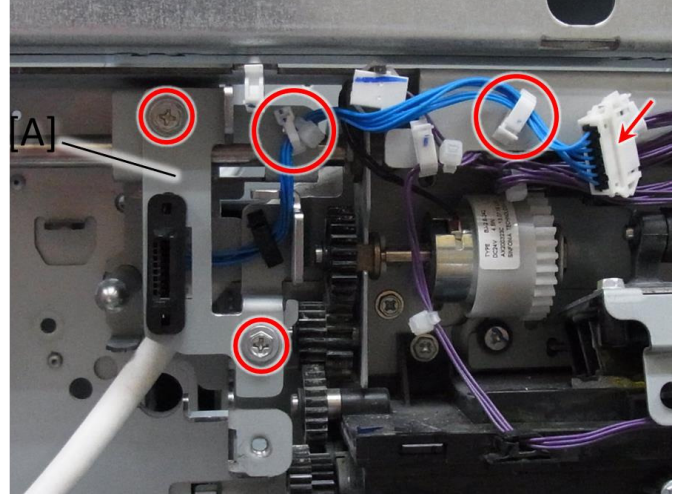

12. Install the new toner hopper [A] and connect the tube. (screw X 2)

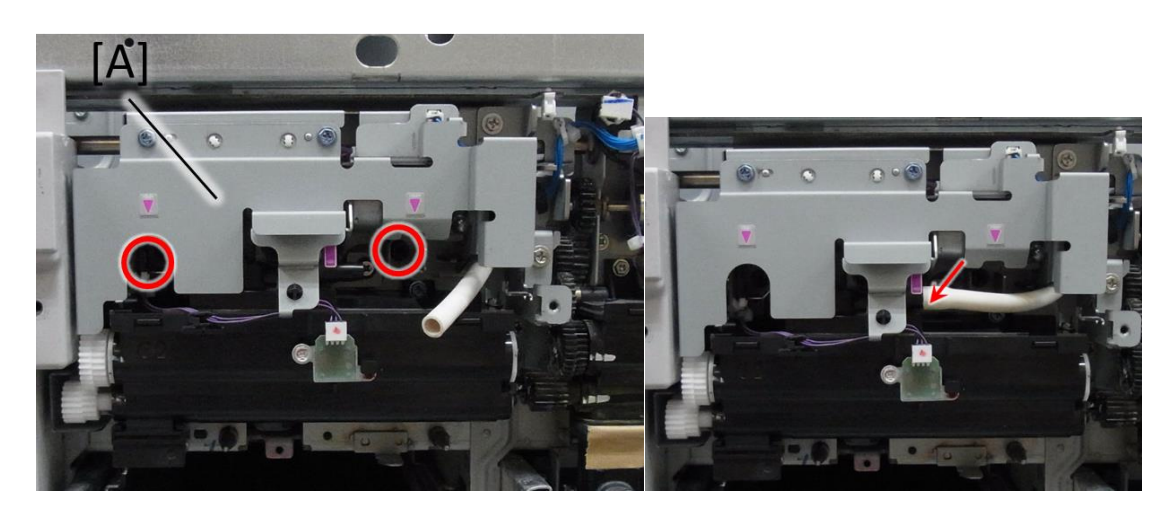

13. Re-assemble the machine.

# If the old type toner hopper included in 5th Station Replacement Kit Type S3 is stocked at your customer site

14. Replace the toner hopper and toner hopper tray included in the kit with the new parts (p/n: D2033429, p/n: D8803049).

# Technical Bulletin

**PAGE: 1/2** 

| Model: Leo-C1/P1 Date: 1                                                                                                    |  |                       | Date: 14-C                      | Oct-15                                  | No.: RD194107 |
|----------------------------------------------------------------------------------------------------|--|-----------------------|---------------------------------|-----------------------------------------|---------------|
| Subject: Troubleshooting Low Image Density in Black Areas                                                                          |  |                       |                                 |                                         | by: S. Sasaki |
| From: 1st Tech Service Sect., PP Tech Service Dept.                                                                                |  |                       |                                 |                                         |               |
| Classification: Troubleshooting Part information<br>Mechanical Electrical<br>Paper path Transmit/receiv<br>Product Safety Other () |  | nation<br>eceive<br>) | Action re Service n Retrofit ir | quired<br>nanual revision<br>nformation |               |

### SYMPTOM

Low image density occurs in solid black image areas.

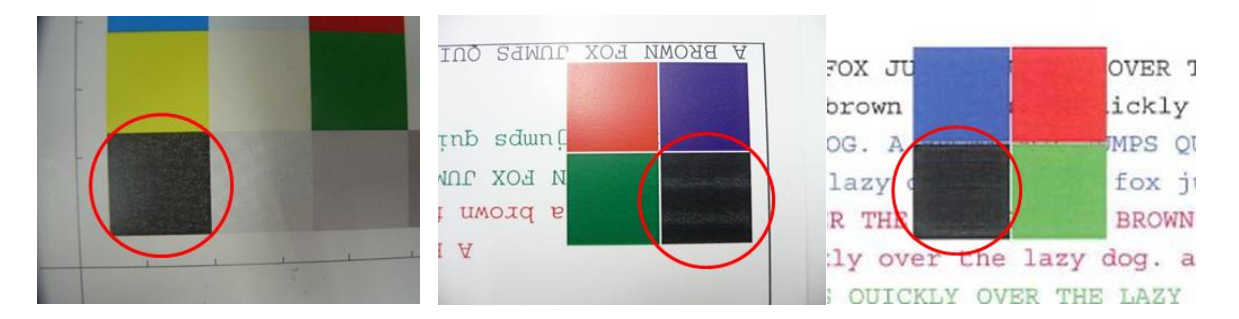

Note: This occurs most easily under the following conditions:

- High-temperature, high-humidity
- Full-color or FCS mode (these modes use a higher paper transfer current than B/W mode does)

### CAUSE

Black toner has a lower transfer charge than colored toner. As a result, excessive transfer of toner occurs at the PTR unit.

### SOLUTION

Do the following.

- 1. Program the paper used as a custom paper type.
- Increase the values of the following by +5.
   Important: Before you do this step, write down the current values.

Advanced Settings for custom paper:

- No.22 Image Transfer Current: B&W
- No.23 Image Transfer Current: FC: Black
- 3. Print out the affected image and check the quality.
- If the symptom still occurs, repeat Step 2.
   Note: When you do this, you can increase the values up to +20 above the default.
- 5. If the symptom still occurs, do **Steps 6-8** below.

| <b>RICOH</b> Technical Bulletin |                 | <b>PAGE: 2/2</b> |
|---------------------------------|-----------------|------------------|
| Model: Leo-C1/P1                | Date: 14-Oct-15 | No.: RD194107    |

6. Decrease the **absolute values** of the following by **5.** 

**Important:** The values for these settings are negative, so for the absolute value, simply ignore the "-".

Example. Change the value from "-82" to "-77"

- No. 29 Paper Transfer Current: B&W: Side 1
- No. 30 Paper Transfer Current: B&W: Side 2
- No. 35 Paper Transfer Current: FC: Side 1
- No. 36 Paper Transfer Current: FC: Side 2
- 7. Print out the affected image and check the quality.
- If the symptom still occurs, repeat Step 6.
   Note: When you do this, you can increase the values up to +20 above the default.
- 9. If the symptom still occurs, do **Steps 10-12** below.
- 10. Do the following. **Note:** This is to completely refresh the toner.
  - 7-1. Set **SP2109-003** to a value of "26" (Solid pattern).
  - 7-2. Set SP2109-007, -008, and -009 to a value of "0".
  - 7-3. Print/copy a solid black image onto A3 paper x 60pg.
- 11. Set the following SPs as shown.
  - SP3620-202: Set to a value of +0.011.
  - **SP3620-203**: Set to a value of **+0.021**.
- 12. Execute SP3011-002 (Manual ProCon:Exe:Density Adjustment).

# Technical Bulletin

| Model: Leo-C1 Da                                      |                                                                                                    |                                                                                          | Da            | ate: 2-Nov       | <i>י</i> -15                                                                               | No.: RD194108                            |
|-------------------------------------------------------|----------------------------------------------------------------------------------------------------|------------------------------------------------------------------------------------------|---------------|------------------|--------------------------------------------------------------------------------------------|------------------------------------------|
| Subject: Manual c<br>replacem                         |                                                                                                    | Prepared                                                                                 | d by: Akihiro | o Tajima         |                                                                                            |                                          |
| From: 1st PP Tech Service Sec., PP Tech Service Dept. |                                                                                                    |                                                                                          |               |                  |                                                                                            |                                          |
| Classification:                                       | <ul> <li>Troubleshooting</li> <li>Mechanical</li> <li>Paper path</li> <li>Product Safety</li> </ul> | <ul> <li>Part inform</li> <li>Electrical</li> <li>Transmit/r</li> <li>Other (</li> </ul> | nat<br>rece   | ion<br>eive<br>) | <ul> <li>☐ Action re</li> <li>☑ Service</li> <li>☐ Retrofit i</li> <li>☐ Tier 2</li> </ul> | equired<br>manual revision<br>nformation |

Please add the following caution in the field service manual in this section: Replacement and Adjustment > Main Boards, HDD Units > PSU3/ PSU4/ PSU5

| Parts number | Parts description                 |
|--------------|-----------------------------------|
| AZ240259     | POWER SUPPLY UNIT:ECO:200V:456.4W |

## Technical Bulletin

PAGE: 2/2

Model: Leo-C1

Date: 2-Nov-15

No.: RD194108

#### ACAUTION:

**NEVER touch** the areas outlined in red in the photos below, to prevent electric shock caused by residual charge.

Residual charge of about 100V-400V remains in the AC circuits on the PSU board for several months even when the board has been removed from the machine after turning off the machine power and unplugging the power cord.

The procedure to discharge residual charge from the machine by unplugging the power cord from the AC wall outlet and pressing the main power switch works only for the DC circuits on this board. Residual charge remains in the AC circuits.

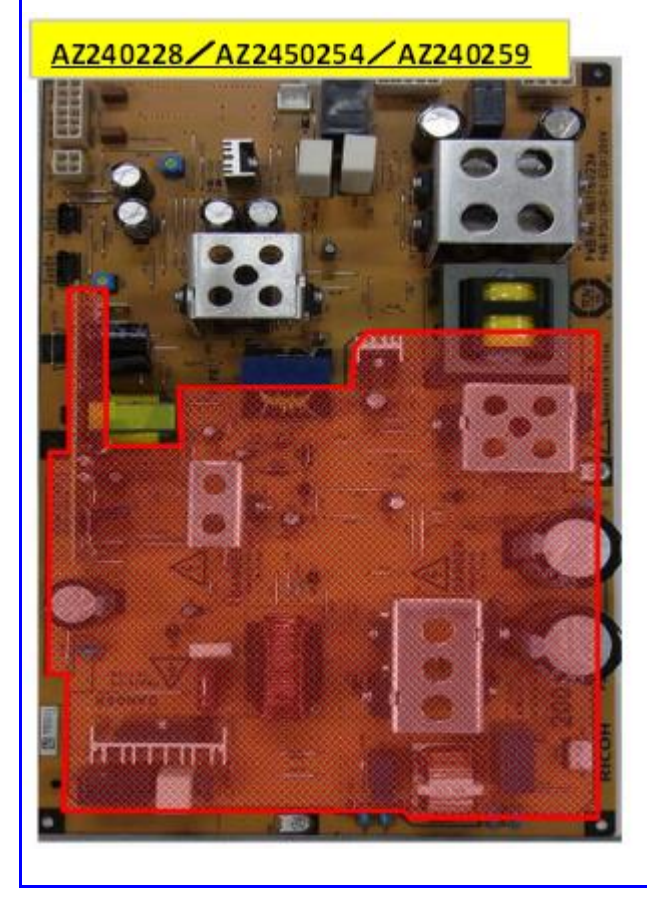

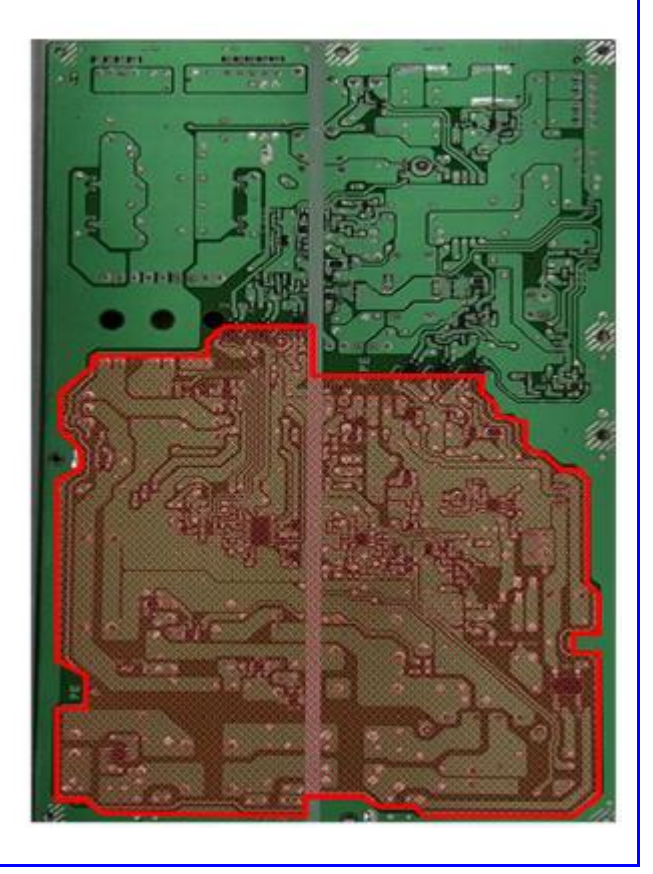

Model: BR-C1

**RICOH** 

Date: 18-Nov-15

No.: RD179113

| Subject: SC72   | 20-80 or Jam100 on SR5050/                                                                          | Prepared by: Y, Tanimoto                                                                    |                                                                                                    |
|-----------------|----------------------------------------------------------------------------------------------------|---------------------------------------------------------------------------------------------|----------------------------------------------------------------------------------------------------|
| From: QAC F     | ield Quality Management                                                                             |                                                                                             |                                                                                                    |
| Classification: | <ul> <li>Troubleshooting</li> <li>Mechanical</li> <li>Paper path</li> <li>Product Safety</li> </ul> | <ul> <li>Part informa</li> <li>Electrical</li> <li>Transmit/red</li> <li>Other (</li> </ul> | ation       Action required         Service manual revision         ceive       Retrofit information         )       Tier2 |

#### SYMPTOM

SC720-80 or Jam 100 occurs under the following configurations: SR5050/5060 Finisher + [Pro 8100 series, Pro C7100 series, or Pro C9100 series]

### CAUSE

The contact surfaces of the interlock switch on the finisher door were covered in small particles of insulating impurities during the plating process. As a result, a contact failure may occur in the switch.

Interlock SW

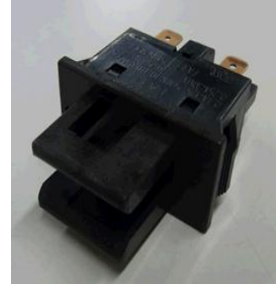

Bad contact:

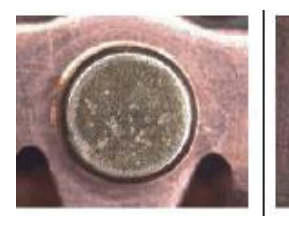

Normal contact:

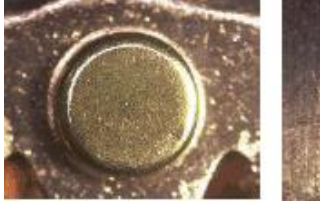

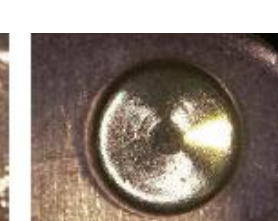

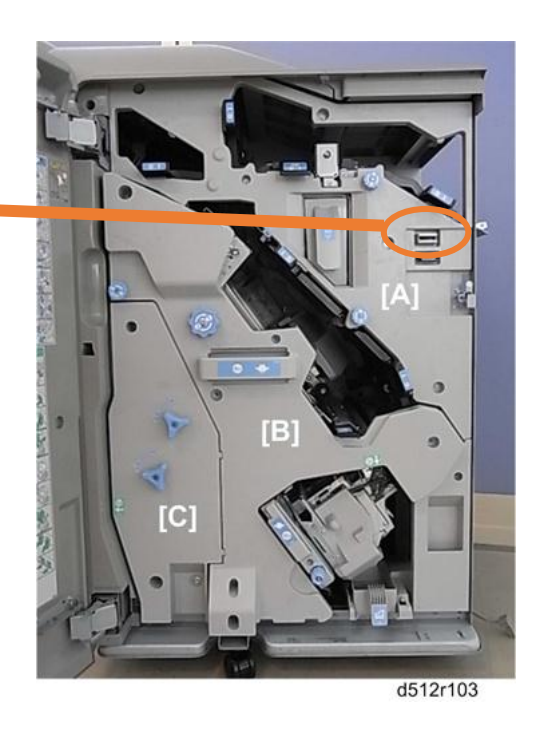

**Note:** The impurities are very small. As a result, the symptom only occurs on a small percentage of affected machines.

Potentially affected machines See page 5/9 SOLUTION

#### **Production line:**

- All affected parts will be switched out with normal ones.
- Reworks will be performed on affected finishers in field inventory.

#### In the field:

Replace the interlock switch using the **PROCEDURE** on the next page, if:

- 1. You are dispatched to deal with SC720-80 or Jam 100, AND
- 2. You can confirm in the SMC report that SC720-80 or Jam 100 has occurred at least 2 times.
- **IMPORTANT:** If this SC or Jam has not occurred recently, you **do not need** to replace the switch. This is because the insulating impurities may be forced off the contact surface during the normal opening and closing of the door.

Model: BR-C1

RICOH

Date: 18-Nov-15

No.: RD179113

Model: BR-C1

RICOH

Date: 18-Nov-15

No.: RD179113

### PROCEDURE

Part to be replaced (Interlock Switch, Free of Charge) P/N: **D7349900** (Free of Charge) Description: **SW:FA3L-CA12** Qty: 1 **Note:** This part contains the 12042925 interlock switch.

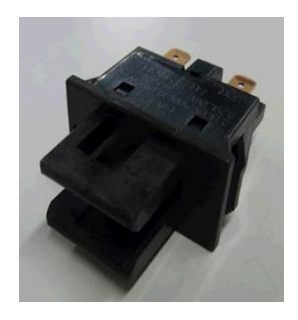

1. Remove the cover (screws x4).

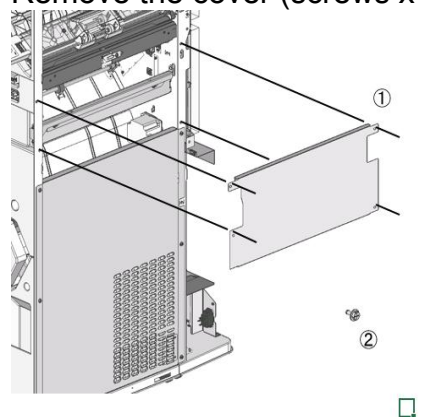

Remove the interlock switch.
 See Service Manual for details (Booklet Finisher SR5060, Finisher SR5050, Machine Code: D734/D735, Field Service Manual).

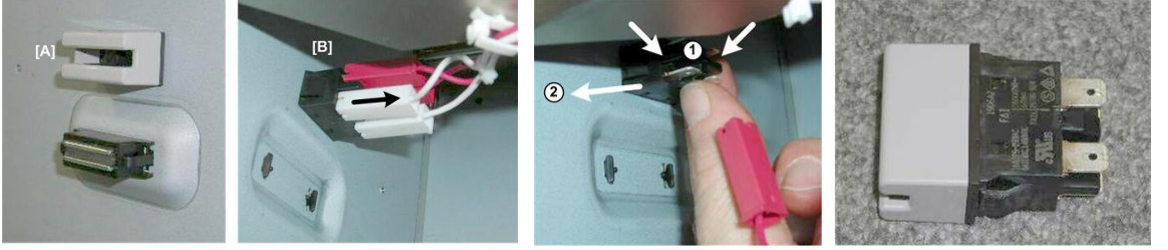

d434r416

d434r417

| RICOH        | Technical Bulletin |                 | PAGE: 4/9     |
|--------------|--------------------|-----------------|---------------|
| Model: BR-C1 |                    | Date: 18-Nov-15 | No.: RD179113 |

3. Remove the attached cover from the interlock switch as described below.

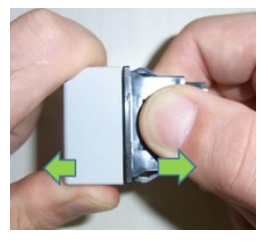

Create a gap between the cover and switch.

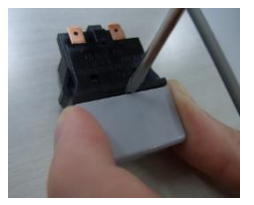

Insert the tip of a small standard-head (minus) screw driver into this gap.

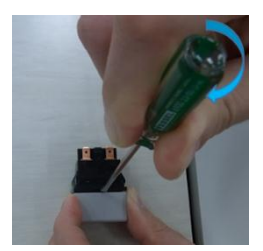

Twist the screw driver to divide the cover and switch.

- 4. Replace the switch.
- 5. Reattach all parts in the reverse order you removed them.

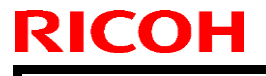

Model: BR-C1

Date: 18-Nov-15

No.: RD179113

### Potentially affected machines

|    | Model   | S/N                     | Sub-<br>Total | Total | Reworked<br>(*) | Not-<br>reworked |
|----|---------|-------------------------|---------------|-------|-----------------|------------------|
| NA | D734-17 | E844E810001~E844E810070 | 70            |       |                 |                  |
|    |         | E844E910001~E844E910102 | 102           |       |                 |                  |
|    |         | E844EA10001~E844EA10140 | 140           |       |                 |                  |
|    |         | E844EB10001~E844EB10008 | 8             |       |                 |                  |
|    |         | E844EC10001~E844EC10040 | 40            |       |                 |                  |
|    |         | E845E710020~E845E710280 | <b>26</b> 1   |       |                 |                  |
|    |         | E845E810001~E845E810110 | 110           |       | 68              |                  |
|    |         | E845E910001~E845E910080 | 80            | 811   | 80              | 663              |
|    | D735-17 | E854E710397~E854E710430 | 34            |       |                 |                  |
|    |         | E854E810001~E854E810220 | 220           |       |                 |                  |
|    |         | E854E910001~E854E910120 | 120           |       |                 |                  |
|    |         | E854EA10001~E854EA10247 | 247           |       |                 |                  |
|    |         | E854EB10001~E854EB10264 | 264           |       |                 |                  |
|    |         | E854EC10001~E854EC10140 | 140           |       |                 |                  |
|    |         | E855E710001~E855E710210 | 210           |       |                 |                  |
|    |         | E855E810001~E855E810226 | 226           |       |                 |                  |
|    |         | E855E910001~E855E910130 | 130           | 1591  | 95              | 1496             |
| EU | D734-27 | E844E820001~E844E820018 | 18            |       |                 |                  |
|    |         | E844E920001~E844E920070 | 70            |       |                 |                  |
|    |         | E844EA20001~E844EA20066 | 66            |       |                 |                  |
|    |         | E844EB20001~E844EB20070 | 70            |       |                 |                  |
|    |         | E844EC20001~E844EC20085 | 85            |       |                 |                  |
|    |         | E845E720001~E845E720100 | 100           |       |                 |                  |
|    |         | E845E820001~E845E820146 | 146           |       |                 |                  |
|    |         | E845E920001~E845E920101 | 101           | 656   | 59              | 597              |
|    | D735-27 | E854E820001~E854E820110 | 110           |       |                 |                  |
|    |         | E854E920001~E854E920080 | 80            |       |                 |                  |
|    |         | E854EA20001~E854EA20193 | 193           |       |                 |                  |
|    |         | E854EB20001~E854EB20110 | 110           |       |                 |                  |
|    |         | E854EC20001~E854EC20140 | 140           |       |                 |                  |
|    |         | E855E720009~E855E720200 | 192           |       |                 |                  |
|    |         | E855E820001~E855E820154 | 154           |       |                 |                  |
|    |         | E855E920001~E855E920211 | 211           | 1190  | 111             | 1079             |
|    |         | Total                   | 4248          | 4248  | 413             | 3835             |

#### (\*) Reworked machine S/N list (not need to replace switch)

|   | D734-17     | D735-17     | D734-27     | D735-27     |
|---|-------------|-------------|-------------|-------------|
| 1 | E845E810001 | E855E910001 | E845E920001 | E855E920101 |
| 2 | E845E810002 | E855E910002 | E845E920002 | E855E920102 |
| 3 | E845E810003 | E855E910003 | E845E920003 | E855E920103 |

Date: 18-Nov-15

No.: RD179113

| 4  | E845E810004 | E855E910004 | E845E920005 | E855E920104 |
|----|-------------|-------------|-------------|-------------|
| 5  | E845E810005 | E855E910005 | E845E920006 | E855E920105 |
| 6  | E845E810006 | E855E910006 | E845E920007 | E855E920106 |
| 7  | E845E810007 | E855E910007 | E845E920008 | E855E920107 |
| 8  | E845E810008 | E855E910008 | E845E920009 | E855E920108 |
| 9  | E845E810009 | E855E910009 | E845E920010 | E855E920109 |
| 10 | E845E810010 | E855E910010 | E845E920011 | E855E920110 |
| 11 | E845E810011 | E855E910011 | E845E920013 | E855E920111 |
| 12 | E845E810012 | E855E910012 | E845E920014 | E855E920112 |
| 13 | E845E810013 | E855E910013 | E845E920015 | E855E920113 |
| 14 | E845E810014 | E855E910014 | E845E920016 | E855E920114 |
| 15 | E845E810015 | E855E910015 | E845E920017 | E855E920115 |
| 16 | E845E810016 | E855E910016 | E845E920018 | E855E920116 |
| 17 | E845E810017 | E855E910017 | E845E920019 | E855E920117 |
| 18 | E845E810018 | E855E910018 | E845E920020 | E855E920118 |
| 19 | E845E810019 | E855E910019 | E845E920022 | E855E920119 |
| 20 | E845E810020 | E855E910020 | E845E920023 | E855E920120 |
| 21 | E845E810021 | E855E910021 | E845E920024 | E855E920121 |
| 22 | E845E810022 | E855E910022 | E845E920025 | E855E920122 |
| 23 | E845E810023 | E855E910023 | E845E920026 | E855E920123 |
| 24 | E845E810024 | E855E910024 | E845E920027 | E855E920124 |
| 25 | E845E810025 | E855E910025 | E845E920030 | E855E920125 |
| 26 | E845E810026 | E855E910026 | E845E920033 | E855E920126 |
| 27 | E845E810027 | E855E910027 | E845E920036 | E855E920127 |
| 28 | E845E810028 | E855E910028 | E845E920038 | E855E920128 |
| 29 | E845E810029 | E855E910029 | E845E920039 | E855E920129 |
| 30 | E845E810030 | E855E910030 | E845E920040 | E855E920130 |
| 31 | E845E810031 | E855E910031 | E845E920054 | E855E920131 |
| 32 | E845E810032 | E855E910032 | E845E920057 | E855E920132 |
| 33 | E845E810033 | E855E910033 | E845E920058 | E855E920133 |
| 34 | E845E810034 | E855E910034 | E845E920059 | E855E920134 |
| 35 | E845E810035 | E855E910035 | E845E920060 | E855E920135 |
| 36 | E845E810036 | E855E910036 | E845E920061 | E855E920136 |
| 37 | E845E810037 | E855E910037 | E845E920062 | E855E920137 |
| 38 | E845E810039 | E855E910038 | E845E920063 | E855E920138 |
| 39 | E845E810041 | E855E910039 | E845E920064 | E855E920139 |
| 40 | E845E810042 | E855E910040 | E845E920065 | E855E920140 |
| 41 | E845E810043 | E855E910041 | E845E920066 | E855E920141 |
| 42 | E845E810044 | E855E910042 | E845E920067 | E855E920142 |
| 43 | E845E810045 | E855E910043 | E845E920068 | E855E920143 |
| 44 | E845E810046 | E855E910044 | E845E920069 | E855E920144 |
| 45 | E845E810048 | E855E910045 | E845E920070 | E855E920145 |
| 46 | E845E810050 | E855E910046 | E845E920071 | E855E920146 |
| 47 | E845E810053 | E855E910047 | E845E920072 | E855E920147 |

Date: 18-Nov-15

No.: RD179113

| 48 | E845E810068 | E855E910048 | E845E920074 | E855E920148 |
|----|-------------|-------------|-------------|-------------|
| 49 | E845E810071 | E855E910051 | E845E920076 | E855E920149 |
| 50 | E845E810072 | E855E910052 | E845E920078 | E855E920150 |
| 51 | E845E810073 | E855E910053 | E845E920080 | E855E920151 |
| 52 | E845E810074 | E855E910054 | E845E920081 | E855E920152 |
| 53 | E845E810075 | E855E910055 | E845E920082 | E855E920153 |
| 54 | E845E810076 | E855E910056 | E845E920085 | E855E920154 |
| 55 | E845E810077 | E855E910057 | E845E920087 | E855E920155 |
| 56 | E845E810078 | E855E910058 | E845E920089 | E855E920156 |
| 57 | E845E810079 | E855E910059 | E845E920090 | E855E920157 |
| 58 | E845E810080 | E855E910060 | E845E920092 | E855E920158 |
| 59 | E845E810081 | E855E910061 | E845E920097 | E855E920159 |
| 60 | E845E810082 | E855E910062 |             | E855E920160 |
| 61 | E845E810083 | E855E910063 |             | E855E920161 |
| 62 | E845E810084 | E855E910064 |             | E855E920162 |
| 63 | E845E810085 | E855E910065 |             | E855E920163 |
| 64 | E845E810086 | E855E910067 |             | E855E920164 |
| 65 | E845E810087 | E855E910070 |             | E855E920165 |
| 66 | E845E810088 | E855E910076 |             | E855E920166 |
| 67 | E845E810089 | E855E910077 |             | E855E920167 |
| 68 | E845E810090 | E855E910078 |             | E855E920168 |
| 69 | E845E910001 | E855E910080 |             | E855E920169 |
| 70 | E845E910002 | E855E910082 |             | E855E920170 |
| 71 | E845E910003 | E855E910083 |             | E855E920171 |
| 72 | E845E910004 | E855E910084 |             | E855E920172 |
| 73 | E845E910005 | E855E910085 |             | E855E920173 |
| 74 | E845E910006 | E855E910087 |             | E855E920174 |
| 75 | E845E910007 | E855E910089 |             | E855E920175 |
| 76 | E845E910008 | E855E910110 |             | E855E920176 |
| 77 | E845E910009 | E855E910111 |             | E855E920177 |
| 78 | E845E910010 | E855E910113 |             | E855E920178 |
| 79 | E845E910011 | E855E910114 |             | E855E920179 |
| 80 | E845E910012 | E855E910115 |             | E855E920180 |
| 81 | E845E910013 | E855E910116 |             | E855E920181 |
| 82 | E845E910014 | E855E910117 |             | E855E920182 |
| 83 | E845E910015 | E855E910118 |             | E855E920183 |
| 84 | E845E910016 | E855E910119 |             | E855E920184 |
| 85 | E845E910017 | E855E910120 |             | E855E920185 |
| 86 | E845E910018 | E855E910121 |             | E855E920186 |
| 87 | E845E910019 | E855E910122 |             | E855E920187 |
| 88 | E845E910020 | E855E910123 |             | E855E920188 |
| 89 | E845E910021 | E855E910124 |             | E855E920189 |
| 90 | E845E910022 | E855E910125 |             | E855E920190 |
| 91 | E845E910023 | E855E910126 |             | E855E920191 |

| Мос | lel: BR-C1  |             |  | Date: 18    | -Nov-15 | No.: RD179113 |
|-----|-------------|-------------|--|-------------|---------|---------------|
| 02  | E045E010024 | E955E010107 |  |             | 1       |               |
| 92  | E845E910024 | E855E010127 |  | E855E920192 | _       |               |
| 90  | E845E910025 | E855E910120 |  | E855E920193 | -       |               |
| 95  | E845E910020 | E855E910120 |  | E855E920194 | -       |               |
| 96  | E845E910027 | 20002010100 |  | E855E920195 | -       |               |
| 97  | E845E910029 |             |  | E855E920197 | -       |               |
| 98  | E845E910030 |             |  | E855E920198 | -       |               |
| 99  | E845E910031 |             |  | E855E920199 | -       |               |
| 100 | E845E910032 |             |  | E855E920200 |         |               |
| 101 | E845E910033 |             |  | E855E920201 | -       |               |
| 102 | E845E910034 |             |  | E855E920202 | -       |               |
| 103 | E845E910035 |             |  | E855E920202 |         |               |
| 104 | E845E910036 |             |  | E855E920204 | -       |               |
| 105 | E845E910037 |             |  | E855E920205 |         |               |
| 106 | E845E910038 |             |  | E855E920206 |         |               |
| 107 | E845E910039 |             |  | E855E920207 | -       |               |
| 108 | E845E910040 |             |  | E855E920208 |         |               |
| 109 | E845E910041 |             |  | E855E920209 | -       |               |
| 110 | E845E910042 |             |  | E855E920210 | -       |               |
| 111 | E845E910043 |             |  | E855E920211 |         |               |
| 112 | E845E910044 |             |  |             |         |               |
| 113 | E845E910045 |             |  |             | 1       |               |
| 114 | E845E910046 |             |  |             |         |               |
| 115 | E845E910047 |             |  |             |         |               |
| 116 | E845E910048 |             |  |             |         |               |
| 117 | E845E910049 |             |  |             |         |               |
| 118 | E845E910050 |             |  |             |         |               |
| 119 | E845E910051 |             |  |             |         |               |
| 120 | E845E910052 |             |  |             |         |               |
| 121 | E845E910053 |             |  |             |         |               |
| 122 | E845E910054 |             |  |             |         |               |
| 123 | E845E910055 |             |  |             |         |               |
| 124 | E845E910056 |             |  |             |         |               |
| 125 | E845E910057 |             |  |             |         |               |
| 126 | E845E910058 |             |  |             |         |               |
| 127 | E845E910059 |             |  |             |         |               |
| 128 | E845E910060 |             |  |             |         |               |
| 129 | E845E910061 |             |  |             |         |               |
| 130 | E845E910062 |             |  |             |         |               |
| 131 | E845E910063 |             |  |             |         |               |
| 132 | E845E910064 |             |  |             |         |               |
| 133 | E845E910065 |             |  |             |         |               |
| 134 | E845E910066 |             |  |             |         |               |
| 135 | E845E910067 |             |  |             | 1       |               |

PAGE: 8/9

**RICOH** Technical Bulletin

|--|

Model: BR-C1

Date: 18-Nov-15

No.: RD179113

| 136 | E845E910068 |  |  |
|-----|-------------|--|--|
| 137 | E845E910069 |  |  |
| 138 | E845E910070 |  |  |
| 139 | E845E910071 |  |  |
| 140 | E845E910072 |  |  |
| 141 | E845E910073 |  |  |
| 142 | E845E910074 |  |  |
| 143 | E845E910075 |  |  |
| 144 | E845E910076 |  |  |
| 145 | E845E910077 |  |  |
| 146 | E845E910078 |  |  |
| 147 | E845E910079 |  |  |
| 148 | E845E910080 |  |  |

# Technical Bulletin

| Model: Leo-C1/P1                                    |                                                     | lov-15     | No.: RD194110         |                                 |                                         |
|-----------------------------------------------------|-----------------------------------------------------|------------|-----------------------|---------------------------------|-----------------------------------------|
| Subject: Important                                  | Information about 5th Stati                         | Prepared I | by: S. Sasaki         |                                 |                                         |
| From: 1st Tech Service Sect., PP Tech Service Dept. |                                                     |            |                       |                                 |                                         |
| Classification:                                     | ssification: Troubleshooting Sification: Mechanical |            | nation<br>eceive<br>) | Action re Service n Retrofit ir | quired<br>nanual revision<br>nformation |

### Important Information about 5th Station Replacement Kit

- Do the following when you install the 5<sup>th</sup> Station Replacement Kit.
- This is necessary because some development units produced in August 2015 have a misshaped groove.
- This **does not** apply to individual development units already installed in the machine or to service parts inventory.

#### Before you install a new 5<sup>th</sup> Station Replacement Kit:

 Check the see whether the kit was produced in August 2015. If the number "508" appears on the bottom of the label (boxed in red in the photo below), proceed to Step 2.

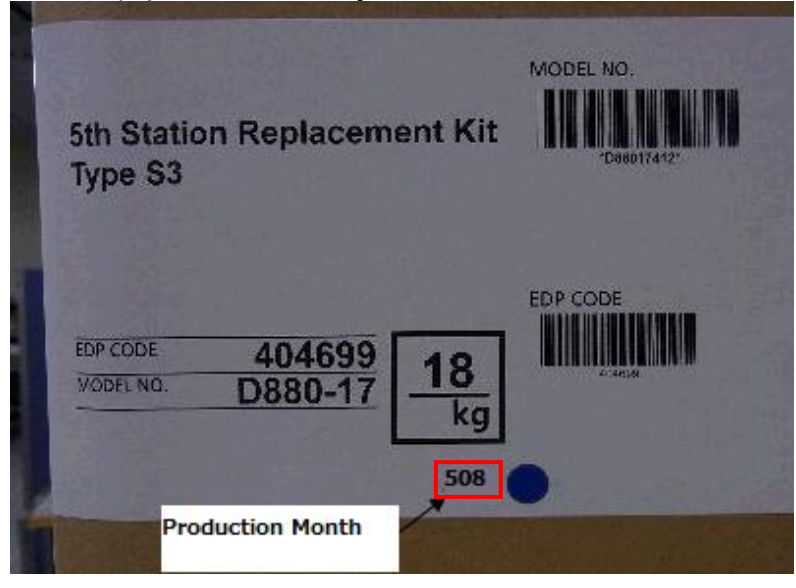

2. If the serial number of the development unit matches any from the **Affected Serial Numbers** list below, replace the development unit.

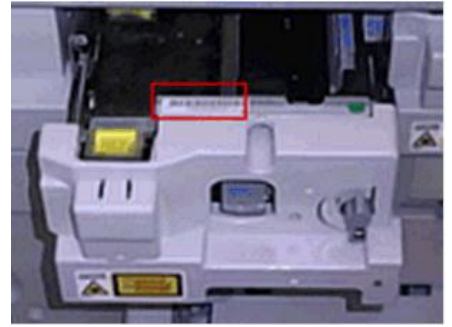

Model: Leo-C1/P1

Date: 16-Nov-15

No.: RD194110

### **Affected Serial Numbers**

| SP7150800001 | SP7150800035 | SP7150800150 | SP7150800201 | SP7150800239 |
|--------------|--------------|--------------|--------------|--------------|
| SP7150800002 | SP7150800036 | SP7150800151 | SP7150800202 | SP7150800240 |
| SP7150800003 | SP7150800037 | SP7150800152 | SP7150800203 | SP7150800241 |
| SP7150800004 | SP7150800038 | SP7150800153 | SP7150800204 | SP7150800242 |
| SP7150800006 | SP7150800039 | SP7150800154 | SP7150800205 | SP7150800246 |
| SP7150800007 | SP7150800040 | SP7150800155 | SP7150800206 | SP7150800247 |
| SP7150800008 | SP7150800041 | SP7150800156 | SP7150800207 | SP7150800249 |
| SP7150800010 | SP7150800042 | SP7150800157 | SP7150800208 | SP7150800252 |
| SP7150800012 | SP7150800043 | SP7150800159 | SP7150800209 | SP7150800254 |
| SP7150800013 | SP7150800044 | SP7150800160 | SP7150800210 | SP7150800256 |
| SP7150800015 | SP7150800045 | SP7150800161 | SP7150800211 | SP7150800257 |
| SP7150800016 | SP7150800046 | SP7150800163 | SP7150800213 | SP7150800261 |
| SP7150800017 | SP7150800049 | SP7150800164 | SP7150800214 |              |
| SP7150800018 | SP7150800050 | SP7150800165 | SP7150800215 |              |
| SP7150800019 | SP7150800054 | SP7150800166 | SP7150800216 |              |
| SP7150800020 | SP7150800055 | SP7150800167 | SP7150800217 |              |
| SP7150800021 | SP7150800057 | SP7150800168 | SP7150800218 |              |
| SP7150800022 | SP7150800058 | SP7150800169 | SP7150800219 |              |
| SP7150800023 | SP7150800060 | SP7150800171 | SP7150800220 |              |
| SP7150800024 | SP7150800061 | SP7150800172 | SP7150800221 |              |
| SP7150800025 | SP7150800064 | SP7150800180 | SP7150800222 |              |
| SP7150800026 | SP7150800066 | SP7150800181 | SP7150800223 |              |
| SP7150800027 | SP7150800068 | SP7150800186 | SP7150800224 |              |
| SP7150800028 | SP7150800069 | SP7150800189 | SP7150800231 |              |
| SP7150800029 | SP7150800072 | SP7150800190 | SP7150800233 |              |
| SP7150800030 | SP7150800075 | SP7150800193 | SP7150800234 |              |
| SP7150800031 | SP7150800076 | SP7150800196 | SP7150800235 |              |
| SP7150800032 | SP7150800078 | SP7150800197 | SP7150800236 |              |
| SP7150800033 | SP7150800080 | SP7150800199 | SP7150800237 |              |
| SP7150800034 | SP7150800084 | SP7150800200 | SP7150800238 |              |

# Technical Bulletin

**PAGE: 1/1** 

| Model: Leo-C1/P1                                                                                                    |                            | lov-15                                                                                               | No.: RD194111 |                                                                                                    |  |
|----------------------------------------------------------------------------------------------------|----------------------------|----------------------------------------------------------------------------------------------------|---------------|----------------------------------------------------------------------------------------------------|--|
| Subject: Broken g                                                                                                    | rip plate of fusing unit   |                                                                                                    | Prepared I    | by: N. Yoshida                                                                                                    |  |
| From: 3rd Tech Se                                                                                                    | ervice Sect., MFP/P Tech S |                                                                                                    |               |                                                                                                    |  |
| Classification:<br>Classification:<br>Classificati |                            | <ul> <li>Part information</li> <li>Electrical</li> <li>Transmit/receive</li> <li>Other ()</li> </ul> |               | <ul> <li>Action required</li> <li>Service manual revision</li> <li>Retrofit information</li> <li>Tier 2</li> <li>Tier 0.5</li> </ul> |  |

### SYMPTOM

The grip plate (B1324168) of the fusing separation unit breaks.

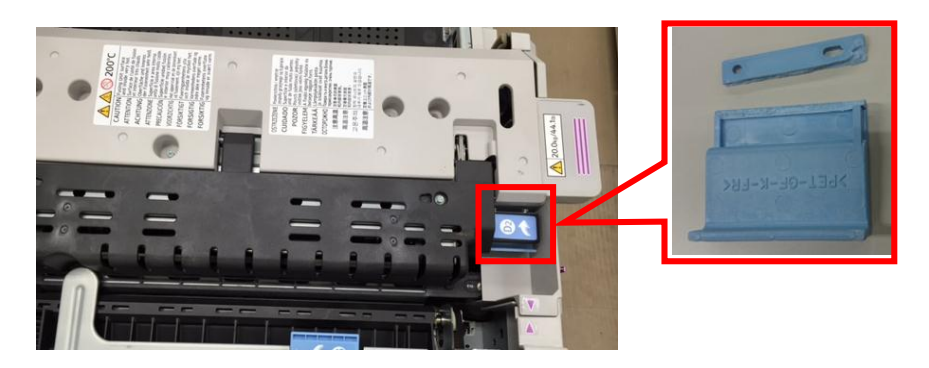

### CAUSE

The operator pushes the blue grip (see photo) with excessive force when closing the fusing guide unit.

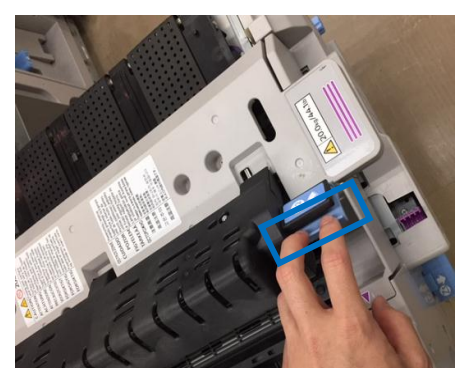

### SOLUTION

Replace the broken grip plate (B1324168).

**IMPORTANT:** Advise users to push the part marked [B] in the photo (and not the blue grip [A]).

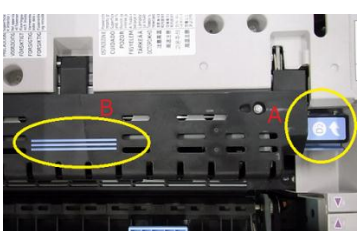

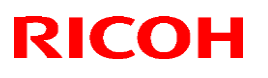

#### Reissued: 24-Mar-16

Model: Leo-C1/P1

Date: 24-Mar-16 No.: F

No.: RD194112b

| птр | Delegue |
|-----|---------|
| RID | Reissue |

| Subject: Manual C                                                                                                    | orrection: FSM Troublesho   | Prepared by: A. Tajima                                                                               |                                                                                                    |
|----------------------------------------------------------------------------------------------------|-----------------------------|----------------------------------------------------------------------------------------------------|----------------------------------------------------------------------------------------------------|
| From: 1st Tech Se                                                                                                    | rvice Sect., PP Tech Servic |                                                                                                    |                                                                                                    |
| Classification:<br>Classification:<br>Classificati |                             | <ul> <li>Part information</li> <li>Electrical</li> <li>Transmit/receive</li> <li>Other ()</li> </ul> | <ul> <li>Action required</li> <li>Service manual revision</li> <li>Retrofit information</li> <li>Tier 2</li> <li>Tier 0.5</li> </ul> |

Please make the following 33 corrections to the Field Service Manual Troubleshooting.

### 1) Transfer

Relation between Print Mode and Settings > Applied Setting Items for Custom Paper Setting > Transfer

#### Incorrect

#### Transfer

Image Transfer Electric Current

| Print Mode           | Items Applied                                                                                                    |  |
|----------------------|----------------------------------------------------------------------------------------------------|--|
| B/W                  | 022: [Image Transfer Current: B&W]                                                                                                    |  |
| FC, FCS, FCS Quality | 023: [Image Transfer Current: FC: Black]<br>025: [Image Transfer Current: FC: Magenta]<br>026: [Image Transfer Current: FC: Yellow]<br>027: [Image Transfer Current: FC: Special] |  |

#### Correct

023: [Image Transfer Current: FC: Black]

024: [Image Transfer Current: FC: Cyan]

025: [Image Transfer Current: FC: Magenta]

026: [Image Transfer Current: FC: Yellow]

027: [Image Transfer Current: FC: Special]

## Technical Bulletin

#### Reissued: 24-Mar-16

Model: Leo-C1/P1

Date: 24-Mar-16

No.: RD194112b

### 2) SC400 (Engine: Around the Drum)

SC Codes > Service Call 400-498 > SC400 (Engine: Around the Drum) > SC451-\*\*

#### Incorrect

| SC No.   | Level | Error Name/Error Condition/Major Cause/Solution                                                                           |  |
|----------|-------|----------------------------------------------------------------------------------------------------|--|
| SC451-** | D     | PTR/ITB Cleaning Motor Error                                                                                              |  |
|          |       | * see the table below.                                                                                                    |  |
|          |       | Error at motor startup                                                                                                    |  |
|          |       | A lock signal was not detected for 1 second or longer after 1 second has passed from the motor START signal switching ON. |  |
|          |       | ror during motor running normally                                                                                         |  |
|          |       | A Lock signal was not detected for 1 second or longer during the<br>motor START signal being output.                      |  |
|          |       | <ul> <li>Connector unplugged of PTR/ITB Cleaning Motor.</li> </ul>                                                        |  |
|          |       | <ul> <li>Abnormal increase in paper transfer unit torque (such as overload<br/>due to bearing lock)</li> </ul>            |  |
|          |       | Motor driver defective                                                                                                    |  |
|          |       | <ul> <li>PTR/ITB Cleaning Motor defective</li> </ul>                                                                      |  |
|          |       | Reconnect the motor connector                                                                                             |  |
|          |       | <ul> <li>Remove the cause of overloading inside the paper transfer unit</li> </ul>                                        |  |
|          |       | Replace the motor driver                                                                                                  |  |
|          |       | <ul> <li>Replace the PTR/ITB Cleaning Motor.</li> </ul>                                                                   |  |

## Technical Bulletin

#### Reissued: 24-Mar-16

| Model: Leo-C1/P1         Date: 24-Mar-16         No.: RD194112b |
|-----------------------------------------------------------------|
|-----------------------------------------------------------------|

Correct

· Connector unplugged of PTR/ITB Cleaning Motor.

 $\cdot$  Abnormal increase in paper transfer unit torque (such as overload due to bearing lock)

- · Motor driver defective
- · PTR/ITB Cleaning Motor defective
- Abnormal torque increase detected in the PTR/ITB Cleaning Unit
- $\cdot$  Reconnect the motor connector
- · Remove the cause of overloading inside the paper transfer unit
- · Replace the motor driver
- · Replace the PTR/ITB Cleaning Motor.
- · Check the PTR/ITB Cleaning Unit and remove any foreign substances.
Reissued: 24-Mar-16

Model: Leo-C1/P1

Date: 24-Mar-16 No.: RD

# No.: RD194112b

# 3) <u>SC500 (Engine: Paper transport 1: Paper Feed, Duplex, and Transport)</u>

SC Codes > Service Call 501-595 > SC500 (Engine: Paper transport 1: Paper Feed, Duplex, and Transport)

|   |          |       | <ul> <li>Replace the Lift Motor</li> <li>Reconnect the Lift Motor connection.</li> <li>Replace the Lift Sensor.</li> <li>Reconnect the Lift Sensor connection.</li> <li>Replace the corresponding harness.</li> <li>Replace the Main Control Board.</li> </ul> |
|---|----------|-------|----------------------------------------------------------------------------------------------------|
| - | SC No.   | Level | Error Name/Error Condition/Major Cause/Solution                                                                                                    |
|   | SC505-12 | В     | Vacuum Feed LCIT 1 : 1st Tray Error : Lift timeout                                                                                                    |
|   | Insert h | ere   |                                                                                                    |

## Additional tables:

| SC No.   | Level | Error Name/Error Condition/Major Cause/Solution                      |
|----------|-------|----------------------------------------------------------------------|
| SC503-06 | В     | Vacuum Feed LCIT 1st Tray Error (before side fan Front switched      |
|          |       | ON)                                                                  |
|          |       | Monitoring of the signal starts one second after this fan activates. |
|          |       | Abnormal status was detected for 700 msec in the monitoring.         |
|          |       | Side fan Front defective                                             |
|          |       | Loose connection                                                     |
|          |       | Harness broken                                                       |
|          |       | PCB defective                                                        |
|          |       | Replace or reconnect the Front side fan.                             |
|          |       | Replace the broken harness.                                          |
|          |       | Replace the PCB.                                                     |

| SC No.   | Level                                   | Error Name/Error Condition/Major Cause/Solution                      |  |  |
|----------|-----------------------------------------|----------------------------------------------------------------------|--|--|
| SC503-07 | В                                       | Vacuum Feed LCIT 1st Tray Error (after side fan Rear switched ON)    |  |  |
|          |                                         | Monitoring of the signal starts one second after this fan activates. |  |  |
|          |                                         | Abnormal status was detected for 700 msec.                           |  |  |
|          |                                         | Side fan Rear defective                                              |  |  |
|          | Loose connection                        |                                                                      |  |  |
|          |                                         | Harness broken                                                       |  |  |
|          |                                         | PCB defective                                                        |  |  |
|          | Replace or reconnect the Rear side fan. |                                                                      |  |  |
|          |                                         | Replace the broken harness.                                          |  |  |
|          |                                         | Replace the PCB.                                                     |  |  |

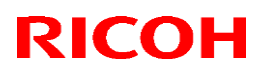

## Reissued: 24-Mar-16

| Model: Leo-C1/P1 |                                                                                                    | Date: 24-Mar-16                                                                                                    | No.: RD194112b           |  |
|------------------|----------------------------------------------------------------------------------------------------|----------------------------------------------------------------------------------------------------|--------------------------|--|
|                  | <ul> <li>Set the Paper Fee</li> <li>Replace or recon</li> <li>Replace the broke</li> <li>Replace the PCB.</li> </ul> | <ul> <li>Set the Paper Feed Belt Unit.</li> <li>Replace or reconnect the Paper Feed Belt Unit connector.</li> <li>Replace the broken harness.</li> <li>Replace the PCB.</li> </ul> |                          |  |
| SC No. Lev       | el Error Name,                                                                                                    | /Error Condition/Major Co                                                                                                    | use/Solution             |  |
| SC504-12 B       | Vacuum Feed LCIT 2: 2                                                                                                | Vacuum Feed LCIT 2: 2nd Tray Error (Lifting Timeout)                                                                                                    |                          |  |
|                  | Either of the following in total.                                                                                    | conditions has been detecte                                                                                                    | ed 5 times consecutively |  |
| Insert here      |                                                                                                    |                                                                                                    |                          |  |

## Additional tables:

| SC No.   | Level | Error Name/Error Condition/Major Cause/Solution                      |
|----------|-------|----------------------------------------------------------------------|
| SC504-06 | В     | Vacuum Feed LCIT 2nd Tray Error (before side fan Front switched      |
|          |       | ON)                                                                  |
|          |       | Monitoring of the signal starts one second after this fan activates. |
|          |       | Abnormal status was detected for 700 msec.                           |
|          |       | Side fan Front defective                                             |
|          |       | Loose connection                                                     |
|          |       | <ul> <li>Harness disconnected or defective</li> </ul>                |
|          |       | PCB defective                                                        |
|          |       | <ul> <li>Replace or reconnect the Front side fan.</li> </ul>         |
|          |       | <ul> <li>Replace the broken harness.</li> </ul>                      |
|          |       | Replace the PCB.                                                     |

| SC No.   | Level            | Error Name/Error Condition/Major Cause/Solution                      |
|----------|------------------|----------------------------------------------------------------------|
| SC504-07 | В                | Vacuum Feed LCIT 2nd Tray Error (after side fan Rear switched ON)    |
|          |                  | Monitoring of the signal starts one second after this fan activates. |
|          |                  | Abnormal status was detected for 700 msec.                           |
|          |                  | Side fan Rear defective                                              |
|          | Loose connection |                                                                      |
|          |                  | Harness broken                                                       |
|          |                  | PCB defective                                                        |
|          |                  | <ul> <li>Replace or reconnect the Rear side fan.</li> </ul>          |
|          |                  | Replace the broken harness.                                          |
|          |                  | Replace the PCB.                                                     |

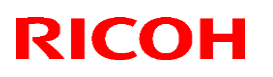

## Reissued: 24-Mar-16

| Model: Leo-C1/P1 |                                                                                          |       |                                                                                                    | Date: 24-Mar-16                                             | No.: RD194112b |
|------------------|------------------------------------------------------------------------------------------|-------|----------------------------------------------------------------------------------------------------|-------------------------------------------------------------|----------------|
| -                | Set the Paper Feed I     Replace or reconner     Replace the broken     Replace the PCB. |       | <ul> <li>Set the Paper Feed Be</li> <li>Replace or reconnect</li> <li>Replace the broken ho</li> <li>Replace the PCB.</li> </ul> | elt Unit.<br>the Paper Feed Belt Unit connector.<br>arness. |                |
| [                | SC No.                                                                                   | Level | Error Name/Erro                                                                                                    | or Condition/Major Caus                                     | e/Solution     |
|                  | SC505-12                                                                                 | В     | Vacuum Feed LCIT 2: 1 st Tr                                                                                                    | ay Error (Lifting Timeout)                                  |                |

Insert here

### Additional tables:

| SC No.   | Level                                                        | Error Name/Error Condition/Major Cause/Solution                                                                    |
|----------|--------------------------------------------------------------|----------------------------------------------------------------------------------------------------|
| SC505-06 | В                                                            | Vacuum Feed 3rd Tray Error (before side fan Front switched ON)                                                     |
|          |                                                              | Monitoring of the signal starts one second after this fan activates.<br>Abnormal status was detected for 700 msec. |
|          |                                                              | Side fan Front defective                                                                                           |
|          | Loose connection                                             |                                                                                                    |
|          |                                                              | Harness broken                                                                                                    |
|          |                                                              | PCB defective                                                                                                    |
|          | <ul> <li>Replace or reconnect the Front side fan.</li> </ul> |                                                                                                    |
|          |                                                              | <ul> <li>Replace the broken harness.</li> </ul>                                                                    |
|          |                                                              | Replace the PCB.                                                                                                   |

| SC No.   | Level | Error Name/Error Condition/Major Cause/Solution                                                                    |  |
|----------|-------|----------------------------------------------------------------------------------------------------|--|
| SC505-07 | В     | Vacuum Feed 3rd Tray Error (after side fan Rear switched ON)                                                       |  |
|          |       | Monitoring of the signal starts one second after this fan activates.<br>Abnormal status was detected for 700 msec. |  |
|          |       | Side fan Rear defective                                                                                            |  |
|          |       | Loose connection                                                                                                   |  |
|          |       | Harness broken                                                                                                    |  |
|          |       | PCB defective                                                                                                    |  |
|          |       | <ul> <li>Replace or reconnect the Rear side fan.</li> </ul>                                                        |  |
|          |       | <ul> <li>Replace the broken harness.</li> </ul>                                                                    |  |
|          |       | Replace the PCB.                                                                                                   |  |

## Reissued: 24-Mar-16

Model: Leo-C1/P1

Date: 24-Mar-16 No.: RD194112b

# 4) Main Machine+A3 LCIT

JAM Codes > Jam Detection > Jam Code Descriptions > Main Machine+A3 LCIT

## Incorrect

| 56 | 2nd Paper Feed Sensor(A3 LCIT) lag jam | U4 |
|----|----------------------------------------|----|
| 57 | 3rd Paper Feed Sensor lag jam          | Uó |
| 58 | Bypass: Paper Feed Sensor lag jam      | ٧  |

## Correct

3rd Paper Feed Sensor (A3 LCIT) lag jam

# Technical Bulletin

## Reissued: 24-Mar-16

Model: Leo-C1/P1

No.: RD194112b

# 5) J033 Appears (Paper Weight 7)

Troubleshooting: Paper Delivery Problems > Main Machine Paper Transport Problems > J033 Appears (Paper Weight 7)

Date: 24-Mar-16

Delete

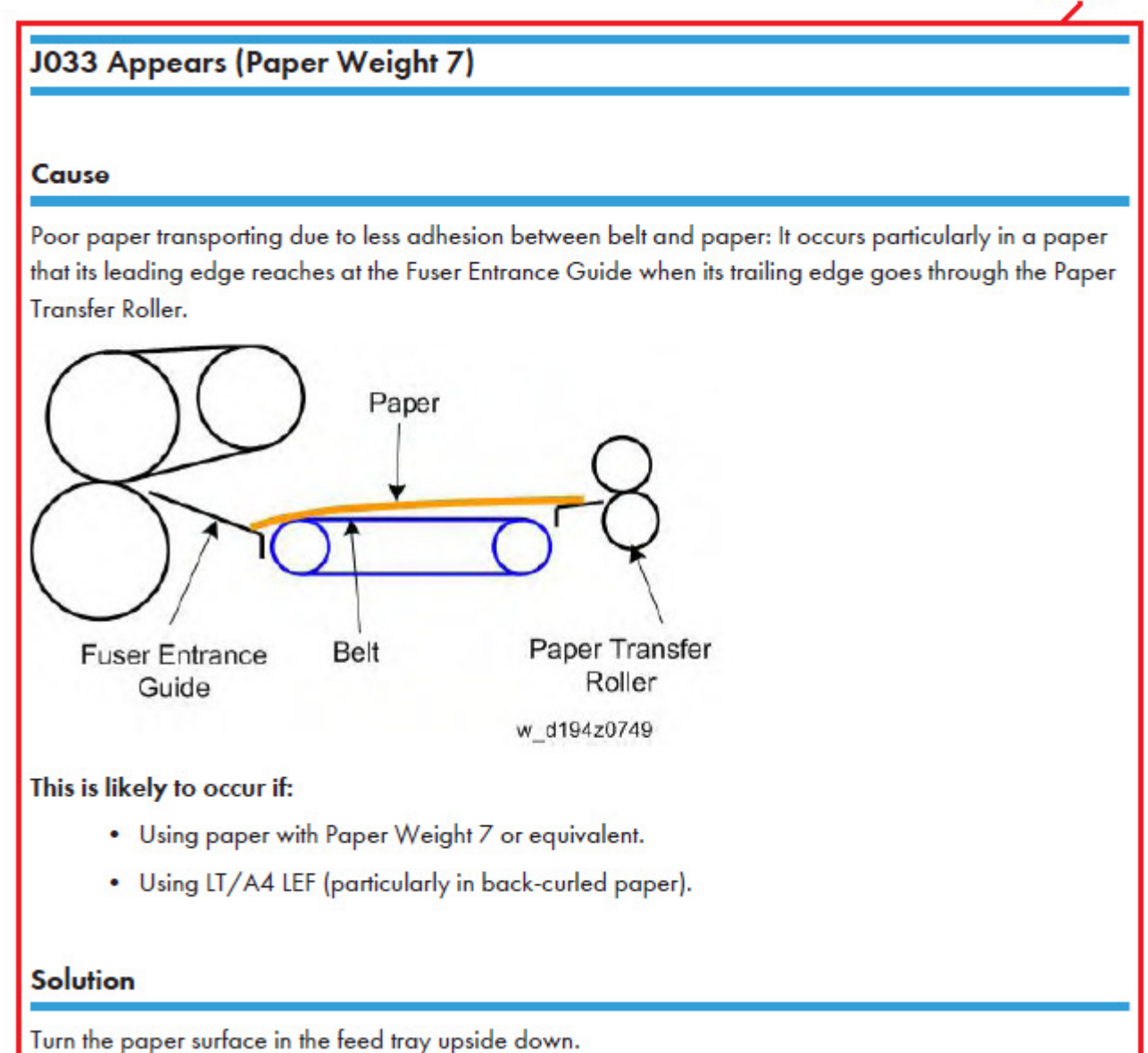

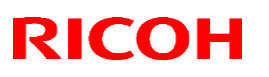

Model: Leo-C1/P1

Date: 24-Mar-16 No.: RD194112b

# 6) Frequent Paper Misfeeds

Troubleshooting: Paper Delivery Problems > Main Machine Paper Transport Problems > Frequent Paper Misfeeds > Sheets absorbed moisture and became limp.

## Sheets absorbed moisture and became limp.

Sheets that will not be used for a long time should be protected from moisture by, for example, storing them in a sealed bag.

If the machine is plugged in, the heater inside the paper tray starts operating when the main power is off to prevent sheets from absorbing moisture.

The temperature and humidity of the paper tray is checked in the following SP.

Delete

- SP1-910-001 (Paper Bank Temp/Humidity: Temperature Reading)
- SP1-910-002 (Paper Bank Temp/Humidity: Humidity Reading)

### Reissued: 24-Mar-16

Model: Leo-C1/P1

Date: 24-Mar-16 No.: RD194112b

# 7) J098 Appears (Shift Over)

Troubleshooting: Paper Delivery Problems > Main Machine Paper Transport Problems > J098 Appears (Shift Over) > Solution

### Solution

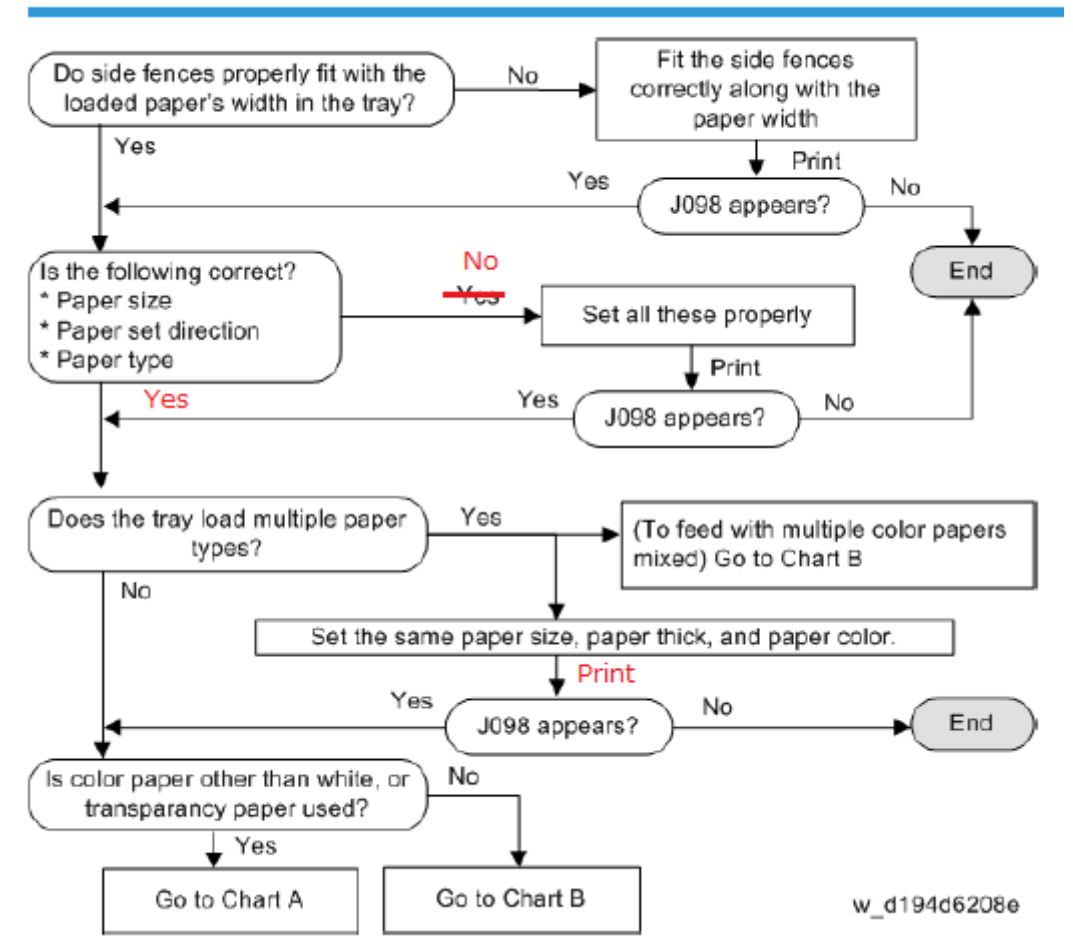

# Technical Bulletin

#### Reissued: 24-Mar-16

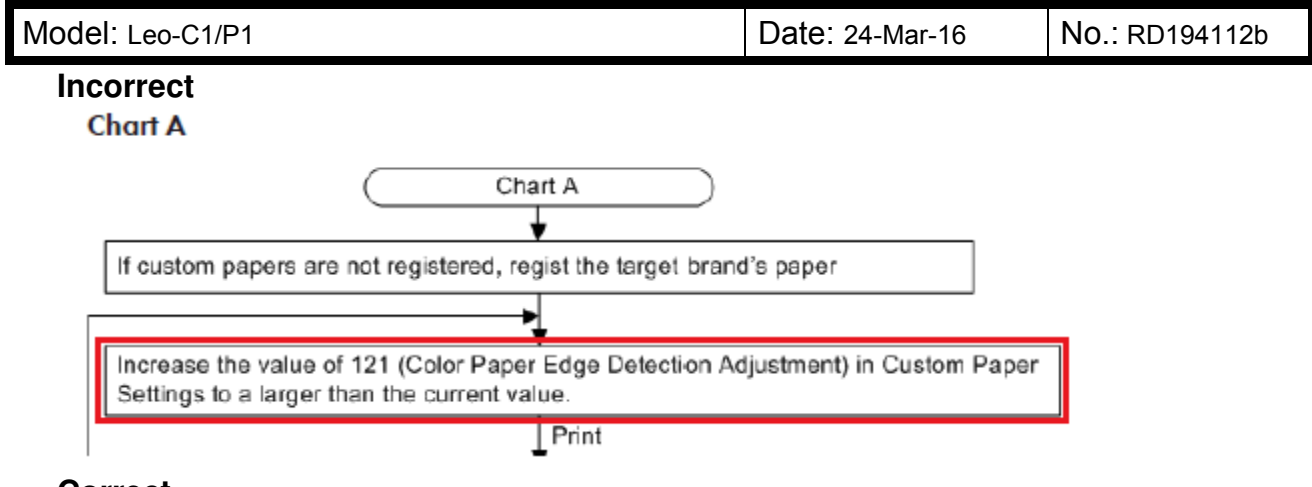

### Correct

Set 121 [Color Paper Edge Detection Adjustment] in the Custom Paper Settings to "10.00."

## 8) <u>Disturbed Images, Scratches, Streaks, Waves and Creases (Line</u> <u>Speed Fine-tuning)</u>

Troubleshooting: Paper Delivery Problems > Main Machine Paper Transport Problems > Disturbed Images, Scratches, Streaks, Waves and Creases (Line Speed Fine-tuning) > Cause

### Incorrect

The margin of the leading edge is **narrow**, and the whole image shrinks.

### Correct

The margin of the leading edge is too large, and the whole image shrinks.

### Incorrect

The margin of the leading edge is **too large**, and the whole image stretches.

### Correct

The margin of the leading edge is too small, and the whole image stretches.

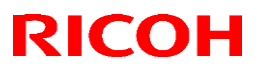

Model: Leo-C1/P1

Date: 24-Mar-16

## No.: RD194112b

## 9) Roller Marks on Buffer Pass Unit

Troubleshooting: Paper Delivery Problems > Main Machine Paper Transport Problems > Roller Marks on Buffer Pass Unit

## Incorrect

In printing a solid image with high coverage, two 14mm-width bands are generated at 33 mm away from the center of transfer on the 2nd side in duplex printing or on the side where image transferred in simplex face-down.

### Correct

In printing a solid image with high coverage, two 14mm-width bands are generated at 33 mm away from the center of transfer on the 2nd side in duplex printing or on the side where image transferred in simplex face-up.

## 10) J099 Appears (Vacuum Feed LCIT)

## > 10 - 01

Troubleshooting: Paper Delivery Problems > Paper Feed Problems (Input Tray) > J099 Appears (Vacuum Feed LCIT)

## Incorrect

J099 Appears (Vacuum Feed LCIT)

This problem is caused by a variety of factors. Implement the following measures.

### Correct

• Many factors can induce the problem, for example, paper curl, friction between sheets (paper was not fanned in advance), burrs on paper edges, and moisture content.

• There are two different types in a double feed jam. One is when multiple sheets are tightly stuck and fed together in a bundle (J099). Another is when the leading edge of two sheets are slightly shifted but picked up and fed together (J470, J471, J485, J486, J500, J501).

# Technical Bulletin

PAGE: 13/44

Reissued: 24-Mar-16

| Model: Leo-C1/P1 Date: 24-Mar-16 No.: RD19 | 94112b |
|--------------------------------------------|--------|
|--------------------------------------------|--------|

#### Incorrect

## J099 Appears (Vacuum Feed LCIT)

This problem is caused by a variety of factors. Implement the following measures.

- 1. In Custom Paper Settings, set 112: [Blower Fan] to "initial value +10%."
  - → If the problem occurs again, proceed to the next step.
- 2. In Custom Paper Settings, set 112: [Blower Fan] to "initial value +20%."
  - → If the problem occurs again, proceed to the next step.
- In Custom Paper Settings, change 117: [Switch Paper Load Upper Limit] from [High] (12mm) to [Low] (18mm).

→ If the problem occurs again, proceed to the next step.

- 4. Manually adjust the paper load upper limit (+1 mm).
  - → If the problem occurs again, proceed to the next step.
- 5. Manually adjust the paper load upper limit (+2mm).

→ If the problem occurs again, proceed to the next step.

6. Manually adjust the paper load upper limit (+3mm).

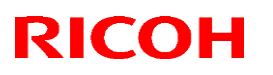

### Reissued: 24-Mar-16

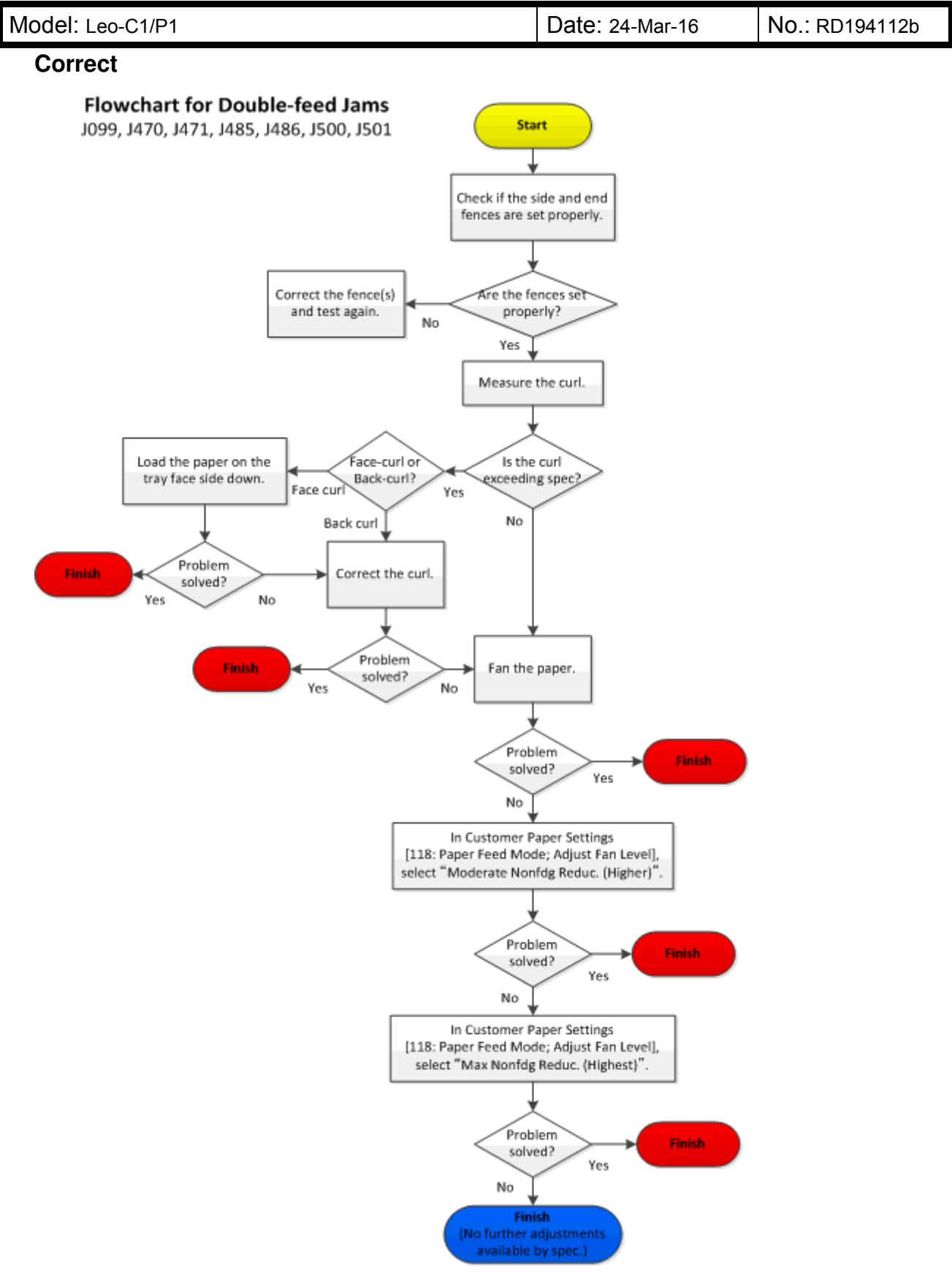

## Reissued: 24-Mar-16

Model: Leo-C1/P1

Date: 24-Mar-16 No.: RD194112b

Section "Manually Adjusting the Paper Load Upper Limit (Corresponding to the No Feeding)" (p. 723-724) was deleted.

## Incorrect

## • Note

 When tightening the screw, use your hand to firmly hold the sensor bracket in the proper position and prevent it from sliding.

### Correct

• Register a new paper in the customer paper settings, if the paper feeding mode will be changed.

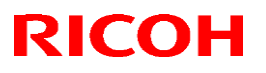

| Model: Leo-C1/P1 | Date: 24-Mar-16 | No.: RD194112b |
|------------------|-----------------|----------------|
|                  |                 |                |

## > 10 - 02

Troubleshooting: Paper Delivery Problems > Paper Feed Problems (Input Tray) > J099 Appears (Vacuum Feed LCIT) > J430, 431,445, 446, 460, or 461 Appears

### Incorrect

### J430, 431, 445, 446, 460, or 461 Appears

This problem is caused by a variety of factors. Implement the following measures.

## Correct

Cause

• The top sheet on the stack does not float up. Many factors may induce the problem, for example, paper curl, friction between sheets (paper was not fanned in advance), burrs on paper edges, and moisture content.

### Incorrect

 In Custom Paper Settings, change 117: [Switch Paper Load Upper Limit] from [Low] (18mm) to [High] (12mm).

→ If the problem occurs again, proceed to the next step.

2. Manually adjust the paper load upper limit (-1mm).

→ If the problem occurs again, proceed to the next step.

3. Manually adjust the paper load upper limit (-2mm).

→ If the problem occurs again, proceed to the next step.

4. Manually adjust the paper load upper limit (-3mm).

→ If the problem occurs again, proceed to the next step.

5. Clean the paper feed belt.

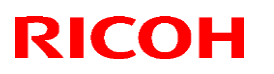

## Reissued: 24-Mar-16

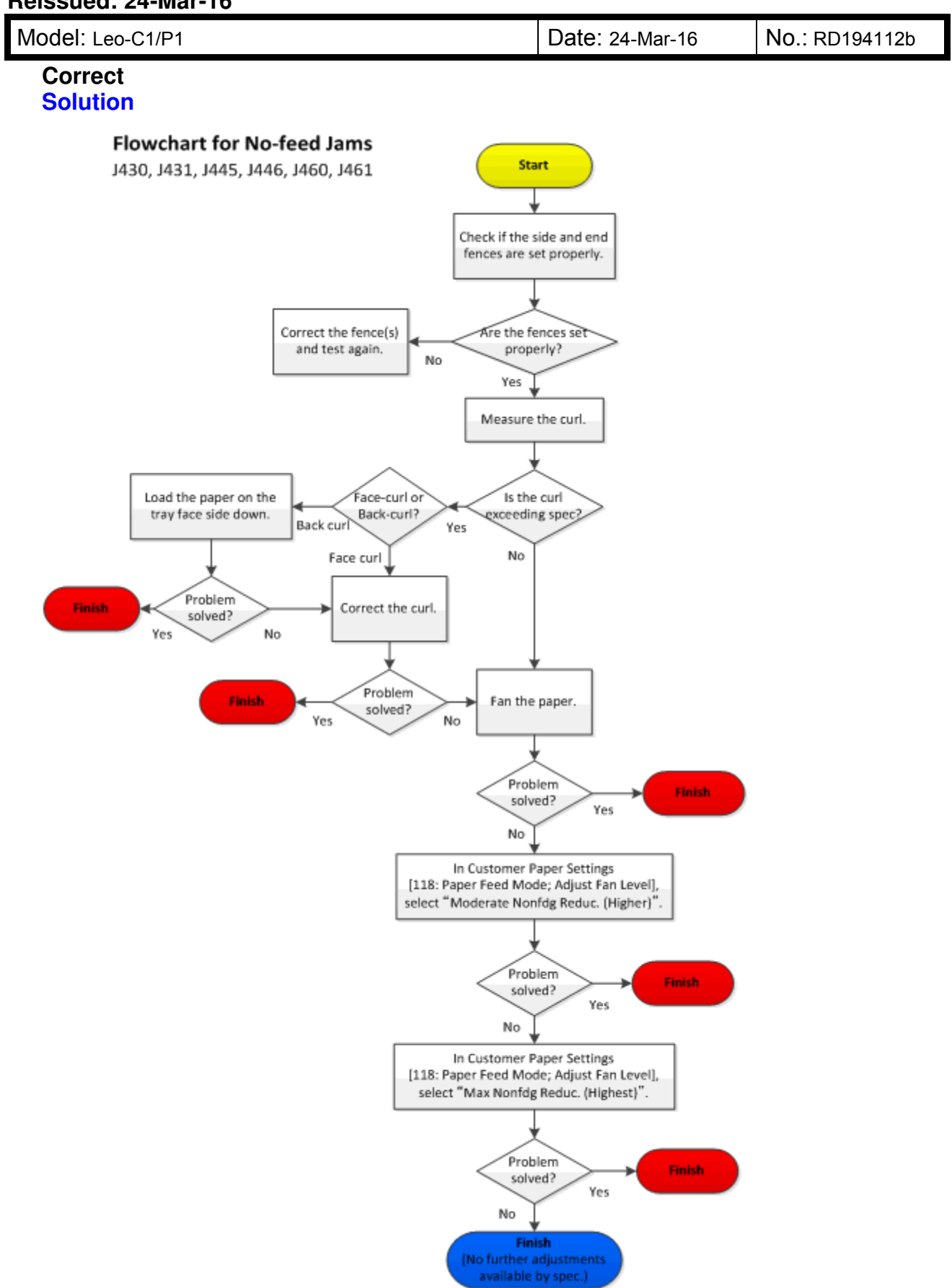

# Technical Bulletin

#### Reissued: 24-Mar-16

| Model: Leo-C1/P1 | Date: 24-Mar-16 | No.: RD194112b |
|------------------|-----------------|----------------|
|                  |                 |                |

#### Incorrect

#### 🕓 Note

 If no feeding occurs when feeding remaining uncoated paper in tray, try feeding again through paper tray of main machine, instead of the vacuum feed LCIT

### Correct

• Register a new paper in the customer paper settings, if the paper feeding mode will be changed.

Section "Manually Adjusting the Paper Load Upper Limit (Corresponding to the No Feeding)" (p. 725-730) was deleted.

## 11) Premature Detection of Full When Paper Discharged to Shift Tray

Troubleshooting: Post-Processing Option > Finishing Problems > High Capacity Stacker > Premature Detection of Full When Paper Discharged to Shift Tray

#### Premature Detection of Full When Paper Discharged to Shift Tray

#### Cause:

When paper that is about as wide as the paper height sensor feeler is discharged to the shift tray, if it has side face curl, the edge of the paper may fail to go under the paper height sensor feeler and ride up on the feeler; alternatively, by coming in contact with the paper height sensor feeler, it may ride up and press against the feeler and the load from this may hinder the movement of the feeler. In this case, even if the shift tray lowers down, the paper height sensor feeler fails to turn OFF, and the lowering time of the shift tray ends up exceeding **360** ms, and the unit ends up sensing it is full.

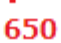

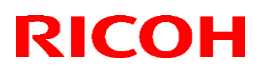

## Reissued: 24-Mar-16

Model: Leo-C1/P1

Date: 24-Mar-16 No.: RD194112b

Delete

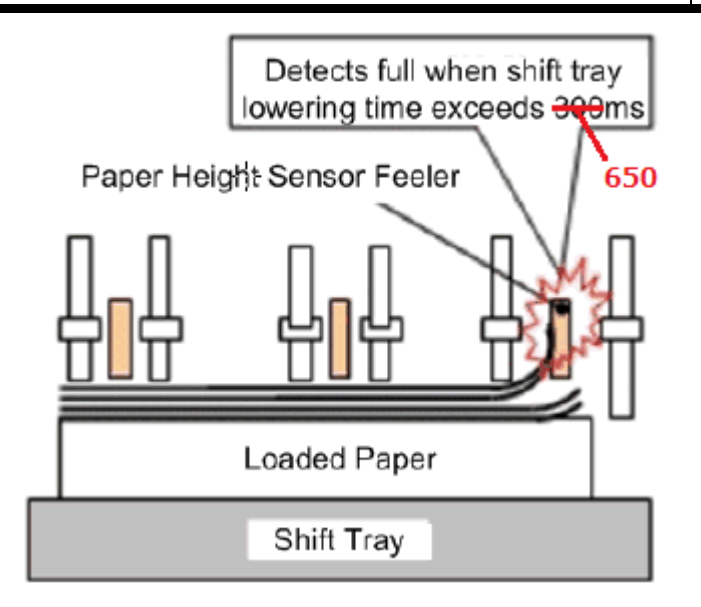

## 12) Improving Metallic Paper Productivity

Improving Throughput > Improving Throughput > Improving Metallic Paper Productivity > Solution.

<Checking the fusing capability>

- There is no toner coming off.
- · Toner does not come off when gently scratching the image with your nail
- Toner does not come off when rubbing the image with the optical cloth.

#### Reissued: 24-Mar-16

Model: Leo-C1/P1 Date: 24-Mar-16 No.: RD194112b

## 13) <u>Recovering SC499-03</u>, <u>Preventive Maintenance of Intermediate</u> <u>Transfer Scale</u>

Detailed Procedures of SC Occur > Detailed Procedures of SC Occur > Recovering SC499-03, Preventive Maintenance of Intermediate Transfer Scale

### Incorrect

Cause

- Belt scale dirty
- Transfer Belt Speed Feedback Sensor dirty
- Transfer Belt Speed Feedback Sensor defective
- Connector disconnected or harness broken

TDCU defective

### Correct

TDCU/TDRB defective

#### Incorrect

#### Solution

- Clean the belt scale
- Clean the Transfer Belt Speed Feedback Sensor
- Reconnect or replace the harness
- Replace the TDCU

### Correct

Replace the TDCU/TDRB

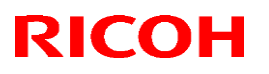

#### Reissued: 24-Mar-16

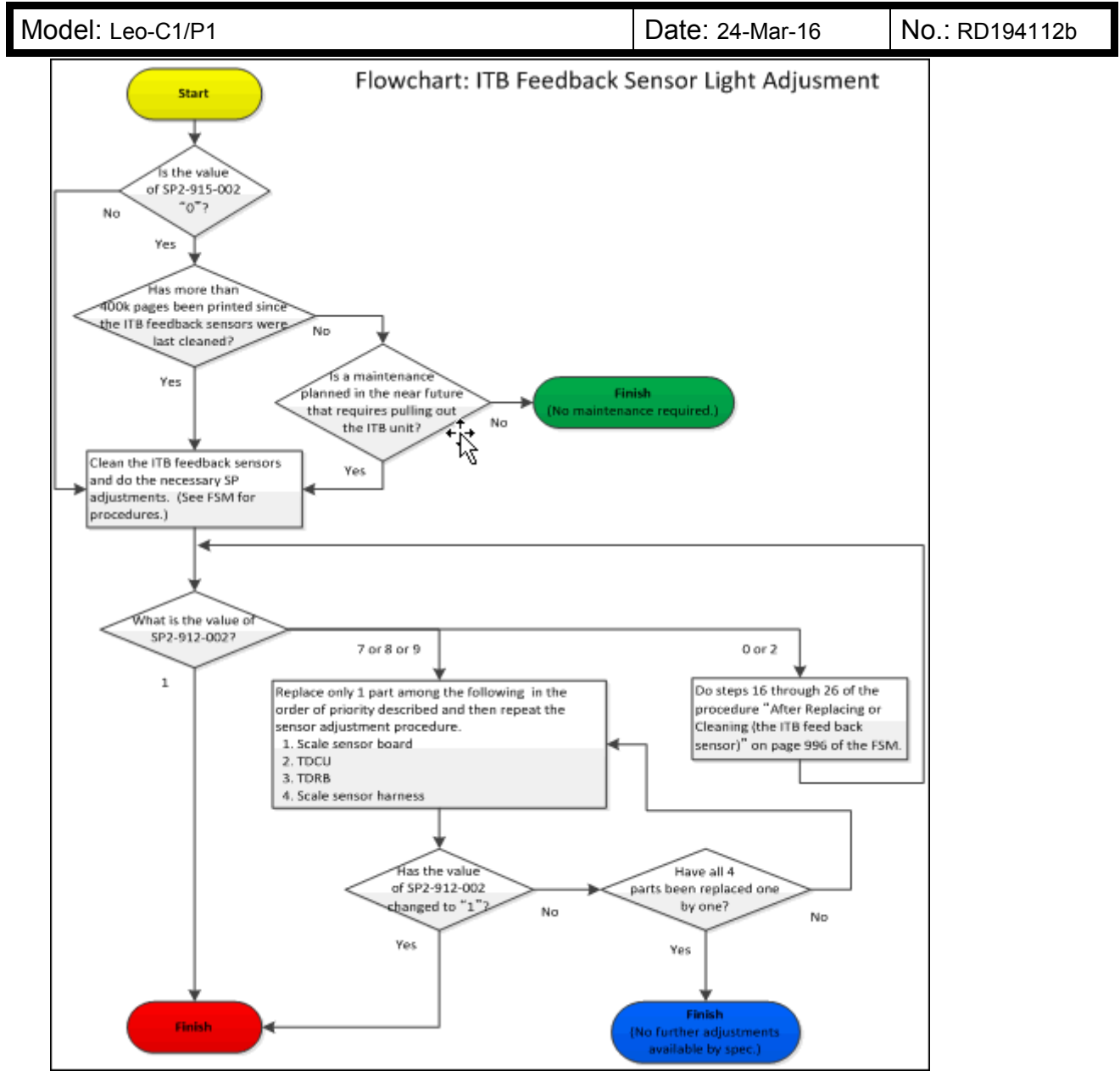

# Technical Bulletin

## Reissued: 24-Mar-16

Model: Leo-C1/P1

Date: 24-Mar-16 No.: RD194112b

# 14) SC441: ITB Drive Motor Error Measure Flow

Detailed Procedures of SC Occur > SC441: ITB Drive Motor Error Measure Flow > Procedure: 1

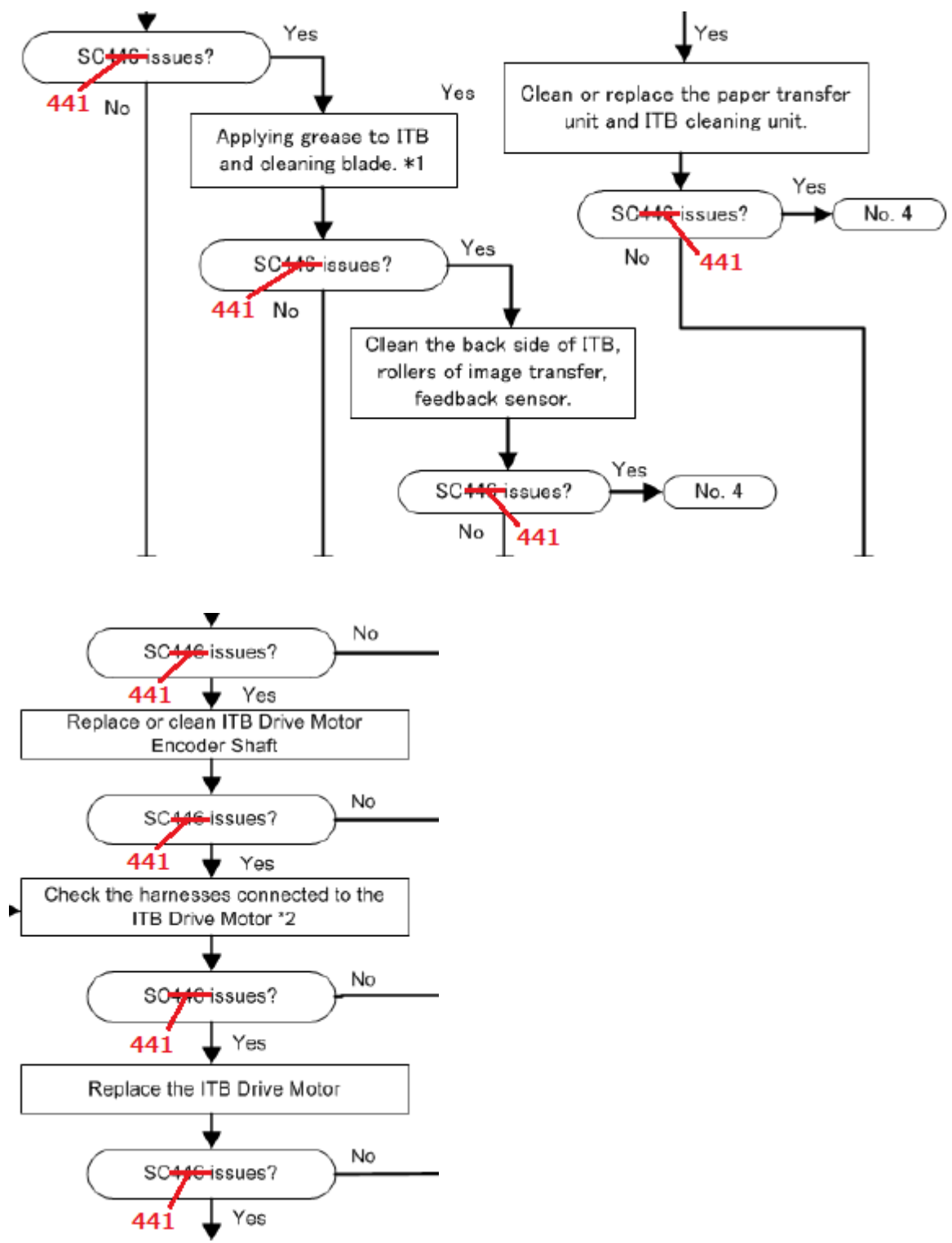

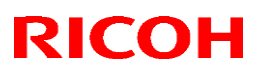

Model: Leo-C1/P1

Date: 24-Mar-16 No.: RD194112b

# 15) Horizontal White Streaks

Image Quality Problem: Lines > Streaks > Horizontal White Streaks > Solution

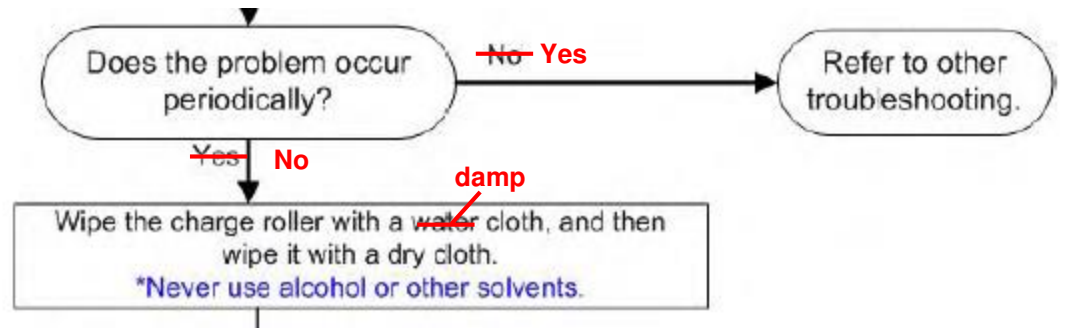

# 16) Vertical Black (color) Streaks (1)

## > 16 - 01

Image Quality Problem: Lines > Streaks > Vertical Black (color) Streaks (1) > Cause **Incorrect** 

## Cause

A sheet of paper picks up toner residues on the roller, rib or pawl in the paper path.

This problem occurs frequently when the inside of the machine is contaminated with toner.

## Correct

- Stains on the rollers
- Stains on the guide plate ribs
- Stains on the charge roller
- Aging of the drum cleaning unit
- Scratched drum
- Aging of the ITB cleaning unit
- Aging of the PTR unit.

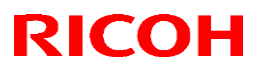

| Model: Leo-C1/P1 Date: 24-Mar-1 | 6 No.: RD194112b |
|---------------------------------|------------------|
|---------------------------------|------------------|

## > 16 - 02

Image Quality Problem: Lines > Streaks > Vertical Black (color) Streaks (1) > Solution > Chart 2

### Incorrect

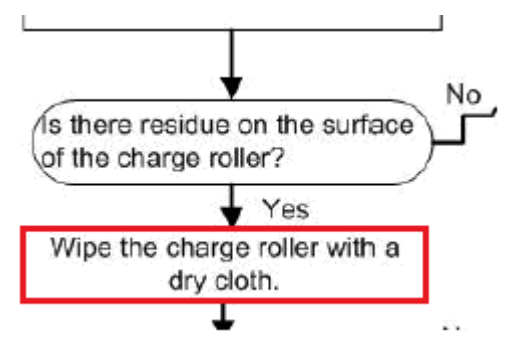

## Correct

Wipe the charge roller with damp cloth and then with dry cloth.

## 17) Vertical White Streaks (2)

## ▶ 17 – 01

Image Quality Problem: Lines > Streaks > Vertical White Streaks (2) > Solution > Chart 1

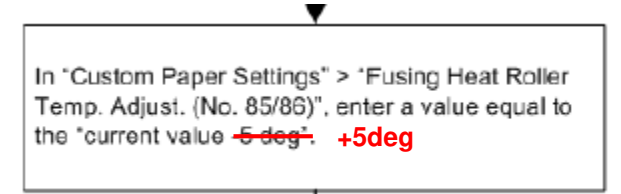

## > 17 – 02

Image Quality Problem: Lines > Streaks > Vertical White Streaks (2) > Solution > Chart A

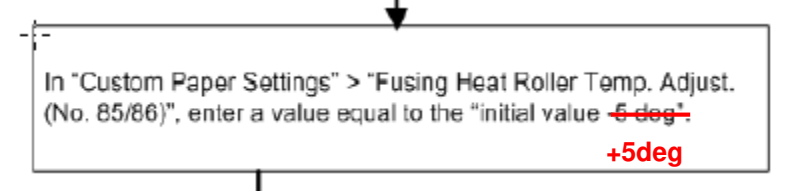

## Reissued: 24-Mar-16

| Model: Leo-C1/P1 | Date: 24-Mar-16 | No.: RD194112b |
|------------------|-----------------|----------------|
|                  |                 |                |

## ≻ 17 – 03

Image Quality Problem: Lines > Streaks > Vertical White Streaks (2) > Solution > Chart B

## Incorrect

- \* 1: Guidelines for Fusing Quality
  - No image peeling.
  - No toner peeling even when rubbing the image gently with fingernails.
  - No toner peeling even when rubbing the image with the optical cloth.

## Correct

- \*1: Guidelines for Fusing Quality
- No image peeling.
- · Glossy residual image is within an acceptable level.

## 18) Glossy Lines at the Edge of the Paper

Image Quality Problem: Lines > Streaks > Glossy Lines at the Edge of the Paper > Solution

### Solution

 Execute "0506: [Smooth Fusing Belt] – [For Belt Scratches] (SP1-133-110)" in the "Adjustment Settings for Skilled Operators".

120

When executing once, fusing belt smoothing is performed for <del>99</del> seconds.

2. Print the target image (1 sheet).

# **Technical Bulletin**

### Reissued: 24-Mar-16

Model: Leo-C1/P1

Date: 24-Mar-16

No.: RD194112b

#### **Vertical White Bands** 19)

Image Quality Problem: Lines > Bands > Vertical White Bands > Solution

## Incorrect

Solution (Customer Engineer only)

1. Increase the paper transfer current value by 20 uA in SP2-651-055 (PTR Bias:FC: Transpar:Weight 5:Side1) and SP2-652-055 (PTR Bias:FC: Transpar:Weight 5:Side2).

#### Correct

#### Solutions:

Configure the following settings in [Advanced Settings] for the custom paper you are using.

#### <Printing in black and white>

Increase the value in 029: [Paper Transfer Current: B&W: Side 1] or 030: [Paper Transfer Current: B&W: Side 2] by -20 µA.

Eg., -100 VA to -120 VA

<Printing in full color/Printing in full color including the clear toner while the special color is not set to high quality>

Increase the value in 035: [Paper Transfer Current: FC: Side 1] or 036: [Paper Transfer Current: FC: Side 2] by -20 µA.

Eg., -100 PA to -120 PA

### <Printing in full color including the clear toner and the special color is set to high quality/ printing in full color including the white toner>

Increase the value in 037: [Paper Trnsfr. Current: FC: Side 1: Qual.] or 038: [Paper Trnsfr. Current: FC: Side 2: Qual.] by -20 HA.

Eg., -100 µA to -120 µA

### Note

 After performing the solution, it is recommended to perform the color calibration of the external controller.

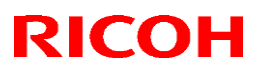

## Reissued: 24-Mar-16

Model: Leo-C1/P1

Date: 24-Mar-16 No.: RD194112b

# 20) Banding (General)

## > 20 - 01

Image Quality Problem: Lines > Bands > Banding (General)

## Incorrect

Uneven density occurs due to different pitch phases of the charge roller, development roller, paper transfer roller, and drum.

## Correct

Uneven density appears at intervals corresponding to the circumference of the charge roller or development roller or paper transfer roller or drum

# > 20 - 02

Image Quality Problem: Lines > Bands > Banding (General) > Solution

| Pitch<br>(Problem Unit)              | Measures                                                                                                    |  |
|--------------------------------------|----------------------------------------------------------------------------------------------------|--|
|                                      | <ol> <li>Clean the charge roller. (Wipe the charge roller with a damped<br/>cloth, and then wipe it with a dry cloth)</li> </ol> |  |
| 40 mm                                | 2. Never use alcohol to clean.                                                                                                   |  |
| (Charge Roller)                      | 3. Execute "0502 [Execute Process InitialSetting]" (SP3-020-001).                                                                |  |
|                                      | <ol> <li>Execute [DEMS] in "0201 [Adjust Image Density/DEMS]"<br/>(SP3-040-001), and then check the output image.</li> </ol>     |  |
| 50 mm, 25 mm<br>(Development Roller) | <ol> <li>Execute [DEMS] in "0201 [Adjust Image Density/DEMS]"<br/>(SP3-040-001), and then check the output image.</li> </ol>     |  |

## Incorrect

Execute [DEMS] in "0201 [Adjust Image Density/DEMS]" (SP3-040-001), and then check the output image.

## Correct

Execute [DEMS] for each color in "0201 [Adjust Image Density/DEMS]" (SP3-040-0xx), and then check the output image.

# Technical Bulletin

### Reissued: 24-Mar-16

Model: Leo-C1/P1

Date: 24-Mar-16 No.: RD194112b

# 21) Black (color) Spots (1)

Image Quality Problem: Spots > Spots > Black (color) Spots (1) > Cause

## Incorrect

## Cause

If black spots occur at 189mm interval, this problem is caused by a damaged or dirty drum.

• If black spots occur at 40mm interval, this problem is caused by a damaged or dirty charge roller.

## Correct

Black spots observed at 189mm intervals is caused by scratched/dirty drum.

• Black spots observed at 40mm intervals is caused when the charge roller is not sufficiently charged due to scratches/contamination (including the rollers on both ends) or when running the machine from a cold start.

The following are conditions that tend to make the symptom more noticeable:

- White or black solid images, single color 2-dot independent patterns
- Printing on long paper in the feed direction, for example, A3/DLT/SRA3

## 22) White Spots/Toner Blasting

Image Quality Problem: Spots > Spots > White Spots/Toner Blasting > Solution

## Incorrect

🕑 Note

 There is a trade-off relationship between white spots and toner scattering. Think of the balance between two problems, and then decide the final adjustments after you have got a customer's agreement.

Toner scattering gets worse when paper transfer current is lowered and improves when it is raised. White Spots improve when paper transfer current is lowered and get worse when it is raised.

### Correct

For toner scattering observed around a solid image, decrease the paper transfer current to ease the symptom. (Increasing the paper transfer current will worsen the symptom.)

For white spots, increase the paper transfer current to ease the symptom. (Decreasing the paper transfer current will worsen the symptom.)

Reissued: 24-Mar-16

Model: Leo-C1/P1

Date: 24-Mar-16 No.: RD194112b

# 23) Blister-like White Spots

Image Quality Problem: Spots > Spots > Blister-like White Spots > Solution > Process Speed Adjustment

- [High] (75 ppm) => [Middle] (52.5 ppm),
- [Middle] (<del>52.5</del> ppm) => [Low] (37.5 ppm)

# 24) Unprinted: Around Clear-toner Images

Image Quality Problem:Full Page > Unprinted > Unprinted:Around Clear-toner Images > Solution

## Incorrect

6. In Custom Paper Settings, set 049 [Textured Paper Mode] to "On"

## Correct

In Custom Paper Settings, set 049 [Textured Paper Mode] to "On", "127 [Process Speed Setting: Productivity]" and 128 [Process Speed Setting: Quality] to "Low".

## 25) <u>Unprinted: When Using a Transparent Film/Worm Holes: Text or</u> <u>Edge of an Image/Worm Holes: When Using the Clear Toner</u>

Image Quality Problem: Full Page > Unprinted > Unprinted: When Using a Transparent Film/Worm Holes: Text or Edge of an Image/Worm Holes: When Using the Clear Toner

## Change

The following springs were added as new service parts.

- D1946262 (COIL SPRING: TRANSFER ROLLER: EXCHANGEABLE: 20N)

- D1946263 (COIL SPRING:TRANSFER ROLLER:EXCHANGEABLE:30N)

## Reason

These special PTR springs have lower tension than the default springs and are effective in improving the following symptoms:

Worm Holes: Text or Edge of an Image Worm Holes: When Using the Clear Toner Unprinted: When Using a Transparent Film

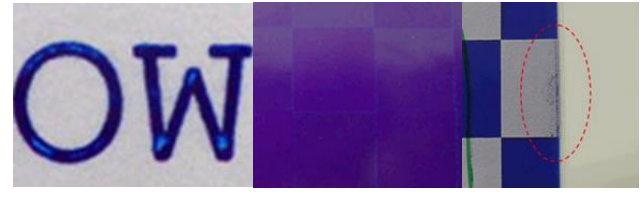

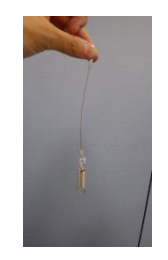

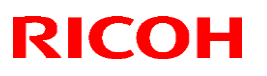

| No.: RD194112b |
|----------------|
|                |
| No             |

Possible Side Effect When Applying the Special Springs

Mottled effect may appear when printing on rough surfaced or textured paper.

## When and how to apply the special springs

- Apply the special springs, if the troubleshooting procedures in the service manual do not improve the symptom to a sufficient level.
- First, try the 20N springs (p/n: D1946262). If the side effect described above occurs and is unacceptable, try the 30N springs (p/n: D1946263).

## Note

- Make sure to procure the springs in a pair, because springs on the operator and non-operator sides must be replaced together.
- You may instruct the customer to replace the springs by themselves. In this case, procure a pair of the default springs (p/n: D1946266 COIL SPRING:TRANSFER ROLLER:EXCHANGEABLE:60N) in addition to the above 20N and 30N springs, so that your customer can make adjustments depending on the results.

## How to Replace the PTR Springs

- 1. Open the front doors.
- 2. Pull out the right drawer unit.
- 3. Remove the PTR unit.

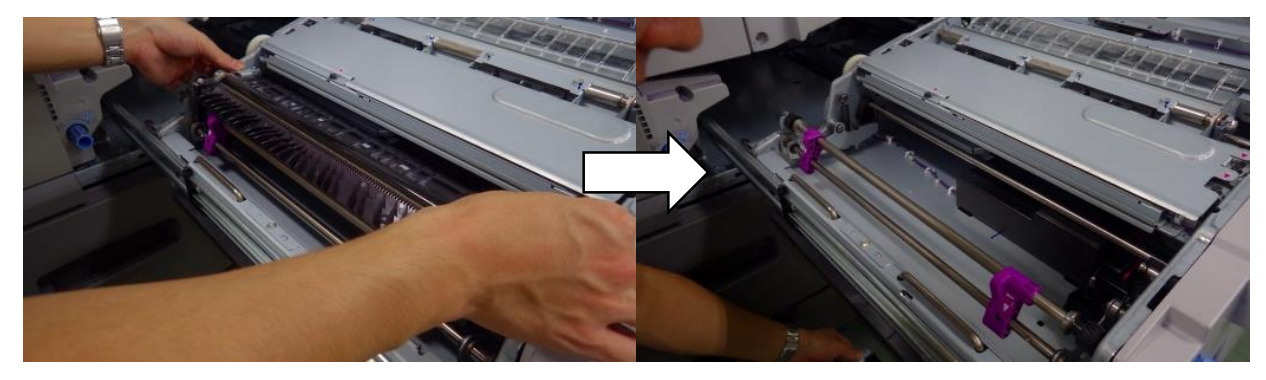

4. Locate the following switch at the non-operator side of the right drawer unit.

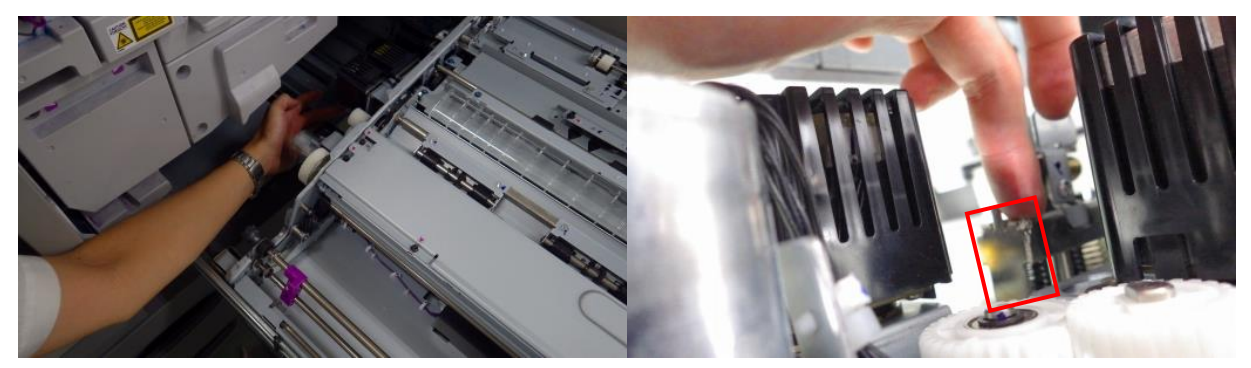

Reissued: 24-Mar-16

Model: Leo-C1/P1

| Date: 24-Mar-16 | No.: RD194112b |
|-----------------|----------------|
|-----------------|----------------|

5. Push down the switch to free the lever and turn the lever to the lock position.

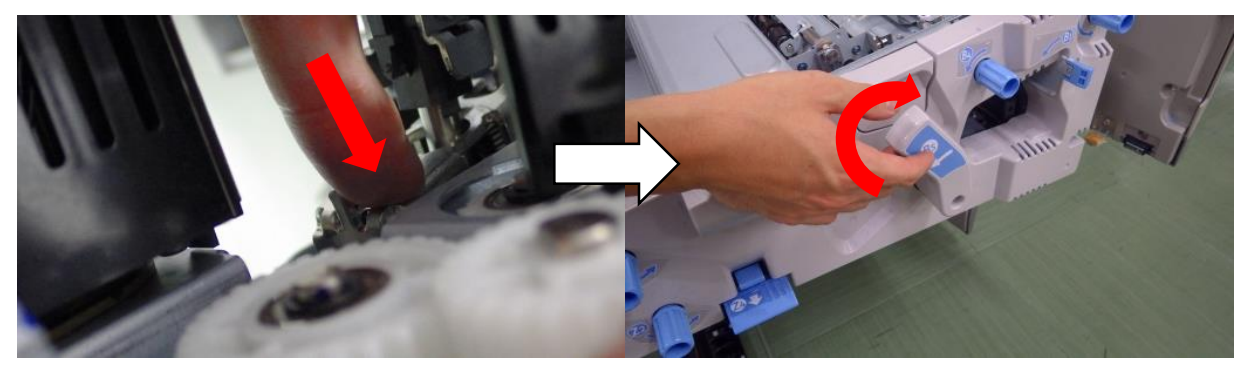

6. Remove the springs.

Operator side

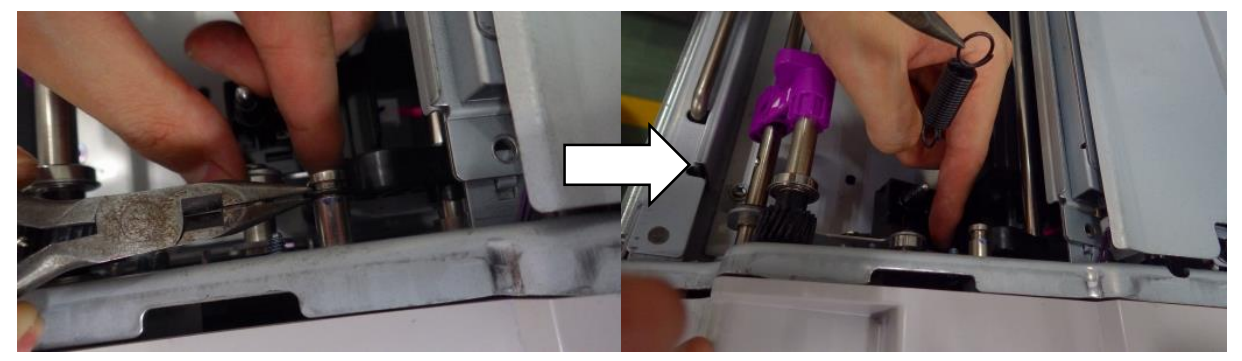

Non-operator side

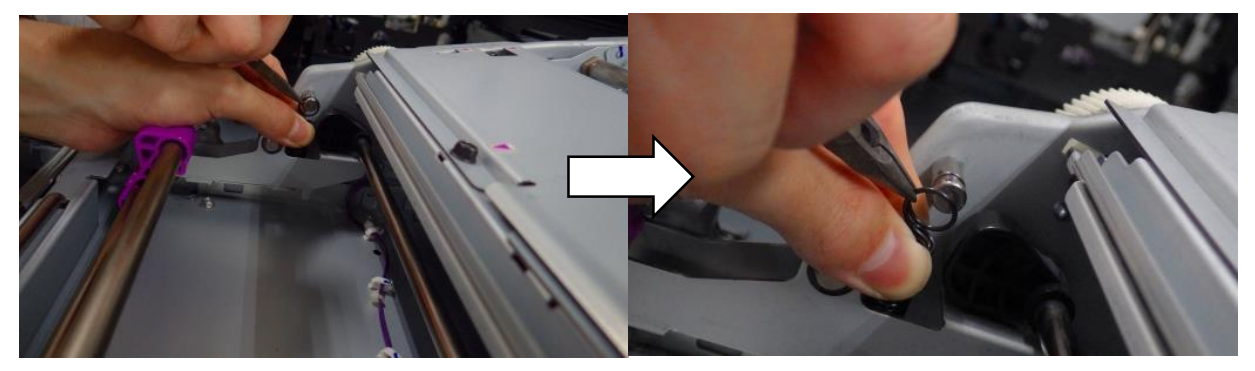

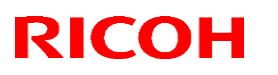

Reissued: 24-Mar-16

Model: Leo-C1/P1

Date: 24-Mar-16

No.: RD194112b

7. Hook the new special spring.

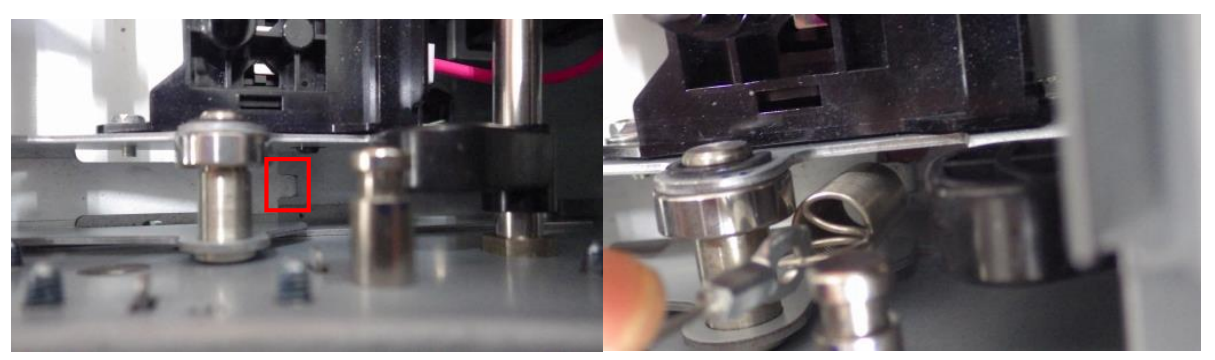

8. Pull up the wire and hook the ring.

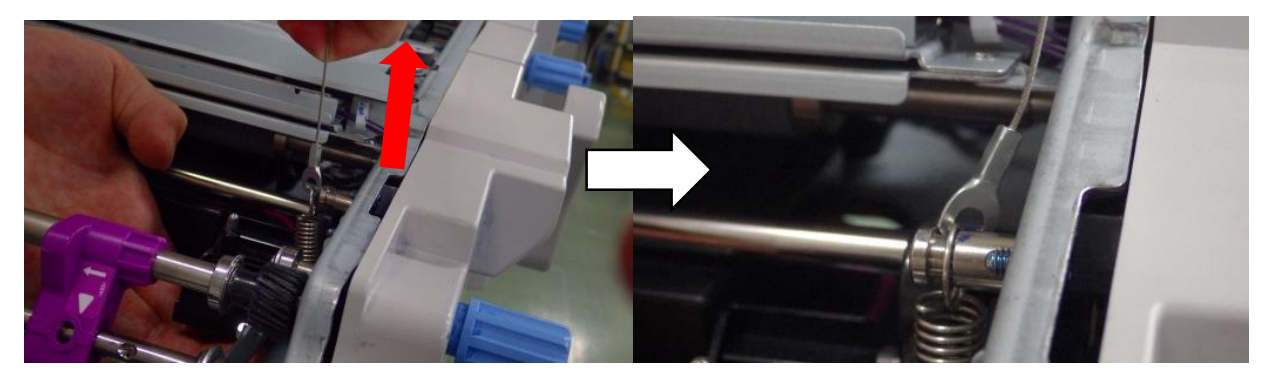

9. Clamp the wire as shown.

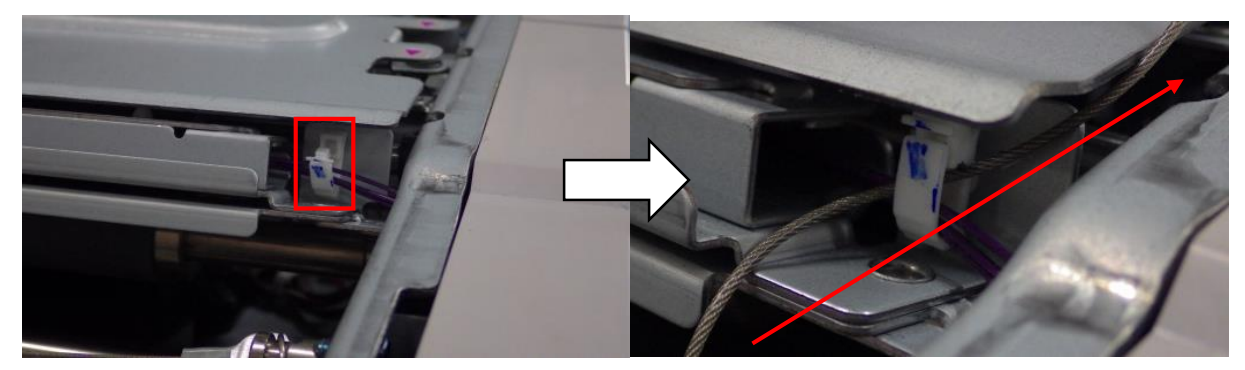

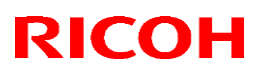

PAGE: 33/44

## Reissued: 24-Mar-16

Model: Leo-C1/P1

Date: 24-Mar-16

No.: RD194112b

10. Fix the tip of the wire with the TCRU screw.

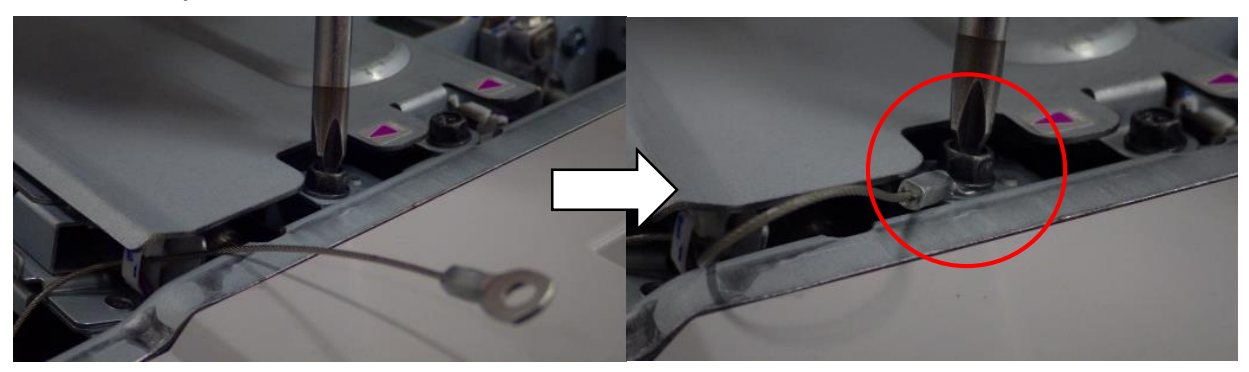

Note: Make sure the wire does not stick out, or it may interfere with the ITB.

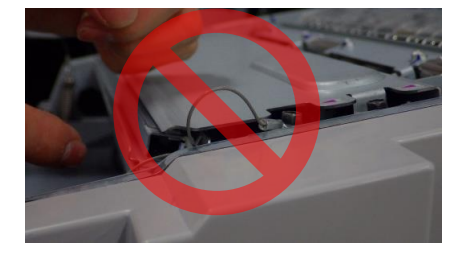

11. Hook the spring on the other side in the same manner.

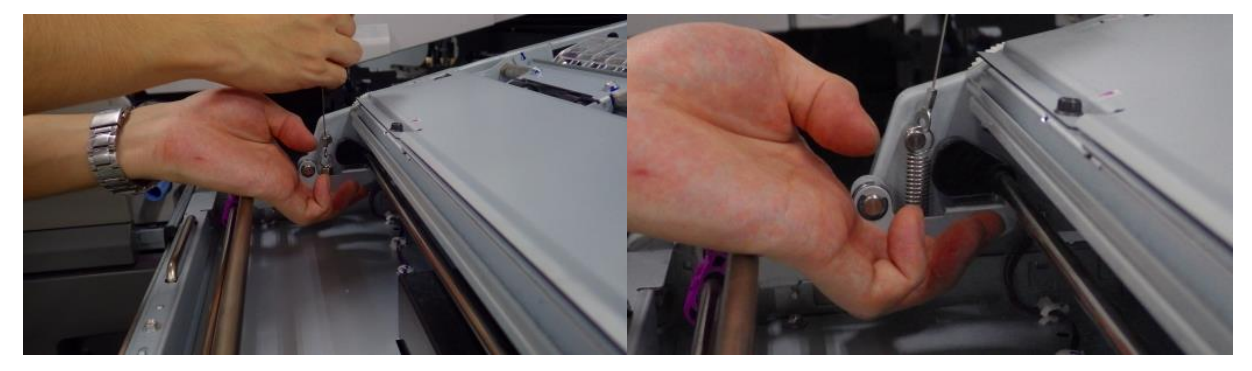

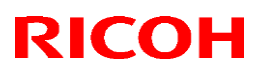

## Reissued: 24-Mar-16

Model: Leo-C1/P1

Date: 24-Mar-16 No.: RD194112b

12. Route the wire as shown below.

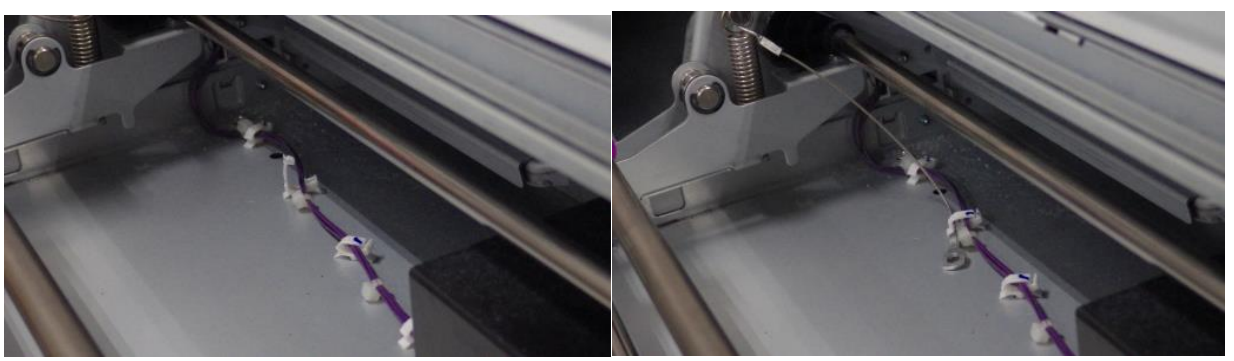

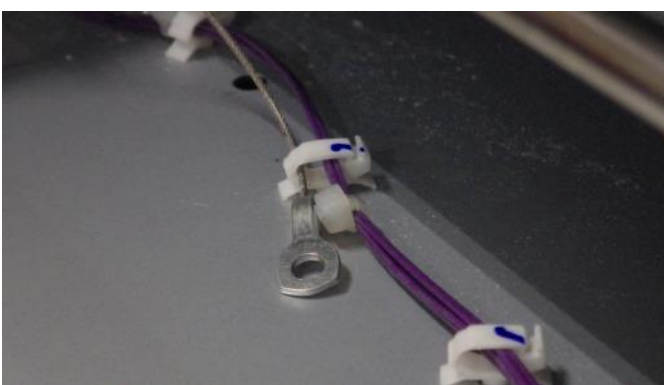

- 13. Install the PTR unit and push the right drawer back in the machine.
- 14. Close the front door.

## 26) Horizontal White Streaks: Around Black Text

Image Quality Problem: Full Page > Uneven Density > Horizontal White Streaks: Around Black Text

## SYMPTOM

Low image density occurs in solid black image areas.

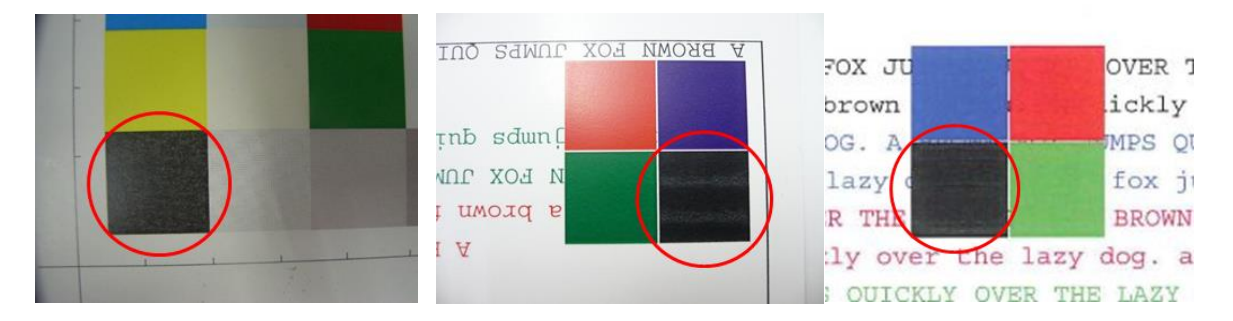

Note: This occurs most easily under the following conditions:

- High-temperature, high-humidity
- Full-color or FCS mode (these modes use a higher paper transfer current than does B/W mode)

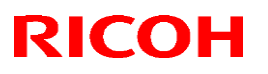

| Model: Leo-C1/P1 Date: 24-Mar-16 No.: RD194112 | 2b |
|------------------------------------------------|----|
|------------------------------------------------|----|

## CAUSE

Black toner has a lower transfer charge than colored toner. As a result, excessive transfer of toner occurs at the PTR unit.

## SOLUTION

Do the following.

- 1. Program the paper used as a custom paper type.
- Increase the values of the following by +5.
   Important: Before you do this step, write down the current values.

Advanced Settings for custom paper:

- No.22 Image Transfer Current: B&W
- No.23 Image Transfer Current: FC: Black
- 3. Print out the affected image and check the quality.
- If the symptom still occurs, repeat Step 2.
   Note: When you do this, you can increase the values up to +20 above the default.
- 5. If the symptom still occurs, do **Steps 6-8** below.
- Decrease the absolute values of the following by 5. Important: The values for these settings are negative, so for the absolute value, simply ignore the "-".

**EX.** Change the value from "-82" to "-77"

- No. 29 Paper Transfer Current: B&W: Side 1
- No. 30 Paper Transfer Current: B&W: Side 2
- No. 35 Paper Transfer Current: FC: Side 1
- No. 36 Paper Transfer Current: FC: Side 2
- 7. Print out the affected image and check the quality.
- If the symptom still occurs, repeat Step 6.
   Note: When you do this, you can increase the values up to +20 above the default.
- 9. If the symptom still occurs, do **Steps 10-12** below.
- 10. Do the following.

**Note:** This is to completely refresh the toner.

- 7-1. Set SP2109-003 to a value of "26" (Solid pattern).
- 7-2. Set SP2109-007, -008, and -009 to a value of "0".
- 7-3. Print/copy a solid black image onto A3 paper x 60pg.

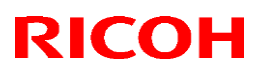

| Model: Leo-C1/P1 | Date: 24-Mar-16 | No.: RD194112b |
|------------------|-----------------|----------------|
|------------------|-----------------|----------------|

- 11. Set the following SPs as shown.
  - SP3620-202: Set to a value of +0.011.
  - SP3620-203: Set to a value of +0.021.
- 12. Execute SP3011-002 (Manual ProCon:Exe:Density Adjustment).

## 27) <u>Uneven Density between Left and Right of an Image: 40 mm</u> Interval

Image Quality Problem: Full Page > Uneven Density > Uneven Density between Left and Right of an Image: 40 mm Interval > Solution

14. Replace the charger unit.

 If the problem cannot be solved by steps 5 to 7 above and if immediate response is necessary, replace the charger unit.

#### Incorrect

**14.** Replace the charge unit.

• If the problem cannot be solved by steps 5 to 7 above and if immediate response is necessary, replace the charge unit.

### Correct

14. Wipe the charge roller with damp cloth and then with dry cloth.

- **DO NOT use alcohol or any other solvents.**
- **15.** Replace the charge unit.

### Reissued: 24-Mar-16

| Model: Leo-C1/P1 | Date: 24-Mar-16 | No.: RD194112b |
|------------------|-----------------|----------------|
|------------------|-----------------|----------------|

## 28) Uneven Density: 189 mm Interval (1)

Image Quality Problem: Full Page > Uneven Density > Uneven Density: 189 mm Interval (1)

Incorrect

Uneven density occurs due to different pitch phases of the Drum.

## Correct

Uneven density is caused by radial run-out of the drum.

## 29) <u>Uneven Density (Textured Paper)</u>

Image Quality Problem: Full Page > Uneven Density > Uneven Density (Textured Paper) > Solution

The order is incorrect (see the next page).

Insert "When using paper with paper weight 3 or less" before "When unprinted areas occur:".

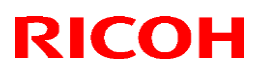

PAGE: 38/44

I

## Reissued: 24-Mar-16

| Model: Leo-C1/P1                                                                                                    |                                                                                     | Date: 24-Mar-16              | No.: RD194112b         |
|----------------------------------------------------------------------------------------------------|-------------------------------------------------------------------------------------|------------------------------|------------------------|
| Solution                                                                                                    |                                                                                     |                              |                        |
| When unprin                                                                                                    | ited areas occur:                                                                   |                              |                        |
| 1. Set 049                                                                                                    | e: [Textured Paper Mode] to "On" i                                                  | in Custom Paper Settings.    |                        |
| 2. Adjust t                                                                                                    | he paper transfer voltage for textur                                                | ed paper*1 in Custom Pa      | oer Settings.          |
| 3. Increase                                                                                                    | e the set value by 0.2kV.                                                           |                              |                        |
| 4. Print the                                                                                                    | image.                                                                              |                              |                        |
| 5. Is the pr                                                                                                    | oblem solved?                                                                       |                              |                        |
| Yes: Fini                                                                                                    | ish                                                                                 |                              |                        |
| No: Inc                                                                                                    | rease the value again by another 0                                                  | ).2kV.                       |                        |
| 6. Repeat<br>is high″                                                                                                    | step 4. If the image density become<br>(below).                                     | es high, refer to measures f | for "When image densi  |
| 7. When a                                                                                                    | a J032 paper jam occurs, refer to p                                                 | age 898 "Mottling".          |                        |
| <ul> <li>When image</li> </ul>                                                                                                    | density is high:                                                                    |                              |                        |
| 1. Set 049                                                                                                    | P: [Textured Paper Mode] to "On" i                                                  | in Custom Paper Settings.    |                        |
| 2. Adjust t                                                                                                    | 2. Adjust the paper transfer voltage for textured paper*1 in Custom Paper Settings. |                              |                        |
| 3. Decreas                                                                                                    | <ol><li>Decrease the set value by 0.2kV.</li></ol>                                  |                              |                        |
| 4. Print the                                                                                                    | image.                                                                              |                              |                        |
| 5. Is the pr                                                                                                    | oblem solved?                                                                       |                              |                        |
| Yes: Fini                                                                                                    | ish                                                                                 |                              |                        |
| No: Dec                                                                                                    | crease the value again by another                                                   | 0.2kV.                       |                        |
| 6. Repeat<br>(above)                                                                                                    | step 3. If unprinted areas occur, re                                                | fer to measures for "When    | unprinted areas occur" |
| 7. When a                                                                                                    | 1 J032 paper jam occurs, refer to p                                                 | age 898 "Mottling".          | _                      |
| <ul> <li>When using provide the standard standard stand<br/>Standard standard st<br/>Standard standard standard standard standard standard standard standard standard standard standard standard stand<br/>Standard standard standard standard standard standard standard standard standard standard standard standard standard standard standard standard standard standard standard standard standard standard standard standard standard standard standard stand<br/>Standard standard standard standard standard standard standard standard standard standard standard standard stand<br/>Standard standard standard standard standard standard standard standard standard standard standard standard stand<br/>Standard standard standard standard standard standard standard standard standard stand<br/>Standard standard standard standard standard</li></ul> | paper with paper weight 3 or less                                                   |                              |                        |
| 1. ISet 049                                                                                                    | 9: [Textured Paper Mode] to "On"                                                    | in Custom Paper Settings.    |                        |
| 2. Print the                                                                                                    | image.                                                                              |                              |                        |
| 3. Is the pr                                                                                                    | oblem solved?                                                                       |                              |                        |
| Yes: Fini                                                                                                    | ish                                                                                 |                              |                        |
| No: Dec                                                                                                    | crease the value again by another                                                   | 0.2kV.                       |                        |
| 4. When a                                                                                                    | J032 paper jam occurs, refer to p                                                   | age 898 "Mottling".          |                        |

\* 1 Adjustment items for paper transfer voltage for textured paper

### Reissued: 24-Mar-16

Model: Leo-C1/P1

Date: 24-Mar-16

d194z061911

No.: RD194112b

## 30) Uneven Gloss: Wavy

Image Quality Problem: Full Page > Uneven Density > Uneven Gloss: Wavy > Cause

## Incorrect

Cause

When toner which is used for a previous job remains on the fuser belt, a wax substance from the toner adheres to the fuser belt surface, and then applies more glossiness to an image. This causes different glossiness between an area with much glossiness and an area with less glossiness (interleaf, top/bottom margins, no image area, etc.).

### Correct

Difference in gloss is due to the difference in how the paper separates from the pressure roller, which depends on the amount of toner adhered to the pressure roller via the fusing belt after printing the first side.

## 31) Dirty Background

## > 30 - 01

Image Quality Problem: Full Page > Dirtied Printouts > Dirty Background

Add "Cause" section

This is likely to occur if:

When using in a high temperature, high humidity environment

Correct

#### Cause

Low charge level of the developer; the operational environment is high in temp and humidity or the development unit is aged. In addition to either of these conditions, the jobs run are low in image cover ratio or frequently apply finishing options.

The symptom is especially noticeable with coated paper due to its high surface smoothness.
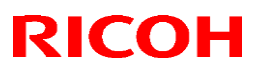

#### Reissued: 24-Mar-16

| Model: Leo-C1/P1 | Date: 24-Mar-16 | No.: RD194112b |
|------------------|-----------------|----------------|
|                  |                 |                |
|                  |                 |                |

> 30 - 02

Image Quality Problem: Full Page > Dirtied Printouts > Dirty Background > Solution 1

#### Incorrect

2. In Adjustment Settings for Skilled Operators > 0201: [Adjust Image Density/ DEMS],

#### Correct

 In Adjustment Settings for Skilled Operators > 0201: [Adjust Image Density: Manual execution],

#### Incorrect

8. In 0510: [Temperature / Humidity outside the Machine] (SP3-260-003),

#### Correct

8. In 0510: [Temperature / Humidity outside the Machine] (SP3-261-003),

#### Incorrect

9. Does the value of 0510 show a high temperature, high humidity environment of 27°C and 80% (guidelines) humidity or higher?

\*For SP3-260-003, is the value 17 or higher?

#### Correct

9. Does the value of 0510 show a high temperature, high humidity environment of 27°C and 80% (guidelines) humidity or higher?

\*For SP3-260-003, is the value 12 or higher?

Reissued: 24-Mar-16

| Model: Leo-C1/P1 | Date: 24-Mar-16 | No.: RD194112b |
|------------------|-----------------|----------------|
|                  |                 |                |
|                  |                 |                |

> 30 - 03

Image Quality Problem: Full Page > Dirtied Printouts > Dirty Background > Solution 2

Incorrect

1. Check the required refresh amount in SP3-820-011 to 015 (Tnr Refresh Mode).

2. Do any colors exceed 10,000mm?

Yes: Go to next step.

No: Go to step 4.

3. Select "26: Full Dot Pattern" in SP2-109-003 (Test Pattern Pattern Selection) to print a solid image.

4. In Adjustment Settings for Skilled Operators, execute 0502: [Execute Process Initial Setting] (SP3-020-001).

5. Print the image.

6. Is the printed image acceptable?

Yes: Finish

No: Go to next step.

7. Check the condition of developer in SP3-930-051 to 055(Life Prediction: Dis.).

8. Is "1" displayed for any colors?

Yes: Replace the developer for the applicable color and then print the image and check quality.

No: No further improvement can be expected in the field.

#### Correct

1. Select "26: Full Dot Pattern" in SP2-109-003 (Test Pattern Pattern Selection) to print a solid image.

2. In Adjustment Settings for Skilled Operators, execute 0201: [Adjust Image Density: Manual execution] (SP3-020-001).

3. Print the image.

4. Is the printed image acceptable?

Yes: Finish

No: Go to the next step.

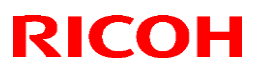

Reissued: 24-Mar-16

Model: Leo-C1/P1

Date: 24-Mar-16 No.: RD194112b

### 32) Adjusting the Image Position

Advanced Instructions > Adjusting the Image Position > Adjusting the Image Position on Side 2 in Alignment with Side 1 (Registration to Align Front and Back Images Using Template) > TCRU Procedures: Further Reducing the Off-Registration for Side 1 and Side 2 > 2. Follow the steps below to adjust the image magnification in the perpendicular direction and feed direction.

### Incorrect

· Perpendicular direction

\*Magnification adjustment reference: A3 short direction (297mm)

0.025%: near equal 0.1mm, 0.1%: near equal 0.4mm

### Correct

· Perpendicular direction

\*Magnification adjustment reference: A3 short direction (297mm)

0.025%: near equal 0.07mm, 0.1%: near equal 0.3mm

### Incorrect

· Feed direction

\*Magnification adjustment reference: A3 long direction (420mm)

0.025%: near equal 0.07mm, 0.1%: near equal 0.3mm

### Correct

· Feed direction

\*Magnification adjustment reference: A3 long direction (420mm)

0.025%: near equal 0.1mm, 0.1%: near equal 0.4mm

### 33) Capturing the TDCU Log

Advanced Instructions > Capturing the Engine Debug Log > Procedures for Capturing the Engine Debug Log via the Debug Cable > Capturing the TDCU Log > Procedures for Capturing TDCU Log

### Correct

7. At [Setup] > [Serial Port], open the Serial port setup screen and specify the following settings. Select the COM number for Port according to the connection port of the PC.

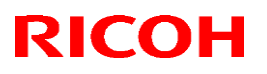

Reissued: 24-Mar-16

| Model: Leo-C1/P1 | Date: 24-Mar-16 | No.: RD194112b |
|------------------|-----------------|----------------|
|------------------|-----------------|----------------|

### 34) <u>PSU2</u>

Fuses > Fuses > PSU2

|      |          | U<br>U     |                           |
|------|----------|------------|---------------------------|
| Fuse | Power To | Rating     | If Fuse Blows at Power On |
| FU3  | TDCU     | 250Vac 10A | SC202-01                  |
| FU4  | IOB      | 250Vac 10A | SC685-02                  |
| FU5  | None     | 250Vac 10A | -                         |
| FU7  | None     | 250Vac 10A | -                         |

### 35) Mottling

Image Quality Problem: Full Page > Uneven Density > Mottling > Solution

Chart A

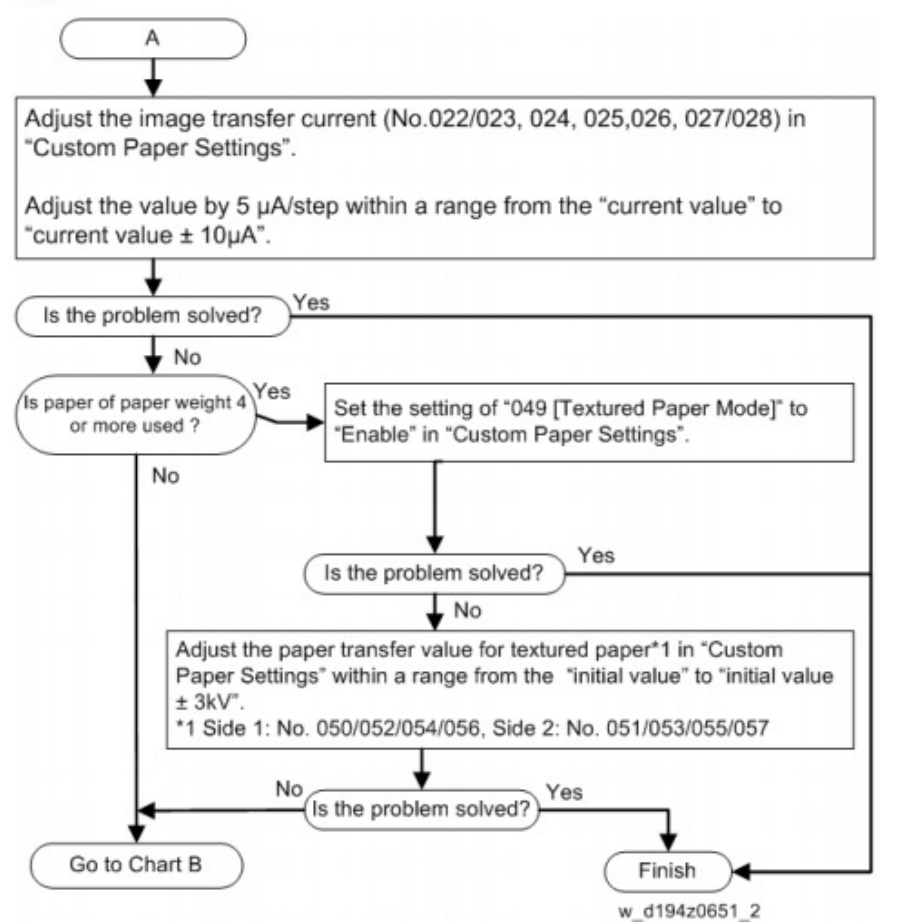

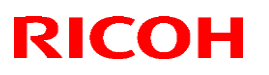

#### Reissued: 24-Mar-16

| Model: Leo-C1/P1 | Date: 24-Mar-16 | No.: RD194112b |
|------------------|-----------------|----------------|
|                  |                 |                |

#### Incorrect

Set the settings of "049 [Textured Paper Mode]" to "Enable" in "Custom Paper Settings."

#### Correct

Set the settings of "049 [Textured Paper Mode]" to "Enable", "127 [Process Speed Setting: Productivity]" and 128 [Process Speed Setting: Quality] to "Low" in "Custom Paper Settings."

# Technical Bulletin

**PAGE: 1/6** 

| Model: Leo-C1/P1  |                                                                                                    |                                           | Date: 7-Dec-15        |                                                 | No.: RD194109                           |
|-------------------|----------------------------------------------------------------------------------------------------|-------------------------------------------|-----------------------|-------------------------------------------------|-----------------------------------------|
| Subject: Not Reco | Prepared                                                                                            | by: N.Yoshida                             |                       |                                                 |                                         |
| From: 2nd Tech Se | ervice Sect., PP Tech Servi                                                                         | ce Dept.                                  |                       |                                                 |                                         |
| Classification:   | <ul> <li>Troubleshooting</li> <li>Mechanical</li> <li>Paper path</li> <li>Product Safety</li> </ul> | Part inform Electrical Transmit/m Other ( | nation<br>eceive<br>) | Action re<br>Service n<br>Retrofit ir<br>Tier 2 | quired<br>nanual revision<br>nformation |

### SYMPTOM

The machine cannot recover from the Toner End or Near End condition after the toner bottle is replaced.

### CAUSE

The user turns the toner bottle while the chuck is in the process of pulling the cap to open the bottle. As a result, the chuck and spring (see the photo) break, and cannot pull the cap to open the bottle.

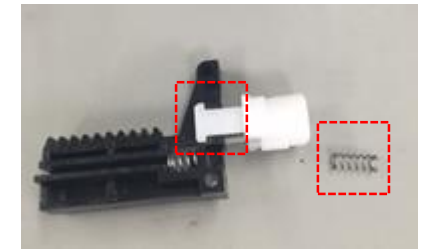

Note:

- Once the bottle is completely inserted, the bottle must not be turned.
- This symptom only occurs if the user turns the bottle at the time the chuck is pulling the cap. It will not occur if the user pulls the bottle after the cap has been removed (the bottle has been opened).

### SOLUTION

#### **Production line:**

• Temporary solution

The following decal is attached to alert the user not to turn the bottle.

Applied from: Mid-November 2015 production

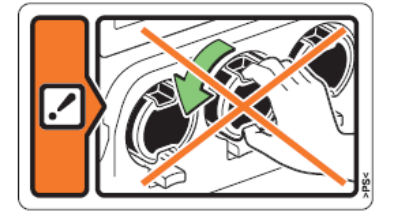

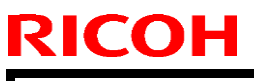

| Model: Leo-C1/P1 |  |
|------------------|--|
|------------------|--|

Date: 7-Dec-15

• Permanent solution

The following reinforcement bracket (P/N: TBA) will be added. This will protect the chuck so that it is not broken even if the user turns the bottle as described above.

Applied from: February 2016 production.

**Note:** The temporary solution (decal) will not be applied to these machines.

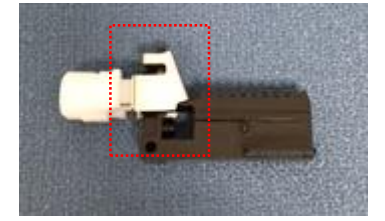

### In the field:

Do the following until the new bracket is available.

### Note: This RTB will be updated when the new bracket becomes available.

a. Replace the broken parts with the toner bank unit (p/n: D1943554) which includes the broken chuck and spring inside. (Estimated working time: 30min) ,

OR

b. Replace the broken parts with the individual parts, chuck (p/n: B2343356) and spring (p/n: D1943724). (Estimated working time: 40 min)

### AND

Attach the decal and advise customers about the correct procedure.

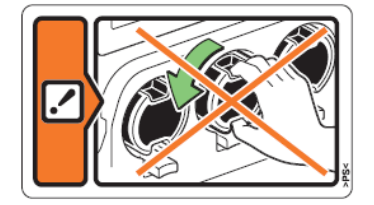

Do the **PROCEDURES** below.

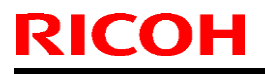

Model: Leo-C1/P1

Date: 7-Dec-15

No.: RD194109

### PROCEDURES

### Replacing the toner bank unit

Estimated working time: 30min

- The toner bank unit (P/N D1943554) includes the chuck and spring.
- 1. Make sure to execute "OFF" on SP3-162-001 to 004 (Bottle OPEN/CLOSE) to release the bottle lock.
- 2. Remove the toner bottles for all colors.
- 3. Remove the Toner Bank Door, Toner Bank Top Cover and Toner Bank Front Cover.

See the "Exterior Covers" of "Replacement and Adjustments" section in the FSM.

4. Remove the Toner Bank rear bracket. Screw x 7

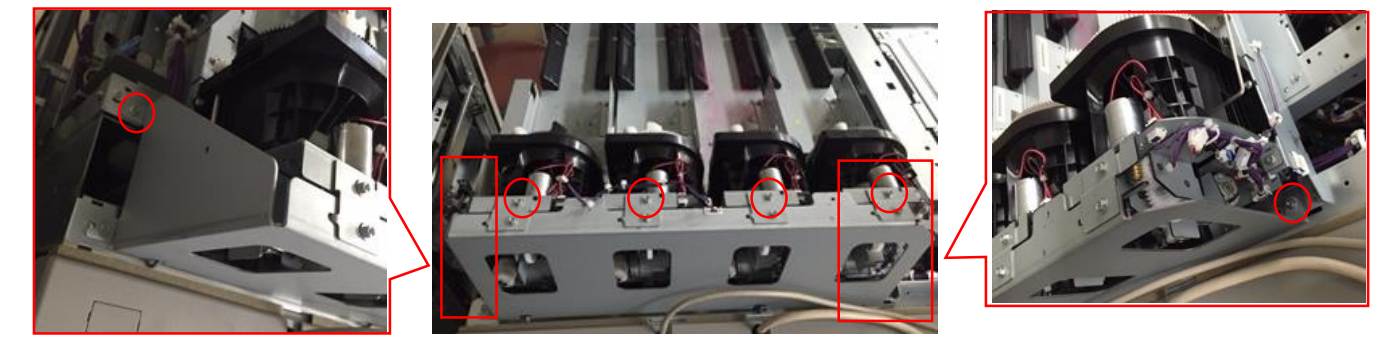

5. Replace the toner bank. Screw x 5, connector x 4

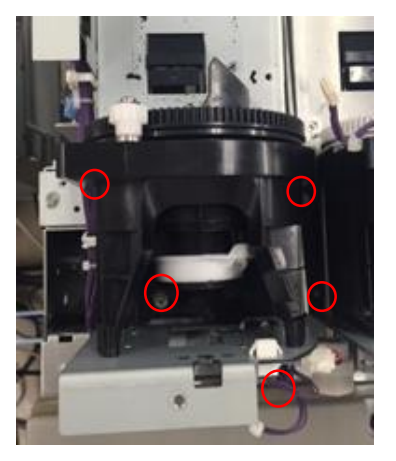

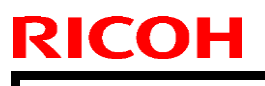

Model: Leo-C1/P1

Date: 7-Dec-15

No.: RD194109

6. Attach the decal to the following position.

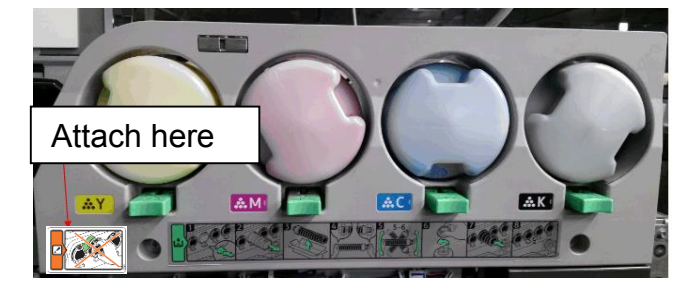

### **IMPORTANT:**

Using this decal, instruct users to insert the new toner bottle **straight in** (without twisting it), **all the way** until it stops.

|   | echnical | <b>B</b> ulletin |
|---|----------|------------------|
| _ | •••••••  |                  |
| _ |          |                  |

Model: Leo-C1/P1

Date: 7-Dec-15

No.: RD194109

### Replacing the chuck and spring

- Estimated working time: 40 min
- Chuck: P/N B2343356, Spring: P/N D1943724
- 1. Do Steps 1-4 in the procedure above.
- 2. Remove the motor (screws x2).

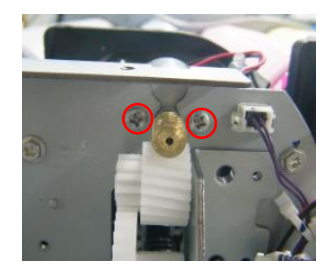

3. Push the part shown in the photo towards the front (operator side) of the machine and loosen the screw.

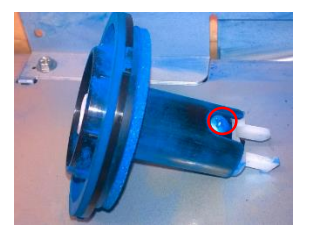

4. Remove the chuck and replace it with a new one.

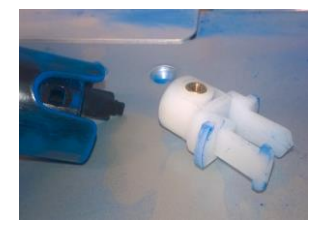

5. Reinstall the part removed in step 3 and position the spring as shown in the photo:

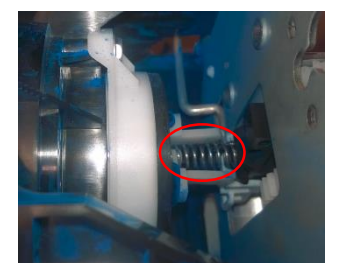

6. Push the black plastic part to the end.

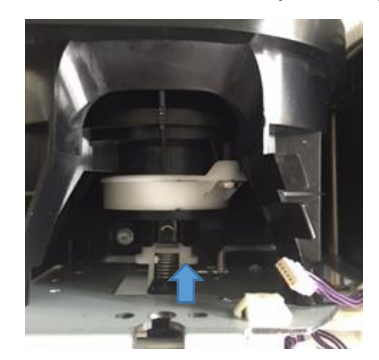

Model: Leo-C1/P1

Date: 7-Dec-15

No.: RD194109

### **IMPORTANT:**

• Make sure to insert the white part shown in the photo when you reattach the chuck. Also make sure to insert the rib as shown. This is because the part circled in yellow can come loose easily when the chuck is reattached from behind.

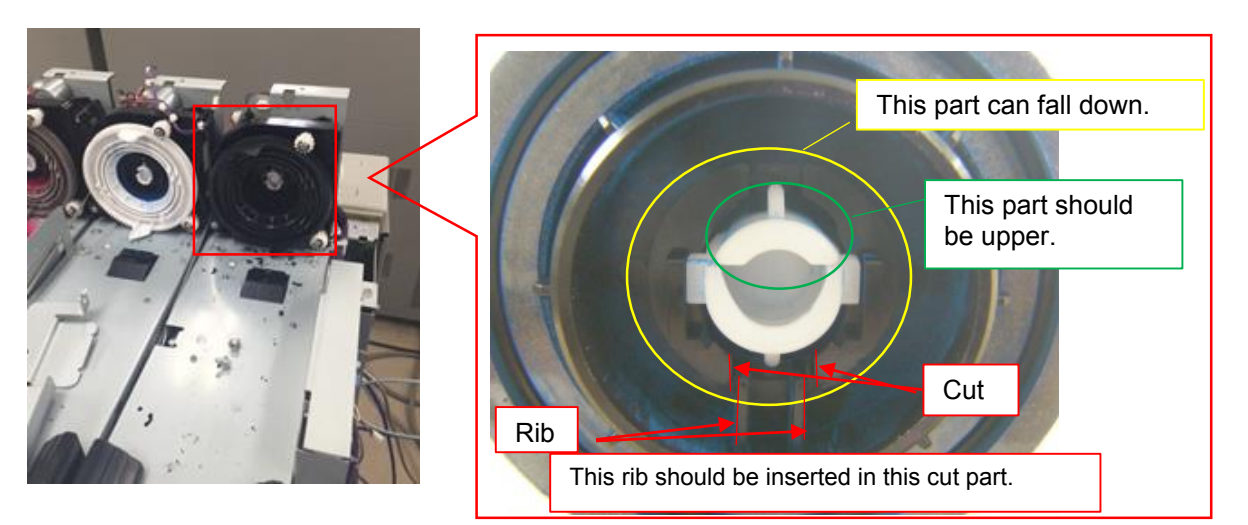

7. Attach the decal to the following position.

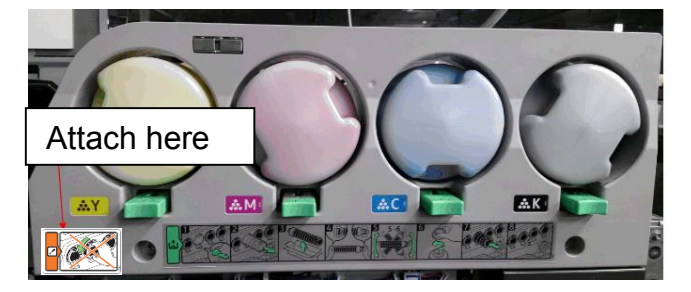

### **IMPORTANT:**

Using this decal, instruct users to insert the new toner bottle **straight in** (without twisting it), **all the way** until it stops.

# Technical Bulletin

| Model: Leo-C1/P1 Date:                                                |                                                                                                    |                                                                                                    |  | lov-15                          | No.: RD194113                           |
|-----------------------------------------------------------------------|----------------------------------------------------------------------------------------------------|----------------------------------------------------------------------------------------------------|--|---------------------------------|-----------------------------------------|
| Subject: Important information about SP1935(Side Fan Shutter Setting) |                                                                                                    |                                                                                                    |  | Prepared                        | by: S. Sasaki                           |
| From: 1st Tech Service Sect., PP Tech Service Dept.                   |                                                                                                    |                                                                                                    |  |                                 |                                         |
| Classification:                                                       | <ul> <li>Troubleshooting</li> <li>Mechanical</li> <li>Paper path</li> <li>Product Safety</li> </ul> | <ul> <li>Part information</li> <li>Electrical</li> <li>Transmit/receive</li> <li>Other ()</li> </ul> |  | Action re Service r Retrofit ir | quired<br>nanual revision<br>nformation |

### Important Information about SP1935 (Side Fan Shutter Setting)

• At the next customer site visit, set the following SPs to a value of "1" (Disabled):

SP1935-001, -002, -003, -004, -005, and -006 (Side Fan Shutter Setting)

• This is necessary because the default values of these SPs were found to be incorrect. Normally, the side fan shutters should only be enabled when performing troubleshooting for multi-feeds (See RTB **#RD777001a**). If these SPs are enabled unnecessary, non-feed jams can occur.

#### Note:

- These SPs affect only the Manual Paper settings. Entries in the custom library have the correct default value, as they do not refer to these SPs.
- The firmware will be modified with the correct default values and released in February 2016.

# Technical Bulletin

**PAGE: 1/1** 

| Model: Leo-C1/P1                                    | Date: 2-De                                                                                          | ec-15                                                                                  | No.: RD194114 |                                                 |                                         |
|-----------------------------------------------------|----------------------------------------------------------------------------------------------------|----------------------------------------------------------------------------------------|---------------|-------------------------------------------------|-----------------------------------------|
| Subject: Troubleshooting SC992 (Undefined Error)    |                                                                                                    |                                                                                        |               |                                                 | by: S. Sasaki                           |
| From: 1st Tech Service Sect., PP Tech Service Dept. |                                                                                                    |                                                                                        |               |                                                 |                                         |
| Classification:                                     | <ul> <li>Troubleshooting</li> <li>Mechanical</li> <li>Paper path</li> <li>Product Safety</li> </ul> | bleshootingPart informationhanicalElectricaler pathTransmit/receiveluct SafetyOther () |               | Action re<br>Service n<br>Retrofit ir<br>Tier 2 | quired<br>nanual revision<br>nformation |

### **SYMPTOM**

SC992 (Undefined Error)

### CAUSE

Firmware bug

Due to one of the following, the firmware detects SC992-00 incorrectly, even though SC570 (Fan Error: Ozone Exhaust Fan or Controller Box Ozone Collecting Fan) should be triggered.

- The Ozone exhaust fan or controller box Ozone collecting fan is overloaded
- One of the fans stops due to a foreign object, or
- A connector is disconnected

### SOLUTION

#### **Production line:**

The firmware will be modified so that SC570 is triggered (To be released: Feb. 2016).

#### In the field:

Reconnect the connector, remove the foreign object, or replace the ozone exhaust fan.

**Note:** For the locations and replacement procedures, see the following section of the Service Manual.

Top Page > Main Chapters > Replacement and Adjustments > Fans and Filters

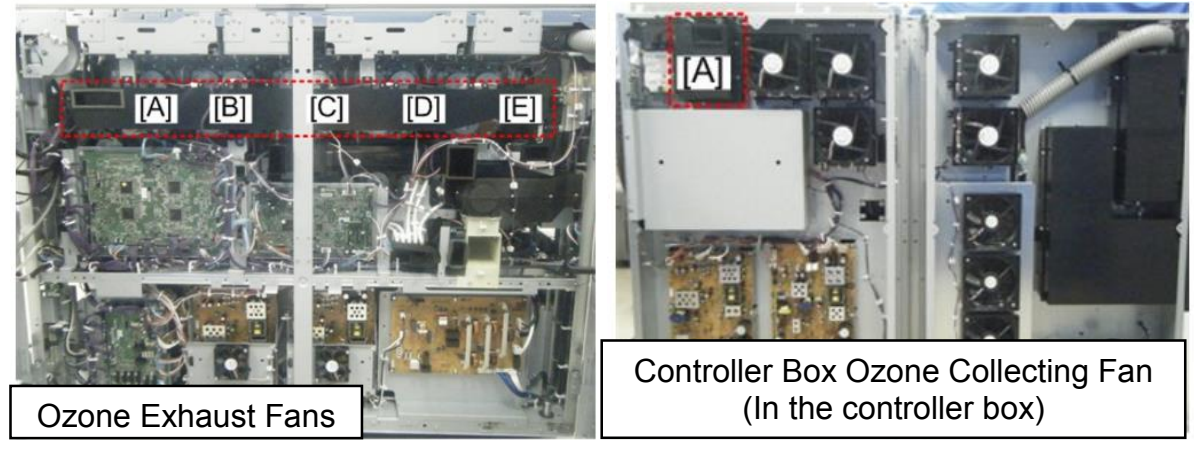

# Technical Bulletin

#### **PAGE: 1/1**

| Model: Leo-C1                                          | Date                                                                                                | ate: 2-Dec-15                         |  | No.: RD194116     |                            |                                                     |
|--------------------------------------------------------|----------------------------------------------------------------------------------------------------|---------------------------------------|--|-------------------|----------------------------|-----------------------------------------------------|
| Subject: FSM Correction: Exit guide plate rollers      |                                                                                                    |                                       |  | Prepared          | d by: Akil                 | hiro Tajima                                         |
| From: 1st PP Tech Service Sec., PP Tech Service Dept., |                                                                                                    |                                       |  |                   |                            |                                                     |
| Classification:                                        | <ul> <li>Troubleshooting</li> <li>Mechanical</li> <li>Paper path</li> <li>Product Safety</li> </ul> | Part informat Electrical Transmit/rec |  | tion<br>eive<br>) | Action Servio Retro Tier 2 | n required<br>ce manual revision<br>fit information |

### **Service Manual Correction**

Please make the following correction to your Field Service Manual.

The description outlined in red below is a mistake and needs to be deleted.

There are no rollers on the exit guide plate, as PETF (Polyethylene Terephthalate Film) tape and Teflon tape were found to be enough to prevent scratches on printed paper.

New Features > Prevention of Paper Scratch

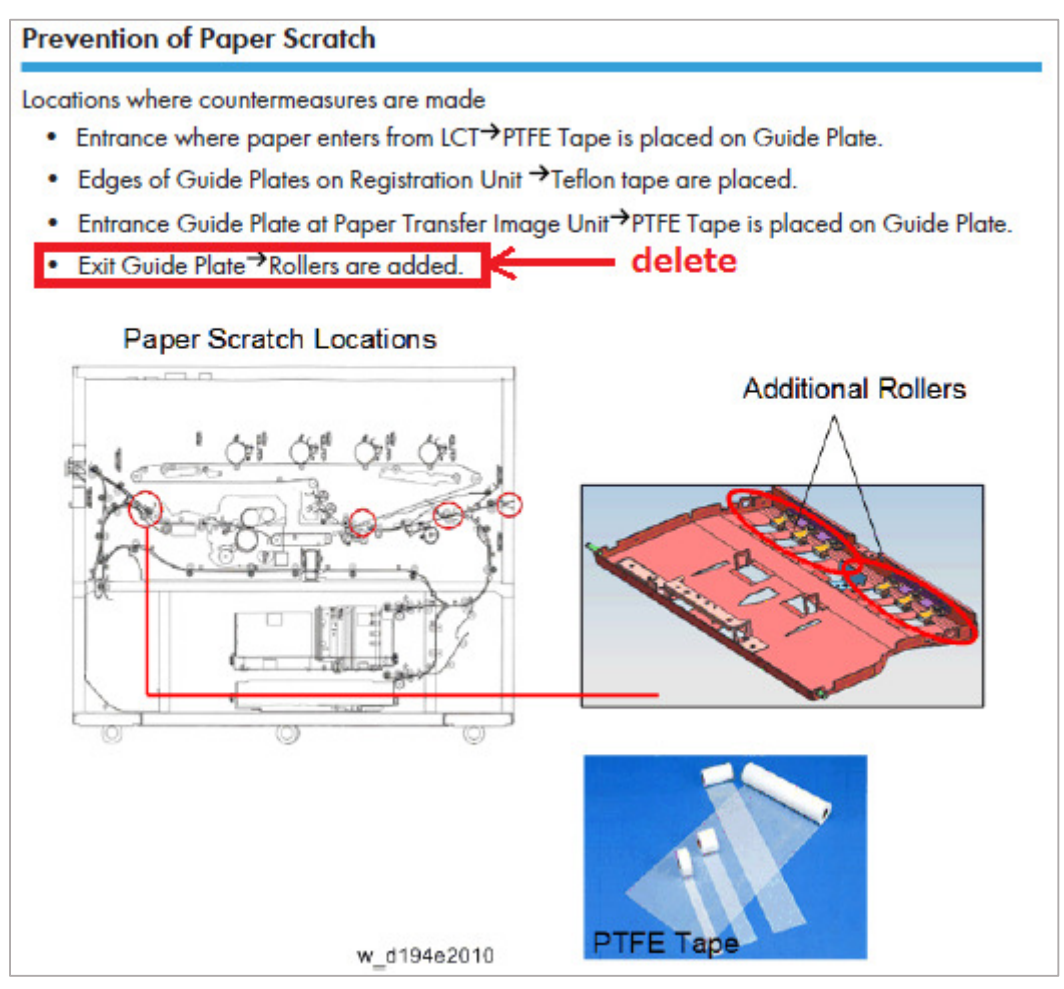

# Technical Bulletin

| Model: Leo-C1                                          | Date: 2-Dec-15                                                                                      |                                                           | 5 | No.: RD194117     |                            |                                                     |
|--------------------------------------------------------|----------------------------------------------------------------------------------------------------|-----------------------------------------------------------|---|-------------------|----------------------------|-----------------------------------------------------|
| Subject: Manual Correction: SC399-06                   |                                                                                                    |                                                           |   | Prepared          | d by: Aki                  | hiro Tajima                                         |
| From: 1st PP Tech Service Sec., PP Tech Service Dept., |                                                                                                    |                                                           |   |                   |                            |                                                     |
| Classification:                                        | <ul> <li>Troubleshooting</li> <li>Mechanical</li> <li>Paper path</li> <li>Product Safety</li> </ul> | ☐ Part inforr<br>☐ Electrical<br>☐ Transmit/<br>☐ Other ( |   | tion<br>eive<br>) | Action Servio Retro Tier 2 | n required<br>ce manual revision<br>fit information |

### **Service Manual Correction**

Please add the SC table below in the following section of your field service manual:

| No.      | Level | Detail (Symptom, Possible Cause, Troubleshooting)                                                                                                    |
|----------|-------|----------------------------------------------------------------------------------------------------|
|          |       | Means no pulse from motor.                                                                                                    |
|          |       | <ol> <li>Loose harness connection may be causing the problem.<br/>Disconnect and then connect the connectors at the following<br/>locations to confirm proper connection:</li> </ol> |
| SC399-06 | D     | CN88 on TDCU board $\leftarrow \rightarrow$ CN91 on EXDB board $\leftarrow \rightarrow$ Special color drum motor                                                                     |
|          |       | 2. If the above does not resolve the problem, replace the drum motor and/or EXDB board and/or TDCU board.                                                                            |

Troubleshooting > SC Codes > SC300-398

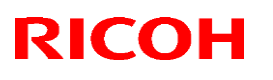

Reissued: 17-Jun-16

Model: Leo-C1/P1

Date: 17-Jun-16

No.: RD194118a

#### Reissue

The items in *bold italics* were changed or added.

| Subject: No Recov | very from Toner End                                                                                 | Prepared by: N.Yoshida                                                                               |                                                                                                    |
|-------------------|----------------------------------------------------------------------------------------------------|----------------------------------------------------------------------------------------------------|----------------------------------------------------------------------------------------------------|
| From: 2nd Tech Se | ervice Sect., PP Tech Servio                                                                        | ce Dept.                                                                                             |                                                                                                    |
| Classification:   | <ul> <li>Troubleshooting</li> <li>Mechanical</li> <li>Paper path</li> <li>Product Safety</li> </ul> | <ul> <li>Part information</li> <li>Electrical</li> <li>Transmit/receive</li> <li>Other ()</li> </ul> | <ul> <li>Action required</li> <li>Service manual revision</li> <li>Retrofit information</li> <li>Tier 2</li> <li>Tier 0.5</li> </ul> |

### SYMPTOM

The machine cannot recover from the Toner End or Near End condition after the toner bottle is replaced.

### CAUSE

The user turns the toner bottle while the chuck is in the process of pulling the cap to open the bottle. As a result, the chuck and spring (see the photo) break, and cannot pull the cap to open the bottle.

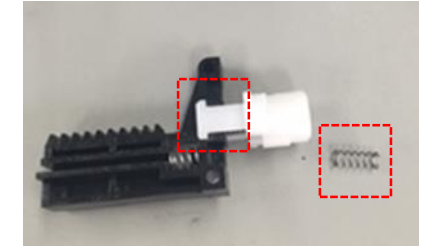

### SOLUTION

#### **Production line:**

• Temporary solution:

The following decal is attached to alert the user not to turn the bottle.

Applied from: Mid-November 2015 production

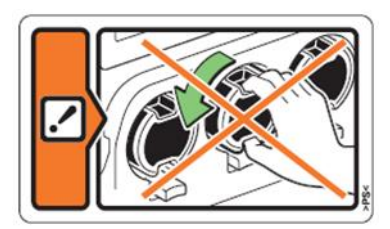

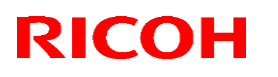

#### Reissued: 17-Jun-16

| MODEL: Leo-C1/P1 Date: 17-Jun-16 NO.: |
|---------------------------------------|
|---------------------------------------|

• Permanent solution:

A reinforcement bracket (P/N: D1943713) has been added. This will protect the chuck so that it is not broken even if the user turns the bottle as described above.

Applied from: February 2016 production.

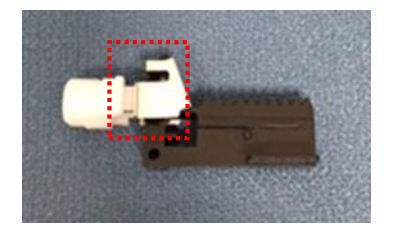

#### In the field:

Attach the reinforcement brackets at all color stations except the 5<sup>th</sup> station at the next service visit.

See **PROCEDURE** below.

### PROCEDURE

- Note: Each modification kit (P/N D1949921) includes four reinforcement brackets, i.e. one kit is needed per machine.
- 1. Check whether the white cap is attached correctly to the removed toner bottle, as shown in the "OK" photo.
  - ➢ If it is (OK), go to Step 2.
  - If the white cap is NOT attached, check the toner hopper at the rear side of the machine. The cap may still be inside the machine.

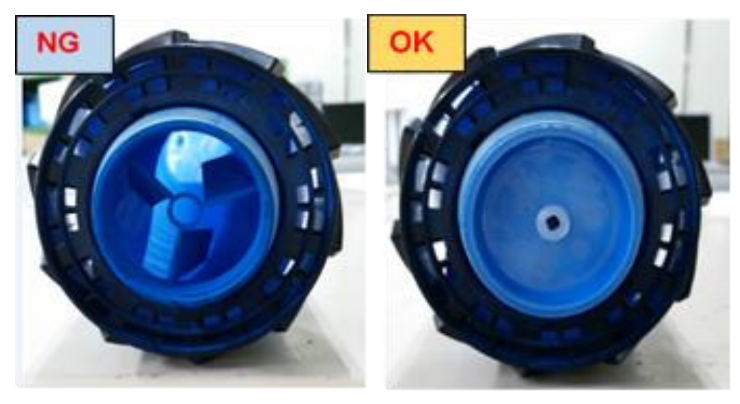

Make sure that SP3162 (Bottle OPEN/CLOSE) is set to OFF.
 Note: This is to release the bottle lock.

# Technical Bulletin

#### Reissued: 17-Jun-16

| Model: Leo-C1/P1 | Date: 17-Jun-16 | No.: RD194118a |
|------------------|-----------------|----------------|
|                  |                 |                |

- 3. Remove the toner bottles for all colors.
- Remove the Toner Bank Door, Toner Bank Top Cover, and Toner Bank Front Cover.
   Note: See the "Exterior Covers" of "Replacement and Adjustments" sections of the FSM.
- 5. Remove the Toner Bank rear bracket (screws x7).

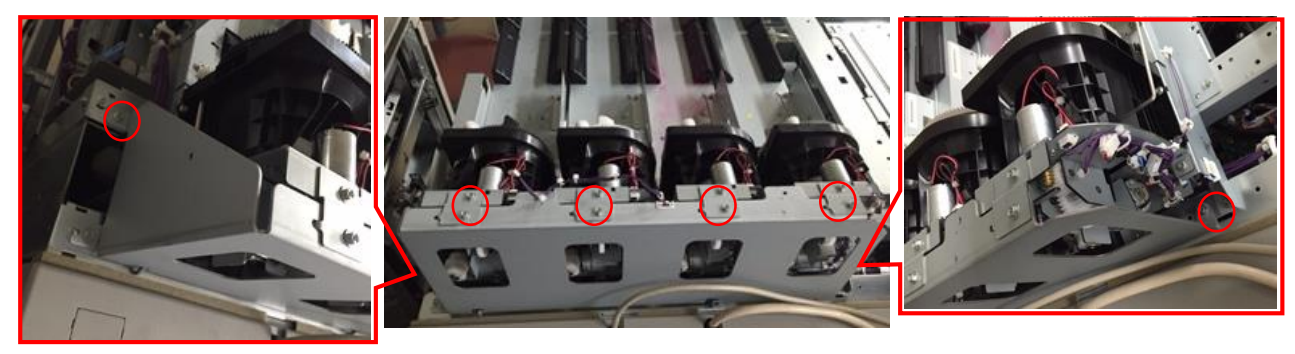

## Technical Bulletin

### Reissued: 17-Jun-16

Model: Leo-C1/P1

Date: 17-Jun-16

No.: RD194118a

6. Attach the bracket from the top, and then pinch the bracket with a pair of needle-nose pliers, as shown below.

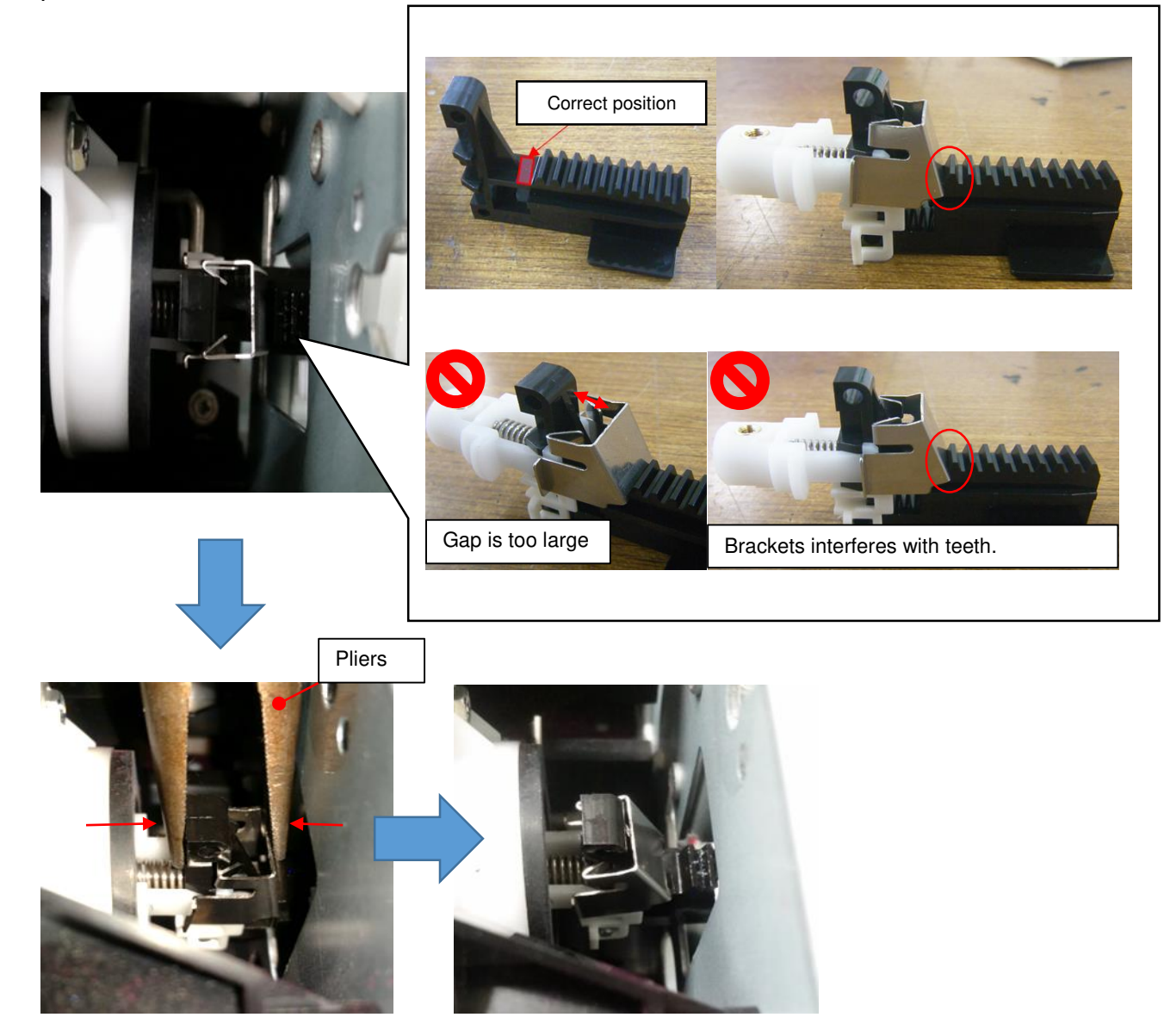

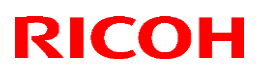

Reissued: 17-Jun-16

| Model: | Leo-C1/P1 |
|--------|-----------|
|        |           |

| Date: 17-Jun-16 No.: | RD194118a |
|----------------------|-----------|
|----------------------|-----------|

#### **IMPORTANT:**

- > Make sure that the hooks of the bracket are correctly attached, as shown below.
- > Make sure that the spring is not missing and is correctly installed.

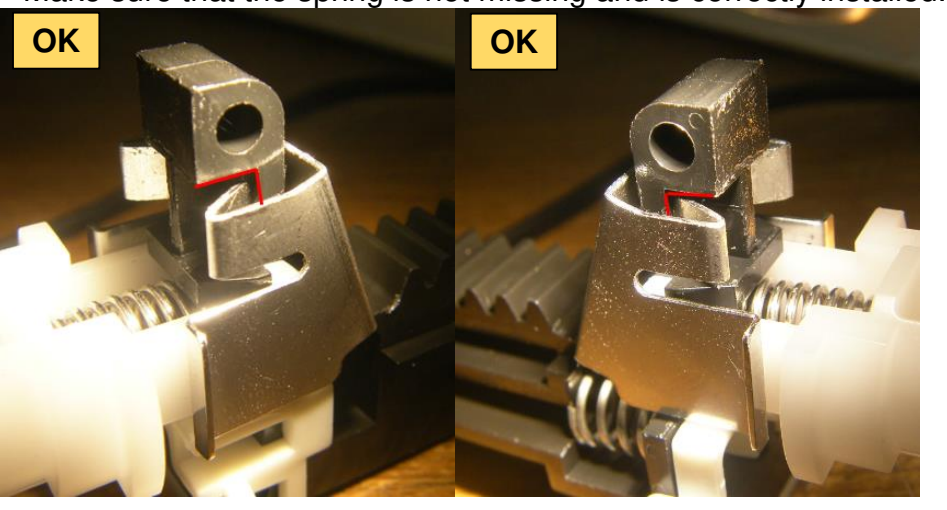

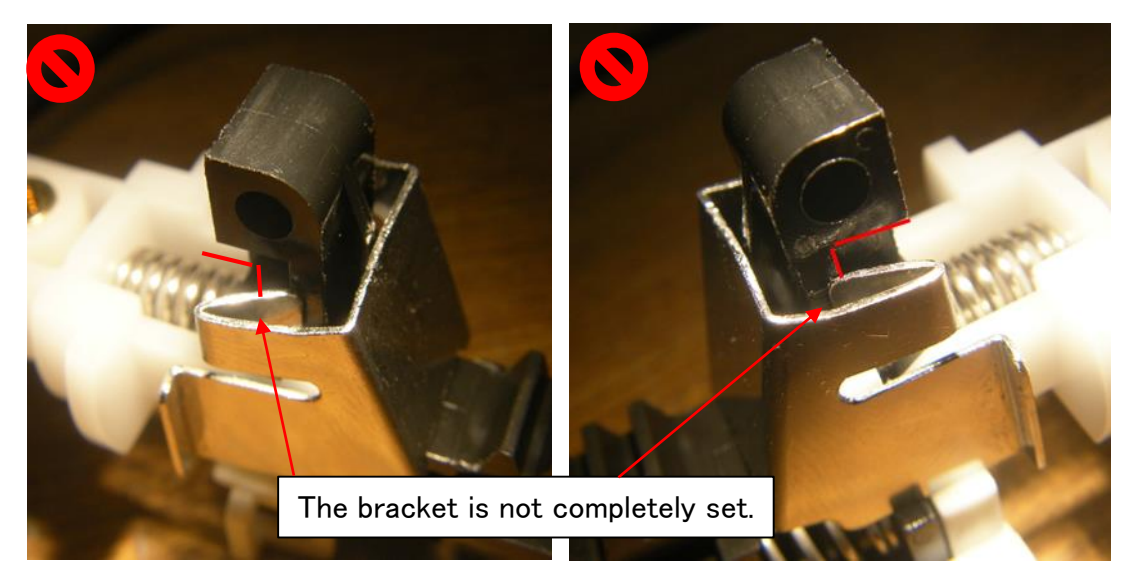

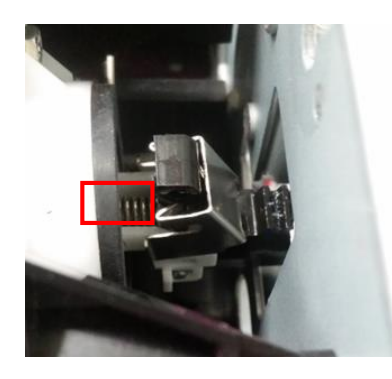

Execute SP3162 (Bottle OPEN/CLOSE).
 Note: This is to make sure that the toner bottle cap can be correctly opened and closed.

# Technical Bulletin

| Model: Leo-C1/P1                                     |                                                                                                    |                                                                                                    | Date: 17-D | )ec-15                                           | No.: RD194119                           |  |
|------------------------------------------------------|----------------------------------------------------------------------------------------------------|----------------------------------------------------------------------------------------------------|------------|--------------------------------------------------|-----------------------------------------|--|
| Subject: Important Note on SP5104 and FSM Correction |                                                                                                    |                                                                                                    |            |                                                  | Prepared by: A Tajima                   |  |
| From: 1st Tech Service Sect., PP Tech Service Dept.  |                                                                                                    |                                                                                                    |            |                                                  |                                         |  |
| Classification:                                      | <ul> <li>Troubleshooting</li> <li>Mechanical</li> <li>Paper path</li> <li>Product Safety</li> </ul> | <ul> <li>Part information</li> <li>Electrical</li> <li>Transmit/receive</li> <li>Other ()</li> </ul> |            | Action red<br>Service n<br>Retrofit ir<br>Tier 2 | quired<br>nanual revision<br>nformation |  |

# This is a very IMPORTANT NOTICE regarding SP5-104-001. Please take note of the following when servicing your customer's machines at all times.

- SP5-104-001 (A3/DLT Double Count) is set to "1" (ON) as a factory default. However, it changes to "0" (OFF), if the NVRAM is replaced or cleared without downloading the original SP settings with an SD card created with SP5-824-001 (NVRAM Data Upload). In this case, make sure to change the setting back to "1" (ON).
- Make sure SP5-104-001 is set in accordance with the customer contract at a new site installation and after clearing/replacing the NVRAM.

#### **FSM Correction**

Please make the following corrections to your field service manual in this section:

Appendices: Service Program Mode Tables > Group 5000

| 5104      | [Counter Size Setting] (Printer Model only) Correction #1 |               |                 |  |  |  |
|-----------|-----------------------------------------------------------|---------------|-----------------|--|--|--|
| 5104      | -                                                         |               |                 |  |  |  |
| 5-104-001 | A3/DLT Double Count *CTL [0 or 1 📈 1 / -]                 |               |                 |  |  |  |
|           | Sets double count on/off when u                           | sing A3/DLT.  | T<br>October #0 |  |  |  |
|           | 0: OFF                                                    | Correction #2 |                 |  |  |  |
|           | 1: ON                                                     |               |                 |  |  |  |

#### Correction #1

This SP applies to both copier and printer models.

#### Correction #2

The factory default setting is "1" (ON).

**NOTE:** SP5-104 is available in SP mode as shown in this table.

| Model  | SP mode  | SSP mode |
|--------|----------|----------|
| Leo-C1 |          | ~        |
| Leo-P1 | <b>~</b> | ~        |

# Technical Bulletin

| Model: Leo-C1 Da                                       |                                                                                                    |                                                                                         |                        | Date: 21-Dec-15             |                                             | No.: RD194120                                       |
|--------------------------------------------------------|----------------------------------------------------------------------------------------------------|-----------------------------------------------------------------------------------------|------------------------|-----------------------------|---------------------------------------------|-----------------------------------------------------|
| Subject: Developer Replacement Jig                     |                                                                                                    |                                                                                         |                        | Prepared by: Akihiro Tajima |                                             |                                                     |
| From: 1st PP Tech Service Sec., PP Tech Service Dept., |                                                                                                    |                                                                                         | pt.,                   |                             |                                             |                                                     |
| Classification:                                        | <ul> <li>Troubleshooting</li> <li>Mechanical</li> <li>Paper path</li> <li>Product Safety</li> </ul> | <ul> <li>☑ Part inf</li> <li>☑ Electric</li> <li>☑ Transm</li> <li>☑ Other (</li> </ul> | ormat<br>al<br>hit/rec | iion<br>eive<br>)           | ☐ Action<br>⊠ Servic<br>☐ Retro<br>⊠ Tier 2 | n required<br>ce manual revision<br>fit information |

The developer replacement jig has been stocked at SPC and can be ordered.

P/N : D1943396 Part description : JIG:SERVICE:DEVELOPMENT UNIT

### **Service Manual Correction**

Please replace the photo of the jig with the correct photo below in the following section of your field service manual.

4. Replacement Adjustments > Photoconductor Development Unit (PCDU) > Replacing Developer > Removing Old Developer > Step 10

#### Incorrect

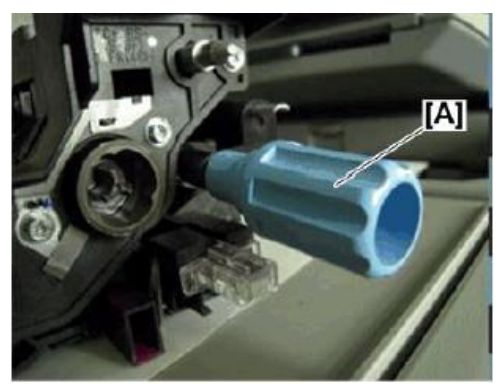

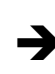

Correct

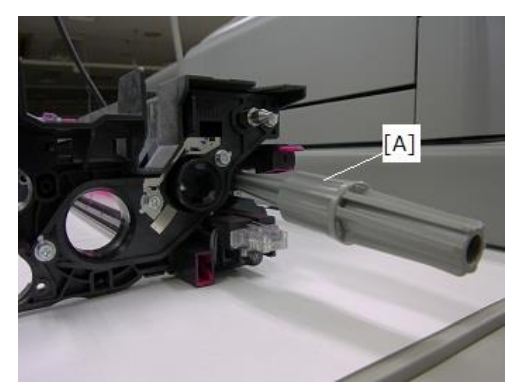

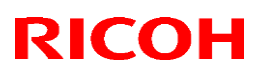

### Reissued: 6-Jan-16

Model: Leo-C1/P1

Date: 21-Dec-15 No.: RD194121a

#### **RTB Reissue**

The items in *bold italics* were corrected or added.

| Subject: Slow prin | ting speed/SC865                                                                                    | Prepared by: N.Yoshida                                                                                |                                                                                                    |
|--------------------|----------------------------------------------------------------------------------------------------|----------------------------------------------------------------------------------------------------|----------------------------------------------------------------------------------------------------|
| From: 2nd Tech S   | ervice Sect., PP Tech Serv                                                                          | vice Dept.                                                                                            |                                                                                                    |
| Classification:    | <ul> <li>Troubleshooting</li> <li>Mechanical</li> <li>Paper path</li> <li>Product Safety</li> </ul> | <ul> <li>Part information</li> <li>Electrical</li> <li>Transmit/receive</li> <li>Other ( )</li> </ul> | <ul> <li>Action required</li> <li>Service manual revision</li> <li>Retrofit information</li> <li>Tier 2</li> <li>Tier 0.5</li> </ul> |

### SYMPTOM

SC865 occurs or the printing speed is very slow.

### CAUSE

External vibration is transmitted to the HDD via the HDD bracket.

#### Note:

- Some of the projections on the HDD bracket (circled below) can contact the HDD directly.
- The amount that the printing speed is reduced depends on how much vibration is transmitted to the HDD.

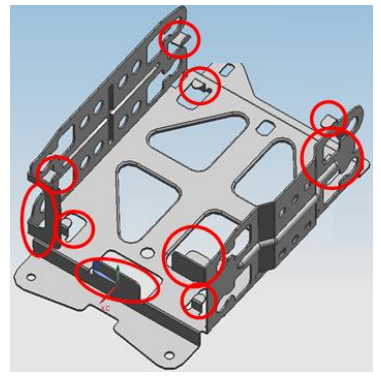

### SOLUTION

Do the **PROCEDURE** below, in order to determine whether the symptom is caused by external vibration. Then, if necessary, apply the **Temporary Solution** or **Permanent Solution**.

# Technical Bulletin

### Reissued: 6-Jan-16

| Model: Leo-C1/P1 Da | Date: 21-Dec-15 | No.: RD194121a |
|---------------------|-----------------|----------------|
|---------------------|-----------------|----------------|

### PROCEDURE

1. Compare the printing speeds of **Jobs A** and **B**.

### <u>Job A</u>:

Copier model: Copy any ONE A4/LT original to 40 copies.

Printer model: Print out any PDF or Word file with only ONE A4/LT page to 20 40 copies.

#### Job B:

**Copier** model: Copy any **TWO** A4/LT originals to **40 20** copies in **FC mode** using the **Sorting** feature.

**Printer** model: Print out any PDF or Word file with **TWO** A4/LT pages to 20 copies in **FC mode** using the **Sorting** feature.

2. If Job **B** is **slower than** Job **A** by about 50 to 80%, do the **Temporary Solution** or **Permanent Solution** below.

### **Temporary Solution**

- 1. Check whether the following projections on the bracket are contacting the HDD.
- 2. Bend back the projections that are touching the HDD so that they do not touch it any more.
- 3. Make sure that the gap between the projection(s) and HDD is about 1mm.

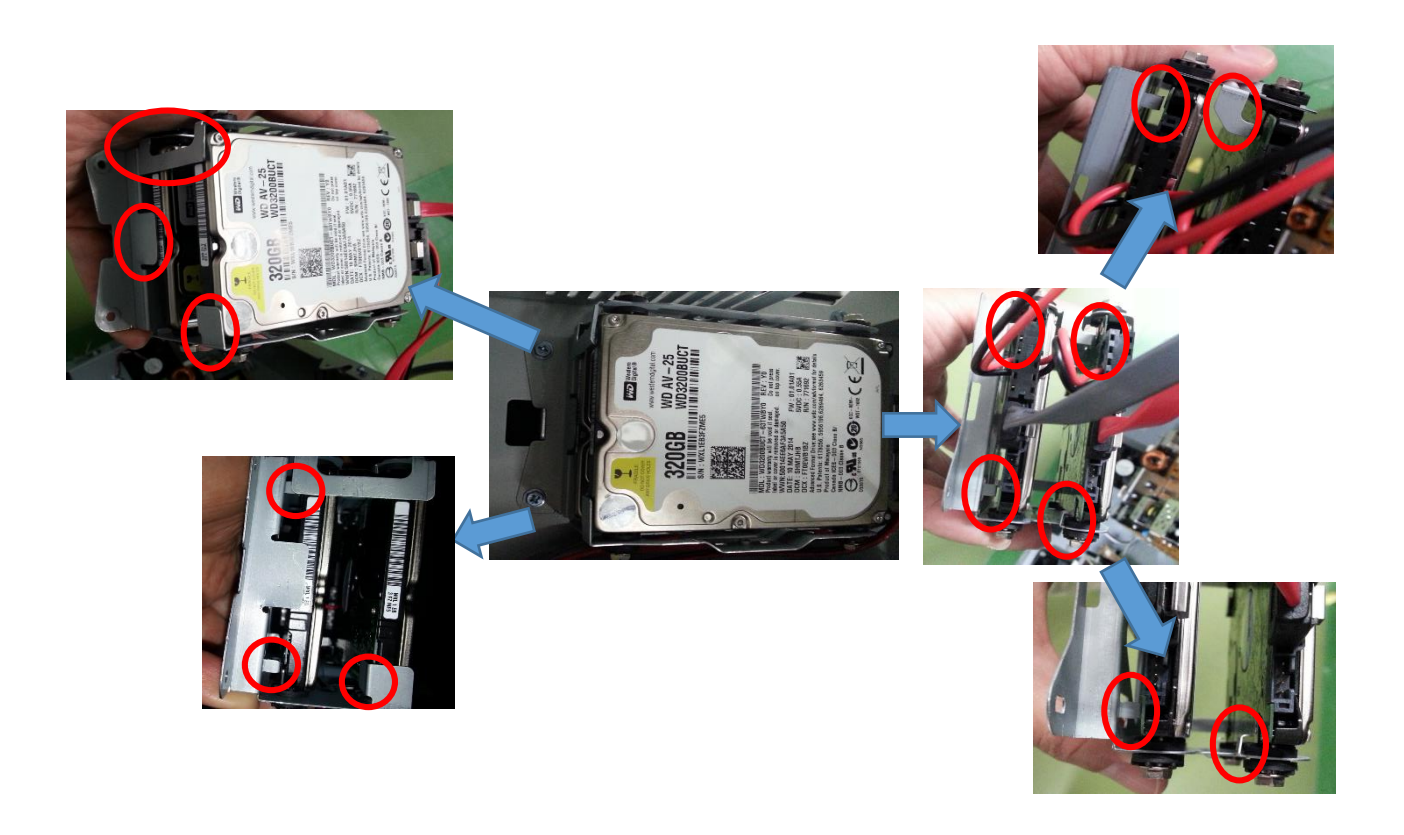

### Technical Bulletin

#### Reissued: 6-Jan-16

| Model: Leo-C1/P1 | Date: 21-Dec-15 | No.: RD194121a |
|------------------|-----------------|----------------|
|------------------|-----------------|----------------|

#### **Permanent Solution**

Replace the HDD bracket with P/N: D1365978.

#### **IMPORTANT:**

- 1. Make sure to reinstall the HDDs in the same order they were originally installed. It is recommended to attach a mark (such as a red decal shown below). This makes it easier to remember which HDD is which, and when they were attached.
- 2. Make sure to put the HDD onto a sheet of paper when laying it down. This is because the back of the HDD is electrically sensitive, and may touch the bracket or another HDD.

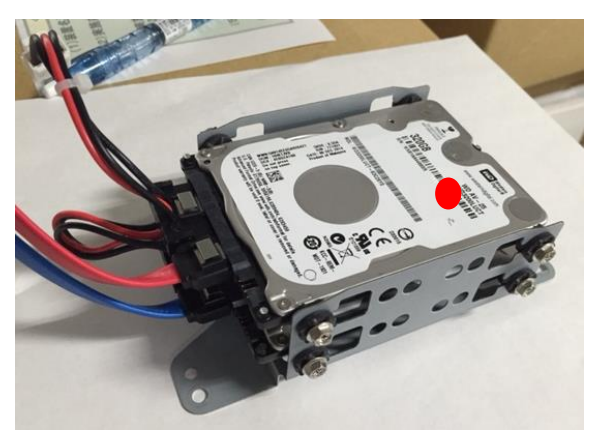

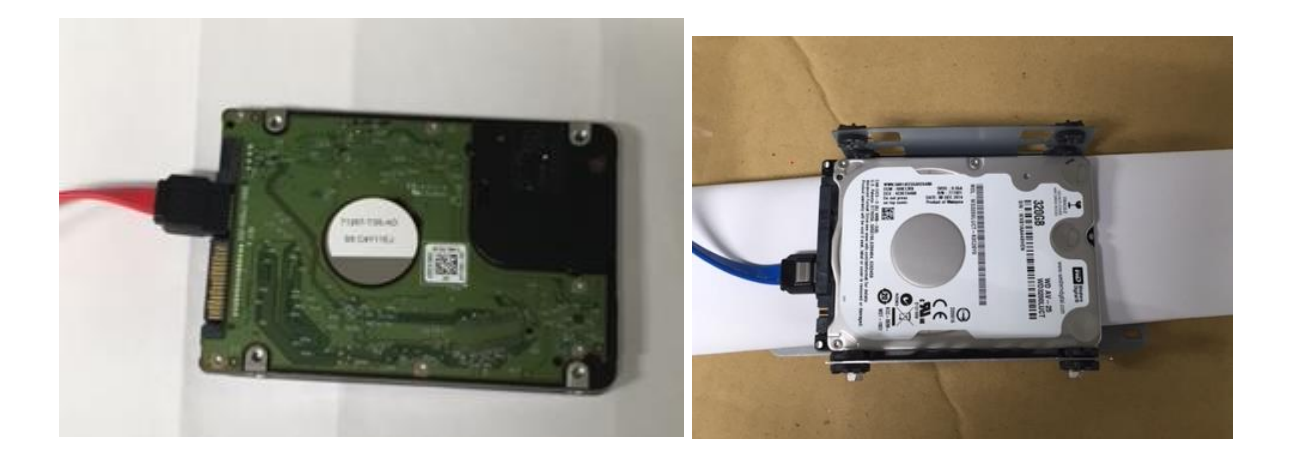

| Model: Leo-C1                                         |                                                                                                    |                                    | Dat                   | e: 24-Dec-        | 15                                                                                 | No.: RD194122                                   |
|-------------------------------------------------------|----------------------------------------------------------------------------------------------------|------------------------------------|-----------------------|-------------------|------------------------------------------------------------------------------------|-------------------------------------------------|
| Subject: FSM Correction: SP 1131-001, 002, 101 to 250 |                                                                                                    |                                    |                       | Prepared          | by: J. C                                                                           | hno                                             |
| From: 1st Tech Service Sect., PP Tech Service Dept.   |                                                                                                    |                                    |                       |                   |                                                                                    |                                                 |
| Classification:                                       | <ul> <li>Troubleshooting</li> <li>Mechanical</li> <li>Paper path</li> <li>Product Safety</li> </ul> | Part info Electrica Transm Other ( | ormat<br>al<br>it/rec | tion<br>eive<br>) | <ul> <li>☐ Action</li> <li>⊠ Servic</li> <li>☐ Retrof</li> <li>☐ Tier 2</li> </ul> | required<br>e manual revision<br>it information |

Please make the following corrections to your field service manual in this section:

Appendices  $\rightarrow$  3. Appendices: Service Program Mode Tables  $\rightarrow$  Group 1000

### Correction 1

RICOH

|           |                       | [0 to 1 / 0 / 1 ]          |
|-----------|-----------------------|----------------------------|
| 1-131-001 | Feed Permit Condition | 0: Productivity priority   |
|           |                       | 1: Fusing quality priority |

The settings were described the wrong way around. Correct description is as follows.

- 0: Fusing quality priority
- 1: Productivity mode

#### Correction 2

| 1 121 002 | Ripple Gloss Uneven Mode 0:Off/ | [0 to 1 / 1 / 1 ] |
|-----------|---------------------------------|-------------------|
| 1-131-002 | 1:On                            | 0: Off, 1: On     |

This is an SP that used to exist in pre-mass production units. Please delete this SP.

| RICOH         | Techr          | PAGE: 2/2         |               |
|---------------|----------------|-------------------|---------------|
| Model: Leo-C1 |                | Date: 24-Dec-15   | No.: RD194122 |
| Correction 3  |                |                   |               |
| 1-131-101     | Plain:Weight 1 | [0 to 3 / 0 / 1 ] |               |
| 1-131-102     | Plain:Weight 2 | [0 to 3 / 0 / 1 ] |               |
| 1-131-103     | Plain:Weight 3 | [0 to 3 / 0 / 1 ] |               |
| 1-131-104     | Plain:Weight 4 | [0 to 3 / 0 / 1 ] |               |
| 1-131-105     | Plain:Weight 5 | [0 to 3 / 0 / 1 ] |               |
| 1-131-106     | Plain:Weight 6 | [0 to 3 / 0 / 1 ] |               |
| 1 101 107     |                |                   |               |

This SP allows the selection of whether or not to continue printing without a pause when switching between FC and Bk within a job. "Suspend" is supposed to optimize the fusing temperature (with a trade-off in productivity).

- 0 : Continue
- 1-3 : Suspend (See Note below.)
- Note: 1-3 will all Suspend; no differences between 1, 2 and 3. The setting was originally given a range from 0 to 3, considering a possible expansion of the feature.

# Technical Bulletin

**PAGE: 1/1** 

| Model: Leo-C1/P1                                                  |                                                                                                    | Date: 15-Jan-16                            |                       | No.: RD194123                   |                                         |  |
|-------------------------------------------------------------------|----------------------------------------------------------------------------------------------------|--------------------------------------------|-----------------------|---------------------------------|-----------------------------------------|--|
| Subject: Custom paper size disabled for Perfect Binder Interposer |                                                                                                    |                                            |                       | Prepared by: S. Sasaki          |                                         |  |
| From: 1st Tech Service Sect., PP Tech Service Dept.               |                                                                                                    |                                            |                       |                                 |                                         |  |
| Classification:                                                   | <ul> <li>Troubleshooting</li> <li>Mechanical</li> <li>Paper path</li> <li>Product Safety</li> </ul> | Part inform Electrical Transmit/re Other ( | nation<br>eceive<br>) | Action re Service r Retrofit ir | quired<br>nanual revision<br>nformation |  |

### SYMPTOM

Custom paper sizes cannot be programmed for Perfect Binder Interposer trays.

### CAUSE

Firmware bug

The default value of **SP5112-001** (Non-Std. Paper Sel.) was mistakenly set to "0" (Not Permitted).

### SOLUTION

#### **Production line:**

The firmware will be modified so that SP5112-001 is at a value of "1" (Permitted) by default.

Release date: TBA

#### In the field:

Set SP5112-001 to "1" (Permitted).

### PAGE: 1/1

| Model: Leo-C1                                        |                                                                                                    | Date: 10-Feb-16                    |                       | 16                | No.: RD194124                                                                      |                                                 |
|------------------------------------------------------|----------------------------------------------------------------------------------------------------|------------------------------------|-----------------------|-------------------|------------------------------------------------------------------------------------|-------------------------------------------------|
| Subject: FSM Correction: SP for CIS LED Output Check |                                                                                                    |                                    |                       | Prepared          | by: J. C                                                                           | hno                                             |
| From: 1st Tech Service Sect., PP Tech Service Dept.  |                                                                                                    |                                    |                       |                   |                                                                                    |                                                 |
| Classification:                                      | <ul> <li>Troubleshooting</li> <li>Mechanical</li> <li>Paper path</li> <li>Product Safety</li> </ul> | Part info Electrica Transm Other ( | ormat<br>al<br>it/rec | tion<br>eive<br>) | <ul> <li>☐ Action</li> <li>⊠ Servic</li> <li>☐ Retrof</li> <li>☐ Tier 2</li> </ul> | required<br>e manual revision<br>it information |

Please make the following corrections to your field service manual in section:

Appendices  $\rightarrow$  3. Appendices: Service Program Mode Tables  $\rightarrow$  Group 1000

#### Correction 1

RICOH

| 1913 | [CIS LED Adj. Result Display] DFU                                                                  |                            |  |  |  |
|------|----------------------------------------------------------------------------------------------------|----------------------------|--|--|--|
|      | Displays the result of the adjustment to adjust the level of the CIS LED power (done with SP1912). |                            |  |  |  |
|      | PWM Duty                                                                                           | [0x00 to 0xAA / 0x3A / 1 ] |  |  |  |

This SP is no longer used, as it was used only on pre-mass production units. The value displayed will always be "3A."

#### Correction 2

| 1911      | [CIS LED Power Adjustment]            |                      |  |  |  |
|-----------|---------------------------------------|----------------------|--|--|--|
|           | Adjusts and stores the CIS LED power. |                      |  |  |  |
| 1-911-001 | Red                                   | [1 to 99 / 99 / 1 %] |  |  |  |
| 1-911-002 | Green                                 | [1 to 99 / 99 / 1 %] |  |  |  |
| 1-911-003 | Blue                                  | [1 to 99 / 99 / 1 %] |  |  |  |

SP1911-001, 002, 003 displays the result of the CIS LED power level adjustment performed in SP1912 [CIS LED Power Adjustment].

Note: "5" will frequently appear as the output result, but this is not abnormal.

# Technical Bulletin

| Model: Leo-C1                                               |                                                                                                    | Date: 15-Feb-16                 |                       | 16                | No.: RD194125               |                                                     |
|-------------------------------------------------------------|----------------------------------------------------------------------------------------------------|---------------------------------|-----------------------|-------------------|-----------------------------|-----------------------------------------------------|
| Subject: Troubleshooting: Notes on updating the Printer f/w |                                                                                                    |                                 | Prepared by: J. Ohno  |                   |                             |                                                     |
| From: 1st Tech Service Sect., PP Tech Service Dept.         |                                                                                                    |                                 |                       |                   |                             |                                                     |
| Classification:                                             | <ul> <li>☑ Troubleshooting</li> <li>☑ Mechanical</li> <li>☑ Paper path</li> <li>☑ Product Safety</li> </ul> | Part info<br>Electric<br>Transm | ormat<br>al<br>it/rec | tion<br>eive<br>) | Action Servic Retrof Tier 2 | n required<br>ce manual revision<br>fit information |

### SYMPTOM

If attempting to update the Printer firmware on a Fiery controller driven printer, update fails.

### CAUSE

The printer is set up to use the Fiery controller instead of the GW controller. (Printer firmware is used only for the GW controller).

### SOLUTION

Set the following SPs to "0."

SP 5193-001 [External Controller Info. Settings]

SP-5895-001 [Application invalidation] for Printer

If you attempted to update the Printer firmware without making the above SP setting, the operation panel will display "No Valid Data."

| Kara -) KM |                   | Exit(0)     |
|------------|-------------------|-------------|
|            | No Valid Data E3a | Territe and |
|            |                   |             |
|            |                   |             |

### NOTE

If the printer is run by the Fiery controller, Printer firmware does not have to be updated.

Model: Leo-C1/P1

**Reissued: 8-Nov-16** 

Date: 15-Feb-16

No.: RD194126b

#### **RTB Reissue**

| The item in <i>bold italics</i> was corrected. |  |
|------------------------------------------------|--|
|------------------------------------------------|--|

| Subject: Excel SMC analysis file for Leo-C1/P1 |                                                                                                    |                                                                                                    | Prepared by: A. Tajima                                                                                                    |  |
|------------------------------------------------|----------------------------------------------------------------------------------------------------|----------------------------------------------------------------------------------------------------|----------------------------------------------------------------------------------------------------|--|
| From: 1st Tech Se                              |                                                                                                    |                                                                                                    |                                                                                                    |  |
| Classification:                                | <ul> <li>Troubleshooting</li> <li>Mechanical</li> <li>Paper path</li> <li>Product Safety</li> </ul> | <ul> <li>Part information</li> <li>Electrical</li> <li>Transmit/receive</li> <li>Other ()</li> </ul> | <ul> <li>Action required</li> <li>Service manual revision</li> <li>Retrofit information</li> <li>Tier 2</li> <li>Tier 0.5</li> </ul> |  |

### Excel SMC analysis file for Leo-C1/P1

#### This RTB announces the update of the excel file for SMC analysis.

The Excel SMC analysis file is used for rendering the SMC data obtained with an SD card with SP5992-001 to make it easier to understand.

You can download the Excel file for SMC analysis from the GKM website Answer ID: 237639 File name: SMC\_Analysis(Pro C7100)\_Ver1.1.xlsm

### How to read SMC data

- 1. Open the excel file.
- 2. Press "Add-Ins" on the tool bar. **Note:** Make sure macros are enabled.
- 3. Press "Read SMC data"
- 4. Open the SMC data directory taken with SP5992-001, and select one of the csv files.

#### Note

It does not matter which one you select. The macro will sort/read all related data automatically as long as they are in the same directory.

| G354F770003_5992002_20150518_112611   | 2015/05/18 11:26 | Microsoft I |
|---------------------------------------|------------------|-------------|
| 🕼 G354F770003_5992003_20150518_112635 | 2015/05/18 11:26 | Microsoft I |
| 🕼 G354F770003_5992004_20150518_112639 | 2015/05/18 11:27 | Microsoft I |
| G354F770003_5992005_20150518_112713   | 2015/05/18 11:27 | Microsoft I |
| G354F770003_5992006_20150518_112715   | 2015/05/18 11:27 | Microsoft I |
| G354F770003_5992007_20150518_112726   | 2015/05/18 11:27 | Microsoft I |
| G354F770003_5992021_20150518_112743   | 2015/05/18 11:27 | Microsoft I |
| G354F770003_5992022_20150518_112753   | 2015/05/18 11:27 | Microsoft I |
| G354F770003_5992023_20150518_112753   | 2015/05/18 11:27 | Microsoft I |
| G354F770003_5992024_20150518_112756   | 2015/05/18 11:27 | Microsoft I |
| G354F770003_5992025_20150518_112756   | 2015/05/18 11:27 | Microsoft I |
| 🕼 G354F770003_5992026_20150518_112757 | 2015/05/18 11:27 | Microsoft I |
|                                       |                  |             |

5. Macros start processing the SMC data. Wait until the processing finishes.

Reissued: 8-Nov-16

| MODEL LEO-C1/P1 Date. 15-Feb-16 INC RD1941260 | Model: Leo-C1/P1 D | Date: 15-Feb-16 | No.: RD194126b |
|-----------------------------------------------|--------------------|-----------------|----------------|
|-----------------------------------------------|--------------------|-----------------|----------------|

# History V1.1

| • • • •          |                                                                                                    |
|------------------|----------------------------------------------------------------------------------------------------|
| New Feature      |                                                                                                    |
| Sheet            | History                                                                                                    |
| Firmware&Setting | Added information about which external controller is set.                                                                           |
| Counter          | Added colors to indicate the PM status of PM parts to improve<br>readability.<br>0%-70% Green<br>71%- 95% Orange<br>95% - More: Red |
| SC&JAM           | Highlighted high incidences of jam codes, preferably based on Jam Ratio.                                                            |
| Engine diagnosis | In process control data, it is indicated using colors (Green, Orange, Red) to show how "healthy" the values are.                    |
| Bug Correction   |                                                                                                    |
| All sheets       | The Total Counter is wrong when double counting is set                                                                              |

# Technical Bulletin

### PAGE: 1/11

| Model: Leo-C1/P1 Date: 17-F                            |                                                                             |                  | eb-16                        | No.: RD194127  |                                        |                                         |
|--------------------------------------------------------|-----------------------------------------------------------------------------|------------------|------------------------------|----------------|----------------------------------------|-----------------------------------------|
| Subject: Registration Alignment Procedure              |                                                                             |                  | Prepared I                   | by: N yoshida  |                                        |                                         |
| From: PP Tech Service Dept., 1st PP Tech Service Sect. |                                                                             |                  |                              |                |                                        |                                         |
| Classification:                                        | <ul> <li>Troubleshooting</li> <li>Mechanical</li> <li>Paper path</li> </ul> | Part Elect Trans | informa<br>rical<br>smit/rec | ition<br>ceive | Action red<br>Service n<br>Retrofit ir | quired<br>nanual revision<br>nformation |
|                                                        | Product Safety                                                              | Othe             | r (                          | )              | 🛛 Tier 2                               | 🗌 Tier 0.5                              |

This bulletin announces the adjustment procedures for each of the following registration problems. To adjust front-and-back (sides 1 and 2) registration, do all of the procedures in order from 1 through 5. It is recommended to use the Custom Media settings.

| Registration Problems Illustration                |                                                                                                    | Adjustment Procedure / Note                                                                                                 |
|---------------------------------------------------|----------------------------------------------------------------------------------------------------|----------------------------------------------------------------------------------------------------|
| 1. Paper Squareness /<br>Length of the four sides | Side 2<br>Side 1<br>[A]: Deviation<br>$\begin{bmatrix} 1\\ \\ \\ \\ \\ \\ \\ \\ \\ \\ \\ \\ \\ \\ \\ \\ \\ \\ \\$ | See Section 1 of this bulletin on how<br>to measure the squareness and<br>length of the four sides.                         |
|                                                   |                                                                                                    |                                                                                                    |
| 2. Image Skew                                     |                                                                                                    | Skilled Operators Menu #0107                                                                                                |
| 3. Paper Skew                                     |                                                                                                    | Mechanically adjust the registration<br>gate.<br>See RTB RD777004 for paper skews<br>that occur with banner sheet printing. |

| RICOH                  | Technical Bu            | ullet           | tin                                            | PAGE: 2/11                                 |  |
|------------------------|-------------------------|-----------------|------------------------------------------------|--------------------------------------------|--|
| Model: Leo-C1/P1       |                         | Date: 17-Feb-16 |                                                | No.: RD194127                              |  |
| 4. Image Magnification | Target Size Actual Size |                 | Custom Media ,<br>No. 5-8.                     | Advanced Settings;                         |  |
| 5. Image Position      |                         |                 | Custom Media ,<br>No. 1-4.<br>* Adjustable als | Advanced Settings;<br>o in job properties. |  |

### What you will need

- Fresh pack of A3 or DLT paper
- Precision scaled eye magnifier capable of 0.1mm measurement

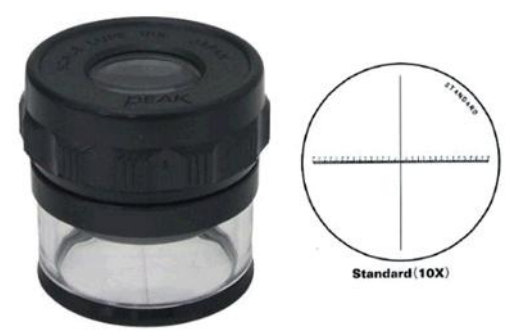

10x

Example of a magnifier:

Peak 1983 Scale Loupe 10x

Magnification:

Minimum Scale Division: 0.1 mm

Link to web site:

http://www.peakoptics.com/index.php?main\_page=product\_info&cPath=24&products\_id =12

| RICOH            | Technical B | PAGE: 3/11      |               |
|------------------|-------------|-----------------|---------------|
| Model: Leo-C1/P1 |             | Date: 17-Feb-16 | No.: RD194127 |

### **1.** Paper Squareness / Length of the Four Sides

Before doing any registration adjustments, confirm that the squareness of the paper and the length of the four sides of the paper are within target by doing "Measuring the Squareness of Paper-1" and "Measuring the Squareness of Paper-2" described on the following pages.

### NOTE

- Poor cut, expansion and shrinkage of the paper are possible factors that may affect the squareness of paper.
- Confirm that all the lengths [A] through [F] are correct. This will avoid mixing up image skew with paper skew.

If both image skew and paper skew are occurring ([A]=[B] and [C]=[D] and  $[E] \neq [F]$ ), correct the paper skew first so that [E] and [F] become equal, and then correct the image skew.

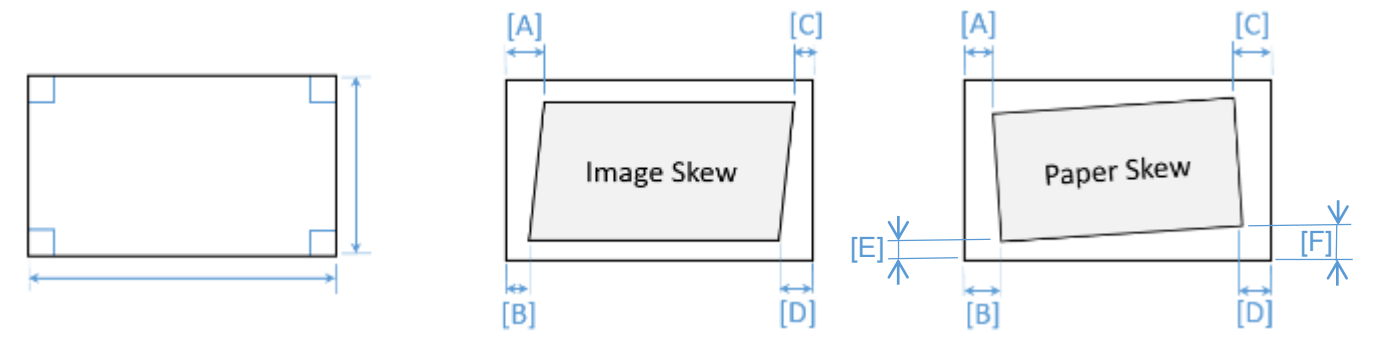

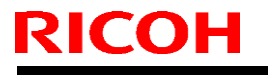

Model: Leo-C1/P1

Date: 17-Feb-16

No.: RD194127

### Measuring the Squareness of Paper - 1

### Procedure

1. Pull out the 5th sheet from the top of the ream and the 5th sheet from the bottom of ream.

### NOTE

- Use a fresh pack of A3 or DLT paper.
- > The 5th sheets are used to ensure there are no dog-ear folds on the paper.

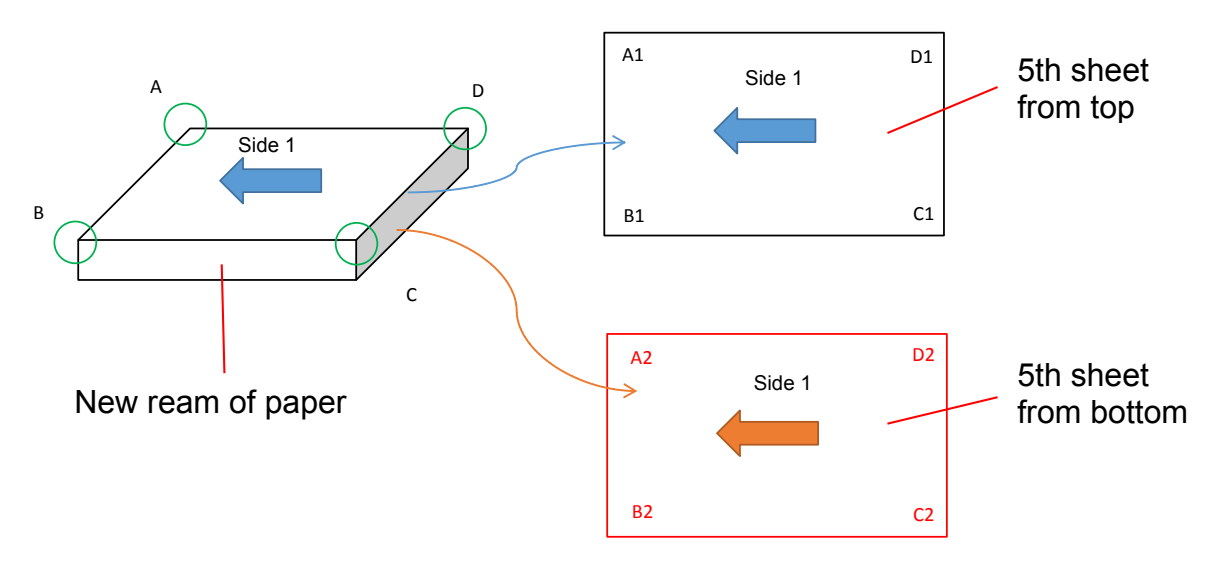

2. Flip the sheet (5th from the bottom) so that its Side 2 faces up and place it on top of the other sheet (5th sheet from the top).

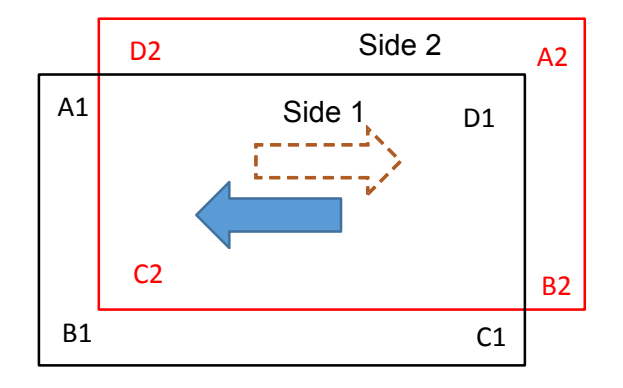
| RICOH            | Technical B | ulletin         | PAGE: 5/11    |
|------------------|-------------|-----------------|---------------|
| Model: Leo-C1/P1 |             | Date: 17-Feb-16 | No.: RD194127 |

- 3. Align the sides A1-B1 and C2-D2 [3], and corners B1 and C2.
- 4. Measure the distance [2] with the precision scaled eye magnifier. If less than 0.3mm, angle [1] is +/- 0.04 degrees and is within tolerance.

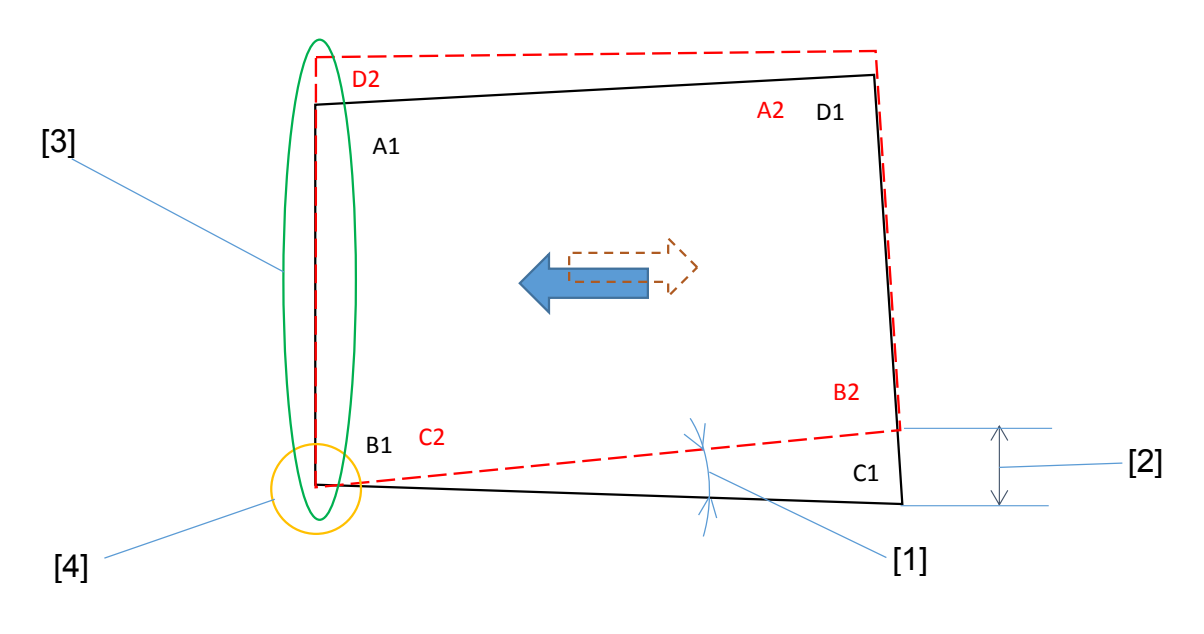

| RICOH            | Technical B | ulletin         | PAGE: 6/11    |
|------------------|-------------|-----------------|---------------|
| Model: Leo-C1/P1 |             | Date: 17-Feb-16 | No.: RD194127 |

5. To do the same on the other side, rotate the sheet with Side 2 facing up 180 degrees. Align the sides A1-B1 and B2-A2 [3], and corners B1 and A2 [4], and measure the distance [2] to find out the angle [1].

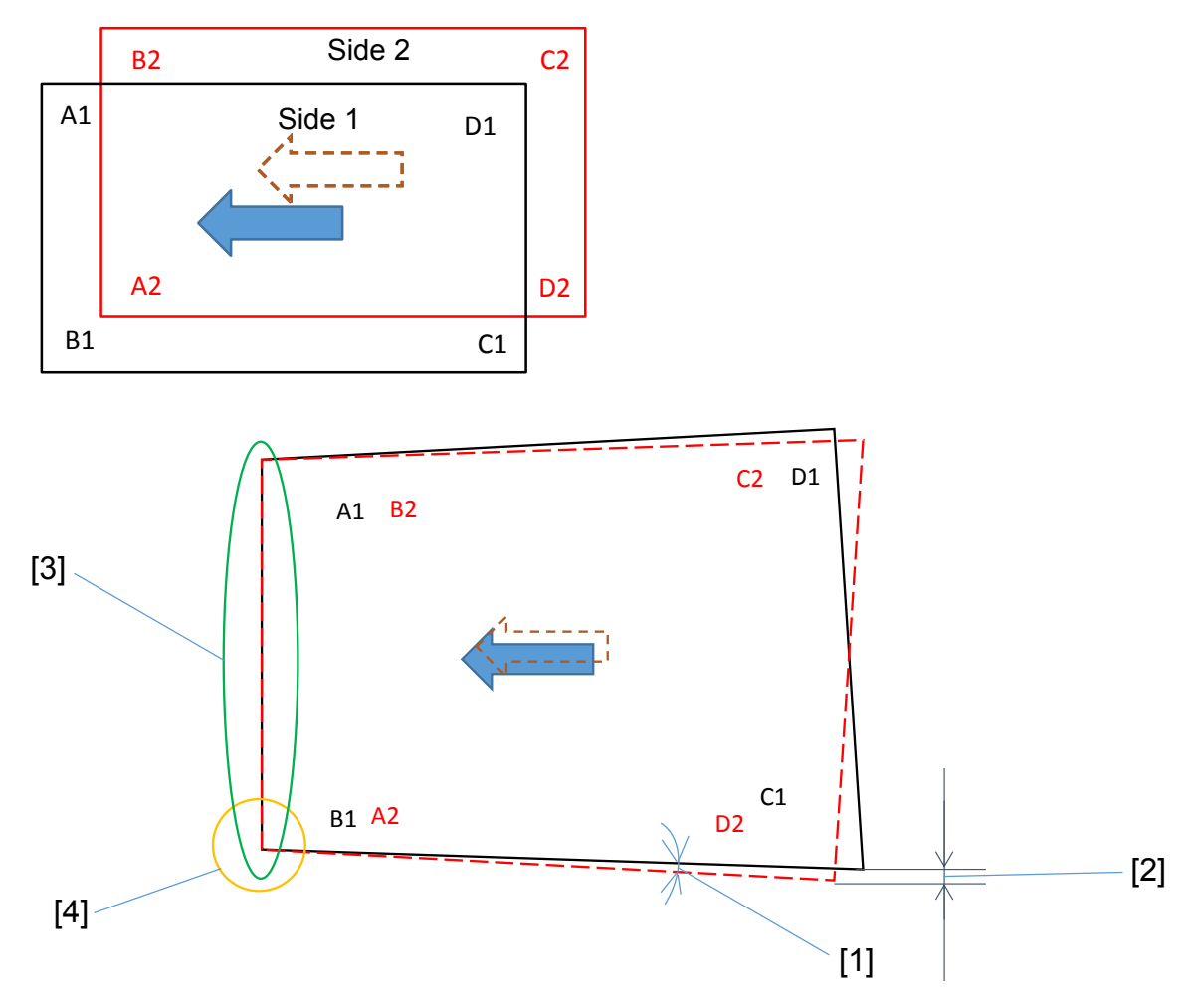

#### Procedure NOTE:

*Measure the distance [2] with the precision scaled eye magnifier. If less than 0.3mm, angle [1] is +/- 0.04 degrees and is within tolerance.* 

If the angles are within tolerance in both Steps 4 and 5, all four corners are within 90 +/-0.08 degrees. If otherwise, **DO NOT USE** the paper.

**NOTE:** The tolerance of registration misalignment between sides 1 and 2 when all four corners are within 90 +/- 0.08 degrees is 0.6mm at maximum with A3/DLT size paper.

| RICOH            | Technical B | ulletin         | PAGE: 7/11    |
|------------------|-------------|-----------------|---------------|
| Model: Leo-C1/P1 |             | Date: 17-Feb-16 | No.: RD194127 |

### Measuring the Squareness of Paper - 2

1. Randomly pull out a sheet of paper [1] from a fresh pack of paper [2].

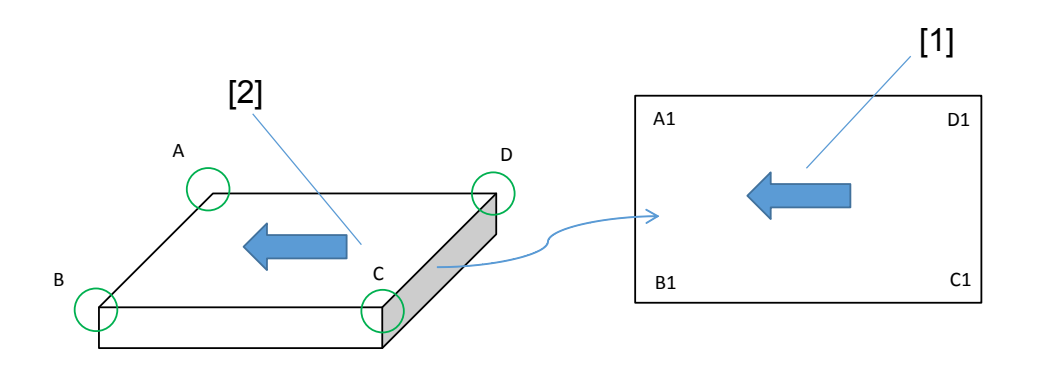

2. Measure the length of all four sides [1] ~ [4] using a metal scale [5] and precision scaled eye magnifier [6].

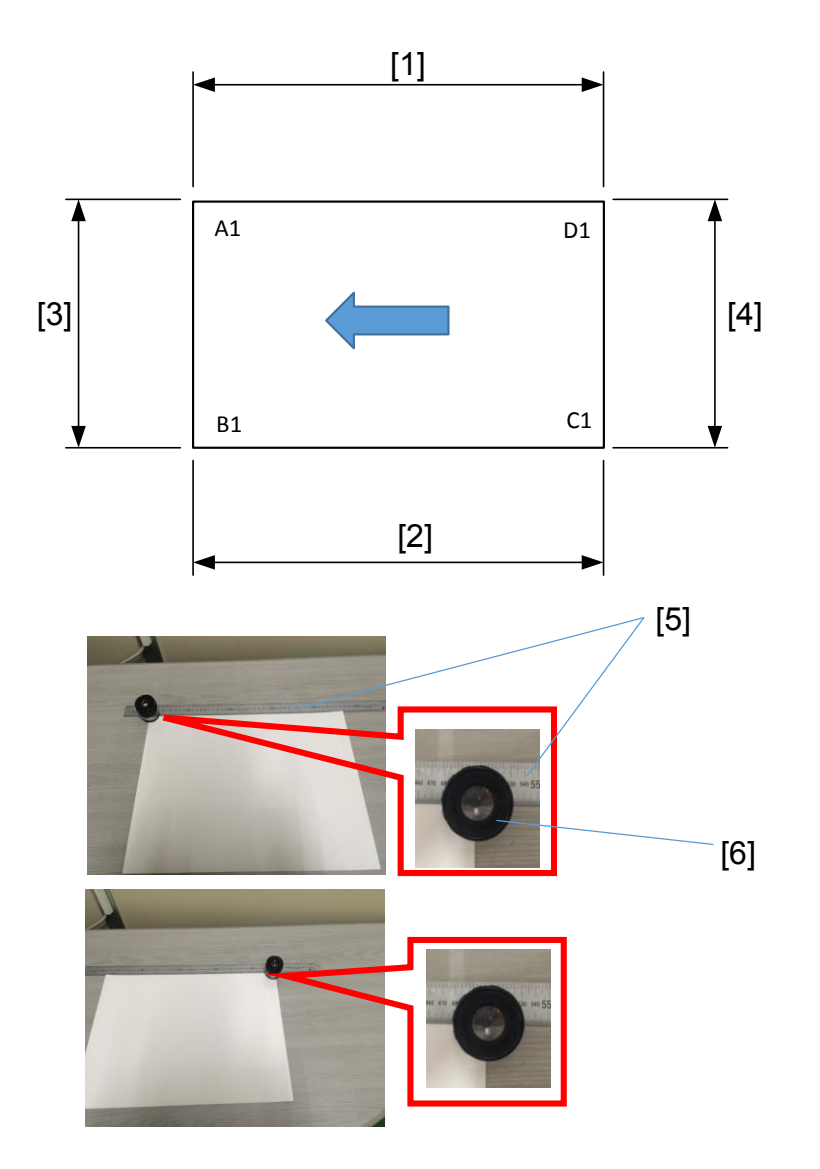

| RICOH                  | Technical B                        | ulletin         | PAGE: 8/11    |
|------------------------|------------------------------------|-----------------|---------------|
| Model: Leo-C1/P1       |                                    | Date: 17-Feb-16 | No.: RD194127 |
| 3. Check if the length | ns are +/- 0.1mm against th        | ne target size. |               |
| For A3 (420 X          | 297 mm)                            |                 |               |
| Sides [1] and [2       | 2] should <b>both</b> be 420 +/- ( | D.1mm.          |               |

Sides [3] and [4] should both be 297 +/- 0.1mm.

For DLT (11" X 17") Sides [1] and [2] should both be 431.8 +/- 0.1mm. Sides [3] and [4] should both be 279.4 +/- 0.1mm.

4. Pick three more sheets randomly from the same ream and repeat the above steps.

### IMPORTANT

Measurements made for all four sheets must be +/- 0.1mm against the target. Otherwise, DO NOT use the paper for front-and-back registration.

### 2. Image Skew

- 1. Go to Skilled Op Menu #0107 [Perpendicularity Adjustment].
- 2. Adjust the value. Increase the value to rotate the image counterclockwise, decrease to rotate clockwise.
- 3. Measure [A], [B] and [E] and do the calculation below to verify if the skew is within the tolerance.

[A] – [B] / ( [E] / 200 ) = +/- 0.2mm

4. Do color registration from [User Tools] > [Maintenance] > [Color Registration].

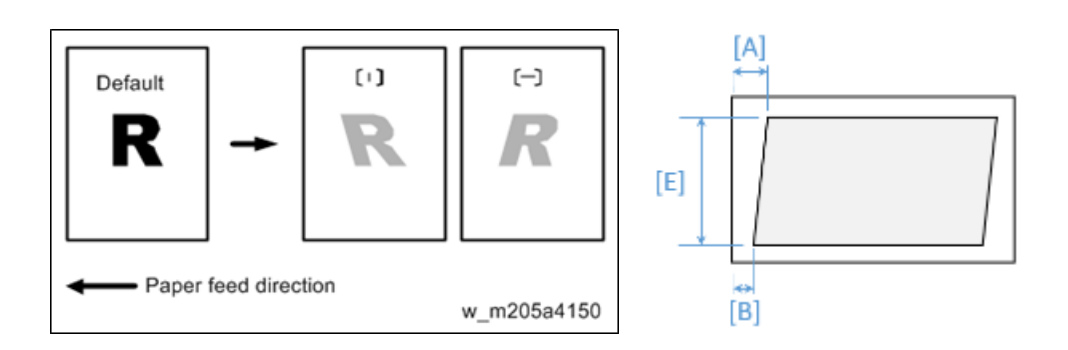

Model: Leo-C1/P1

Date: 17-Feb-16

No.: RD194127

### 3. Paper Skew

- -

#### Before making the adjustment

Make sure the squareness of the paper is within the tolerance and measure [A]  $\sim$  [F], to avoid mixing up paper skew with image skew.

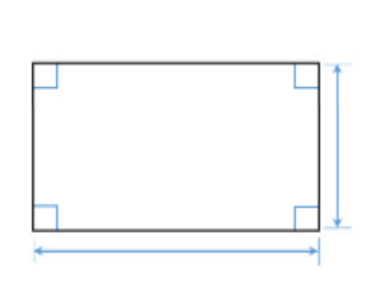

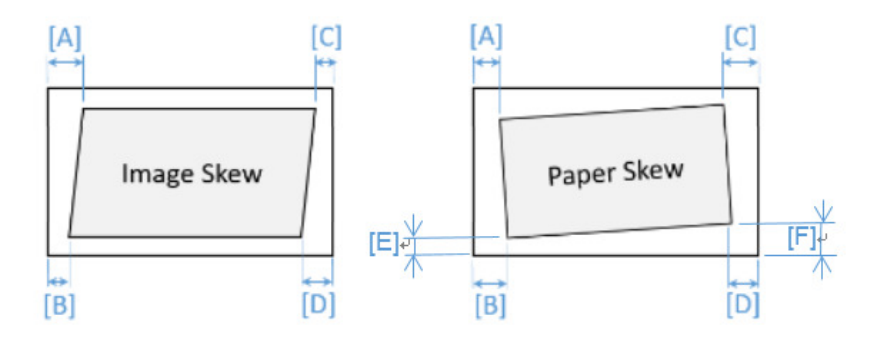

### **Procedure**

1. Remove the handle, cover of the right drawer unit, and loosen the bottom screw on the adjusting plate.

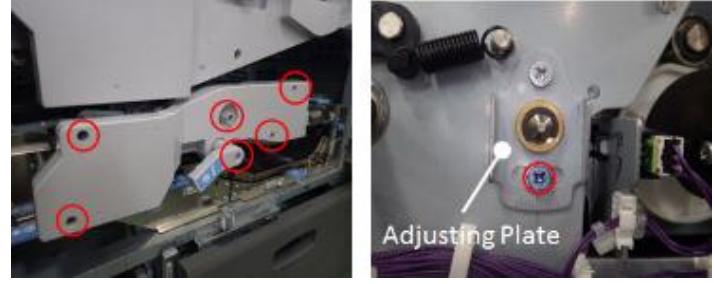

2. Move the adjusting plate according to the skew direction. (1 notch on the adjusting plate scale is equivalent to 0.2mm.)

[A] > [B]

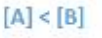

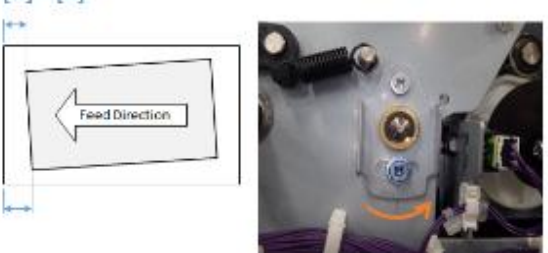

| 4->            | 0-0 | C |
|----------------|-----|---|
| Feed Direction |     | T |
| ++             |     |   |

3. Measure [A], [B] and [E] and do the following calculation to verify if the skew is within the tolerance: [A] – [B] / ( [E] / 200 ) = +/- 0.2mm

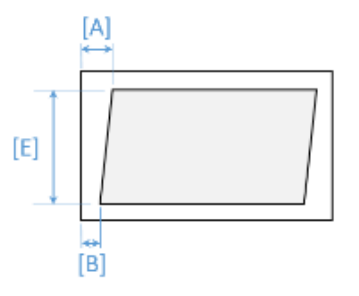

# Technical Bulletin

Model: Leo-C1/P1

Date: 17-Feb-16

No.: RD194127

### 4. Image Magnification

Do this procedure when the actual size of the image is slightly smaller or larger than the expected size. The adjustment can be made in the Custom Media settings.

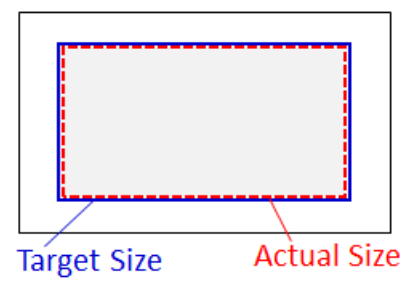

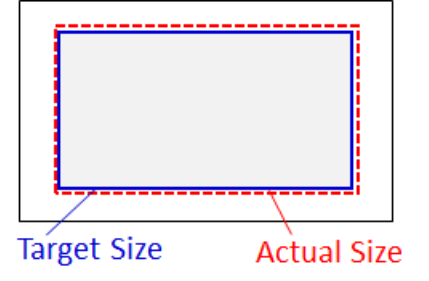

### **Procedure**

- 1. Measure the difference between the actual size and target size.
- 2. Calculate the magnification rate.

Example Target length: 420.0 mm, Actual length: 419.5 mm 420 / 419.5 = 100.12% +0.12% needed.

- 3. Input the calculation result in Custom Media Advanced Setting #5 or #6 or #7 or #8 depending on where the adjustment is needed. The value can be increased/decreased by 0.025%.
  - #5: Side 1, Magnification in main scan direction
  - #6: Side 2, Magnification in main scan direction
  - #7: Side 1, Magnification in sub scan direction
  - #8: Side 2, Magnification in sub scan direction

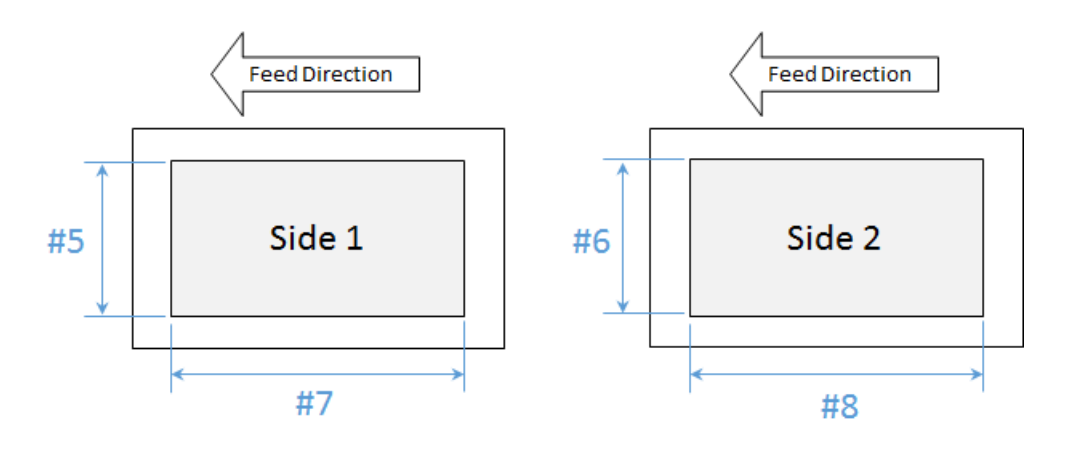

| RICOH            | Technical B | ulletin         | PAGE: 11/11   |
|------------------|-------------|-----------------|---------------|
| Model: Leo-C1/P1 |             | Date: 17-Feb-16 | No.: RD194127 |

### 5. Image Position

In Custom Media Advanced Setting, input the adjustment value for the side and direction that requires the image position adjustment.

- #1: Side 1, Image Position in main scan direction
- #2: Side 2, Image Position in main scan direction
- #3: Side 1, Image Position in sub scan direction
- #4: Side 2, Image Position in sub scan direction

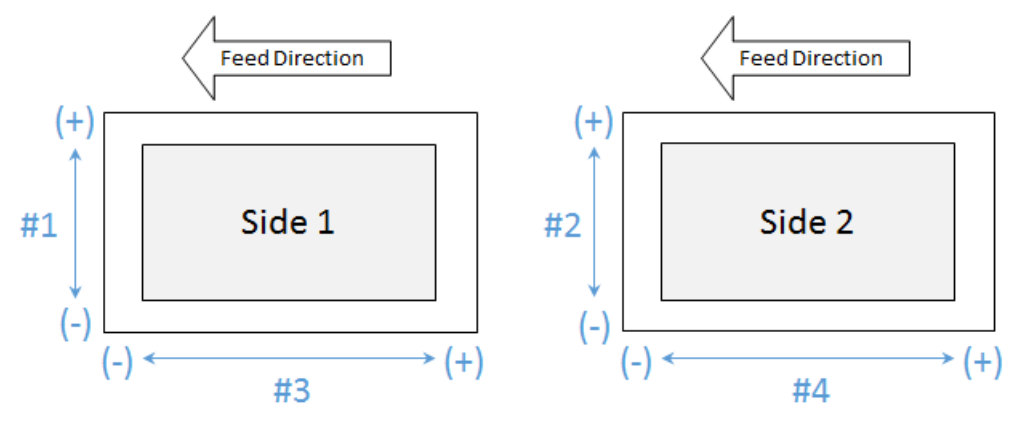

### **APPENDIX-1:**

See RTB #RM205021, pages 6~8, for procedure on "Using the Template to Align the Image Positions on Sides 1 and 2." This will automatically apply the optimum values in Advanced Setting #1 through #8.

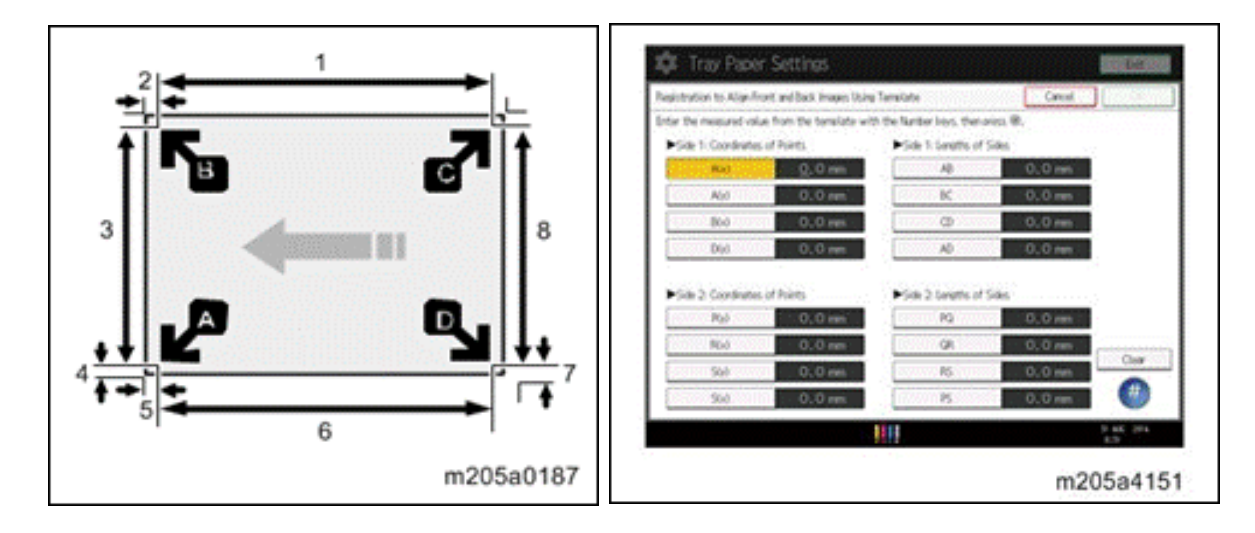

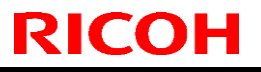

Model: Andromeda-P1

Date: 30-Apr-15 N

No.: RM205021

| Subject: Manual Correction: Image Adjustment procedure |                                                                                                    | Prepared                                         | by: Hiroaki H Matsui |                                                                                                    |
|--------------------------------------------------------|----------------------------------------------------------------------------------------------------|--------------------------------------------------|----------------------|----------------------------------------------------------------------------------------------------|
| From: PP Tech Se                                       | rvice Dept., 1st PP Tech Servi                                                                      | ce Sect.                                         |                      |                                                                                                    |
| Classification:                                        | <ul> <li>Troubleshooting</li> <li>Mechanical</li> <li>Paper path</li> <li>Product Safety</li> </ul> | Part information Electrical Transmit/rec Other ( | tion<br>eive<br>)    | <ul> <li>Action required</li> <li>Service manual revision</li> <li>Retrofit information</li> <li>Tier 2</li> </ul> |

### **Service Manual Correction**

Please add the Image Adjustment procedure described in this bulletin to the "4. Replacement and Adjustment" section.

# Image Adjustment

### Adjusting the Image Position on Side 1

<If custom paper is used>
 Perform the solution described in "(a) Adjust the image skew", "(b) Adjust the image position (If custom paper is used)", "(c) Adjust the magnification (Across feed direction)" and then "(d) Adjust the magnification (With feed direction)".

#### <If custom paper is not used>

Perform the solution described in "(a) Adjust the image skew", "(e) Adjust the image position (If custom paper is not used)".

• Note

- You cannot adjust the vertical magnification and horizontal magnification of all types of paper other than custom paper. Therefore, it is recommended to preregister the type of paper in use as a custom paper.
- If it is difficult to check and adjust the image position on the printed sheet, print one side of the format used in "Aligning the Image Position on Side 2 to That on Side 1 (Using a Template to Align the Image Position on Side 1 and 2)".
- (a) Adjust the image skew
   Adjust the vertical position of the print image.

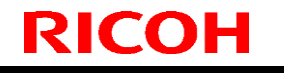

Model: Andromeda-P1

Date: 30-Apr-15 No.: RM205021

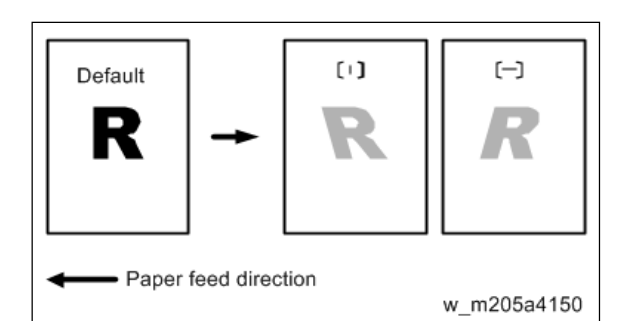

STEP1 **Print the image in black and white.** 

STEP2 Check the direction of the skew.

- STEP3 In the 01: [Machine: Image Position] group on the [Adjustment Settings for Skilled Operators] menu, select 0107: [Perpendicularity Adjustment] and adjust the value. Move the cursor to [+] to skew the image counterclockwise or to [-] to skew it clockwise.
- STEP4 Print the image in black and white. Check the image skew. If the problem persists, increase the value slightly.
- STEP5 Execute color registration.

Press [User Tools] key, and then press [Maintenance] > [Color Registration]. Press [OK] to execute color registration. In executing color registration, the black adjustment will also be applied to cyan, magenta, and yellow.

Note

 In 0107: [Perpendicularity Adjustment], you cannot individually adjust the image position on sides 1 and 2.

#### • (b) Adjust the image position (If custom paper is used)

Adjust the vertical and horizontal image position so that the center (A) of the leading edge of the image is aligned to the registration mark.

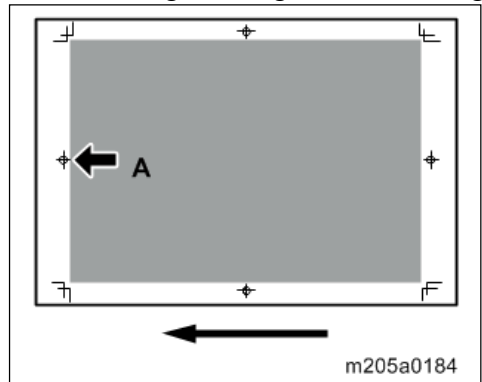

In [Advanced Settings] for the custom paper, adjust the image position.

- 001: [Adj Image Position of Side1 Across Feed]
- 003: [Adj Image Position of Side1 With Feed]

#### • (c) Adjust the magnification (Across feed direction)

Adjust the horizontal magnification to adjust the width between the front (B) and back corners (B) on the leading edge of the image.

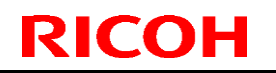

Model: Andromeda-P1

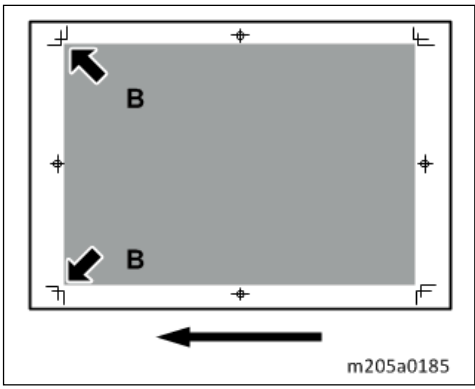

In [Advanced Settings] for the custom paper, adjust the value in 005: [Adj Magnification of Side1 Across Feed].

Press [+] to increase the scaling and [-] to reduce it.

 (d) Adjust the magnification (With feed direction) Adjust the vertical magnification to adjust the length (position of (C)) of the image.

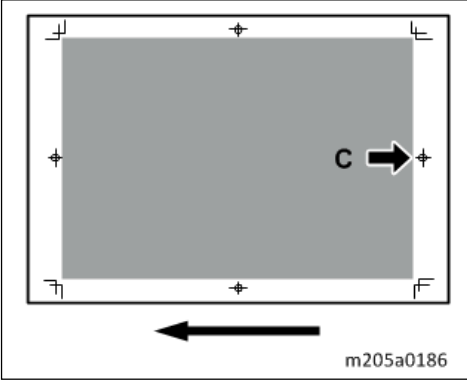

In [Advanced Settings] for the custom paper, adjust the value in 007: [Adj Magnification of Side1 With Feed].

Press [+] to increase the scaling and [-] to reduce it.

(e) Adjust the image position (If custom paper is not used)

Adjust the vertical and horizontal image position so that the center (A) of the leading edge of the image is aligned to the registration mark.

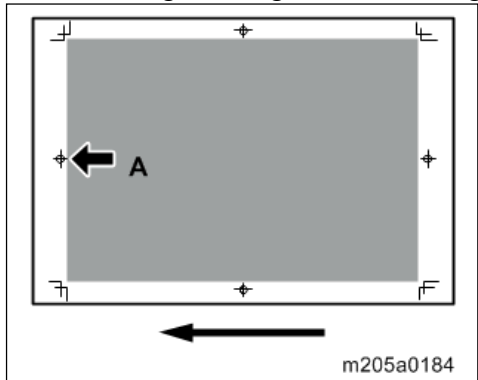

In the 01: [Machine: Image Position] group on the [Adjustment Settings for Skilled Operators] menu, adjust the image position.

- 0101: [Adjust Image Position Across Feed Direction]
- 0102: [Adjust Image Position With Feed Direction]

Model: Andromeda-P1

RICOH

Date: 30-Apr-15

No.: RM205021

### Adjusting the Image Position on Side 2

If you want to align an image position on Side 2 to an image position on Side 1 that has been adjusted, see "Aligning the Image Position on Side 2 to That on Side 1 (Using a Template to Align the Image Position on Side 1 and 2)".

# <If custom paper is used> Perform the solution described in "(a) Adjust the image skew", "(b) Adjust the image position (If custom paper is used)", "(c) Adjust the magnification (Across feed direction)" and then "(d) Adjust the magnification (With feed direction)".

#### <If custom paper is not used>

Perform the solution described in "(a) Adjust the image skew", "(e) Adjust the image position (If custom paper is not used)"

U Note

- You cannot adjust the vertical magnification and horizontal magnification of all types of paper other than custom paper. Therefore, it is recommended to pre-register the type of paper in use as a custom paper.
- If it is difficult to check and adjust the image position on the printed sheet, print one side of the format used in "Aligning the Image Position on Side 2 to That on Side 1 (Using a Template to Align the Image Position on Side 1 and 2)".

### • (a) Adjust the image skew

Adjust the vertical position of the print image.

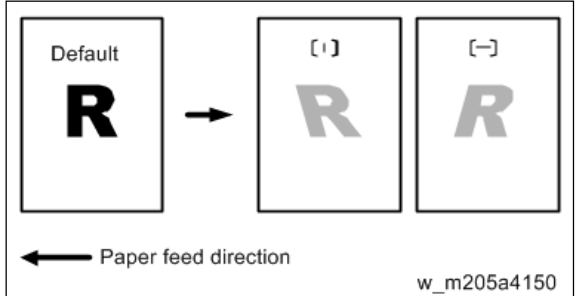

STEP1 **Print the image in black and white.** 

- STEP2 Check the direction of the skew.
- STEP3 In the 01: [Machine: Image Position] group on the [Adjustment Settings for Skilled Operators] menu, select 0107: [Perpendicularity Adjustment] and adjust the value. Move the cursor to [+] to skew the image counterclockwise or to [-] to skew it clockwise.
- STEP4 **Print the image in black and white. Check the image skew. If the problem persists, increase the value slightly.**

STEP5 Execute color registration.

Press [User Tools] key, and then press [Maintenance] > [Color Registration]. Press [OK] to execute color registration. In executing color registration, the black adjustment will also be applied to cyan, magenta, and yellow.

Note

 In 0107: [Perpendicularity Adjustment], you cannot individually adjust the image position on sides 1 and 2.

(b) Adjust the image position (If custom paper is used)

| RICOH               | Technical B | ulletin         | <b>PAGE: 5</b> /* | 12 |
|---------------------|-------------|-----------------|-------------------|----|
| Model: Andromodo D1 | Г           | Data: 20 Apr 15 |                   |    |

Model: Andromeda-P1

Adjust the vertical and horizontal image position so that the center (A) of the leading edge of the image is aligned to the registration mark.

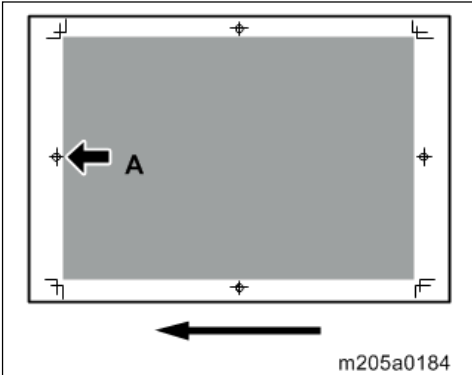

In [Advanced Settings] for the custom paper, adjust the image position.

- 002: [Adj Image Position of Side2 Across Feed]
- 004: [Adj Image Position of Side2 With Feed]

#### (c) Adjust the magnification (Across feed direction)

Adjust the horizontal magnification to adjust the width between the front (B) and back corners (B) on the leading edge of the image.

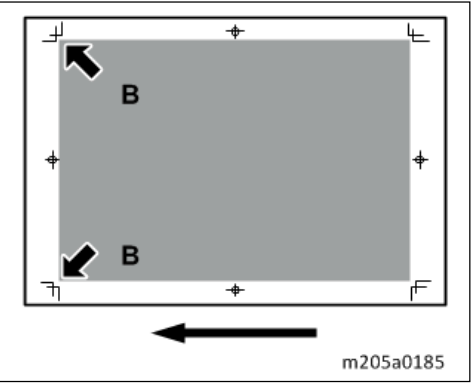

In [Advanced Settings] for the custom paper, select 006: [Adj Magnification of Side2 Across Feed].

Press [+] to increase the scaling and [-] to reduce it.

#### • (d) Adjust the magnification (With feed direction)

Adjust the vertical magnification to adjust the length (position of (C)) of the image.

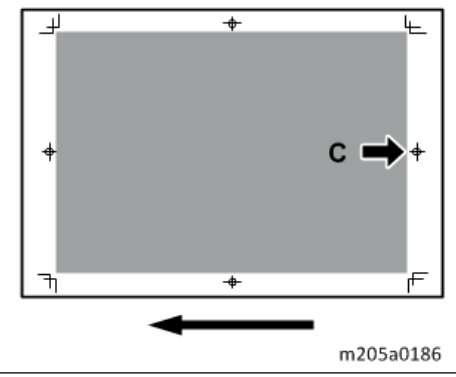

In [Advanced Settings] for the custom paper, select 008: [Adj Magnification of Side2 With Feed].

Press [+] to increase the scaling and [-] to reduce it.

| RICOH              |
|--------------------|
| Model: Andromeda-P |

|--|

| Ddel: Andromeda-P1 | Date: 30-Apr-15 | No.: RM205021 |
|--------------------|-----------------|---------------|
|                    |                 |               |

#### • (e) Adjust the image position (If custom paper is not used)

Adjust the vertical and horizontal image position so that the center (A) of the leading edge of the image is aligned to the registration mark.

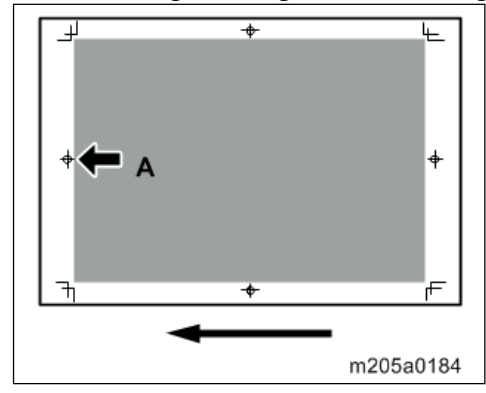

In the 01: [Machine: Image Position] group on the [Adjustment Settings for Skilled Operators] menu, adjust the image position.

- 0101: [Adjust Image Position Across Feed Direction]
- 0102: [Adjust Image Position With Feed Direction]

Aligning the Image Position on Side 2 to That on Side 1 (Using a Template to Align the Image Position on Side 1 and 2)

This section explains how to adjust settings so that images on both sides are aligned using duplex printing.

First, print the format and measure the length of specified parts. By specifying the measured length on the machine, you can adjust the image position automatically. It is necessary to specify the settings for each paper size being used. The adjusted settings are stored as custom paper presets and can be applied again in the future. To adjust the image position, the machine administrator privilege is required.

#### Preparation

Before adjusting image positions, perform the following:

1. Prepare the template file.

The templates for each paper size are included as PDF file on the CD-ROM provided with this machine.

• Paper size of PDF file templates

A3 SEF, A4 SEF/LEF, B4 SEF, B5 SEF/LEF, DLT SEF, Legal SEF, Letter SEF/LEF, Government LG SEF, 8K SEF, 16K SEF/LEF, 12×18 SEF, 13×19.2 SEF, 13×19 SEF, 13×18 SEF, SRA3 SEF, SRA4 SEF/LEF

- Unsupported paper types
  - Index paper, tracing paper, label paper, envelope, magnet paper, clear file
  - No restrictions for paper thickness
- 2. Prepare a 500 mm or longer stainless steel ruler (with the scale in 0.5 mm) and magnifier (for measuring the format)
- 3. Adjust the image position on Side 1. For details about adjusting the position, see "Adjusting the Image Position on Side 1".

| Technical Bulletir |
|--------------------|
|--------------------|

| Model: Andromeda-P1 | Date: 30-Apr-15 | No.: RM205021 |
|---------------------|-----------------|---------------|
|---------------------|-----------------|---------------|

- To adjust the following settings, pre-register the type of paper in use as a custom paper. In [Advanced Settings] for the custom paper, set the value in the following settings to "0.000".
  - 002: [Adj Image Position of Side2 Across Feed]
  - 004: [Adj Image Position of Side2 With Feed]
  - 006: [Adj Magnification of Side2 Across Feed]
  - 008: [Adj Magnification of Side2 With Feed]

#### Printing and Measuring the Format

RICOF

STEP1 Using the computer and the machine, print the format matching the size of the paper requiring image position adjustment.

Continuously print the format on both sides of 10 sheets.

# STEP2 Measure the length of specified parts on the 6th sheet among the printed copies of the format.

The format has arrows on 4 corners.

Using the ruler and magnifier, measure the length between each corner of the paper and the top of its adjoining arrow, and the length between the top of arrows with the scale in 0.1 mm.

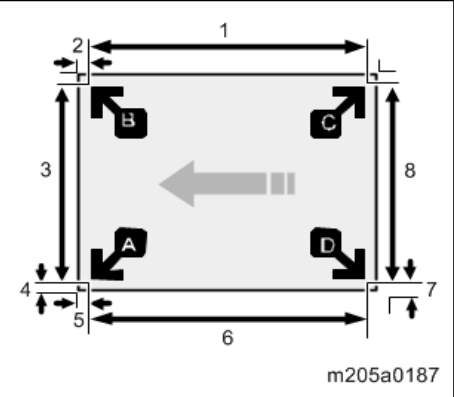

- **1.** Length between the top of each arrow
- 2. Length between each corner and the top of its adjoining arrow
- 3. Length between the top of each arrow
- 4. Length between each corner and the top of its adjoining arrow
- 5. Length between each corner and the top of its adjoining arrow
- 6. Length between the top of each arrow
- 7. Length between each corner and the top of its adjoining arrow 8. Length between the top of each arrow
- STEP3 Write the measured value within the framework of the format.

In total (including both sides of the sheet), measure the position of 16 parts.

 Depending on the paper size, the paper transport interval for the first 3-4 sheets and the last 3-4 sheets may differ from the middle sheets when performing continuous duplex printing. This causes discrepancy in the extent of thermal contraction for paper. Therefore, we recommend measuring the middle sheets when adjusting front/back register for which continuous printing may be performed. (When printing 10 sheets, the 6th sheet is considered as the final middle sheet.)

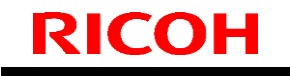

| Model: | Andromeda-P1 |
|--------|--------------|
|--------|--------------|

Date: 30-Apr-15 No.: RM205021

Entering the Value

When you specify the lengths of the template after measuring them, the values to adjust the image position are automatically calculated and applied.

STEP1 In [Advanced Settings] for the custom paper, select [Registration to Align Front and Back Images Using Template].

#### STEP2 Enter the value you wrote on the printed template.

Select the item, enter the value using the number keys, and then press [#]. You can enter values from 0.1 to 999.9 mm in 0.1-mm increments.

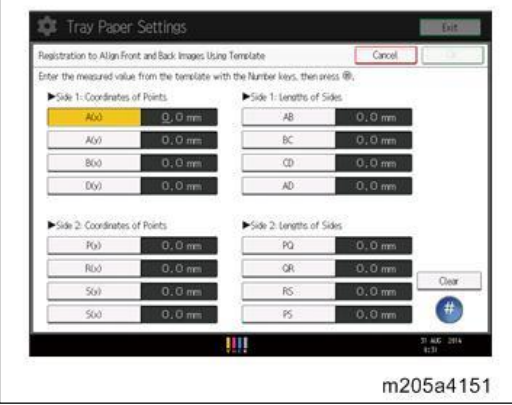

STEP3 Press [OK].

- STEP4 Press [Exit].
- STEP5 Press [OK].
- STEP6 Press [Overwrite].
- STEP7 Press [Yes].
- STEP8 Press [Exit].

#### **Checking Adjusted Results**

STEP1 Print the file of the format matching the size of the paper requiring image position adjustment. Continuously print the format on both sides of 10 sheets.

- STEP2 Using the 6th sheet among the printed copies, check whether any misregistration occurs on the front and back of the paper.
  - When using thin paper, check for misregistration by seeing through the paper.
  - When using thick paper or paper that cannot be seen through, pierce the paper with a tool such as an eyeleteer and check for misregistration.

Eliminating misregistrations on the front and back of the paper

Adjust the image position and magnification on Side 2 to match those on Side 1.

| DI | <b>C</b> |   |
|----|----------|---|
|    | L        | Л |

|  | T | echnical | <b>B</b> ulletin |
|--|---|----------|------------------|
|--|---|----------|------------------|

| Model: Andromeda-P1 | Date: 30-Apr-15 | No.: RM205021 |
|---------------------|-----------------|---------------|
|                     |                 |               |

#### Adjustment Method

STEP1 Print the file of the format matching the size of the paper requiring image position adjustment. Continuously print the format on both sides of 10 sheets. Use the 6th sheet among the printed copies for adjustment.

STEP2 Through visual inspection of the 4th, 5th, and 6th sheets, check that misregistrations on Side 1 and 2 are almost the same.

If not, adjust the misregistrations according to the usual method.

- STEP3 In [Advanced Settings] for the registered custom paper preset, adjust the following settings to match the image position on Side 1.
  - 002: [Adj Image Position of Side2 Across Feed]
  - 004: [Adj Image Position of Side2 With Feed]
  - 006: [Adj Magnification of Side2 Across Feed]
  - 008: [Adj Magnification of Side2 With Feed]
- Adjusting the image position in the vertical and paper feed directions
   <Across feed direction>

Adjusting the center line [A] on Side 2 to match the center line [B] on Side 1

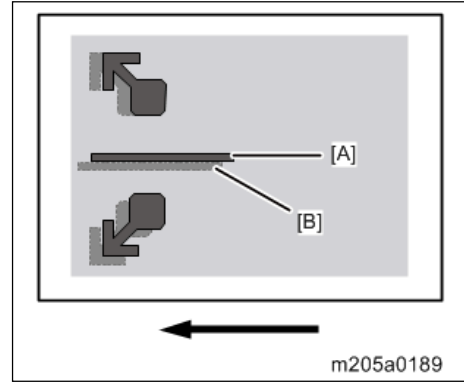

In [Advanced Settings] for the custom paper, select 002: [Adj Image Position of Side2 Across Feed].

Press [+] to shift the image to the top.

Press [-] to shift the image to the bottom.

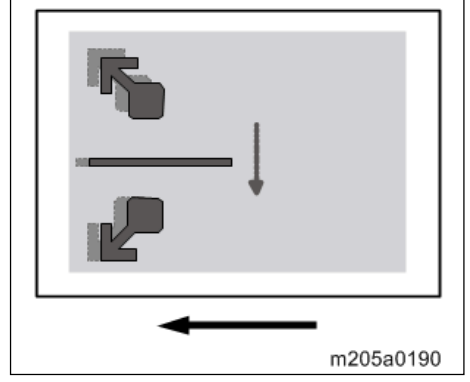

<With feed direction>

Adjusting the image [A] on the leading edge of the paper on Side 2 to match the corresponding image [B] on Side 1

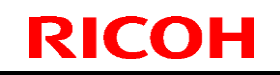

Model: Andromeda-P1

Date: 30-Apr-15 No.: RM

No.: RM205021

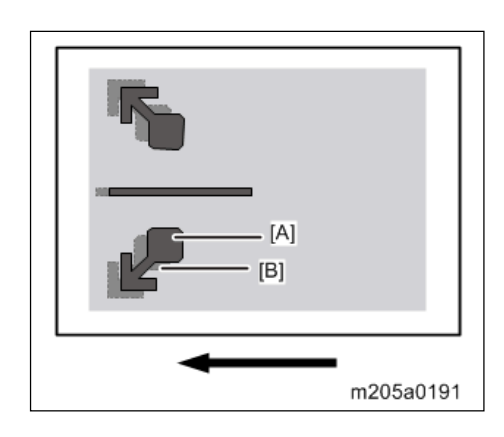

In [Advanced Settings] for the custom paper, select 004: [Adj Image Position of Side2 With Feed].

Press [+] to shift the image to the left (trailing edge).

Press [-] to shift the image to the right (leading edge).

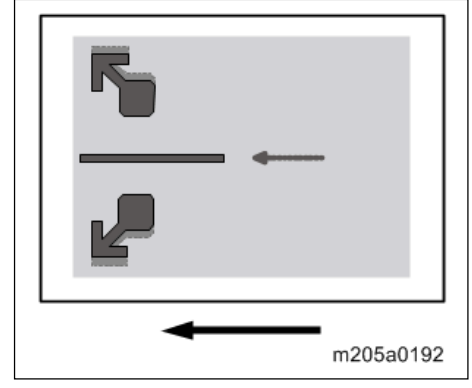

# Adjusting magnification in the vertical and paper feed directions <Across feed direction>

Adjusting magnification to match the length between the arrows [A] on the leading edge of the paper on Side 2 to the length between the arrows [B] on Side 1

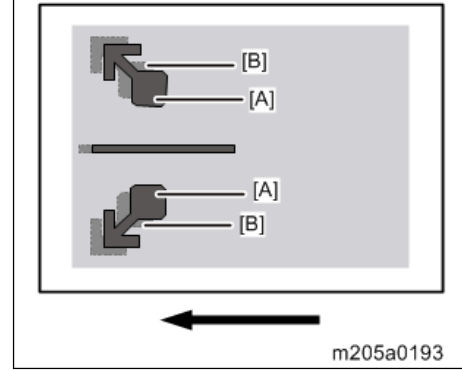

In [Advanced Settings] for the custom paper, select 006: [Adj Magnification of Side2 Across Feed].

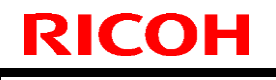

|   | echnical | <b>B</b> ulletin |
|---|----------|------------------|
| _ |          |                  |

| Model: Andromeda-P1 |  |
|---------------------|--|
|---------------------|--|

Date: 30-Apr-15 No.: RM205021

Press [+] to increase the scaling.

Press [-] to reduce the scaling.

The adjustment value is applied evenly both upward and downward.

To feed A3 paper with its short side parallel to the paper feed direction, increase the value by 0.025 percentage point to move the image by approximately 0.1 mm (0.004 inches).

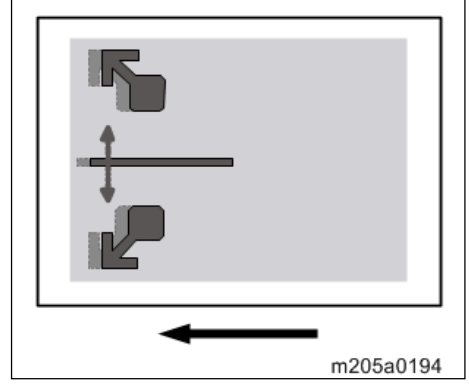

<With feed direction>

Adjusting magnification to match the position of the arrow [A] on the trailing edge of the paper on Side 2 to the position of the arrow [B] on Side 1

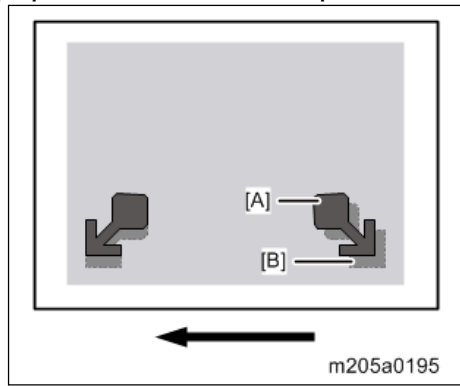

In [Advanced Settings] for the custom paper, select 008: [Adj Magnification of Side2 With Feed].

Press [+] to increase the scaling.

Press [-] to reduce the scaling.

To feed A3 paper with its long side parallel to the paper feed direction, increase the value by 0.025 percentage point to move the image by approximately 0.07 mm (0.0028 inches).

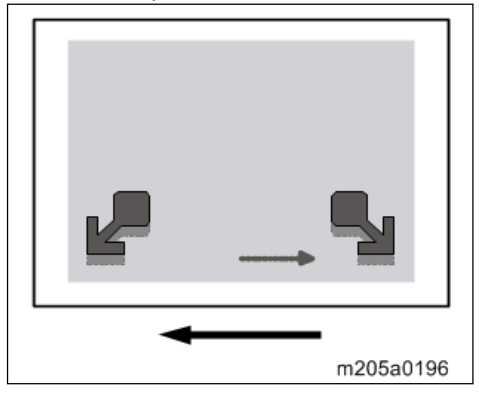

| R | 2 | C | 0 |  |  |
|---|---|---|---|--|--|
|   |   |   |   |  |  |
|   |   |   |   |  |  |

Model: Andromeda-P1

Date: 30-Apr-15 No.:

No.: RM205021

When to check for misregistrations on the front and back of the paper

Check for misregistrations on the front and back of the paper when:

- Using paper of a different lot, means of acquisition, or storage condition
- Changing an advanced fusing settings
- The machine's ambient temperature has changed drastically. For instance, the machine's adjustment values and settings are checked in summer while the machine is used in winter)
- Changing the paper size in a custom paper preset
- Registering a custom paper preset based on an already registered custom paper preset

# Technical Bulletin

| Model: Leo-C1/P1                                            |                                                                                                    | Date: 22-M                                                                                | 1ar-16                | No.: RD194128                   |                                         |
|-------------------------------------------------------------|----------------------------------------------------------------------------------------------------|-------------------------------------------------------------------------------------------|-----------------------|---------------------------------|-----------------------------------------|
| Subject: Manual Correction: Developer Replacement Procedure |                                                                                                    |                                                                                           |                       |                                 | by: A. Tajima                           |
| From: 1st Tech Service Sect., PP Tech Service Dept.         |                                                                                                    |                                                                                           |                       |                                 |                                         |
| Classification:                                             | <ul> <li>Troubleshooting</li> <li>Mechanical</li> <li>Paper path</li> <li>Product Safety</li> </ul> | <ul> <li>Part inform</li> <li>Electrical</li> <li>Transmit/re</li> <li>Other (</li> </ul> | nation<br>eceive<br>) | Action re Service n Retrofit ir | quired<br>nanual revision<br>nformation |

# Please replace the developer replacement procedure described in the following section of the field service manual with the procedure provided in this bulletin.

Replacement and Adjustments > Photoconductor Development Unit (PCDU) > Replacing Developer > Removing Old Developer

This is because following the current procedure may contaminate the bearing of the development roller and cause the image quality issue known as 'banding'.

### Procedure

- 1. Pull out the Development unit.
- 2. Remove the Developer supply port cover [A].

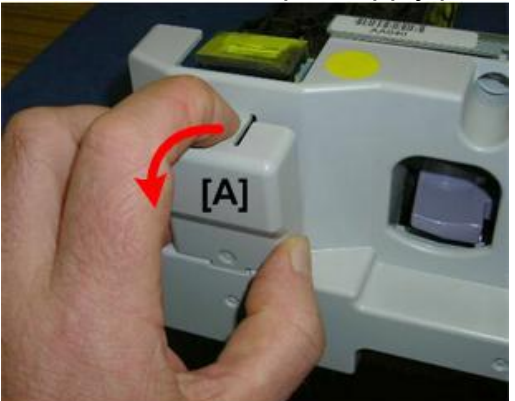

d074e100a 3. Disconnect the front cover [A]. (screw x3)

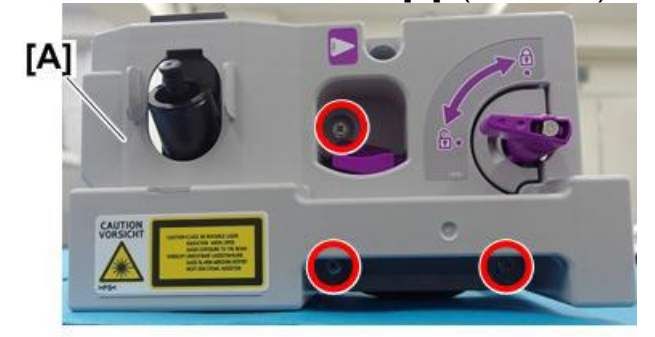

d194d4390

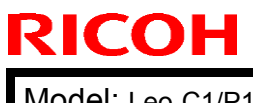

Model: Leo-C1/P1

4. Remove the front cover [B] while you press down the PCDU lock [A].

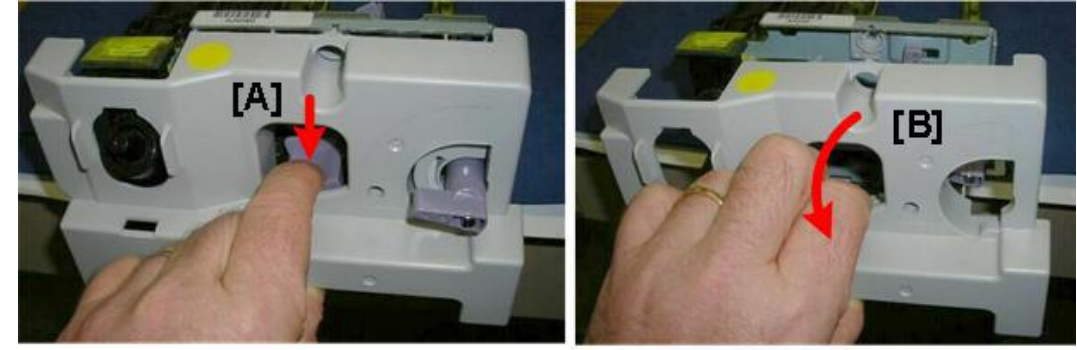

- 5. Disconnect the entrance seal [A]. (screw x3)
- 6. Remove the entrance seal [B].

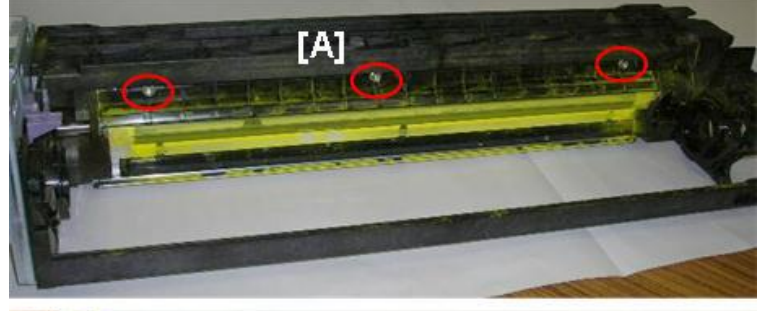

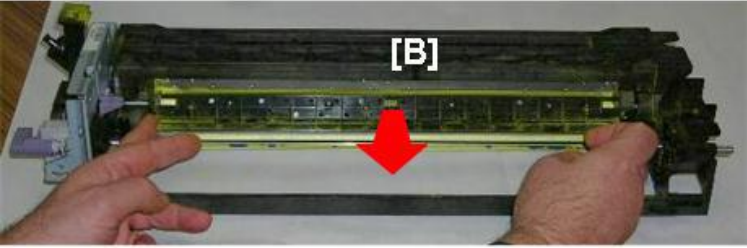

Remove the Developer supply port [A]. 7.

d074r102

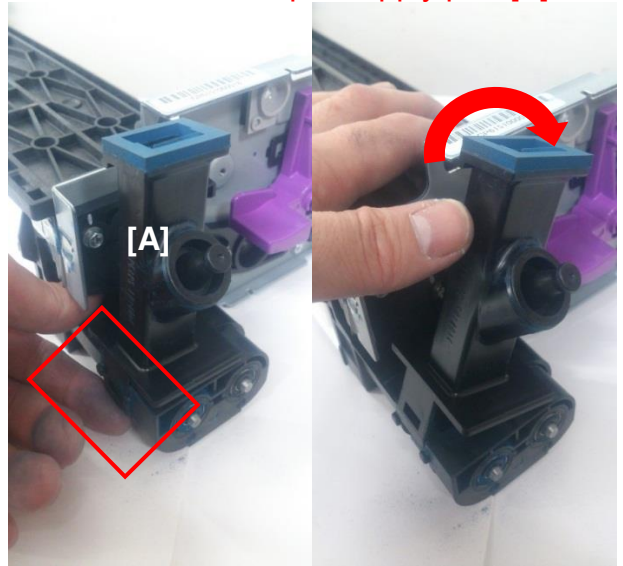

d074r101

|  | etin |
|--|------|
|--|------|

Model: Leo-C1/P1

Date: 22-Mar-16

No.: RD194128

- 8. Spread some paper or plastic to catch the old developer.
- 9. Face the development roller upward.

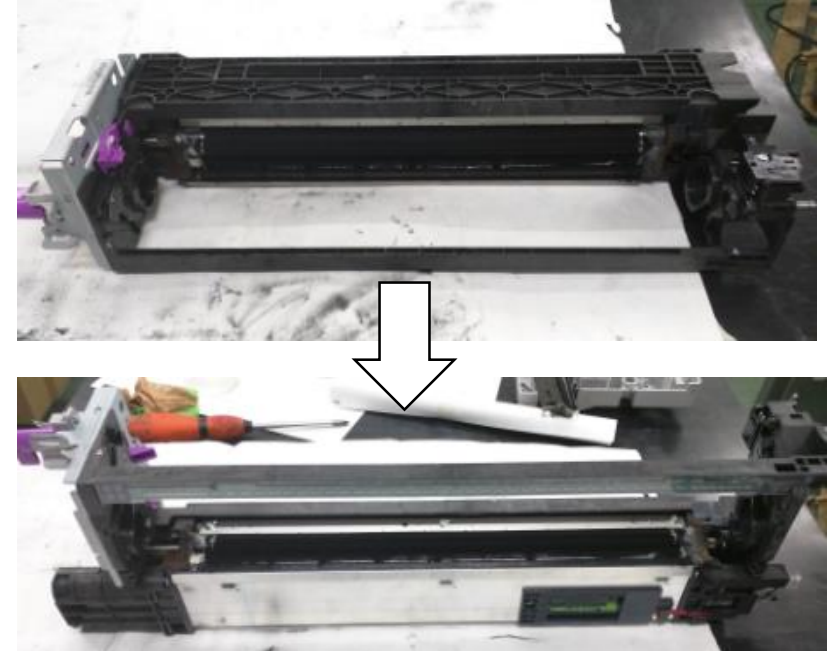

- 10. Hold the development unit as shown over the paper with the port facing down, and rotate the transport coil with the developer replacement jig (p/n: D1943396) to pour out the old developer.
  - DO NOT tilt the unit over 45 degrees.
  - DO NOT rotate the development roller. Rotate only the transport coil.

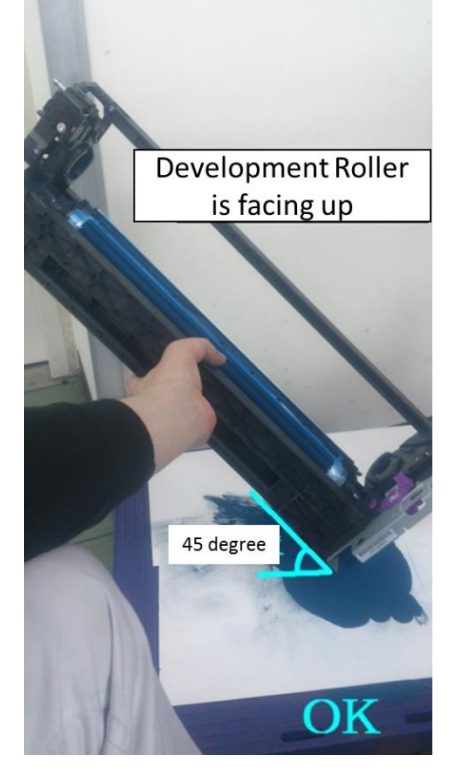

# Technical Bulletin

Model: Leo-C1/P1

Date: 22-Mar-16 No.: RD194128

11. Place the development unit on a flat surface and rotate the development roller with the developer replacement jig counterclockwise 5 to 10 times to remove loose developer.

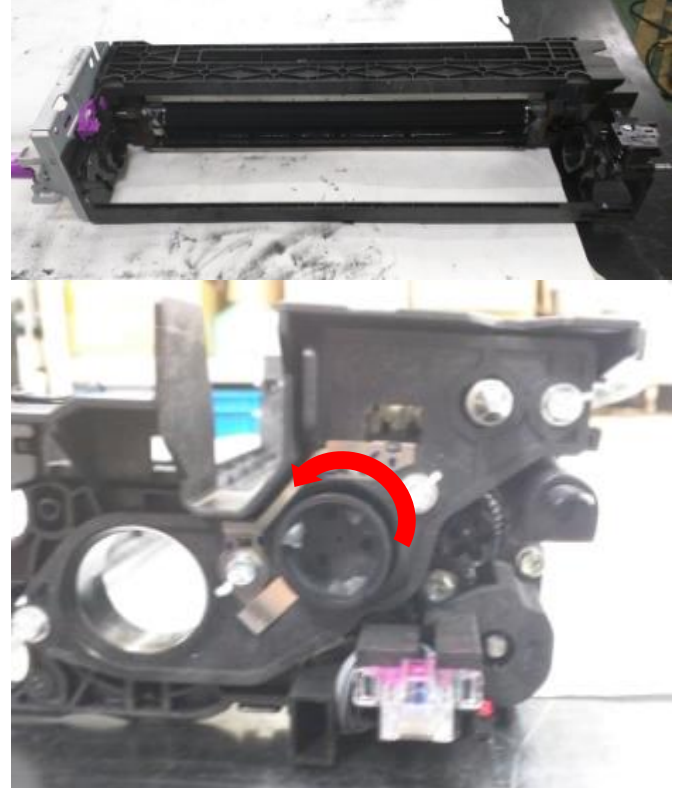

- 12. Repeat Steps 9 11 several times to remove old developer. Move on to Step 13 when loose developer becomes hardly visible.
- 13. Slightly rotate the development roller (clockwise) to loosen the developer inside the sleeve.

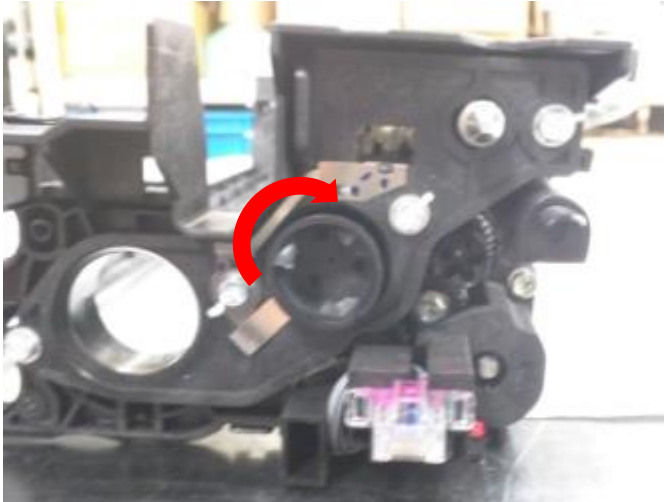

- 14. As you continue to rotate the roller, use a vacuum cleaner to clean all the developer from the top of the sleeve.
- 15. Re-assemble the PCDU and install it in the machine.
- 16. Reset the PM counter of the replaced developer.

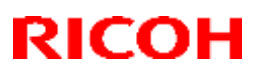

Model: Leo-C1/P1

Date: 31-Mar-16

No.: RD194129a

#### **RTB Reissue**

The item in *bold italics* were added.

| Subject: "Manual (<br>Codes | Correction" SP3012 / SP30                                                                           | Prepared by: A. Tajima                                                                               |                                                                                                    |
|-----------------------------|----------------------------------------------------------------------------------------------------|----------------------------------------------------------------------------------------------------|----------------------------------------------------------------------------------------------------|
| From: 1st Tech Se           | rvice Sect., PP Tech Servic                                                                         |                                                                                                    |                                                                                                    |
| Classification:             | <ul> <li>Troubleshooting</li> <li>Mechanical</li> <li>Paper path</li> <li>Product Safety</li> </ul> | <ul> <li>Part information</li> <li>Electrical</li> <li>Transmit/receive</li> <li>Other ()</li> </ul> | <ul> <li>Action required</li> <li>Service manual revision</li> <li>Retrofit information</li> <li>Tier 2</li> <li>Tier 0.5</li> </ul> |

Please add the following detailed information on Process Control result codes to your FSM in section:

Appendices > 3. Appendices: SP Mode Tables>Group 3000(1/3) > SP3012, SP3013

#### Not executed

| Code | Result                                       | Cause | Solution |
|------|----------------------------------------------|-------|----------|
| 00   | Not executed<br>(Factory<br>default setting) | -     | -        |

#### Success

| Code | Result     | Cause | Solution |
|------|------------|-------|----------|
| 11   | Successful | -     | -        |

#### **Potential Sensor related errors**

| Code | Result                                | Cause                                     | Solution                                                                                                    |
|------|---------------------------------------|-------------------------------------------|----------------------------------------------------------------------------------------------------|
| 15   | Vd detection<br>error: Upper<br>Limit | Vd is exceeding the upper limit of -950V. | <ol> <li>Disconnect and then connect the potential<br/>sensor harness connected to the potential<br/>sensor board.</li> <li>Clean the potential sensor with blower<br/>brush.</li> <li>Replace the potential sensor.</li> </ol> |
| 16   | Vd detection<br>error: Lower<br>Limit | Vd is below the<br>lower limit of -50V.   | <ol> <li>Disconnect and then connect the harness<br/>connecting the mainframe with the potential<br/>sensor board and the harness connected to<br/>the IOB.</li> <li>Replace the potential sensor board.</li> </ol>             |

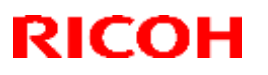

Model: Leo-C1/P1

Date: 31-Mar-16

No.: RD194129a

### **ID Sensor related errors**

| Code | Result                                                        | Cause                                                     |          | Solution                                                                                                    |
|------|---------------------------------------------------------------|-----------------------------------------------------------|----------|----------------------------------------------------------------------------------------------------|
| 21   | ID Sensor Vsg<br>adjustment<br>error                          | Vsg_reg is not<br>within the target<br>range of 4.0±0.5V. | 1.       | Clean the windows of the TM and ID sensors with a cloth moistened with                                                            |
| 22   | ID Sensor<br>LED<br>adjustment<br>error                       | Ifsg is greater than<br>27mA.                             | 2.       | alconol. <u>DO NOT clean with dry cloth.</u> Dry<br>cloth may generate static and attract dust.<br>Replace the TM and ID sensors. |
| 23   | ID Sensor<br>output error<br>(Positive<br>reflect)            | Vsg_reg is less than<br>0.5V.                             | 1.<br>2. | Confirm proper connections of the TM and ID sensors.<br>Replace the TM and ID sensors.                                            |
| 25   | ID Sensor<br>offset voltage<br>error<br>(Positive<br>reflect) | Voffset_reg is<br>greater than 0.05<br>[V]                | 1.<br>2. | Confirm proper connections of the TM<br>and ID sensors.<br>Replace the TM and ID sensors.                                         |
| 26   | ID Sensor<br>offset voltage<br>error (diffuse<br>reflect)     | Voffset_dif is<br>greater than 0.05<br>[V]                | 1.<br>2. | Confirm proper connections of the TM<br>and ID sensors.<br>Replace the TM and ID sensors.                                         |

#### **TD Sensor related errors**

| Code | Result                   | Cause                                    | Solution                                                                                                    |
|------|--------------------------|------------------------------------------|----------------------------------------------------------------------------------------------------|
| 41   | Vt error:<br>Upper Limit | Vt is exceeding the upper limit of 4.7V. | <ol> <li>Check the sub hopper connecter. If<br/>connector has problem, do SP3-050 -<br/>001~006 (Forced Toner Supply) and then<br/>SP3-011-002 (Density Adjustment Process<br/>Control).</li> <li>Check the TD sensor connector. If SP3-<br/>011-002 (Density Adjustment Process<br/>Control).</li> <li>If the result code still reoccurs, replace the<br/>development unit.</li> </ol> |
| 42   | Vt error:<br>Lower Limit | Vt is below the<br>lower limit of 0.5V.  | <ol> <li>Check the TD sensor connector. If SP3-<br/>011-002 (Density Adjustment Process<br/>Control).</li> <li>If the result code still reoccurs, replace the<br/>development unit.</li> </ol>                                                                                                    |

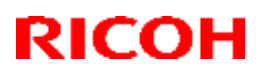

| Model: Leo-C1/P1 |                                     |                                                                                                    |                    |                                                                                                    | Date: 31-Mar-16                                                                                                    | No.: RD194129a                                         |
|------------------|-------------------------------------|----------------------------------------------------------------------------------------------------|--------------------|----------------------------------------------------------------------------------------------------|----------------------------------------------------------------------------------------------------|--------------------------------------------------------|
| 43               | TD sensor<br>error (Upper<br>Limit) | Development<br>gamma is within the<br>target range of 0.5 ~<br>2.0, but Vt is<br>exceeding the upper<br>limit of 4.7V. | 1. C<br>0<br>2. If | <ol> <li>Check the TD sensor connector. If SI<br/>011-002 (Density Adjustment Proces<br/>Control).</li> <li>If the result code still reoccurs, replace<br/>development unit.</li> </ol> |                                                                                                    | nnector. If SP3-<br>nent Process<br>ccurs, replace the |
| 44               | TD sensor<br>error (Lower<br>Limit) | Development<br>gamma is within the<br>target range of 0.5 ~<br>2.0, but Vt is below<br>the lower limit of<br>0.5V.     | 1.<br>2.           | (<br>;<br> <br> <br> <br>                                                                                                    | Check the TD sensor<br>SP3-011-002 (Densit<br>Process Control).<br>IF the result code still<br>the development unit | connector. If<br>y Adjustment<br>reoccurs, replace     |

#### Patch pattern detection related errors

| Code | Result                                      | Cause                                                                                         |                      | Solution                                                                                                    |
|------|---------------------------------------------|-----------------------------------------------------------------------------------------------|----------------------|----------------------------------------------------------------------------------------------------|
| 52   | K5 error<br>(Upper Limit)                   | <i>K5 is greater than<br/>3.5 [-]</i>                                                         | 1.<br>2.<br>3.<br>4. | Clean the windows of the TM and ID<br>sensors with a cloth moistened with<br>alcohol. <u>DO NOT clean with dry cloth.</u><br>Dry cloth may generate static and<br>attract dust.<br>Do SP3-011-002 (Density Adjustment<br>Process Control).<br>Do SP-062-001 (Manual Toner Refresh)<br>Note: Maximum three times<br>Replace the TM and ID sensors. |
| 53   | K5 error<br>(Lower Limit)                   | K5 is less than<br>0.5 [-]                                                                    | 1.<br>2.<br>3.<br>4. | Clean the windows of the TM and ID<br>sensors with a cloth moistened with<br>alcohol. <u>DO NOT clean with dry cloth.</u><br>Dry cloth may generate static and<br>attract dust.<br>Do SP3-011-002 (Density Adjustment<br>Process Control).<br>Do SP-062-001 (Manual Toner Refresh)<br>Note: Maximum three times<br>Replace the TM and ID sensors. |
| 55   | Development<br>gamma error<br>(Upper Limit) | Development<br>gamma is<br>exceeding the upper<br>limit of 6.0 [mg/cm <sup>2</sup> /-<br>kV]. | 1.<br>2.             | Do SP3-011-002 (Density Adjustment<br>Process Control).<br>Do SP-062-001 (Manual Toner Refresh)<br>Note: Maximum three times                                                                                                    |

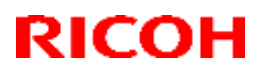

| Model: Leo-C1/P1 |                                                            |                                                                                                    |                | Date: 31-Mar-16                                                                                                    | No.: RD194129a                                                                                                    |
|------------------|------------------------------------------------------------|----------------------------------------------------------------------------------------------------|----------------|----------------------------------------------------------------------------------------------------|----------------------------------------------------------------------------------------------------|
| 56               | Development<br>gamma error<br>(Lower Limit)                | Development<br>gamma is below the<br>lower limit of 0.3<br>[mg/cm²/-kV].                                                    | 1.<br>2.<br>3. | Reset PCDU and do SP3<br>Adjustment Process Con<br>Check the coupling of de<br>there is problem, reset de<br>and do SP3-011-002 (De<br>Process Control).<br>Do SP-062-001 (Manual<br>Note: Maximum three tim | 3-011-002 (Density<br>trol).<br>velopment unit. If<br>evelopment unit<br>nsity Adjustment<br>Toner Refresh)<br>ies |
| 57               | Development<br>start voltage:<br>Vk error<br>(Upper Limit) | Development start<br>voltage is exceeding<br>the upper limit of<br>300V.                                                    |                |                                                                                                    |                                                                                                    |
| 58               | Development<br>start voltage:<br>Vk error<br>(Lower Limit) | Development start<br>voltage is below the<br>lower limit of -300V.                                                          | 1.             | Do SP3-011-002 (Densi<br>Process Control).<br>Do SP-062-001 (Manua                                                                                                    | ity Adjustment                                                                                                    |
| 59               | Insufficient<br>active data                                | Not enough active<br>data to calculate<br>development<br>gamma. At least 2<br>points are needed<br>for gamma<br>correction. | 2.             | Note: Maximum three ti                                                                                                    | mes                                                                                                    |

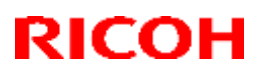

Model: Leo-C1/P1

Date: 31-Mar-16

No.: RD194129a

### Potential adjustment related errors

| Code | Result                                              | Cause                                              | Solution                                                                                                    |
|------|-----------------------------------------------------|----------------------------------------------------|----------------------------------------------------------------------------------------------------|
| 61   | LD failure                                          | LD failed to fire and write the ID sensor pattern. | <ol> <li>Clean the dust shield glass of the laser unit<br/>with a blower brush.</li> </ol>                                                                                                    |
| 62   | Residual<br>potential: Vr<br>error                  | Vr is greater than<br>-200V.                       | <ol> <li>Swap the drum with an unaffected drum<br/>and do SP3-011-001 (normal Process<br/>Control).         <ol> <li>i) If the error occurs with a different color,<br/>the drum is affected. Replace the drum.</li> <li>ii) If the error occurs with the same color,<br/>clean the potential sensor with a blower<br/>brush.</li> </ol> </li> <li>Replace the potential sensor.</li> </ol> |
| 63   | Electrified<br>potential: Vd<br>adjustment<br>error | Vd could not be<br>adjusted within ±8V.            | <ol> <li>Do SP3-020-001 (Process Setup) x3</li> <li>Do the troubleshooting procedure for the<br/>189 mm interval banding. Please refer to<br/>FSM Troubleshooting how to<br/>troubleshooting.</li> </ol>                                                                                                    |
| 64   | Exposure<br>potential: Vpl<br>adjustment<br>error   | Vpl could not be adjusted within ±5V.              | <ol> <li>Do SP3-020-001 (Process Setup) x3</li> <li>Do the troubleshooting procedure for the<br/>189 mm interval banding. Please refer to<br/>FSM Troubleshooting how to<br/>troubleshooting.</li> </ol>                                                                                                    |

#### **Forced termination**

| Code | Result                | Cause                                                                                                    | Solution |
|------|-----------------------|----------------------------------------------------------------------------------------------------|----------|
| 99   | Forced<br>termination | Process Control<br>was forcefully<br>terminated by door<br>open or power OFF<br>or other interfering<br>problem. | -        |

# Technical Bulletin

**PAGE: 1/3** 

| Model: Leo-C1/P1  |                                                                                                    | Date: 25-A                                                                                | vpr-16                | No.: RD194130                                                                                 |                                         |
|-------------------|----------------------------------------------------------------------------------------------------|-------------------------------------------------------------------------------------------|-----------------------|-----------------------------------------------------------------------------------------------|-----------------------------------------|
| Subject: Manual C | orrection: Procedure of Rep                                                                         | Prepared                                                                                  | by: Akihiro Tajima    |                                                                                               |                                         |
| From: 1st Tech Se | rvice Sect., PP Tech Servic                                                                         | e Dept.                                                                                   |                       |                                                                                               |                                         |
| Classification:   | <ul> <li>Troubleshooting</li> <li>Mechanical</li> <li>Paper path</li> <li>Product Safety</li> </ul> | <ul> <li>Part inform</li> <li>Electrical</li> <li>Transmit/re</li> <li>Other (</li> </ul> | nation<br>eceive<br>) | <ul> <li>☐ Action re</li> <li>⊠ Service n</li> <li>☐ Retrofit in</li> <li>⊠ Tier 2</li> </ul> | quired<br>nanual revision<br>nformation |

Please add to your field service manual the procedure of replacing the Drive Roller, after the following section:

Replacement and Adjustments > ITB Drive Motor

**NOTE:** For the procedure required before replacing the drive roller, refer to RTB No. RD074049 'Procedure for Replacing the Encoder Shaft.'

#### **Drive Roller**

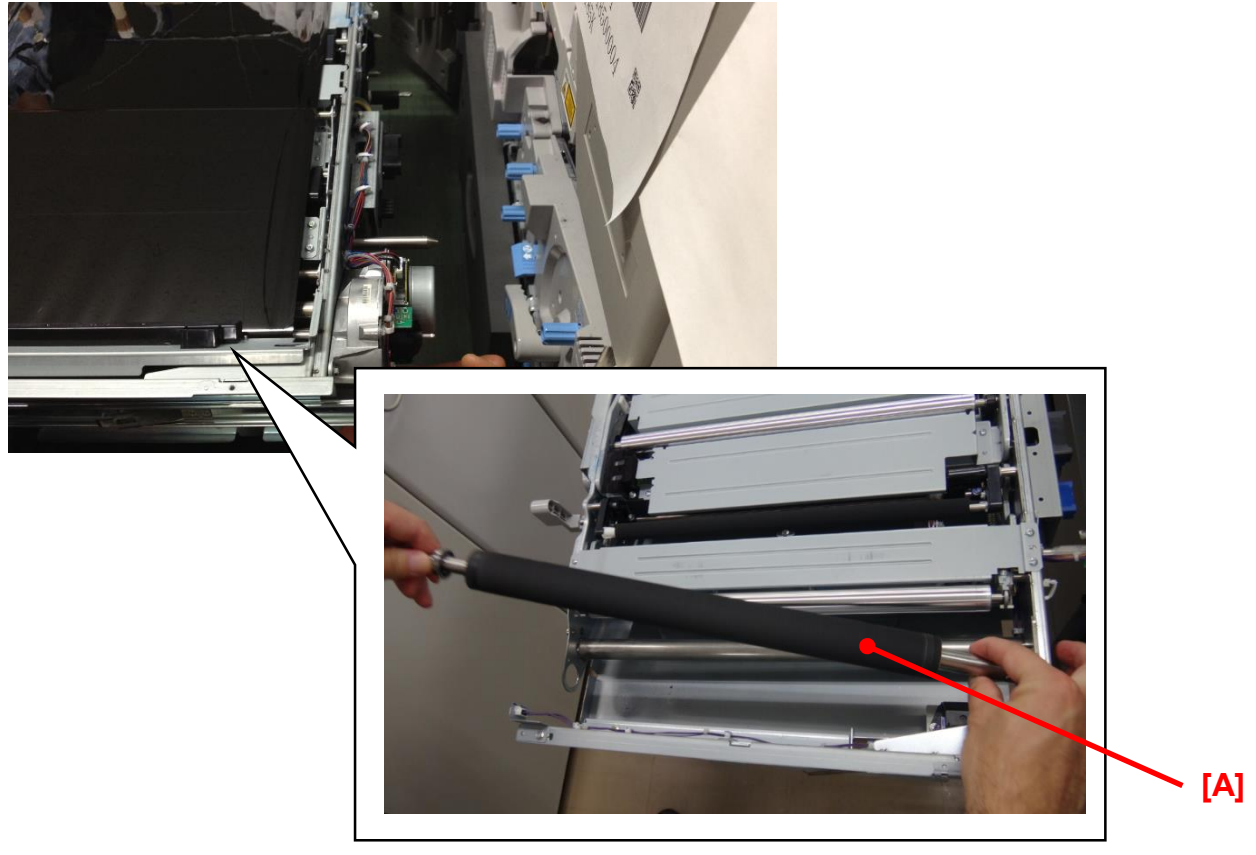

[A]: Drive Roller

| RICOH            |  |
|------------------|--|
| Model: Leo-C1/P1 |  |

Date: 25-Apr-16

No.: RD194130

### How to Replace the Drive Roller

- **NOTE:** Photos shown in the following instructions are taken from the rear side of the ITB unit.
- 1. Remove the drum stay [A]. (screw x3)

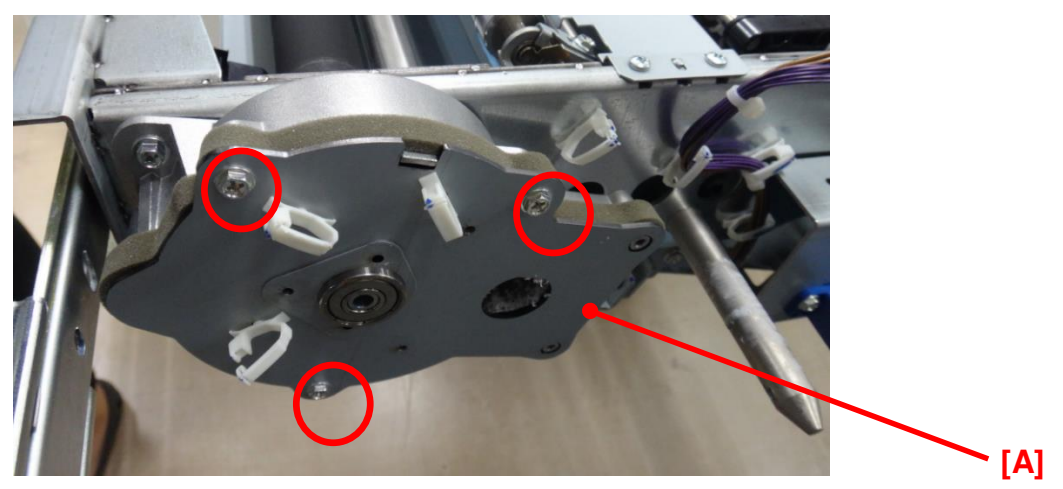

2. Remove the gear [A].

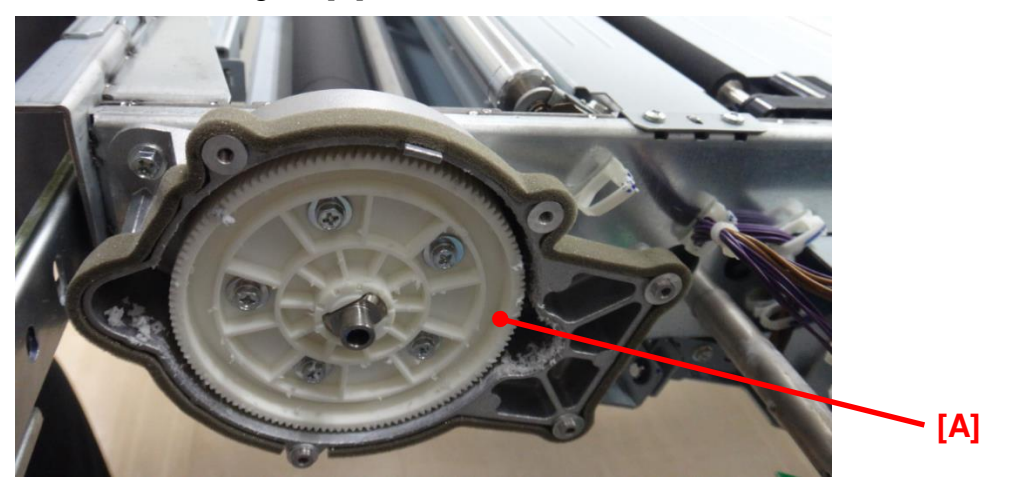

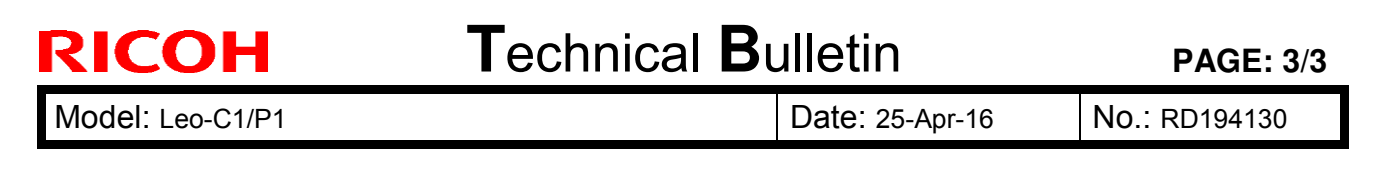

3. Remove the housing drive [A]. (screw x3)

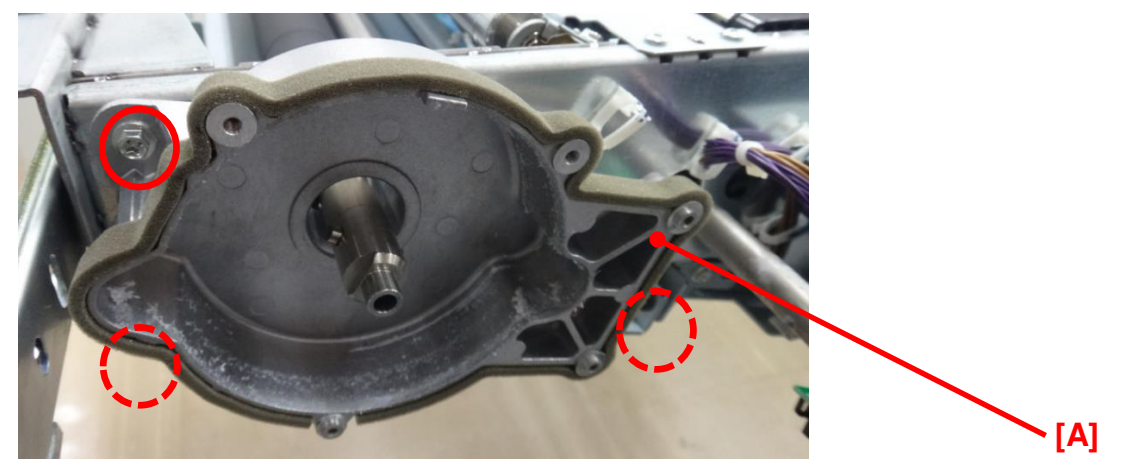

4. Remove the drive roller [A].

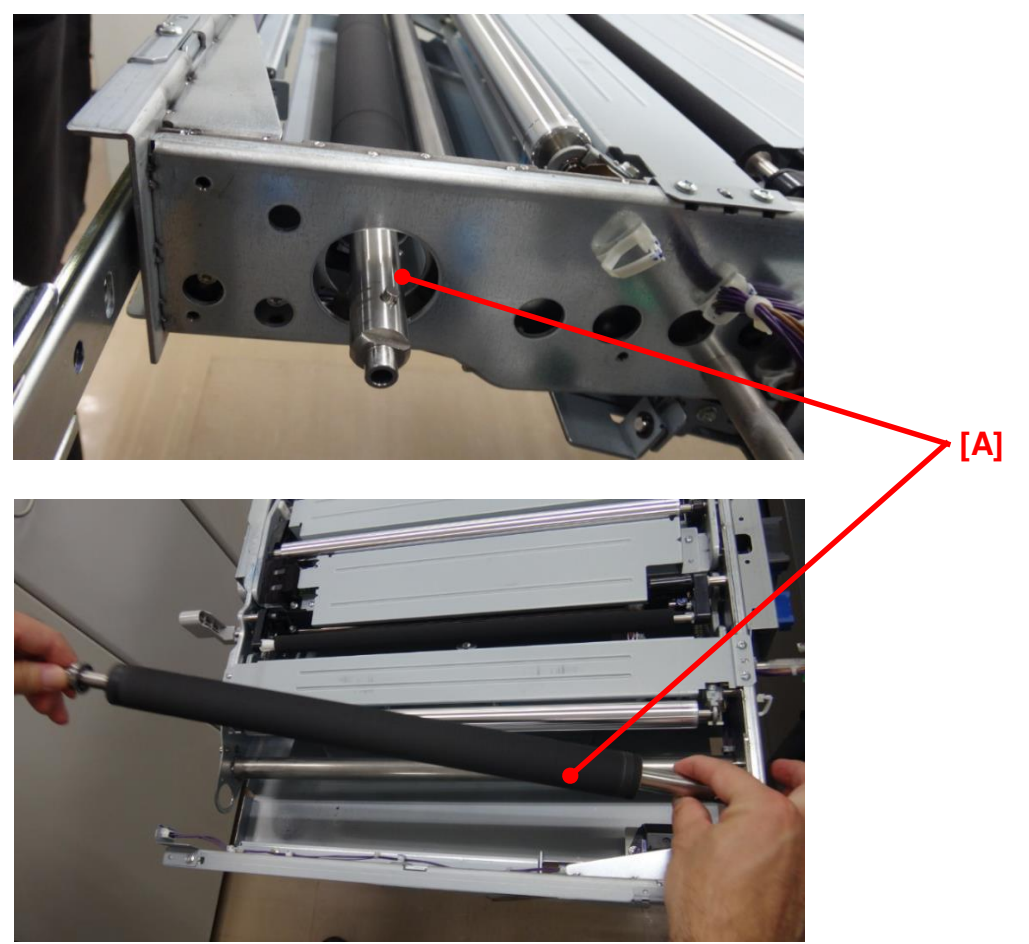

5. Follow the above steps in reverse order to install the new drive roller.

# Technical Bulletin

Reissued:11-Jun-12

| Model: Taurus-C1a/C1b (D074/D075) | Date: 29-Feb-12 | No.: RD074049a |
|-----------------------------------|-----------------|----------------|
|                                   |                 |                |
|                                   |                 |                |

#### **RTB Reissue**

| The numbers of the steps were corrected and a photograph was deleted. |                                              |                                |      |                         |  |
|-----------------------------------------------------------------------|----------------------------------------------|--------------------------------|------|-------------------------|--|
| Subject: Procedure for Replacing the Encoder Shaft                    |                                              | Prepared by: Shinnosuke Sasaki |      |                         |  |
| From: 1st Tech Service Sect., PP Tech Service Dept.                   |                                              |                                |      |                         |  |
| Classification:                                                       | ssification: Troubleshooting Part informatic |                                | tion | Action required         |  |
|                                                                       | Mechanical                                   | Electrical                     |      | Service manual revision |  |
|                                                                       | Paper path                                   | Transmit/receive               |      | Retrofit information    |  |
|                                                                       | Product Safety                               | 🗌 Other (                      | )    | 🛛 Tier 2                |  |

Please add the following procedure for replacing the Encoder Shaft to your Taurus service manual.

## **Overview of the Encoder**

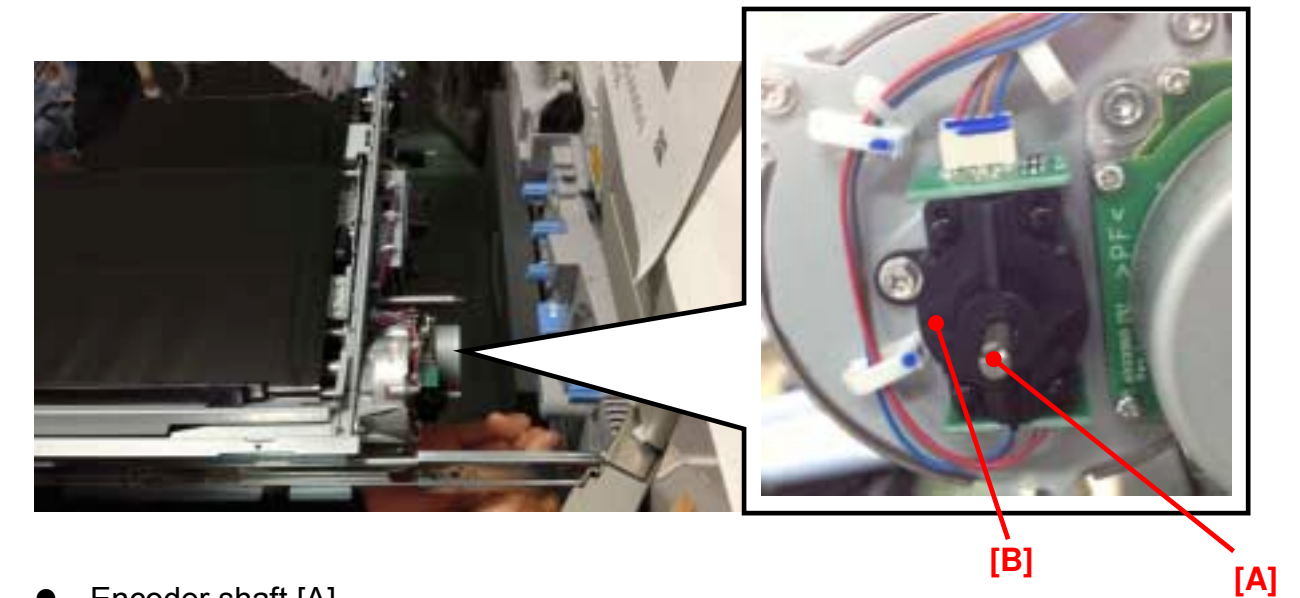

- Encoder shaft [A]
- The encoder is installed in the housing [B].

# Technical Bulletin

Reissued:11-Jun-12

Model: Taurus-C1a/C1b (D074/D075)

Date: 29-Feb-12 No

No.: RD074049a

## Procedure for Replacing the Encoder Shaft.

Preparation

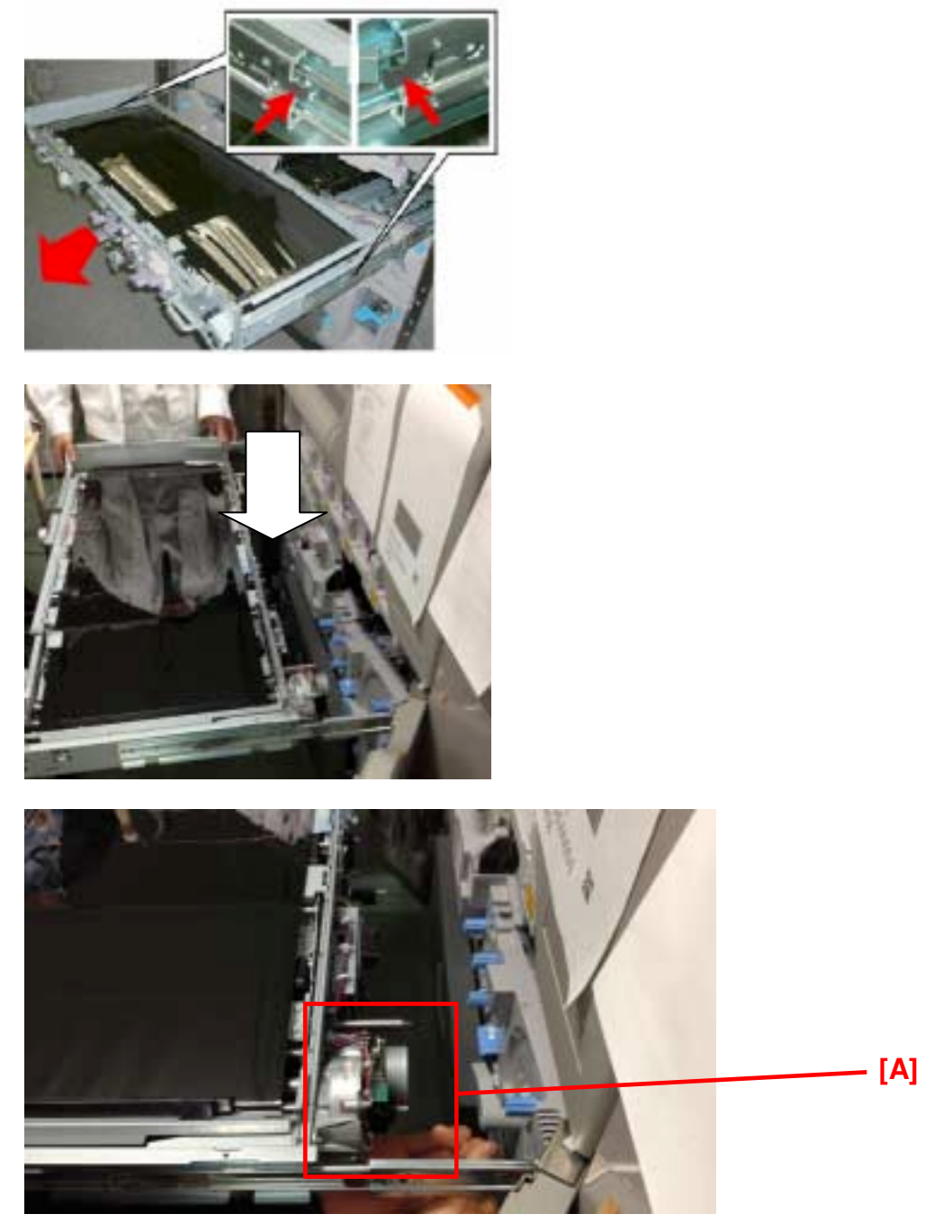

1. Pull out the ITB unit to the second position according to the service manual in the section: 4. Replacement and Adjustments > Common Procedures > Pulling Out the ITB Unit > 2nd Stop Position

The encoder shaft [A] can be reached in this position.

# Technical Bulletin

### Reissued:11-Jun-12

| Model: Taurus-C1a/C1b (D074/D075) | Date: 29-Feb-12 | No.: RD074049a |
|-----------------------------------|-----------------|----------------|
|-----------------------------------|-----------------|----------------|

Note

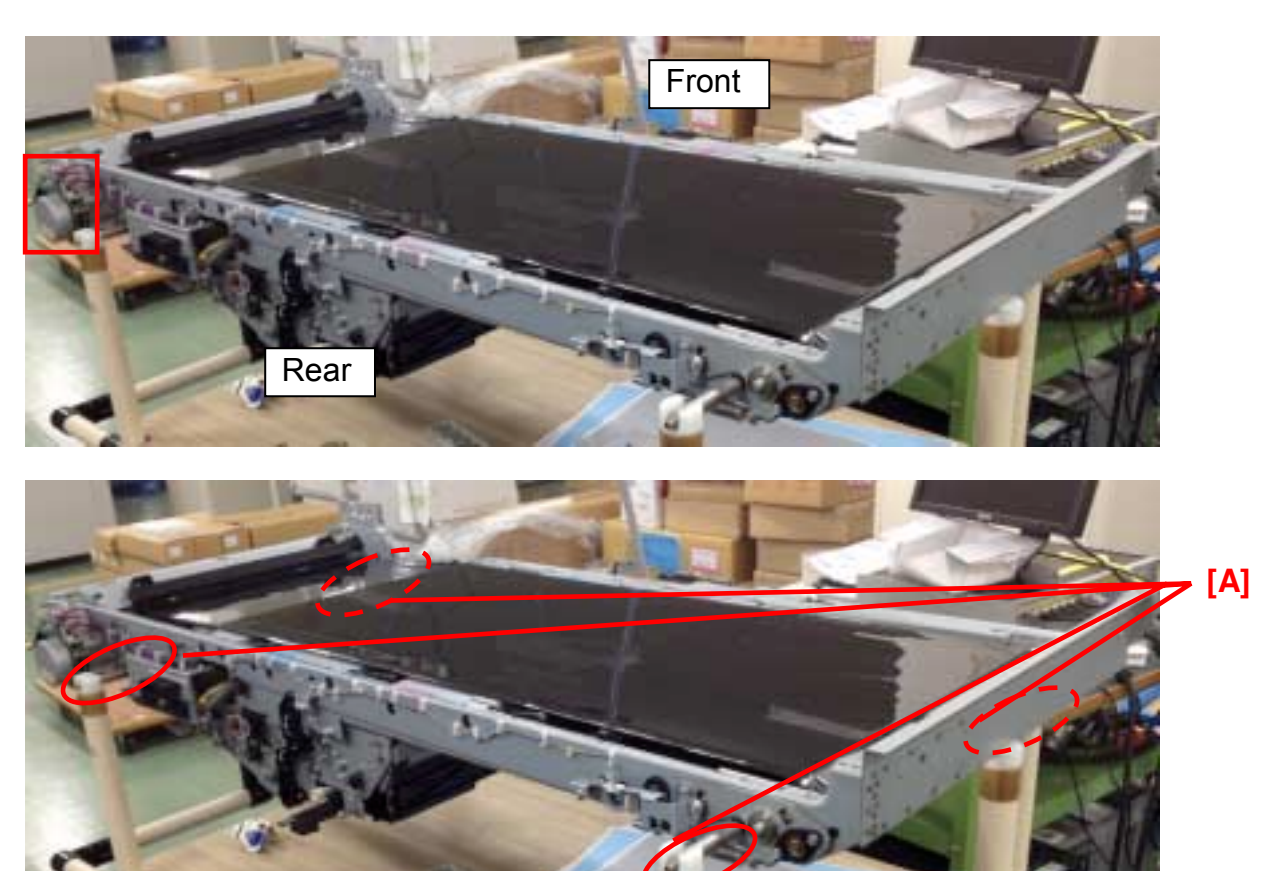

If possible, remove the entire ITB unit from the mainframe because it will be easier to perform the procedure. In this case, the unit should be supported by its shafts [A].

# Technical Bulletin

#### **PAGE: 4/6**

### Reissued:11-Jun-12

| Model: Taurus-C1a/C1b (D074/D075) | Date: 29-Feb-12 | No.: RD074049a |
|-----------------------------------|-----------------|----------------|
|                                   |                 |                |

### **Procedure**

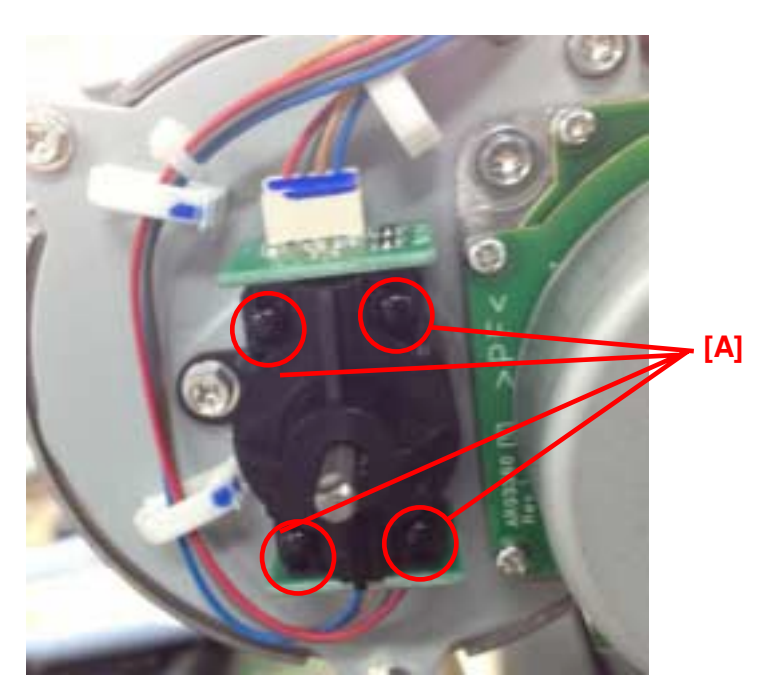

2. Remove the 4 pins [A] on the housing.

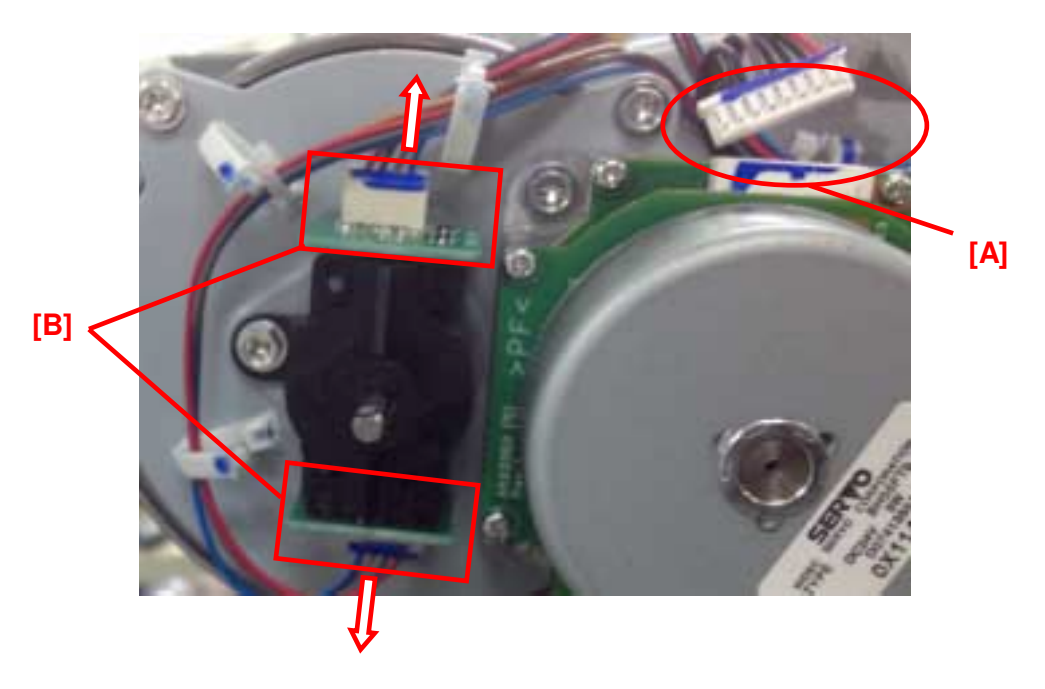

*3.* Disconnect the harness [A] and pull out the boards [B] in the direction indicated with the arrows. The harnesses on [B] do not have to be disconnected because the boards can be detached from the housing.

#### **PAGE: 5/6**

### RICOH Reissued:11-Jun-12

| Model: Taurus-C1a/C1b (D074/D075) | Date: 29-Feb-12 | No.: RD074049a |
|-----------------------------------|-----------------|----------------|
|                                   | [4]             |                |
|                                   | [A]             |                |

4. Remove the housing [A]. (Screw x1)

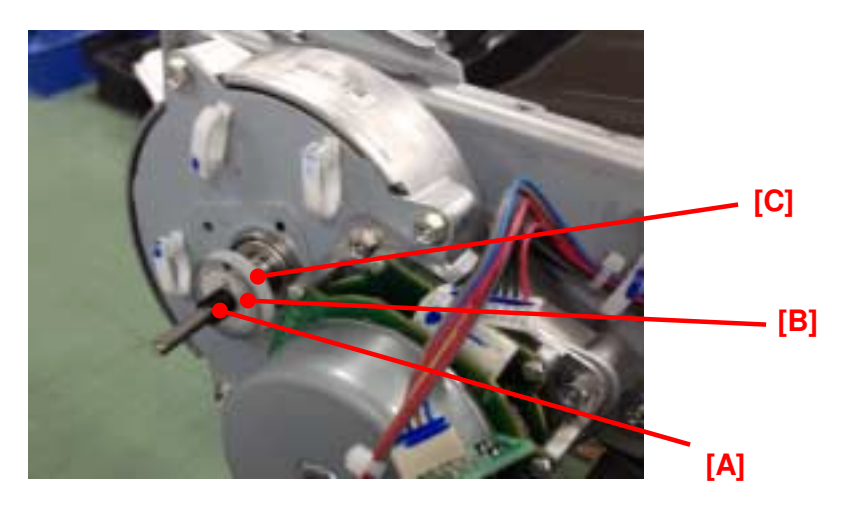

5. Remove the rubber [A], the encoder [B] and the encoder plate[C]. Work carefully to avoid damaging the encoder.

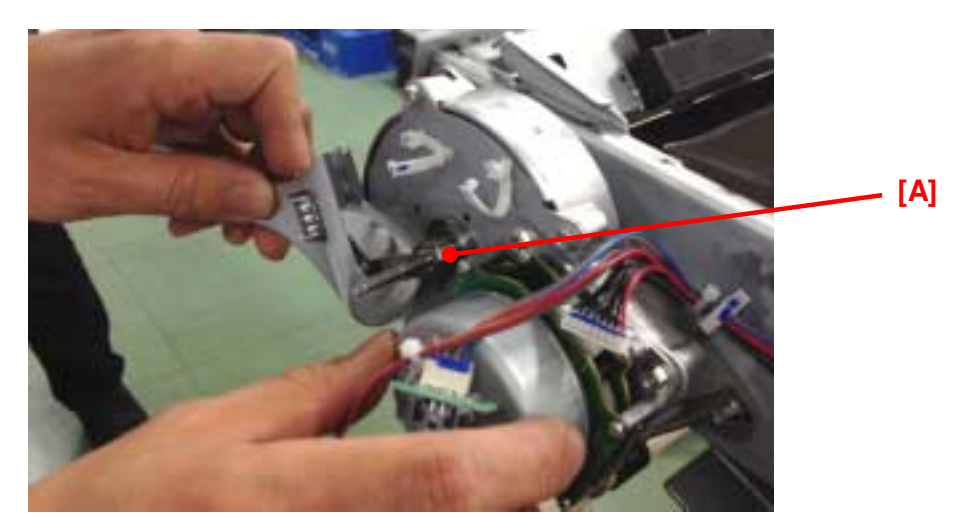

6. Unscrew the shaft [A]. Hold the motor when you unscrew to prevent the shaft from slipping.

Note: Make sure to fasten the shaft securely with a wrench when reinstalling the shaft.
Reissued:11-Jun-12

#### Technical Bulletin

#### **PAGE: 6/6**

| Model: Taurus-C1a/C1b (D074/D075) | Date: 29-Feb-12 | No.: RD074049a |
|-----------------------------------|-----------------|----------------|
|                                   | [A]             |                |

7. Remove the shaft [A]

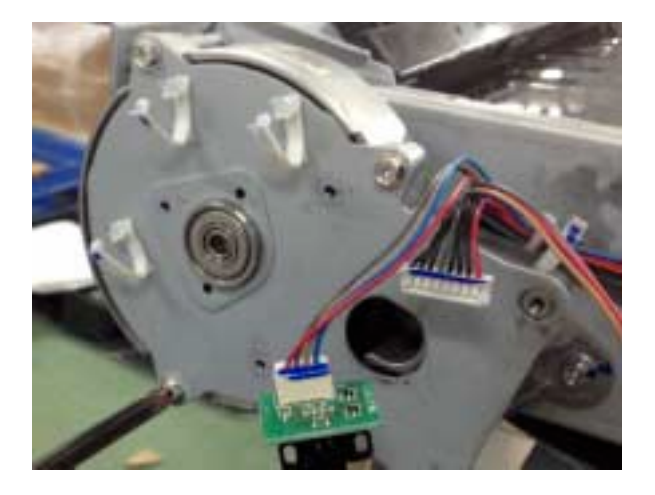

#### Installation

Follow the above procedure in the reverse order.

#### Note

When installing the encoder shaft, make sure to fasten the shaft with a wrench until the shaft locks. Do not further fasten after the shaft locks because doing so will cause the shaft to lose its grip.

#### Technical Bulletin

**PAGE: 1/1** 

| Model: Leo-C1/P1                                    |                                                                                                    | Date: 9-Ma                                 | ay16 No.: RD194131    |                                        |                                                     |  |  |  |  |  |
|-----------------------------------------------------|----------------------------------------------------------------------------------------------------|--------------------------------------------|-----------------------|----------------------------------------|-----------------------------------------------------|--|--|--|--|--|
| Subject: Troublest                                  | nooting black paper not dete                                                                        |                                            | Prepared I            | oy: S. Sasaki                          |                                                     |  |  |  |  |  |
| From: 1st Tech Service Sect., PP Tech Service Dept. |                                                                                                    |                                            |                       |                                        |                                                     |  |  |  |  |  |
| Classification:                                     | <ul> <li>Troubleshooting</li> <li>Mechanical</li> <li>Paper path</li> <li>Product Safety</li> </ul> | Part inform Electrical Transmit/re Other ( | nation<br>eceive<br>) | Action red<br>Service n<br>Retrofit ir | quired<br>nanual revision<br>nformation<br>Tier 0.5 |  |  |  |  |  |

#### **SYMPTOM**

Some types of black paper are not detected by the Vacuum Feed LCIT.

#### CAUSE

With some types of black paper, not enough light is reflected off the surface for the sensor to read.

#### SOLUTION

- Try loading the paper in the opposite feed direction (for example, SEF instead of LEF).
- If this does not solve the issue, contact your sales team and request that they issue a • customization request.

Note: As a customization, a sensor with higher sensitivity can be provided.

**IMPORTANT:** Do not change the height of the sensor. This will cause jams to occur more frequently.

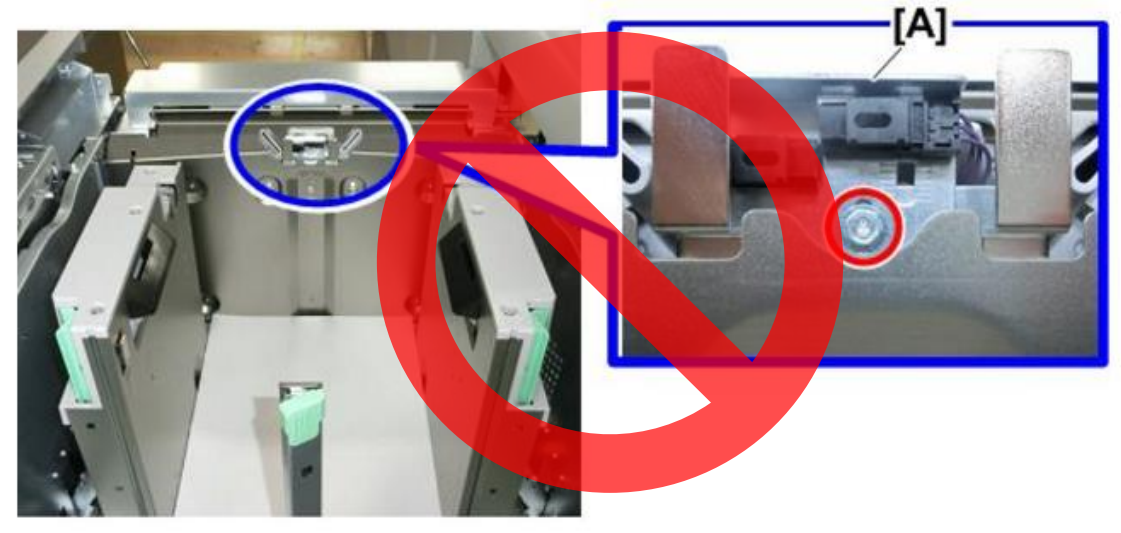

#### Technical Bulletin

PAGE: 1/32

| Model: Leo-C1/P1                     |                                                                                                    | /lay-16                                                                                                    | No.: RD194132 |                                       |                                                     |
|--------------------------------------|----------------------------------------------------------------------------------------------------|----------------------------------------------------------------------------------------------------|---------------|---------------------------------------|-----------------------------------------------------|
| Subject: Corresponent<br>and SP Mode | ndence Table for Adjustmer                                                                          | Operators                                                                                                    | Prepared      | by: A. Tajima                         |                                                     |
| From: 1st Tech Se                    | rvice Sect., PP Tech Service                                                                        | e Dept.                                                                                                    |               |                                       |                                                     |
| Classification:                      | <ul> <li>Troubleshooting</li> <li>Mechanical</li> <li>Paper path</li> <li>Product Safety</li> </ul> | <ul> <li>Troubleshooting</li> <li>Mechanical</li> <li>Paper path</li> <li>Product Safety</li> <li>Paper Date</li> </ul> |               | Action re<br>Service n<br>Retrofit ir | quired<br>nanual revision<br>nformation<br>Tier 0.5 |

# Correspondence Table for Adjustment Settings for Operators and SP Mode

The correspondence table for Adjustment Settings for Operators and SP settings is as follows.

| Adjustment Settings for operators     |                                               |                     | SP mode                                             |           |                    |                       |
|---------------------------------------|-----------------------------------------------|---------------------|-----------------------------------------------------|-----------|--------------------|-----------------------|
| Adjustmen<br>Settings fo<br>operators | t Adjustm<br>r Settings<br>Skilled<br>operato | nent<br>s for<br>rs |                                                     | SP No.    |                    |                       |
|                                       | 0101                                          | 01                  | [Adjust Image<br>Position Across Feed<br>Direction] | 1-003-001 | [Side-to-Side Reg] | Tray1                 |
|                                       |                                               | 02                  | [Adjust Image<br>Position Across Feed<br>Direction] | 1-003-002 | [Side-to-Side Reg] | Tray2                 |
|                                       |                                               | 03                  | [Adjust Image<br>Position Across Feed<br>Direction] | 1-003-003 | [Side-to-Side Reg] | Duplex Tray           |
|                                       |                                               | 04                  | [Adjust Image<br>Position Across Feed<br>Direction] | 1-003-004 | [Side-to-Side Reg] | 3-Tray LCT Tray1      |
|                                       |                                               | 05                  | [Adjust Image<br>Position Across Feed<br>Direction] | 1-003-005 | [Side-to-Side Reg] | 3-Tray LCT Tray2      |
|                                       |                                               | 06                  | [Adjust Image<br>Position Across Feed<br>Direction] | 1-003-006 | [Side-to-Side Reg] | 3-Tray LCT Tray3      |
|                                       |                                               | 07                  | [Adjust Image<br>Position Across Feed<br>Direction] | 1-003-007 | [Side-to-Side Reg] | Bypass Tray           |
|                                       |                                               | 08                  | [Adjust Image<br>Position Across Feed<br>Direction] | 1-003-008 | [Side-to-Side Reg] | 2-Tray LCT_1<br>Tray1 |
|                                       |                                               | 09                  | [Adjust Image<br>Position Across Feed<br>Direction] | 1-003-009 | [Side-to-Side Reg] | 2-Tray LCT_1<br>Tray2 |
|                                       |                                               | 10                  | [Adjust Image<br>Position Across Feed<br>Direction] | 1-003-010 | [Side-to-Side Reg] | 2-Tray LCT_2<br>Tray1 |

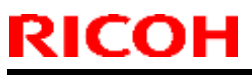

PAGE: 2/32

| Model: | Leo-C1/P1 |    |                                                              |          | Da | ate: 11-May-16                | No.: RD194132                    |
|--------|-----------|----|--------------------------------------------------------------|----------|----|-------------------------------|----------------------------------|
|        |           | 11 | [Adjust Image<br>Position Across Feed<br>Direction]          | 1-003-0  | 11 | [Side-to-Side Reg]            | 2-Tray LCT_2<br>Tray2            |
|        |           | 12 | [Adjust Image<br>Position Across Feed<br>Direction]          | 1-003-0  | 12 | [Side-to-Side Reg]            | 2-Tray LCT_3<br>Tray1            |
|        |           | 13 | [Adjust Image<br>Position Across Feed<br>Direction]          | 1-003-0  | 13 | [Side-to-Side Reg]            | 2-Tray LCT_3<br>Tray2            |
|        | 0102      | 01 | [Adjust Image<br>Position With Feed<br>Direction]            | 1-001-00 | 01 | [Lead Edge Reg]               | Thick 1                          |
|        |           | 02 | [Adjust Image<br>Position With Feed<br>Direction]            | 1-001-00 | 02 | [Lead Edge Reg]               | Thick 2                          |
|        |           | 03 | [Adjust Image<br>Position With Feed<br>Direction]            | 1-001-00 | 03 | [Lead Edge Reg]               | Thick 3                          |
|        |           | 04 | [Adjust Image<br>Position With Feed<br>Direction]            | 1-001-00 | 04 | [Lead Edge Reg]               | Thick 4                          |
|        |           | 05 | [Adjust Image<br>Position With Feed<br>Direction]            | 1-001-00 | 05 | [Lead Edge Reg]               | Thick 5                          |
|        |           | 06 | [Adjust Image<br>Position With Feed<br>Direction]            | 1-001-00 | 06 | [Lead Edge Reg]               | Thick 6                          |
|        |           | 07 | [Adjust Image<br>Position With Feed<br>Direction]            | 1-001-00 | 07 | [Lead Edge Reg]               | Thick 7                          |
|        |           | 08 | [Adjust Image<br>Position With Feed<br>Direction]            | 1-001-00 | 08 | [Lead Edge Reg]               | Thick 8                          |
|        | 0103      | 01 | [Deactivate Image<br>Position Adjustment<br>Across Feed Dir] | 1-917-00 | 01 | [Side-to-Side Reg<br>Disable] | Tray1 (0:Off 1:On)               |
|        |           | 02 | [Deactivate Image<br>Position Adjustment<br>Across Feed Dir] | 1-917-00 | 02 | [Side-to-Side Reg<br>Disable] | Tray2 (0:Off 1:On)               |
|        |           | 03 | [Deactivate Image<br>Position Adjustment<br>Across Feed Dir] | 1-917-00 | 03 | [Side-to-Side Reg<br>Disable] | Dupx Tray (0:Off<br>1:On)        |
|        |           | 04 | [Deactivate Image<br>Position Adjustment<br>Across Feed Dir] | 1-917-00 | 04 | [Side-to-Side Reg<br>Disable] | 3-Tray LCT Tray1<br>(0:Off 1:On) |
|        |           | 05 | [Deactivate Image<br>Position Adjustment<br>Across Feed Dir] | 1-917-00 | 05 | [Side-to-Side Reg<br>Disable] | 3-Tray LCT Tray2<br>(0:Off 1:On) |
|        |           | 06 | [Deactivate Image<br>Position Adjustment<br>Across Feed Dir] | 1-917-00 | 06 | [Side-to-Side Reg<br>Disable] | 3-Tray LCT Tray3<br>(0:Off 1:On) |
|        |           | 07 | [Deactivate Image<br>Position Adjustment<br>Across Feed Dir] | 1-917-00 | 07 | [Side-to-Side Reg<br>Disable] | Bypass Tray<br>(0:Off 1:On)      |

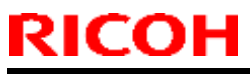

PAGE: 3/32

| Model | : Leo- | C1/P1 |    |                                                              |          | Date: 11-May-16                       | No.: RD194132                                   |
|-------|--------|-------|----|--------------------------------------------------------------|----------|---------------------------------------|-------------------------------------------------|
|       |        |       | 08 | [Deactivate Image<br>Position Adjustment<br>Across Feed Dir] | 1-917-00 | )8 [Side-to-Side Reg<br>Disable]      | 2-Tray LCT_1<br>Tray1 (0:Off 1:On)              |
|       |        |       | 09 | [Deactivate Image<br>Position Adjustment<br>Across Feed Dir] | 1-917-00 | )9 [Side-to-Side Reg<br>Disable]      | 2-Tray LCT_1<br>Tray2 (0:Off 1:On)              |
|       |        |       | 10 | [Deactivate Image<br>Position Adjustment<br>Across Feed Dir] | 1-917-0  | 0 [Side-to-Side Reg<br>Disable]       | 2-Tray LCT_2<br>Tray1 (0:Off 1:On)              |
|       |        |       | 11 | [Deactivate Image<br>Position Adjustment<br>Across Feed Dir] | 1-917-0  | 1 [Side-to-Side Reg<br>Disable]       | 2-Tray LCT_2<br>Tray2 (0:Off 1:On)              |
|       |        |       | 12 | [Deactivate Image<br>Position Adjustment<br>Across Feed Dir] | 1-917-0  | 2 [Side-to-Side Reg<br>Disable]       | 2-Tray LCT_3<br>Tray1 (0:Off 1:On)              |
|       |        |       | 13 | [Deactivate Image<br>Position Adjustment<br>Across Feed Dir] | 1-917-01 | 3 [Side-to-Side Reg<br>Disable]       | 2-Tray LCT_3<br>Tray2 (0:Off 1:On)              |
| 0104  | 01     | 0104  | 01 | [Skew Detection]                                             | 1-021-00 | 01 [Skew Detect]                      | Tray1 (0:Off 1:On)                              |
|       | 02     |       | 02 | [Skew Detection]                                             | 1-021-00 | 02 [Skew Detect]                      | Trav2 (0:Off 1:On)                              |
|       | 03     |       | 03 | [Skew Detection]                                             | 1-021-00 | )3 [Skew Detect]                      | Duplex Tray (0:Off<br>1:On)                     |
|       | 04     |       | 04 | [Skew Detection]                                             | 1-021-00 | )4 [Skew Detect]                      | A3LCT Tray3<br>(0:Off 1:On)                     |
|       | 05     |       | 05 | [Skew Detection]                                             | 1-021-00 | )5 [Skew Detect]                      | A3LCT Tray4<br>(0:Off 1:On)                     |
|       | 06     |       | 06 | [Skew Detection]                                             | 1-021-00 | )6 [Skew Detect]                      | A3LCT Tray5<br>(0:Off 1:On)                     |
|       | 07     |       | 07 | [Skew Detection]                                             | 1-021-00 | )7 [Skew Detect]                      | Bypass Tray<br>(0:Off 1:On)                     |
|       | 08     |       | 08 | [Skew Detection]                                             | 1-021-00 | )8 [Skew Detect]                      | 3-Tray LCT 1:<br>Tray 3 (0:Off<br>1: <u>On)</u> |
|       | 09     |       | 09 | [Skew Detection]                                             | 1-021-00 | )9 [Skew Detect]                      | 3-Tray LCT 1:<br>Tray 4 (0:Off<br>1:On)         |
|       | 10     |       | 10 | [Skew Detection]                                             | 1-021-0  | 0 [Skew Detect]                       | 3-Tray LCT 2:<br>Tray 5 (0:Off<br>1:On)         |
|       | 11     |       | 11 | [Skew Detection]                                             | 1-021-0  | 1 [Skew Detect]                       | 3-Tray LCT 2:<br>Tray 6 (0:Off<br>1:On)         |
|       | 12     |       | 12 | [Skew Detection]                                             | 1-021-0  | 2 [Skew Detect]                       | 3-Tray LCT 3:<br>Tray 7 (0:Off<br>1:On)         |
|       | 13     |       | 13 | [Skew Detection]                                             | 1-021-0  | 3 [Skew Detect]                       | 3-Tray LCT 3:<br>Tray 8 (0:Off<br>1:On)         |
|       |        | 0105  | 01 | [Skew Detection<br>Level]                                    | 1-116-00 | )1 [Skew Correction<br>Level Setting] | Tray1                                           |
|       |        |       | 02 | [Skew Detection<br>Level]                                    | 1-116-00 | 2 [Skew Correction<br>Level Setting]  | Tray2                                           |
|       |        |       | 03 | [Skew Detection<br>Level]                                    | 1-116-00 | )3 [Skew Correction<br>Level Setting] | Duplex Tray                                     |

# Technical Bulletin

#### PAGE: 4/32

| Model | : Leo- | C1/P1 |          |                                                         | D                      | ate: 11-May-16                     | No.: RD194132                          |
|-------|--------|-------|----------|---------------------------------------------------------|------------------------|------------------------------------|----------------------------------------|
|       |        |       | 04       | [Skew Detection                                         | 1-116-004              | [Skew Correction                   | A3LCT Tray3                            |
|       |        |       | 05       | [Skew Detection<br>Level]                               | 1-116-005              | [Skew Correction<br>Level Setting] | A3LCT Tray4                            |
|       |        |       | 06       | [Skew Detection<br>Level]                               | 1-116-006              | [Skew Correction<br>Level Settina] | A3LCT Tray5                            |
|       |        |       | 07       | [Skew Detection<br>Level]                               | 1-116-007              | [Skew Correction<br>Level Settina] | Bypass Tray                            |
|       |        |       | 08       | [Skew Detection<br>Level]                               | 1-116-008              | [Skew Correction<br>Level Setting] | LCT 1: Tray 3                          |
|       |        |       | 09       | [Skew Detection<br>Level]                               | 1-116-009              | [Skew Correction<br>Level Setting] | LCT 1: Tray 4                          |
|       |        |       | 10       | [Skew Detection<br>Level]                               | 1-116-010              | [Skew Correction<br>Level Setting] | LCT 2: Tray 5                          |
|       |        |       | 11       | [Skew Detection<br>Level]                               | 1-116-011              | [Skew Correction<br>Level Setting] | LCT 2: Tray 6                          |
|       |        |       | 12       | [Skew Detection<br>Level]                               | 1-116-012              | [Skew Correction<br>Level Setting] | LCT 3: Tray 7                          |
|       |        |       | 13       | [Skew Detection<br>Level]                               | 1-116-013              | [Skew Correction<br>Level Setting] | LCT 3: Tray 8                          |
|       |        | 0106  | 01       | [Adjust Erase Margin<br>With Feed Direction]            | 2-121-001              | [Erase Margin Adj]                 | Erase Margin Adj<br>Leading Edge       |
|       |        |       | 02       | [Adjust Erase Margin<br>With Feed Direction]            | 2-121-002              | [Erase Margin Adj]                 | Erase Margin Adj<br>Trailing Edge      |
|       |        | 0107  | 01       | [Perpendicularity<br>Adjustment]                        | 2-104-041              | [Skew Adjustment]                  | Manual K Üser                          |
| 0201  | 01     | 0201  | 01       | [Adjust Image<br>Density/ DEMS]                         | 3-011-002              | [Manual<br>ProCon :Exe]            | Density<br>Adjustment                  |
|       | 02     |       | 02       | [Adjust Image<br>Density/ DEMS]                         | 3-040-001              | [DEMS:Execute]                     | ALL                                    |
|       |        | 0202  | 01       | [Image Density<br>Adjustment Execute<br>Interval]       | 3-533-011              | [Interrupt<br>ProCon :Set]         | Interval: Set: FC                      |
|       |        | 0203  | 01       | [Buffer Pass Unit Fan Activation Setting]               | 1-932-002              | [Buffer Pass Unit]                 | Fan drive Setting                      |
|       |        | 0204  | 01       | [Adjust Maximum<br>Image Density]                       | 3-620-011              | [ProCon Target<br>M/A]             | Maximum M/A<br>Adj.:K                  |
|       |        |       | 02       | [Adjust Maximum<br>Image Density]                       | 3-620-012              | [ProCon Target<br>M/A]             | Maximum M/A<br>Adj.:C                  |
|       |        |       | 03       | [Adjust Maximum<br>Image Density]                       | 3-620-013              | [ProCon Target<br>M/A]             | Maximum M/A<br>Adj.:M                  |
|       |        |       | 04       | [Adjust Maximum<br>Image Density]                       | 3-620-014              | [ProCon Target<br>M/A]             | Maximum M/A<br>Adj.:Y                  |
|       |        |       | 05       | [Adjust Maximum<br>Image Density]                       | 3-620-015              | [ProCon Target<br>M/A]             | Maximum M/A<br>Adj.:S                  |
|       |        | 0205  | 01<br>02 | [Adjust Line Width]<br>[Adjust Line Width]              | 3-623-061<br>3-623-062 | [LD Power Set]<br>[LD Power Set]   | Line Width Adj.:K<br>Line Width Adi.:C |
|       |        |       | 03       | [Adjust Line Width]                                     | 3-623-063              | [LD Power Set]                     | Line Width Adj.:M                      |
|       |        |       | 04       | [Adjust Line Width]                                     | 3-623-064              | [LD Power Set]                     | Line Width Adj.:Y                      |
|       |        | 0206  | 01       | [Adjust Density<br>Difference Across<br>Feed Direction] | 2-113-001              | [Adjust LR Density<br>Difference]  | K                                      |

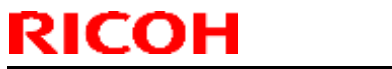

| Model: | Leo-C1/P1 |    |                                                         |          | Date: 11-May-16                      | No.: RD194132                     |
|--------|-----------|----|---------------------------------------------------------|----------|--------------------------------------|-----------------------------------|
|        |           | 02 | [Adjust Density<br>Difference Across<br>Feed Direction] | 2-113-00 | 2 [Adjust LR Density<br>Difference]  | С                                 |
|        |           | 03 | [Adjust Density<br>Difference Across<br>Feed Direction] | 2-113-00 | 3 [Adjust LR Density<br>Difference]  | М                                 |
|        |           | 04 | [Adjust Density<br>Difference Across<br>Feed Direction] | 2-113-00 | 4 [Adjust LR Density<br>Difference]  | Y                                 |
|        |           | 05 | [Adjust Density<br>Difference Across<br>Feed Direction] | 2-113-00 | 5 [Adjust LR Density<br>Difference]  | S                                 |
|        | 0207      | 01 | [Adjust Fusing<br>Temperature on<br>Standby]            | 1-107-00 | 1 [Standby Target<br>Temp. Setting]  | Standby: Center                   |
|        |           | 02 | [Adjust Fusing<br>Temperature on<br>Standby]            | 1-107-00 | 3 [Standby Target<br>Temp. Setting]  | Standby: Press                    |
|        |           | 03 | [Adjust Fusing<br>Temperature on<br>Standby]            | 1-107-00 | 7 [Standby Target<br>Temp. Setting]  | Preheat: Center                   |
|        |           | 04 | [Adjust Fusing<br>Temperature on<br>Standby]            | 1-107-00 | 2 [Standby Target<br>Temp. Setting]  | Preheat: Press                    |
|        |           | 05 | [Adjust Fusing<br>Temperature on<br>Standby]            | 1-107-00 | 4 [Standby Target<br>Temp. Setting]  | Low Power:<br>Center              |
|        |           | 06 | [Adjust Fusing<br>Temperature on<br>Standby]            | 1-107-00 | 6 [Standby Target<br>Temp. Setting]  | Low Power: Press                  |
|        |           | 07 | [Adjust Fusing<br>Temperature on<br>Standby]            | 1-107-00 | 8 [Standby Target<br>Temp. Setting]  | Print Ready:<br>Press             |
|        |           | 08 | [Adjust Fusing<br>Temperature on<br>Standby]            | 1-108-00 | 2 [After Reload/Job<br>Target Temp.] | Press                             |
|        |           | 09 | [Adjust Fusing<br>Temperature on<br>Standby]            | 1-101-00 | 3 [Reload Permit<br>Setting]         | Reload Target<br>Temp.:Press      |
|        |           | 10 | [Adjust Fusing<br>Temperature on<br>Standby]            | 1-101-00 | 6 [Reload Permit<br>Setting]         | Temp.:Delta:Cold:<br>Press:Center |
|        |           | 11 | [Adjust Fusing<br>Temperature on<br>Standby]            | 1-101-01 | 0 [Reload Permit<br>Setting]         | Temp.:Delta:War<br>m:Press:Center |
|        |           | 12 | [Adjust Fusing<br>Temperature on<br>Standby]            | 1-101-01 | 4 [Reload Permit<br>Setting]         | Temp.:Delta:Hot:<br>Press:Center  |
|        |           | 13 | [Adjust Fusing<br>Temperature on<br>Standby]            | 1-153-00 | 4 [Press Roller<br>Cooling Fan]      | Duplex Exhaust<br>Fan:1           |
|        |           | 14 | [Adjust Fusing<br>Temperature on<br>Standby]            | 1-153-00 | 5 [Press Roller<br>Cooling Fan]      | Duplex Exhaust<br>Fan:2           |

# Technical Bulletin

PAGE: 6/32

| Mode | l: Leo | -C1/P1 |    |                                              | D        | ate: 11-May-16 | No.: RD194132                     |                                         |
|------|--------|--------|----|----------------------------------------------|----------|----------------|-----------------------------------|-----------------------------------------|
|      |        |        | 15 | [Adjust Fusing<br>Temperature on<br>Standby] | 1-153-0  | 06             | [Press Roller<br>Cooling Fan]     | Duplex Exhaust<br>Fan:3                 |
| 0208 | 01     | 0208   | 01 | [Photoconductor<br>Special Mode]             | 2-225-05 | 51             | Cleaning Speed:<br>Col]           | Special Mode<br>Selection:K             |
|      | 02     |        | 02 | [Photoconductor<br>Special Mode]             | 2-225-05 | 52             | Cleaning Speed:<br>Col]           | Special Mode<br>Selection:C             |
|      | 03     |        | 03 | [Photoconductor<br>Special Mode]             | 2-225-05 | 53             | Cleaning Speed:<br>Col]           | Special Mode<br>Selection:M             |
|      | 04     |        | 04 | [Photoconductor<br>Special Mode]             | 2-225-05 | 54             | Cleaning Speed:<br>Col]           | Special Mode<br>Selection:Y             |
|      | 04     |        | 05 | [Photoconductor<br>Special Mode]             | 2-225-05 | 55             | Cleaning Speed:<br>Col]           | Special Mode<br>Selection:S             |
|      |        | 0209   | 01 | [Adjust PCU<br>Potential]                    | 3-621-02 | 21             | [Backgroud Pot:Set]               | CorrStep:K                              |
|      |        |        | 02 | [Adjust PCU<br>Potential]                    | 3-621-02 | 22             | [Backgroud Pot:Set]               | CorrStep:C                              |
|      |        |        | 03 | [Adjust PCU<br>Potential]                    | 3-621-02 | 23             | [Backgroud Pot:Set]               | CorrStep:M                              |
|      |        |        | 04 | [Adjust PCU<br>Potential]                    | 3-621-02 | 24             | [Backgroud Pot:Set]               | CorrStep:Y                              |
|      |        |        | 05 | [Adjust PCU<br>Potential]                    | 3-621-02 | 25             | [Backgroud Pot:Set]               | CorrStep:S                              |
|      |        | 0301   | 01 | [Adjust Wide LCT<br>Fan Level]               | 1-920-00 | 01             | [LCT Tray Fan Duty<br>Adjustment] | A3LCT Tray3                             |
|      |        |        | 02 | [Adjust Wide LCT<br>Fan Level]               | 1-920-00 | )2             | [LCT Tray Fan Duty<br>Adjustment] | A3LCT Tray4                             |
|      |        |        | 03 | [Adjust Wide LCT<br>Fan Level]               | 1-920-00 | 03             | [LCT Tray Fan Duty<br>Adjustment] | A3LCT Tray5                             |
|      |        | 0302   | 01 | [Adjust Wide LCT<br>Fan Timer]               | 1-921-00 | 01             | [LCT Fan Start<br>Time Setting]   | A3LCT Tray3                             |
|      |        |        | 02 | [Adjust Wide LCT<br>Fan Timer]               | 1-921-00 | )2             | [LCT Fan Start<br>Time Setting]   | A3LCT Tray4                             |
|      |        |        | 03 | [Adjust Wide LCT<br>Fan Timer]               | 1-921-00 | 03             | [LCT Fan Start<br>Time Setting]   | A3LCT Tray5                             |
|      |        | 0303   | 01 | [Pickup Assist<br>Setting]                   | 1-923-00 | 01             | [LCT Pickup Assist<br>ON/OFF]     | Tray1                                   |
|      |        |        | 02 | [Pickup Assist<br>Setting]                   | 1-923-00 | )2             | [LCT Pickup Assist<br>ON/OFF]     | Tray2                                   |
|      |        |        | 03 | [Pickup Assist<br>Setting]                   | 1-923-00 | 03             | [LCT Pickup Assist<br>ON/OFF]     | A3LCT Tray3                             |
|      |        |        | 04 | [Pickup Assist<br>Setting]                   | 1-923-00 | 04             | [LCT Pickup Assist<br>ON/OFF]     | A3LCT Tray4                             |
|      |        |        | 05 | [Pickup Assist<br>Setting]                   | 1-923-00 | 05             | [LCT Pickup Assist<br>ON/OFF]     | A3LCT Tray5                             |
|      |        |        | 06 | [Pickup Assist<br>Setting]                   | 1-923-00 | 06             | [LCT Pickup Assist<br>ON/OFF]     | Bypass                                  |
| 0304 | 01     | 0304   | 01 | [Adjust Paper Curl]                          | 1-906-00 | 01             | [De-curler Setting]               | Tray1: Paper Path<br>Selection          |
|      | 02     |        | 02 | [Adjust Paper Curl]                          | 1-906-00 | )2             | [De-curler Setting]               | Tray2: Paper Path<br>Selection          |
|      | 03     |        | 03 | [Adjust Paper Curl]                          | 1-906-00 | 03             | [De-curler Setting]               | A3LCT Tray3:<br>Paper Path<br>Selection |

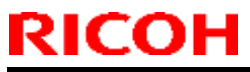

PAGE: 7/32

| Mode | l: Leo | -C1/P1 |    |                                                     |           | Date: 11-May-16       | No.: RD194132                                    |
|------|--------|--------|----|-----------------------------------------------------|-----------|-----------------------|--------------------------------------------------|
|      | 04     |        | 04 | [Adjust Paper Curl]                                 | 1-906-004 | 4 [De-curler Setting] | A3LCT Tray4:<br>Paper Path<br>Selection          |
|      | 05     |        | 05 | [Adjust Paper Curl]                                 | 1-906-00  | 5 [De-curler Setting] | A3LCT Tray5:<br>Paper Path<br>Selection          |
|      | 06     |        | 06 | [Adjust Paper Curl]                                 | 1-906-00  | 6 [De-curler Setting] | Bypass Tray:<br>Paper Path<br>Selection          |
|      | 07     |        | 07 | [Adjust Paper Curl]                                 | 1-906-00  | 7 [De-curler Setting] | 3-Tray LCT 1:<br>Tray 3: Paper<br>Path Selection |
|      | 08     |        | 08 | [Adjust Paper Curl]                                 | 1-906-008 | 8 [De-curler Setting] | 3-Tray LCT 1:<br>Tray 4: Paper<br>Path Selection |
|      | 09     |        | 09 | [Adjust Paper Curl]                                 | 1-906-009 | 9 [De-curler Setting] | 3-Tray LCT 2:<br>Tray 5: Paper<br>Path Selection |
|      | 10     |        | 10 | [Adjust Paper Curl]                                 | 1-906-010 | 0 [De-curler Setting] | 3-Tray LCT 2:<br>Tray 6: Paper<br>Path Selection |
|      | 11     |        | 11 | [Adjust Paper Curl]                                 | 1-906-01  | 1 [De-curler Setting] | 3-Tray LCT 3:<br>Tray 7: Paper<br>Path Selection |
|      | 12     |        | 12 | [Adjust Paper Curl]                                 | 1-906-01  | 2 [De-curler Setting] | 3-Tray LCT 3:<br>Tray 8: Paper<br>Path Selection |
| 0305 | 01     | 0305   | 01 | [Illumination Mode for<br>Color Paper<br>Detection] | 1-915-00  | 1 [CIS Mode Setting]  | Tray 1                                           |
|      | 02     |        | 02 | [Illumination Mode for<br>Color Paper<br>Detection] | 1-915-00  | 2 [CIS Mode Setting]  | Tray 2                                           |
|      | 03     |        | 03 | [Illumination Mode for<br>Color Paper<br>Detection] | 1-915-003 | 3 [CIS Mode Setting]  | Duplex Tray                                      |
|      | 04     |        | 04 | [Illumination Mode for<br>Color Paper<br>Detection] | 1-915-004 | 4 [CIS Mode Setting]  | 3-Tray LCT Tray1                                 |
|      | 05     |        | 05 | [Illumination Mode for<br>Color Paper<br>Detection] | 1-915-00  | 5 [CIS Mode Setting]  | 3-Tray LCT Tray2                                 |
|      | 06     |        | 06 | [Illumination Mode for<br>Color Paper<br>Detection] | 1-915-00  | 6 [CIS Mode Setting]  | 3-Tray LCT Tray3                                 |
|      | 07     |        | 07 | [Illumination Mode for<br>Color Paper<br>Detection] | 1-915-00  | 7 [CIS Mode Setting]  | Bypass Tray                                      |
|      | 08     |        | 08 | [Illumination Mode for<br>Color Paper<br>Detection] | 1-915-008 | 8 [CIS Mode Setting]  | 2-Tray LCT_1<br>Tray1                            |
|      | 09     |        | 09 | [Illumination Mode for<br>Color Paper<br>Detection] | 1-915-00  | 9 [CIS Mode Setting]  | 2-Tray LCT_1<br>Tray2                            |

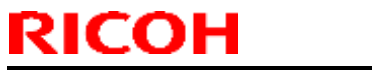

PAGE: 8/32

| Model: Leo- | C1/P1 |    | Date: 11-May-16                                                        |          |                                  | No.: RD194132           |
|-------------|-------|----|------------------------------------------------------------------------|----------|----------------------------------|-------------------------|
| 10          |       | 10 | [Illumination Mode for<br>Color Paper<br>Detection]                    | 1-915-01 | 0 [CIS Mode Setting]             | 2-Tray LCT_2<br>Tray1   |
| 11          |       | 11 | [Illumination Mode for<br>Color Paper<br>Detection]                    | 1-915-01 | 1 [CIS Mode Setting]             | 2-Tray LCT_2<br>Tray2   |
| 12          |       | 12 | [Illumination Mode for<br>Color Paper<br>Detection]                    | 1-915-01 | 2 [CIS Mode Setting]             | 2-Tray LCT_3<br>Tray1   |
| 13          |       | 13 | [Illumination Mode for<br>Color Paper<br>Detection]                    | 1-915-01 | 3 [CIS Mode Setting]             | 2-Tray LCT_3<br>Tray2   |
|             | 0306  | 01 | [Registration Jam<br>Detection Level with<br>Across Feed<br>Direction] | 1-918-00 | )1 [Over Shift Level<br>Setting] | Tray 1                  |
|             |       | 02 | [Registration Jam<br>Detection Level with<br>Across Feed<br>Direction] | 1-918-00 | 2 [Over Shift Level<br>Setting]  | Tray 2                  |
|             |       | 03 | [Registration Jam<br>Detection Level with<br>Across Feed<br>Direction] | 1-918-00 | 03 [Over Shift Level<br>Setting] | Duplex Tray             |
|             |       | 04 | [Registration Jam<br>Detection Level with<br>Across Feed<br>Direction] | 1-918-00 | 04 [Over Shift Level<br>Setting] | 2-Tray LCT: Tray<br>3   |
|             |       | 05 | [Registration Jam<br>Detection Level with<br>Across Feed<br>Direction] | 1-918-00 | 05 [Over Shift Level<br>Setting] | 2-Tray LCT: Tray<br>4   |
|             |       | 06 | [Registration Jam<br>Detection Level with<br>Across Feed<br>Direction] | 1-918-00 | 6 [Over Shift Level<br>Setting]  | 2-Tray LCT: Tray<br>5   |
|             |       | 07 | [Registration Jam<br>Detection Level with<br>Across Feed<br>Direction] | 1-918-00 | 07 [Over Shift Level<br>Setting] | Bypass Tray             |
|             |       | 08 | [Registration Jam<br>Detection Level with<br>Across Feed<br>Direction] | 1-918-00 | 08 [Over Shift Level<br>Setting] | 3-Tray LCT 1:<br>Tray 3 |
|             |       | 09 | [Registration Jam<br>Detection Level with<br>Across Feed<br>Direction] | 1-918-00 | 9 [Over Shift Level<br>Setting]  | 3-Tray LCT 1:<br>Tray 4 |
|             |       | 10 | [Registration Jam<br>Detection Level with<br>Across Feed<br>Direction] | 1-918-01 | 0 [Over Shift Level<br>Setting]  | 3-Tray LCT 2:<br>Tray 5 |
|             |       | 11 | [Registration Jam<br>Detection Level with                              | 1-918-01 | 1 [Over Shift Level<br>Setting]  | 3-Tray LCT 2:<br>Tray 6 |

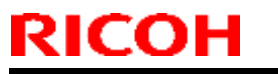

PAGE: 9/32

| Mode | l: Leo | -C1/P1 |    |                                                                        |          | Date: 11-May-16 |                               | No.: RD194132                           |
|------|--------|--------|----|------------------------------------------------------------------------|----------|-----------------|-------------------------------|-----------------------------------------|
|      |        |        |    | Across Feed<br>Direction]                                              |          |                 |                               |                                         |
|      |        |        | 12 | [Registration Jam<br>Detection Level with<br>Across Feed<br>Direction] | 1-918-01 | 12              | [Over Shift Level<br>Setting] | 3-Tray LCT 3:<br>Tray 7                 |
|      |        |        | 13 | [Registration Jam<br>Detection Level with<br>Across Feed<br>Direction] | 1-918-01 | 13              | [Over Shift Level<br>Setting] | 3-Tray LCT 3:<br>Tray 8                 |
|      |        | 0307   | 01 | [Adjust Registration<br>Paper Buckle]                                  | 1-004-00 | )1              | [Reg Buckle Adj]              | Tray1 & Tray2                           |
|      |        |        | 02 | [Adjust Registration<br>Paper Buckle]                                  | 1-004-00 | )3              | [Reg Buckle Adj]              | Dupx Tray                               |
|      |        |        | 03 | [Adjust Registration<br>Paper Buckle]                                  | 1-004-00 | )2              | [Reg Buckle Adj]              | 2/3-Tray LCT<br>Trays, Bypass<br>Tray   |
|      |        | 0308   | 01 | [Adjust Registration<br>Paper Buckle (Thick<br>Paper)]                 | 1-005-00 | )1              | [Reg Buckle<br>Adj(Thick)]    | Thick 5                                 |
|      |        |        | 02 | [Adjust Registration<br>Paper Buckle (Thick<br>Paper)]                 | 1-005-00 | )2              | [Reg Buckle<br>Adj(Thick)]    | Thick 6                                 |
|      |        |        | 03 | [Adjust Registration<br>Paper Buckle (Thick<br>Paper)]                 | 1-005-00 | )3              | [Reg Buckle<br>Adj(Thick)]    | Thick 7                                 |
|      |        |        | 04 | [Adjust Registration<br>Paper Buckle (Thick<br>Paper)]                 | 1-005-00 | )4              | [Reg Buckle<br>Adj(Thick)]    | Thick 8                                 |
| 0309 | 01     | 0309   | 01 | [Double Feed<br>Detection]                                             | 1-302-00 | )1              | [Dbl-Feed Detect]             | Tray 1 (0:Off<br>1:On)                  |
|      | 02     |        | 02 | [Double Feed<br>Detection]                                             | 1-302-00 | )2              | [Dbl-Feed Detect]             | Tray 2 (0:Off<br>1:On)                  |
|      | 03     |        | 03 | [Double Feed<br>Detection]                                             | 1-302-00 | )3              | [Dbl-Feed Detect]             | A3LCT Tray3<br>(0:Off 1:On)             |
|      | 04     |        | 04 | [Double Feed<br>Detection]                                             | 1-302-00 | )4              | [Dbl-Feed Detect]             | A3LC1 Tray4<br>(0:Off 1:On)             |
|      | 05     |        | 05 | [Double Feed<br>Detection]                                             | 1-302-00 | 15              |                               | (0:Off 1:On)                            |
|      | 06     |        | 06 | Detection]                                                             | 1-302-00 | 00<br>70        | [Dbl-Feed Delect]             | (0:Off 1:On)                            |
|      | 07     |        | 07 | Detection]                                                             | 1-302-00 | )7              | [DDI-Feed Delect]             | Tray 3 (0:Off<br>1:On)                  |
|      | 08     |        | 08 | [Double Feed<br>Detection]                                             | 1-302-00 | )8              | [Dbl-Feed Detect]             | 3-Tray LCT 1:<br>Tray 4 (0:Off<br>1:On) |
|      | 09     |        | 09 | [Double Feed<br>Detection]                                             | 1-302-00 | )9              | [Dbl-Feed Detect]             | 3-Tray LCT 2:<br>Tray 5 (0:Off<br>1:On) |
|      | 10     |        | 10 | [Double Feed<br>Detection]                                             | 1-302-01 | 10              | [Dbl-Feed Detect]             | 3-Tray LCT 2:<br>Tray 6 (0:Off<br>1:On) |

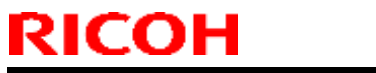

PAGE: 10/32

| Mode | l: Leo | -C1/P1 |    |                                                                              | C         | )ate: 11-May-16                | No.: RD194132                                   |
|------|--------|--------|----|------------------------------------------------------------------------------|-----------|--------------------------------|-------------------------------------------------|
|      | 11     |        | 11 | [Double Feed<br>Detection]                                                   | 1-302-011 | [Dbl-Feed Detect]              | 3-Tray LCT 3:<br>Tray 7 (0:Off<br>1:On)         |
|      | 12     |        | 12 | [Double Feed<br>Detection]                                                   | 1-302-012 | [Dbl-Feed Detect]              | 3-Tray LCT 3:<br>Tray 8 (0:Off<br>1:On)         |
| 0310 | 01     | 0310   | 01 | [When Double Feed is Detected]                                               | 1-303-001 | [After Dbl-Feed Det<br>Op Set] | Tray 1 (0:JAM<br>1:Purge Tray)                  |
|      | 02     |        | 02 | [When Double Feed is Detected]                                               | 1-303-002 | [After Dbl-Feed Det<br>Op Set] | Tray 2 (0:JAM<br>1:Purge Tray)                  |
|      | 03     |        | 03 | [When Double Feed is Detected]                                               | 1-303-003 | [After Dbl-Feed Det<br>Op Set] | A3LCT Tray3<br>(0:JAM 1:Purge<br>Tray)          |
|      | 04     |        | 04 | [When Double Feed is Detected]                                               | 1-303-004 | [After Dbl-Feed Det<br>Op Set] | A3LCT Tray4<br>(0:JAM 1:Purge<br>Tray)          |
|      | 05     |        | 05 | [When Double Feed is Detected]                                               | 1-303-005 | [After Dbl-Feed Det<br>Op Set] | A3LCT Tray5<br>(0:JAM 1:Purge<br>Tray)          |
|      | 06     |        | 06 | [When Double Feed is Detected]                                               | 1-303-006 | [After Dbl-Feed Det<br>Op Set] | Bypass Tray<br>(0:JAM 1:Purge<br>Tray)          |
|      | 07     |        | 07 | [When Double Feed is Detected]                                               | 1-303-007 | [After Dbl-Feed Det<br>Op Set] | 3-Tray LCT 1:<br>Tray 3 (0:JAM<br>1:Purge Tray) |
|      | 08     |        | 08 | [When Double Feed is Detected]                                               | 1-303-008 | [After Dbl-Feed Det<br>Op Set] | 3-Tray LCT 1:<br>Tray 4 (0:JAM<br>1:Purge Tray) |
|      | 09     |        | 09 | [When Double Feed is Detected]                                               | 1-303-009 | [After Dbl-Feed Det<br>Op Set] | 3-Tray LCT 2:<br>Tray 5 (0:JAM<br>1:Purge Tray) |
|      | 10     |        | 10 | [When Double Feed is Detected]                                               | 1-303-010 | [After Dbl-Feed Det<br>Op Set] | 3-Tray LCT 2:<br>Tray 6 (0:JAM<br>1:Purge Tray) |
|      | 11     |        | 11 | [When Double Feed is Detected]                                               | 1-303-011 | [After Dbl-Feed Det<br>Op Set] | 3-Tray LCT 3:<br>Tray 7 (0:JAM<br>1:Purge Tray) |
|      | 12     |        | 12 | [When Double Feed is Detected]                                               | 1-303-012 | [After Dbl-Feed Det<br>Op Set] | 3-Tray LCT 3:<br>Tray 8 (0:JAM<br>1:Purge Tray) |
|      |        | 0311   | 01 | [ADF Adjustment]<br>(Pro C7100S/Pro<br>C7110S/Pro<br>C7100SX/Pro<br>C7110SX) | 6-006-010 | [ADF Adjustment]               | L-Edge Regist (1-<br>Pass): Front               |
|      |        |        | 02 | [ADF Adjustment]<br>(Pro C7100S/Pro<br>C7110S/Pro<br>C7100SX/Pro<br>C7110SX) | 6-006-011 | [ADF Adjustment]               | L-Edge Regist (1-<br>Pass): Rear                |
|      |        |        | 03 | [ADF Adjustment]<br>(Pro C7100S/Pro<br>C7110S/Pro                            | 6-017-001 | DF Magnification<br>Adj.       |                                                 |

# Technical Bulletin

PAGE: 11/32

| Mode | l: Leo | -C1/P1 |    |                                                    |          | Date: 11-May-16                     | No.: RD194132                          |
|------|--------|--------|----|----------------------------------------------------|----------|-------------------------------------|----------------------------------------|
|      |        |        |    | C7100SX/Pro<br>C7110SX)                            |          |                                     |                                        |
|      |        | 0401   | 01 | [Auto Color Selection Setting]                     | 2-907-00 | 1 [ACS Switch Set]                  | FC to BW                               |
|      |        |        | 02 | [Auto Color Selection Setting]                     | 2-907-00 | 3 [ACS Switch Set]                  | FCS to FC                              |
|      |        | 0501   | 01 | [Execute Cleaning<br>Initial Setting for<br>PCU]   | 3-032-00 | 1 [Cleaning<br>Setup :Exe]          | Execute: ALL                           |
|      |        |        | 02 | [Execute Cleaning<br>Initial Setting for<br>PCU]   | 3-032-00 | 2 [Cleaning<br>Setup :Exe]          | Execute: COL                           |
|      |        |        | 03 | [Execute Cleaning<br>Initial Setting for<br>PCU]   | 3-032-00 | 3 [Cleaning<br>Setup :Exe]          | Execute: K                             |
|      |        |        | 04 | [Execute Cleaning<br>Initial Setting for<br>PCU]   | 3-032-00 | 4 [Cleaning<br>Setup :Exe]          | Execute: C                             |
|      |        |        | 05 | [Execute Cleaning<br>Initial Setting for<br>PCU]   | 3-032-00 | 5 [Cleaning<br>Setup :Exe]          | Execute: M                             |
|      |        |        | 06 | [Execute Cleaning<br>Initial Setting for<br>PCU]   | 3-032-00 | 6 [Cleaning<br>Setup :Exe]          | Execute: Y                             |
|      |        |        | 07 | [Execute Cleaning<br>Initial Setting for<br>PCU]   | 3-032-00 | 7 [Cleaning<br>Setup :Exe]          | Execute: S                             |
|      |        | 0502   | 01 | [Execute Process<br>Initial Setting]               | 3-020-00 | 1 [Process<br>Setup :Exe]           | KCMY                                   |
|      |        | 0503   | 01 | [ITB Manual<br>Lubrication]                        | 2-696-00 | 1 [Force Apply<br>Lubricant]        | Belt Cleaning                          |
|      |        | 0504   | 01 | [Tighten Fuser<br>Cleaning Unit at<br>Replacement] | 1-161-00 | 3 [Fusing Cleaning<br>Web]          | Execute Takeup<br>After<br>Replacement |
| 0505 | 01     | 0505   | 01 | [Fusing Belt<br>Smoothing Setting]                 | 1-133-00 | 1 [Fusing Belt<br>Smoothing Roller] | 0:Off 1:Auto                           |
| 0506 | 01     | 0506   | 01 | [Smooth Fusing Belt]                               | 1-133-11 | 0 [Fusing Belt<br>Smoothing Roller] | Manual<br>Smoothing:Execut<br>ion      |
|      | 02     |        | 02 | [Smooth Fusing Belt]                               | 1-133-11 | 1 [Fusing Belt<br>Smoothing Roller] | Exec Condition<br>Lvl 2                |
|      |        | 0507   | 01 | [Reset Replaceable<br>Parts Counter]               | 7-622-00 | 5 #PCU Cleaning<br>Unit(Bk)         |                                        |
|      |        |        | 02 | [Reset Replaceable<br>Parts Counter]               | 7-622-01 | 5 #Charger Unit(Bk)                 |                                        |
|      |        |        | 03 | [Reset Replaceable<br>Parts Counter]               | 7-622-01 | 6 #Photoconductor<br>Unit(Bk)       |                                        |
|      |        |        | 04 | [Reset Replaceable<br>Parts Counter]               | 7-622-02 | 2 #PCU Cleaning<br>Unit(C)          |                                        |
|      |        |        | 05 | [Reset Replaceable<br>Parts Counter]               | 7-622-03 | 2 #Charger Unit(C)                  |                                        |
|      |        |        | 06 | [Reset Replaceable<br>Parts Counter]               | 7-622-03 | 3  #Photoconductor<br> Unit(C)      |                                        |

# Technical Bulletin

#### PAGE: 12/32

| Model: Leo-C1/P1 |    |                                      |          | Date: 11-May-16                          | No.: RD194132 |
|------------------|----|--------------------------------------|----------|------------------------------------------|---------------|
|                  | 07 | [Reset Replaceable                   | 7-622-03 | 9 #PCU Cleaning                          |               |
|                  |    | Parts Counter]                       |          | Unit(M)                                  |               |
|                  | 08 | [Reset Replaceable<br>Parts Counter] | 7-622-04 | 9 #Charger Unit(M)                       |               |
|                  | 09 | [Reset Replaceable                   | 7-622-05 | 0 #Photoconductor                        |               |
|                  | 10 | Parts Counter]                       | 7 000 05 |                                          |               |
|                  | 10 | Parts Counter                        | 7-622-05 | Unit(Y)                                  |               |
|                  | 11 | [Reset Replaceable<br>Parts Counter] | 7-622-06 | 6 #Charger Unit(Y)                       |               |
|                  | 12 | [Reset Replaceable                   | 7-622-06 | 7 #Photoconductor                        |               |
|                  | 13 | [Reset Replaceable                   | 7-622-07 | 3 #PCU Cleaning                          |               |
|                  | 1/ | Paris Couriler                       | 7-622-08 | Unit(S)                                  |               |
|                  | 17 | Parts Counter]                       | 7-022-00 |                                          |               |
|                  | 15 | [Reset Replaceable<br>Parts Counter] | 7-622-08 | <pre>4 #Photoconductor<br/>Unit(S)</pre> |               |
|                  | 16 | [Reset Replaceable<br>Parts Counter] | 7-622-09 | 3 #ITB Cleaning Unit                     |               |
|                  | 17 | [Reset Replaceable<br>Parts Counter] | 7-622-09 | 9 #Paper Transfer<br>Unit                |               |
|                  | 18 | [Reset Replaceable<br>Parts Counter] | 7-622-10 | 6 #Fuser Unit                            |               |
|                  | 19 | [Reset Replaceable<br>Parts Counter] | 7-622-11 | 2 #Refresh Roller                        |               |
|                  | 20 | [Reset Replaceable<br>Parts Counter] | 7-622-11 | 3 #Fuser Cleaning<br>Unit                |               |
|                  | 21 | [Reset Replaceable<br>Parts Counter] | 7-622-11 | 8 #Ozone Filter:Main                     |               |
|                  | 22 | [Reset Replaceable<br>Parts Counter] | 7-622-12 | 1 #Dust Proof<br>Filter:Main             |               |
|                  | 23 | [Reset Replaceable<br>Parts Counter] | 7-622-13 | 1 #Tray1                                 |               |
|                  | 24 | [Reset Replaceable<br>Parts Counter] | 7-622-13 | 6 #Tray2                                 |               |
|                  | 25 | [Reset Replaceable<br>Parts Counter] | 7-622-14 | 1 #3-Tray LCT:Tray3                      |               |
|                  | 26 | [Reset Replaceable<br>Parts Counter] | 7-622-14 | 6 #3-Tray LCT:Tray4                      |               |
|                  | 27 | [Reset Replaceable<br>Parts Counter] | 7-622-15 | 1 #3-Tray LCT:Tray5                      |               |
|                  | 28 | [Reset Replaceable<br>Parts Counter] | 7-622-15 | 6 #Bypass Tray                           |               |
|                  | 29 | [Reset Replaceable<br>Parts Counter] | 7-622-16 | 1 #Interposer Upper<br>Tray              |               |
|                  | 30 | [Reset Replaceable<br>Parts Counter] | 7-622-16 | 6 #Interposer Lower<br>Trav              |               |
|                  | 31 | [Reset Replaceable<br>Parts Counter] | 7-622-17 | 1 #ADF                                   |               |
|                  | 32 | [Reset Replaceable<br>Parts Counter] | 7-622-17 | 6 #2-Tray<br>LCT:Tray3:Feed<br>Belt      |               |

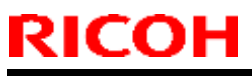

| Model: Le | ∋o-C1/P1 |            |                   |          | Date: 11-May-16      | No.: RD194132 |
|-----------|----------|------------|-------------------|----------|----------------------|---------------|
|           |          | 33         | Reset Replaceable | 7-622-17 | 7 #2-Trav            |               |
|           |          |            | Parts Counter]    |          | I CT·Trav4·Feed      |               |
|           |          |            |                   |          | Belt                 |               |
|           |          | 34         | Reset Replaceable | 7-622-17 | /8 #2-Trav           |               |
|           |          |            | Parte Counter]    |          | I CT·Trav5·Feed      |               |
|           |          |            |                   |          | Relt                 |               |
|           |          | 35         | Reset Replaceable | 7-622-17 | <u>'</u> 9 #2-Trav   |               |
|           |          |            | Parts Counter]    | ,        | I CT·Trav6·Feed      |               |
|           |          |            |                   |          | Belt                 |               |
|           |          | 36         | Reset Replaceable | 7-622-18 | 10 #2-Trav           |               |
|           |          |            | Parts Counter]    | ,        | I CT Trav7:Feed      |               |
|           |          |            |                   |          | Belt                 |               |
|           |          | 37         | Reset Replaceable | 7-622-18 | 1 #2-Trav            |               |
|           |          | 0.         | Parts Counter]    | ,        | I CT Trav8:Feed      |               |
|           |          |            |                   |          | Belt                 |               |
|           | 0508     | 01         | Fstimated Life    | 7-960-00 | 15 #PCU Cleaning     | K             |
|           | 0000     |            | Already Used]     | ,        | Unit(Bk)             |               |
|           |          | 02         | Fstimated Life    | 7-960-01 | 5 #Charger Unit(Bk)  | ĸ             |
|           |          | <b> </b> - | Already Used]     | ,        |                      |               |
|           |          | 03         | Estimated Life    | 7-960-01 | 6 #Photoconductor    | K             |
|           |          |            | Already Used]     |          | Unit(Bk)             |               |
|           | -        | 04         | Estimated Life    | 7-960-02 | 2 #PCU Cleaning      | С             |
|           |          | -          | Already Used]     |          | Unit(C)              |               |
|           |          | 05         | Estimated Life    | 7-960-03 | 2 #Charger Unit(C)   | С             |
|           |          | -          | Already Used]     |          |                      |               |
|           |          | 06         | [Estimated Life   | 7-960-03 | 3 #Photoconductor    | С             |
|           |          | -          | Already Used]     | · - ·    | Unit(C)              |               |
|           |          | 07         | [Estimated Life   | 7-960-03 | 9 #PCU Cleaning      | M             |
|           |          |            | Already Used]     |          | Unit(M)              |               |
|           |          | 08         | [Estimated Life   | 7-960-04 | 9 #Charger Unit(M)   | M             |
|           |          |            | Already Used]     |          |                      |               |
|           |          | 09         | [Estimated Life   | 7-960-05 | 0 #Photoconductor    | M             |
|           |          |            | Already Used]     |          | Unit(M)              |               |
|           |          | 10         | [Estimated Life   | 7-960-05 | 6 #PCU Cleaning      | Υ             |
|           |          |            | Already Used]     |          | Unit(Y)              |               |
|           |          | 11         | [Estimated Life   | 7-960-06 | 6 #Charger Unit(Y)   | Υ             |
|           |          |            | Already Used]     |          |                      |               |
|           |          | 12         | [Estimated Life   | 7-960-06 | 7 #Photoconductor    | Υ             |
|           |          |            | Already Used]     |          | Unit(Y)              |               |
|           |          | 13         | [Estimated Life   | 7-960-07 | '3 #PCU Cleaning     | S             |
|           |          |            | Already Used]     |          | Unit(S)              |               |
|           |          | 14         | [Estimated Life   | 7-960-08 | 3 #Charger Unit(S)   | S             |
|           |          |            | Already Used]     |          |                      |               |
|           |          | 15         | [Estimated Life   | 7-960-08 | 4 #Photoconductor    | S             |
|           |          |            | Already Used]     |          | Unit(S)              |               |
|           |          | 16         | [Estimated Life   | 7-960-09 | 3 #ITB Cleaning Unit |               |
|           |          |            | Already Used]     |          |                      |               |
|           |          | 17         | [Estimated Life   | 7-960-09 | 9 #Paper Transfer    |               |
|           |          |            | Already Used]     |          | Unit                 |               |
|           |          | 18         | [Estimated Life   | 7-960-10 | 6 #Fuser Unit        |               |
|           |          |            | Already Used]     |          |                      |               |
|           |          | 19         | [Estimated Life   | 7-960-11 | 2 #Refresh Roller    |               |
|           |          |            | Already Used]     |          |                      |               |

### <u>RICOH</u>

# Technical Bulletin

#### PAGE: 14/32

| Mode | el: Leo-C | C1/P1 |    |                      |          | D        | ate: 11-May-16     | No.: RD194132 |
|------|-----------|-------|----|----------------------|----------|----------|--------------------|---------------|
|      |           |       | 20 | [Estimated Life      | 7-960-1  | 13       | #Fuser Cleaning    |               |
|      |           |       | _  | Already Used]        |          | -        | Unit               |               |
|      |           |       | 21 | Estimated Life       | 7-960-1  | 18       | #Ozone Filter:Main |               |
|      |           |       |    | Already Used]        |          | -        |                    |               |
|      |           |       | 22 | [Estimated Life      | 7-960-12 | 21       | #Dust Proof        |               |
|      |           |       |    | Already Used]        |          |          | Filter:Main        |               |
|      |           |       | 23 | [Estimated Life      | 7-960-13 | 31       | #Trav1             |               |
|      |           |       |    | Already Used]        |          |          |                    |               |
|      |           |       | 24 | [Estimated Life      | 7-960-13 | 36       | #Trav2             |               |
|      |           |       |    | Already Used]        |          |          |                    |               |
|      |           |       | 25 | [Estimated Life      | 7-960-14 | 41       | #3-Trav LCT:Trav3  |               |
|      |           |       |    | Already Used]        |          |          |                    |               |
|      |           |       | 26 | [Estimated Life      | 7-960-14 | 46       | #3-Trav LCT:Trav4  |               |
|      |           |       |    | Already Used]        |          |          | ,                  |               |
|      |           |       | 27 | [Estimated Life      | 7-960-15 | 51       | #3-Trav LCT:Trav5  |               |
|      |           |       |    | Already Used]        |          |          |                    |               |
|      |           |       | 28 | [Estimated Life      | 7-960-15 | 56       | #Bypass Tray       |               |
|      |           |       |    | Already Used]        |          |          |                    |               |
|      |           |       | 29 | [Estimated Life      | 7-960-16 | 61       | #Interposer Upper  |               |
|      |           |       |    | Already Used]        |          |          | Trav               |               |
|      |           |       | 30 | [Estimated Life      | 7-960-16 | 66       | #Interposer Lower  |               |
|      |           |       | 00 | Already Used]        |          |          | Trav               |               |
|      |           |       | 31 | [Estimated Life      | 7-960-17 | 71       | #ADF               |               |
|      |           |       | 0. | Already Used]        |          |          |                    |               |
|      |           |       | 32 | [Estimated Life      | 7-960-17 | 76       | #2-Trav            |               |
|      |           |       |    | Already Used]        |          | •        | LCT:Trav3:Feed     |               |
|      |           |       |    |                      |          |          | Belt               |               |
|      |           |       | 33 | [Estimated Life      | 7-960-17 | 77       | #2-Trav            |               |
|      |           |       |    | Already Used1        |          |          | LCT:Trav4:Feed     |               |
|      |           |       |    | , ,                  |          |          | Belt               |               |
|      |           |       | 34 | [Estimated Life      | 7-960-17 | 78       | #2-Tray            |               |
|      |           |       |    | Already Used]        |          |          | LCT:Tray5:Feed     |               |
|      |           |       |    |                      |          |          | Belt               |               |
|      |           |       | 35 | [Estimated Life      | 7-960-17 | 79       | #2-Tray            |               |
|      |           |       |    | Already Used]        |          |          | LCT:Tray6:Feed     |               |
|      |           |       |    |                      |          |          | Belt               |               |
|      |           |       | 36 | [Estimated Life      | 7-960-18 | 30       | #2-Tray            |               |
|      |           |       |    | Already Used]        |          |          | LCT:Tray7:Feed     |               |
|      |           |       |    |                      |          |          | Belt               |               |
|      |           |       | 37 | [Estimated Life      | 7-960-18 | 31       | #2-Tray            |               |
|      |           |       |    | Already Used]        |          |          | LCT:Tray8:Feed     |               |
|      |           |       |    |                      |          |          | Belt               |               |
| 0509 | 01        | 0509  | 01 | [Temperature /       | 3-260-00 | 01       | [Temp/Humid        |               |
|      |           |       |    | Humidity inside the  |          |          | (PCU)]             |               |
|      |           |       |    | Machine]             |          |          |                    |               |
|      | 02        |       | 02 | [Temperature /       | 3-260-00 | )2       | [Temp/Humid        |               |
|      |           |       |    | Humidity inside the  |          |          | (PCU)]             |               |
|      |           |       |    | Machine]             |          |          |                    |               |
|      | 03        |       | 03 | [Temperature /       | 1-945-03 | 31       | Temperature        |               |
|      |           |       |    | Humidity inside the  |          |          |                    |               |
|      |           |       |    | Machine]             |          | <u>.</u> |                    | <br>          |
| 0510 | 01        | 0510  | 01 | [[Iemperature /      | 3-261-00 | 01       | [[Iemp/Humid(Body  | Iemperature   |
|      |           |       |    | Humidity outside the |          |          | )]                 |               |
|      |           |       |    | INIACHINEJ           |          |          |                    |               |

# Technical Bulletin

PAGE: 15/32

| Mode | l: Leo | -C1/P1 |    |                                                                                   |          | No.: RD194132                       |                      |
|------|--------|--------|----|-----------------------------------------------------------------------------------|----------|-------------------------------------|----------------------|
|      | 02     |        | 02 | [Temperature /<br>Humidity outside the<br>Machine]                                | 3-261-00 | 2 [Temp/Humid(Body<br>)]            | Relative Humidity    |
|      |        | 0511   | 01 | [Select Color of<br>Special Toner]                                                | 3-170-00 | 5 [Color Change Exe]                | 2: Clear<br>3: White |
|      |        | 0512   | 01 | [Clean Special Toner<br>Supply Tube on<br>Replacement]                            | 3-170-00 | 1 [Tube<br>Cleaning:Exe]            |                      |
| 0513 | 01     | 0513   | 01 | [Back Up / Restore<br>Custom Paper Data]                                          |          | Backup IMSS data                    |                      |
|      | 02     |        | 02 | [Back Up / Restore<br>Custom Paper Data]                                          |          | Backup custom<br>paper data         |                      |
|      | 03     |        | 03 | [Back Up / Restore<br>Custom Paper Data]                                          |          | Restore custom                      |                      |
|      |        | 0514   | 01 | [Unscrew/Screw-on<br>Cap to Replace<br>Toner Bottle]                              | 3-162-00 | 1 [Bottle<br>OPEN/CLOSE]            | OPEN/CLOSE:K         |
|      |        |        | 02 | [Unscrew/Screw-on<br>Cap to Replace<br>Toner Bottle]                              | 3-162-00 | 2 [Bottle<br>OPEN/CLOSE]            | OPEN/CLOSE:C         |
|      |        |        | 03 | [Unscrew/Screw-on<br>Cap to Replace<br>Toner Bottle]                              | 3-162-00 | 3 [Bottle<br>OPEN/CLOSE]            | OPEN/CLOSE:M         |
|      |        |        | 04 | [Unscrew/Screw-on<br>Cap to Replace<br>Toner Bottle]                              | 3-162-00 | 4 [Bottle<br>OPEN/CLOSE]            | OPEN/CLOSE:Y         |
| 0515 | 01     | 0515   | 01 | [Execute Developer<br>Refreshing]                                                 | 3-062-00 | 1 [Manual Tnr<br>Ref:Exe]           | KCMY                 |
|      | 02     |        | 02 | [Execute Developer<br>Refreshing]                                                 | 3-062-00 | 2 [Manual Tnr<br>Ref:Exe]           | CMY                  |
|      | 03     |        | 03 | [Execute Developer<br>Refreshing]                                                 | 3-062-00 | 3 [Manual Tnr<br>Ref:Exe]           | К                    |
|      | 04     |        | 04 | [Execute Developer<br>Refreshing]                                                 | 3-062-00 | 4 [Manual Tnr<br>Ref:Exe]           | С                    |
|      | 05     |        | 05 | [Execute Developer<br>Refreshing]                                                 | 3-062-00 | 5 [Manual Tnr<br>Ref:Exe]           | М                    |
|      | 06     |        | 06 | [Execute Developer<br>Refreshing]                                                 | 3-062-00 | 6 [Manual Tnr<br>Ref:Exe]           | Y                    |
|      | 07     |        | 07 | [Execute Developer<br>Refreshing]                                                 | 3-062-00 | 7 [Manual Tnr<br>Ref:Exe]           | S                    |
| 0516 | 01     | 0516   | 01 | [Switch Print Screen]<br>(Pro C7100S/Pro<br>C7110S/Pro<br>C7100SX/Pro<br>C7110SX) | 5-070-00 | 1 Switching of Print<br>Application |                      |
| 0601 | 01     | 0601   | 01 | [Adjust Staple<br>Position Across Feed<br>Direction 1]                            | 6-210-00 | 1 [Staple Pos<br>Set:Main Scan:1]   | A3 SEF               |
|      | 02     |        | 02 | [Adjust Staple<br>Position Across Feed<br>Direction 1]                            | 6-210-00 | 2 [Staple Pos<br>Set:Main Scan:1]   | B4 SEF               |
|      | 03     |        | 03 | [Adjust Staple<br>Position Across Feed<br>Direction 1]                            | 6-210-00 | 4 [Staple Pos<br>Set:Main Scan:1]   | A4 LEF               |

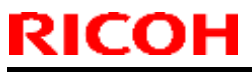

PAGE: 16/32

| Mode | l: Leo | -C1/P1 |    |                                                        |           | Date: 11-May-16                   | No.: RD194132 |
|------|--------|--------|----|--------------------------------------------------------|-----------|-----------------------------------|---------------|
|      | 04     |        | 04 | [Adjust Staple<br>Position Across Feed<br>Direction 1] | 6-210-003 | 3 [Staple Pos<br>Set:Main Scan:1] | A4 SEF        |
|      | 05     |        | 05 | [Adjust Staple<br>Position Across Feed<br>Direction 1] | 6-210-006 | 5 [Staple Pos<br>Set:Main Scan:1] | B5 LEF        |
|      | 06     |        | 06 | [Adjust Staple<br>Position Across Feed<br>Direction 1] | 6-210-005 | 5 [Staple Pos<br>Set:Main Scan:1] | B5 SEF        |
|      | 07     |        | 07 | [Adjust Staple<br>Position Across Feed<br>Direction 1] | 6-210-007 | 7 [Staple Pos<br>Set:Main Scan:1] | DLT SEF       |
|      | 08     |        | 08 | [Adjust Staple<br>Position Across Feed<br>Direction 1] | 6-210-008 | 3 [Staple Pos<br>Set:Main Scan:1] | LG SEF        |
|      | 09     |        | 09 | [Adjust Staple<br>Position Across Feed<br>Direction 1] | 6-210-010 | ) [Staple Pos<br>Set:Main Scan:1] | LT LEF        |
|      | 10     |        | 10 | [Adjust Staple<br>Position Across Feed<br>Direction 1] | 6-210-009 | ) [Staple Pos<br>Set:Main Scan:1] | LT SEF        |
|      | 11     |        | 11 | [Adjust Staple<br>Position Across Feed<br>Direction 1] | 6-210-011 | [Staple Pos<br>Set:Main Scan:1]   | 8-Kai SEF     |
|      | 12     |        | 12 | [Adjust Staple<br>Position Across Feed<br>Direction 1] | 6-210-013 | 3 [Staple Pos<br>Set:Main Scan:1] | 16-Kai LEF    |
|      | 13     |        | 13 | [Adjust Staple<br>Position Across Feed<br>Direction 1] | 6-210-012 | 2 [Staple Pos<br>Set:Main Scan:1] | 16-Kai SEF    |
|      | 14     |        | 14 | [Adjust Staple<br>Position Across Feed<br>Direction 1] | 6-210-014 | I [Staple Pos<br>Set:Main Scan:1] | Other         |
| 0602 | 01     | 0602   | 01 | [Adjust Staple<br>Position Across Feed<br>Direction 2] | 6-212-001 | I [Staple Pos<br>Set:Main Scan:2] | A3 SEF        |
|      | 02     |        | 02 | [Adjust Staple<br>Position Across Feed<br>Direction 2] | 6-212-002 | 2 [Staple Pos<br>Set:Main Scan:2] | B4 SEF        |
|      | 03     |        | 03 | [Adjust Staple<br>Position Across Feed<br>Direction 2] | 6-212-004 | I [Staple Pos<br>Set:Main Scan:2] | A4 LEF        |
|      | 04     |        | 04 | [Adjust Staple<br>Position Across Feed<br>Direction 2] | 6-212-003 | 3 [Staple Pos<br>Set:Main Scan:2] | A4 SEF        |
|      | 05     |        | 05 | [Adjust Staple<br>Position Across Feed<br>Direction 2] | 6-212-006 | S [Staple Pos<br>Set:Main Scan:2] | B5 LEF        |
|      | 06     |        | 06 | [Adjust Staple<br>Position Across Feed<br>Direction 2] | 6-212-005 | 5 [Staple Pos<br>Set:Main Scan:2] | B5 SEF        |
|      | 07     |        | 07 | [Adjust Staple<br>Position Across Feed<br>Direction 2] | 6-212-007 | 7 [Staple Pos<br>Set:Main Scan:2] | DLT SEF       |

# Technical Bulletin

PAGE: 17/32

| Mode | l: Leo | -C1/P1 |    |                                                        |          | Date: 11-May-16                   | No.: RD194132 |
|------|--------|--------|----|--------------------------------------------------------|----------|-----------------------------------|---------------|
|      | 08     |        | 08 | [Adjust Staple<br>Position Across Feed<br>Direction 2] | 6-212-00 | 8 [Staple Pos<br>Set:Main Scan:2] | LG SEF        |
|      | 09     |        | 09 | [Adjust Staple<br>Position Across Feed<br>Direction 2] | 6-212-01 | 0 [Staple Pos<br>Set:Main Scan:2] | LT LEF        |
|      | 10     |        | 10 | [Adjust Staple<br>Position Across Feed<br>Direction 2] | 6-212-00 | 9 [Staple Pos<br>Set:Main Scan:2] | LT SEF        |
|      | 11     |        | 11 | [Adjust Staple<br>Position Across Feed<br>Direction 2] | 6-212-01 | 1 [Staple Pos<br>Set:Main Scan:2] | 8-Kai SEF     |
|      | 12     |        | 12 | [Adjust Staple<br>Position Across Feed<br>Direction 2] | 6-212-01 | 3 [Staple Pos<br>Set:Main Scan:2] | 16-Kai LEF    |
|      | 13     |        | 13 | [Adjust Staple<br>Position Across Feed<br>Direction 2] | 6-212-01 | 2 [Staple Pos<br>Set:Main Scan:2] | 16-Kai SEF    |
|      | 14     |        | 14 | [Adjust Staple<br>Position Across Feed<br>Direction 2] | 6-212-01 | 4 [Staple Pos<br>Set:Main Scan:2] | Other         |
| 0603 | 01     | 0603   | 01 | [Adjust Staple<br>Position With Feed<br>Direction]     | 6-213-00 | 01 [Staple Pos Adj:Sub<br>Scan]   | A3 SEF        |
|      | 02     |        | 02 | [Adjust Staple<br>Position With Feed<br>Direction]     | 6-213-00 | 02 [Staple Pos Adj:Sub<br>Scan]   | B4 SEF        |
|      | 03     |        | 03 | [Adjust Staple<br>Position With Feed<br>Direction]     | 6-213-00 | 04 [Staple Pos Adj:Sub<br>Scan]   | A4 LEF        |
|      | 04     |        | 04 | [Adjust Staple<br>Position With Feed<br>Direction]     | 6-213-00 | 03 [Staple Pos Adj:Sub<br>Scan]   | A4 SEF        |
|      | 05     |        | 05 | [Adjust Staple<br>Position With Feed<br>Direction]     | 6-213-00 | 06 [Staple Pos Adj:Sub<br>Scan]   | B5 LEF        |
|      | 06     |        | 06 | [Adjust Staple<br>Position With Feed<br>Direction]     | 6-213-00 | 5 [Staple Pos Adj:Sub<br>Scan]    | B5 SEF        |
|      | 07     |        | 07 | [Adjust Staple<br>Position With Feed<br>Direction]     | 6-213-00 | 07 [Staple Pos Adj:Sub<br>Scan]   | DLT SEF       |
|      | 08     |        | 08 | [Adjust Staple<br>Position With Feed<br>Direction]     | 6-213-00 | 08 [Staple Pos Adj:Sub<br>Scan]   | LG SEF        |
|      | 09     |        | 09 | [Adjust Staple<br>Position With Feed<br>Direction]     | 6-213-01 | 0 [Staple Pos Adj:Sub<br>Scan]    | LT LEF        |
|      | 10     |        | 10 | [Adjust Staple<br>Position With Feed<br>Direction]     | 6-213-00 | 9 [Staple Pos Adj:Sub<br>Scan]    | LT SEF        |
|      | 11     |        | 11 | [Adjust Staple<br>Position With Feed<br>Direction]     | 6-213-01 | 1 [Staple Pos Adj:Sub<br>Scan]    | 8-Kai SEF     |

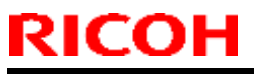

PAGE: 18/32

| Model: Leo- | C1/P1 |    |                                                            |          | Da | ate: 11-May-16               | No.: RD194132 |
|-------------|-------|----|------------------------------------------------------------|----------|----|------------------------------|---------------|
| 12          |       | 12 | [Adjust Staple<br>Position With Feed<br>Direction]         | 6-213-01 | 13 | [Staple Pos Adj:Sub<br>Scan] | 16-Kai LEF    |
| 13          |       | 13 | [Adjust Staple<br>Position With Feed<br>Direction]         | 6-213-01 | 12 | [Staple Pos Adj:Sub<br>Scan] | 16-Kai SEF    |
| 14          |       | 14 | [Adjust Staple<br>Position With Feed<br>Direction]         | 6-213-01 | 14 | [Staple Pos Adj:Sub<br>Scan] | Other         |
|             | 0604  | 01 | [Paper Alignment for<br>Stapling Across Feed<br>Direction] | 6-725-00 | 01 | Adj End Bind Jogge           | A3 SEF        |
|             |       | 02 | [Paper Alignment for<br>Stapling Across Feed<br>Direction] | 6-725-00 | 02 | Adj End Bind Jogge           | B4 SEF        |
|             |       | 03 | [Paper Alignment for<br>Stapling Across Feed<br>Direction] | 6-725-00 | 04 | Adj End Bind Jogge           | A4 LEF        |
|             |       | 04 | [Paper Alignment for<br>Stapling Across Feed<br>Direction] | 6-725-00 | 03 | Adj End Bind Jogge           | A4 SEF        |
|             |       | 05 | [Paper Alignment for<br>Stapling Across Feed<br>Direction] | 6-725-00 | 06 | Adj End Bind Jogge           | B5 LEF        |
|             |       | 06 | [Paper Alignment for<br>Stapling Across Feed<br>Direction] | 6-725-00 | 05 | Adj End Bind Jogge           | B5 SEF        |
|             |       | 07 | [Paper Alignment for<br>Stapling Across Feed<br>Direction] | 6-725-00 | 07 | Adj End Bind Jogge           | DLT SEF       |
|             |       | 08 | [Paper Alignment for<br>Stapling Across Feed<br>Direction] | 6-725-00 | 80 | Adj End Bind Jogge           | LG SEF        |
|             |       | 09 | [Paper Alignment for<br>Stapling Across Feed<br>Direction] | 6-725-01 | 10 | Adj End Bind Jogge           | LT LEF        |
|             |       | 10 | [Paper Alignment for<br>Stapling Across Feed<br>Direction] | 6-725-00 | 09 | Adj End Bind Jogge           | LT SEF        |
|             |       | 11 | [Paper Alignment for<br>Stapling Across Feed<br>Direction] | 6-725-01 | 11 | Adj End Bind Jogge           | 8-Kai SEF     |
|             |       | 12 | [Paper Alignment for<br>Stapling Across Feed<br>Direction] | 6-725-01 | 13 | Adj End Bind Jogge           | 16-Kai LEF    |
|             |       | 13 | [Paper Alignment for<br>Stapling Across Feed<br>Direction] | 6-725-01 | 12 | Adj End Bind Jogge           | 16-Kai SEF    |
|             |       | 14 | [Paper Alignment for<br>Stapling Across Feed<br>Direction] | 6-725-01 | 14 | Adj End Bind Jogge           | Other         |
|             | 0605  | 01 | [Paper Alignment for<br>Stapling With Feed<br>Direction]   | 6-726-00 | 01 | Adj Leading Edge<br>Stopper  | A3 SEF        |

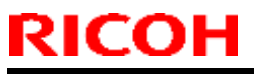

PAGE: 19/32

| Model: Leo-C1/P1 |    |                                                          |           | Date: 11-May-16               | No.: RD194132 |
|------------------|----|----------------------------------------------------------|-----------|-------------------------------|---------------|
|                  | 02 | [Paper Alignment for<br>Stapling With Feed<br>Direction] | 6-726-002 | 2 Adj Leading Edge<br>Stopper | B4 SEF        |
|                  | 03 | [Paper Alignment for<br>Stapling With Feed<br>Direction] | 6-726-004 | Adj Leading Edge<br>Stopper   | A4 LEF        |
|                  | 04 | [Paper Alignment for<br>Stapling With Feed<br>Direction] | 6-726-003 | 3 Adj Leading Edge<br>Stopper | A4 SEF        |
|                  | 05 | [Paper Alignment for<br>Stapling With Feed<br>Direction] | 6-726-006 | S Adj Leading Edge<br>Stopper | B5 LEF        |
|                  | 06 | [Paper Alignment for<br>Stapling With Feed<br>Direction] | 6-726-005 | 5 Adj Leading Edge<br>Stopper | B5 SEF        |
|                  | 07 | [Paper Alignment for<br>Stapling With Feed<br>Direction] | 6-726-007 | 7 Adj Leading Edge<br>Stopper | DLT SEF       |
|                  | 08 | [Paper Alignment for<br>Stapling With Feed<br>Direction] | 6-726-008 | B Adj Leading Edge<br>Stopper | LG SEF        |
|                  | 09 | [Paper Alignment for<br>Stapling With Feed<br>Direction] | 6-726-010 | ) Adj Leading Edge<br>Stopper | LT LEF        |
|                  | 10 | [Paper Alignment for<br>Stapling With Feed<br>Direction] | 6-726-009 | Adj Leading Edge<br>Stopper   | LT SEF        |
|                  | 11 | [Paper Alignment for<br>Stapling With Feed<br>Direction] | 6-726-011 | Adj Leading Edge<br>Stopper   | 8-Kai SEF     |
|                  | 12 | [Paper Alignment for<br>Stapling With Feed<br>Direction] | 6-726-013 | B Adj Leading Edge<br>Stopper | 16-Kai LEF    |
|                  | 13 | [Paper Alignment for<br>Stapling With Feed<br>Direction] | 6-726-012 | 2 Adj Leading Edge<br>Stopper | 16-Kai SEF    |
|                  | 14 | [Paper Alignment for<br>Stapling With Feed<br>Direction] | 6-726-014 | Adj Leading Edge<br>Stopper   | Other         |
| 0606             | 01 | [Number of Sheet<br>Align for Stapling]                  | 6-225-001 | [Adj Pre Stack<br>Number]     | A3 SEF        |
|                  | 02 | [Number of Sheet<br>Align for Stapling]                  | 6-225-002 | 2 [Adj Pre Stack<br>Number]   | B4 SEF        |
|                  | 03 | [Number of Sheet<br>Align for Stapling]                  | 6-225-004 | I [Adj Pre Stack<br>Number]   | A4 LEF        |
|                  | 04 | [Number of Sheet<br>Align for Stapling]                  | 6-225-003 | 3 [[Adj Pre Stack<br>Number]  | A4 SEF        |
|                  | 05 | [Number of Sheet<br>Align for Stapling]                  | 6-225-006 | 6 [Adj Pre Stack<br>Number]   | B5 LEF        |
|                  | 06 | Align for Stapling]                                      | 6-225-005 | Number]                       | B5 SEF        |
|                  | 07 | [Number of Sheet<br>Align for Stapling]                  | 6-225-007 | [Adj Pre Stack<br>Number]     | DLI SEF       |

# Technical Bulletin

PAGE: 20/32

| Mode | l: Leo | -C1/P1 |    |                      |          | Date: 11-May-16       | No.: RD194132     |
|------|--------|--------|----|----------------------|----------|-----------------------|-------------------|
|      |        |        | 08 | [Number of Sheet     | 6-225-00 | 8 [Adj Pre Stack      | LG SEF            |
|      |        |        |    | Align for Stapling]  |          | Number]               |                   |
|      |        |        | 09 | [Number of Sheet     | 6-225-01 | 0 [Adj Pre Stack      | LT LEF            |
|      |        |        |    | Align for Stapling]  |          | Number]               |                   |
|      |        |        | 10 | [Number of Sheet     | 6-225-00 | 9 [Adj Pre Stack      | LT SEF            |
|      |        |        |    | Align for Stapling]  |          | Number]               |                   |
|      |        |        | 11 | [Number of Sheet     | 6-225-01 | 1 [Adj Pre Stack      | 8-Kai SEF         |
|      |        |        |    | Align for Stapling]  |          | Number]               |                   |
|      |        |        | 12 | [Number of Sheet     | 6-225-01 | 3 [Adj Pre Stack      | 16-Kai LEF        |
|      |        |        |    | Align for Stapling]  |          | Number]               |                   |
|      |        |        | 13 | [Number of Sheet     | 6-225-01 | 2 [Adj Pre Stack      | 16-Kai SEF        |
|      |        |        |    | Align for Stapling]  |          | Number]               |                   |
|      |        |        | 14 | [Number of Sheet     | 6-225-01 | 4 [Adj Pre Stack      | Other             |
|      |        |        |    | Align for Stapling]  |          | Number]               |                   |
| 0607 | 01     | 0607   | 01 | [Adjust Punch        | 6-728-00 | 1 Adj Punch Posi      | 2-Hole EU/JPN     |
|      |        |        |    | Position Across Feed |          | Main Scan             | l                 |
|      |        |        |    | Direction]           |          |                       |                   |
|      | 02     |        | 02 | [Adjust Punch        | 6-728-00 | 2 Adj Punch Posi      | 3-Hole NA         |
|      |        |        |    | Position Across Feed |          | Main Scan             |                   |
|      |        |        |    | Direction]           |          |                       |                   |
|      | 03     |        | 03 | Adjust Punch         | 6-728-00 | 3 Adj Punch Posi      | 4-Hole EU         |
|      |        |        |    | Position Across Feed |          | Main Scan             |                   |
|      |        | -      |    |                      | 0 700 00 |                       |                   |
|      | 04     |        | 04 | Adjust Punch         | 6-728-00 | Adj Punch Posi        | 4-Hole            |
|      |        |        |    | Position Across Feed |          | Main Scan             | Scandinavia       |
|      |        | +      |    |                      | 0.000    |                       |                   |
|      | 05     |        | 05 | [Adjust Punch        | 6-728-00 | 15 Adj Punch Posi     | 2-HOIE            |
|      |        |        |    | POSILION ACTOSS FEED |          | Main Scan             | Scanoinavia       |
| 0608 | 01     | 0608   | 01 |                      | 6 727-00 | 11 Adi Dunch Posi Sub |                   |
| 0000 | 01     | 0000   | 01 | Desition With Food   | 6-121-00 | Auj Funch Fusi Sub    |                   |
|      |        |        |    | Direction            |          | Scan                  |                   |
|      | 02     | +      | 02 | I Adjust Punch       | 6-727-00 | 12 Adi Punch Posi Sub |                   |
|      | 02     |        | 02 | Position With Feed   |          | Scan                  |                   |
|      |        |        |    | Direction            |          | ocan                  |                   |
|      | 03     | +      | 03 | IAdjust Punch        | 6-727-00 | Adi Punch Posi Sub    | 4-Hole FU         |
|      | 00     |        | 00 | Position With Feed   | 0,2,00   | Scan                  |                   |
|      |        |        |    | Direction1           |          |                       |                   |
|      | 04     |        | 04 | IAdiust Punch        | 6-727-00 | Adi Punch Posi Sub    | 4-Hole            |
|      |        |        |    | Position With Feed   | 0,       | Scan                  | Scandinavia       |
|      |        |        |    | Direction]           |          |                       |                   |
|      | 05     | +      | 05 | IAdiust Punch        | 6-727-00 | 5 Adi Punch Posi Sub  | 2-Hole            |
|      | -      |        | -  | Position With Feed   |          | Scan                  | Scandinavia       |
|      |        |        |    | Direction]           |          |                       |                   |
|      |        | 0609   | 01 | [Punch Skew          | 6-226-00 | 1 [Adj Registration   | 0: Corr:OFF 1:    |
|      |        |        |    | Correction]          |          | Control]              | Corr:ON (Default) |
|      |        | 0610   | 01 | [Correct Punch       | 6-729-00 | 1 Adj Registration    | A4 LEF            |
|      |        |        |    | Skew]                |          | Buckle                |                   |
|      |        |        | 02 | [Correct Punch       | 6-729-00 | 04 Adj Registration   | A5 SEF            |
|      |        |        |    | Skew]                |          | Buckle                |                   |
|      |        |        | 03 | [Correct Punch       | 6-729-00 | 3 Adj Registration    | A5 LEF            |
|      |        |        |    | Skew]                |          | Buckle                |                   |
|      |        |        | 04 | [Correct Punch       | 6-729-00 | 2 Adj Registration    | B5 LEF            |
|      |        |        |    | Skew]                |          | Buckle                |                   |

# Technical Bulletin

PAGE: 21/32

| Model: Leo-0 | C1/P1 |    |                                                             |           | Date: 11-May-16                    | No.: RD194132           |
|--------------|-------|----|-------------------------------------------------------------|-----------|------------------------------------|-------------------------|
|              |       | 05 | [Correct Punch<br>Skew]                                     | 6-729-005 | Adj Registration<br>Buckle         | LT LEF                  |
|              |       | 06 | [Correct Punch<br>Skew]                                     | 6-729-007 | 7 Adj Registration<br>Buckle       | HLT SEF                 |
|              |       | 07 | [Correct Punch<br>Skew]                                     | 6-729-006 | 6 Adj Registration<br>Buckle       | HLT LEF                 |
|              |       | 80 | [Correct Punch<br>Skew]                                     | 6-729-008 | 3 Adj Registration<br>Buckle       | Other                   |
|              | 0611  | 01 | [Paper Alignment in Shift Tray Setting]                     | 6-243-001 | I [Shift Tray:Paper<br>Jogger Set] | 1: Accuracy<br>Priority |
|              | 0612  | 01 | [Paper Alignment in<br>Shift Tray Across<br>Feed Direction] | 6-730-001 | Adj Output Jog<br>Position         | A3 SEF                  |
|              |       | 02 | [Paper Alignment in<br>Shift Tray Across<br>Feed Direction] | 6-730-002 | 2 Adj Output Jog<br>Position       | B4 SEF                  |
|              |       | 03 | [Paper Alignment in<br>Shift Tray Across<br>Feed Direction] | 6-730-004 | Adj Output Jog<br>Position         | A4 LEF                  |
|              |       | 04 | [Paper Alignment in<br>Shift Tray Across<br>Feed Direction] | 6-730-003 | 3 Adj Output Jog<br>Position       | A4 SEF                  |
|              |       | 05 | [Paper Alignment in<br>Shift Tray Across<br>Feed Direction] | 6-730-008 | 3 Adj Output Jog<br>Position       | B5 LEF                  |
|              |       | 06 | [Paper Alignment in<br>Shift Tray Across<br>Feed Direction] | 6-730-007 | 7 Adj Output Jog<br>Position       | B5 SEF                  |
|              |       | 07 | [Paper Alignment in<br>Shift Tray Across<br>Feed Direction] | 6-730-006 | 6 Adj Output Jog<br>Position       | A4 LEF                  |
|              |       | 08 | [Paper Alignment in<br>Shift Tray Across<br>Feed Direction] | 6-730-005 | 5 Adj Output Jog<br>Position       | A5 SEF                  |
|              |       | 09 | [Paper Alignment in<br>Shift Tray Across<br>Feed Direction] | 6-730-009 | Adj Output Jog<br>Position         | DLT SEF                 |
|              |       | 10 | [Paper Alignment in<br>Shift Tray Across<br>Feed Direction] | 6-730-010 | ) Adj Output Jog<br>Position       | LG SEF                  |
|              |       | 11 | [Paper Alignment in<br>Shift Tray Across<br>Feed Direction] | 6-730-012 | 2 Adj Output Jog<br>Position       | LT LEF                  |
|              |       | 12 | [Paper Alignment in<br>Shift Tray Across<br>Feed Direction] | 6-730-011 | Adj Output Jog<br>Position         | LT SEF                  |
|              |       | 13 | [Paper Alignment in<br>Shift Tray Across<br>Feed Direction] | 6-730-014 | Adj Output Jog<br>Position         | HLT LEF                 |
|              |       | 14 | [Paper Alignment in<br>Shift Tray Across<br>Feed Direction] | 6-730-013 | 3 Adj Output Jog<br>Position       | HLT SEF                 |

# Technical Bulletin

PAGE: 22/32

| Model: Leo-C1/P1 |    |      |    |                                                             |                                        |    | ate: 11-May-16                      | No.: RD194132                       |  |
|------------------|----|------|----|-------------------------------------------------------------|----------------------------------------|----|-------------------------------------|-------------------------------------|--|
|                  |    |      | 15 | [Paper Alignment in<br>Shift Tray Across<br>Feed Direction] | 6-730-01                               | 15 | Adj Output Jog<br>Position          | Other                               |  |
|                  |    | 0613 | 01 | [Adjust Output Tray<br>Descending Position]                 | 6-236-00                               | 01 | [Exit Paper Tray<br>Lowering Adj]   | 0: Default 1: More<br>2: Less       |  |
|                  |    | 0614 | 01 | [Adjust Exit Guide<br>Close Timing<br>(Booklet Fin)]        | 6-219-00                               | 01 | [ExitGuidePlate<br>CloseTiming Adj] | 0: Default 1: Thin<br>Paper         |  |
|                  |    | 0615 | 01 | [Output Trail Edge<br>Press Setting]                        | 6-244-00                               | 01 | [Outputed:Trail<br>Edge Press Set]  | 0: Auto 1: Force<br>ON 2: Force OFF |  |
|                  |    | 0616 | 01 | [Output Fan Setting]                                        | 6-245-001                              |    | [Paper Exit Fan<br>Setting]         | 0: Auto 1: Force<br>ON 2: Force OFF |  |
|                  |    | 0617 | 01 | [Adjust Output Fan<br>Level]                                | 6-246-001                              |    | [Paper Exit Fan Vol<br>Adil         | 0: Auto 1: Fan Vol<br>Up            |  |
| 0618             | 01 | 0618 | 01 | [Adjust Staple<br>Position for Booklet]                     | st Staple 6-721-008<br>on for Booklet] |    | Adj Booklet Staple<br>Position      | A3 LEF                              |  |
|                  | 02 |      | 02 | [Adjust Staple<br>Position for Booklet]                     | 6-721-00                               | )9 | Adj Booklet Staple<br>Position      | B4 LEF                              |  |
|                  | 03 |      | 03 | [Adjust Staple<br>Position for Booklet]                     | 6-721-013                              |    | Adj Booklet Staple<br>Position      | A4 LEF                              |  |
|                  | 04 |      | 04 | [Adjust Staple<br>Position for Booklet]                     | 6-721-0 <sup>-</sup>                   | 14 | Adj Booklet Staple<br>Position      | B5 LEF                              |  |
|                  | 05 |      | 05 | [Adjust Staple<br>Position for Booklet]                     | 6-721-00                               | 06 | Adj Booklet Staple<br>Position      | SRA3 LEF                            |  |
|                  | 06 |      | 06 | [Adjust Staple<br>Position for Booklet]                     | 6-721-0 <sup>-</sup>                   | 10 | Adj Booklet Staple<br>Position      | SRA4 LEF                            |  |
|                  | 07 |      | 07 | [Adjust Staple<br>Position for Booklet]                     | 6-721-00                               | 01 | Adj Booklet Staple<br>Position      | 13" X19.2" LEF                      |  |
|                  | 08 |      | 08 | [Adjust Staple<br>Position for Booklet]                     | 6-721-00                               | )2 | Adj Booklet Staple<br>Position      | 13" X19" LEF                        |  |
|                  | 09 |      | 09 | [Adjust Staple<br>Position for Booklet]                     | 6-721-00                               | )5 | Adj Booklet Staple<br>Position      | 13" X18" LEF                        |  |
|                  | 10 |      | 10 | [Adjust Staple<br>Position for Booklet]                     | 6-721-00                               | 03 | Adj Booklet Staple<br>Position      | 12.6" X19.2" LEF                    |  |
|                  | 11 |      | 11 | [Adjust Staple<br>Position for Booklet]                     | 6-721-00                               | 04 | Adj Booklet Staple<br>Position      | 12.6" X18.5" LEF                    |  |
|                  | 12 |      | 12 | [Adjust Staple<br>Position for Booklet]                     | 6-721-00                               | )7 | Adj Booklet Staple<br>Position      | 12" X18" LEF                        |  |
|                  | 13 |      | 13 | [Adjust Staple<br>Position for Booklet]                     | 6-721-0 <sup>-</sup>                   | 15 | Adj Booklet Staple<br>Position      | DLT LEF                             |  |
|                  | 14 |      | 14 | [Adjust Staple<br>Position for Booklet]                     | 6-721-0 <sup>-</sup>                   | 16 | Adj Booklet Staple<br>Position      | LG LEF                              |  |
|                  | 15 |      | 15 | [Adjust Staple<br>Position for Booklet]                     | 6-721-0 <sup>-</sup>                   | 17 | Adj Booklet Staple<br>Position      | LT LEF                              |  |
|                  | 16 |      | 16 | [Adjust Staple<br>Position for Booklet]                     | 6-721-0 <sup>-</sup>                   | 18 | Adj Booklet Staple<br>Position      | Other                               |  |
| 0619             | 01 | 0619 | 01 | [Adjust Folding<br>Position for Booklet]                    | 6-722-00                               | 38 | Adj Booklet Fold<br>Position        | A3 LEF                              |  |
|                  | 02 |      | 02 | [Adjust Folding<br>Position for Booklet]                    | 6-722-00                               | 09 | Adj Booklet Fold<br>Position        | B4 LEF                              |  |
|                  | 03 |      | 03 | [Adjust Folding<br>Position for Booklet]                    | 6-722-0 <sup>-</sup>                   | 13 | Adj Booklet Fold<br>Position        | A4 LEF                              |  |
|                  | 04 |      | 04 | [Adjust Folding<br>Position for Booklet]                    | 6-722-0                                | 14 | Adj Booklet Fold<br>Position        | B5 LEF                              |  |

# Technical Bulletin

PAGE: 23/32

| Model: Leo- | C1/P1 |    |                                                      |           | Da   | ate: 11-May-16                    | No.: RD194132    |
|-------------|-------|----|------------------------------------------------------|-----------|------|-----------------------------------|------------------|
| 05          |       | 05 | [Adjust Folding<br>Position for Booklet]             | 6-722-00  | )6   | Adj Booklet Fold<br>Position      | SRA3 LEF         |
| 06          |       | 06 | [Adjust Folding<br>Position for Booklet]             | 6-722-01  | 10   | Adj Booklet Fold<br>Position      | SRA4 LEF         |
| 07          |       | 07 | [Adjust Folding<br>Position for Booklet]             | 6-722-00  | D1   | Adj Booklet Fold                  | 13" X19.2" LEF   |
| 08          |       | 08 | [Adjust Folding<br>Position for Booklet]             | 6-722-00  | )2   | Adj Booklet Fold                  | 13" X19" LEF     |
| 09          |       | 09 | [Adjust Folding<br>Position for Booklet]             | 6-722-00  | )5   | Adj Booklet Fold<br>Position      | 13" X18" LEF     |
| 10          |       | 10 | [Adjust Folding<br>Position for Booklet]             | 6-722-003 |      | Adj Booklet Fold<br>Position      | 12.6" X19.2" LEF |
| 11          |       | 11 | [Adjust Folding<br>Position for Booklet]             | 6-722-004 |      | Adj Booklet Fold<br>Position      | 12.6" X18.5" LEF |
| 12          |       | 12 | [Adjust Folding<br>Position for Booklet]             | 6-722-00  | )7   | Adj Booklet Fold<br>Position      | 12" X18" LEF     |
| 13          |       | 13 | [Adjust Folding<br>Position for Booklet]             | 6-722-01  | 15   | Adj Booklet Fold<br>Position      | DLT LEF          |
| 14          |       | 14 | [Adjust Folding<br>Position for Booklet]             | 6-722-01  | 16   | Adj Booklet Fold<br>Position      | LG LEF           |
| 15          |       | 15 | [Adjust Folding<br>Position for Booklet]             | 6-722-01  | 17   | Adj Booklet Fold<br>Position      | LT LEF           |
| 16          |       | 16 | [Adjust Folding<br>Position for Booklet]             | 6-722-01  | 18   | Adj Booklet Fold<br>Position      | Other            |
|             | 0620  | 01 | [Paper Alignment for<br>Booklet Across Feed<br>Dir.] | 6-723-00  | . 80 | Adj Booklet Jog<br>Fence Position | A3 LEF           |
|             |       | 02 | [Paper Alignment for<br>Booklet Across Feed<br>Dir.] | 6-723-00  | )9   | Adj Booklet Jog<br>Fence Position | B4 LEF           |
|             |       | 03 | [Paper Alignment for<br>Booklet Across Feed<br>Dir.] | 6-723-01  | 13   | Adj Booklet Jog<br>Fence Position | A4 LEF           |
|             |       | 04 | [Paper Alignment for<br>Booklet Across Feed<br>Dir.] | 6-723-01  | 14   | Adj Booklet Jog<br>Fence Position | B5 LEF           |
|             |       | 05 | [Paper Alignment for<br>Booklet Across Feed<br>Dir.] | 6-723-00  | 06   | Adj Booklet Jog<br>Fence Position | SRA3 LEF         |
|             |       | 06 | [Paper Alignment for<br>Booklet Across Feed<br>Dir.] | 6-723-01  | 10   | Adj Booklet Jog<br>Fence Position | SRA4 LEF         |
|             |       | 07 | [Paper Alignment for<br>Booklet Across Feed<br>Dir.] | 6-723-00  | . 01 | Adj Booklet Jog<br>Fence Position | 13" X19.2" LEF   |
|             |       | 08 | [Paper Alignment for<br>Booklet Across Feed<br>Dir.] | 6-723-00  | )2   | Adj Booklet Jog<br>Fence Position | 13" X19" LEF     |
|             |       | 09 | [Paper Alignment for<br>Booklet Across Feed<br>Dir.] | 6-723-00  | )5   | Adj Booklet Jog<br>Fence Position | 13" X18" LEF     |
|             |       | 10 | [Paper Alignment for<br>Booklet Across Feed<br>Dir.] | 6-723-00  | 03   | Adj Booklet Jog<br>Fence Position | 12.6" X19.2" LEF |

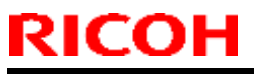

#### PAGE: 24/32

| Model: Leo-C1/P1 |    |      |    |                                                      | Date: 11-May-16 | No.: RD194132                       |                    |
|------------------|----|------|----|------------------------------------------------------|-----------------|-------------------------------------|--------------------|
|                  |    |      | 11 | [Paper Alignment for<br>Booklet Across Feed<br>Dir.] | 6-723-004       | 4 Adj Booklet Jog<br>Fence Position | 12.6" X18.5" LEF   |
|                  |    |      | 12 | [Paper Alignment for<br>Booklet Across Feed<br>Dir.] | 6-723-00        | 7 Adj Booklet Jog<br>Fence Position | 12" X18" LEF       |
|                  |    |      | 13 | [Paper Alignment for<br>Booklet Across Feed<br>Dir.] | 6-723-01        | 5 Adj Booklet Jog<br>Fence Position | DLT LEF            |
|                  |    |      | 14 | [Paper Alignment for<br>Booklet Across Feed<br>Dir.] | 6-723-01        | 6 Adj Booklet Jog<br>Fence Position | LG LEF             |
|                  |    |      | 15 | [Paper Alignment for<br>Booklet Across Feed<br>Dir.] | 6-723-01        | 7 Adj Booklet Jog<br>Fence Position | LT LEF             |
|                  |    |      | 16 | [Paper Alignment for<br>Booklet Across Feed<br>Dir.] | 6-723-01        | 8 Adj Booklet Jog<br>Fence Position | Other              |
| 0621             | 01 | 0621 | 01 | [Set Number of Folds for Booklet]                    | 6-203-00        | 1 [Set Number of<br>Folds for Book] | Default:0 -1 to +9 |
|                  |    | 0622 | 01 | [Paper Alignment for<br>Booklet With Feed<br>Dir.]   | 6-724-00        | 8 Adj Booklet Stapler<br>Jog Pawl   | A3 LEF             |
|                  |    |      | 02 | [Paper Alignment for<br>Booklet With Feed<br>Dir.]   | 6-724-00        | 9 Adj Booklet Stapler<br>Jog Pawl   | B4 LEF             |
|                  |    |      | 03 | [Paper Alignment for<br>Booklet With Feed<br>Dir.]   | 6-724-01        | 3 Adj Booklet Stapler<br>Jog Pawl   | A4 LEF             |
|                  |    |      | 04 | [Paper Alignment for<br>Booklet With Feed<br>Dir.]   | 6-724-014       | 4 Adj Booklet Stapler<br>Jog Pawl   | B5 LEF             |
|                  |    |      | 05 | [Paper Alignment for<br>Booklet With Feed<br>Dir.]   | 6-724-00        | 6 Adj Booklet Stapler<br>Jog Pawl   | SRA3 LEF           |
|                  |    |      | 06 | [Paper Alignment for<br>Booklet With Feed<br>Dir.]   | 6-724-01        | 0 Adj Booklet Stapler<br>Jog Pawl   | SRA4 LEF           |
|                  |    |      | 07 | [Paper Alignment for<br>Booklet With Feed<br>Dir.]   | 6-724-00        | 1 Adj Booklet Stapler<br>Jog Pawl   | 13" X19.2" LEF     |
|                  |    |      | 08 | [Paper Alignment for<br>Booklet With Feed<br>Dir.]   | 6-724-00        | 2 Adj Booklet Stapler<br>Jog Pawl   | 13" X19" LEF       |
|                  |    |      | 09 | [Paper Alignment for<br>Booklet With Feed<br>Dir.]   | 6-724-00        | 5 Adj Booklet Stapler<br>Jog Pawl   | 13" X18" LEF       |
|                  |    |      | 10 | [Paper Alignment for<br>Booklet With Feed<br>Dir.]   | 6-724-003       | 3 Adj Booklet Stapler<br>Jog Pawl   | 12.6" X19.2" LEF   |
|                  |    |      | 11 | [Paper Alignment for<br>Booklet With Feed<br>Dir.]   | 6-724-004       | 4 Adj Booklet Stapler<br>Jog Pawl   | 12.6" X18.5" LEF   |

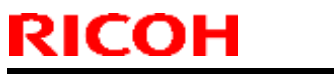

PAGE: 25/32

| Mode | Model: Leo-C1/P1 Date: 11-May-16 |      |    |                                                    |          | Date: 11-May-16                            | No.: RD194132                                            |
|------|----------------------------------|------|----|----------------------------------------------------|----------|--------------------------------------------|----------------------------------------------------------|
|      |                                  |      | 12 | [Paper Alignment for<br>Booklet With Feed<br>Dir.] | 6-724-00 | 07 Adj Booklet Stapler<br>Jog Pawl         | 12" X18" LEF                                             |
|      |                                  |      | 13 | [Paper Alignment for<br>Booklet With Feed<br>Dir.] | 6-724-01 | 5 Adj Booklet Stapler<br>Jog Pawl          | DLT LEF                                                  |
|      |                                  |      | 14 | [Paper Alignment for<br>Booklet With Feed<br>Dir.] | 6-724-01 | 6 Adj Booklet Stapler<br>Jog Pawl          | LG LEF                                                   |
|      |                                  |      | 15 | [Paper Alignment for<br>Booklet With Feed<br>Dir.] | 6-724-01 | 7 Adj Booklet Stapler<br>Jog Pawl          |                                                          |
|      |                                  |      | 16 | [Paper Alignment for<br>Booklet With Feed<br>Dir.] | 6-724-01 | 8 Adj Booklet Stapler<br>Jog Pawl          | Other                                                    |
|      |                                  | 0623 | 01 | [Z-fold Skew<br>Correction]                        | 6-229-00 | 1 [Skew Corr Adj(Z-<br>Fold)]              | 0: Corr: OFF 1:<br>Corr: ON 2: Rev<br>Corr: ON (Default) |
|      |                                  | 0624 | 01 | [Correct Z-fold Skew]                              | 6-230-00 | 01 [Adj Registration<br>Buckle]            | Default:0 -9 to 0                                        |
|      |                                  | 0625 | 01 | [Correct Z-fold Skew (Reverse)]                    | 6-231-00 | 01 [Skew Corr<br>Reverse Amt Adj(Z-<br>F)] | Default:0 -3 to 0                                        |
| 0701 | 01                               | 0701 | 01 | [Half Fold Position<br>(Multi-sheet Fold)]         | 6-752-10 | )1 [FM2 Equal<br>1/2:FineAdjFld]           | A3 SEF (Multi<br>Sheet)                                  |
|      | 02                               |      | 02 | [Half Fold Position<br>(Multi-sheet Fold)]         | 6-752-10 | 02 [FM2 Equal<br>1/2:FineAdjFld]           | B4 SEF (Multi<br>Sheet)                                  |
|      | 03                               |      | 03 | [Half Fold Position<br>(Multi-sheet Fold)]         | 6-752-10 | 03 [FM2 Equal<br>1/2:FineAdjFld]           | A4 SEF (Multi<br>Sheet)                                  |
|      | 04                               |      | 04 | [Half Fold Position<br>(Multi-sheet Fold)]         | 6-752-10 | 9 [FM2 Equal<br>1/2:FineAdiFld]            | B5 SEF (Multi<br>Sheet)                                  |
|      | 05                               |      | 05 | [Half Fold Position<br>(Multi-sheet Fold)]         | 6-752-11 | 5 [FM2 Equal<br>1/2:FineAdiFld]            | SRA3 (Multi<br>Sheet)                                    |
|      | 06                               |      | 06 | [Half Fold Position<br>(Multi-sheet Fold)]         | 6-752-11 | 6 [FM2 Equal<br>1/2:FineAdjFld]            | SRA4 (Multi<br>Sheet)                                    |
|      | 07                               |      | 07 | [Half Fold Position<br>(Multi-sheet Fold)]         | 6-752-11 | 8 [FM2 Equal<br>1/2:FineAdjFld]            | 310*432 (Multi<br>Sheet)                                 |
|      | 08                               |      | 08 | [Half Fold Position<br>(Multi-sheet Fold)]         | 6-752-11 | 7 [FM2 Equal<br>1/2:FineAdjFld]            | 226*310 (Multi<br>Sheet)                                 |
|      | 09                               |      | 09 | [Half Fold Position<br>(Multi-sheet Fold)]         | 6-752-11 | 1 [FM2 Equal<br>1/2:FineAdiFld]            | 13"*19.2" (Multi<br>Sheet)                               |
|      | 10                               |      | 10 | [Half Fold Position<br>(Multi-sheet Fold)]         | 6-752-11 | 0 [FM2 Equal<br>1/2:FineAdiFld]            | 13"*19" (Multi<br>Sheet)                                 |
|      | 11                               |      | 11 | [Half Fold Position<br>(Multi-sheet Fold)]         | 6-752-11 | 2 [FM2 Equal<br>1/2:FineAdiFld]            | 13"*18" (Multi<br>Sheet)                                 |
|      | 12                               |      | 12 | [Half Fold Position                                | 6-752-11 | 4 [FM2 Equal<br>1/2:EineAdiEld]            | 12.6"*19.2" (Multi<br>Sheet)                             |
|      | 13                               |      | 13 | [Half Fold Position                                | 6-752-11 | 3 [FM2 Equal<br>1/2:FineAdiEld]            | 12.6"*18.5" (Multi                                       |
|      | 14                               |      | 14 | [Half Fold Position<br>(Multi-sheet Fold)]         | 6-752-10 | 07 [FM2 Equal<br>1/2:FineAdiFld]           | 12"*18" (Multi<br>Sheet)                                 |
|      | 15                               |      | 15 | [Half Fold Position<br>(Multi-sheet Fold)]         | 6-752-10 | 04 [FM2 Equal<br>1/2:FineAdjFld]           | DLT SEF (Multi<br>Sheet)                                 |

# Technical Bulletin

PAGE: 26/32

| Mode | Model: Leo-C1/P1 |      |     |                       | C         | No.: RD194132                         |                           |
|------|------------------|------|-----|-----------------------|-----------|---------------------------------------|---------------------------|
|      | 16               |      | 16  | [Half Fold Position   | 6-752-105 | [FM2 Equal                            | LG SEF (Multi             |
|      | 17               |      | 17  | (IVIUITI-Sheet Fold)] | 6 750 100 |                                       |                           |
|      | 17               |      | 17  | (Multi shoot Fold)]   | 0-752-100 | 1/2: Eino Adi Eldi                    | Shoot                     |
|      | 10               |      | 10  | [Holf Fold Position   | 6 752 109 |                                       | Sheet)                    |
|      | 10               |      | 10  | (Multi-sheet Fold)]   | 0-752-100 | 1/2:FineAdjFld]                       |                           |
|      | 19               |      | 19  | [Half Fold Position   | 6-752-119 | [FM2 Equal                            | Custom (Multi             |
|      |                  |      |     | (Multi-sheet Fold)]   |           | 1/2:FineAdjFld]                       | Sheet)                    |
| 0702 | 01               | 0702 | 01  | [Letter Fold-out      | 6-753-101 | [FM3 Equal                            | B4 SEF (Multi             |
|      |                  |      |     | Position 1 (Multi-    |           | 3rds:Fine Adj 1st]                    | Sheet)                    |
|      |                  |      |     | sheet Fold)]          |           |                                       |                           |
|      | 02               |      | 02  | [Letter Fold-out      | 6-753-102 | [FM3 Equal                            | A4 SEF (Multi             |
|      |                  |      |     | Position 1 (Multi-    |           | 3rds:Fine Adj 1st]                    | Sheet)                    |
|      |                  |      |     | sheet Fold)]          |           |                                       |                           |
|      | 03               |      | 03  | [Letter Fold-out      | 6-753-107 | [FM3 Equal                            | B5 SEF (Multi             |
|      |                  |      |     | Position 1 (Multi-    |           | 3rds:Fine Adj 1st]                    | Sheet)                    |
|      |                  |      |     | sheet Fold)]          |           |                                       |                           |
|      | 04               |      | 04  | [Letter Fold-out      | 6-753-103 | [FM3 Equal                            | LG SEF (Multi             |
|      |                  |      |     | Position 1 (Multi-    |           | 3rds:Fine Adj 1st]                    | Sheet)                    |
|      |                  |      |     | sheet Fold)]          |           |                                       |                           |
|      | 05               |      | 05  | [Letter Fold-out      | 6-753-104 | [FM3 Equal                            | LT SEF (Multi             |
|      |                  |      |     | Position 1 (Multi-    |           | 3rds:Fine Adj 1st]                    | Sheet)                    |
|      |                  |      | -   | sheet Fold)           | 0 750 /00 |                                       |                           |
|      | 06               |      | 06  | Letter Fold-out       | 6-753-108 | [FM3 Equal                            | Custom (Multi             |
|      |                  |      |     | Position 1 (Multi-    |           | 3rds:Fine Adj 1stj                    | Sheet)                    |
| 0700 | 01               | 0700 | 01  | Sheet Fold out        | C 754 101 |                                       |                           |
| 0703 | 01               | 0703 | 01  | Desition 2 (Multi     | 6-754-101 | I [FINIS Equal<br>2rde: Eine Adi 2nd] | B4 SEF (IVIUILI<br>Shoot) |
|      |                  |      |     | rosition 2 (Multi-    |           | Sius.Fille Auj Ziluj                  | Sheel)                    |
|      | 02               |      | 02  | I attar Fold-out      | 6-754-102 | [EM3 Equal                            | Δ4 SEE (Multi             |
|      | 02               |      | 02  | Position 2 (Multi-    | 0-734-102 | 3rds:Fine Adi 2nd                     | Sheet)                    |
|      |                  |      |     | sheet Fold)]          |           |                                       | Chooly                    |
|      | 03               |      | 03  | [Letter Fold-out      | 6-754-107 | [FM3 Equal                            | B5 SEF (Multi             |
|      |                  |      |     | Position 2 (Multi-    |           | 3rds:Fine Adi 2nd]                    | Sheet)                    |
|      |                  |      |     | sheet Fold)]          |           | , ,                                   | ,                         |
|      | 04               |      | 04  | [Letter Fold-out      | 6-754-103 | [FM3 Equal                            | LG SEF (Multi             |
|      |                  |      |     | Position 2 (Multi-    |           | 3rds:Fine Adj 2nd]                    | Sheet)                    |
|      |                  |      |     | sheet Fold)]          |           |                                       |                           |
|      | 05               |      | 05  | [Letter Fold-out      | 6-754-104 | [FM3 Equal                            | LT SEF (Multi             |
|      |                  |      |     | Position 2 (Multi-    |           | 3rds:Fine Adj 2nd]                    | Sheet)                    |
|      |                  |      |     | sheet Fold)]          |           |                                       |                           |
|      | 06               |      | 06  | [Letter Fold-out      | 6-754-108 | [FM3 Equal                            | Custom (Multi             |
|      |                  |      |     | Position 2 (Multi-    |           | [3rds:Fine Adj 2nd]                   | Sheet)                    |
| 0704 | 0.1              | 0704 | 0.1 | sheet Fold)           | 0 755 404 |                                       |                           |
| 0704 | 01               | 0704 | 01  | Letter Fold-in        | 6-755-101 | [FM4 3rds 1                           | A3 SEF (Multi             |
|      |                  |      |     | Position 1 (Multi-    |           | Fiap:Fine Adj 1stj                    | Sheet)                    |
|      | 00               |      | 00  | Sheet Fold)j          | 0 755 100 |                                       |                           |
|      | 02               |      | 02  | Letter Fold-In        | 6-755-102 | [[FIVI4 3rds ]                        | B4 SEF (IVIUILI           |
|      |                  |      |     | sheet Fold\1          |           | riap.rine Auj Istj                    | Sileel)                   |
|      | 03               | +    | 03  | I atter Fold in       | 6-755 102 | [EMA 3rds 1                           |                           |
|      | 00               |      | 03  | Position 1 (Multi-    | 0-700-100 | Flan Fine Δdi 1etl                    | Sheet)                    |
|      |                  |      |     | sheet Fold)]          |           |                                       |                           |
|      | 1                | 1    | 1   | /]                    | 1         | 1                                     | 1                         |

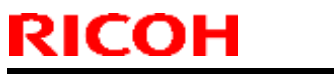

#### PAGE: 27/32

| Mode | Model: Leo-C1/P1 |      |    |                                                       |                      | Date: 11-May-16                      | No.: RD194132            |  |
|------|------------------|------|----|-------------------------------------------------------|----------------------|--------------------------------------|--------------------------|--|
|      | 04               |      | 04 | [Letter Fold-in<br>Position 1 (Multi-<br>sheet Fold)] | 6-755-10             | 09 [FM4 3rds 1<br>Flap:Fine Adj 1st] | B5 SEF (Multi<br>Sheet)  |  |
|      | 05               |      | 05 | [Letter Fold-in<br>Position 1 (Multi-<br>sheet Fold)] | 6-755-10             | 07 [FM4 3rds 1<br>Flap:Fine Adj 1st] | 12"*18" (Multi<br>Sheet) |  |
|      | 06               |      | 06 | [Letter Fold-in<br>Position 1 (Multi-<br>sheet Fold)] | 6-755-10             | 04 [FM4 3rds 1<br>Flap:Fine Adj 1st] | DLT SEF (Multi<br>Sheet) |  |
|      | 07               |      | 07 | [Letter Fold-in<br>Position 1 (Multi-<br>sheet Fold)] | 6-755-10             | 05 [FM4 3rds 1<br>Flap:Fine Adj 1st] | LG SEF (Multi<br>Sheet)  |  |
|      | 08               |      | 08 | [Letter Fold-in<br>Position 1 (Multi-<br>sheet Fold)] | 6-755-10             | 06 [FM4 3rds 1<br>Flap:Fine Adj 1st] | LT SEF (Multi<br>Sheet)  |  |
|      | 09               |      | 09 | [Letter Fold-in<br>Position 1 (Multi-<br>sheet Fold)] | 6-755-10             | 08 [FM4 3rds 1<br>Flap:Fine Adj 1st] | 8-kai (Multi Sheet)      |  |
|      | 10               |      | 10 | [Letter Fold-in<br>Position 1 (Multi-<br>sheet Fold)] | 6-755-1 <sup>-</sup> | 10 [FM4 3rds 1<br>Flap:Fine Adj 1st] | Custom (Multi<br>Sheet)  |  |
| 0705 | 01               | 0705 | 01 | [Letter Fold-in<br>Position 2 (Multi-<br>sheet Fold)] | 6-756-10             | 01 [FM4 3rds 1<br>Flap:Fine Adj 2nd] | A3 SEF (Multi<br>Sheet)  |  |
|      | 02               |      | 02 | [Letter Fold-in<br>Position 2 (Multi-<br>sheet Fold)] | 6-756-10             | 02 [FM4 3rds 1<br>Flap:Fine Adj 2nd] | B4 SEF (Multi<br>Sheet)  |  |
|      | 03               |      | 03 | [Letter Fold-in<br>Position 2 (Multi-<br>sheet Fold)] | 6-756-10             | 03 [FM4 3rds 1<br>Flap:Fine Adj 2nd] | A4 SEF (Multi<br>Sheet)  |  |
|      | 04               |      | 04 | [Letter Fold-in<br>Position 2 (Multi-<br>sheet Fold)] | 6-756-10             | 09 [FM4 3rds 1<br>Flap:Fine Adj 2nd] | B5 SEF (Multi<br>Sheet)  |  |
|      | 05               |      | 05 | [Letter Fold-in<br>Position 2 (Multi-<br>sheet Fold)] | 6-756-10             | 07 [FM4 3rds 1<br>Flap:Fine Adj 2nd] | 12"*18" (Multi<br>Sheet) |  |
|      | 06               |      | 06 | [Letter Fold-in<br>Position 2 (Multi-<br>sheet Fold)] | 6-756-10             | 04 [FM4 3rds 1<br>Flap:Fine Adj 2nd] | DLT SEF (Multi<br>Sheet) |  |
|      | 07               |      | 07 | [Letter Fold-in<br>Position 2 (Multi-<br>sheet Fold)] | 6-756-10             | 05 [FM4 3rds 1<br>Flap:Fine Adj 2nd] | LG SEF (Multi<br>Sheet)  |  |
|      | 08               |      | 08 | [Letter Fold-in<br>Position 2 (Multi-<br>sheet Fold)] | 6-756-10             | 06 [FM4 3rds 1<br>Flap:Fine Adj 2nd] | LT SEF (Multi<br>Sheet)  |  |
|      | 09               |      | 09 | [Letter Fold-in<br>Position 2 (Multi-<br>sheet Fold)] | 6-756-10             | 08 [FM4 3rds 1<br>Flap:Fine Adj 2nd] | 8-kai (Multi Sheet)      |  |
|      | 10               |      | 10 | [Letter Fold-in<br>Position 2 (Multi-<br>sheet Fold)] | 6-756-1              | 10 [FM4 3rds 1<br>Flap:Fine Adj 2nd] | Custom (Multi<br>Sheet)  |  |
|      |                  | 0706 | 01 | [Folding Unit Tray<br>Full Detection]                 | 6-762-00             | 01 [Top Tray Full Set:<br>Enable]    |                          |  |

# Technical Bulletin

| Mode | Model: Leo-C1/P1 Date: 11-May-16 |      | No.: RD194132 |                                                                     |          |                                        |                      |
|------|----------------------------------|------|---------------|---------------------------------------------------------------------|----------|----------------------------------------|----------------------|
|      |                                  | 0707 | 01            | [Number of Sheets<br>Folded after Full<br>Detection]                | 6-763-00 | 1 [Top Tray Full Set:<br>Limit Output] |                      |
| 0801 | 01                               | 0801 | 01            | [Cover Sheet<br>Position for Perfect<br>Binding With Feed<br>Dir]   | 6-780-00 | 1 Cover Center<br>Adjustment           |                      |
| 0802 | 01                               | 0802 | 01            | [Cover Sheet<br>Position for Perfect<br>Binding Across Feed<br>Dir] | 6-781-00 | 01 Cover Horizontal<br>Adjustment      |                      |
| 0803 | 01                               | 0803 | 01            | [Adjust Perfect<br>Binding Finishing<br>Angle]                      | 6-782-00 | 01 Finishing Angle<br>Adjustment       | Backward             |
|      | 02                               |      | 02            | [Adjust Perfect<br>Binding Finishing<br>Angle]                      | 6-782-00 | 2 Finishing Angle<br>Adjustment        | Forward              |
|      | 03                               |      | 03            | [Adjust Perfect<br>Binding Finishing<br>Angle]                      | 6-782-00 | 03 Finishing Angle<br>Adjustment       | Toward Small<br>Hole |
| 0804 | 01                               | 0804 | 01            | [Adjust Applying<br>Binding Glue]                                   | 6-783-00 | 1 Glue Coating Amt<br>Adj              |                      |
|      |                                  | 0901 | 01            | [Paper Alignment in<br>Stacker Tray Across<br>Feed Direction 1]     | 6-740-00 | 1 Jog Position Adjust<br>Stacker1      | A3 SEF               |
|      |                                  |      | 02            | [Paper Alignment in<br>Stacker Tray Across<br>Feed Direction 1]     | 6-740-00 | 2 Jog Position Adjust<br>Stacker1      | B4 SEF               |
|      |                                  |      | 03            | [Paper Alignment in<br>Stacker Tray Across<br>Feed Direction 1]     | 6-740-00 | 04 Jog Position Adjust<br>Stacker1     | A4 LEF               |
|      |                                  |      | 04            | [Paper Alignment in<br>Stacker Tray Across<br>Feed Direction 1]     | 6-740-00 | 3 Jog Position Adjust<br>Stacker1      | A4 SEF               |
|      |                                  |      | 05            | [Paper Alignment in<br>Stacker Tray Across<br>Feed Direction 1]     | 6-740-00 | 08 Jog Position Adjust<br>Stacker1     | B5 LEF               |
|      |                                  |      | 06            | [Paper Alignment in<br>Stacker Tray Across<br>Feed Direction 1]     | 6-740-00 | 07 Jog Position Adjust<br>Stacker1     | B5 SEF               |
|      |                                  |      | 07            | [Paper Alignment in<br>Stacker Tray Across<br>Feed Direction 1]     | 6-740-00 | 6 Jog Position Adjust<br>Stacker1      | A4 LEF               |
|      |                                  |      | 08            | [Paper Alignment in<br>Stacker Tray Across<br>Feed Direction 1]     | 6-740-00 | 5 Jog Position Adjust<br>Stacker1      | A5 SEF               |
|      |                                  |      | 09            | [Paper Alignment in<br>Stacker Tray Across<br>Feed Direction 1]     | 6-740-00 | 9 Jog Position Adjust<br>Stacker1      | DLT SEF              |
|      |                                  |      | 10            | [Paper Alignment in<br>Stacker Tray Across<br>Feed Direction 1]     | 6-740-01 | 0 Jog Position Adjust<br>Stacker1      | LG SEF               |

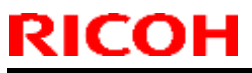

PAGE: 29/32

| Model: Leo-C1/P1 |    |                                                                 |                      | D  | ate: 11-May-16                  | No.: RD194132 |
|------------------|----|-----------------------------------------------------------------|----------------------|----|---------------------------------|---------------|
|                  | 11 | [Paper Alignment in<br>Stacker Tray Across<br>Feed Direction 1] | 6-740-0              | 12 | Jog Position Adjust<br>Stacker1 | LT LEF        |
|                  | 12 | [Paper Alignment in<br>Stacker Tray Across<br>Feed Direction 1] | 6-740-01             | 11 | Jog Position Adjust<br>Stacker1 | LT SEF        |
| 1                | 13 | [Paper Alignment in<br>Stacker Tray Across<br>Feed Direction 1] | 6-740-0              | 14 | Jog Position Adjust<br>Stacker1 | HLT LEF       |
|                  | 14 | [Paper Alignment in<br>Stacker Tray Across<br>Feed Direction 1] | 6-740-0 <sup>-</sup> | 13 | Jog Position Adjust<br>Stacker1 | HLT SEF       |
|                  | 15 | [Paper Alignment in<br>Stacker Tray Across<br>Feed Direction 1] | 6-740-015            |    | Jog Position Adjust<br>Stacker1 | Other         |
| 0902 0           | 01 | [Paper Alignment in<br>Stacker Tray Across<br>Feed Direction 2] | 6-742-1              |    | Sub Jog Adjust<br>Stacker1      | A3 SEF        |
|                  | 02 | [Paper Alignment in<br>Stacker Tray Across<br>Feed Direction 2] | 6-742-2              |    | Sub Jog Adjust<br>Stacker1      | B4 SEF        |
|                  | 03 | [Paper Alignment in<br>Stacker Tray Across<br>Feed Direction 2] | 6-742-9              |    | Sub Jog Adjust<br>Stacker1      | DLT SEF       |
|                  | 04 | [Paper Alignment in<br>Stacker Tray Across<br>Feed Direction 2] | 6-742-10             | )  | Sub Jog Adjust<br>Stacker1      | LG SEF        |
|                  | 05 | [Paper Alignment in<br>Stacker Tray Across<br>Feed Direction 2] | 6-742-15             | 5  | Sub Jog Adjust<br>Stacker1      | Other         |
| 0903 (           | 01 | [Paper Alignment in<br>Stacker Tray With<br>Feed Direction]     | 6-741-00             | 01 | LE Stopper Adjust<br>Stacker1   | A3 SEF        |
|                  | 02 | [Paper Alignment in<br>Stacker Tray With<br>Feed Direction]     | 6-741-00             | )2 | LE Stopper Adjust<br>Stacker1   | B4 SEF        |
|                  | 03 | [Paper Alignment in<br>Stacker Tray With<br>Feed Direction]     | 6-741-00             | )4 | LE Stopper Adjust<br>Stacker1   | A4 LEF        |
|                  | 04 | [Paper Alignment in<br>Stacker Tray With<br>Feed Direction]     | 6-741-00             | )3 | LE Stopper Adjust<br>Stacker1   | A4 SEF        |
|                  | 05 | [Paper Alignment in<br>Stacker Tray With<br>Feed Direction]     | 6-741-00             | 08 | LE Stopper Adjust<br>Stacker1   | B5 LEF        |
|                  | 06 | [Paper Alignment in<br>Stacker Tray With<br>Feed Direction]     | 6-741-00             | )7 | LE Stopper Adjust<br>Stacker1   | B5 SEF        |
|                  | 07 | [Paper Alignment in<br>Stacker Tray With<br>Feed Direction]     | 6-741-00             | 06 | LE Stopper Adjust<br>Stacker1   | A4 LEF        |
|                  | 08 | [Paper Alignment in<br>Stacker Tray With<br>Feed Direction]     | 6-741-00             | )5 | LE Stopper Adjust<br>Stacker1   | A5 SEF        |

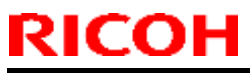

PAGE: 30/32

| Model: Le | o-C1/P1 |    |                                                                |          | Date: 11-May-16                   | No.: RD194132 |
|-----------|---------|----|----------------------------------------------------------------|----------|-----------------------------------|---------------|
|           |         | 09 | [Paper Alignment in<br>Stacker Tray With<br>Feed Direction]    | 6-741-00 | 9 LE Stopper Adjust<br>Stacker1   | DLT SEF       |
|           |         | 10 | [Paper Alignment in<br>Stacker Tray With<br>Feed Direction]    | 6-741-01 | 0 LE Stopper Adjust<br>Stacker1   | LG SEF        |
|           |         | 11 | [Paper Alignment in<br>Stacker Tray With<br>Feed Direction]    | 6-741-01 | 2 LE Stopper Adjust<br>Stacker1   | LT LEF        |
|           |         | 12 | [Paper Alignment in<br>Stacker Tray With<br>Feed Direction]    | 6-741-01 | 1 LE Stopper Adjust<br>Stacker1   | LT SEF        |
|           |         | 13 | [Paper Alignment in<br>Stacker Tray With<br>Feed Direction]    | 6-741-01 | 4 LE Stopper Adjust<br>Stacker1   | HLT LEF       |
|           |         | 14 | [Paper Alignment in<br>Stacker Tray With<br>Feed Direction]    | 6-741-01 | 3 LE Stopper Adjust<br>Stacker1   | HLT SEF       |
|           |         | 15 | [Paper Alignment in<br>Stacker Tray With<br>Feed Direction]    | 6-741-01 | 5 LE Stopper Adjust<br>Stacker1   | Other         |
|           | 0904    | 01 | [Paper Alignment in<br>2nd Stacker Tray<br>Across Feed Dir. 1] | 6-743-00 | 1 Jog Position Adjust<br>Stacker2 | A3 SEF        |
|           |         | 02 | [Paper Alignment in<br>2nd Stacker Tray<br>Across Feed Dir. 1] | 6-743-00 | 2 Jog Position Adjust<br>Stacker2 | B4 SEF        |
|           |         | 03 | [Paper Alignment in<br>2nd Stacker Tray<br>Across Feed Dir. 1] | 6-743-00 | 4 Jog Position Adjust<br>Stacker2 | A4 LEF        |
|           |         | 04 | [Paper Alignment in<br>2nd Stacker Tray<br>Across Feed Dir. 1] | 6-743-00 | 3 Jog Position Adjust<br>Stacker2 | A4 SEF        |
|           |         | 05 | [Paper Alignment in<br>2nd Stacker Tray<br>Across Feed Dir. 1] | 6-743-00 | 8 Jog Position Adjust<br>Stacker2 | B5 LEF        |
|           |         | 06 | [Paper Alignment in<br>2nd Stacker Tray<br>Across Feed Dir. 1] | 6-743-00 | 7 Jog Position Adjust<br>Stacker2 | B5 SEF        |
|           |         | 07 | [Paper Alignment in<br>2nd Stacker Tray<br>Across Feed Dir. 1] | 6-743-00 | 6 Jog Position Adjust<br>Stacker2 | A4 LEF        |
|           |         | 08 | [Paper Alignment in<br>2nd Stacker Tray<br>Across Feed Dir. 1] | 6-743-00 | 5 Jog Position Adjust<br>Stacker2 | A5 SEF        |
|           |         | 09 | [Paper Alignment in<br>2nd Stacker Tray<br>Across Feed Dir. 1] | 6-743-00 | 9 Jog Position Adjust<br>Stacker2 | DLT SEF       |
|           |         | 10 | [Paper Alignment in<br>2nd Stacker Tray<br>Across Feed Dir. 1] | 6-743-01 | 0 Jog Position Adjust<br>Stacker2 | LG SEF        |
|           |         | 11 | [Paper Alignment in<br>2nd Stacker Tray<br>Across Feed Dir. 1] | 6-743-01 | 2 Jog Position Adjust<br>Stacker2 | LT LEF        |

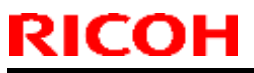

PAGE: 31/32

| Model: Leo-C1/P1 |                                                                   | C         | ate: 11-May-16                  | No.: RD194132 |
|------------------|-------------------------------------------------------------------|-----------|---------------------------------|---------------|
| 1:               | 2 [Paper Alignment in<br>2nd Stacker Tray<br>Across Feed Dir. 1]  | 6-743-011 | Jog Position Adjust<br>Stacker2 | LT SEF        |
| 1:               | 3 [Paper Alignment in<br>2nd Stacker Tray<br>Across Feed Dir. 1]  | 6-743-014 | Jog Position Adjust<br>Stacker2 | HLT LEF       |
| 14               | 4 [Paper Alignment in<br>2nd Stacker Tray<br>Across Feed Dir. 1]  | 6-743-013 | Jog Position Adjust<br>Stacker2 | HLT SEF       |
| 1                | 5 [Paper Alignment in<br>2nd Stacker Tray<br>Across Feed Dir. 1]  | 6-743-015 | Jog Position Adjust<br>Stacker2 | Other         |
| 0905 0           | 1 [Paper Alignment in<br>2nd Stacker Tray<br>Across Feed Dir. 2]  | 6-745-001 | Sub Jog Adjust<br>Stacker2      | A3 SEF        |
| 02               | 2 [Paper Alignment in<br>2nd Stacker Tray<br>Across Feed Dir. 2]  | 6-745-002 | Sub Jog Adjust<br>Stacker2      | B4 SEF        |
| 03               | 3 [Paper Alignment in<br>2nd Stacker Tray<br>Across Feed Dir. 2]  | 6-745-009 | Sub Jog Adjust<br>Stacker2      | DLT SEF       |
| 04               | 4 [Paper Alignment in<br>2nd Stacker Tray<br>Across Feed Dir. 2]  | 6-745-010 | Sub Jog Adjust<br>Stacker2      | LG SEF        |
| 0                | 5 [Paper Alignment in<br>2nd Stacker Tray<br>Across Feed Dir. 2]  | 6-745-015 | Sub Jog Adjust<br>Stacker2      | Other         |
| 0906 0           | 1 [Paper Alignment in<br>2nd Stacker Tray<br>With Feed Direction] | 6-744-001 | LE Stopper Adjust<br>Stacker2   | A3 SEF        |
| 02               | 2 [Paper Alignment in<br>2nd Stacker Tray<br>With Feed Direction] | 6-744-002 | LE Stopper Adjust<br>Stacker2   | B4 SEF        |
| 03               | 3 [Paper Alignment in<br>2nd Stacker Tray<br>With Feed Direction] | 6-744-004 | LE Stopper Adjust<br>Stacker2   | A4 LEF        |
| 04               | 4 [Paper Alignment in<br>2nd Stacker Tray<br>With Feed Direction] | 6-744-003 | LE Stopper Adjust<br>Stacker2   | A4 SEF        |
| 0                | 5 [Paper Alignment in<br>2nd Stacker Tray<br>With Feed Direction] | 6-744-008 | LE Stopper Adjust<br>Stacker2   | B5 LEF        |
| 0                | 6 [Paper Alignment in<br>2nd Stacker Tray<br>With Feed Direction] | 6-744-007 | LE Stopper Adjust<br>Stacker2   | B5 SEF        |
| 0.               | 7 [Paper Alignment in<br>2nd Stacker Tray<br>With Feed Direction] | 6-744-006 | LE Stopper Adjust<br>Stacker2   | A4 LEF        |
| 08               | 8 [Paper Alignment in<br>2nd Stacker Tray<br>With Feed Direction] | 6-744-005 | LE Stopper Adjust<br>Stacker2   | A5 SEF        |
| 09               | 9 [Paper Alignment in<br>2nd Stacker Tray<br>With Feed Direction] | 6-744-009 | LE Stopper Adjust<br>Stacker2   | DLT SEF       |

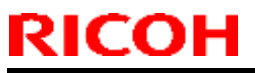

PAGE: 32/32

| Model: Leo-C1/P1 |    |      |    |                                                                 |          | Date: 11-May-16                 | No.: RD194132                                 |
|------------------|----|------|----|-----------------------------------------------------------------|----------|---------------------------------|-----------------------------------------------|
|                  |    |      | 10 | [Paper Alignment in<br>2nd Stacker Tray<br>With Feed Direction] | 6-744-01 | 0 LE Stopper Adjust<br>Stacker2 | LG SEF                                        |
|                  |    |      | 11 | [Paper Alignment in<br>2nd Stacker Tray<br>With Feed Direction] | 6-744-01 | 2 LE Stopper Adjust<br>Stacker2 | LT LEF                                        |
|                  |    |      | 12 | [Paper Alignment in<br>2nd Stacker Tray<br>With Feed Direction] | 6-744-01 | 1 LE Stopper Adjust<br>Stacker2 | LT SEF                                        |
|                  |    |      | 13 | [Paper Alignment in<br>2nd Stacker Tray<br>With Feed Direction] | 6-744-01 | 4 LE Stopper Adjust<br>Stacker2 | HLT LEF                                       |
|                  |    |      | 14 | [Paper Alignment in<br>2nd Stacker Tray<br>With Feed Direction] | 6-744-01 | 3 LE Stopper Adjust<br>Stacker2 | HLT SEF                                       |
|                  |    |      | 15 | [Paper Alignment in<br>2nd Stacker Tray<br>With Feed Direction] | 6-744-01 | 5 LE Stopper Adjust<br>Stacker2 | Other                                         |
| 0907             | 01 | 0907 | 01 | [Maximum Stack<br>Quantity in Stacker<br>Tray]                  | 6-746-00 | )1 Stacker Full Setting         | Large<br>Size(0:100%<br>1:75% 2:50%<br>3:25%) |
|                  | 02 |      | 02 | [Maximum Stack<br>Quantity in Stacker<br>Tray]                  | 6-746-00 | 02 Stacker Full Setting         | Small<br>Size(0:100%<br>1:75% 2:50%<br>3:25%) |

#### Technical Bulletin

#### PAGE: 1/2

| Model: Leo-C1/P1   |                                                                                                    | Date: 24-N                                 | 1ay-16                | No.: RD194134                                     |                                                     |
|--------------------|----------------------------------------------------------------------------------------------------|--------------------------------------------|-----------------------|---------------------------------------------------|-----------------------------------------------------|
| Subject: FSM corre | ection: Added and Deleted                                                                           | SPs                                        |                       | Prepared I                                        | by: Rie Shohda                                      |
| From: 1st Tech Se  | rvice Sect., PP Tech Servic                                                                         |                                            | ]                     |                                                   |                                                     |
| Classification:    | <ul> <li>Troubleshooting</li> <li>Mechanical</li> <li>Paper path</li> <li>Product Safety</li> </ul> | Part inform Electrical Transmit/re Other ( | nation<br>eceive<br>) | Action real<br>Service n<br>Retrofit in<br>Tier 2 | quired<br>nanual revision<br>nformation<br>Tier 0.5 |

This bulletin provides information on the newly added and deleted SPs.

Please apply these changes to your FSM.

#### Newly Added SPs:

#### Engine 1.06:06

| 3103            | [Toner replacement decision]                                 |                                             |
|-----------------|--------------------------------------------------------------|---------------------------------------------|
| 3-103-001       | Toner replacement decision<br>Replacement decision threshold | [ 30000 to 60000 / <b>60000.0</b> / 0.1mg ] |
| Decesso Duce to |                                                              |                                             |

Reason: Due to the change to the VA toner bottle

| 3205      | [TD. Sens Sensitivity] |                                     |
|-----------|------------------------|-------------------------------------|
| 3-205-043 | TC Between H-M: CMY    | [ 1 to 10 / <b>3.40</b> / 0.01wt% ] |
| 3-205-044 | TC Between M-L: CMY    | [ 1 to 10 / <b>4.82</b> / 0.01wt% ] |

Reason: For further optimization of toner density in the development unit

#### Engine 1.09:06

| 1945      | [Set Cooling Operation]                    |                                        |
|-----------|--------------------------------------------|----------------------------------------|
| 1-945-049 | Ozone In Fan: KC                           | [ 20 to 100 / <b>50</b> / <b>1</b> % ] |
| 1-945-050 | Ozone In Fan: MY                           | [ 20 to 100 / <b>50</b> / <b>1</b> % ] |
| 1-945-051 | Ozone In Fan: S                            | [ 20 to 100 / <b>45</b> / <b>1</b> % ] |
| 1-945-052 | Ozone In Fan: ON/OFF                       | [0 to 1 / <b>1</b> / 1]                |
| 1-945-053 | Operation Recovery: Switch Time: Ozone Fan | [ 0 to 1440 / <b>0.5</b> / 0.5min ]    |

Reason: In line with the increased exhaust intensity around the charge unit to prevent blurred images caused by ozone

| 5805      | [Output Check]   |                           |
|-----------|------------------|---------------------------|
| 5-805-213 | Ozone In Fan: KC | [ 0 to 1 / <b>0</b> / 1 ] |
| 5-805-214 | Ozone In Fan: MY | [ 0 to 1 / <b>0</b> / 1 ] |
| 5-805-215 | Ozone In Fan: S  | [ 0 to 1 / <b>0</b> / 1 ] |

Reason: In line with the increased exhaust intensity around the charge unit to prevent blurred images caused by ozone

| RI | СОН |
|----|-----|
|    |     |

|--|

Model: Leo-C1/P1

Date: 24-May-16

No.: RD194134

#### **Deleted SPs:**

Unnecessary and already existing SPs were deleted.

#### Engine 1.06:06

- SP1-131-002
- SP1-945-030
- SP2-907-004

#### Engine 1.09:06

- SP1-902-001
#### **PAGE: 1/1**

| Model: Leo-C1                                             |                                                                                                    |                                              | Date: 17-May-16       |                                          | No.: RD194133                                                           |  |
|-----------------------------------------------------------|----------------------------------------------------------------------------------------------------|----------------------------------------------|-----------------------|------------------------------------------|-------------------------------------------------------------------------|--|
| Subject: FSM Correction: Trade-off of the ITB guide plate |                                                                                                    |                                              |                       | Prepared by: A. Tajima                   |                                                                         |  |
| From: 1st Tech Service Sect., PP Tech Service Dept.       |                                                                                                    |                                              |                       |                                          |                                                                         |  |
| Classification:                                           | ☐ Troubleshooting       ☑         ☐ Mechanical       ☑         ☐ Paper path       ☑         ☐ Product Safety       ☑ | Part info<br>Electrica<br>Transmi<br>Other ( | ormat<br>al<br>it/rec | ion ☐ Ac<br>⊠ Se<br>eive ☐ Re<br>) ⊠ Tie | ction required<br>ervice manual revision<br>etrofit information<br>er 2 |  |

Description of the trade-off relationship between Line scattering and Trailing edge scattering in the Troubleshooting manual was corrected in line with the release of the new Special guide plate 2.

p/n: D1946222 (GUIDE:TRANSPORT:INTERMEDIATE TRANSFER:5.0-:ASS'Y)

Please replace the "Trade-off" table in the following two sections of the manual with the table below.

- 10. Image Quality Problem: Full Page → Dirtied Print outs →Toner Scattering: Lines → Trade-off of the ITB guide plate
- 10. Image Quality Problem: Full Page → Dirtied Print outs →Toner Scattering: Trailing Edge → Trade-off of the ITB guide plate

#### Trade-off of the ITB guide plate

RICOH

There is a trade-off relationship between Line scattering and Trailing edge scattering for all 4 options below.

| Guide plate type                   | Effect on Line scattering | Effect on<br>Trailing edge<br>scattering | Remark                                                                                           |
|------------------------------------|---------------------------|------------------------------------------|--------------------------------------------------------------------------------------------------|
| Default                            | Low ~<br>Medium           | Medium                                   | Same as Pro C651/C751 special plate 1                                                            |
| Special guide plate 1              | High                      | Low                                      | Same as Pro C651/C751 special plate 2<br>(Pro C651/C751 special plate 1 + 5mm)                   |
| Special guide plate 2              | Low ~<br>Medium           | Medium                                   | Purpose of this plate is to prevent contamination on the plate, not for toner scattering issues. |
| None<br>(No guide plate installed) | Low                       | High                                     | For paper lighter than Weight 4. Image may appear lighter at the trailing edge.                  |

# Technical Bulletin

#### **PAGE: 1/2**

| Model: Leo-C1/P1 Date: 25-N       |                                                                                                    |                                            | Date: 25-M            | 1ay-16                                  | No.: RD194135                                       |
|-----------------------------------|----------------------------------------------------------------------------------------------------|--------------------------------------------|-----------------------|-----------------------------------------|-----------------------------------------------------|
| Subject: Troubleshooting C1 lever |                                                                                                    |                                            |                       |                                         | b <b>y:</b> S. Sasaki                               |
| From: 1st Tech Se                 | rvice Sect., PP Tech Servic                                                                         | e Dept.                                    |                       |                                         |                                                     |
| Classification:                   | <ul> <li>Troubleshooting</li> <li>Mechanical</li> <li>Paper path</li> <li>Product Safety</li> </ul> | Part inform Electrical Transmit/re Other ( | nation<br>eceive<br>) | Action real<br>Service n<br>Retrofit ir | quired<br>nanual revision<br>Iformation<br>Tier 0.5 |

### SYMPTOM

- 1) The left drawer lever (C1 lever) is loose (Photo 1) or,
- 2) The lever is locked in the incorrect position (Photo 2)

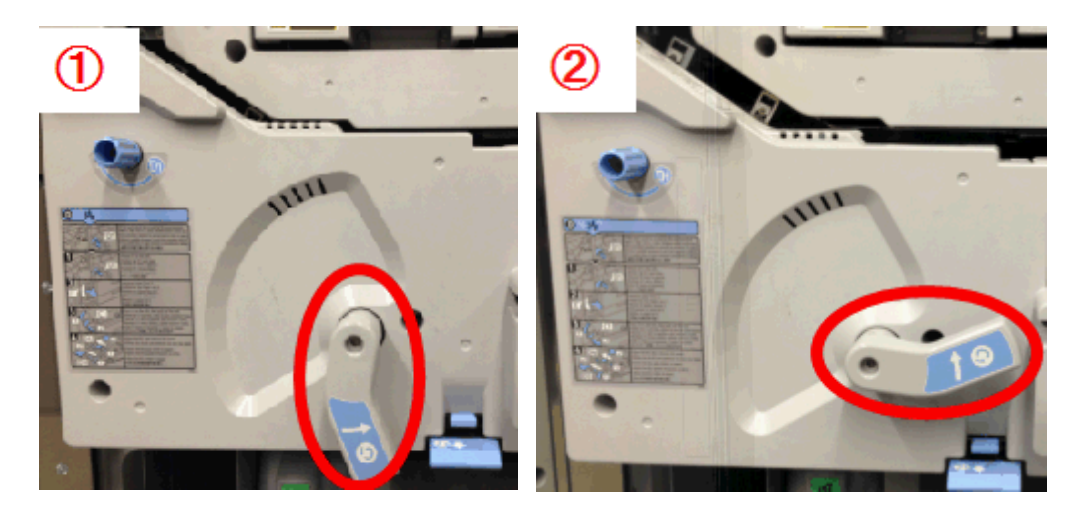

### **Correct** position

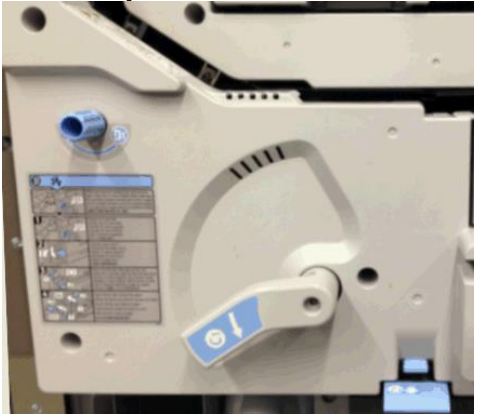

## CAUSE

The lock mechanism engages incorrectly or is disengaged.

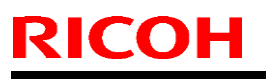

Date: 25-May-16

No.: RD194135

### SOLUTION

#### **Production line**

The mechanism will be modified so that the lever stays in the correct position. Applied from: **TBA** 

#### In the field

Do the following if the symptoms occur on machines produced before the modification.

Symptom 1 (lever is loose):

Rotate the lever back, in the direction shown in the diagram.

**Important:** Make sure NOT to rotate the lever in the opposite direction. Advise the customer not to do this. This is because the lever will become locked in the incorrect position.

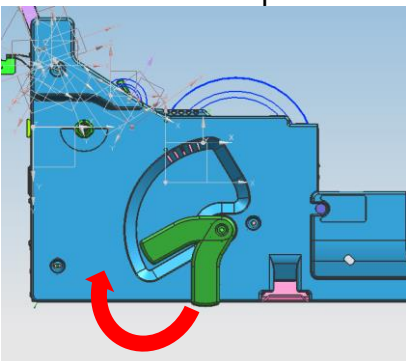

Symptom 2 (lever is locked in the incorrect position):

- 1. Push the bracket of the locking mechanism.
- 2. While pushing, rotate the lever to the correct position.
- 3. Release the bracket.

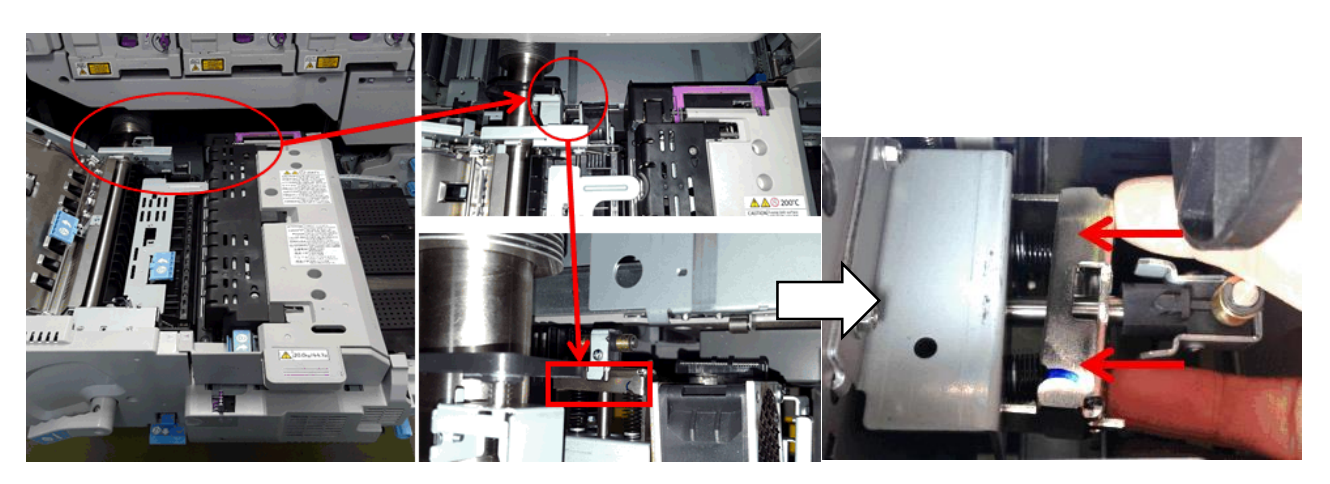

# Technical Bulletin

**PAGE: 1/1** 

| Model: Leo-C1/P1 Date: 27-Ma                                  |                                                                                                    |                                            | 1ay-16                | No.: RD194136                                     |                                                     |
|---------------------------------------------------------------|----------------------------------------------------------------------------------------------------|--------------------------------------------|-----------------------|---------------------------------------------------|-----------------------------------------------------|
| Subject: Troubleshooting color/density change after paper end |                                                                                                    |                                            |                       |                                                   | oy: S. Sasaki                                       |
| From: 1st Tech Service Sect., PP Tech Service Dept.           |                                                                                                    |                                            |                       |                                                   |                                                     |
| Classification:                                               | <ul> <li>Troubleshooting</li> <li>Mechanical</li> <li>Paper path</li> <li>Product Safety</li> </ul> | Part inform Electrical Transmit/re Other ( | nation<br>eceive<br>) | Action real<br>Service n<br>Retrofit in<br>Tier 2 | quired<br>nanual revision<br>nformation<br>Tier 0.5 |

### SYMPTOM

The color and image density changes after Paper End occurs.

### CAUSE

Firmware bug

The machine mistakenly performs job-end Process Control when the Paper End condition occurs, automatically switching to another tray when the current tray runs out of paper.

### SOLUTION

#### **Production line**

The firmware will be modified so that the job-end Process Control is not performed at Paper End.

Applied from: November 2016 production

#### In the field

- Install the modified firmware (To be released: Nov. 2016).
- Until this firmware is available: Set SP3534-001, -011, and -021 to a value of "0".

**Note:** This will completely disable job-end Process Control. No side effects are expected, as the machine performs Process Control whenever it goes unused for 30 minutes, and when a large temperature or humidity change is detected.

## Technical Bulletin

Reissued: 04-Aug-16

Model: BR-C1/Leo-C1/Leo-P1/BR-P1/Andromeda-P1

Date: 23-Aug-13

No.: RD179018d

#### **RTB Reissue**

| The items in <b>bold italics</b> have been corrected.  |                             |                |                      |                         |  |  |  |
|--------------------------------------------------------|-----------------------------|----------------|----------------------|-------------------------|--|--|--|
| Subject: Firmwar                                       | e Release Note: Folder_FD50 | 20             | Prepared by: J. Ohno |                         |  |  |  |
| From: 1st PP Tech Service Sect., PP Tech Service Dept. |                             |                |                      |                         |  |  |  |
| Classification:                                        | Troubleshooting             | Part informat  | tion                 | Action required         |  |  |  |
|                                                        | 🗌 Mechanical                | Electrical     |                      | Service manual revision |  |  |  |
|                                                        | Paper path                  | Transmit/rec   | eive                 | Retrofit information    |  |  |  |
|                                                        | Product Safety              | 🛛 Other (Firmv | vare)                | 🛛 Tier 2                |  |  |  |

# This RTB has been issued to announce the firmware release information for the **Folder\_FD5020.**

| Version   | Program No. | Effective Date            | Availability of RFU |
|-----------|-------------|---------------------------|---------------------|
| 02.010:04 | D7405300G   | September 2016 production | Not available       |
| 02.000:04 | D7405300F   | June 2016 production      | Not available       |
| 01.030:04 | D7405300E   | January 2014 production   | Not available       |
| 01.020:04 | D7405300D   | December 2013 production  | Not available       |
| 01.000:04 | D7405300C   | 1st Mass production       | Not available       |

Note: Definition of Availability of RFU via @Remote

"Available": The firmware can be updated via RFU or SD card.

"Not available": The firmware can only be updated via SD card.

| Version   | Modified Points or Symptom Corrected                                                                                                    |
|-----------|----------------------------------------------------------------------------------------------------|
| 02.010:04 | Error Correction:<br>When turning ON the machine power or recovering from energy saver<br>mode, the following stepper motors may not activate in the initialization<br>process:<br>Stopper 1 Motor, Stopper 2 Motor, Stopper 3 Motor, Dynamic Roller Lift<br>Motor, Jogger Fence Motor                                                                                                    |
| 02.000:04 | Specification Change:<br>Added specification for future model. No effect on the current models.                                                                                                    |
| 01.030:04 | Symptom corrected:<br>When jams occur in a peripheral connected to the downstream of the Folding<br>unit the operation panel might continue to display "Copying" instead of "Jam."                                                                                                    |
| 01.020:04 | <ul> <li>Error Correction:</li> <li>If the door of the Multi-folder unit is opened during a job, a jam code indicating jammed sheet in the Multi-folder unit appears even if there are no jammed sheets in the unit.</li> <li>If running multi-fold jobs from the ADF or in Batch mode and the Multi-folder unit door is opened immediately after pressing the # key (to determine the last page of job), the system could freeze.</li> </ul> |
| 01.000:04 | 1st Mass production                                                                                                    |

# Technical Bulletin

## PAGE: 1/7

| Model: Leo-C1/P1 Date: 5-                           |                                                                                                    |                                            |                       | ıg-16                           | No.: RD194137a                          |
|-----------------------------------------------------|----------------------------------------------------------------------------------------------------|--------------------------------------------|-----------------------|---------------------------------|-----------------------------------------|
| Subject: Troubleshooting Dirty Backgound            |                                                                                                    |                                            |                       |                                 | by: S. Sasaki                           |
| From: 1st Tech Service Sect., PP Tech Service Dept. |                                                                                                    |                                            |                       |                                 |                                         |
| Classification:                                     | <ul> <li>Troubleshooting</li> <li>Mechanical</li> <li>Paper path</li> <li>Product Safety</li> </ul> | Part inform Electrical Transmit/re Other ( | nation<br>eceive<br>) | Action re Service n Retrofit ir | quired<br>nanual revision<br>nformation |

### SYMPTOM

Dirty background

| Туре               | Sample (magnified)                                                                                                    | CAUSE                                                                                                    |
|--------------------|----------------------------------------------------------------------------------------------------|----------------------------------------------------------------------------------------------------|
| A<br>Small<br>dots | <u>Dot size:</u> Approx. 5μm                                                                                                    | Insufficiently charged developer<br>Charge level of the developer is low<br>due to either or both of the following: |
|                    |                                                                                                    | <ul> <li>High TC (toner concentration) in<br/>the development unit</li> </ul>                                       |
|                    |                                                                                                    | <ul> <li>Degradation of the developer</li> </ul>                                                                    |
|                    | She was a set of the set of the set of the                                                                                                    | High humidity                                                                                                    |
|                    |                                                                                                    | High humidity reduces the charge level of the developer.                                                            |
|                    |                                                                                                    | Coated paper (surface coating)                                                                                      |
|                    | The entire background appears dirty with very fine toner particles.                                                                                                    | Some coatings may cause excess toner to be transferred to the paper.                                                |
| В                  | Dot size: Approx.0.1-0.3mm                                                                                                    | OPC deterioration                                                                                                   |
| Large<br>dots      | О<br>• • О                                                                                                    | The electrostatic potential on the drum surface decreases due to deterioration.                                     |
|                    | the second second second second second second second second second second second second second second second s                                                                                                    | High humidity                                                                                                    |
|                    |                                                                                                    | High humidity reduces the charge level of the developer.                                                            |
|                    | 0                                                                                                    |                                                                                                    |
|                    | and the second second sec | Coated paper (surface coating)                                                                                      |
|                    | 0                                                                                                    | Some coatings may cause excess toner to be transferred to the paper.                                                |
| 1                  |                                                                                                    |                                                                                                    |

| RICOH            | Technical Bulletin | PAGE: 2/7         |
|------------------|--------------------|-------------------|
| Model: Leo-C1/P1 | Date: 5-Aug-       | 16 No.: RD194137a |

Note: The large yellow dots in the example below are not part of the symptom. These are embedded into the image by the machine, as part of a tracking pattern. They are virtually invisible to the naked eye.

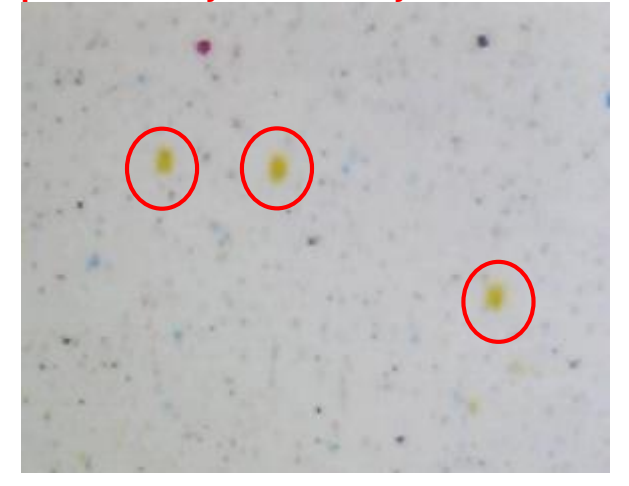

### SOLUTION

Do the following if the symptom occurs.

#### Important:

- Check the counter values of the PM parts in the PCDU and replace any that have exceeded target yield.
- Make sure to calibrate the color with DFE after you complete the adjustments.
- Make a test print after you perform each action/step. If enough improvement is made, stop the procedure.
- 1. Print out test charts in **SP2109** using the following settings. SP2109 test chart print parameters

| SP sub no.           | Parameter                                      |
|----------------------|------------------------------------------------|
| 3: Pattern Selection | 14: Trimming Area, or 19: Checker Flag Pattern |
| 5: Color Selection   | 2: Cyan, 3: Magenta, (4: Yellow), 5: Black     |
| 6 ~ 9: Density       | 15 (default)                                   |

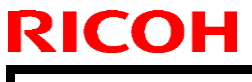

Date: 5-Aug-16

No.: RD194137a

- 2. Determine the affected colors and dot size (small or large).
  - If the dots are about 5µm, do the PROCEDURE: SMALL DOTS (Type A) below.
  - If the dots are about 0.1-0.3mm, do the PROCEDURE: LARGE DOTS (Type B) below.

| No. | Action                          | Effective for |              | Side Effects                  |
|-----|---------------------------------|---------------|--------------|-------------------------------|
|     |                                 | Smaller       | Larger       |                               |
|     |                                 | dots          | dots         |                               |
| 1   | Process Control                 | $\checkmark$  | $\checkmark$ | -                             |
| 2   | Toner Refresh                   | $\checkmark$  | -            | -                             |
| 3   | Increasing Background Potential | $\checkmark$  | -            | White Spots in LL environment |
| 4   | Decreasing Max image density    | $\checkmark$  | $\checkmark$ | Lower Density                 |
| 6   | Increasing Paper Transfer       | $\checkmark$  | -            | Lower Density, Mottled Image, |
|     | Current                         |               |              | White spots                   |
| 7   | Increasing Image Transfer       | $\checkmark$  | -            | Ghosting                      |
|     | Current                         |               |              |                               |
| 8   | Increasing Process Speed        | $\checkmark$  | -            | Lower Fusibility              |

Date: 5-Aug-16

No.: RD194137a

## PROCEDURE: SMALL DOTS (Type A)

1 Execute image density process control.

| Adjustment setting   | No   | SP number  |
|----------------------|------|------------|
| Adjust Image Density | 0201 | SP3011-002 |

- 2 Refresh the toner using the following steps.
  - 2.1 Set **SP2109-003** (Pattern Selection) to **26** (Full Dot Pattern).
  - 2.2 Set SP2109-005 (Color Selection) to 1 (Full Color).
  - 2.3 Set SP2109-006 (Density: K) to 15.
  - 2.4 Set SP2109-007 (Density: C) to 15.
  - 2.5 Set SP2109-008 (Density: M) to 0.
  - 2.6 Set SP2109-**009** (Density: Y) to **0.**
  - 2.7 Print or copy 60 duplex pages (30 sheets) onto A3.
  - 2.8 Set SP2109-006 (Density: K) to 0.
  - 2.9 Set SP2109-007 (Density: C) to 0.
  - 2.10 Set SP2109-008 (Density: M) to 15.
  - 2.11 Set SP2109-009 (Density: Y) to 15.
  - 2.12 Print or copy 60 duplex pages (30 sheets) onto A3.
    - **IMPORTANT:** Do not print 4C solid images (i.e., Do not set all four of the following SPs to 15 at the same time in step 2: SP2109-006, -007, -008 or 009; at least two of these SPs must be kept at zero). If you do, toner may scatter inside the machine.

# Note: It is recommended to apply the settings explained in RTB #RD194100, which decrease toner deterioration.

3 SP3621-011~015 (Background Pot:Set) in Super SP mode as follows:

| IMSS setting | Color | Default Value | Set to: |
|--------------|-------|---------------|---------|
| SP3621-011   | K     | 100           | 200     |
| SP3621-012   | С     | 30            | 55      |
| SP3621-013   | Μ     | 30            | 55      |
| SP3621-014   | Y     | 30            | 55      |
| SP3621-015   | S     | 30            | 55      |

IMPORTANT: White spots and/or damage to the cleaning blade may occur as a side effect of this action, especially in LT/LH environments. It is recommended to set these values to the default during winter months.

Date: 5-Aug-16

No.: RD194137a

#### 4 Execute image density process control.

| Adjustment setting   | No   | SP number  |
|----------------------|------|------------|
| Adjust Image Density | 0201 | SP3011-002 |

#### 5 Adjust either of the following:

 To apply the adjustment to all paper types: Set 0204 Adjust Maximum Image Density in Adjustment Settings for Skilled Operator to "-5".

| Adjustment setting           | No   | SP number    |
|------------------------------|------|--------------|
| Adjust Maximum Image Density | 0204 | SP3620-11~15 |

#### To apply the adjustment to specific paper types only: Set 017~021 (Adjust Toner Adhesion in Advanced Settings) to "-5".

|                                 | <u>190) to</u> |
|---------------------------------|----------------|
| IMSS setting                    | No             |
| Adjust Toner Adhesion (Black)   | 17             |
| Adjust Toner Adhesion (Cyan)    | 18             |
| Adjust Toner Adhesion (Magenta) | 19             |
| Adjust Toner Adhesion (Yellow)  | 20             |
| Adjust Toner Adhesion (Special) | 21             |

Note: As a side effect, the maximum image density will be decreased.

6 Increase the **absolute value** of the Paper Transfer Current **by 10** from the current value. (Example:  $-70 \rightarrow -80$ ).

| IMSS setting                                                | No |
|-------------------------------------------------------------|----|
| Paper Transfer Current Setting: B&W: Side 1                 | 29 |
| Paper Transfer Current Setting: Full Color: Side 1          | 35 |
| Paper Transfer Current Setting: Full Color Special : Side 1 | 37 |
| Paper Transfer Current Setting: S: Side 1                   | 43 |
| Paper Transfer Current Setting: B&W: Side 2                 | 30 |
| Paper Transfer Current Setting: Full Color: Side 2          | 36 |
| Paper Transfer Current Setting: Full Color Special : Side 2 | 38 |
| Paper Transfer Current Setting: S: Side 2                   | 44 |

**Note:** As a side effect, low image density, mottled images, or white spots may occur.

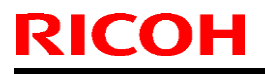

Date: 5-Aug-16

No.: RD194137a

7 Add "5" to the present image transfer current value for the color(s) downstream of the affected color.

Example: If M is the affected color, modify C and K from a value of  $+70 \rightarrow +75$ .

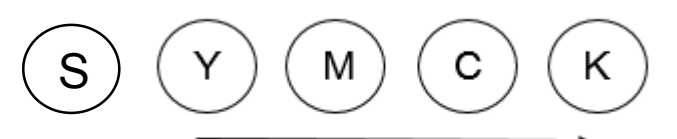

Downstream

| IMSS setting                                | No |
|---------------------------------------------|----|
| Image Transfer Current Setting: B&W         | 22 |
| Image Transfer Current Setting: FC: Black   | 23 |
| Image Transfer Current Setting: FC: Cyan    | 24 |
| Image Transfer Current Setting: FC: Magenta | 25 |
| Image Transfer Current Setting: FC: Yellow  | 26 |
| Image Transfer Current Setting: FC: Special | 27 |
| Image Transfer Current Setting: Special     | 28 |

#### Note:

- ♦ This may result in reverse-transfer at the downstream stations.
- Black is the most downstream station, so this action is not effective for Black.
- $\diamond$  As a side effect, ghost images may occur.
- 8 If the above does not resolve the problem, increase the process speed.

| IMSS setting                        | No  |
|-------------------------------------|-----|
| Process Speed Setting: Productivity | 127 |
| Process Speed Setting: Quality      | 128 |

Note: As a side effect, fusibility may worsen.

Date: 5-Aug-16

No.: RD194137a

## PROCEDURE: LARGE DOTS (Type B)

1 Execute image density process control.

| Adjustment setting   | No   | SP number  |
|----------------------|------|------------|
| Adjust Image Density | 0201 | SP3001-001 |

- 2 Decrease the Max Image Density.
  - To apply the adjustment to all paper types: Set 0204 Adjust Maximum Image Density in Adjustment Settings for Skilled Operator to "-5".

| Adjustment setting           | No   | SP number    |
|------------------------------|------|--------------|
| Adjust Maximum Image Density | 0204 | SP3620-11~15 |

#### To apply the adjustment to specific paper types only: Set 017~021 (Adjust Toner Adhesion in Advanced Settings) to "-5".

|                                 | 5 / |
|---------------------------------|-----|
| IMSS setting                    | No  |
| Adjust Toner Adhesion (Black)   | 17  |
| Adjust Toner Adhesion (Cyan)    | 18  |
| Adjust Toner Adhesion (Magenta) | 19  |
| Adjust Toner Adhesion (Yellow)  | 20  |
| Adjust Toner Adhesion (Special) | 21  |

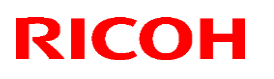

Reissued: 11-Oct-16

| Model: Leo-C1/P1 | Date: 1-Jul-16 | No.: RD194138c |
|------------------|----------------|----------------|

#### Reissue

#### The items in *bold italics* were corrected or added.

| Subject: Firmware Update Procedure for New HQ mode |                                                                                                    | Prepared by: A. Tajima                                                                                       |                                                                                                    |
|----------------------------------------------------|----------------------------------------------------------------------------------------------------|----------------------------------------------------------------------------------------------------|----------------------------------------------------------------------------------------------------|
| From: 1st Tech Se                                  | rvice Sect., PP Tech Servic                                                                         | e Dept.                                                                                                    |                                                                                                    |
| Classification:                                    | <ul> <li>Troubleshooting</li> <li>Mechanical</li> <li>Paper path</li> <li>Product Safety</li> </ul> | <ul> <li>Part information</li> <li>Electrical</li> <li>Transmit/receive</li> <li>Other (Firmware)</li> </ul> | <ul> <li>Action required</li> <li>Service manual revision</li> <li>Retrofit information</li> <li>Tier 2</li> <li>Tier 0.5</li> </ul> |

#### Request

Update the mainframe firmware, DFE patch, printer drivers/utility, and convert the custom paper library **as a set** according to the procedure in this RTB.

### Background

 The Paper Library of the Leo-C1/P1 has entries with the suffix "HQ". The settings for these entries are optimized for better fusibility (less Gloss Ghosting), at the expense of productivity.

| - A.V. | A. W.              | A. V.              |                   |
|--------|--------------------|--------------------|-------------------|
| 0001 W | H_plain 52,3 plain | 52.3~63.0gsm_WH    | 52.3-<br>63.0g/m2 |
| 0002 W | H_HQ_plain 5 plain | 52.3~63.0gsm_WH_HQ | 52.3-<br>63.0g/m2 |

 With the latest update, the customer can easily select whether to use HQ mode via a printer driver/utility (such as Command WorkStation), instead of changing the paper library entry assigned to the tray.

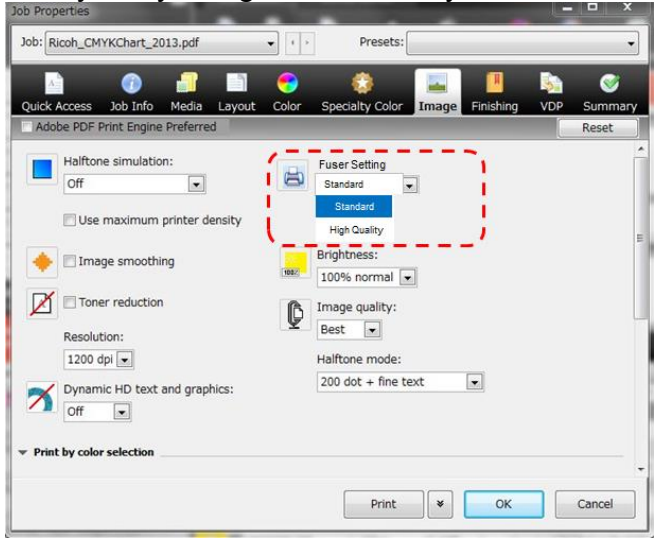

- In order to apply this improvement, you need to:
  - > Update the mainframe firmware, DFE patch, and printer drivers/utility as a set, and
  - Convert the custom paper library that the customer is currently using. Note: This is done with a conversion application.

#### Reissued: 11-Oct-16

| Model: Leo-C1/P1 Da | Date: 1-Jul-16 | No.: RD194138c |
|---------------------|----------------|----------------|
|---------------------|----------------|----------------|

### What you need

You need the following to update the firmware.

• A laptop that meets the following system requirements:

| Item    | Requirements                                                   |
|---------|----------------------------------------------------------------|
| CPU     | x86, x64, AMD64 compatible CPU 1GHz or faster                  |
| HDD     | 10MB available hard disk space                                 |
| RAM     | 2GB or larger                                                  |
| OS      | Microsoft Windows 7, Windows 8, Windows 8.1, Windows 10        |
|         | Both 32bit and 64bit are supported.                            |
| Runtime | .NET Framework 4.5 or later                                    |
|         | https://www.microsoft.com/en-us/download/details.aspx?id=30653 |

- SD cards
- Update package (Visit GKM answer ID: **241759** to download the package).

The package includes:

> MQP Converter (PC tool that converts the mqp file to the new style) \*

#### NOTE: MQP Converter v. 1.1 was released on Sep 14, 2016. Make sure that the MQP Converter version is v. 1.1 when converting the MQP files to the new style. Help $\rightarrow$ About this software

#### > Firmware

|             | Version for Copier      | Version for Printer     |
|-------------|-------------------------|-------------------------|
| Engine      | Ver.1.17:06 (D1945405S) | Ver.1.17:06 (M1955405S) |
| System/Copy | Ver. 3.06 (D1955720K)   | Ver.3.06 (M1965720K)    |
| Printer     | Ver.3.02 (D1955735E)    | Ver.3.04 (M1965734D)    |
| OpePanel    | Ver.2.04 (D1955729F)    | Ver.2.04 (M1965727F)    |
| Web Support | Ver. 1.06 (D1955726G)   | Ver. 1.06 (M1965725G)   |

#### Paper Library (library.mqp)

|    | Version for Copier | Version for Printer |
|----|--------------------|---------------------|
| NA | Rev.9              | Rev.9               |
| EU | Rev.9              | Rev. <i>9</i>       |
| AP | Rev.7              | Rev.7               |
| CN | Rev.7              | Rev.7               |

> Leaflet for the customer

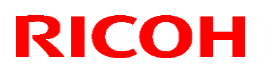

Reissued: 11-Oct-16

Model: Leo-C1/P1

Date: 1-Jul-16

No.: RD194138c

Fierv Patch

|       | Version      |
|-------|--------------|
| Fiery | FIT101135696 |

**Important:** Before you visit the customer site, make sure that your MQP Converter can be launched correctly. This is because downloading .NET Framework 4.5 is often required, which takes a relatively long time.

(Optional) Microcodes •

> The microcodes for Aldebaran are not included in this package. If the customer is using Aldebaran, obtain the latest microcodes from the firmware website and then install them.

|           | Version  |
|-----------|----------|
| Aldebaran | v1.6.004 |

- (Optional) Update files for printer drivers The update files for the printer drivers are not included in this package. If the customer uses any of the printer drivers, obtain the latest version from the Ricoh support site in your region, and then update the printer drivers on the customer's PC/Mac.
  - ➢ GW printer driver

|      | Version |
|------|---------|
| PCL6 | 1.3     |
| PS   | 1.4     |

EFI printer driver (PS driver)

|             | Version |
|-------------|---------|
| for Windows | v1.0.2  |
| for Mac     | v1.0.3  |

> Aldebaran printer driver

|             | Version  |
|-------------|----------|
| for Windows | 1.5.0.0  |
| for Mac     | 1.0.56.0 |

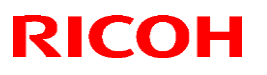

#### Reissued: 11-Oct-16

Model: Leo-C1/P1

Date: 1-Jul-16

No.: RD194138c

### **Overview of procedure**

- 1. Back up the customer paper library to an SD card.
- 2. If necessary, back up the saved paper library to an SD card.
- 3. Convert the mqp file(s) saved in Steps 1 and 2 with the MQP converter.
- 4. Update the firmware on the mainframe (Engine, System/Copy, Printer, OpePanel, Web Support, Scanner).
- 5. Apply Patches/Microcode to the DFE.
- 6. Reinstall the mqp file(s) processed in Step 3 on the machine.
- 7. Update the paper library.
- Only if White is currently installed on the 5<sup>th</sup> station: Set SP3107-001 to "2: Clear" and back to "3: White".

**Important:** This step is not necessary if the Clear color is currently installed on the machine. This is true even if the customer uses both colors.

9. Explain to the customer that how to use HQ mode has changed.

## Technical Bulletin

PAGE: 5/14

#### Reissued: 11-Oct-16

| Model: Leo-C1/P1 | Date: 1-Jul-16 | No.: RD194138c |
|------------------|----------------|----------------|
|------------------|----------------|----------------|

### PROCEDURE

### 1. Back up the custom paper library

- 1. Insert the SD card into the card slot on the operation panel.
- 2. Open the Adjustment Settings for Skilled Operators menu.
- 3. Press [05. Machine: Maintenance].
- 4. Press [0513: Back Up/Restore Custom Paper Data].
- 5. Press [Back Up Custom Paper Settings]

| <b>\$</b> 4 | Adjustment Settings for Skilled       | Operators | To Print Screen | Back |
|-------------|---------------------------------------|-----------|-----------------|------|
| ▶ 0513      | : Back Up / Restore Custom Paper Data |           |                 |      |
| 001         | Back Up Saved Paper Library           | ]         |                 |      |
| 002         | Back Up Custom Paper Settings         | ]         |                 |      |
| 003         | Restore Custom Paper Settings         | ]         |                 |      |
|             |                                       |           |                 |      |

6. After "Complete" is displayed, remove the SD card.

#### NOTE

- The Fiery controller must be turned on and connected (only for Fiery models).
- Backup/restore cannot be performed if any entry is assigned to a tray.
- Backup/restore cannot be performed if any job using an entry remains in the Fiery controller.
- Backup files created on other models cannot be restored.

### 2. Back up the saved paper library

- 1. Insert an SD card into **Slot 1 on the rear box.**
- 2. Open the Adjustment Settings for Skilled Operators menu.
- 3. Press [05. Machine: Maintenance].
- 4. Press [0513: Back Up/Restore Custom Paper Data].
- 5. Press [Back Up Saved Paper Library]

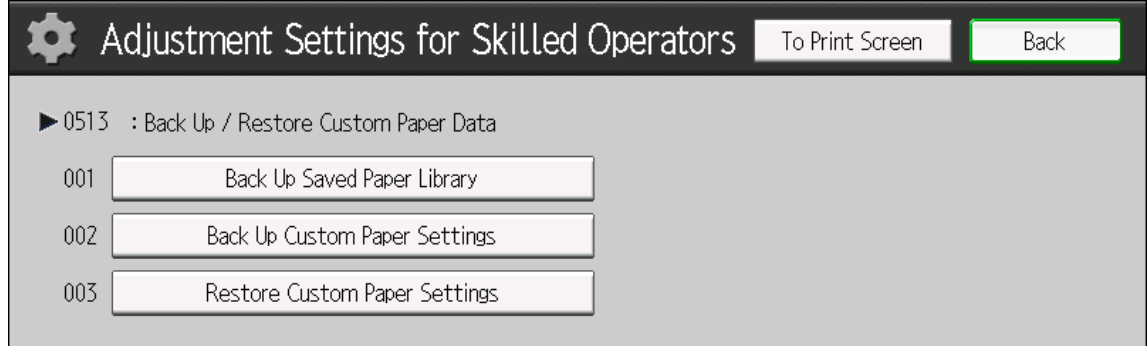

6. After "Complete" is displayed, remove the SD card.

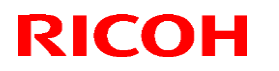

#### Reissued: 11-Oct-16

| Model: Leo-C1/P1 | Date: 1-Jul-16 | No.: RD194138c |
|------------------|----------------|----------------|
|                  |                |                |

### 3. Convert the mqp file(s) saved in Steps 1 and 2

#### NOTE:

MQP Converter v. 1.1 was released on Sep 14, 2016. Make sure that the MQP Converter version is v. 1.1 when converting the MQP files to the new style. Help  $\rightarrow$  About this software

The previous v.1.0 contained a bug that falsely sets the fusing temperature to "0" for the entries made. The fusing temperature for such entries can be corrected by simply reprocessing the incorrectly processed file using v. 1.1.

1. Double-click 'MQPConverter.exe' to activate the converter on your PC.

#### NOTE:

• The following error message will appear if '.NET Framework (v.4.5 or later)' is not installed on the PC. If the program is not installed, download v.4.5 from the Microsoft website linked below.

URL: https://www.microsoft.com/en-us/download/details.aspx?id=30653

| MQPConve | rter.exeNET Framework Initialization Error                                                                                                    |                   | ×   |
|----------|----------------------------------------------------------------------------------------------------|-------------------|-----|
| 8        | To run this application, you first must install one of the follo<br>versions of the .NET Framework:<br>v4.0.30319<br>Contact your application publisher for instructions about ob<br>appropriate version of the .NET Framework. | owing<br>otaining | the |
|          |                                                                                                    | (                 | ок  |

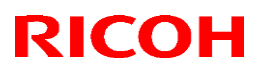

#### Reissued: 11-Oct-16

| Model: Leo-C1/P1 | Date: 1-Jul-16 | No.: RD194138c |
|------------------|----------------|----------------|
|------------------|----------------|----------------|

2. Wait for the screen below to appear.

| MQP File Conv    | erter                        |                               | □ ×         |
|------------------|------------------------------|-------------------------------|-------------|
|                  |                              | Language (L)                  | Help (H)    |
| Drag and drop    | o the file you wish to conve | ert.                          |             |
| Target File Name |                              |                               |             |
| New File Name    |                              |                               |             |
| MQP File Type    | Preserve (preserve.mqp) 🔹    |                               |             |
| Progress         |                              |                               |             |
|                  |                              |                               |             |
|                  |                              |                               |             |
|                  |                              |                               |             |
|                  | Convert (C)                  | Cancel (L)                    |             |
|                  |                              | Version: 0.5, Build:5918, Rev | ision:24444 |

3. Drag the MQP file ("preserve.mqp" or "user.mqp") to the converter screen. **Note:** The file can be dragged anywhere within the screen.

| MQP File Conv    | erter                            | -                             | □ ×         |
|------------------|----------------------------------|-------------------------------|-------------|
|                  |                                  | Language (L)                  | Help (H)    |
| Ready. Click     | Convert (C).                     |                               |             |
| Target File Name | C:¥Users¥Administrator¥Desktop¥p | reserve.mqp                   |             |
| New File Name    | C:¥Users¥Administrator¥Desktop¥p | reserve_20160420110501.mqp    |             |
| MQP File Type    | Preserve (preserve.mqp) 🔻        |                               |             |
| Progress         |                                  |                               |             |
|                  |                                  |                               |             |
|                  |                                  |                               |             |
|                  |                                  |                               |             |
|                  | Convert (C)                      | Cancel (L)                    |             |
|                  |                                  | Version: 0.5, Build:5918, Rev | ision:24444 |

#### Important:

If there is a problem with the MQP file, an error message will appear, such as the one shown below. If this happens, correct the file and redo the steps. See the last page of this RTB for details on how to resolve errors.

| MQP File Converter                | ×                     |
|-----------------------------------|-----------------------|
|                                   | Language (L) Help (H) |
| Error                             | Confirm (0)           |
| (002) MQP file header is invalid. |                       |
| Target File Name                  |                       |
| New File Name                     |                       |

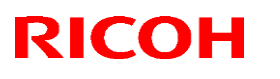

#### Reissued: 11-Oct-16

| Model: Leo-C1/P1 | Date: 1-Jul-16 | No.: RD194138c |
|------------------|----------------|----------------|
|------------------|----------------|----------------|

4. Confirm that the correct file type has been selected for the MQP File Type.

| MQP File Type | Preserve (preserve.mqp) 🔻 |   |
|---------------|---------------------------|---|
| Drogroes      | Preserve (preserve.mqp)   |   |
| Flogress      | User (user.mqp)           | ļ |

#### Important:

The file type is automatically selected depending on the name of the drag-and-drop file.

If the wrong file type is selected, correct it manually by selecting the correct type.

- preserve (preserve.mqp) : for Custom Paper Settings
- User(user.mqp) : for Saved Paper Library
- 5. Click [Convert]. Wait for the conversion to complete, and then click [Confirm].

| MQP File Conv    | erter                              | _ □ ×                                    |
|------------------|------------------------------------|------------------------------------------|
|                  |                                    | Language (L) Help (H)                    |
| Completed. Co    | onfirm the new file created.       | Confirm (O)                              |
| Target File Name | C:¥Users¥Administrator¥Desktop¥pre | eserve.mqp                               |
| New File Name    | C:¥Users¥Administrator¥Desktop¥pre | eserve_20160420111030.mqp                |
| MQP File Type    | Preserve (preserve.mqp) 🔹          |                                          |
| Progress         |                                    |                                          |
|                  |                                    |                                          |
|                  |                                    |                                          |
|                  | 0                                  | 0                                        |
|                  | Convert (C)                        | Cancel (L)                               |
|                  |                                    | Version: 0.5, Build:5918, Revision:24444 |

#### Note

- The converted file is saved as "preserve YYYYMMDDhhmmss.mqp".
- Though "HQ" entries are no longer required after this update, the converter does not erase "HQ" entries in the Custom Paper Library or Saved Paper Library. This is because the settings of those entries may be tweaked by the customer to meet their needs, and erasing them may require the customer to do the adjustment again.

Technical Bulletin

Reissued: 11-Oct-16

| Model: Leo-C1/P1 | Date: 1-Jul-16 | No.: RD194138c |
|------------------|----------------|----------------|
|------------------|----------------|----------------|

## 4. Update the firmware on the mainframe.

The following firmware should be updated as a set.

|             | Version for Copier | Version for Printer |
|-------------|--------------------|---------------------|
| Engine      | Ver.1.17:06        | Ver.1.17:06         |
|             | D1945405S          | M1955405S           |
| System/Copy | Ver. 3.06          | Ver.3.06            |
|             | D1955720K          | M1965720K           |
| Printer     | Ver.3.02           | Ver.3.04            |
|             | D1955735E          | M1965734D           |
| OpePanel    | Ver.2.04           | Ver.2.04            |
|             | D1955729F          | M1965727F           |
| Web Support | Ver.1.06           | Ver.1.06            |
|             | D1955726G          | M1965725G           |

### 5. Apply Patches/Microcodes to the DFE.

Apply the following patches/microcodes depending on the type of DFE the customer is using.

|           | Version      |
|-----------|--------------|
| Fiery     | FIT101135696 |
| Aldebaran | v1.6.004     |

| KICUH |
|-------|
|-------|

#### Reissued: 11-Oct-16

| Model: Leo-C1/P1 | Date: 1-Jul-16 | No.: RD194138c |
|------------------|----------------|----------------|
|------------------|----------------|----------------|

### 6. Restore the custom paper library

- 1. Rename the converted file "preserve\_YYYYMMDDhhmmss.mqp" as "preserve.mqp" and put it under "mqp" folder in a SD card.
- 2. Insert the SD card containing the Custom Paper settings into the card slot on the operation panel.
- 3. Open the Adjustment Settings for Skilled Operators menu.
- 4. Press [05. Machine: Maintenance].
- 5. Press [0513: Back Up/Restore Custom Paper Data]
- 6. Press [Restore Custom Paper Settings].

| <b>\$</b> A | Adjustment Settings for Skilled       | Operators | To Print Screen | Back |
|-------------|---------------------------------------|-----------|-----------------|------|
| ▶ 0513      | : Back Up / Restore Custom Paper Data |           |                 |      |
| 001 (       | Back Up Saved Paper Library           | ]         |                 |      |
| 002 (       | Back Up Custom Paper Settings         | ]         |                 |      |
| 003         | Restore Custom Paper Settings         | ]         |                 |      |
|             |                                       |           |                 |      |

7. After "Complete" is displayed, remove the SD card.

#### NOTE

- The Fiery controller must be turned on and connected (only for Fiery models).
- Backup/restore cannot be performed if any entry is assigned to a tray.
- Backup/restore cannot be performed if any job using an entry remains in the Fiery controller.
- Backup files created on other models cannot be restored.

### 7. Restore the saved paper library.

- 1. Rename the converted file "user\_YYYYMMDDhhmmss.mqp" as "user.mqp" and save it to an "mqp" folder in an SD card.
- 2. Insert the SD card containing the Saved Paper Library data into Card Slot #2 on the right side of the controller box.
- 3. Execute SP5711-002: Custom Paper Data UpLoad.
- 4. Reboot the machine.

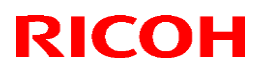

#### Reissued: 11-Oct-16

| Model: Leo-C1/P1 | Date: 1-Jul-16 | No.: RD194138c |
|------------------|----------------|----------------|
|------------------|----------------|----------------|

### 8. Install the Paper Library.

Install the latest version of the Paper Library on the machine. Make sure to choose a file that fits your region, model, and special color the customer uses.

|    | Version for Copier | Version for Printer |
|----|--------------------|---------------------|
| NA | Rev.9              | Rev.9               |
| EU | Rev. <i>9</i>      | Rev. <i>9</i>       |
| AP | Rev.7              | Rev.7               |
| CN | Rev.7              | Rev.7               |

### 9. Reactivate White toner (Only if White is currently installed.)

- 1. Set SP3107-001 to "2: Clear"
- 2. Set SP3107-001 back to "3 White".

**Note:** You do NOT need to reboot the machine.

### 10. Update the drivers.

Update the necessary printer driver on the customer's PC/Mac, depending on the type of controller the customer is using.

➢ GW printer driver

|      | Version |
|------|---------|
| PCL6 | 1.3     |
| PS   | 1.4     |

EFI printer driver (PS driver)

|             | Version |
|-------------|---------|
| for Windows | v1.0.2  |
| for Mac     | v1.0.3  |

Aldebaran printer driver

|             | Version  |
|-------------|----------|
| for Windows | 1.5.0.0  |
| for Mac     | 1.0.56.0 |

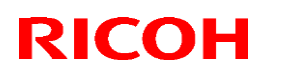

Reissued: 11-Oct-16

Model: Leo-C1/P1

Date: 1-Jul-16 No.: RD194138c

## Appendix 1: IMPORTANT NOTE about Aldebaran

After the PROCEDURE above is completed, the error "Mismatch detected between DFE Catalog and Printer Paper Library" may occur.

| O Err      | or        |        |                    |                     | Samole Stop         | Start              |
|------------|-----------|--------|--------------------|---------------------|---------------------|--------------------|
| Opera      | tions     | Jobs   |                    | Paper Setting       | UserTools/Adjustmer | nt                 |
| Operator N | llessage  |        |                    |                     |                     |                    |
|            |           |        |                    |                     |                     |                    |
| Tray Inf   | ormation  |        | Interp             | oser Tray Informati | on                  |                    |
| 1 🔳        | +EaEElale | 8½×11D | 63.1 -<br>80.0 ssm | 6 🗐                 | 8½×11₽              | 63.1 -<br>80.0 ssm |
| 2 🗐        | Disabled  | 11×17⊡ | 63.1 -<br>80.0 gsm | 7 🗐                 | 8½×11₽              | 63.1 -<br>80.0 gsm |
| 3 🗐        |           | 8½×11₽ | 63.1 -<br>80.0 gsm | 8 🗐                 | 8½×11 🕞             | 63.1 -<br>90.0 gsm |
| 4 🔳        |           | 8½×11D | 63.1 -<br>80.0 gsm | A                   | 8½×11 🕞             | 63.1 -             |
| s I≣I      |           | 85×111 | 69.1 -             |                     |                     | 00.0 850           |

Make sure to **select "Use Printer Paper Library".** DO NOT select "Use DFE Catalog". Otherwise, the customer's paper library will be overwritten with the older version.

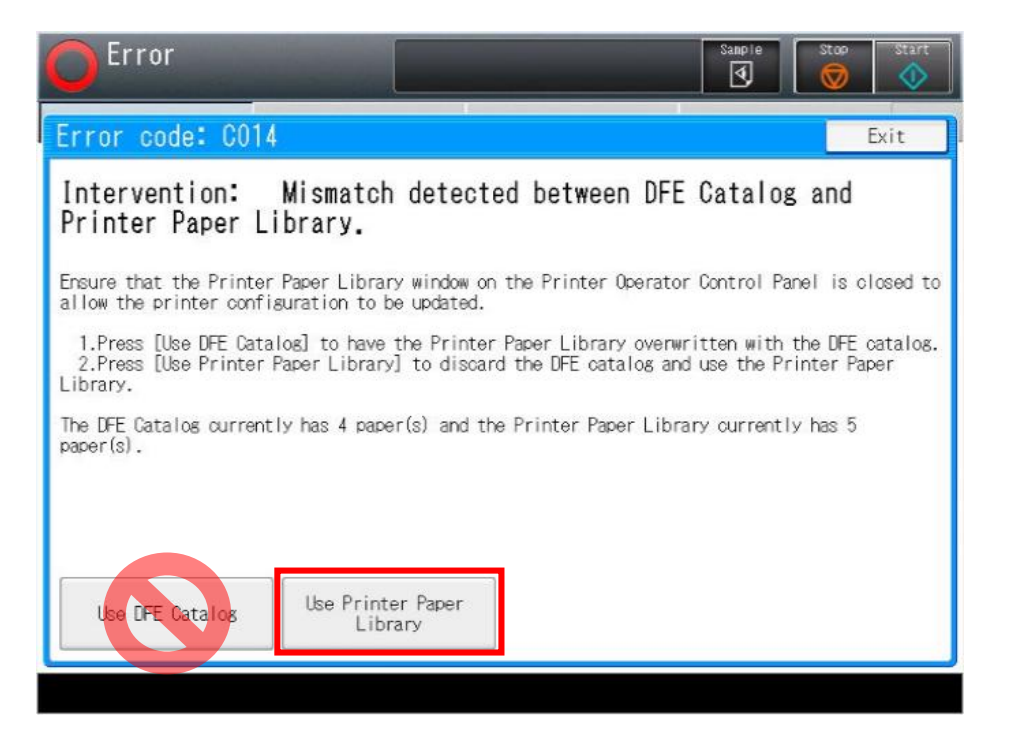

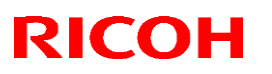

Reissued: 11-Oct-16

Model: Leo-C1/P1 Date: 1-Jul-16 No.: RD194138c

### Appendix 2: Error Messages and Causes/Solutions

Error code

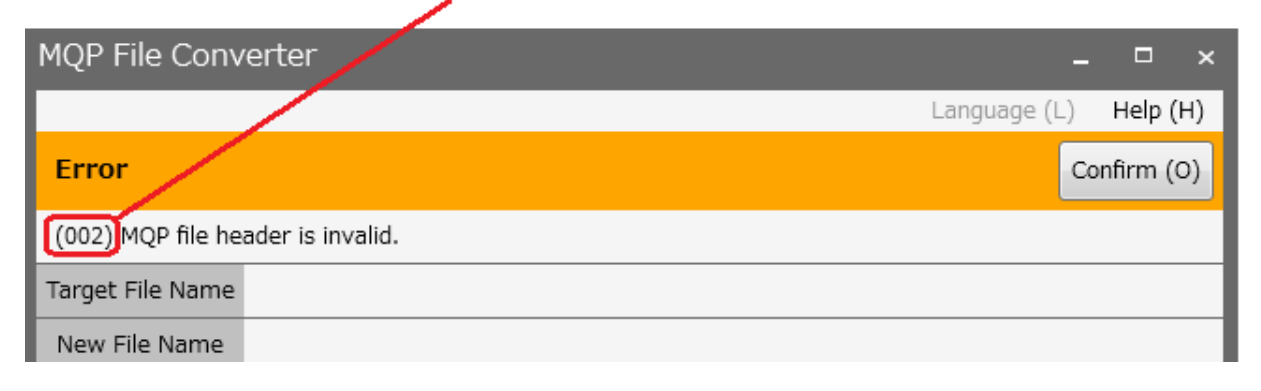

| Error code | Error message                         | Solution                                                                                                    |  |
|------------|---------------------------------------|----------------------------------------------------------------------------------------------------|--|
| 001        | MQP file size or type is invalid.     | File size is invalid or the file is not an MQP file. Download the correct MQP file again.                                              |  |
| 002        | File header is invalid.               | Download the MQP file again.                                                                                                    |  |
| 003        | File not found.                       | The file may have been deleted or moved to a different location after being dragged and dropped.                                       |  |
| 004        | Library file not found.               | Verify that the Libraries folder is located<br>under the same directory as the folder for<br>the converter.                            |  |
| 005        | Machine not supported.                | The MQP file was not created for the Leo-<br>C1/P1. MQP files of other models cannot<br>be converted.                                  |  |
| 006        | File structure version not supported. | Download the MQP file again.                                                                                                    |  |
| 007        | Data invalid.                         | Download the MQP file again.                                                                                                    |  |
| 008        | Library file not loaded.              | The file may be corrupted. Download and re-install the converter tool.                                                                 |  |
| 009        | File header is incorrect.             | Download the MQP file again.                                                                                                    |  |
| 010        | No data available.                    | Data for conversion is not present in the MQP file. The data may already have been converted, or there is no data present in the file. |  |
| 011        | No disk space available.              | Delete files to secure disk space.                                                                                                    |  |

# Technical Bulletin

## Raissund: 11-Oct-16

| Model: Leo-C1/P1              |             | Date: 1-Jul-16    | No.: RD194138c |
|-------------------------------|-------------|-------------------|----------------|
| The update _Package           |             |                   |                |
| RAC                           |             |                   |                |
| Update_Package_Leo-C1_RAC.zip | Update_Pac  | ckage_Leo-P1_RAC. | zip            |
| RE                            |             |                   |                |
| Update_Package_Leo-C1_RE.zip  | Update_Pack | age_Leo-P1_RE.zip |                |
| RA                            |             |                   |                |
| Update_Package_Leo-C1_RA.zip  | Update_Pack | age_Leo-P1_RA.zip |                |
| MQP Converter v. 1.1          |             |                   |                |
| MQPConverter_v11.zip          |             |                   |                |

# Technical Bulletin

**PAGE: 1/2** 

| Model: Leo-C1/P1                                                       |                                                                                                    | Date: 15-Jul-16                            |                        | No.: RD194139                                   |                                                     |
|------------------------------------------------------------------------|----------------------------------------------------------------------------------------------------|--------------------------------------------|------------------------|-------------------------------------------------|-----------------------------------------------------|
| Subject: Troubleshooting J080/image fluctuation to with-feed direction |                                                                                                    |                                            | Prepared by: S. Sasaki |                                                 |                                                     |
| From: 1st Tech Service Sect., PP Tech Service Dept.                    |                                                                                                    |                                            |                        |                                                 |                                                     |
| Classification:                                                        | <ul> <li>Troubleshooting</li> <li>Mechanical</li> <li>Paper path</li> <li>Product Safety</li> </ul> | Part inform Electrical Transmit/re Other ( | nation<br>eceive<br>)  | Action re<br>Service n<br>Retrofit ir<br>Tier 2 | quired<br>nanual revision<br>nformation<br>Tier 0.5 |

### SYMPTOM

J080 occurs and/or the image position shifts along the feed direction.

Note:

- This symptom occurs more easily:
  - The higher the printing speed, and
  - The higher the paper stiffness
- Given this, it will occur most easily when using paper that corresponds to "Thick 7". This is because the default printing speed is High, and the paper itself has a high stiffness. (The printing speed for all other thick paper types is Middle or Low).

## CAUSE

The spring that holds the registration gate in place is relatively weak. As a result, when the paper bumps the gate, the paper is not slowed down sufficiently and arrives at the transfer timing sensor too soon.

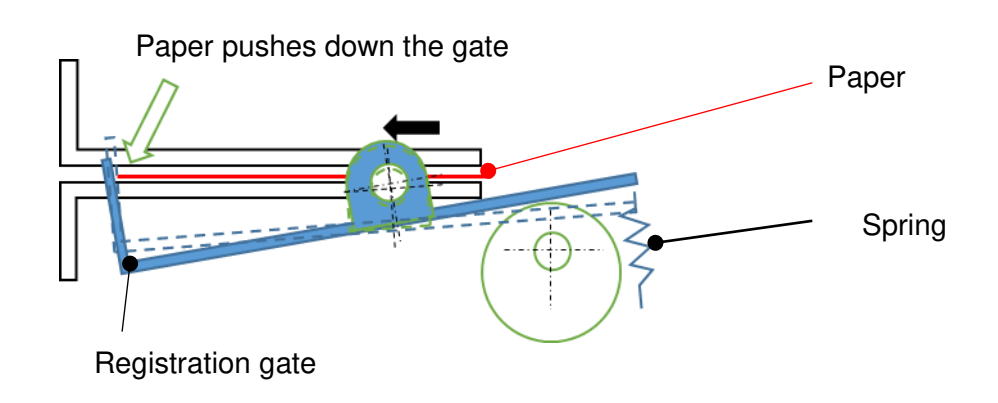

## SOLUTION

#### **Production line:**

The strength of the spring was increased. Applied from: June 2016 production

In the field:

Replace the spring with stronger one (P/N **D1942648**). **See IMPORTANT and NOTE below.** 

| RICOH            | Technical Bulletin |                 | PAGE: 2/2     |
|------------------|--------------------|-----------------|---------------|
| Model: Leo-C1/P1 |                    | Date: 15-Jul-16 | No.: RD194139 |

**IMPORTANT:** Be careful not to injure your hands on the edges of the brackets.

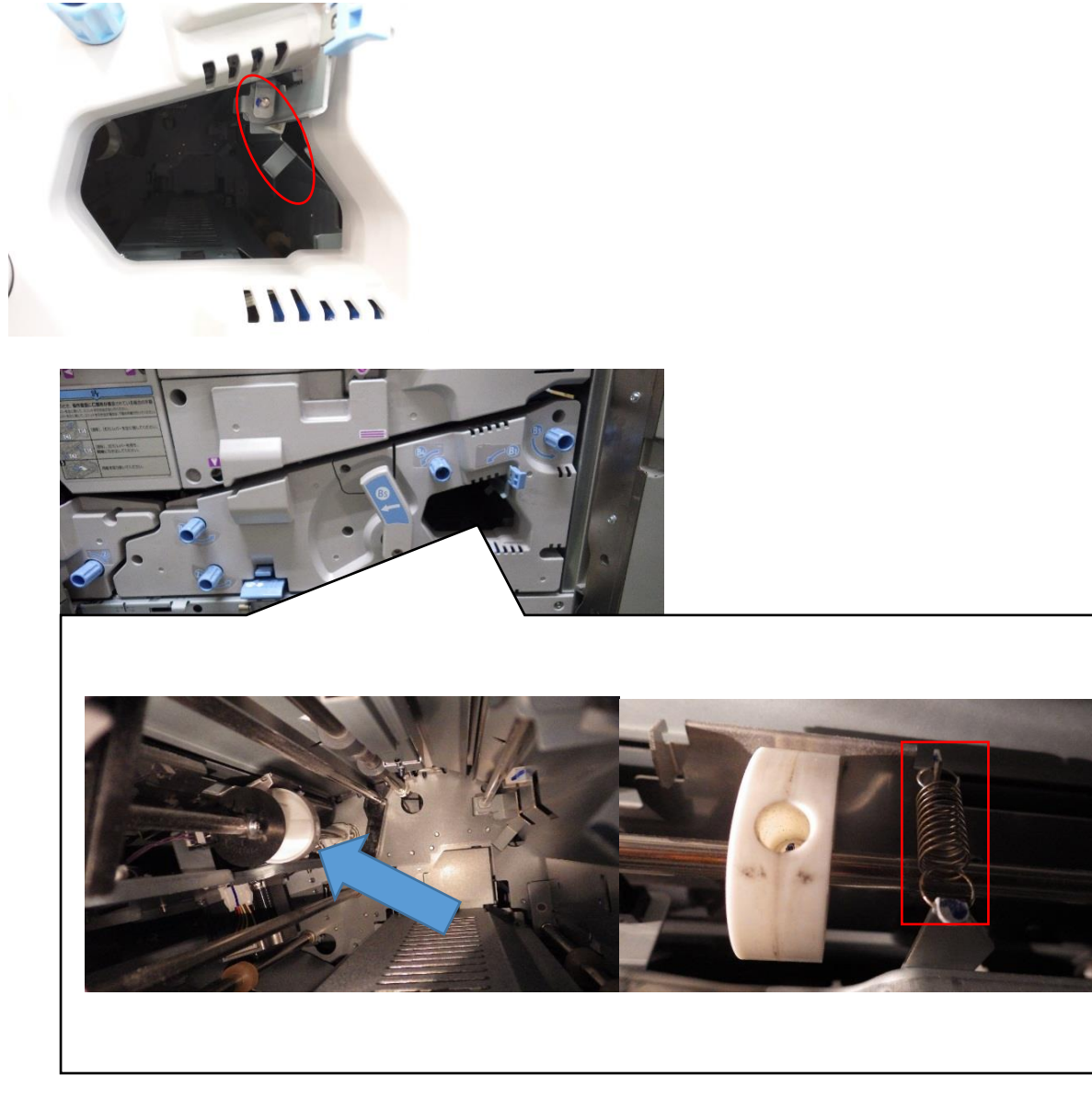

Note: The new spring is marked in red, as shown below.

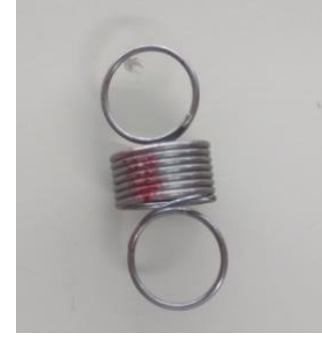

# Technical Bulletin

**PAGE: 1/1** 

| Model: Leo-C1/P1                                                  |                                                                                                    | Date: 23-Aug-16                            |                        | No.: RD194140                         |                                         |
|-------------------------------------------------------------------|----------------------------------------------------------------------------------------------------|--------------------------------------------|------------------------|---------------------------------------|-----------------------------------------|
| Subject: Service Manual Correction: Right Drawer Unit Replacement |                                                                                                    |                                            | Prepared by: S. Sasaki |                                       |                                         |
| From: 1st Tech Service Sect., PP Tech Service Dept.               |                                                                                                    |                                            |                        |                                       |                                         |
| Classification:                                                   | <ul> <li>Troubleshooting</li> <li>Mechanical</li> <li>Paper path</li> <li>Product Safety</li> </ul> | Part inform Electrical Transmit/re Other ( | nation<br>eceive<br>)  | Action re<br>Service n<br>Retrofit ir | quired<br>nanual revision<br>nformation |

## SERVICE MANUAL CORRECTION

The following description was corrected.

### Incorrect

Main Chapters > Replacement and Adjustments > Right Drawer > Right Drawer

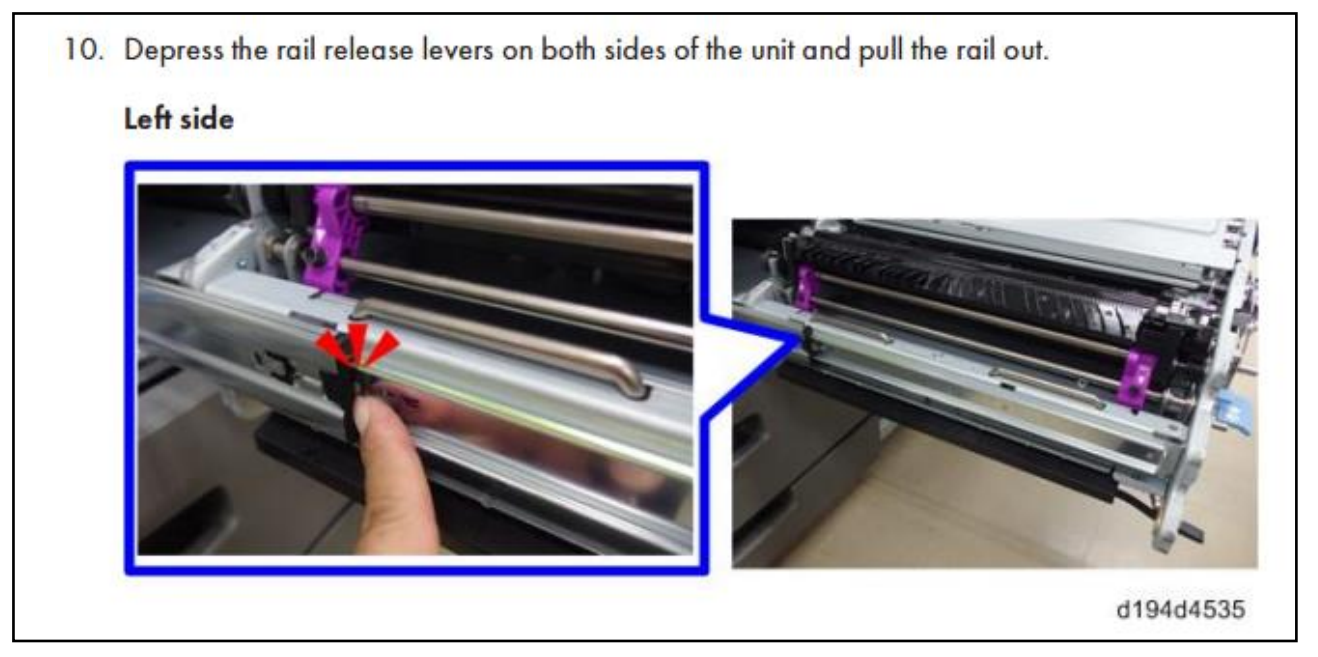

## CORRECT

### **IMPORTANT:**

 DO NOT depress the rail release levers. Doing so can make the right drawer unit drop off the rails.

# Technical Bulletin

#### **PAGE: 1/1**

| Model: Leo-C1/P1                                          |                                                                                                    | Date: 30-Aug-16                      |                                   | No.: RD194141 |                                       |                                                 |
|-----------------------------------------------------------|----------------------------------------------------------------------------------------------------|--------------------------------------|-----------------------------------|---------------|---------------------------------------|-------------------------------------------------|
| Subject: Change in IMSS Advanced settings log-in/out Spec |                                                                                                    | с                                    | Prepared by: A. Tajima            |               |                                       |                                                 |
| From: 1st Tech Service Sec. PP Tech Service Dept.         |                                                                                                    |                                      |                                   |               |                                       |                                                 |
| Classification:                                           | <ul> <li>Troubleshooting</li> <li>Mechanical</li> <li>Paper path</li> <li>Product Safety</li> </ul> | Part info Electrica Transmi Other (S | ormati<br>al<br>it/rece<br>Spec o | ion           | Action<br>Servic<br>Retrofi<br>Tier 2 | required<br>e manual revision<br>it information |

Change: IMSS Advanced settings log-in/log-out spec

**Reason:** Better user-friendliness (For users other than the machine administrator, having to log out and log in every time after making a change to the IMSS settings is time consuming and inconvenient when they want to make multiple changes.)

The new spec will be effective with the following System/Copy firmware:

#### Leo-C1: System/Copy Version 3.08

#### Leo-P1: System version 3.08

The firmware will be released by the end of August, 2016.

#### In detail

Once logged in to the IMSS Advanced settings menu on a machine configured in either of the following ways, the new spec allows users to make multiple changes without having to log out and log in repeatedly.

- [User Tools]  $\rightarrow$  [System Settings]  $\rightarrow$  [Administrator tools]
  - > [Administrator Authentication Management]  $\rightarrow$  [Machine Management]  $\rightarrow$  [Admin. Authentication: **ON**]  $\rightarrow$  [Available Settings: Tray Paper Settings: **OFF**]
  - [User Authentication Management: OFF]
- [User Tools] → [System Settings] → [Administrator tools]
  - ▷ [Administrator Authentication Management] → [Machine Management] → [Admin. Authentication: **ON**] → [Available Settings: Tray Paper Settings: **OFF**]
  - > [User Authentication Management: **ON**]

# Technical Bulletin

### **PAGE: 1/6**

| Model: Leo-C1/P1                                    |                                                                                                    | Date: 11-Jul-17                            |                         | No.: RD194144a                  |                                         |
|-----------------------------------------------------|----------------------------------------------------------------------------------------------------|--------------------------------------------|-------------------------|---------------------------------|-----------------------------------------|
| Subject: 5.6mm, 6.1mm, Random in Mix color banding  |                                                                                                    |                                            | Prepared by: H Kawamura |                                 |                                         |
| From: 1st Tech Service Sect., PP Tech Service Dept. |                                                                                                    |                                            |                         |                                 |                                         |
| Classification:                                     | <ul> <li>Troubleshooting</li> <li>Mechanical</li> <li>Paper path</li> <li>Product Safety</li> </ul> | Part inform Electrical Transmit/re Other ( | nation<br>eceive<br>)   | Action re Service n Retrofit ir | quired<br>nanual revision<br>nformation |

### SYMPTOM

- Banding

## CAUSE / SOLUTION

| Interval    | CAUSE                       | SOLUTION (Details on next pg.)                  |
|-------------|-----------------------------|-------------------------------------------------|
| 40mm        | Normal variations in the    | - Clean the charge roller                       |
|             | circularity of the charge   | <ul> <li>Do process initialization</li> </ul>   |
|             | roller                      | - DEMS                                          |
| 52mm, 25mm  | Normal variations in the    | <ul> <li>Do process initialization</li> </ul>   |
|             | circularity of the          | - Do toner refresh                              |
|             | development roller          | - DEMS                                          |
| 63mm        | Normal variations in the    | - Reduce the paper transfer speed               |
|             | image transfer ratio (paper |                                                 |
|             | transfer roller)            |                                                 |
| 189mm       | Normal variations in the    | - DEMS                                          |
|             | circularity of the drum     | - Do toner refresh                              |
|             |                             | <ul> <li>Do process initialization</li> </ul>   |
|             |                             | <ul> <li>Do the drum shaft alignment</li> </ul> |
| Random in   | Normal variations in the    | - Do toner refresh                              |
| Mixed color | image transfer ratio (image | - Reduce the drum rotation speed                |
|             | transfer roller)            | <ul> <li>Reduce the engine speed</li> </ul>     |
| 5.6mm       | Normal variations in the    | - Insert a new ITB encoder                      |
|             | smoothness of ITB encoder   |                                                 |

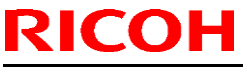

| Model: Leo-C1/P1 |                       |        | Date: 11-Jul-17               | No.: RD194144a |
|------------------|-----------------------|--------|-------------------------------|----------------|
| 6.1 <i>mm</i>    | Moiré from the Screen | -<br>d | Set the screen patte<br>lot". | rn to "200     |

### **SOLUTION (Details)**

Do the following procedure(s), depending on the banding interval.

**Important:** Check the image quality after each step, and then go to the next step only if the results are not acceptable.

#### 40mm

- Clean the charge roller (wipe the charge roller with a damp cloth, and then wipe it with a dry cloth).
   Important: Never use alcohol to clean.
- 2. Execute "0502 [Execute Process InitialSetting]" in the Adjustment Settings (or SP3-020-001).
- 3. Execute [DEMS] in "0201 [Adjust Image Density/DEMS]" in the Adjustment Settings (or SP3-040-001).

#### 52mm, 25mm

- 1. Execute "0502 [Execute Process InitialSetting]" in the Adjustment Settings (or SP3-020-001).
- 2. Refresh the toner (See Appendix 1 for the procedure).
- 3. Execute [DEMS] in "0201 [Adjust Image Density/DEMS]" in the Adjustment Settings (or SP3-040-001).
- 4. If there is no improvement, execute DEMS up to 3 times.
- 5. If you executed DEMS 3 times, refresh the toner again.

#### 63mm

1. Check the value of "016: [Paper Transfer Feed Speed Adjustment]" in Custom Paper Settings.

-> If the value is -0.5% or lower, no further action can be taken.

-> If the value is larger than -0.5%, continue to the next step.

2. Change the value of "016: [Paper Transfer Feed Speed Adjustment]" in Custom Paper Settings to the current value - 0.1%.

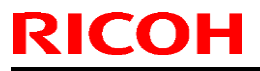

| Model: Leo-C1/P1 | Date: 11-Jul-17 | No.: RD194144a |
|------------------|-----------------|----------------|
|------------------|-----------------|----------------|

3. If there is no improvement, reduce the value further by -0.1% until the value reaches - 0.5%.

#### 189mm

- 1. Refresh the toner (See Appendix 1 for procedure).
- 2. Execute [DEMS] in "0201 [Adjust Image Density/DEMS]" in the Adjustment Settings (or SP3-040-001).
- 3. Align the drum shaft.
  - Align the white mark [B] on the drum shaft with the notch mark [A] on the top of the drum gear.

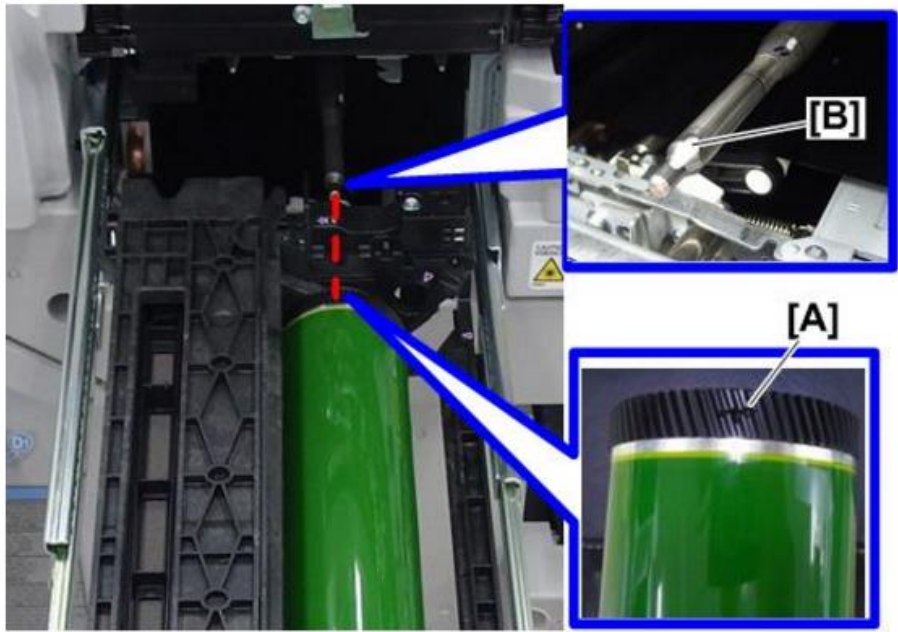

- 4. Execute [DEMS] again, and then check the image.
- 5. If there is no improvement, execute DEMS up to 3 times (check the image quality after each time).
- 6. If you executed DEMS 3 times, refresh the toner again.

#### Random (Mixed Color mode; 5.6mm, 6.1mm)

#### For 200 dpi printing:

- 1. Refresh the toner.
  - > See Appendix 1 for the procedure.
- 2. Insert the encoder (D1941496).
  - See the Service Manual for the procedure (4. Replacement and Adjustments
     > ITB unit > ITB Drive Motor Encoder Shaft > Step 7).

| Model: Leo-C1/P1 | Date: 11-Jul-17 | No.: RD194144a |
|------------------|-----------------|----------------|
|------------------|-----------------|----------------|

- 3. If Random in Mixed color banding has occurred:
- Set the [Process Speed Setting] to "Middle" or "Low".
- Set the following SP modes to a value of "-0.8%": SP1010-001 thru -005, SP1011-001 thru -005, SP1012-001 thru 005.

#### Important:

RICOH

- A potential side effect is that shock jitter on a single color may worsen.
- Improving banding in this way will reduce productivity. "Low" will give the best results, but "Middle" and "High" will give a faster print speed.
- Therefore, set the Process Speed in accordance with the customer's requirements.
- 4. If you reduced the [Process Speed Setting] in Step 3, reduce [Fusing Heat Roller Temp] (#085, #086 depending on the productivity setting) in the Custom Paper Settings.
  - If you reduced the engine speed in Step 1 from Middle to Low, reduce the fusing heat roller temperature <u>by 5 degrees</u>.
  - If you reduced the engine speed in Step 1 from High to Low, reduce the fusing heat roller temperature <u>by 10 degrees</u>.

#### For 175 dpi printing:

- 1. Refresh the toner.
  - > See Appendix 1 for the procedure.
- 2. Set the following SP modes to a value of "0%". SP1010-001 thru -005, SP1011-001 thru -005, SP1012-001 thru 005.
- 3. Insert the encoder (D1941496).
  - See the Service Manual for the procedure (4. Replacement and Adjustments
     > ITB unit > ITB Drive Motor Encoder Shaft > Step 7).

CUTIN SERIAL NUMBER for the ENCODER G347F501471

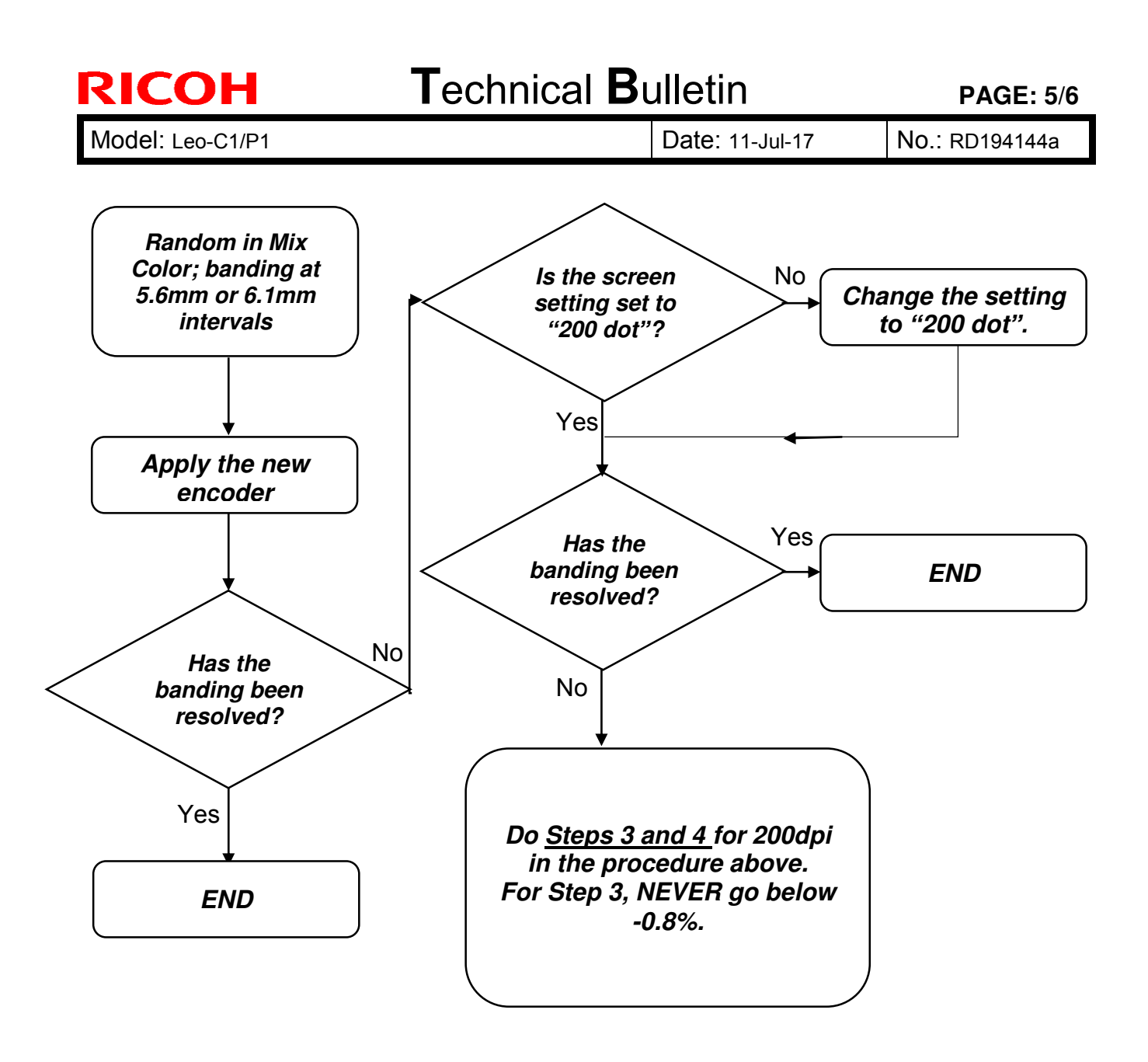

RICOH

Date: 11-Jul-17

No.: RD194144a

### Appendix 1: How to Refresh the toner

- 1. Set SP2109-003 (Pattern Selection) to 26 (Full Dot Pattern).
- 2. Set SP2109-005 (Color Selection) to 1 (Full Color).
- 3. Set SP2109-006 (Density: K) to 15.
- 4. Set SP2109-007 (Density: C) to 15.
- 5. Set SP2109-008 (Density: M) to 0.
- 6. Set SP2109-009 (Density: Y) to 0.
- 7. Print or copy 60 duplex pages (30 sheets) onto A3.
- 8. Set SP2109-006 (Density: K) to 0.
- 9. Set SP2109-007 (Density: C) to 0.
- 10. Set SP2109-008 (Density: M) to 15.
- 11. Set SP2109-009 (Density: Y) to 15.
- 12. Print or copy 60 duplex pages (30 sheets) onto A3.

**IMPORTANT**: Do not print 4C solid images (i.e., Do not set all four of the following SPs to 15 at the same time: SP2109-006, -007, -008 or -009; at least two of these must be kept at zero). If you do, toner may scatter inside the machine.
## Technical Bulletin

| Model: Leo-C1/P1                                  |                                                                                                    | Date: 15-Sep-16 |                                                                                       | No.: RD194145 |  |
|---------------------------------------------------|----------------------------------------------------------------------------------------------------|-----------------|---------------------------------------------------------------------------------------|---------------|--|
| Subject: Important information about duct filters |                                                                                                    |                 | Prepared by: S. Sasaki                                                                |               |  |
| From: 1st Tech Se                                 | rvice Sect., PP Tech Service                                                                                                    | e Dept.         |                                                                                       |               |  |
| Classification:                                   | <ul> <li>Troubleshooting</li> <li>Part information</li> <li>Mechanical</li> <li>Paper path</li> <li>Product Safety</li> <li>Other ()</li> </ul> |                 | Action required<br>Service manual revision<br>Retrofit information<br>Tier 2 Tier 0.5 |               |  |

### **Important Information about Dust Filters**

- Make sure to **replace the dust filters** (P/N D1947153) in the horizontal duct at **400KP** intervals. If you do not, this can cause toner scattering.
- These filters have already been announced as PM parts, but data from the field shows that the filters are rarely replaced.
- Order 4 pcs or 5 pcs, depending on how many filters the model has (There is one filter per color).

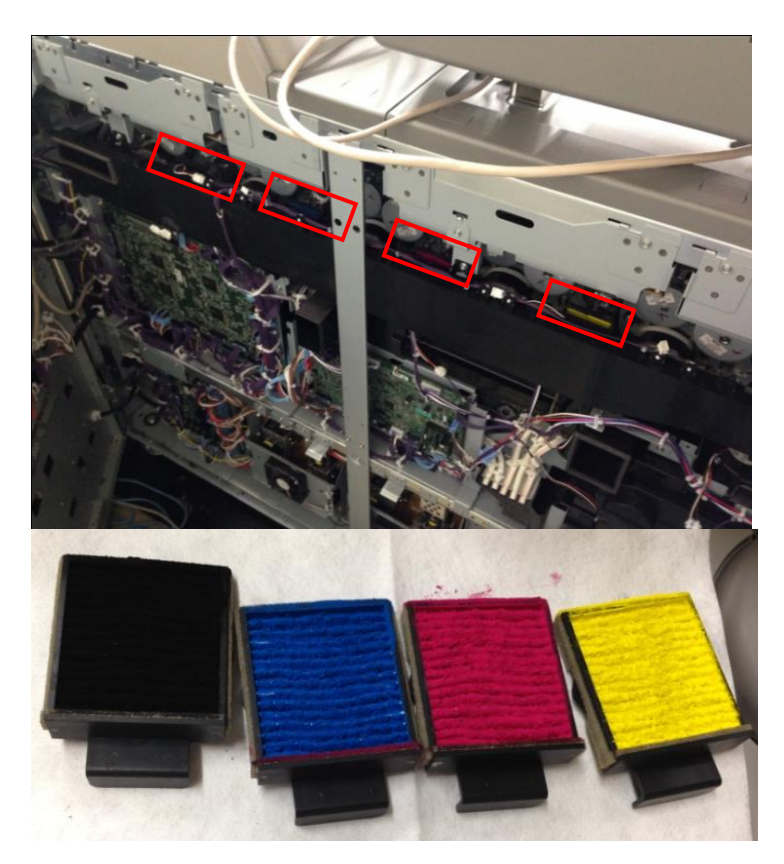

## Technical Bulletin

| Model: Leo-C1/P1                                    |                                                                                                    | Date: 11-Oct-16                                                                           |                       | No.: RD194148                   |                                         |
|-----------------------------------------------------|----------------------------------------------------------------------------------------------------|-------------------------------------------------------------------------------------------|-----------------------|---------------------------------|-----------------------------------------|
| Subject: Tips when overprinting FC image on White   |                                                                                                    | Prepared by: S. Sasaki                                                                    |                       |                                 |                                         |
| From: 1st Tech Service Sect., PP Tech Service Dept. |                                                                                                    |                                                                                           |                       |                                 |                                         |
| Classification:                                     | <ul> <li>☑ Troubleshooting</li> <li>☑ Mechanical</li> <li>☑ Paper path</li> <li>☑ Product Safety</li> </ul> | <ul> <li>Part inform</li> <li>Electrical</li> <li>Transmit/re</li> <li>Other (</li> </ul> | nation<br>eceive<br>) | Action re Service n Retrofit ir | quired<br>nanual revision<br>nformation |

#### **SYMPTOM**

The image position is different when printing the same image in S-only mode vs. full-color mode.

**Note:** This is most notable when white is printed first and then other colors printed over this.

### CAUSE

Difference in ITB speed control

To control the rotational speed of the ITB, the machine uses a feedback sensor (#6 below) for full-color mode, and an encoder (#5) in S-only mode.

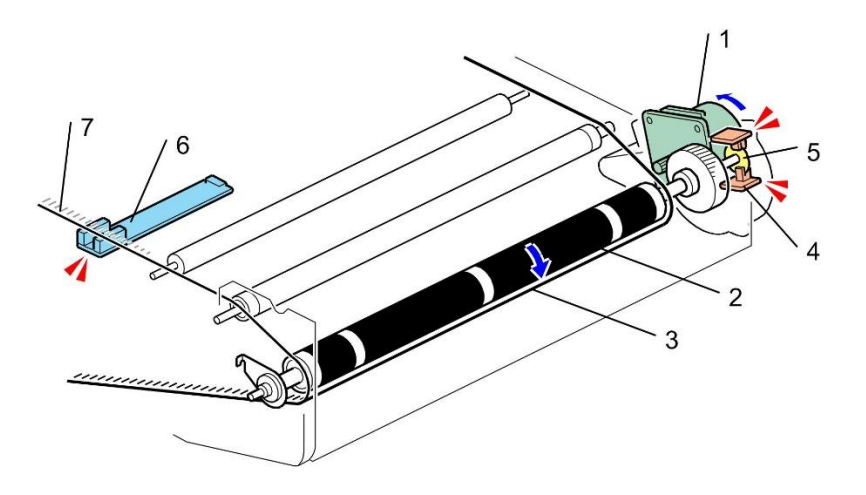

### SOLUTION

#### In the field

Do the following to disable the feedback sensor. This will force the machine to switch to encoder-based control in full-color mode.

Set SP2915-001 (Encoder Sn Ctrl Condition: Scale FB Control Enable) to "0."

Note: Color registration may worsen when this is done.

## Technical Bulletin

| Model: Leo-C1/P1                                          |                                                                                                    | Date: 14-Oct-15                                                     |  | No.: RD194149                                                                |  |
|-----------------------------------------------------------|----------------------------------------------------------------------------------------------------|---------------------------------------------------------------------|--|------------------------------------------------------------------------------|--|
| Subject: Request regarding ITB cleaning unit installation |                                                                                                    | Prepared by: S. Sasaki                                              |  |                                                                              |  |
| From: 1st Tech Service Sect., PP Tech Service Dept.       |                                                                                                    |                                                                     |  |                                                                              |  |
| Classification:                                           | <ul> <li>Troubleshooting</li> <li>Mechanical</li> <li>Paper path</li> <li>Product Safety</li> </ul> | ng Dert information<br>Electrical<br>Transmit/receive<br>y Other () |  | Action required Service manual revision Retrofit information Tier 2 Tier 0.5 |  |

### Important Note for when Installing a New ITB cleaning Unit

- When you install a new ITB cleaning unit (service part), adjust the coupling as shown below.
  - 1. Loosen the screw circled in red.
  - 2. Push down the coupling gently.
  - 3. While pushing down, tighten the screw.
  - **Note:** You do not have to push it down strongly. It is only necessary to fix it in place (so that it does not rattle loosely).

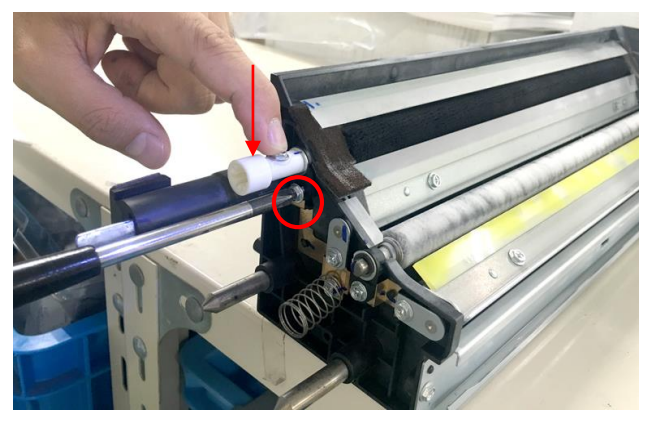

 In very rare cases, due to variations in the manufacturing process, the ITB cleaning unit coupling and its drive gear in the mainframe do not engage completely. This can cause banding at an interval of about 5-6mm.

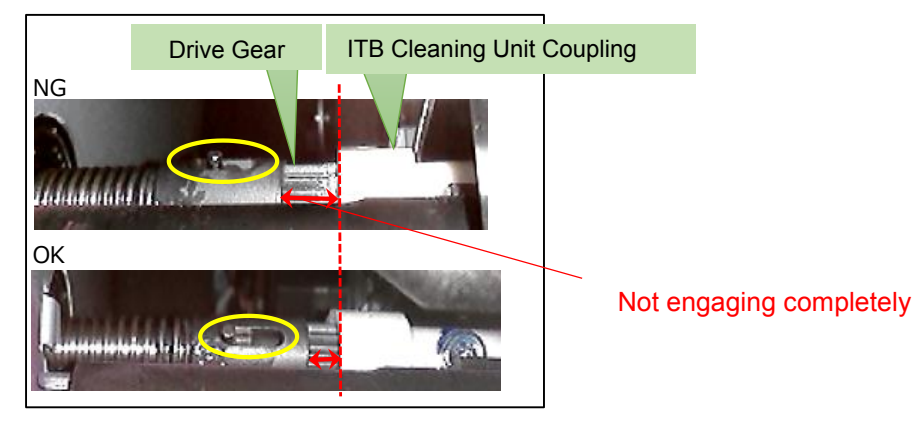

## Technical Bulletin

| Model: Leo-C1/P1                                      |                                                                                                    | Date: 25-Oct-16        |                                                                                | No.: RD194150 |
|-------------------------------------------------------|----------------------------------------------------------------------------------------------------|------------------------|--------------------------------------------------------------------------------|---------------|
| Subject: Important information about toner receptacle |                                                                                                    | Prepared by: S. Sasaki |                                                                                |               |
| From: 1st Tech Service Sect., PP Tech Service Dept.   |                                                                                                    |                        |                                                                                |               |
| Classification:                                       | <ul> <li>Troubleshooting</li> <li>Part information</li> <li>Mechanical</li> <li>Paper path</li> <li>Product Safety</li> <li>Other ()</li> </ul> |                        | Action required C Service manual revision Retrofit information Tier 2 Tier 0.5 |               |

## Important Information about the Toner Receptacle

- Make sure to wipe off the toner that has collected on the toner receptacle [A] with a dry cloth **every 400KP.**
- If you do not, this can cause toner scattering.

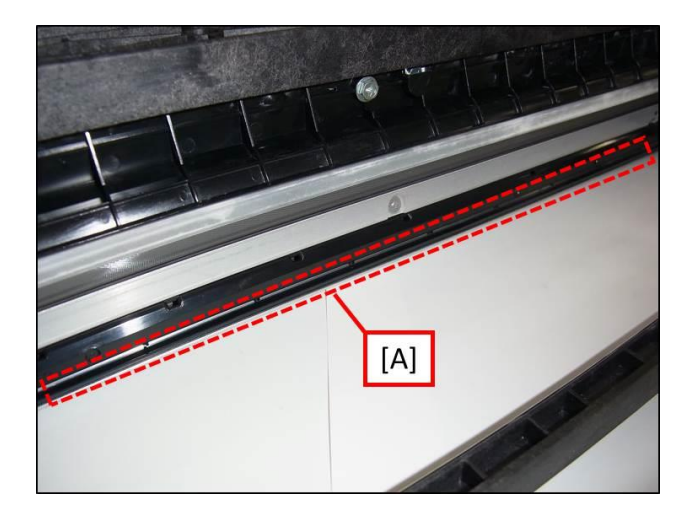

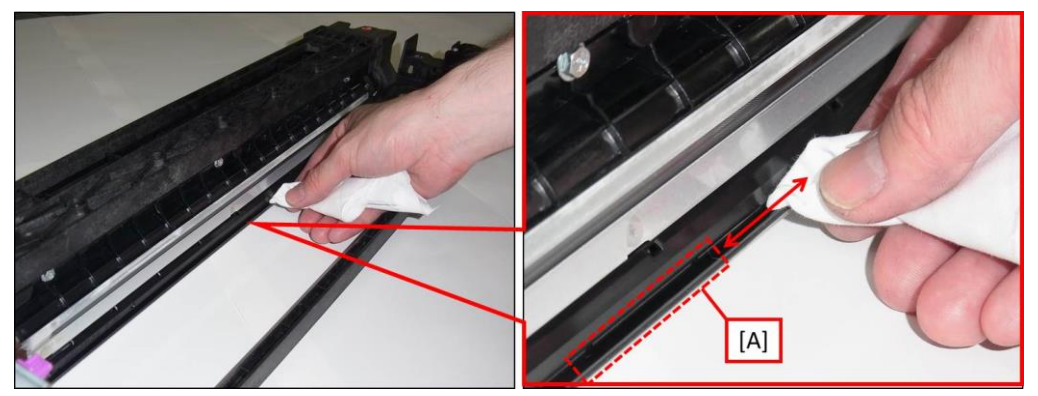

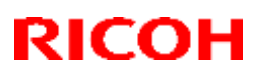

#### Reissued: 15-Nov-16

Model: Leo-C1/P1

Date: 9-Sep-16 No

No.: RD194151a

#### **RTB** reissue

The items in *bold italics* were corrected or added

| Subject: Release of the new Neon Yellow toner       |                                                                                                    |                                                                                                    | Prepared by: A. Tajima                                                                                                    |
|-----------------------------------------------------|----------------------------------------------------------------------------------------------------|----------------------------------------------------------------------------------------------------|----------------------------------------------------------------------------------------------------|
| From: 1st Tech Service Sect., PP Tech Service Dept. |                                                                                                    |                                                                                                    |                                                                                                    |
| Classification:                                     | <ul> <li>Troubleshooting</li> <li>Mechanical</li> <li>Paper path</li> <li>Product Safety</li> </ul> | <ul> <li>Part information</li> <li>Electrical</li> <li>Transmit/receive</li> <li>Other ()</li> </ul> | <ul> <li>Action required</li> <li>Service manual revision</li> <li>Retrofit information</li> <li>Tier 2</li> <li>Tier 0.5</li> </ul> |

This bulletin announces the requested actions and information regarding service maintenance for machines with the Neon Yellow toner installed, which will be released as a new special color toner in November 2016.

### REQUEST

#### Prior to installation

The following will be needed for the installation of the Neon Yellow toner. Procure these items prior to installation if necessary.

- A set of Neon Yellow toner decals (p/n: D1948520) one for the sub hopper and one for the toner supply unit
- Special color kit
- Printed notes on the modification points for explanation to your customer procure from your local support.

Download the firmware listed below in advance.

#### Firmware

|                      | version            | Release date |
|----------------------|--------------------|--------------|
| Engine               | v 1.19:06 or later | Nov 4, 2016  |
| System/Copy (Copier) | v 3.10 or later    | Nov 4, 2016  |
| System (Printer)     |                    |              |
| Web Support          | v 1.09 or later    | Nov 4, 2016  |
| OpePanel             | v 2.06 or later    | Nov 4, 2016  |

#### **Total Flow Print server R-60A**

|                  | Version                                  | Release date |
|------------------|------------------------------------------|--------------|
| Microcode        | v 2.2.003 or later                       | Nov 8, 2016  |
|                  | Note: Upgrade the BOS to 123.19.048      |              |
|                  | or later before applying this microcode. |              |
| Driver (Windows) | v 1.1.0.0 or later                       | Nov 8, 2016  |
| Driver (Mac)     | v 2.1.58 or later                        | Nov 8, 2016  |

#### **Total Flow Print server R-61A**

|                  | Version            | Release date |
|------------------|--------------------|--------------|
| Microcode        | v 2.2.003 or later | Nov 8, 2016  |
| Driver (Windows) | v 1.1.0.0 or later | Nov 8, 2016  |
| Driver (Mac)     | v 2.1.58 or later  | Nov 8, 2016  |

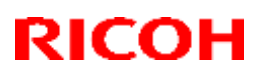

#### Reissued: 15-Nov-16

Model: Leo-C1/P1

#### No.: RD194151a

#### Fiery E-43A/E-83A

|        | Version   | Release date |
|--------|-----------|--------------|
| Patch  | No Update | -            |
| Driver | No Update | -            |

#### At installation

- **1.** Install the above firmware.
- 2. The procedure for installing the Neon Yellow is no different to other colors. See the FSM for the procedure.
  - 2. Installation -> 5th Station Replacement kit Type S3.
- 3. Explain the modification points to your customer using the notes procured from your local support.

#### Service maintenance information

- Modification of the UI
  - To support the new special color, Clear was changed to Special. White will remain as White. All special color toners except for White are displayed as Special.
  - Similarly, in the Adjustment Settings for Skilled Operators [0511: Select Color  $\geq$ of Special Toner], special toner that used to be displayed as [Clear] and [White] were changed to [Special] and [White]. When switching to a special color other than White, select [Special], and then clean the tube. The system will acknowledge the toner bottle set after the tube cleaning as the new color.
  - Make sure to update the above firmware and driver as a set. Updating individually will mix up the display of Clear and Special.
  - $\geq$ Fiery Controller, Fiery Driver and Command Workstation will not apply the changes regarding special color toner. Clear will remain as Clear and White as White on the Fiery Controller, Fiery Driver and Command WorkStation. Make sure to explain this to your customer with the printed notes.

#### Remark Part Number Developer for neon yellow Developer D1949710 The set contains two decals for the special color kit Decal D1948520 (sub hopper and toner supply unit).

#### Part number information

The following parts were added for the Neon Yellow toner.

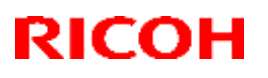

#### Reissued: 15-Nov-16

| Model: Leo-C1/P1 | Date: 9-Sep-16 | No.: RD194151a |
|------------------|----------------|----------------|
|------------------|----------------|----------------|

- Added/modified SP table See the SP table on the following pages.
- Production of the Neon Yellow toner will be discontinued when any of the following conditions are met:
  - 1. The vendor discontinued the production of the raw materials contained in the toner, making it difficult for Ricoh to procure the toner.
  - 2. Five years passed after the last production of Pro C7100.
  - 3. No orders placed for the Neon Yellow toner for a period of one year. (Minimum lot for production: 100kg)

An announcement will follow when any of the above conditions are met. RCL will make arrangements for the last production of the Neon Yellow toner within 6 months.

| SP number | Description                                   | [Range/Default/Step] |
|-----------|-----------------------------------------------|----------------------|
| 3-170-011 | Tube Cleaning: Exe Color Change Flag          | [0 to 1/0/1]         |
| 3-030-201 | Init TD Sensor: Exe Color Change Flag         | [0 to 1/0/1]         |
| 3-201-211 | TnrDensity Upper TC:Special Color 1           | [1 to 20/ 9/ 0.1]    |
| 3-201-212 | TnrDensity Upper TC:Special Color 2           | [1 to 20/ 9/ 0.1]    |
| 3-201-213 | TnrDensity Upper TC:Special Color 3           | [1 to 20/ 9/ 0.1]    |
| 3-201-214 | TnrDensity Upper TC:Special Color 4           | [1 to 20/ 9/ 0.1]    |
| 3-201-215 | TnrDensity Upper TC:Special Color 5           | [1 to 20/ 9/ 0.1]    |
| 3-201-216 | TnrDensity Upper TC:Special Color 6           | [1 to 20/ 9/ 0.1]    |
| 3-201-217 | TnrDensity Upper TC:Special Color 7           | [1 to 20/ 9/ 0.1]    |
| 3-201-218 | TnrDensity Upper TC:Special Color 8           | [1 to 20/ 9/ 0.1]    |
| 3-201-219 | TnrDensity Upper TC:Special Color 9           | [1 to 20/ 9/ 0.1]    |
| 3-201-220 | TnrDensity Upper TC:Special Color 10          | [1 to 20/ 9/ 0.1]    |
| 3-332-211 | M/A Calculation Correct Coef: Special Color 1 | [0.5 to 2/ 1/ 0.01]  |
| 3-332-212 | M/A Calculation Correct Coef: Special Color 2 | [0.5 to 2/ 1/ 0.01]  |
| 3-332-213 | M/A Calculation Correct Coef: Special Color 3 | [0.5 to 2/ 1/ 0.01]  |
| 3-332-214 | M/A Calculation Correct Coef: Special Color 4 | [0.5 to 2/ 1/ 0.01]  |
| 3-332-215 | M/A Calculation Correct Coef: Special Color 5 | [0.5 to 2/ 1/ 0.01]  |
| 3-332-216 | M/A Calculation Correct Coef: Special Color 6 | [0.5 to 2/ 1/ 0.01]  |
| 3-332-217 | M/A Calculation Correct Coef: Special Color 7 | [0.5 to 2/ 1/ 0.01]  |
| 3-332-218 | M/A Calculation Correct Coef: Special Color 8 | [0.5 to 2/ 1/ 0.01]  |

#### Added SP

### Reissued: 15-Nov-16

| Model: Leo-C1/P1 Date: 9-Sep-16 |                                                       | p-16                 | No.: RD194151a    |
|---------------------------------|-------------------------------------------------------|----------------------|-------------------|
| 3-332-219                       | M/A Calculation Correct Coef: Special Color 9         | [0.5 to              | 2/ 1/ 0.01]       |
| 3-332-220                       | M/A Calculation Correct Coef: Special Color 10        | [0.5 to              | 2/ 1/ 0.01]       |
| 3-620-211                       | ProCon Target M/A Plain: Maximum M/A Special Co       | olor [0.20<br>0.001] | to 1.500 / 0.444/ |
| 3-620-212                       | ProCon Target M/A Plain: Maximum M/A Special Co<br>2  | olor [0.20<br>0.001] | to 1.500 / 0.444/ |
| 3-620-213                       | ProCon Target M/A Plain: Maximum M/A Special Co<br>3  | olor [0.20<br>0.001] | to 1.500 / 0.444/ |
| 3-620-214                       | ProCon Target M/A Plain: Maximum M/A Special Co       | olor [0.20<br>0.001] | to 1.500 / 0.444/ |
| 3-620-215                       | ProCon Target M/A Plain: Maximum M/A Special Co<br>5  | olor [0.20<br>0.001] | to 1.500 / 0.444/ |
| 3-620-216                       | ProCon Target M/A Plain: Maximum M/A Special Co       | olor [0.20<br>0.001] | to 1.500 / 0.444/ |
| 3-620-217                       | ProCon Target M/A Plain: Maximum M/A Special Co<br>7  | olor [0.20<br>0.001] | to 1.500 / 0.444/ |
| 3-620-218                       | ProCon Target M/A Plain: Maximum M/A Special Co<br>8  | olor [0.20<br>0.001] | to 1.500 / 0.444/ |
| 3-620-219                       | ProCon Target M/A Plain: Maximum M/A Special Co<br>9  | olor [0.20<br>0.001] | to 1.500 / 0.444/ |
| 3-620-220                       | ProCon Target M/A Plain: Maximum M/A Special Co<br>10 | olor [0.20<br>0.001] | to 1.500 / 0.444/ |
| 3-621-211                       | Background Pot: set intercept:Special Color1          | [-70 to              | 255 / 30/ 1]      |
| 3-621-212                       | Background Pot: set intercept:Special Color2          | [-70 to              | 255 / 30/ 1]      |
| 3-621-213                       | Background Pot: set intercept:Special Color3          | [-70 to              | 255 / 30/ 1]      |
| 3-621-214                       | Background Pot: set intercept:Special Color4          | [-70 to              | 255 / 30/ 1]      |
| 3-621-215                       | Background Pot: set intercept:Special Color5          | [-70 to              | 255 / 30/ 1]      |
| 3-621-216                       | Background Pot: set intercept:Special Color6          | [-70 to              | 255 / 30/ 1]      |
| 3-621-217                       | Background Pot: set intercept:Special Color7          | [-70 to              | 255 / 30/ 1]      |
| 3-621-218                       | Background Pot: set intercept:Special Color8          | [-70 to              | 255 / 30/ 1]      |
| 3-621-219                       | Background Pot: set intercept:Special Color9          | [-70 to              | 255 / 30/ 1]      |
| 3-621-220                       | Background Pot: set intercept:Special Color10         | [-70 to              | 255 / 30/ 1]      |
| 3-622-211                       | Dev Pot : UpperLimit: Special Color1                  | [400 to              | 800/ 600 / 1]     |
| 3-622-212                       | Dev Pot : UpperLimit: Special Color2                  | [400 to              | 800/ 600 / 1]     |
| 3-622-213                       | Dev Pot : UpperLimit: Special Color3                  | [400 to              | 800/ 600 / 1]     |
| 3-622-214                       | Dev Pot : UpperLimit: Special Color4                  | [400 to              | 800/ 600 / 1]     |
| 3-622-215                       | Dev Pot : UpperLimit: Special Color5                  | [400 to              | 800/ 600 / 1]     |
| 3-622-216                       | Dev Pot : UpperLimit: Special Color6                  | [400 to              | 800/ 600 / 1]     |
| 3-622-217                       | Dev Pot : UpperLimit: Special Color7                  | [400 to              | 800/ 600 / 1]     |
| 3-622-218                       | Dev Pot : UpperLimit: Special Color8                  | [400 to              | 800/ 600 / 1]     |
| 3-622-219                       | Dev Pot : UpperLimit: Special Color9                  | [400 to              | 800/ 600 / 1]     |
| 3-622-220                       | Dev Pot : UpperLimit: Special Color10                 | [400 to              | 800/ 600 / 1]     |

### Reissued: 15-Nov-16

| Model: Leo-C1/P1 |                                        | Date: 9-Sep-16 |         | No.: RD194151a |
|------------------|----------------------------------------|----------------|---------|----------------|
| 3-630-211        | Dev gamma :Disp/Set Initial:Special Co | lor1           | [0.5 to | 6/ 1/ 0.01]    |
| 3-630-212        | Dev gamma :Disp/Set Initial:Special Co | lor2           | [0.5 to | 6/ 1/ 0.01]    |
| 3-630-213        | Dev gamma :Disp/Set Initial:Special Co | lor3           | [0.5 to | 6/ 1/ 0.01]    |
| 3-630-214        | Dev gamma :Disp/Set Initial:Special Co | lor4           | [0.5 to | 6/ 1/ 0.01]    |
| 3-630-215        | Dev gamma :Disp/Set Initial:Special Co | lor5           | [0.5 to | 6/ 1/ 0.01]    |
| 3-630-216        | Dev gamma :Disp/Set Initial:Special Co | lor6           | [0.5 to | 6/ 1/ 0.01]    |
| 3-630-217        | Dev gamma :Disp/Set Initial:Special Co | lor7           | [0.5 to | 6/ 1/ 0.01]    |
| 3-630-218        | Dev gamma :Disp/Set Initial:Special Co | lor8           | [0.5 to | 6/ 1/ 0.01]    |
| 3-630-219        | Dev gamma :Disp/Set Initial:Special Co | lor9           | [0.5 to | 6/ 1/ 0.01]    |
| 3-630-220        | Dev gamma :Disp/Set Initial:Special Co | lor10          | [0.5 to | 6/ 1/ 0.01]    |
| 3-107-002        | Fifth Station Special Color ID         |                | [0 to 2 | 55/ 0/ 1]      |
| 3-107-003        | Fifth Station Pattern ID               |                | [1 to 2 | 55/ 1/ 1]      |

#### **Modified SP**

| SP number | Description                             | [Range/Default/Step]             |
|-----------|-----------------------------------------|----------------------------------|
| 3-201-005 | TnrDensity Upper TC:S                   | [1 to 20/ 9/ 0.1]                |
| 3-332-005 | M/A Calculation Corrct Coef:S           | [0.5 to 2/ 1/ 0.01]              |
| 3-620-115 | ProCon Target M/A Procon:Maximum M/A:S  | [0.20 to 1.500/ 0.444/<br>0.001] |
| 3-620-125 | ProCon Target M/A gloss:Maximum M/A:S   | [0.20 to 1.500/ 0.444/<br>0.001] |
| 3-620-145 | ProCon Target M/A Texture:Maximum M/A:S | [0.20 to 1.500/ 0.444/<br>0.001] |
| 3-621-015 | Background Pot:Set intercept:S          | [-70 to 255/ 30 /1]              |
| 3-622-055 | Dev Pot :Set UpperLimit:S               | [400 to 800/ 600/ 1]             |
| 3-630-025 | Dev gamma :Disp/Set Initial:S           | [0.5 to 6/ 1/ 0.01]              |
| 3-107-001 | Fifth Station Color Selection           | [1 to 4/ 2/ 1]                   |
|           |                                         |                                  |

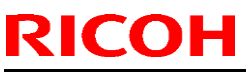

## Technical Bulletin

| Model: Leo-C1/P1                                                       |                         |               | Date: 14-Nov-16 |                 | No.: RD194152   |
|------------------------------------------------------------------------|-------------------------|---------------|-----------------|-----------------|-----------------|
| Subject: Troubleshooting: How to fix Fiery frozen in "PRINTING" status |                         | Prepared by   | r: S. Sasaki    |                 |                 |
| From: Field Quality                                                    | Management Group 4, FQN | I Dept, QAC   |                 |                 |                 |
| Classification:                                                        | Troubleshooting         | Part inform   | nation          | Action required |                 |
|                                                                        | Mechanical              | al Electrical |                 | Service r       | nanual revision |
|                                                                        | Paper path Transmit/rec |               | eceive          | 🗌 Retrofit i    | nformation      |
|                                                                        | Product Safety          | Other (       | )               | 🛛 Tier 2        | Tier 0.5        |

### SYMPTOM

The fiery indicated that a spooled job is printing but nothing prints after System version up to 3.06 or later.

### CAUSE

GW System firmware bug.

#### Occurrence condition:

- 1. System firmware version is 3.06 or later.
- 2. Transition "Yes" or "No" settings while printing from DFE to Skilled Operator Menu Items is enabled (bit 0 of "SP5-748-102" is "1")
- 3. Before the problem occurs, there is a track record of transition to the press to print screen from the Operator menu or Skilled Operator Menu Items screen

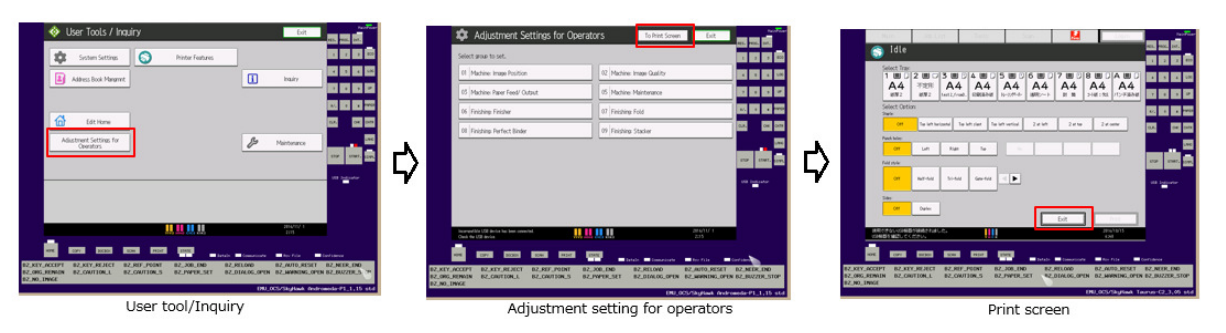

### SOLUTION

Apply the modified firmware to be released at the beginning of Dec.2016.

#### Workaround

Change SP5-748-102 from "1" to "0."

## Technical Bulletin

**PAGE: 1/1** 

| Model: Leo-C1/P1 Da                                           |                                                                                                    |                                            | Date: 22-Nov-16       |                                        | No.: RD194153                           |
|---------------------------------------------------------------|----------------------------------------------------------------------------------------------------|--------------------------------------------|-----------------------|----------------------------------------|-----------------------------------------|
| Subject: Important request not to cover the machine rear side |                                                                                                    |                                            | Prepared I            | by: S. Sasaki                          |                                         |
| From: 1st Tech Se                                             | rvice Sect., PP Tech Service                                                                        | e Dept.                                    |                       |                                        |                                         |
| Classification:                                               | <ul> <li>Troubleshooting</li> <li>Mechanical</li> <li>Paper path</li> <li>Product Safety</li> </ul> | Part inform Electrical Transmit/re Other ( | nation<br>eceive<br>) | Action red<br>Service n<br>Retrofit ir | quired<br>nanual revision<br>nformation |

### **Important Information about Noise Reduction Duct Covers**

- Make sure that the machine's rear side (where the exhaust fan openings are located) is **at least 80 cm** (approx. 32 inches) from the wall, table, or other object. If this is not done, the temperature inside the machine will rise and lead to toner clogging and other issues.
- If the customer wants to avoid the direct airflow from the rear of the machine, attach the noise reduction duct covers (see RTB RD194067). DO NOT use anything else to block the airflow, as the duct covers have been designed to maintain the proper airflow efficiency.

#### Noise reduction covers

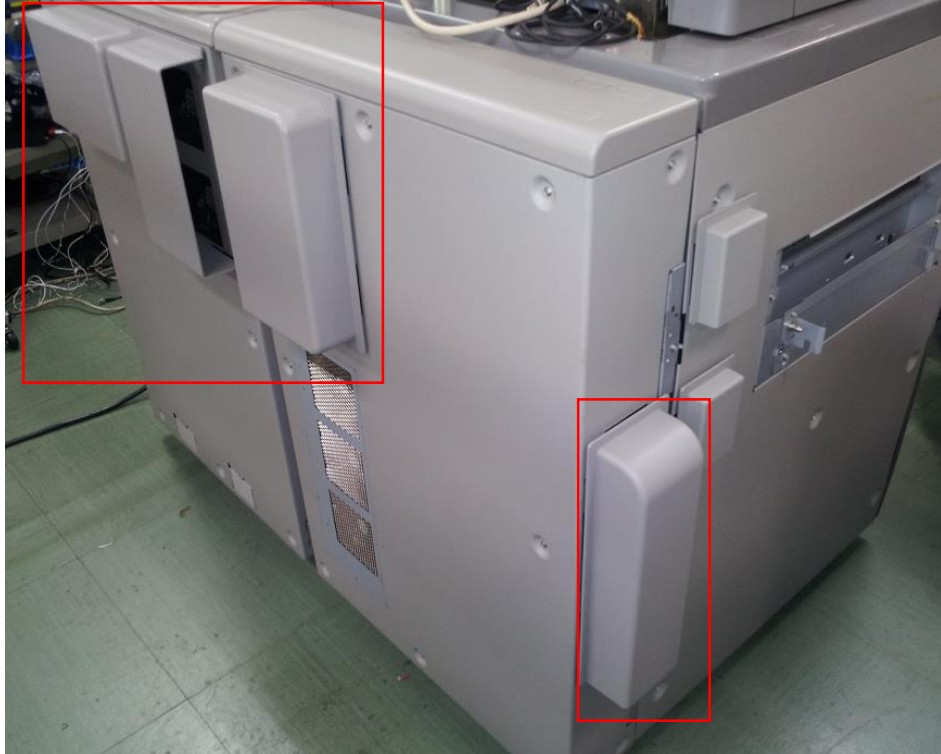

## Technical Bulletin

**PAGE: 1/1** 

| Model: Leo-C1/P1                                         |                                                                                                    |                                                                                                    | Date: 12-Dec-16 |                                                 | No.: RD194154                           |
|----------------------------------------------------------|----------------------------------------------------------------------------------------------------|----------------------------------------------------------------------------------------------------|-----------------|-------------------------------------------------|-----------------------------------------|
| Subject: The change of Printer name for Heidelberg model |                                                                                                    |                                                                                                    | Prepared I      | by: Rie Shohda                                  |                                         |
| From: 1st Tech Service Sect., PP Tech Service Dept.      |                                                                                                    |                                                                                                    |                 |                                                 |                                         |
| Classification:                                          | <ul> <li>Troubleshooting</li> <li>Mechanical</li> <li>Paper path</li> <li>Product Safety</li> </ul> | <ul> <li>Part information</li> <li>Electrical</li> <li>Transmit/receive</li> <li>Other ( )</li> </ul> |                 | Action re<br>Service n<br>Retrofit ir<br>Tier 2 | quired<br>nanual revision<br>nformation |

### Change of Printer name for Heidelberg models

Printer name for the Heidelberg model was changed from Linoprint to Versafire.

This change may not be correctly reflected to the user interface depending on the combination of the engine system firmware version and DFE microcode version.

When connecting the DFE with Leo-C1/P1, make sure to update the microcode and firmware to the versions described below.

#### System/copy Firmware (Leo-C1/P1)

Version 3.10 or later

**Prinect DFE** MicroCode ver 1.6.004 or later

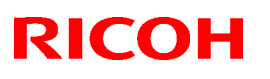

## Technical Bulletin

#### Reissued: 26-Mar-18

| Model <sup>.</sup> | Leo-C1/P1 |
|--------------------|-----------|
| INDUCT.            |           |

Date: 8-Feb-17

No.: RD194155b

#### **RTB Reissue**

The items in *bold italics* were corrected or added.

| Subject: Service M | lanual Correction: Add SP r                                                                         | Prepared by: Rie Shohda                                                                              |                                                                                                    |
|--------------------|----------------------------------------------------------------------------------------------------|----------------------------------------------------------------------------------------------------|----------------------------------------------------------------------------------------------------|
| From: Sales Strate | gy Sect., 1st CP Business [                                                                         | Dept.                                                                                                |                                                                                                    |
| Classification:    | <ul> <li>Troubleshooting</li> <li>Mechanical</li> <li>Paper path</li> <li>Product Safety</li> </ul> | <ul> <li>Part information</li> <li>Electrical</li> <li>Transmit/receive</li> <li>Other ()</li> </ul> | <ul> <li>Action required</li> <li>Service manual revision</li> <li>Retrofit information</li> <li>Tier 2</li> <li>Tier 0.5</li> </ul> |

### **Service Manual Correction**

Please add the following SP to your FSM, in section:

3. Appendices: Preventive Maintenance Tables > Group 2000

| 2912      | [Encoder Sn:Adj Light]                                                                                  |                          |                                     |  |  |  |
|-----------|----------------------------------------------------------------------------------------------------|--------------------------|-------------------------------------|--|--|--|
|           | This SP adjusts the strength of the LED beam of the ITB feed-back sensors (main sensor and sub sensor). |                          |                                     |  |  |  |
| 2-912-002 | Light Amt Adj: Pass/Fail                                                                                | [0 to 9 / <b>0</b> / 1 ] |                                     |  |  |  |
|           |                                                                                                    | Adjustment result codes  |                                     |  |  |  |
|           |                                                                                                    | 0 :                      | No adjustment performed             |  |  |  |
|           |                                                                                                    | 1 :                      | Success                             |  |  |  |
|           |                                                                                                    | 2 :                      | Canceled                            |  |  |  |
|           |                                                                                                    | 7 :                      | Failure of the main sensor          |  |  |  |
|           |                                                                                                    | 8 :                      | Failure of the sub sensor           |  |  |  |
|           |                                                                                                    | 9 :                      | Failure of the main and sub sensors |  |  |  |

#### 3. Appendices: SP Mode Tables > Group 5000

| 5748      | [OpePanel S                   | Setting]       |                                                                                                    |                              |                                                                                                    |  |
|-----------|-------------------------------|----------------|----------------------------------------------------------------------------------------------------|------------------------------|----------------------------------------------------------------------------------------------------|--|
| 5-748-102 | External Cor<br>Action Settin | ntroller<br>Ig | *C                                                                                                    | TL                           | * See BitSwitch below:                                                                                      |  |
| Bit 0     | Mear                          | nings          | <ul> <li>Enables or disables the Paper Setting /<br/>Adjustment Settings for Skilled Operator<br/>menu while printing.</li> </ul> |                              |                                                                                                    |  |
|           | 0                             | 1              |                                                                                                    |                              |                                                                                                    |  |
|           | Disable                       | Enable         | ] -                                                                                                    | Enable<br>Setting<br>Setting | es or disables the Adjustment<br>gs for Operators or Adjustment<br>gs for Skilled Operators while printing. |  |

Reissued: 26-Mar-18

Model: Leo-C1/P1

Date: 8-Feb-17

No.: RD194155b

### 3. Appendices: SP Mode Tables > Group 7000

| 7624      | Part Replacement Operation ON/OFF |                              |
|-----------|-----------------------------------|------------------------------|
| 7-624-001 | #Development Unit(Bk)             | [0 to 1 / <b>1</b> / 1 step] |
| 7-624-002 | #Developer(Bk)                    | [0 to 1 / <b>1</b> / 1 step] |
| 7-624-003 | #Development Unit(Bk):Vent Filter | [0 to 1 / 1 / 1 step]        |
| 7-624-005 | #PCU Cleaning Unit(Bk)            | [0 to 1 / 1 / 1 step]        |
| 7-624-006 | PCU CL(Bk):Cleaning Blade         | [0 to 1 / <b>1</b> / 1 step] |
| 7-624-007 | PCU CL(Bk):Lubrication Roller     | [0 to 1 / <b>1</b> / 1 step] |
| 7-624-008 | PCU CL(Bk):Lubricant              | [0 to 1 / <b>1</b> / 1 step] |
| 7-624-009 | PCU CL(Bk):Lubrication Blade      | [0 to 1 / <b>1</b> / 1 step] |
| 7-624-010 | PCU CL(Bk):Joint                  | [0 to 1 / <b>1</b> / 1 step] |
| 7-624-011 | PCU CL(Bk):Gears                  | [0 to 1 / <b>1</b> / 1 step] |
| 7-624-012 | PCU CL(Bk):CL Blade:Side Seal     | [0 to 1 / <b>1</b> / 1 step] |
| 7-624-013 | PCU CL(Bk):Lub Blade:Side Seal    | [0 to 1 / <b>1</b> / 1 step] |
| 7-624-015 | #Charger Unit(Bk)                 | [0 to 1 / <b>1</b> / 1 step] |
| 7-624-016 | #Photoconductor Unit(Bk)          | [0 to 1 / <b>1</b> / 1 step] |
| 7-624-018 | #Development Unit(C)              | [0 to 1 / <b>1</b> / 1 step] |
| 7-624-019 | #Developer(C)                     | [0 to 1 / <b>1</b> / 1 step] |
| 7-624-020 | #Development Unit(C):Vent Filter  | [0 to 1 / <b>1</b> / 1 step] |
| 7-624-022 | #PCU Cleaning Unit(C)             | [0 to 1 / <b>1</b> / 1 step] |
| 7-624-023 | PCU CL(C):Cleaning Blade          | [0 to 1 / <b>1</b> / 1 step] |
| 7-624-024 | PCU CL(C):Lubrication Roller      | [0 to 1 / <b>1</b> / 1 step] |
| 7-624-025 | PCU CL(C):Lubricant               | [0 to 1 / <b>1</b> / 1 step] |
| 7-624-026 | PCU CL(C):Lubrication Blade       | [0 to 1 / <b>1</b> / 1 step] |
| 7-624-027 | PCU CL(C):Joint                   | [0 to 1 / <b>1</b> / 1 step] |
| 7-624-028 | PCU CL(C):Gears                   | [0 to 1 / <b>1</b> / 1 step] |
| 7-624-029 | PCU CL(C):CL Blade:Side Seal      | [0 to 1 / <b>1</b> / 1 step] |
| 7-624-030 | PCU CL(C):Lub Blade:Side Seal     | [0 to 1 / <b>1</b> / 1 step] |
| 7-624-032 | #Charger Unit(C)                  | [0 to 1 / <b>1</b> / 1 step] |
| 7-624-033 | #Photoconductor Unit(C)           | [0 to 1 / <b>1</b> / 1 step] |
| 7-624-035 | #Development Unit(M)              | [0 to 1 / <b>1</b> / 1 step] |
| 7-624-036 | #Developer(M)                     | [0 to 1 / <b>1</b> / 1 step] |

| Model: Leo-C1/P1 |                                  | Date: 8-Feb-17 | No.: RD194155b         |
|------------------|----------------------------------|----------------|------------------------|
| 7-624-037        | #Development Unit(M):Vent Filter | [0 to          | 1 / <b>1</b> / 1 step] |
| 7-624-039        | #PCU Cleaning Unit(M)            | [0 to          | 1 / <b>1</b> / 1 step] |
| 7-624-040        | PCU CL(M):Cleaning Blade         | [0 to          | 1 / <b>1</b> / 1 step] |
| 7-624-041        | PCU CL(M):Lubrication Roller     | [0 to          | 1 / <b>1</b> / 1 step] |
| 7-624-042        | PCU CL(M):Lubricant              | [0 to          | 1 / <b>1</b> / 1 step] |
| 7-624-043        | PCU CL(M):Lubrication Blade      | [0 to          | 1 / <b>1</b> / 1 step] |
| 7-624-044        | PCU CL(M):Joint                  | [0 to          | 1 / <b>1</b> / 1 step] |
| 7-624-045        | PCU CL(M):Gears                  | [0 to          | 1 / <b>1</b> / 1 step] |
| 7-624-046        | PCU CL(M):CL Blade:Side Seal     | [0 to          | 1 / <b>1</b> / 1 step] |
| 7-624-047        | PCU CL(M):Lub Blade:Side Seal    | [0 to          | 1 / <b>1</b> / 1 step] |
| 7-624-049        | #Charger Unit(M)                 | [0 to          | 1 / <b>1</b> / 1 step] |
| 7-624-050        | #Photoconductor Unit(M)          | [0 to          | 1 / <b>1</b> / 1 step] |
| 7-624-052        | #Development Unit(Y)             | [0 to          | 1 / <b>1</b> / 1 step] |
| 7-624-053        | #Developer(Y)                    | [0 to          | 1 / <b>1</b> / 1 step] |
| 7-624-054        | #Development Unit(Y):Vent Filter | [0 to          | 1 / <b>1</b> / 1 step] |
| 7-624-056        | #PCU Cleaning Unit(Y)            | [0 to          | 1 / <b>1</b> / 1 step] |
| 7-624-057        | PCU CL(Y):Cleaning Blade         | [0 to          | 1 / <b>1</b> / 1 step] |
| 7-624-058        | PCU CL(Y):Lubrication Roller     | [0 to          | 1 / <b>1</b> / 1 step] |
| 7-624-059        | PCU CL(Y):Lubricant              | [0 to          | 1 / <b>1</b> / 1 step] |
| 7-624-060        | PCU CL(Y):Lubrication Blade      | [0 to          | 1 / <b>1</b> / 1 step] |
| 7-624-061        | PCU CL(Y):Joint                  | [0 to          | 1 / <b>1</b> / 1 step] |
| 7-624-062        | PCU CL(Y):Gears                  | [0 to          | 1 / <b>1</b> / 1 step] |
| 7-624-063        | PCU CL(Y):CL Blade:Side Seal     | [0 to          | 1 / <b>1</b> / 1 step] |
| 7-624-064        | PCU CL(Y):Lub Blade:Side Seal    | [0 to          | 1 / <b>1</b> / 1 step] |
| 7-624-066        | #Charger Unit(Y)                 | [0 to          | 1 / <b>1</b> / 1 step] |
| 7-624-067        | #Photoconductor Unit(Y)          | [0 to          | 1 / <b>1</b> / 1 step] |
| 7-624-069        | #Development Unit(S)             | [0 to          | 1 / <b>1</b> / 1 step] |
| 7-624-070        | #Developer(S)                    | [0 to          | 1 / <b>1</b> / 1 step] |
| 7-624-071        | #Development Unit(S):Vent Filter | [0 to          | 1 / <b>1</b> / 1 step] |
| 7-624-073        | #PCU Cleaning Unit(S)            | [0 to          | 1 / <b>1</b> / 1 step] |
| 7-624-074        | PCU CL(S):Cleaning Blade         | [0 to          | 1 / <b>1</b> / 1 step] |
| 7-624-075        | PCU CL(S):Lubrication Roller     | [0 to          | 1 / <b>1</b> / 1 step] |
| 7-624-076        | PCU CL(S):Lubricant              | [0 to          | 1 / <b>1</b> / 1 step] |
| 7-624-077        | PCU CL(S):Lubrication Blade      | [0 to          | 1 / <b>1</b> / 1 step] |

| Model: Leo-C1/P1 |                                  | Date: 8-Feb-17 | No.: RD194155b         |
|------------------|----------------------------------|----------------|------------------------|
| 7-624-078        | PCU CL(S):Joint                  | [0 to          | 1 / <b>1</b> / 1 step] |
| 7-624-079        | PCU CL(S):Gears                  | [0 to          | 1 / <b>1</b> / 1 step] |
| 7-624-080        | PCU CL(S):CL Blade:Side Seal     | [0 to          | 1 / <b>1</b> / 1 step] |
| 7-624-081        | PCU CL(S):Lub Blade:Side Seal    | [0 to          | 1 / <b>1</b> / 1 step] |
| 7-624-083        | #Charger Unit(S)                 | [0 to          | 1 / <b>1</b> / 1 step] |
| 7-624-084        | #Photoconductor Unit(S)          | [0 to          | 1 / <b>1</b> / 1 step] |
| 7-624-086        | #Intermediate Transfer Belt      | [0 to          | 1 / <b>1</b> / 1 step] |
| 7-624-087        | #Image Transfer Roller(1st.)     | [0 to          | 1 / <b>1</b> / 1 step] |
| 7-624-088        | #Image Transfer Roller(2st.)     | [0 to          | 1 / <b>1</b> / 1 step] |
| 7-624-089        | #Image Transfer Roller(3st.)     | [0 to          | 1 / <b>1</b> / 1 step] |
| 7-624-090        | #Image Transfer Roller(4st.)     | [0 to          | 1 / <b>1</b> / 1 step] |
| 7-624-091        | #Image Transfer Roller(5st.)     | [0 to          | 1 / <b>1</b> / 1 step] |
| 7-624-092        | #Paper Transfer Bias Roller      | [0 to          | 1 / <b>1</b> / 1 step] |
| 7-624-093        | #ITB Cleaning Unit               | [0 to          | 1 / <b>1</b> / 1 step] |
| 7-624-094        | ITB CL Unit:Cleaning Blade       | [0 to          | 1 / <b>1</b> / 1 step] |
| 7-624-095        | ITB CL Unit:Lubrication Roller   | [0 to          | 1 / <b>1</b> / 1 step] |
| 7-624-096        | ITB CL Unit:Lubricant            | [0 to          | 1 / <b>1</b> / 1 step] |
| 7-624-097        | ITB CL Unit:Lubrication Blade    | [0 to          | 1 / <b>1</b> / 1 step] |
| 7-624-099        | #Paper Transfer Unit             | [0 to          | 1 / <b>1</b> / 1 step] |
| 7-624-100        | Paper Transfer Unit:Discharger   | [0 to          | 1 / <b>1</b> / 1 step] |
| 7-624-101        | Paper Transfer Roller            | [0 to          | 1 / <b>1</b> / 1 step] |
| 7-624-102        | Paper Transfer Unit:CL Blade     | [0 to          | 1 / <b>1</b> / 1 step] |
| 7-624-103        | Paper Transfer Unit:Lubricant    | [0 to          | 1 / <b>1</b> / 1 step] |
| 7-624-106        | #Fuser Unit                      | [0 to          | 1 / <b>1</b> / 1 step] |
| 7-624-107        | Fuser Unit:Belt                  | [0 to          | 1 / <b>1</b> / 1 step] |
| 7-624-108        | Fuser Unit:Fusing Roller         | [0 to          | 1 / <b>1</b> / 1 step] |
| 7-624-109        | Fuser Unit:FusingR:Bearings      | [0 to          | 1 / <b>1</b> / 1 step] |
| 7-624-110        | Fuser Unit:Pressure Roller       | [0 to          | 1 / <b>1</b> / 1 step] |
| 7-624-111        | Fuser Unit:PressR:Bearings       | [0 to          | 1 / <b>1</b> / 1 step] |
| 7-624-112        | #Fuser Belt Smoothing Roller     | [0 to          | 1 / <b>1</b> / 1 step] |
| 7-624-113        | #Fuser Cleaning Unit             | [0 to          | 1 / <b>1</b> / 1 step] |
| 7-624-114        | Fuser Cleaning Unit:web          | [0 to          | 1 / <b>1</b> / 1 step] |
| 7-624-115        | Fuser Cleaning Unit:Roller       | [0 to          | 1 / <b>1</b> / 1 step] |
| 7-624-116        | Fuser Cleaning Unit:Spring Plate | [0 to          | 1 / <b>1</b> / 1 step] |

| Model: Leo-C1/P1 Da |                                    | Date: 8-Feb-17 | No.: RD194155b                  |
|---------------------|------------------------------------|----------------|---------------------------------|
| 7-624-118           | #Ozone Filter:Main                 | [0 to          | 0 1 / <b>1</b> / <b>1</b> step] |
| 7-624-119           | Ozone Filter                       | [0 tc          | o 1 / <b>1</b> / 1 step]        |
| 7-624-120           | Ozone Filter:C/T BOX               | [0 to          | o 1 / <b>1</b> / 1 step]        |
| 7-624-121           | #Dust Proof Filter:Main            | [0 to          | 0 1 / <b>1</b> / 1 step]        |
| 7-624-122           | Filter:Prevent Fence               | [0 to          | o 1 / <b>1</b> / 1 step]        |
| 7-624-123           | Filter:Duct                        | [0 to          | o 1 / <b>1</b> / 1 step]        |
| 7-624-124           | Filter: Absorb Dust Sub-Unit       | [0 tc          | o 1 / <b>1</b> / 1 step]        |
| 7-624-131           | #Tray1                             | [0 tc          | o 1 / <b>1</b> / 1 step]        |
| 7-624-132           | Tray1:Pickup Roller                | [0 to          | o 1 / <b>1</b> / 1 step]        |
| 7-624-133           | Tray1:Feed Roller                  | [0 to          | o 1 / <b>1</b> / 1 step]        |
| 7-624-134           | Tray1:Separate Roller              | [0 to          | o 1 / <b>1</b> / 1 step]        |
| 7-624-136           | #Tray2                             | [0 to          | o 1 / <b>1</b> / 1 step]        |
| 7-624-137           | Tray2:Pickup Roller                | [0 to          | o 1 / <b>1</b> / 1 step]        |
| 7-624-138           | Tray2:Feed Roller                  | [0 tc          | o 1 / <b>1</b> / 1 step]        |
| 7-624-139           | Tray2:Separate Roller              | [0 tc          | o 1 / <b>1</b> / 1 step]        |
| 7-624-141           | #3-Tray LCT:Tray3                  | [0 tc          | o 1 / <b>1</b> / 1 step]        |
| 7-624-142           | 3-Tray LCT:Tray3:Pickup Roller     | [0 tc          | o 1 / <b>1</b> / 1 step]        |
| 7-624-143           | 3-Tray LCT:Tray3:Feed Roller       | [0 tc          | o 1 / <b>1</b> / 1 step]        |
| 7-624-144           | 3-Tray LCT:Tray3:Separate Roller   | [0 to          | o 1 / <b>1</b> / 1 step]        |
| 7-624-146           | #3-Tray LCT:Tray4                  | [0 to          | o 1 / <b>1</b> / 1 step]        |
| 7-624-147           | 3-Tray LCT:Tray4:Pickup Roller     | [0 tc          | o 1 / <b>1</b> / 1 step]        |
| 7-624-148           | 3-Tray LCT:Tray4:Feed Roller       | [0 tc          | o 1 / <b>1</b> / 1 step]        |
| 7-624-149           | 3-Tray LCT:Tray4:Separate Roller   | [0 tc          | o 1 / <b>1</b> / 1 step]        |
| 7-624-151           | #3-Tray LCT:Tray5                  | [0 tc          | o 1 / <b>1</b> / 1 step]        |
| 7-624-152           | 3-Tray LCT:Tray5:Pickup Roller     | [0 tc          | o 1 / <b>1</b> / 1 step]        |
| 7-624-153           | 3-Tray LCT:Tray5:Feed Roller       | [0 tc          | o 1 / <b>1</b> / 1 step]        |
| 7-624-154           | 3-Tray LCT:Tray5:Separate Roller   | [0 tc          | o 1 / <b>1</b> / 1 step]        |
| 7-624-156           | #Bypass Tray                       | [0 tc          | o 1 / <b>1</b> / 1 step]        |
| 7-624-157           | Bypass Tray:Pickup Roller          | [0 tc          | o 1 / <b>1</b> / 1 step]        |
| 7-624-158           | Bypass Tray:Feed Roller            | [0 tc          | o 1 / <b>1</b> / 1 step]        |
| 7-624-159           | Bypass Tray:Separate Roller        | [0 tc          | o 1 / <b>1</b> / 1 step]        |
| 7-624-161           | #Interposer Upper Tray             | [0 tc          | o 1 / <b>1</b> / 1 step]        |
| 7-624-162           | Interposer Upper Tray:Pickup Rolle | er [O to       | o 1 / <b>1</b> / 1 step]        |
| 7-624-163           | Interposer Upper Tray:Feed Belt    | [0 to          | o 1 / <b>1</b> / 1 step]        |

| Model: Leo-C1/F | 21                                 | Date: 8-Feb-17 | No.: RD194155b         |
|-----------------|------------------------------------|----------------|------------------------|
| 7-624-164       | Interposer Upper Tray:Separate Ro  | oller [0 to    | 1 / <b>1</b> / 1 step] |
| 7-624-166       | #Interposer Lower Tray             | [0 to          | 1 / <b>1</b> / 1 step] |
| 7-624-167       | Interposer Lower Tray:Pickup Rolle | er [O to       | 1 / <b>1</b> / 1 step] |
| 7-624-168       | Interposer Lower Tray:Feed Belt    | [0 to          | 1 / <b>1</b> / 1 step] |
| 7-624-169       | Interposer Lower Tray:Separate Ro  | oller [0 to    | 1 / <b>1</b> / 1 step] |
| 7-624-171       | #ADF                               | [0 to          | 1 / <b>1</b> / 1 step] |
| 7-624-172       | ADF:Feed Belt                      | [0 to          | 1 / <b>1</b> / 1 step] |
| 7-624-173       | ADF:Pickup Roller                  | [0 to          | 1 / <b>1</b> / 1 step] |
| 7-624-174       | ADF:Separate Roller                | [0 to          | 1 / <b>1</b> / 1 step] |
| 7-624-176       | #2-Tray LCT:Tray3:Feed Belt        | [0 to          | 1 / <b>1</b> / 1 step] |
| 7-624-177       | #2-Tray LCT:Tray4:Feed Belt        | [0 to          | 1 / <b>1</b> / 1 step] |
| 7-624-178       | #2-Tray LCT:Tray5:Feed Belt        | [0 to          | 1 / <b>1</b> / 1 step] |
| 7-624-179       | #2-Tray LCT:Tray6:Feed Belt        | [0 to          | 1 / <b>1</b> / 1 step] |
| 7-624-180       | #2-Tray LCT:Tray7:Feed Belt        | [0 to          | 1 / <b>1</b> / 1 step] |
| 7-624-181       | #2-Tray LCT:Tray8:Feed Belt        | [0 to          | 1 / <b>1</b> / 1 step] |
| 7-624-183       | #Trimming Unit                     | [0 to          | 1 / <b>1</b> / 1 step] |
| 7-624-184       | #Trimmings Catcher                 | [0 to          | 1 / <b>1</b> / 1 step] |
| 7-624-185       | #Rotation Clamp Pad                | [0 to          | 1 / <b>1</b> / 1 step] |
| 7-624-186       | #Stack Rotation Vibrating Plate    | [0 to          | 1 / <b>1</b> / 1 step] |
| 7-624-187       | #Switchback Roller                 | [0 to          | 1 / <b>1</b> / 1 step] |
| 7-624-188       | #Ripple Idle Roller (Center)       | [0 to          | 1 / <b>1</b> / 1 step] |
| 7-624-189       | #Ripple Idle Rollers               | [0 to          | 1 / <b>1</b> / 1 step] |
| 7-624-190       | #TE Press Roller (Large)           | [0 to          | 1 / <b>1</b> / 1 step] |
| 7-624-191       | #TE Press Roller (Small)           | [0 to          | 1 / <b>1</b> / 1 step] |
| 7-624-192       | #Spine Fold Harness (Right)        | [0 to          | 1 / <b>1</b> / 1 step] |
| 7-624-193       | #Spine Fold Harness (Left)         | [0 to          | 1 / <b>1</b> / 1 step] |
| 7-624-194       | #Signature Transport Harness       | [0 to          | 1 / <b>1</b> / 1 step] |
| 7-624-195       | #Stack Rotation Up-down Harness    | [0 to          | 1 / <b>1</b> / 1 step] |
| 7-624-196       | #Stack Rotation Grip Harness       | [0 to          | 1 / <b>1</b> / 1 step] |
| 7-624-197       | #Stack Rotate Press LED Harness    | [0 to          | 1 / <b>1</b> / 1 step] |
| 7-624-198       | #Pick-up Roller Upper              | [0 to          | 1 / <b>1</b> / 1 step] |
| 7-624-199       | #Separation Roller Upper           | [0 to          | 1 / <b>1</b> / 1 step] |
| 7-624-200       | #Feed Roller Upper                 | [0 to          | 1 / <b>1</b> / 1 step] |
| 7-624-201       | #Pick-up Roller Lower              | [0 to          | 1 / <b>1</b> / 1 step] |

| Model: Leo-C1/P1 Date: 8-F |                                 | Date: 8-Feb-17 | No.: RD194155b            |
|----------------------------|---------------------------------|----------------|---------------------------|
| 7-624-202                  | #Separation Roller Lower        | [0 t           | o 1 / <b>1</b> / 1 step]  |
| 7-624-203                  | #Feed Roller Lower              | [0 t           | o 1 / <b>1</b> / 1 step]  |
| 7-624-204                  | #Blade Cradle                   | [0 t           | o 1 / <b>1</b> / 1 step]  |
| 7-624-205                  | #Switchback Torque Limiter      | [0 t           | o 1 / <b>1</b> / 1 step]  |
| 7-624-206                  | #Deodorant Filter (Upper&Lower) | [0 t           | o 1 / <b>1</b> / 1 step]  |
| 7-624-207                  | #Cover Feed Switchback Roller   | [0 t           | to 1 / <b>1</b> / 1 step] |
| 7-624-208                  | #Jogger Motor                   | [0 t           | o 1 / <b>1</b> / 1 step]  |
| 7-624-209                  | #Main Grip Motor                | [0 t           | o 1 / <b>1</b> / 1 step]  |
| 7-624-210                  | #Signature Thickness Sensor     | [0 t           | o 1 / <b>1</b> / 1 step]  |
| 7-624-211                  | #Signature Rotate Torque Diode  | [0 t           | o 1 / <b>1</b> / 1 step]  |
| 7-624-212                  | #Trimmings Buffer Motor         | [0 t           | o 1 / <b>1</b> / 1 step]  |
| 7-624-213                  | #Signature Press Trq Lmt Clutch | [0 t           | o 1 / <b>1</b> / 1 step]  |
| 7-624-214                  | #Gluing Unit                    | [0 t           | o 1 / <b>1</b> / 1 step]  |
| 7-624-215                  | #Ball Screw Unit                | [0 t           | o 1 / <b>1</b> / 1 step]  |
| 7-624-216                  | #Sign/Stacking Discharger       | [0 t           | to 1 / 1 / 1 step]        |
| 7-624-217                  | #Horizontal/Reg Discharger      | [0 t           | to 1 / 1 / 1 step]        |
| 7-624-218                  | #Booklet Stack Drawer Connector | [0 t           | to 1 / 1 / 1 step]        |
| 7-624-219                  | #Edge Press Plate Sproket Ass'y | [0 t           | o 1 / <b>1</b> / 1 step]  |

## Technical Bulletin

#### **PAGE: 1/8**

| Model: Leo-C1/P1                                                                        | Model: Leo-C1/P1 Date: 9-Feb-1                                                                      |                                                                                              | 7                                | No.: RD194156                 |                                                               |
|-----------------------------------------------------------------------------------------|----------------------------------------------------------------------------------------------------|----------------------------------------------------------------------------------------------|----------------------------------|-------------------------------|---------------------------------------------------------------|
| Subject: Custom Paper Settings for Administrators: Added items and revised item numbers |                                                                                                    | ems and                                                                                      | Prepared by: Rie Sho             |                               |                                                               |
| From: 1st Tech Service Sect., PP Tech Service Dept.                                     |                                                                                                    |                                                                                              |                                  |                               |                                                               |
| Classification:                                                                         | <ul> <li>Troubleshooting</li> <li>Mechanical</li> <li>Paper path</li> <li>Product Safety</li> </ul> | <ul> <li>Part inform</li> <li>Electrical</li> <li>Transmit/re</li> <li>Other (Use</li> </ul> | nation<br>eceive<br>er Document) | Action C Servic Retrof Tier 2 | required<br>te manual revision<br>tit information<br>Tier 0.5 |

### Notes for Pro C7100S/C7100SX/C7110S/ C7110SX, Pro C7100/C7100X/C7110/C7110X

The following settings are added. They are applied if [Fuser Setting] is set to [High Quality] in the driver dialog box, Color Controller's Command Workstation, or TotalFlow Print Server window.

#### **Custom Paper Settings for Administrators**

#### Machine: Image Quality

#### 104: [Fus. Ht.Rol. Tmp.Adj.: Prod. :HQ]

Adjust the heat roller temperature.

The setting specified in 105: [Fus. Ht.Rol. Tmp.Adj.: Qual. :HQ] is applied in the following cases:

- · Printing in full color including the clear toner and the special color is set to high quality
- Printing in full color including the white toner
- Press [+] or [-] to adjust the temperature.

#### Note

- Decreasing the temperature too much may cause the toner to not properly fuse to the paper (cold offset).
- Increasing the temperature too much may distort the paper and cause glossy lines, paper jams, and insufficient toner fusing (hot offset).

| Setting Item                                  | Max.<br>Value | Min.<br>Value | Step | Unit      |
|-----------------------------------------------|---------------|---------------|------|-----------|
| [Fusing Heat Roller Temp. Adjust.: Prod.: HQ] | 200           | 100           | 1    | degree(s) |

#### 105: [Fus. Ht.Rol. Tmp.Adj.: Qual. :HQ]

This function is available for Pro C7100X, Pro C7110X, Pro C7100SX, and Pro C7110SX.

Adjust the heat roller temperature in the following conditions:

- · Printing in full color including the clear toner and the special color is set to high quality
- Printing in full color including the white toner
- Press [+] or [-] to adjust the temperature.

Note

- Decreasing the temperature too much may cause the toner to not properly fuse to the paper (cold offset).
- Increasing the temperature too much may distort the paper and cause glossy lines, paper jams, and insufficient toner fusing (hot offset).

| Setting Item                                  | Max.<br>Value | Min.<br>Value | Step | Unit      |
|-----------------------------------------------|---------------|---------------|------|-----------|
| [Fusing Heat Roller Temp. Adjust.: Qual.: HQ] | 200           | 100           | 1    | degree(s) |

Date: 9-Feb-17

#### 106: [Adj.Fus.Tmp.Trans.Ppr.:Ppr.:Qul.:HQ]

Specify the fusing temperature to feed paper after warm-up to print in the following conditions:

 Printing without using the special color when the fusibility throughput setting is set to give higher priority to image quality

Paper feeding starts when the fusing unit reaches the temperature specified by the selected mode.

Press [+] to increase the temperature range for paper feeding and [-] to decrease it. If the fusibility throughput setting is set to give higher priority to throughput, the setting specified in 089: [Adj Fsng Tmp to Trnsf Ppr: Ppr: Prod] is applied.

For details about the fusibility throughput setting, contact your service representative.

| Setting Item                                      | Max.<br>Value | Min.<br>Value | Step | Unit |
|---------------------------------------------------|---------------|---------------|------|------|
| [Adj. Fus.Tmp. Trans. Ppr: By Ppr.Tp.: Qual.: HQ] | 16            | 1             | 1    | None |

#### 107: [Adj.Fus.Tmp.Trans.Pp.:Pp.:Qul.:S:HQ]

This function is available for Pro C7100X, Pro C7110X, Pro C7100SX, and Pro C7110SX.

Specify the fusing temperature to feed paper after warm-up to print in the following conditions:

 Printing using the special color when the fusibility throughput setting is set to give higher priority to image quality

Paper feeding starts when the fusing unit reaches the temperature specified by the selected mode.

Press [+] to increase the temperature range for paper feeding and [-] to decrease it.

If the fusibility throughput setting is set to give higher priority to throughput, the setting specified in 091: [Adj Fsng Tmp to Trnsf Ppr: Ppr: Prod: S] is applied.

For details about the fusibility throughput setting, contact your service representative.

| Setting Item                                         | Max.<br>Value | Min.<br>Value | Step | Unit |
|------------------------------------------------------|---------------|---------------|------|------|
| [Adj.Fus.Tmp.Trans.Ppr: By Ppr.Tp.: Qual.: S:<br>HQ] | 16            | 1             | 1    | None |

Date: 9-Feb-17

No.: RD194156

#### 108: [Adj. Adding Fus. Tmp.1: HQ]

Adjust the temperature applied to the fusing unit at the start of paper transfer when printing without using the special color.

Press [+] to increase the temperature and [-] to reduce it.

| Setting Item                             | Max.<br>Value | Min.<br>Value | Step | Unit      |
|------------------------------------------|---------------|---------------|------|-----------|
| [Adjust Adding Fusing Temperature 1: HQ] | 30            | 0             | 1    | degree(s) |

#### 109: [Adj. Adding Fus. Tmp.1: Sp.: HQ]

This function is available for Pro C7100X, Pro C7110X, Pro C7100SX, and Pro C7110SX.

Adjust the temperature applied to the fusing unit at the start of paper transfer when printing using the special color.

Press [+] to increase the temperature and [-] to reduce it.

| Setting Item                                | Max.<br>Value | Min.<br>Value | Step | Unit      |
|---------------------------------------------|---------------|---------------|------|-----------|
| [Adjust Adding Fusing Temp. 1: Special: HQ] | 30            | 0             | 1    | degree(s) |

#### 110: [Adjust Adding Fus. Temp. 2: HQ]

Adjust the temperature applied to the fusing unit immediately before the start of paper transfer when printing without using the special color.

Press [+] to increase the temperature and [-] to reduce it.

| Setting Item                             | Max.<br>Value | Min.<br>Value | Step | Unit      |
|------------------------------------------|---------------|---------------|------|-----------|
| [Adjust Adding Fusing Temperature 2: HQ] | 30            | 0             | 1    | degree(s) |

#### 111: [Adj. Adding Fus. Tmp.2: Sp.: HQ]

This function is available for Pro C7100X, Pro C7110X, Pro C7100SX, and Pro C7110SX.

Adjust the temperature applied to the fusing unit immediately before the start of paper transfer when printing in special color mode.

Press [+] to increase the temperature and [-] to reduce it.

| Setting Item                                | Max.<br>Value | Min.<br>Value | Step | Unit      |
|---------------------------------------------|---------------|---------------|------|-----------|
| [Adjust Adding Fusing Temp. 2: Special: HQ] | 30            | 0             | 1    | degree(s) |

Model: Leo-C1/P1

Date: 9-Feb-17

No.: RD194156

**PAGE: 4/8** 

#### Machine: Productivity

#### 143: [Process Speed Setting: Prod.: HQ]

Adjust the machine's operating speed.

The setting specified in 144: [Process Speed Setting: Qual.: HQ] is applied in the following cases:

- Printing in full color including the clear toner and the special color is set to high quality
- · Printing in full color including the white toner

| Setting Item                              | Values                                                                          |
|-------------------------------------------|---------------------------------------------------------------------------------|
| [Process Speed Setting: Productivity: HQ] | [High]: Full Speed<br>[Middle]: 85% of full speed<br>[Low]: 42.5% of full speed |

#### 144: [Process Speed Setting: Qual.: HQ]

Adjust the machine's operating speed in the following conditions:

- Printing in full color including the clear toner and the special color is set to high quality
   Printing in full color including the white toner
- Setting Item
   Values

   [Process Speed Setting: Quality: HQ]
   [High]: Full Speed

   [Middle]: 85% of full speed
   [Low]: 42.5% of full speed

#### 145: [Rdc.CPM: LowTmp.Env.: Prod.:HQ]

Adjust the level of reducing the print speed at the start of paper transfer in low-temperature environments.

The setting specified in 146: [Rdc.CPM: LowTmp.Env.: Qual.:HQ] is applied in the following cases:

- · Printing in full color including the clear toner and the special color is set to high quality
- · Printing in full color including the white toner

Note

 The setting will take effect if the ambient temperature is 17°C (62.6°F) or lower. Since the temperature of the fusing unit may decrease in a cold environment, specify this setting in addition to 147: [Rdc.CPM:N./H.Tmp.Env.:Prod.:HQ] and 148: [Rdc.CPM: N/H Tmp.Env.:Qual.:HQ].

| Setting Item                                       | Values                                                                                                    |
|----------------------------------------------------|----------------------------------------------------------------------------------------------------|
| [Reduce Initial CPM: Low Temp. Env.: Prod.:<br>HQ] | [Do not Reduce]: Full speed<br>[Reduce Level 1]: 80% of full speed<br>[Reduce Level 2]: 65% of full speed<br>[Reduce Level 3]: 50% of full speed |

Date: 9-Feb-17

#### 146: [Rdc.CPM: LowTmp.Env.: Qual.:HQ]

Adjust the level of reducing the print speed at the start of paper transfer in low-temperature environments in the following conditions:

- · Printing in full color including the clear toner and the special color is set to high quality
- · Printing in full color including the white toner

Note

 The setting will take effect if the ambient temperature is 17°C (62.6°F) or lower. Since the temperature of the fusing unit may decrease in a cold environment, specify this setting in addition to 147: [Rdc.CPM:N./H.Tmp.Env.:Prod.:HQ] and 148: [Rdc.CPM: N/H Tmp.Env.:Qual.:HQ].

| Setting Item                                | Values                              |
|---------------------------------------------|-------------------------------------|
| [Reduce Initial CPM: Low Temp. Env.: Qual.: | [Do not Reduce]: Full speed         |
| HQ]                                         | [Reduce Level 1]: 80% of full speed |
|                                             | [Reduce Level 2]: 65% of full speed |
|                                             | [Reduce Level 3]: 50% of full speed |

#### 147: [Rdc.CPM:N./H.Tmp.Env.:Prod.:HQ]

Adjust the level of reducing the print speed at the start of paper transfer in normal room temperature and higher temperature environments.

The setting specified in 148: [Rdc.CPM:N/H Tmp.Env.:Qual.:HQ] is applied in the following cases:

- Printing in full color including the clear toner and the special color is set to high quality
- Printing in full color including the white toner

Note

The setting will take effect if the ambient temperature is higher than 17°C (62.6°F).

| Setting Item                                      | Values                                                                                                    |
|---------------------------------------------------|----------------------------------------------------------------------------------------------------|
| [Reduce CPM: Norm./High Temp. Env.: Prod.:<br>HQ] | [Do not Reduce]: Full speed<br>[Reduce Level 1]: 80% of full speed<br>[Reduce Level 2]: 65% of full speed<br>[Reduce Level 3]: 50% of full speed |

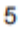

Date: 9-Feb-17

#### 148: [Rdc.CPM:N/H Tmp.Env.:Qual.:HQ]

Adjust the level of reducing the print speed at the start of paper transfer in normal room temperature and higher temperature environments in the following conditions:

- · Printing in full color including the clear toner and the special color is set to high quality
- · Printing in full color including the white toner

Note

The setting will take effect if the ambient temperature is higher than 17°C (62.6°F).

| Setting Item                                      | Values                                                                                                    |
|---------------------------------------------------|----------------------------------------------------------------------------------------------------|
| [Reduce CPM: Norm./High Temp. Env.: Qual.:<br>HQ] | [Do not Reduce]: Full speed<br>[Reduce Level 1]: 80% of full speed<br>[Reduce Level 2]: 65% of full speed<br>[Reduce Level 3]: 50% of full speed |

Model: Leo-C1/P1

Date: 9-Feb-17

No.: RD194156

#### Menu Items

This table includes all changes specified above. Please note that item numbers were also changed.

| Group                       | Previously | Currently | Item                                    |
|-----------------------------|------------|-----------|-----------------------------------------|
| Machine: Image Quality      |            | 104       | Fus. Ht.Rol. Tmp.Adj.: Prod. :HQ        |
|                             |            | 105       | Fus. Ht.Rol. Tmp.Adj.: Qual. :HQ        |
|                             |            | 106       | Adj.Fus.Tmp.Trans.Ppr.:Ppr.:Qul.:HQ     |
|                             |            | 107       | Adj.Fus.Tmp.Trans.Pp.:Pp.:Qul.:S:HQ     |
|                             |            | 108       | Adj. Adding Fus. Tmp.1: HQ              |
|                             |            | 109       | Adj. Adding Fus. Tmp.1: Sp.: HQ         |
|                             |            | 110       | Adjust Adding Fus. Temp. 2: HQ          |
|                             |            | 111       | Adj. Adding Fus. Tmp.2: Sp.: HQ         |
| Machine: Paper Feed/ Output | 104        | 112       | Fusing Feed Speed Adjustment            |
|                             | 105        | 113       | Decurler Feed Speed Adj: Curl Adj Off   |
|                             | 106        | 114       | Decurler Feed Speed Adj: Curl Adj Weak  |
|                             | 107        | 115       | Decurler Feed Speed Adj: Curl Adj Strg  |
|                             | 108        | 116       | Wide LCT Fan Setting                    |
|                             | 109        | 117       | Adjust Wide LCT Fan Level               |
|                             | 110        | 118       | Pickup Assist Setting                   |
|                             | 111        | 119       | Updraft Fan                             |
|                             | 112        | 120       | Blower Fan                              |
|                             | 113        | 121       | Side Fan                                |
|                             | 114        | 122       | Vacuum Fan                              |
|                             | 115        | 123       | Updraft Fan Shutter                     |
|                             | 116        | 124       | Side Fan Shutter                        |
|                             | 117        | 125       | Switch Paper Load Upper Limit           |
|                             | 118        | 126       | Paper Feed Mode (Adjust Fan Level)      |
|                             | 119        | 127       | Double Feed Detection                   |
|                             | 120        | 128       | Illumin. Mode for Color Paper Detctn.   |
|                             | 121        | 129       | Color Paper Edge Detection Adjustment   |
|                             | 122        | 130       | Regist Jam Detection with Feed Dir      |
|                             | 123        | 131       | Exit Motor Feed Speed Adjustment        |
|                             | 124        | 132       | Switchback Entrance Feed Speed Adj      |
|                             | 125        | 133       | Switchback Exit Feed Speed Adj          |
|                             | 126        | 134       | Ppr Fd Sttg for 2 Sd Sml Siz Thckst Ppr |

Technical Bulletin

Model: Leo-C1/P1

Date: 9-Feb-17

No.: RD194156

**PAGE: 8/8** 

| Group                 | Previously | Currently | Item                                      |
|-----------------------|------------|-----------|-------------------------------------------|
| Machine: Productivity | 127        | 135       | Process Speed Setting: Productivity       |
|                       | 128        | 136       | Process Speed Setting: Quality            |
|                       | 129        | 137       | Paper Feed Interval Setting: Productivity |
|                       | 130        | 138       | Paper Feed Interval Setting: Quality      |
|                       | 131        | 139       | Rdc. Init. CPM: Low Tmp. Envir.: Prod.    |
|                       | 132        | 140       | Rdc. Init. CPM: Low Tmp. Envir.: Qual.    |
|                       | 133        | 141       | Rdc. In. CPM: N./H. Temp. Envr.: Prod.    |
|                       | 134        | 142       | Rdc. In. CPM: N./H. Temp. Envr.: Qual.    |
|                       |            | 143       | Process Speed Setting: Prod.: HQ          |
|                       |            | 144       | Process Speed Setting: Qual.: HQ          |
|                       |            | 145       | Rdc.CPM: LowTmp.Env.: Prod.:HQ            |
|                       |            | 146       | Rdc.CPM: LowTmp.Env.: Qual.:HQ            |
|                       |            | 147       | Rdc.CPM:N./H.Tmp.Env.:Prod.:HQ            |
|                       |            | 148       | Rdc.CPM:N/H Tmp.Env.:Qual.:HQ             |
| Finishing: Fold       | 135        | 149       | Adjust Z-fold Position 1                  |
|                       | 136        | 150       | Adjust Z-fold Position 2                  |
|                       | 137        | 151       | Half Fold Position: Single-sheet Fold     |
|                       | 138        | 152       | Letter Fold-out Posn 1: Single-sheet Fld  |
|                       | 139        | 153       | Letter Fold-out Posn 2: Single-sheet Fld  |
|                       | 140        | 154       | Letter Fold-in Posn 1: Single-sheet Fold  |
|                       | 141        | 155       | Letter Fold-in Posn 2: Single-sheet Fold  |
|                       | 142        | 156       | Double Parallel Fold Position 1           |
|                       | 143        | 157       | Double Parallel Fold Position 2           |
|                       | 144        | 158       | Adjust Gate Fold Position 1               |
|                       | 145        | 159       | Adjust Gate Fold Position 2               |
|                       | 146        | 160       | Adjust Gate Fold Position 3               |

© 2016 EN (B) EN (US) EN (AU) M196-7531

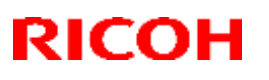

## Technical Bulletin

**PAGE: 1/6** 

### Reissued: 15-Jun-17

Model: Leo-C1/P1

Date: 28-Feb-17 No.:

No.: RD194157c

#### **RTB Reissue**

The items in *bold italics* were corrected or added.

| Subject: Service N | Ianual Correction: SC table                                                                         | Prepared by: Sayaka Katoh                                                                            |                                                                                                    |
|--------------------|----------------------------------------------------------------------------------------------------|----------------------------------------------------------------------------------------------------|----------------------------------------------------------------------------------------------------|
| From: Sales Strate | gy Section, 1st CP Busine                                                                           |                                                                                                    |                                                                                                    |
| Classification:    | <ul> <li>Troubleshooting</li> <li>Mechanical</li> <li>Paper path</li> <li>Product Safety</li> </ul> | <ul> <li>Part information</li> <li>Electrical</li> <li>Transmit/receive</li> <li>Other ()</li> </ul> | <ul> <li>Action required</li> <li>Service manual revision</li> <li>Retrofit information</li> <li>Tier 2</li> <li>Tier 0.5</li> </ul> |

#### **Service Manual Correction**

Please add the following SC Codes to your FSM, in this section:

| SC No    | Level | Error Name/Error Condition/Major Cause/Solution                                                                                                    |
|----------|-------|----------------------------------------------------------------------------------------------------|
| SC440-01 | D     | Image Transfer Power Pack Voltage Leak (K)                                                                                                    |
| SC440-02 | D     | Image Transfer Power Pack Voltage Leak (C)                                                                                                    |
| SC440-03 | D     | Image Transfer Power Pack Voltage Leak (M)                                                                                                    |
| SC440-04 | D     | Image Transfer Power Pack Voltage Leak (Y)                                                                                                    |
| SC440-05 | D     | Image Transfer Power Pack Voltage Leak (S)                                                                                                    |
|          |       | An interrupt checks the status of the power pack every 10 msec.<br>This SC is issued if a short in the power pack for K, C, M, Y or S is<br>detected 50 times consecutively.<br>Details:                                                                                                    |
|          |       | SC issued when the image transfer power pack output current is leaking. The IOB checks for SC signals as described above. Check with which color the problem occurred.                                                                                                    |
|          |       | <ul> <li>Image transfer power pack output current is leaking.</li> </ul>                                                                                                    |
|          |       | <ul> <li>Remove the high voltage cable from the output terminal of the image transfer power pack and check the following items.</li> <li>1. PWM: T1 signal check for the corresponding color If signal does not change during image transfer, replace the cable or the IOB.</li> <li>2. Image transfer power pack output check If output does not change during image transfer, replace the power pack. If output is normal during image transfer, replace the high voltage cable, ITB or the transfer roller.</li> </ul> |

## Technical Bulletin

### Reissued: 15-Jun-17

| Model: Leo-C1/P1 | Date: 28-Feb-17 | No.: RD194157c |
|------------------|-----------------|----------------|
|------------------|-----------------|----------------|

| SC No    | Level | Error Name/Error Condition/Major Cause/Solution                                                                                                    |
|----------|-------|----------------------------------------------------------------------------------------------------|
| SC440-11 | D     | Image Transfer Error (low output) (K)                                                                                                    |
| SC440-12 | D     | Image Transfer Power Pack Error (low output) (C)                                                                                                    |
| SC440-13 | D     | Image Transfer Power Pack Error (low output) (M)                                                                                                    |
| SC440-14 | D     | Image Transfer Power Pack Error (low output) (Y)                                                                                                    |
| SC440-15 | D     | Image Transfer Power Pack Error (low output) (S)                                                                                                    |
|          |       | The transfer roller resistance level for a color was lower than 0.1kV.                                                                                                    |
|          |       | <ul> <li>Image transfer power pack defective</li> </ul>                                                                                                    |
|          |       | <ul> <li>Problem with input harness to the image transfer power pack<br/>(loose connection, harness broken, or connector disconnected).</li> </ul>                                                                                                    |
|          |       | <ul> <li>Confirm proper connection of the harness connecting the Image<br/>Transfer Power Pack and TDCU. If this does not solve the<br/>problem, replace the harness.</li> <li>Confirm proper connection of the harness connecting the TDCU<br/>and ITB unit. If this does not solve the problem, replace the<br/>harness.</li> <li>Replace the TDCU.</li> <li>Confirm proper connection of the harness connecting the ITB<br/>unit and BCU. If this does not solve the problem, replace the<br/>harness.</li> <li>Replace the drawer connector on the ITB unit side.</li> <li>Confirm proper connection of the connectors on the BCU.</li> <li>Confirm proper connection of the harness connecting the ITB<br/>unit and BCU. If this does not solve the problem, replace the<br/>harness.</li> <li>Replace the drawer connector on the ITB unit side.</li> <li>Confirm proper connection of the harness connecting the ITB<br/>unit and BCU. If this does not solve the problem, replace the<br/>harness.</li> <li>Replace the BCU. If this does not solve the problem, replace the BCU.</li> </ul> |

Reissued: 15-Jun-17

Model: Leo-C1/P1

Date: 28-Feb-17

No.: RD194157c

| SC No    | Level | Error Name/Error Condition/Major Cause/Solution                                                                                                    |
|----------|-------|----------------------------------------------------------------------------------------------------|
|          |       |                                                                                                    |
|          |       | Paper Transfer Roller end-of-life                                                                                                    |
|          |       | The paper transfer roller resistance level was "R+3".                                                                                                 |
| SC453-00 | С     | <ul> <li>Paper transfer roller resistance increased through time (Roller<br/>endof-life)</li> </ul>                                                   |
|          |       | <ul> <li>Connection fault between the Paper Transfer Power Pack</li> </ul>                                                                            |
|          |       | (AC/DC) and the paper transfer roller (High voltage harness broken, connector disconnected, or contact failure of paper transfer roller bushes, etc.) |
|          |       | <ul> <li>Paper Transfer Power Pack (AC/DC) defective</li> </ul>                                                                                       |
|          |       | Replace the paper transfer roller.                                                                                                    |
|          |       | Reconnect or replace the high voltage harness or the unit.                                                                                            |
|          |       | • Fix or replace the Paper Transfer Power Pack (AC/DC).                                                                                               |
|          |       | •Replace the paper transfer bias roller.                                                                                                    |

Reissued: 15-Jun-17

Model: Leo-C1/P1

Date: 28-Feb-17 N

No.: RD194157c

| SC No    | Level | Error Name/Error Condition/Major Cause/Solution                                                                                                    |  |  |
|----------|-------|----------------------------------------------------------------------------------------------------|--|--|
|          |       | Separation Power Pack Error (Leak)                                                                                                    |  |  |
| SC460-00 | D     | Separation Power Pack Error (Leak)<br>An interrupt checks the status of the power pack every 10 ms. This<br>SC is issued if a problem exists with 50 consecutive samplings (500<br>ms).<br>Details:<br>SC issued when the separation power pack output current is<br>leaking.<br>The IOB checks for SC signals as described above.<br>• Separation Power Pack AC output is leaking.<br>• If using normal paper is OK such as 70W, it may be because of<br>the<br>paper<br>Try changing the paper<br>• Leak due to debris around the paper transfer or poor harness<br>connection or separation power pack defective<br>Inspect and clean around the paper transfer, inspect and<br>reconnect the harness<br>Replace the separation power pack<br>• Increased resistance due to Paper Transfer Bias Roller life<br>Replace the Paper Transfer Bias Roller.<br>Remove the high voltage cable from the output terminal of the<br>separation power pack and check the following items.<br>• PWM: D(ac)signal check<br>If signal is fixed during image transfer, replace the cable or the IOB. |  |  |
|          |       | Separation power pack output check      If output is fixed during image transfer, replace the power pack                                                                                                    |  |  |
|          |       | If output is normal during image transfer, replace the high voltage                                                                                                    |  |  |
|          |       | cable or the discharge plate.                                                                                                    |  |  |
|          |       |                                                                                                    |  |  |

### Reissued: 15-Jun-17

| Model: Leo-C1/P1 | Date: 28-Feb-17 | No.: RD194157c |
|------------------|-----------------|----------------|
|                  |                 |                |
|                  |                 |                |

Troubleshooting: SC Codes > Service Call 501-595 > SC500 (Engine: Paper transport 1: Paper Feed, Duplex, and Transport)

| SC No    | Level | Error Name/Error Condition/Major Cause/Solution                                                                       |  |
|----------|-------|----------------------------------------------------------------------------------------------------|--|
| SC568-00 | A     | Overheat detection (hardware): Heating Roller Thermopile                                                              |  |
|          |       | Heating Roller Thermopile detected 270 degrees or higher.                                                             |  |
|          |       | <ul> <li>Triac shorted.</li> <li>IOB board defective.</li> <li>Sensor defective.</li> </ul>                           |  |
|          |       | <ul> <li>Replace the triac.</li> <li>Replace the IOB board.</li> <li>Clean/Replace the sensor(thermopile).</li> </ul> |  |

# Troubleshooting: SC Codes > Service Call 600-672 (Controller) > SC632 to SC653, SC670 to SC672

| SC No    | Level | Error Name/Error Condition/Major Cause/Solution                                                                              |  |
|----------|-------|----------------------------------------------------------------------------------------------------|--|
| SC670-00 | D     | Engine start up error                                                                                                    |  |
|          |       | • Case 1                                                                                                    |  |
|          |       | <ul> <li>/ENGRDY signal was not asserted when the machine was</li> </ul>                                                     |  |
|          |       | turned on or returned from energy saver mode.                                                                                |  |
|          |       | <ul> <li>/IPURDY signal was not asserted when the machine was</li> </ul>                                                     |  |
|          |       | turned on or returned from energy saver mode.                                                                                |  |
|          |       | <ul> <li>EC response was not received within specified time from power on.</li> </ul>                                        |  |
|          |       | <ul> <li>PC response was not received within specified time from power on.</li> </ul>                                        |  |
|          |       | <ul> <li>SC response was not received within specified time from power on.</li> </ul>                                        |  |
|          |       | <ul> <li>Writing to Rapi driver failed (the other party not found through PCI).</li> </ul>                                   |  |
|          |       | • Case 2                                                                                                    |  |
|          |       | <ul> <li>Unexpected down status was detected after /ENGRDY assertion.</li> </ul>                                             |  |
|          |       | • Case 3                                                                                                    |  |
|          |       | DEMS execution for yellow failed.                                                                                            |  |
|          |       | The engine board was reset, triggered by an irregular process control run during a print operation. (Engine firmware defect) |  |

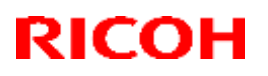

## Technical Bulletin

Reissued: 15-Jun-17

| Model: Leo-C1/P1 |                                                                                                    | Date: 28-Feb-17                                                                                                    | No.: RD194157c                                                  |
|------------------|----------------------------------------------------------------------------------------------------|----------------------------------------------------------------------------------------------------|-----------------------------------------------------------------|
|                  | Case 1<br>• Engine board does not start up                                                                                                    |                                                                                                    |                                                                 |
|                  | Case 2 <ul> <li>Engine board reset unexpected</li> </ul>                                                                                                    | ly.                                                                                                    |                                                                 |
|                  | Case3                                                                                                    |                                                                                                    |                                                                 |
|                  | $\cdot$ HP sensor in the yellow drum                                                                                                    | motor is defective.                                                                                                    |                                                                 |
|                  | NOTE:                                                                                                    |                                                                                                    |                                                                 |
|                  | - This error does not occur.                                                                                                    |                                                                                                    |                                                                 |
|                  | - This error does not occur with                                                                                                    | h the magenta/cyan/blacl                                                                                                    | k drum motors.                                                  |
|                  | Case 1, 2                                                                                                    |                                                                                                    |                                                                 |
|                  | <ul> <li>Check the connection between the e</li> <li>If it is always reproduced, replaconsider replacing the controlle</li> <li>If reproducibility is low, multiple software, engine board, control</li> </ul> | engine board and the contr<br>ce the engine board. If the<br>r board or other boards be<br>causes are to be consider<br>ler board, and PSU. | oller board.<br>problem persists,<br>tween them.<br>ed, such as |
|                  | Case 3                                                                                                    |                                                                                                    |                                                                 |
|                  | Check if the HP sensor in the yell following the steps below.                                                                                                    | ow drum motor is defect                                                                                                    | ive or not by                                                   |
|                  | 1. Set SP3-600-030 (IBACC: 0                                                                                                    | ON/OFF) to "1" or "2" (de                                                                                                    | fault: 1).                                                      |
|                  | 2. Execute SP3-040-005 (DE                                                                                                    | MS:Execute:Y).                                                                                                    |                                                                 |
|                  | 3. Check the result in SP3-04                                                                                                    | 41-001 (DEMS Exe OK?: I                                                                                                    | From Left:YMCK).                                                |
|                  | If the result code is "4XXX", the H<br>defective. Replace the yellow dru                                                                                                    | IP sensor in the yellow d<br>Im motor.                                                                                                    | rum motor is                                                    |

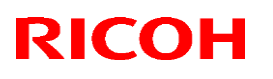

## Technical Bulletin

#### Reissued: 13-Jun-17

Model: Leo-C1/P1

Date: 10-Mar-17

No.: RD194158a

#### **RTB Reissue**

#### The items in *bold italics* were corrected or added.

| Subject: Important | request to prevent SC324                                                                            | Prepared by: H Kawamura                                                                              |                                                                                                    |
|--------------------|----------------------------------------------------------------------------------------------------|----------------------------------------------------------------------------------------------------|----------------------------------------------------------------------------------------------------|
| From: PP CS Sect.  | , PP Field Quality Manager                                                                          |                                                                                                    |                                                                                                    |
| Classification:    | <ul> <li>Troubleshooting</li> <li>Mechanical</li> <li>Paper path</li> <li>Product Safety</li> </ul> | <ul> <li>Part information</li> <li>Electrical</li> <li>Transmit/receive</li> <li>Other ()</li> </ul> | <ul> <li>Action required</li> <li>Service manual revision</li> <li>Retrofit information</li> <li>Tier 2</li> <li>Tier 0.5</li> </ul> |

#### SYMPTOM

- SC324
- In-track lines

#### CAUSE

The developer reaches high-temperatures in certain moderate-temperature, moderatehumidity environments, and the toner coagulates.

#### SOLUTION

Do the following.

If the solution for uneven image density (189mm intervals) has already been applied on the machine: (See RTB RD194098b)

- 1. Install Engine firmware v1.22:06.
- 2. Make sure that SP1-945-003 is set to a value of 41.
- 3. Make sure that **SP1-945-052** is set to a value of **1**. **Note:** Modified machines have the following duct attached (see RTB# RD194098b for details).

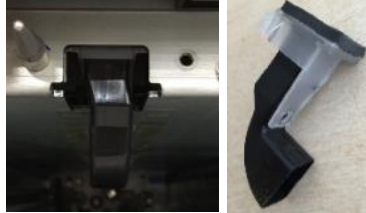

4. Reboot the machine.

If the solution for even image density (189mm intervals) has not been applied yet:

- 1. Install Engine firmware v1.22:06.
- 2. Make sure that SP1-945-003 is set to a value of 38.
- Make sure that SP1-945-052 is set to a value of 0.
   Note: SC584-00 will appear if this SP is at a value of 1, but it will be cleared when you set this SP to 0.
- 4. Reboot the machine.

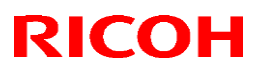

#### Reissued: 13-Jun-17

| Model: Leo-C1/P1 | Date: 10-Mar-17 | No.: RD194158a |
|------------------|-----------------|----------------|
|                  |                 |                |

#### **IMPORTANT:**

• Ozone bands (189mm) may occur as a side effect of the above procedure, especially in the morning or after a short pause in usage.

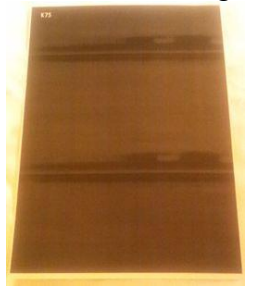

- If this occurs, and is not acceptable to the customer, do the action explained in RTB #RD194098b. Then, do the following:
  - 1. Install Engine firmware v1.22:06.
  - 2. Make sure that SP1-945-003 is set to a value of 41.
  - 3. Make sure that **SP1-945-052** is set to a value of **1.**
  - 4. Reboot the machine.

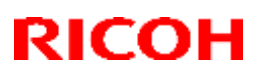

## Technical Bulletin

#### Reissued: 11-Jul-17

| Model: Leo-C1/P1 | Date: 25-May-17 | No.: RD194159 |
|------------------|-----------------|---------------|

#### **RTB Reissue**

The item in *bold italics* were corrected or added.

| Subject: SC code  | added for ITB power pack f                                                                          | Prepared by: H Kawamura                                                                              |                                                                                                    |
|-------------------|----------------------------------------------------------------------------------------------------|----------------------------------------------------------------------------------------------------|----------------------------------------------------------------------------------------------------|
| From: 1st Tech Se | rvice Sect., PP Tech Servic                                                                         |                                                                                                    |                                                                                                    |
| Classification:   | <ul> <li>Troubleshooting</li> <li>Mechanical</li> <li>Paper path</li> <li>Product Safety</li> </ul> | <ul> <li>Part information</li> <li>Electrical</li> <li>Transmit/receive</li> <li>Other ()</li> </ul> | <ul> <li>Action required</li> <li>Service manual revision</li> <li>Retrofit information</li> <li>Tier 2</li> <li>Tier 0.5</li> </ul> |

#### SYMPTOM

White spots and/or SC453

### CAUSE

- 1. There is no SC to detect abnormal loads applied to the ITB power pack, and
- 2. The machine is used under the following conditions:
  - The opposed roller in the ITB unit is used past its yield, and
  - Temperature and humidity are both below machine specifications, and
  - The surface resistance of the paper is high.

As a result, abnormal loads are applied to the ITB power pack, which may break and generate abnormal power output.

### SOLUTION

#### **Production line**

The Engine firmware was modified so that an SC (SC **450**) will be triggered when a problem is detected with the ITB power pack, and the machine will stop.

Applied from: May 2017 Production

#### In the field

Install the following Engine firmware at the next site visit.

| Copier:  | Ver. <b>1.21:06</b> (F/W No. D1945405X) |
|----------|-----------------------------------------|
| Printer: | Ver. 1.21:06 (F/W No. M1955405X)        |
# Technical Bulletin

#### **PAGE: 1/7**

| Model: Leo-C1/P1                                           |                                                                                                    | Date: 2-Ju                                                                                                    | un-17 No.: RD194160 |  |                                         |
|------------------------------------------------------------|----------------------------------------------------------------------------------------------------|----------------------------------------------------------------------------------------------------|---------------------|--|-----------------------------------------|
| Subject: Drive Transmission Failure due to Rusted Coupling |                                                                                                    |                                                                                                    |                     |  | by: H Kawamura                          |
| From: 1st Tech Service Sect., PP Tech Service Dept.        |                                                                                                    |                                                                                                    |                     |  |                                         |
| Classification:                                            | <ul> <li>Troubleshooting</li> <li>Mechanical</li> <li>Paper path</li> <li>Product Safety</li> </ul> | <ul> <li>Troubleshooting</li> <li>Mechanical</li> <li>Paper path</li> <li>Product Safety</li> <li>Other ( )</li> </ul> |                     |  | quired<br>nanual revision<br>nformation |

### SYMPTOM

The following may occur (see CAUSE below for details):

Rusting of the PTR coupling gear:

- Jam 032
- Jam 033
- Jam 082
- Jam 083
- Banding within 100mm from the leading edge or trailing edge

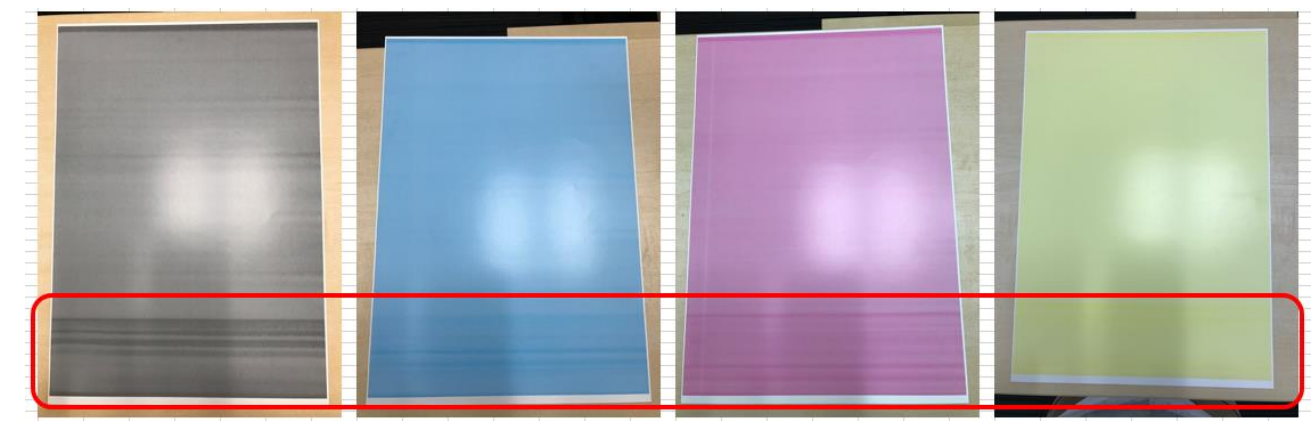

- The image is reduced in size
- Paper creasing

| RICOH                                                                            | Technical <b>B</b> u | PAGE: 2/7      |               |
|----------------------------------------------------------------------------------|----------------------|----------------|---------------|
| Model: Leo-C1/P1                                                                 |                      | Date: 2-Jun-17 | No.: RD194160 |
| Rusting of the PTB unit coup<br>- Jam 033<br>- Jam 083<br>- Uneven image density | ling gear:           |                |               |

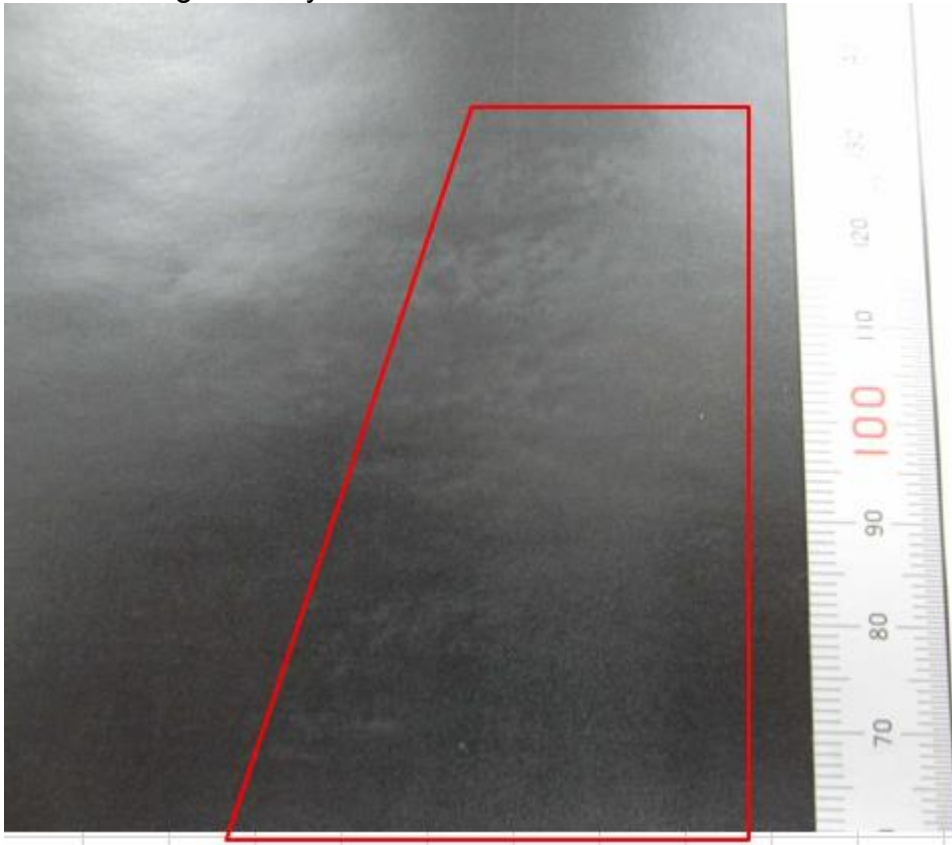

- Paper creasing

Rusting of the fusing unit coupling gear or paper exit unit coupling gear:

- Jam 034
- Jam 035
- Jam 084
- Jam 085
- Paper creasing

## CAUSE

The machine is used under high-temperature, high-humidity conditions. This can cause the joints of the coupling gear mentioned above to rust. As a result, the gears may not engage properly.

## SOLUTION

Do the **PROCEDURE** below.

| RI | COH |
|----|-----|
|    |     |

| Model: Leo-C1/P1 | Date: 2-Jun-17 | No.: RD194160 |
|------------------|----------------|---------------|
|                  |                |               |

## PROCEDURE

- 1. Check whether each coupling gear rotates smoothly.
  - If it does not, apply "Moly High Temp Grease: 50G" (P/N: VSSG9001) to the area shown in the diagrams below.
  - Do this for each of the coupling gears mentioned below.
- 2. If the gear still does not rotate smoothly, replace the gear. **Important:** If no grease has been applied to the service part gear, apply the grease.

### PTR coupling gear

- 1. Remove the left and right drawers (See the Service Manual for the procedure). **Important:** Two people are required to do this step.
- 2. Apply the grease to the area inside the red square. **Note:** This area is located at the rear of the machine.

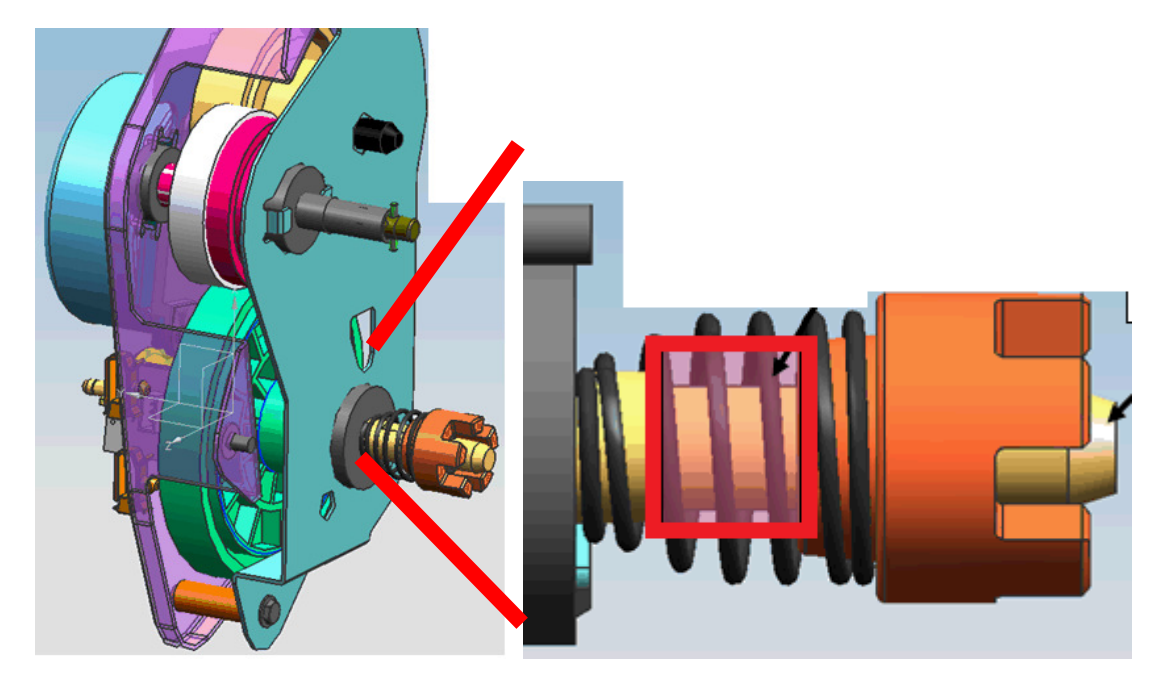

### **IMPORTANT:**

- Apply the grease to the entire surface (front/back) shown inside the red square.
- Apply the grease using the **minimum** and **maximum** guidelines shown in the photos.

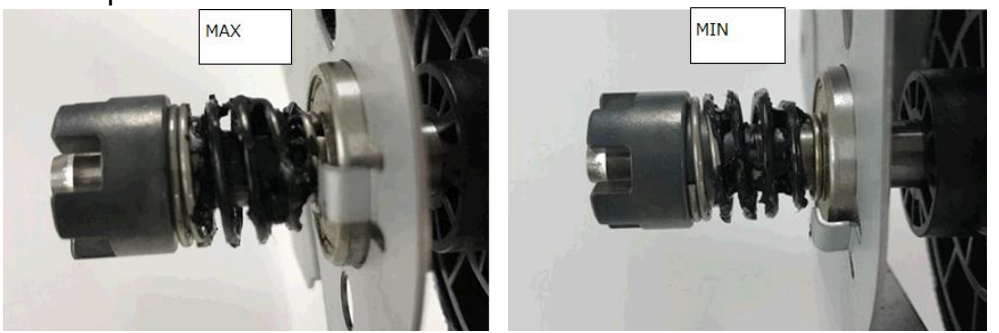

## **T**echnical **B**ulletin

Model: Leo-C1/P1

Date: 2-Jun-17

No.: RD194160

### PTB unit coupling gear

Do the <u>same procedure as for the PTR coupling gear</u> (shown above). The area to apply the grease and minimum/maximum amounts are shown below.

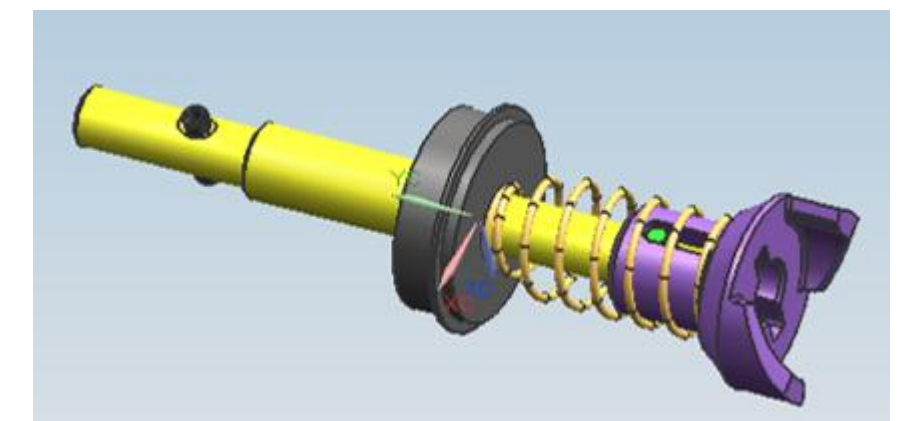

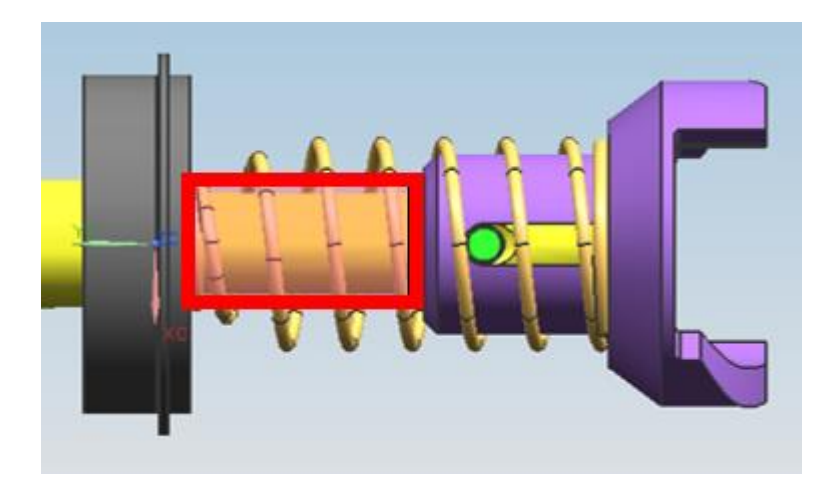

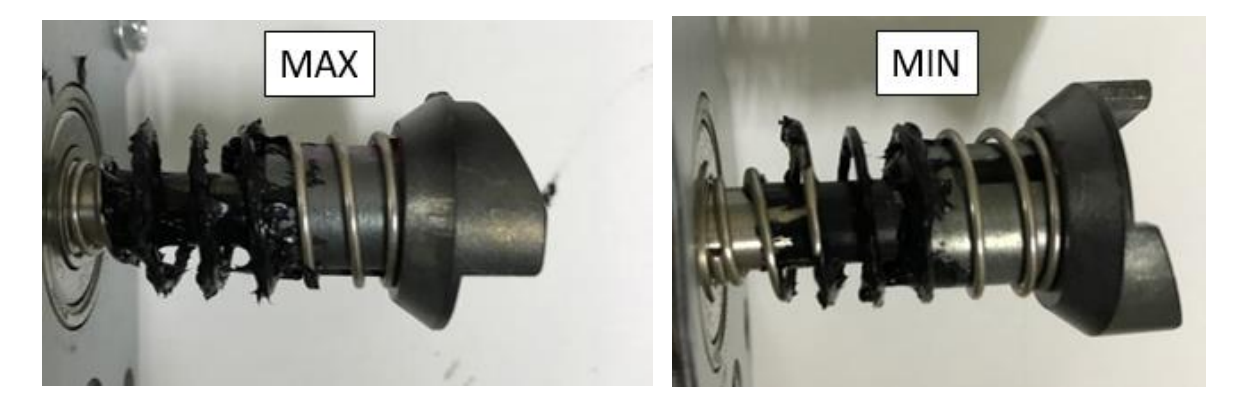

## Technical Bulletin

Model: Leo-C1/P1

Date: 2-Jun-17

No.: RD194160

## Fusing Unit coupling gear

Do the <u>same procedure as for the PTR coupling gear</u> (shown above). The area to apply the grease and minimum/maximum amounts are shown below.

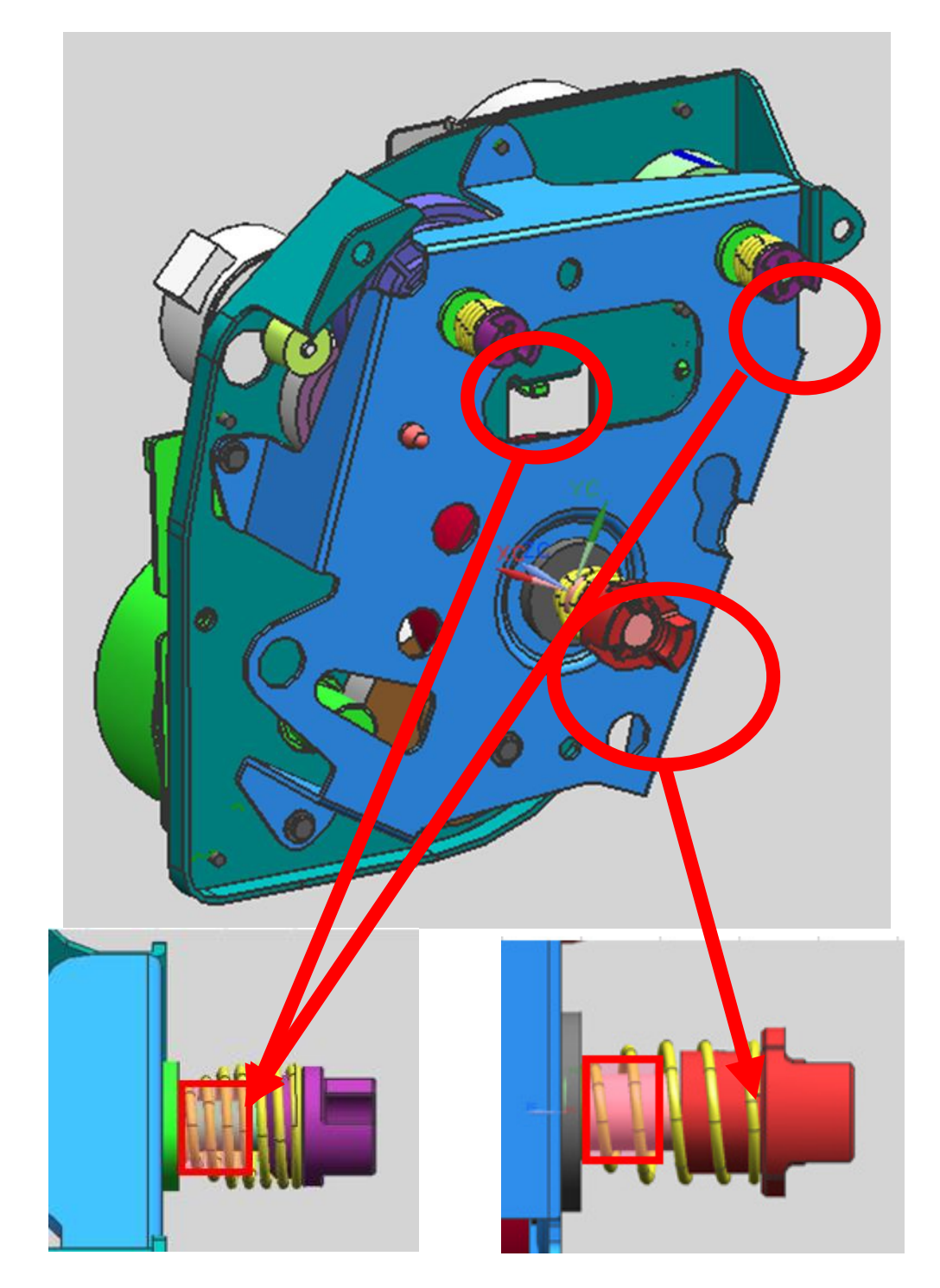

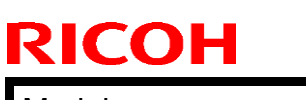

### **PAGE: 6/7**

Model: Leo-C1/P1

Date: 2-Jun-17

No.: RD194160

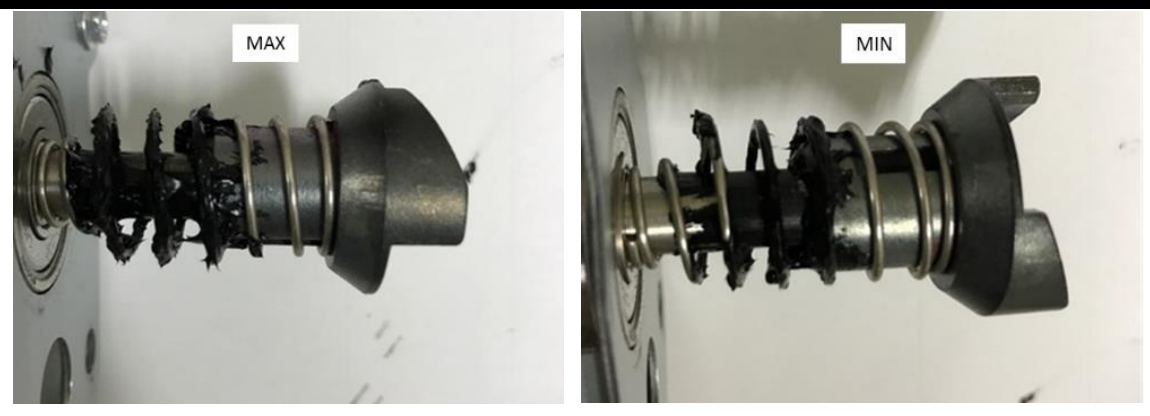

## Technical Bulletin

Model: Leo-C1/P1

Date: 2-Jun-17

No.: RD194160

## Paper Exit Unit coupling gear

Do the <u>same procedure as for the PTR coupling gear</u> (shown above). The area to apply the grease and minimum/maximum amounts are shown below.

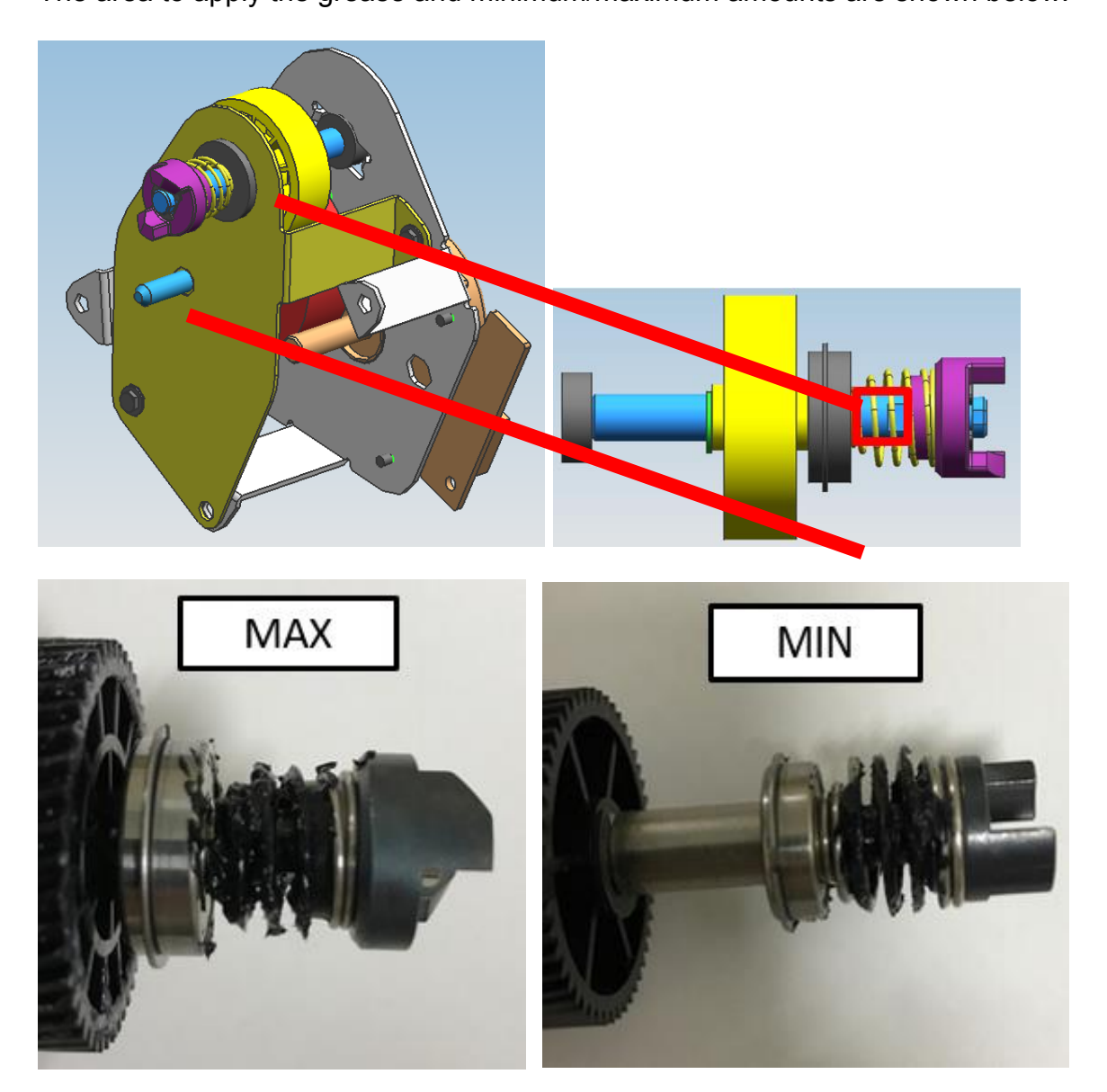

# Technical Bulletin

**PAGE: 1/1** 

| Model: Taurus-C2                                         | /P2                                                                                                 | Date: 7-Jul                                                             | -17 | No.: RD194161                                   |                                          |
|----------------------------------------------------------|----------------------------------------------------------------------------------------------------|-------------------------------------------------------------------------|-----|-------------------------------------------------|------------------------------------------|
| Subject: Troubleshooting: Paper Delivery Problems        |                                                                                                    |                                                                         |     |                                                 | by: Sayaka Katoh                         |
| From: Sales Strategy Section, 1st CP Business Department |                                                                                                    |                                                                         |     |                                                 |                                          |
| Classification:                                          | <ul> <li>Troubleshooting</li> <li>Mechanical</li> <li>Paper path</li> <li>Product Safety</li> </ul> | shootingPart informationicalElectricalathTransmit/receiveSafetyOther () |     | Action re<br>Service r<br>Retrofit in<br>Tier 2 | equired<br>manual revision<br>nformation |

The items in *bold italics* were added.

3. Troubleshooting: Paper Delivery Problems > J097 Appears (Skew Detection) > Solution

### Make sure to level the machine before carrying out the following procedure.

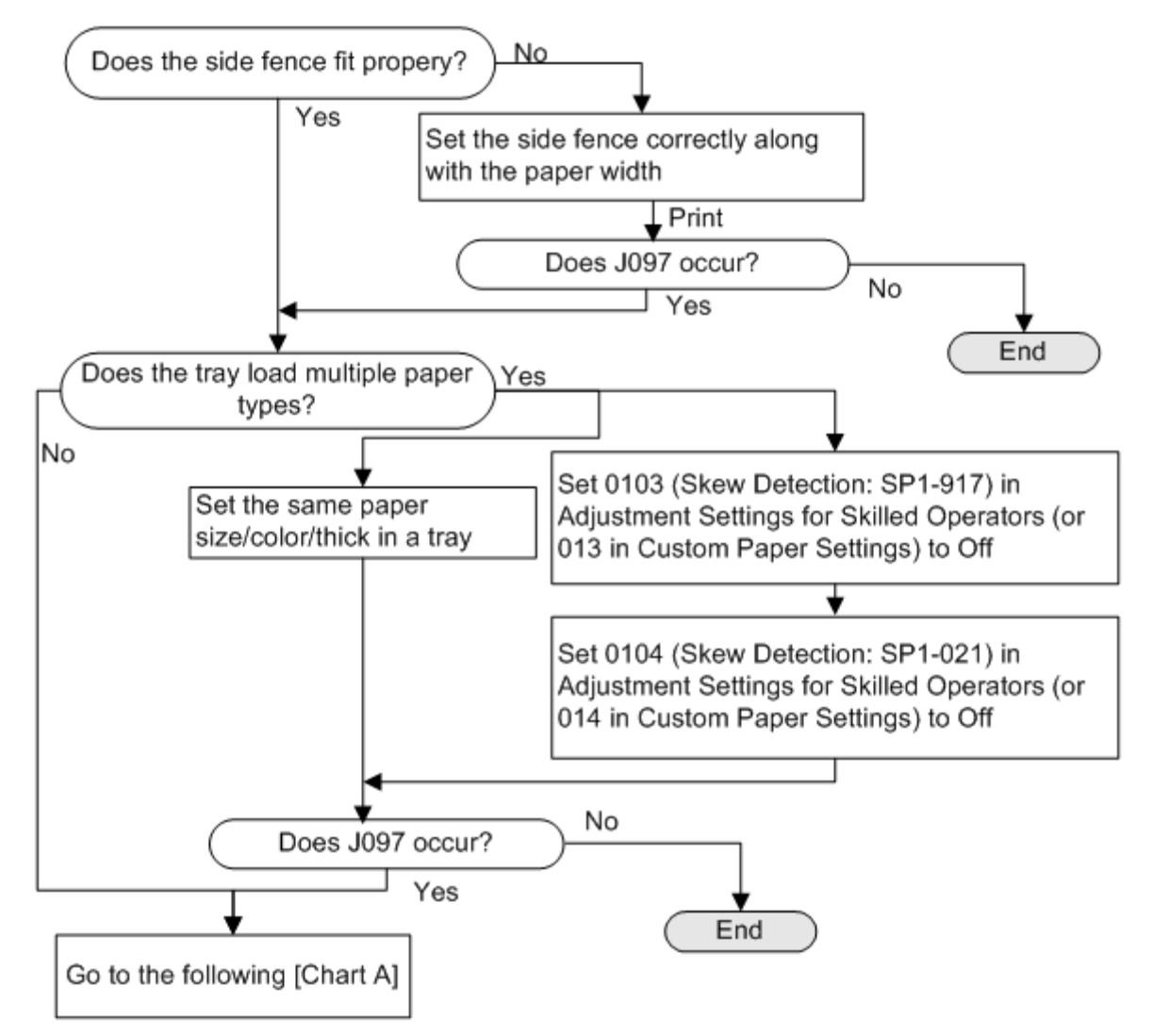

# Technical Bulletin

**PAGE: 1/8** 

| Model: Leo-C1/P1 (D194)                               |                                                                                                    |                       |                                                 | ul-17                                   | No.: RD194162 |
|-------------------------------------------------------|----------------------------------------------------------------------------------------------------|-----------------------|-------------------------------------------------|-----------------------------------------|---------------|
| Subject: Troubleshooting J082 (Fuser Coupling Broken) |                                                                                                    |                       |                                                 |                                         | by: Y. Sano   |
| From: PP CS Sect., PP Field Quality Management Dept.  |                                                                                                    |                       |                                                 |                                         |               |
| Classification:                                       | <ul> <li>☑ Troubleshooting</li> <li>☑ Mechanical</li> <li>□ Paper path</li> <li>□ Product Safety</li> </ul> | nation<br>eceive<br>) | Action re<br>Service n<br>Retrofit ir<br>Tier 2 | quired<br>nanual revision<br>nformation |               |

### **SYMPTOM**

A jam in the PTB unit (Paper Jam J082; Paper transport sensor) may occur.

### CAUSE

The joints of some fusing unit drive gears produced between October and December 2016 have lower mechanical strength. As a result, the joints may break during printing and prevent the fusing rollers from rotating.

Damaged drive gear

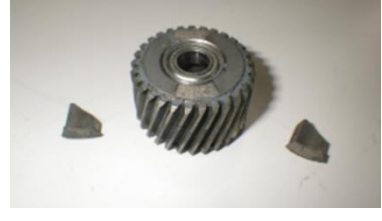

### SOLUTION

Replace the drive gear with one of the following two parts (See **PROCEDURE** below). **Note:** These two parts are the same part.

Parts information:

| P/N      | Description               | Other                    |
|----------|---------------------------|--------------------------|
| BB013037 | GEAR:JOINT:PRESSURE:ASS'Y | Service Part             |
| D2709901 | GEAR:FUSING UNIT:ASS'Y    | QA part (free of charge) |

Affected serial numbers:

See Affected Serial Numbers for each region below.

| Т | echnical | <b>B</b> ulletin |
|---|----------|------------------|
|   | Connoa   |                  |

Model: Leo-C1/P1 (D194)

Date: 11-Jul-17

No.: RD194162

### PROCEDURE

Estimated work time:

Mainframe: 10 min.

TCRU & Service parts: 13min.

Note: The three minute difference is due to the longer unpacking and packing procedure.

**IMPORTANT:** The fusing unit may be very hot, so take extra care.

- 1. Remove the fuser unit from the machine.
- 2. Remove the coupling [A] (Screws x 1).

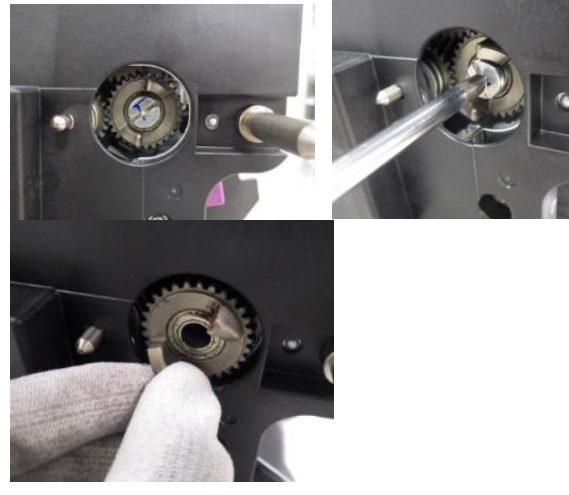

3. Apply FLUOTRIBO MG GREASE (VSSG9002) to the gear [B].

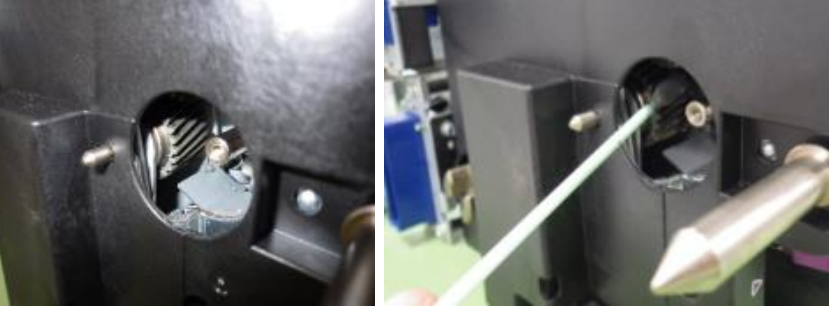

Amount of grease to apply:

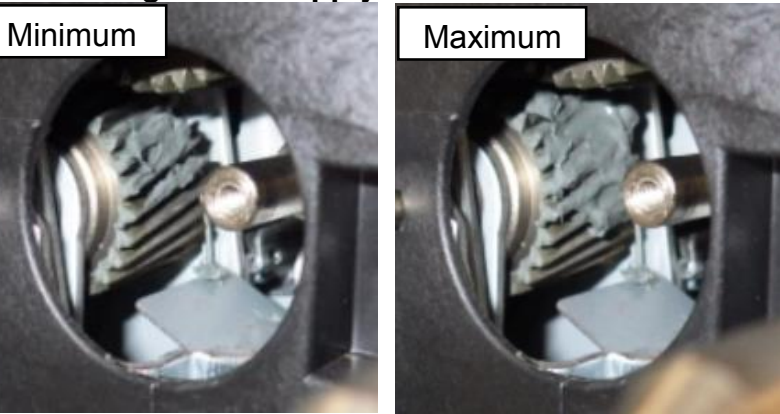

Model: Leo-C1/P1 (D194)

Date: 11-Jul-17

No.: RD194162

4. Attach the new coupling.

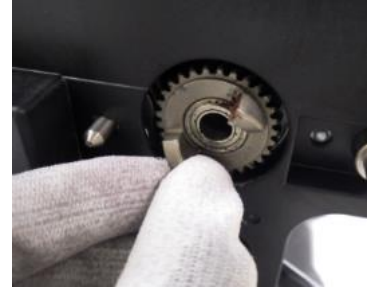

5. Fix the gear in place with the screw. **Important:** Push the screw while turning it.

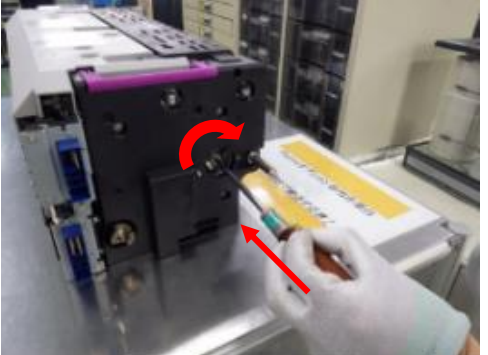

6. Re-attach the fuser unit.

Date: 11-Jul-17

No.: RD194162

## Affected Serial Numbers: NA

### Mainframe

**Note:** In cases where the machine's MB&R serial number is not yet known, only the last five digits are shown. You can identify an affected machine using the last 5 digits, as they are unique to each machine.

| G366LC01112 | G366LB01113 | 01114       | 01115       | 01116       | G356LC01117 |
|-------------|-------------|-------------|-------------|-------------|-------------|
| G366LC01118 | 01119       | 01120       | G366LC01121 | G366LC01122 | G366LC01123 |
| 01124       | G366LC01125 | G366LC01126 | G377L101127 | 01128       | 01129       |
| 01130       | 01131       | 01132       | 01133       | G367L101134 | G377L101135 |
| G377L201136 | 01137       | 01138       | G367L101139 | 01140       | 01141       |
| 01142       | 01143       | 01144       | 01145       | G367L101146 | 01147       |
| G367L101148 | G367L101149 | G367L201150 | G367L201151 | 01152       | 01153       |
| G367L201154 | 01155       | G367L201156 | 01157       | G356LC01158 | 01159       |
| G367L101160 | G357L101161 | 01162       | G367L101163 | G357L101164 | 01165       |
| 01166       | G357L101167 | 01168       | 01169       | G377L101170 | G377L101171 |
| G367L101172 | G367L101173 | G367L101174 | G367L101175 | G377L101176 | G367L101177 |
| G377L101178 | G367L101179 | G377L101180 | 01181       | G367L101182 | G377L201183 |
| G377L201184 | G377L101185 | G367L201186 | G367L201187 | 01188       | G367L101189 |
| G367L101190 | 01191       | 01192       | G367L101193 | G377L101194 | G377L101195 |
| 01196       | 01197       | G367L101198 | G377L101199 | X436LC01248 | 01249       |
| X436LC01250 | 01251       | X447L101252 | X426LC01253 | X447L101254 | X426LC01255 |
| X447L101256 | X436LC01257 | X447L101258 | X447L101259 | X436LC01260 | X436LC01261 |
| X447L101262 | 01263       | X437L101264 | X437L201265 | X437L101266 | X437L201267 |
| 01268       | 01269       | X427L201270 | 01271       | X437L201272 | X447L201273 |
| X446LC01274 | 01275       | X437L101276 | 01277       | 01278       | X447L101279 |
| X437L201280 | 01281       | X446LC01282 | X447L101283 | 01284       | X437L201285 |
| X447L201286 | 01287       | X447L201288 | X447L101289 | X437L201290 | X447L201291 |
| X447L101292 | X437L101293 | X437L201294 | X437L101295 | X447L101296 | X437L101297 |
| X447L101298 | X447L101299 | X447L101300 | X447L101301 | X447L101302 | X447L101303 |
| X437L101304 | X437L101305 | X437L101306 | X437L101307 | X447L101308 | X447L101309 |
| X437L101310 | X447L101311 | 01312       | X437L101313 | X447L101314 | X437L101315 |
| X437L201316 | X437L201317 | 01318       | 01319       | 01320       | 01321       |
| 01322       | X437L201323 | X427L201324 | 01325       | X437L201326 | 01327       |
| 01328       | X447L201329 | X427L201330 | 01331       | 01332       | 01333       |
| X447L201334 | X447L201335 | X437L201336 | X437L201337 | X447L201338 | X427L201339 |

### TCRU

| 531610001991 | 531610002059 | 531610002295 | 531610002400 | 531610002394 | 531610002387 |
|--------------|--------------|--------------|--------------|--------------|--------------|
| 531610002516 | 531610002370 | 531610002523 | 531610002530 | 531610002653 | 531610002622 |
| 531610002660 | 531610002608 | 531610002615 | 531610002592 | 531610002639 | 531610002646 |
| 531610002738 | 531611000092 | 531611000252 | 531611000269 | 531611000276 | 531611000382 |
| 531611000221 | 531611000122 | 531611000108 | 531611000245 | 531611000115 | 531611000207 |

# Technical Bulletin

### **PAGE: 5/8**

| Model: Leo-C1/P1 (D194) |              |              |              | 1-Jul-17     | No.: RD194162  |
|-------------------------|--------------|--------------|--------------|--------------|----------------|
| 531611000214            | 531611000139 | 531611000146 | 531611000153 | 531611000405 | 5 531611000467 |
| 531611000375            | 531611000399 | 531611000412 | 531611000351 | 531611000368 | 3 531611000344 |
| 531611000788            | 531611000696 | 531611000733 | 531611000894 | 531611000740 | 531611000689   |
| 531611000672            | 531611000719 | 531611000887 | 531611000863 | 531611000900 | 531611000917   |
| 531611000726            | 531611000870 | 531611000931 | 531611000948 | 531611000924 | 531611001136   |
| 531611001082            | 531611001105 | 531611001099 | 531611001204 | 531611001112 | 2 531611001228 |
| 531611001235            | 531611001129 | 531611001242 | 531611001211 | 531611001310 | 531611001334   |
| 531611001358            | 531611001365 | 531611001341 | 531611001518 | 531611001440 | 531611001464   |
| 531611001327            | 531611001488 | 531611001433 | 531611001471 | 531611001457 | 7 531611001501 |
| 531611001525            | 531611001594 | 531611001426 | 531611001495 | 531611001648 | 3 531611001600 |
| 531611001631            | 531611001624 | 531611001617 | 531611001778 | 531611001587 | 7 531611001761 |
| 531611001303            | 531611001792 | 531611001785 | 531611001808 | 531612000138 | 3 531612000336 |
| 531612000343            | 531612000350 | 531612000251 | 531612000367 | 531612000435 | 5 531612000473 |
| 531612000244            | 531612000381 | 531612000497 | 531612000466 | 531612000452 | 2 531612000442 |
| 531612000374            |              |              |              |              |                |

### Service Parts Unit

| 521610000049 | 521610000063 | 521610000070 | 521610000032 | 521610000056 | 521611000307 |
|--------------|--------------|--------------|--------------|--------------|--------------|
| 521611000291 | 521611000284 | 521611000222 | 521611000215 | 521611000208 | 521611000185 |
| 521611000192 | 521611000277 | 521611000260 | 521611000253 | 521611000499 | 521611000505 |
| 521611000512 | 521611000475 | 521611000482 | 521611000802 | 521611000765 | 521611000758 |
| 521611000772 | 521611000789 | 521611000819 | 521611000796 | 521611000826 | 521611000840 |
| 521611000833 | 521611000871 | 521611000888 | 521611000864 | 521611000857 |              |

Date: 11-Jul-17

## Affected Serial Numbers: EU

#### Mainframe

**Note:** In cases where the machine's MB&R serial number is not yet known, only the last five digits are shown. You can identify an affected machine using the last 5 digits, as they are unique to each machine.

| G377J110926 | G367J110927 | 10928       | G346FA10929 | G377J110930 | G346FA10931 |
|-------------|-------------|-------------|-------------|-------------|-------------|
| G346FA10932 | G377J110933 | G367J210934 | G367J110935 | G346FA10936 | G346FA10937 |
| G346FA10938 | G346FA10939 | G346FA10940 | G346FA10941 | G366JC10942 | G346FA10943 |
| G346FA10944 | 10945       | 10946       | G346FB10947 | 10948       | 10949       |
| 10950       | 10951       | 10952       | 10953       | 10954       | 10955       |
| 10956       | 10957       | G367J210958 | 10959       | 10960       | 10961       |
| 10962       | 10963       | G346FB10964 | G346FB10965 | G346FB10966 | 10967       |
| 10968       | 10969       | G346FB10970 | 10971       | G346FB10972 | 10973       |
| 10974       | 10975       | G367J210976 | 10977       | G357J210978 | 10979       |
| G357J210980 | G367J210981 | 10982       | G346FB10983 | G367J210984 | 10985       |
| G367J210986 | 10987       | 10988       | 10989       | 10990       | 10991       |
| 10992       | 10993       | 10994       | 10995       | 10996       | 10997       |
| 10998       | 10999       | 11000       | 11001       | 11002       | 11003       |
| 11356       | 11357       | X437J111358 | 11359       | 11360       | X447J111361 |
| X437J111362 | X437J111363 | X416FA11364 | 11365       | X447J111366 | X427J111367 |
| X437J111368 | X447J111369 | 11370       | 11371       | 11372       | 11373       |
| 11374       | 11375       | 11376       | 11377       | 11378       | X437J211379 |
| 11380       | 11381       | X437J211382 | 11383       | 11384       | 11385       |
| 11386       | 11387       | 11388       | X416FB11389 | X437J211390 | X437J211391 |
| X437J211392 | 11393       | X427J211394 | X437J211395 | X437J211396 | X427J211397 |
| 11398       | 11399       | 11400       | X437J211401 | X437J211402 | X416FB11403 |
| X437J111404 | X416FB11405 | X437J111406 | X437J211407 | X437J211408 | X437J111409 |
| X437J111410 | X437J111411 | X437J211412 | X437J211413 | X437J211414 | X437J211415 |
| 11416       | X437J211417 | 11418       | X437J211419 | X437J211420 | X437J211421 |
| X437J211422 | X437J211423 | X437J211424 | X427J211425 | X437J211426 | X437J211427 |
| X437J211428 | X416FB11429 | X437J211430 | X437J211431 | X437J211432 | X437J211433 |
| X437J211434 | 11435       | X437J111436 | X437J211437 | 11438       | 11439       |
| 11440       | 11441       | 11442       | 11443       | 11444       | 11445       |
| 11446       | 11447       | 11448       | 11449       | 11450       | 11451       |
| 11452       | 11453       | 11454       | 11455       | 11456       | 11457       |
| 11458       | 11459       | 11460       | 11461       | 11462       | 0           |

| Technical | <b>B</b> ulletin |
|-----------|------------------|
|           | Duileui          |

|                | <u> </u>     |              |              | -            |                |
|----------------|--------------|--------------|--------------|--------------|----------------|
| Model: Leo-C1/ | P1 (D194)    |              | Date: 1      | 1-Jul-17     | No.: RD194162  |
| TCRU           |              |              |              |              |                |
| 541610001716   | 541610001730 | 541610001860 | 541610001747 | 541610001884 | 4 541610001914 |
| 541610001891   | 541610002027 | 541610001907 | 541610001723 | 541610001877 | 7 541610002041 |
| 541610002003   | 541610002058 | 541610002065 | 541610002072 | 54161000192  | 1 541610002294 |
| 541610002287   | 541610002300 | 541610002317 | 541610002478 | 541610002454 | 4 541610002447 |
| 541610002430   | 541610002461 | 541610002416 | 541610002423 | 541611000183 | 3 541611000176 |
| 541611000190   | 541611000169 | 541611000268 | 541611000152 | 54161100014  | 5 541611000381 |
| 541611000374   | 541611000480 | 541611000541 | 541611000602 | 541611000473 | 3 541611000688 |
| 541611000671   | 541611000824 | 541611000800 | 541611000831 | 541611000848 | 3 541611000817 |
| 541611001104   | 541611001074 | 541611001173 | 541611001081 | 541611001098 | 3 541611001197 |
| 541611001272   | 541611001296 | 541611001289 | 541611001319 | 541611001302 | 2 541611001418 |
| 541611001401   | 541611001432 | 541611001425 | 541611001524 | 541611001500 | 0 541611001449 |
| 541611001494   | 541611001517 | 541611001678 | 541611001845 | 54161100166  | 1 541611001838 |
| 541611001883   | 541611001821 | 541611001784 | 541611001814 | 541611001807 | 7 541611001791 |
| 541611001920   | 541611002255 | 541611001937 | 541611002316 | 541611002323 | 3 541611002224 |
| 541612000090   | 541612000083 | 541612000106 | 541611002293 | 541611002309 | 9 541612000076 |
| 541612000113   | 541612000137 | 541612000120 | 541612000274 | 541612000229 | 9 541612000205 |
| 541612000151   | 541612000144 | 541612000212 | 541612000236 | 541612000458 | 3 541612000434 |
| 541612000243   | 541612000465 | 541612000281 | 541612000267 | 541612000250 | 0 541612000595 |
| 541612000427   | 541612000403 | 541612000410 | 541612000632 | 541612000607 | 1 541612000304 |
| 541612000588   | 541612000618 | 541612000397 | 541612000625 | 54161200044  | 1              |

### **Service Parts**

| 541610001341 | 541610001402 | 541610001334 | 541610001372 | 541610001358 | 541610001549 |
|--------------|--------------|--------------|--------------|--------------|--------------|
| 541610001518 | 541610001389 | 541610002188 | 541610002140 | 541610002164 | 541610002171 |
| 541610002157 | 541611000534 | 541611000596 | 541611000558 | 541611000572 | 541611000589 |
| 541611000565 | 541611000510 | 541611000527 | 541611001180 | 541611001203 | 541611001227 |
| 541611001210 | 541611001913 | 541611001944 | 541611001906 | 541611001890 | 541611002200 |
| 541611002330 | 541611002354 | 541611002347 | 541611002286 | 541611002279 | 541611002194 |
| 541611002262 | 541611002231 | 541611002217 | 541611002248 | 541612000311 | 541612000571 |
| 541612000298 |              |              |              |              |              |

Model: Leo-C1/P1 (D194)

Date: 11-Jul-17

No.: RD194162

## Affected Serial Numbers: AP

### Mainframe

| G346FB20027 | G346FB20028 | G346FB20029 | G346FB20030 | G366FA20066 | G366FB20067 |
|-------------|-------------|-------------|-------------|-------------|-------------|
| G366FB20068 | X416FB20088 | X416FB20089 | X416FB20090 | X416FB20091 | X416FB20092 |
| X416FB20093 | X416FB20094 | X416FB20095 | X416FB20096 | X416FC20097 | X416FC20098 |
| X416FC20099 | X436FA20321 | X436FB20322 | X436FB20323 | X436FB20324 | X436FB20325 |
| X436FB20326 | X436FB20327 | X436FB20328 | X436FB20329 | X436FB20330 | X436FB20331 |
| X436FB20332 | X436FC20333 | X436FC20334 | X436FC20335 | X436FC20336 | X436FC20337 |
| X436FC20338 | X446FB20058 | X446FC20059 | X446FC20060 |             |             |

### **Affected Serial Numbers: CN**

#### Mainframe

| G366FB30004 |  |  |  |
|-------------|--|--|--|

### **Location of Fuser Unit Serial Number Label**

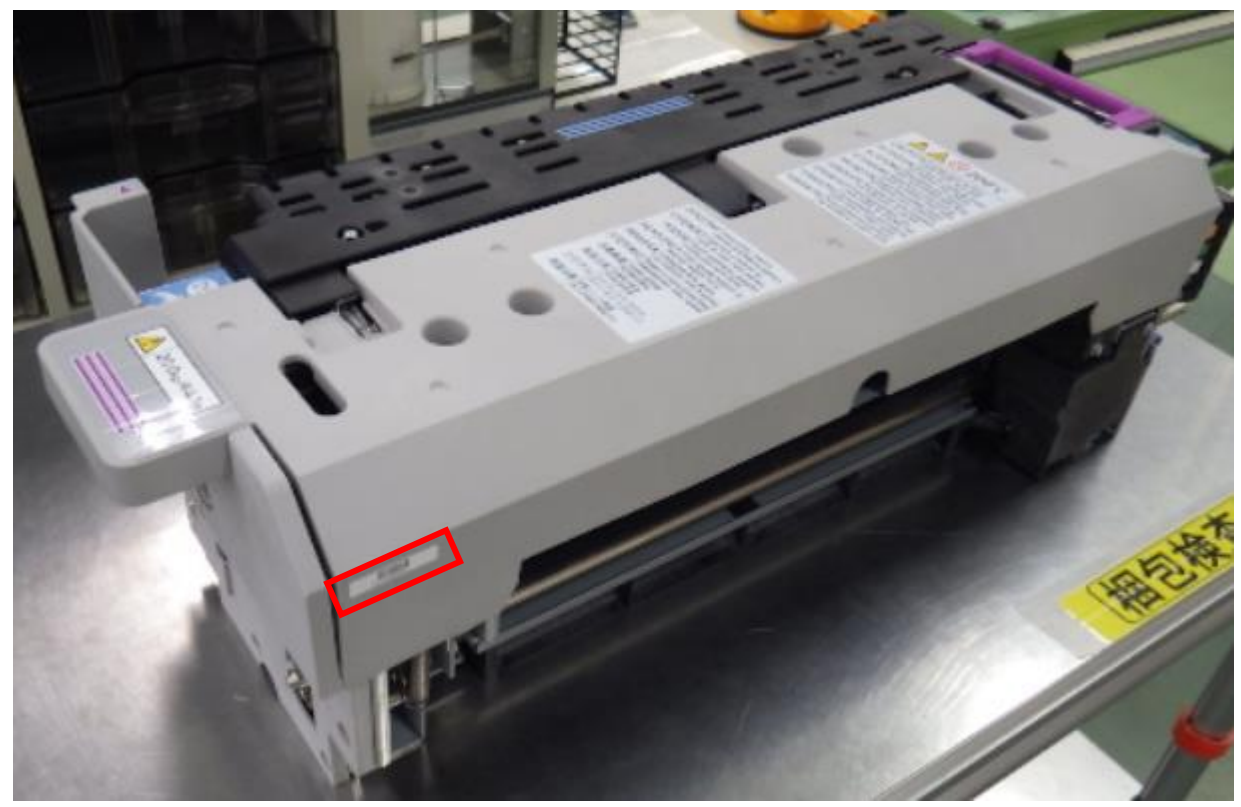

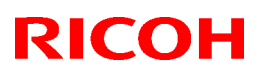

PAGE: 1/10

### Reissued: 27-Mar-18

Model: Leo-C1/P1

Date: 29-Sep-17 No.:

No.: RD194163b

#### **RTB Reissue**

The items in *bold italics* were corrected or added.

| Subject: Toner chi | uck failure                                                                                         | Prepared by: H Kawamura                                                                              |                                                                                                    |
|--------------------|----------------------------------------------------------------------------------------------------|----------------------------------------------------------------------------------------------------|----------------------------------------------------------------------------------------------------|
| From: PPCS Section | on, CIP Product Quality Mar                                                                         | nagement Dept.                                                                                       |                                                                                                    |
| Classification:    | <ul> <li>Troubleshooting</li> <li>Mechanical</li> <li>Paper path</li> <li>Product Safety</li> </ul> | <ul> <li>Part information</li> <li>Electrical</li> <li>Transmit/receive</li> <li>Other ()</li> </ul> | <ul> <li>Action required</li> <li>Service manual revision</li> <li>Retrofit information</li> <li>Tier 2</li> <li>Tier 0.5</li> </ul> |

### SYMPTOM

Toner is not supplied after the toner bottle is replaced and the machine halts operation.

### CAUSE

Deformation and subsequent breakage of the toner chuck.

Normal toner chuck (left) and broken toner chuck (right):

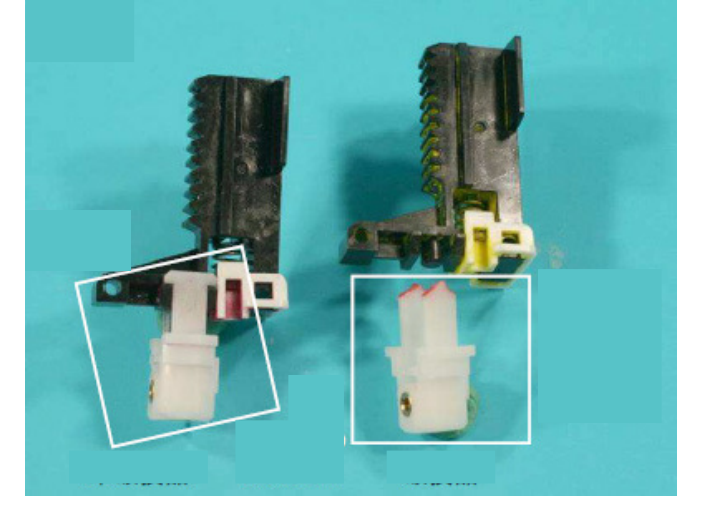

## SOLUTION

#### **Temporary:**

Update the Engine firmware to ver. **1.24:06 or newer** when replacing the toner chuck.

#### Permanent:

- Update the Engine firmware to ver. 1.24:06 or newer when replacing the toner chuck, AND
- Install modified parts (Part Number : D1949923)
   See PROCEDURE below.

**Note:** This is necessary since the symptom can still occur with the new firmware if the toner chuck is already cracked.

### Reissued: 27-Mar-18

| Model: Leo-C1/P1 Da | Date: 29-Sep-17 | No.: RD194163b |
|---------------------|-----------------|----------------|
|---------------------|-----------------|----------------|

### PROCEDURE

- 1. Remove the external covers and ADF. See "Replacement and Adjustments" (Toner Supply section) in the Service Manual.
- 2. Remove the old brackets (screws x3).

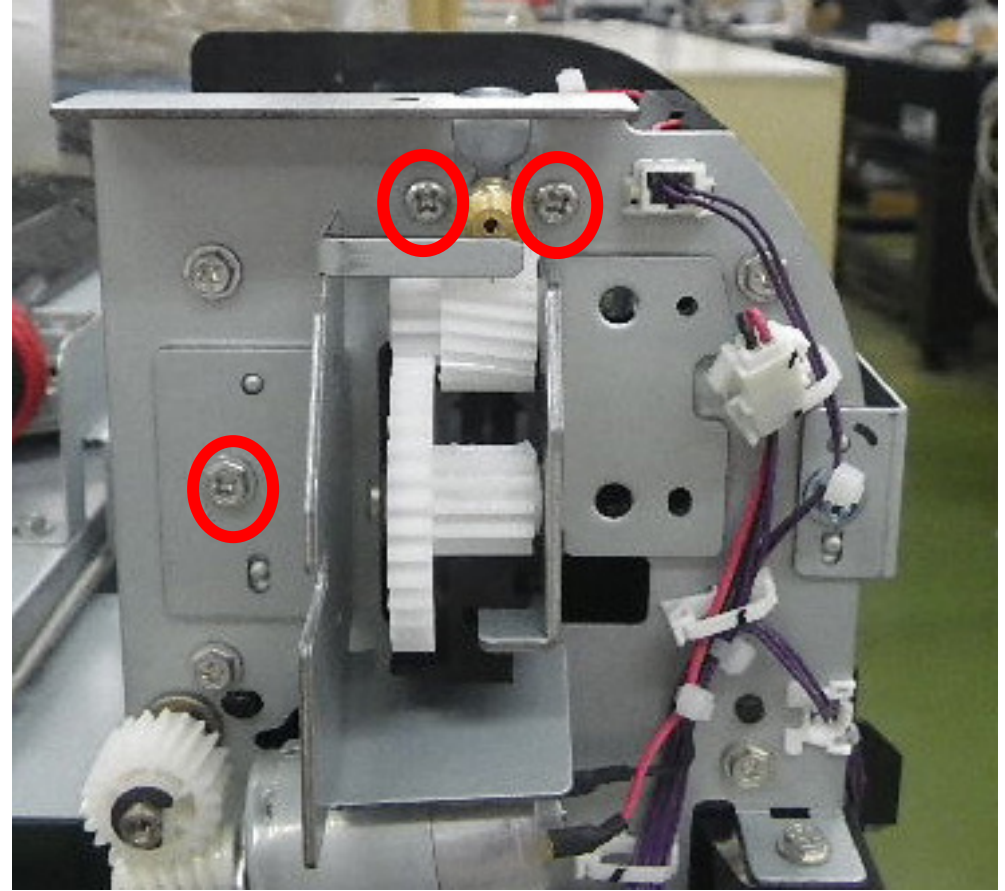

## Technical Bulletin

### Reissued: 27-Mar-18

Model: Leo-C1/P1

Date: 29-Sep-17 No.

No.: RD194163b

3. Remove the two gears and DC motor (e-rings x 2).

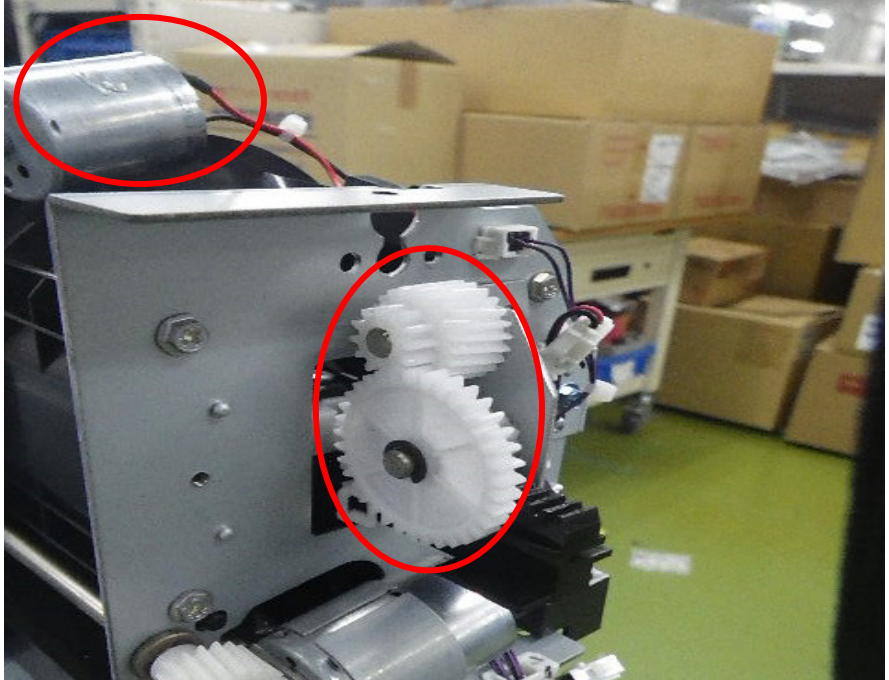

4. Pull the rack forward and unscrew the screw shown.

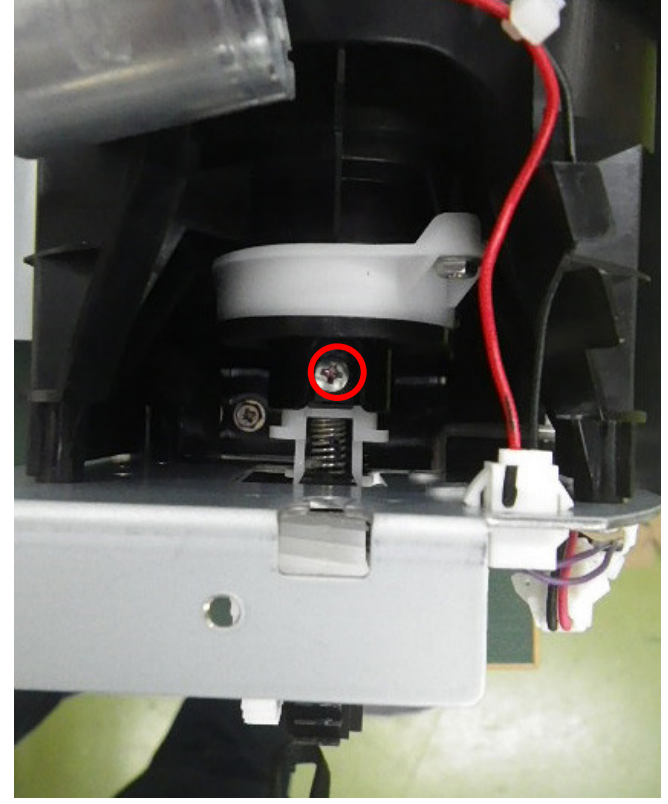

## Technical Bulletin

### Reissued: 27-Mar-18

Model: Leo-C1/P1

Date: 29-Sep-17 No.: RD194163b

5. Remove the lever, rack and, spring.

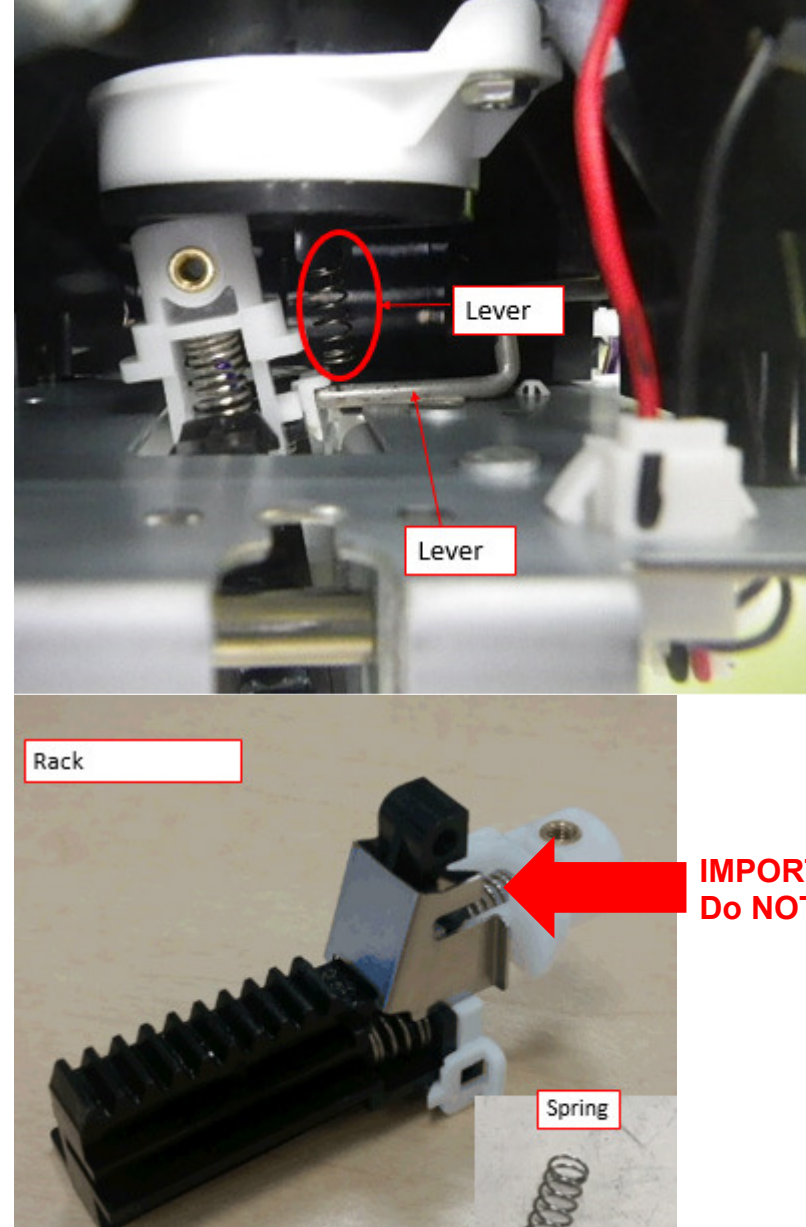

IMPORTANT! Do NOT remove this SPRING.

## Technical Bulletin

### Reissued: 27-Mar-18

Model: Leo-C1/P1

Date: 29-Sep-17 No.: RD194163b

6. Remove the slider from the front side of the machine. Note: The slide is comprised of the following two parts.

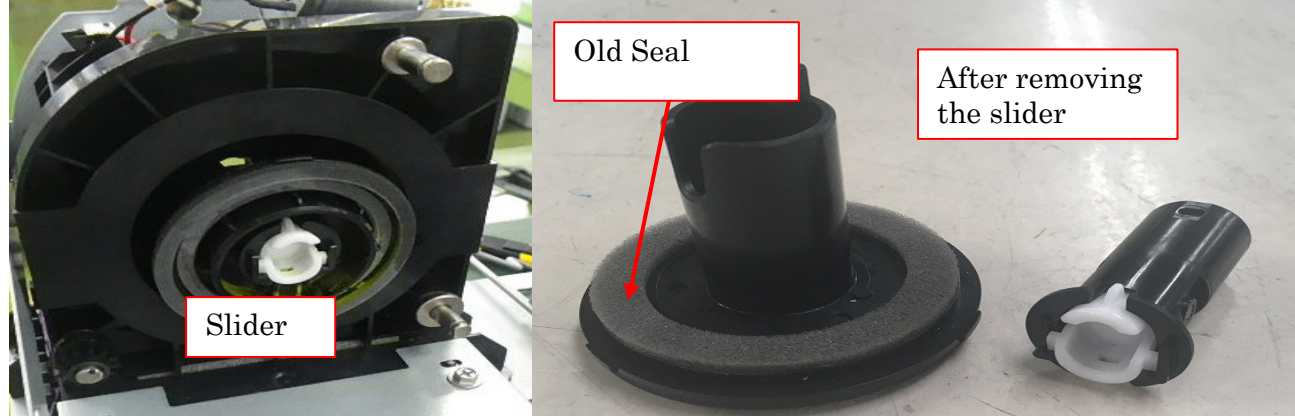

7. Remove the old seal and clean the surface, then attach the new seal.

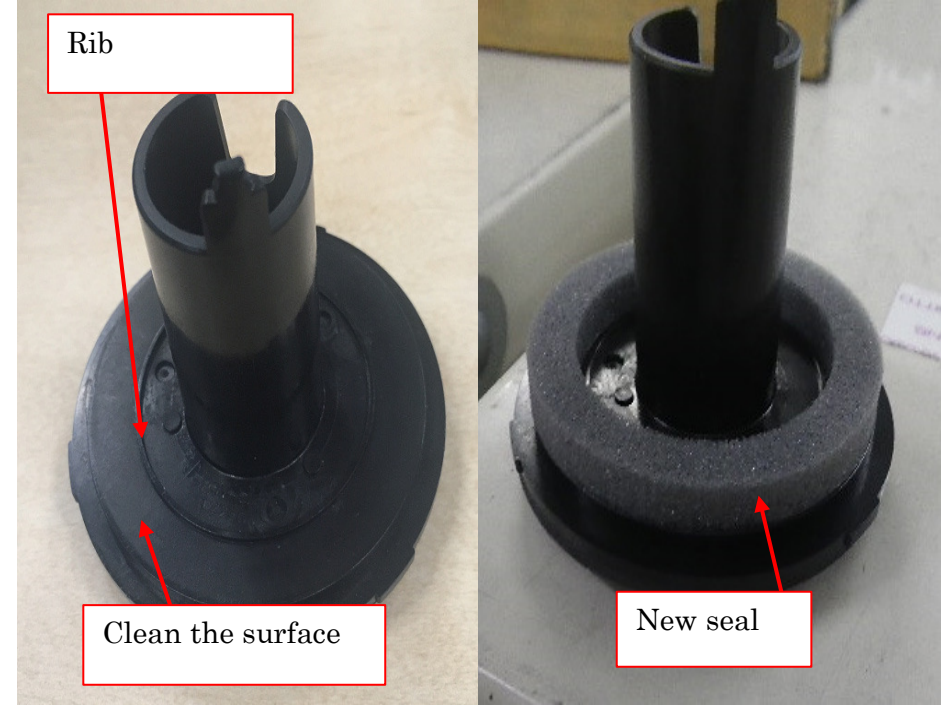

### IMPORTANT:

- 1. Clean the surface of the slider.
- 2. Make sure the seal is attached properly.
- 3. Be careful not to bend or damage the new seal.
- 4. Make sure the seal does not ride up on the rib.

## Technical Bulletin

### Reissued: 27-Mar-18

Model: Leo-C1/P1

Date: 29-Sep-17

No.: RD194163b

8. Reattach the slider and spring.

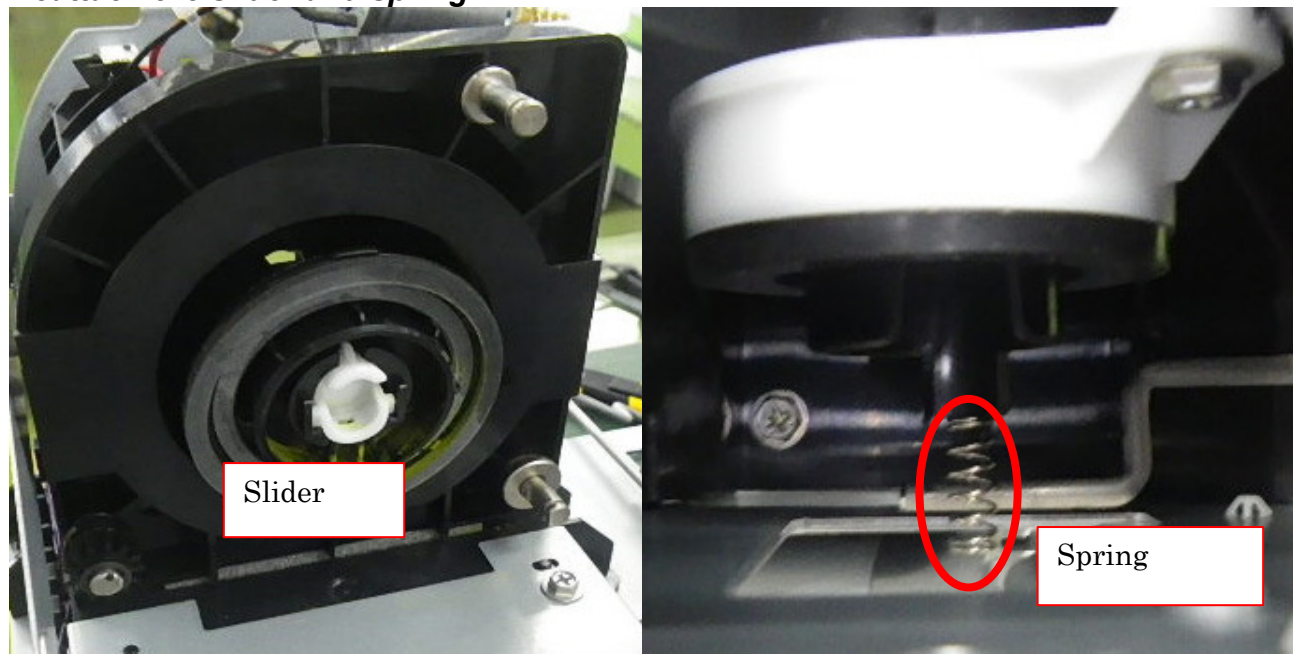

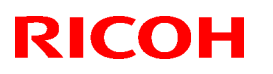

PAGE: 7/10

### Reissued: 27-Mar-18

Model: Leo-C1/P1

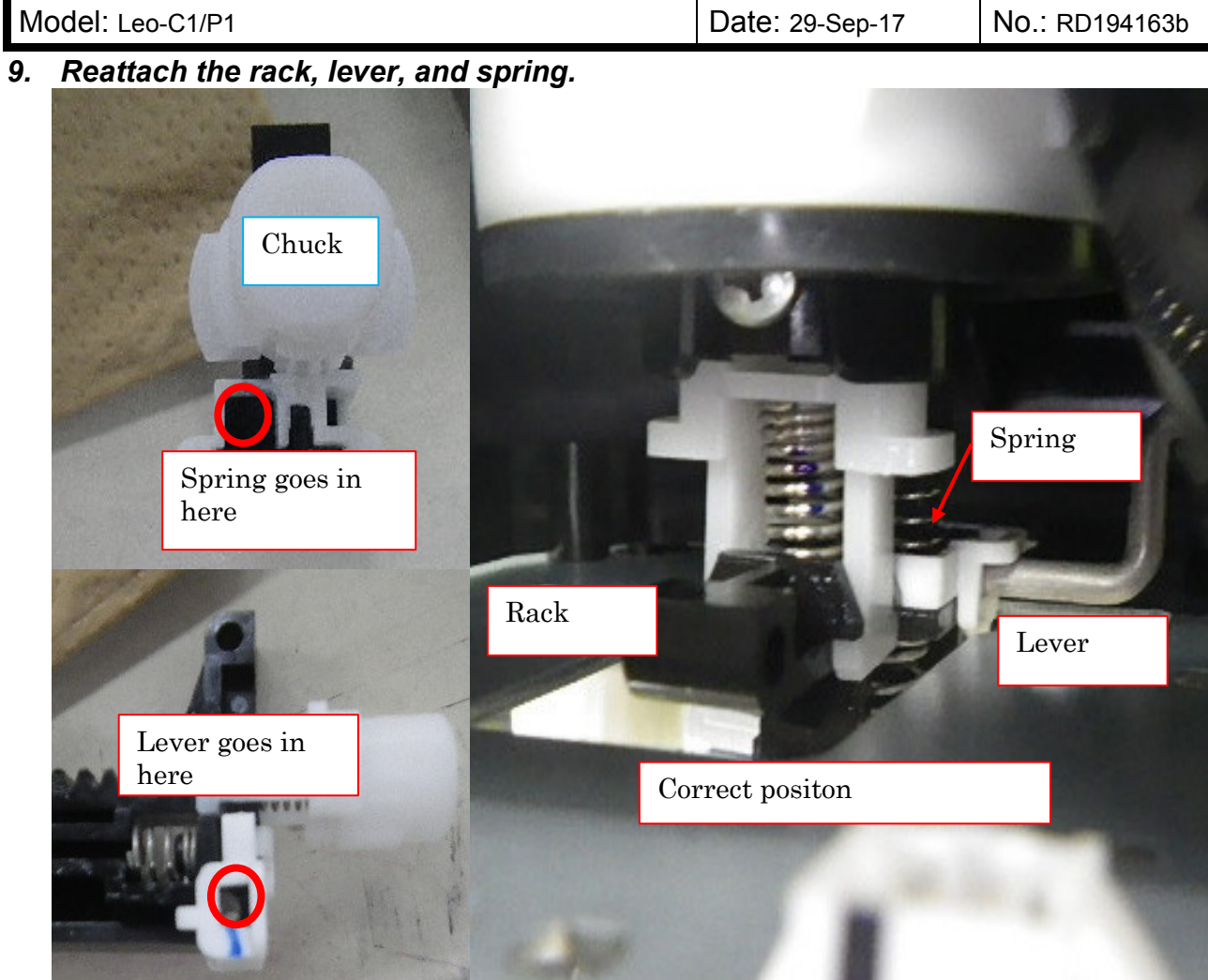

## Technical Bulletin

### Reissued: 27-Mar-18

Model: Leo-C1/P1

Date: 29-Sep-17 No.: RD194163b

10. Reattach the gears and e-rings.

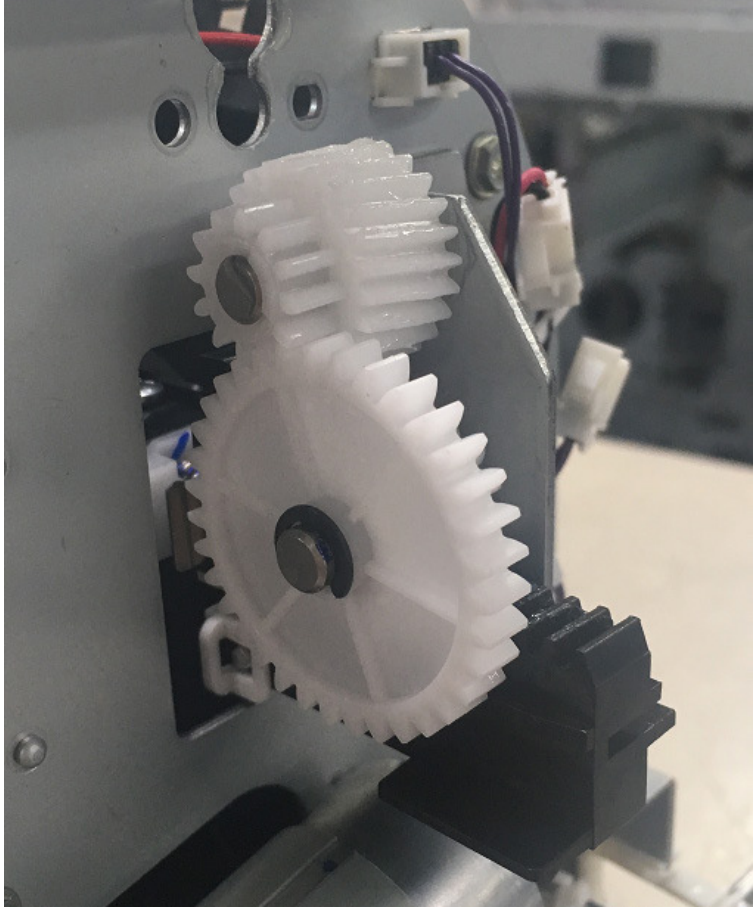

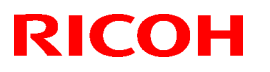

### Reissued: 27-Mar-18

Model: Leo-C1/P1

Date: 29-Sep-17

No.: RD194163b

11. Push the rack until the chuck is closed, and then reattach the motor.

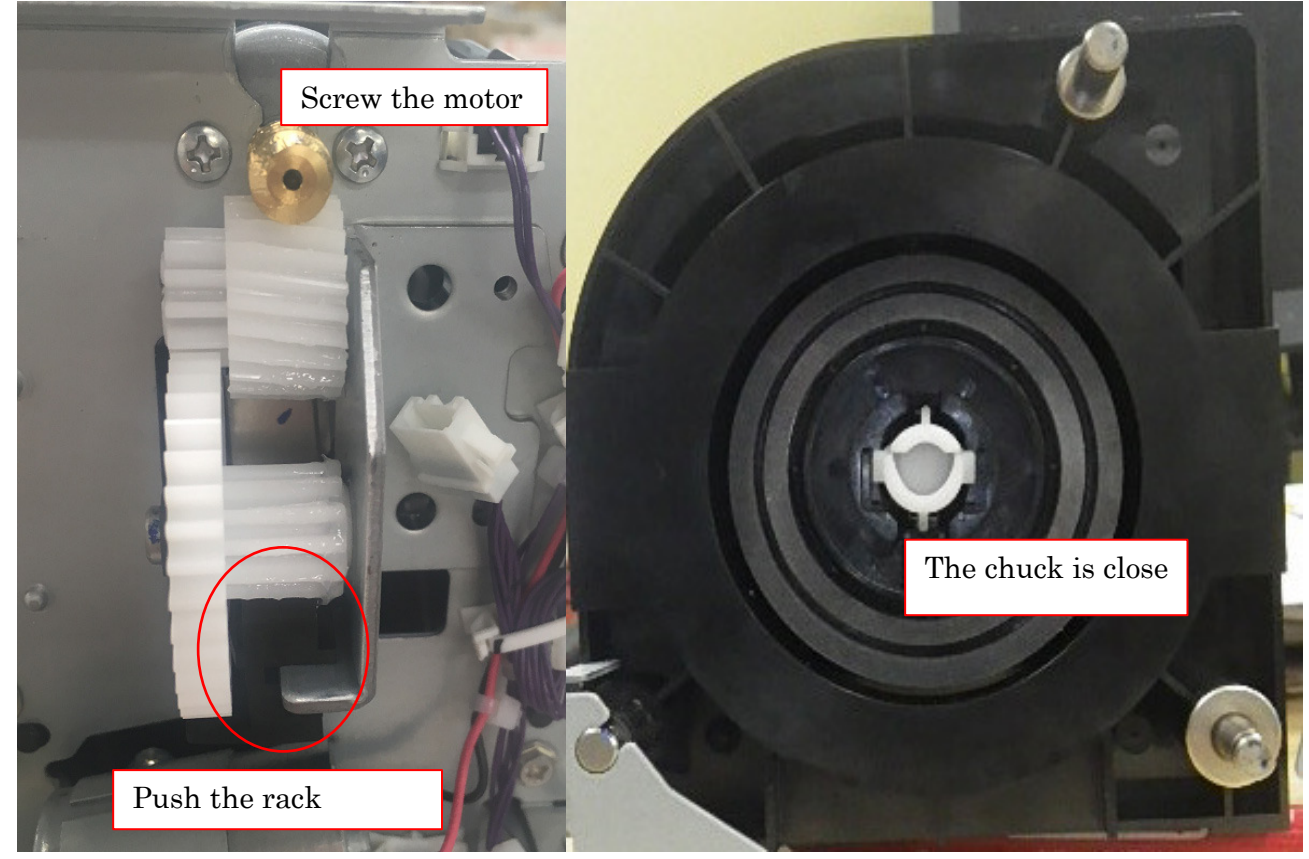

## Technical Bulletin

PAGE: 10/10

### Reissued: 27-Mar-18

Model: Leo-C1/P1

Date: 29-Sep-17 No.: RD194163b

12. Hook the new bracket and then attach it using the screws.

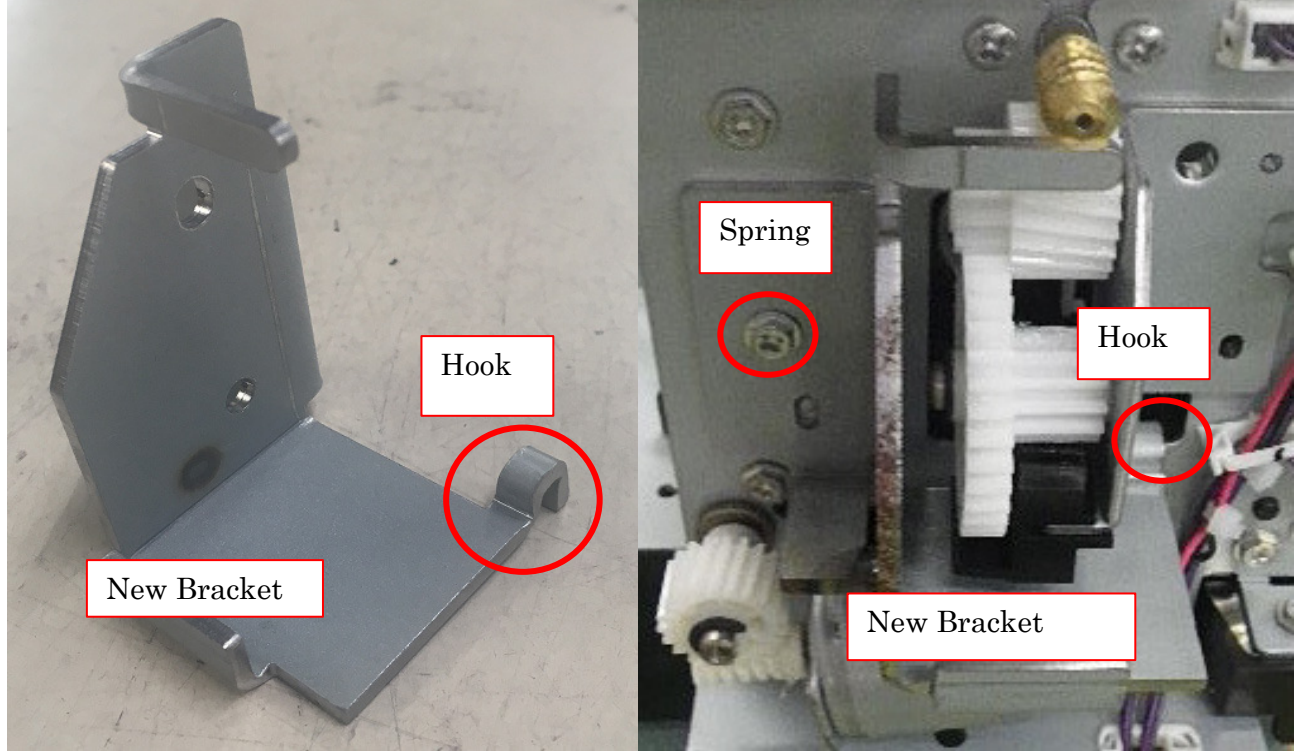

13. Reattach the external cover and ADF.

# Technical Bulletin

#### **PAGE: 1/1**

| Model: Leo-C1/P1 Date: 1 |                                                                                                    |                                            | Date: 11-C            | Oct-17                          | No.: RD194164                           |
|--------------------------|----------------------------------------------------------------------------------------------------|--------------------------------------------|-----------------------|---------------------------------|-----------------------------------------|
| Subject: SC453           |                                                                                                    |                                            |                       | Prepared                        | by: H Kawamura                          |
| From: PPCS Section       | on, CIP Product Quality Man                                                                         | agement Dept                               | t.                    |                                 |                                         |
| Classification:          | <ul> <li>Troubleshooting</li> <li>Mechanical</li> <li>Paper path</li> <li>Product Safety</li> </ul> | Part inform Electrical Transmit/re Other ( | nation<br>eceive<br>) | Action re Service r Retrofit ir | quired<br>nanual revision<br>nformation |

### **SYMPTOM**

SC453 may appear before the paper transfer bias roller reaches its yield under low-temperature, low-humidity conditions.

## CAUSE

The combination of the following factors triggers the SC:

- The voltage of the Paper Transfer Bias Roller
- The machine temperature
- The machine humidity

## SOLUTION

Do the action in the flowchart below.

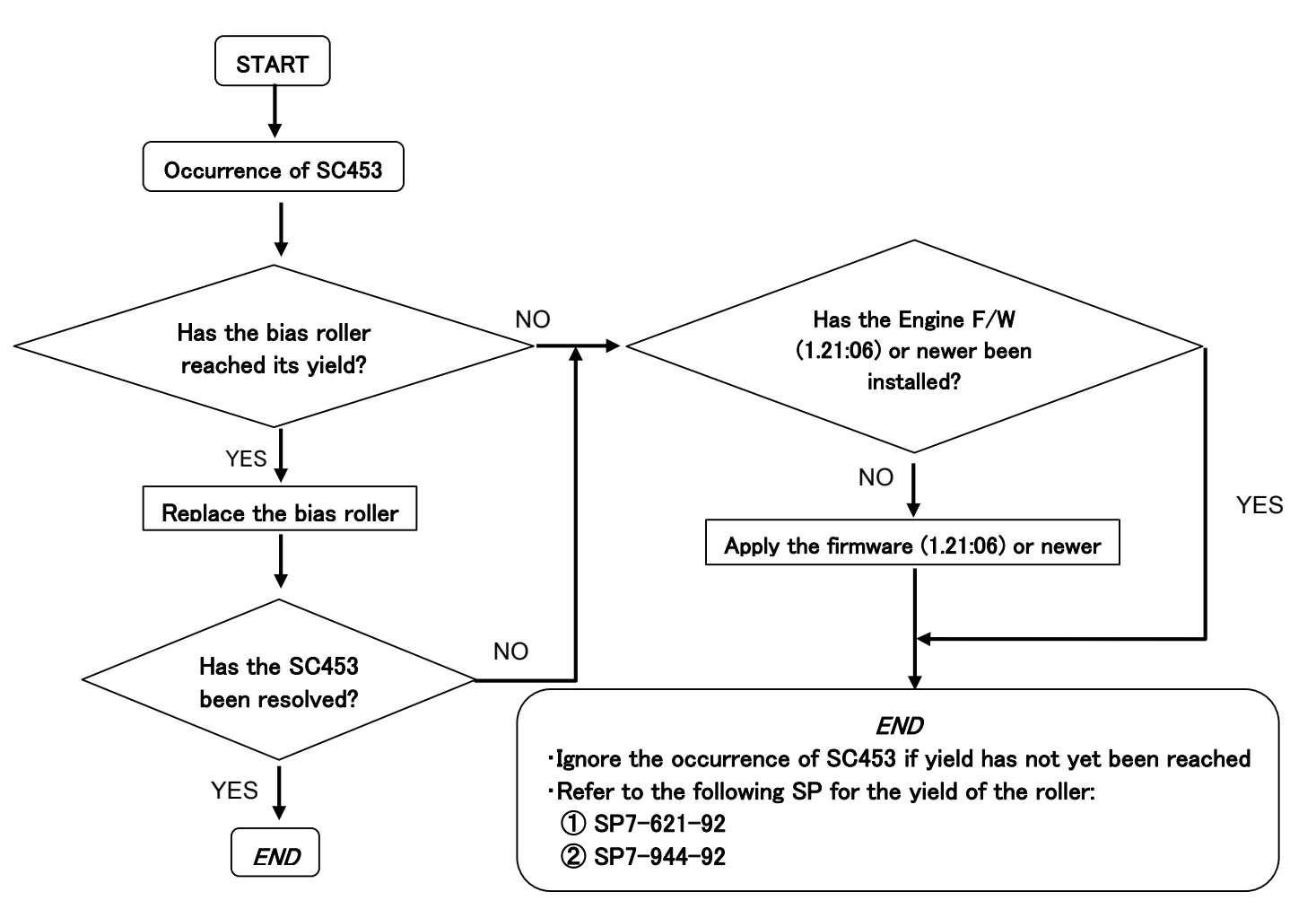

## Technical Bulletin

| Model: Leo-C1/P1 Date: 9-                                |                                                                                                    | te: 9-Nov-17                                                    | No.: RD194165                                          |                                                       |
|----------------------------------------------------------|----------------------------------------------------------------------------------------------------|-----------------------------------------------------------------|--------------------------------------------------------|-------------------------------------------------------|
| Subject: Release of the new Neon Pink toner              |                                                                                                    |                                                                 | Prepared                                               | by: S. Katoh                                          |
| From: Sales Strategy Section, 1st CP Business Department |                                                                                                    |                                                                 |                                                        |                                                       |
| Classification:                                          | <ul> <li>Troubleshooting</li> <li>Mechanical</li> <li>Paper path</li> <li>Product Safety</li> </ul> | Part informatic     Electrical     Transmit/receiv     Other () | on 🛛 Action re<br>Service<br>ve 🗌 Retrofit i<br>Tier 2 | equired<br>manual revision<br>information<br>Tier 0.5 |

This bulletin announces the requested actions and information regarding service maintenance for machines with the Neon Pink toner installed, which will be released as a new special color toner in November 2017.

### REQUEST

### Prior to installation

The following will be needed for the installation of the Neon Pink toner. Procure these items prior to installation if necessary.

- A set of Neon Pink toner decals (p/n: D1948523) one for the sub hopper and one for the toner supply unit
- Special color kit
- Printed notes on the modification points for explanation to your customer procure from your local support.

Download the firmware described below in advance.

|                      | version                                                                                                    | Release date |
|----------------------|----------------------------------------------------------------------------------------------------|--------------|
| Engine               | <ul> <li>v 1.19:06 or later (Requires SP modification. See the NOTE in the following section <u>At installation</u>.</li> <li>v 1.25 or later (Does not require SP modification)</li> </ul> | Nov 4, 2016  |
| Sustam/Canu (Caniar) | v 2 10 er leter                                                                                                    | Nov 4, 2016  |
| System/Copy (Copier) | v 3.10 or later                                                                                                    | NOV 4, 2016  |
| System (Printer)     |                                                                                                    |              |
| Web Support          | v 1.09 or later                                                                                                    | Nov 4, 2016  |
| OpePanel             | v 2.06 or later                                                                                                    | Nov 4, 2016  |

#### Firmware

#### Total Flow Print server R-60A

|                              | Version                                  | Release date |
|------------------------------|------------------------------------------|--------------|
| Microcode v 2.2.003 or later |                                          | Nov 8, 2016  |
|                              | Note: Upgrade the BOS to 123.19.048      |              |
|                              | or later before applying this microcode. |              |
| Driver (Windows)             | v 1.1.0.0 or later                       | Nov 8, 2016  |
| Driver (Mac)                 | v 2.1.58 or later                        | Nov 8, 2016  |

Total Flow Print server R-61A

|           | Version            | Release date |
|-----------|--------------------|--------------|
| Microcode | v 2.2.003 or later | Nov 8, 2016  |

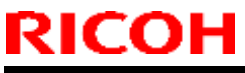

| Mod | el: Leo-C1/P1    |                    | Date: 9-Nov-17 |    | No.: RD194165 |
|-----|------------------|--------------------|----------------|----|---------------|
|     | Driver (Windows) | v 1.1.0.0 or later |                | No | v 8, 2016     |
|     | Driver (Mac)     | v 2.1.58 or later  |                | No | v 8, 2016     |

#### Fiery E-43A/E-83A

|        | Version   | Release date |
|--------|-----------|--------------|
| Patch  | No Update | -            |
| Driver | No Update | -            |

### At installation

- **1.** Install the above firmware.
- 2. The procedure of installing the Neon Pink is no different to other colors. See the FSM for the procedure.
  - 2. Installation -> 5th Station Replacement kit Type S3.
- 3. Explain the modification points to your customer using the notes procured from your local support.

#### NOTE

For v1.19:06 ~ v1.24, modify the SP settings as shown in the table below.

Starting from v1.25, which is scheduled for release in Nov 2017, this SP modification will not be required.

| SP number | Description                                        | Default | Modify to |
|-----------|----------------------------------------------------|---------|-----------|
| 3-201-213 | TnrDensity Upper TC:Special Color3                 | 9.0     | 11.0      |
| 3-332-213 | M/A Calculation-Corrct Coef:Special Color3         | 1.00    | 0.94      |
| 3-620-213 | ProCon Target M/A Plain:Maximum M/A:Special Color3 | 0.20    | 0.39      |
| 3-630-213 | Dev gamma :Disp/Set Initial:Special Color3         | 1.00    | 1.20      |

#### Service maintenance information

- Modification of the UI
  - To support the new special color, Clear was changed to Special. White will remain as White. All special color toners except for White are displayed as Special.
  - Similarly, in the Adjustment Settings for Skilled Operators [0511: Select Color of Special Toner], special toner that used to be displayed as [Clear] and [White] were changed to [Special] and [White]. When switching to a special color other than White, select [Special], and then clean the tube. The system will acknowledge the toner bottle set after the tube cleaning as the new color.
  - Make sure to update the above firmware and driver as a set. Updating individually will mix up the display of Clear and Special.
  - Fiery Controller, Fiery Driver and Command Workstation will not apply the changes regarding special color toner. Clear will remain as Clear and White as White on the Fiery Controller, Fiery Driver and Command WorkStation. Make sure to explain this to your customer with the printed notes.

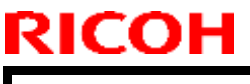

Model: Leo-C1/P1

Date: 9-Nov-17

No.: RD194165

### • Part number information

The following parts were added for the Neon Pink toner.

|           | Part Number | Remark                                              |
|-----------|-------------|-----------------------------------------------------|
| Developer | D1949720    | Developer for Neon Pink                             |
| Decal     | D1948523    | Please procure these items prior to<br>installation |

- Production of the Pink toner will be discontinued when any of the following conditions are met:
  - 1. The vendor discontinued the production of the raw materials contained in the toner, making it difficult for Ricoh to procure the toner.
  - 2. Five years passed after the last production of Pro C7100.
  - 3. No orders placed for the Neon Pink toner for a period of one year. (Minimum lot for production: 100kg)

An announcement will follow when any of the above conditions are met. RCL will make arrangements for the last production of the Neon Pink toner within 6 months.

# Technical Bulletin

PAGE: 1/2

| Model: Leo-C1/P1                                                     |                                                                                                    | Date: 24-Aug-16                                                                                      |                        | No.: RD194142                                                                                                    |  |  |
|----------------------------------------------------------------------|----------------------------------------------------------------------------------------------------|----------------------------------------------------------------------------------------------------|------------------------|----------------------------------------------------------------------------------------------------|--|--|
| Subject: Troubleshooting toner scattering (dirty laser shield glass) |                                                                                                    |                                                                                                    | Prepared by: S. Sasaki |                                                                                                    |  |  |
| From: 1st Tech Service Sect., PP Tech Service Dept.                  |                                                                                                    |                                                                                                    |                        |                                                                                                    |  |  |
| Classification:                                                      | <ul> <li>Troubleshooting</li> <li>Mechanical</li> <li>Paper path</li> <li>Product Safety</li> </ul> | <ul> <li>Part information</li> <li>Electrical</li> <li>Transmit/receive</li> <li>Other ()</li> </ul> |                        | <ul> <li>Action required</li> <li>Service manual revision</li> <li>Retrofit information</li> <li>Tier 2</li> <li>Tier 0.5</li> </ul> |  |  |

### SYMPTOM

Toner leaks from the development unit entrance seal at 4k or shorter intervals. **Note:** 

- This often dirties the laser glass shield.
- The symptom occurs only with the CMY stations.

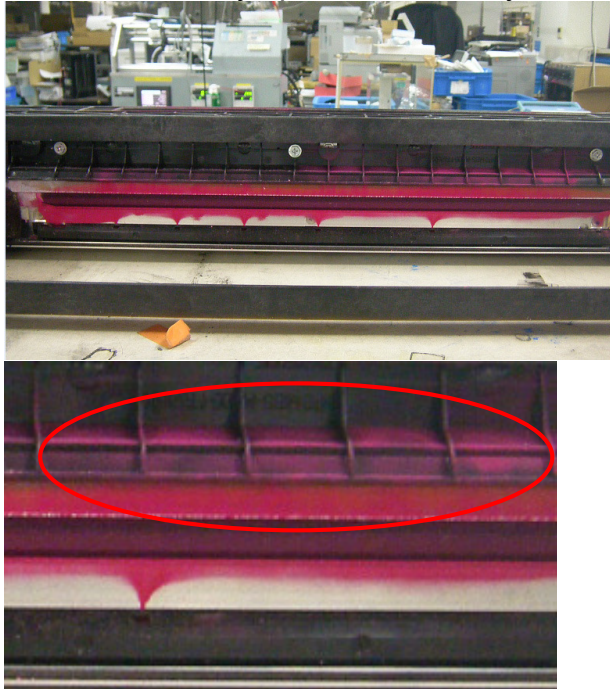

Toner is shown having leaked onto the upper seal and bracket.

**Note:** The toner leaks in an upward direction due to the pressure inside the development unit.

## CAUSE

The seal on some development units is too long. As a result, the seal can sometimes physically interfere with the developer on the roller surface. In addition, the seal does not contain/seal the entrance to the unit properly.

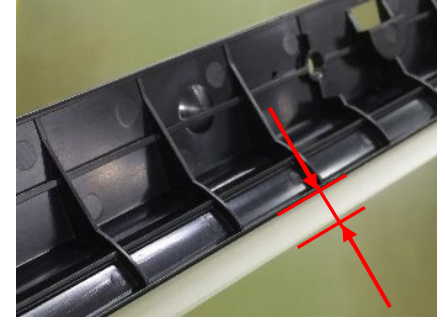

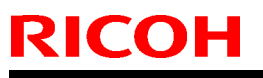

Model: Leo-C1/P1

Date: 24-Aug-16

No.: RD194142

### SOLUTION

### **Production line**

The length of the seal was shortened slightly so that it does not interfere with the developer mixture.

Applied from: April 2016 production

### In the field

Replace the entrance seal with the modified one (see **PROCEDURE**).

Free of charge part: D1949918

Normal Service part: D1943330

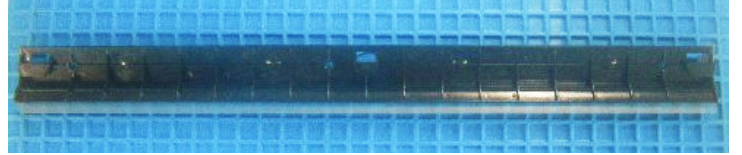

### **IMPORTANT:**

- The modified seal has a blue marking on its inner surface.
- DO NOT install this seal on K or S development units. This is because it was confirmed that the old seal is more effective for the K and S units.

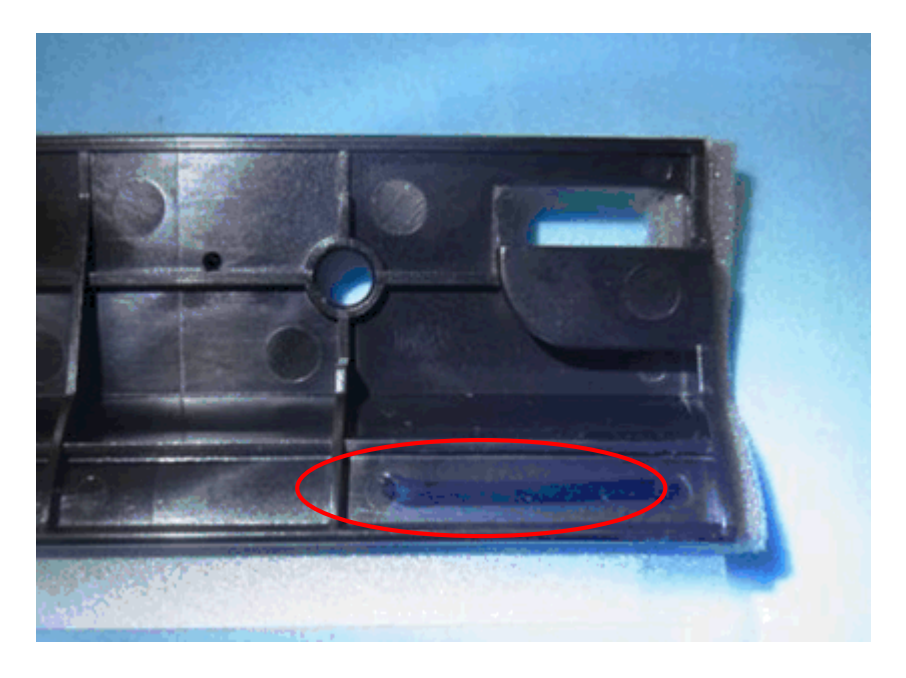

# Technical Bulletin

**PAGE: 1/6** 

| Model: Leo-C1/P1                                     |                                                                                                    | Date: 29-Aug-16                                                                           |                        | No.: RD194143                           |                                         |
|------------------------------------------------------|----------------------------------------------------------------------------------------------------|-------------------------------------------------------------------------------------------|------------------------|-----------------------------------------|-----------------------------------------|
| Subject: Troubleshooting J031 with thin paper        |                                                                                                    |                                                                                           | Prepared by: S. Sasaki |                                         |                                         |
| From: PP CS Sect., PP Field Quality Management Dept. |                                                                                                    |                                                                                           |                        |                                         |                                         |
| Classification:                                      | <ul> <li>☐ Troubleshooting</li> <li>☐ Mechanical</li> <li>☑ Paper path</li> <li>☐ Product Safety</li> </ul> | <ul> <li>Part inform</li> <li>Electrical</li> <li>Transmit/re</li> <li>Other (</li> </ul> | nation<br>eceive<br>)  | Action real<br>Service n<br>Retrofit ir | quired<br>nanual revision<br>nformation |

### SYMPTOM

J031 occurs frequently when printing onto thin paper types.

**Note:** RTB #RD194094 is effective if the jams are continuous and/or occur when printing onto thick paper types.

### CAUSE

The bending angle in some CIS brackets is slightly large, causing thin paper types to contact the bracket during paper transport.

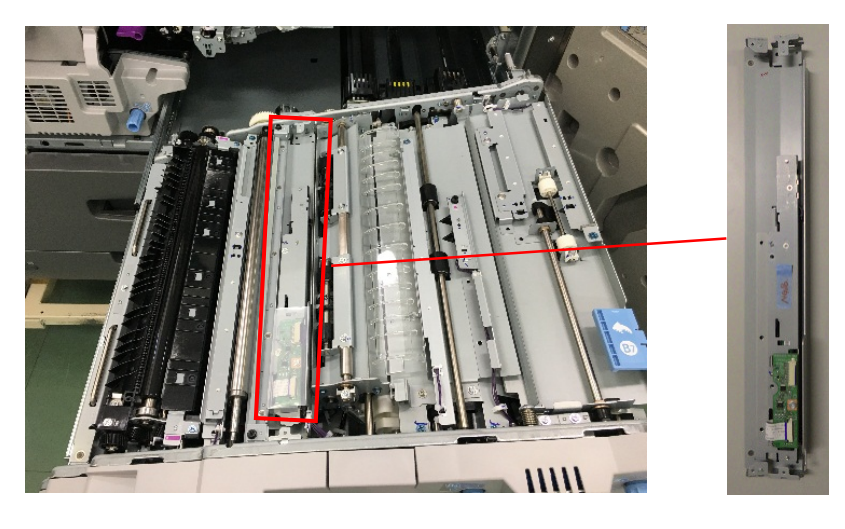

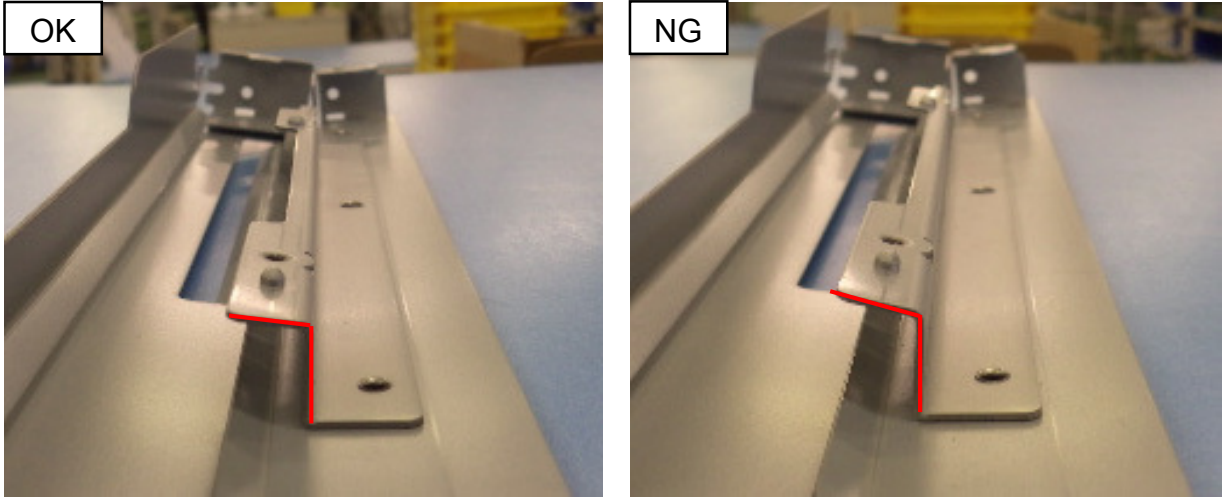

**Note:** The difference in angle is very slight but visible.

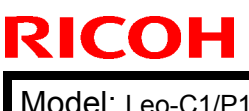

Model: Leo-C1/P1

Date: 29-Aug-16

No.: RD194143

### SOLUTION

#### **Production line:**

The manufacturing process has been improved so that all CIS brackets have the necessary bending angle.

Applied from: March 2016 production

#### In the field:

Replace the CIS bracket with the modified one (see **PROCEDURE** below). P/N D1942960 GUIDE PLATE: REGISTRATION: PEEN

### PROCEDURE

#### Confirming that the CIS bracket needs to be replaced

- 1. Open the front doors.
- 2. Pull out the right drawer unit.
- 3. Remove the cover bracket (screw x3).
- 4. Place a scale or other straight instrument on the guide plate, as shown below.

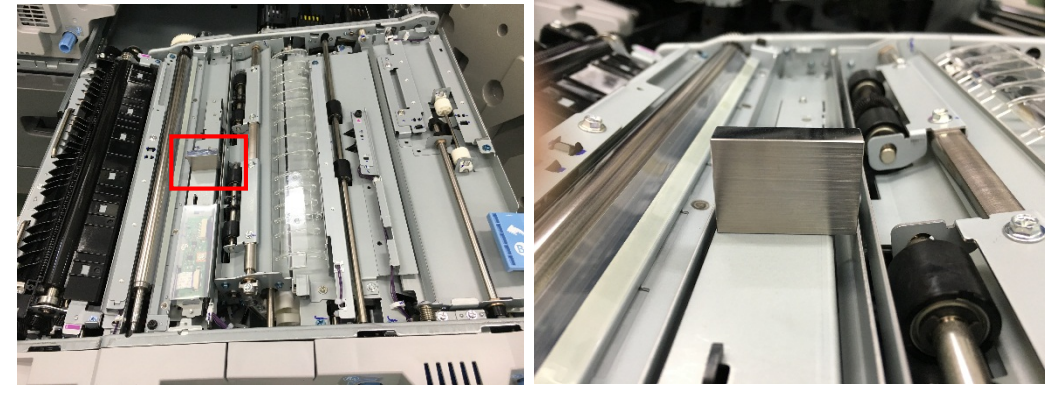

5. Slide the scale upstream along with the guide plate, to see if the scale bumps into the bracket.

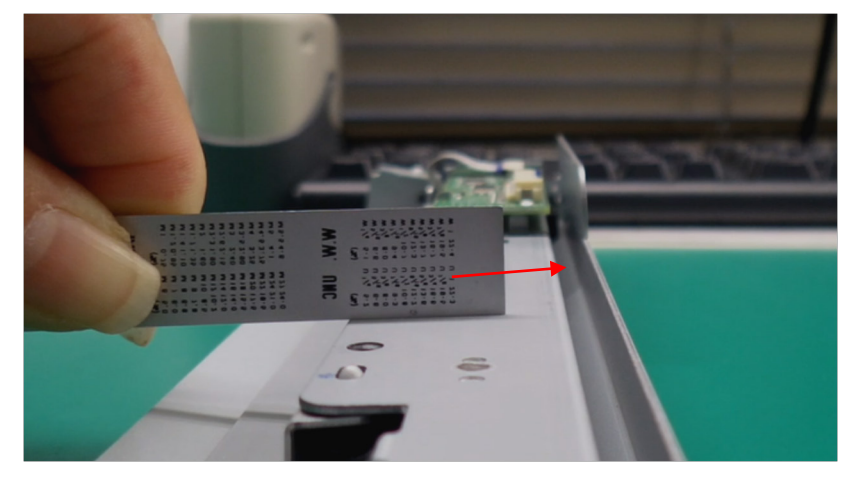

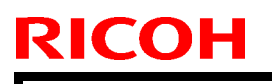

Model: Leo-C1/P1

Date: 29-Aug-16

No.: RD194143

**<u>Normal</u>** (no action needed): The leading edge of the scale bumps into the bracket as shown.

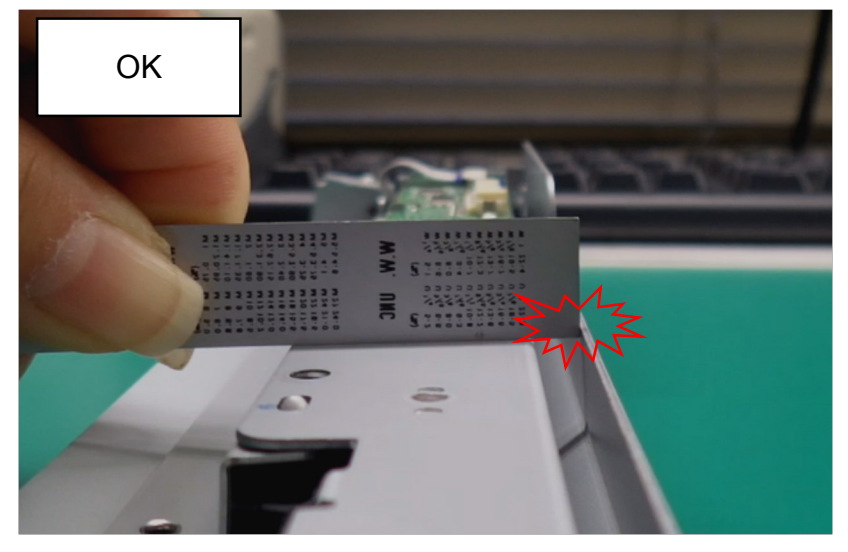

NOT normal (Do the action in Step 6 onward): The scale does **not** bump into the bracket as shown.

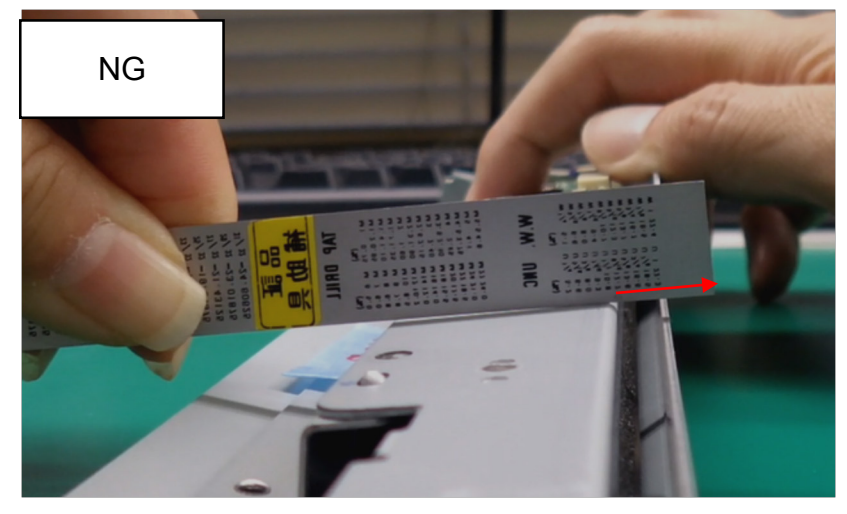

6. Remove the inner cover of the right drawer.

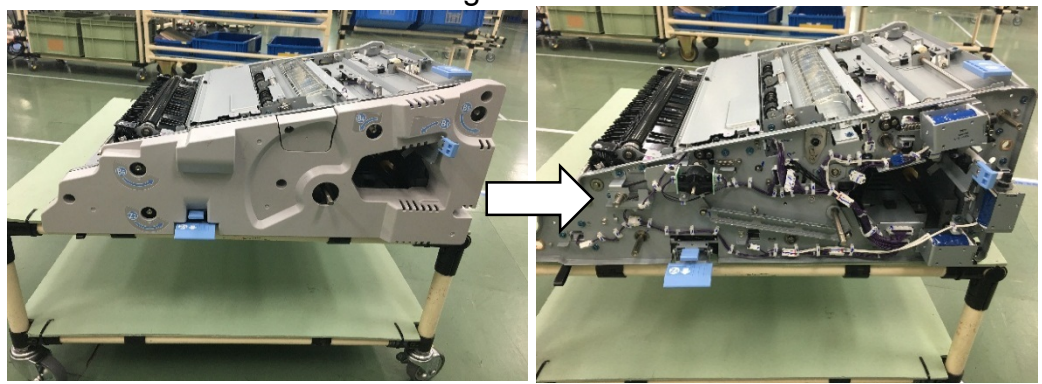

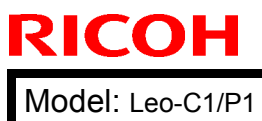

Date: 29-Aug-16

No.: RD194143

7. Remove the Mylar bracket.

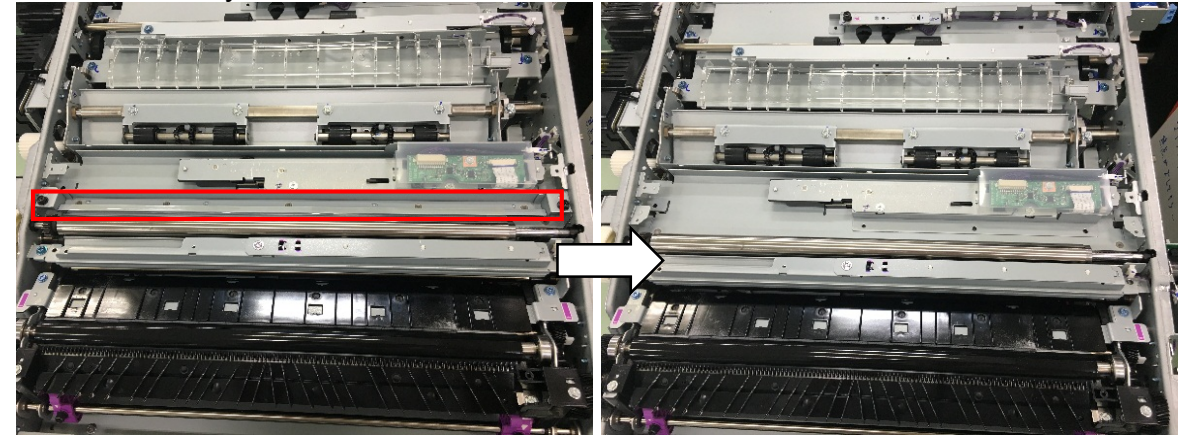

8. Remove the board cover.

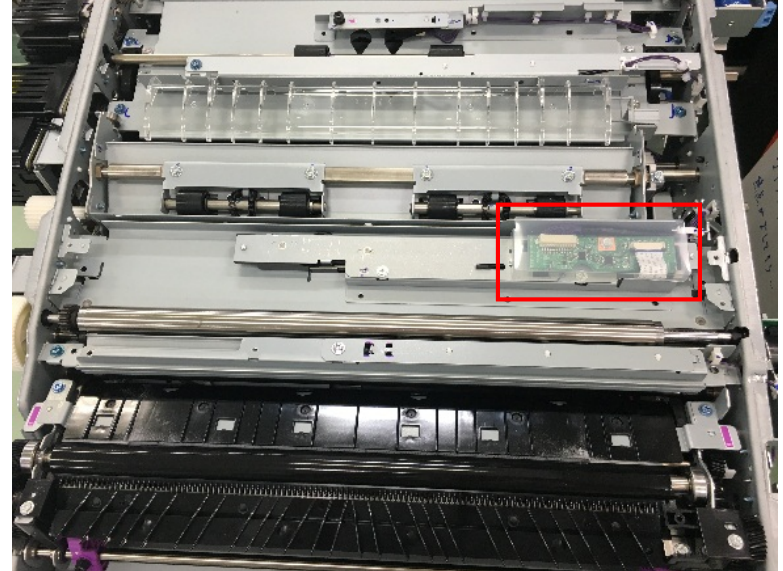

9. Disconnect the connector.

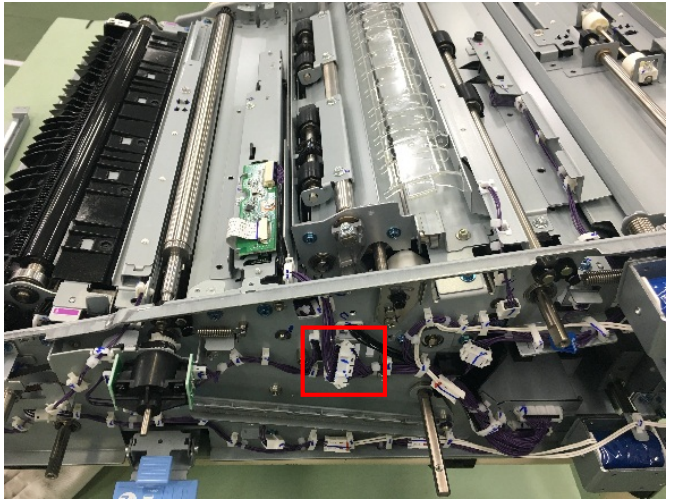
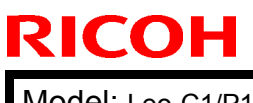

#### **PAGE: 5/6**

Model: Leo-C1/P1

Date: 29-Aug-16

No.: RD194143

10. Remove the CIS assembly.

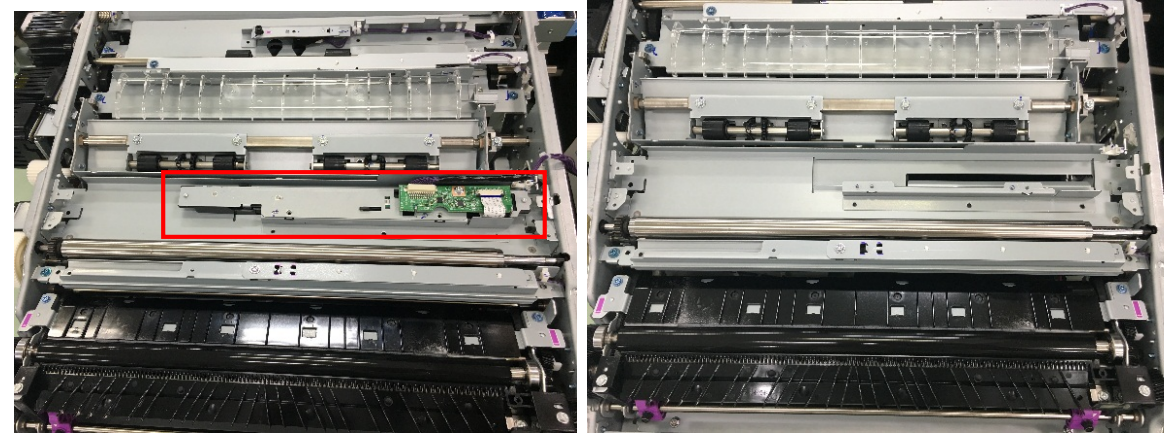

11. Remove the screws on the operator side.

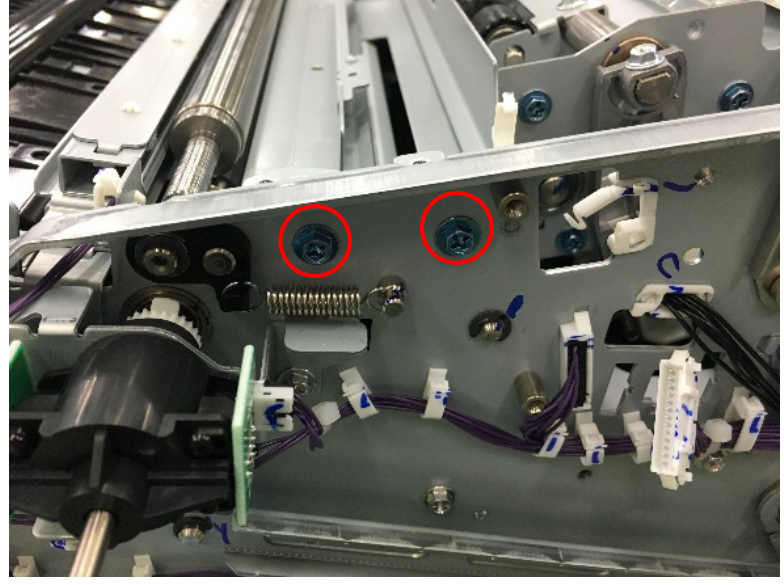

12. Remove the Shift Roller Motor at the non-operator side.

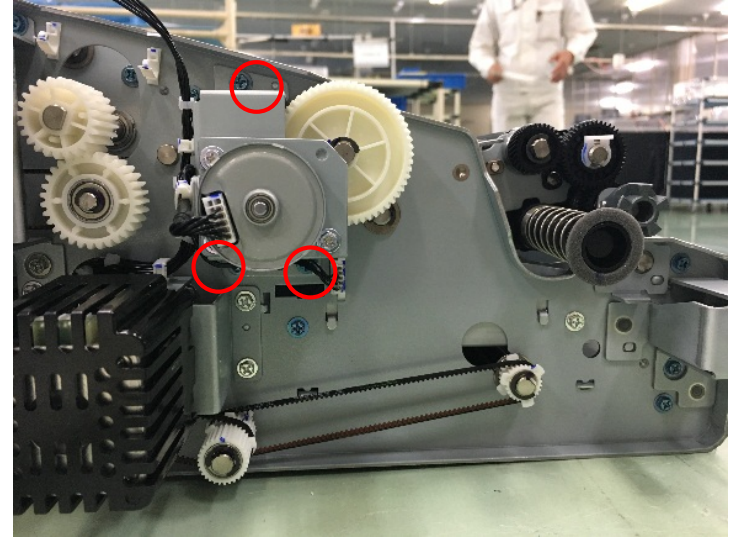

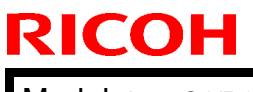

Model: Leo-C1/P1

Date: 29-Aug-16

No.: RD194143

13. Remove the screws.

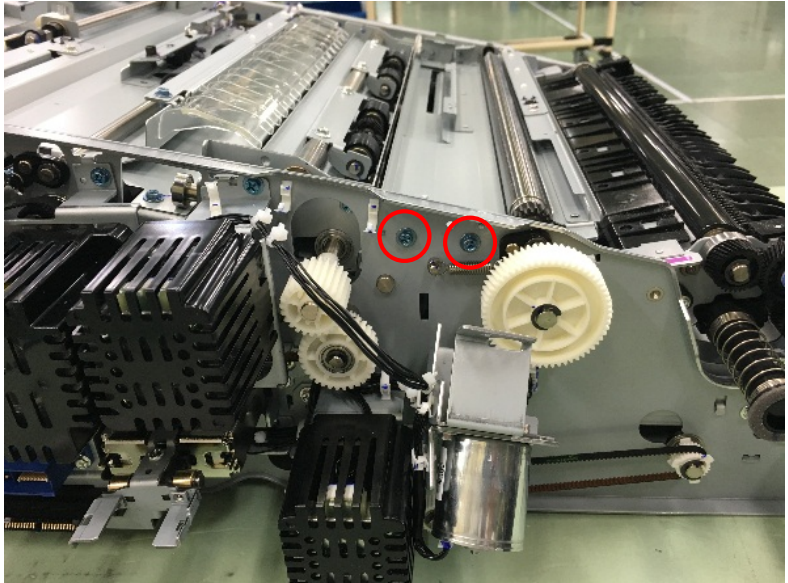

14. Remove the CIS bracket.

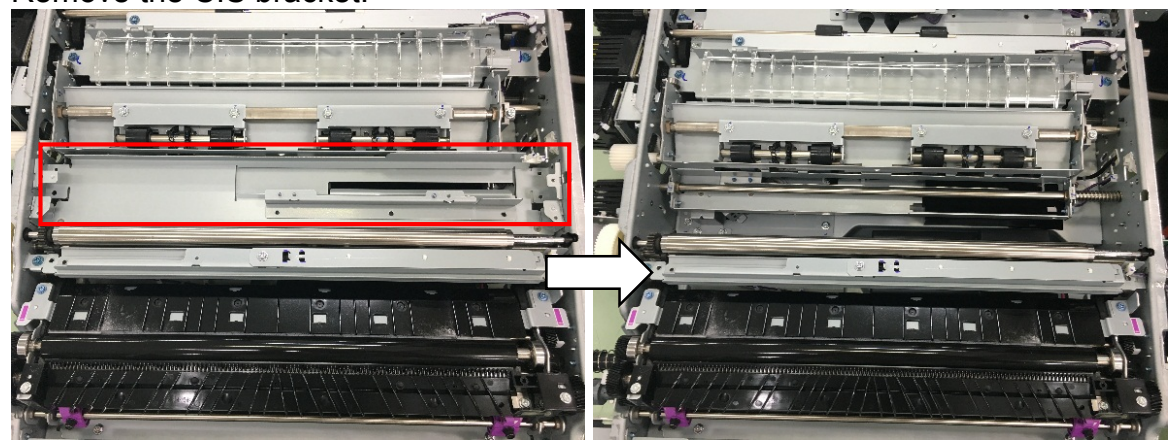

15. Install the new bracket.

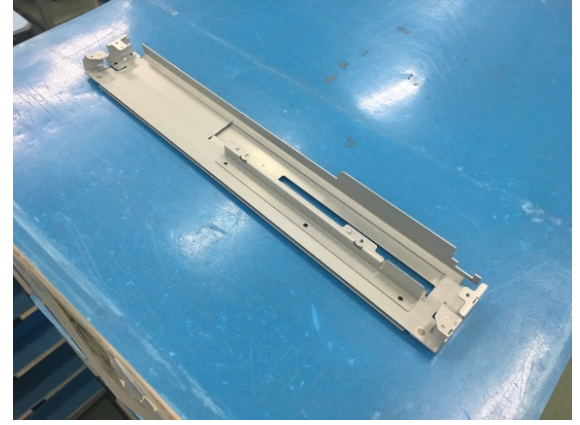

16. Re-install the parts/units in the reverse order.

### Technical Bulletin

| Model: Leo-C1/P1                                         |                                                                                                    |                                           | Date: 27-F            | eb-18                                  | No.: RD194166                            |
|----------------------------------------------------------|----------------------------------------------------------------------------------------------------|-------------------------------------------|-----------------------|----------------------------------------|------------------------------------------|
| Subject: Release of the new Invisible Red toner          |                                                                                                    |                                           |                       | Prepared by: S. Katoh                  |                                          |
| From: Sales Strategy Section, 1st CP Business Department |                                                                                                    |                                           |                       |                                        |                                          |
| Classification:                                          | <ul> <li>Troubleshooting</li> <li>Mechanical</li> <li>Paper path</li> <li>Product Safety</li> </ul> | Part inforn Electrical Transmit/r Other ( | nation<br>eceive<br>) | Action re Service r Retrofit in Tier 2 | equired<br>manual revision<br>nformation |

This bulletin announces the requested actions and information regarding service maintenance for machines installed with the Invisible Red toner, which will be released as a new special color toner in March 2018.

#### REQUEST

#### Prior to installation

The following will be needed for the installation of the Invisible Red toner. Procure these items prior to installation if necessary.

- A set of Invisible Red toner decals (p/n: D1948524) one for the sub hopper and one for the toner supply unit
- 5th Station Replacement kit Type S3
- Printed notes on the modification points for explanation to your customer procure from your local support.

Download the firmware described below in advance.

|                                          | version                                                                                                    | Release date |
|------------------------------------------|----------------------------------------------------------------------------------------------------|--------------|
| Engine                                   | <ul> <li>v 1.19:06 or later (Requires SP modification. See the NOTE under the following section <u>At installation</u>.</li> <li>v 1.25 or later (Does not require SP modification.)</li> </ul> | Nov 4, 2016  |
| System/Copy (Copier)<br>System (Printer) | v 3.10 or later                                                                                                    | Nov 4, 2016  |
| Web Support                              | v 1.09 or later                                                                                                    | Nov 4, 2016  |
| OpePanel                                 | v 2.06 or later                                                                                                    | Nov 4, 2016  |

#### Firmware

#### Total Flow Print server R-60A

|                  | Version                                  | Release date |
|------------------|------------------------------------------|--------------|
| Microcode        | code v 2.2.003 or later                  |              |
|                  | Note: Upgrade the BOS to 123.19.048      |              |
|                  | or later before applying this microcode. |              |
| Driver (Windows) | v 1.1.0.0 or later                       | Nov 8, 2016  |
| Driver (Mac)     | v 2.1.58 or later                        | Nov 8, 2016  |

Total Flow Print server R-61A

|           | Version            | Release date |
|-----------|--------------------|--------------|
| Microcode | v 2.2.003 or later | Nov 8, 2016  |

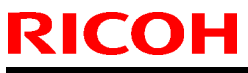

PAGE: 2/3

| Mod | el: Leo-C1/P1    |                    | Date: 27-Feb-18 |    | No.: RD194166 |
|-----|------------------|--------------------|-----------------|----|---------------|
|     | Driver (Windows) | v 1.1.0.0 or later |                 | No | v 8, 2016     |
|     | Driver (Mac)     | v 2.1.58 or later  |                 | No | v 8, 2016     |

#### Fiery E-43A/E-83A

|        | Version   | Release date |
|--------|-----------|--------------|
| Patch  | No Update | -            |
| Driver | No Update | -            |

#### At installation

- **1.** Install the above firmware.
- **2.** The procedure of installing the Invisible Red is no different to other colors. See FSM for procedure.
  - 2. Installation -> 5th Station Replacement kit Type S3.
- 3. Explain to your customer on the modification points using the notes procured from your local support.

#### NOTE

# For v1.19:06 ~ v1.25, modify the SP settings as described in the table below. Starting from v1.26:06, which is scheduled for release in Mar 2018, this SP modification will not be required.

| SP number | Description                                        | Default | Modify to |
|-----------|----------------------------------------------------|---------|-----------|
| 3-201-214 | TnrDensity Upper TC:Special Color4                 | 9.0     | 11.0      |
| 3-332-214 | M/A Calculation-Corrct Coef:Special Color4         | 1.00    | 1.06      |
| 3-620-214 | ProCon Target M/A Plain:Maximum M/A:Special Color4 | 0.20    | 0.444     |
| 3-630-214 | Dev gamma :Disp/Set Initial:Special Color4         | 1.00    | 1.2       |

#### Service maintenance information

- Modification of the UI
  - To the purpose of support new special color, Clear was changed to Special. White will remain as White. All special color toner except for White are displayed as Special.
  - Similarly, in the Adjustment Settings for Skilled Operators [0511: Select Color of Special Toner], special toner that used to be displayed as [Clear] and [White] were changed to [Special] and [White]. When switching to a special color other than White, select [Special], and then clean the tube. The system will acknowledge the toner bottle set after the tube cleaning as the new color.
  - Make sure to update the above firmware and driver as a set. Updating individually will mix up the display of Clear and Special.
  - Fiery Controller, Fiery Driver and Command Workstation will not apply the changes regarding special color toner. Clear will remain as Clear and White as White on the Fiery Controller, Fiery Driver and Command WorkStation. Make sure to explain to your customer with the printed notes.

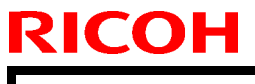

Model: Leo-C1/P1

#### • Part number information

The following parts were added for the Invisible Red toner.

|           | Part Number | Remark                                              |
|-----------|-------------|-----------------------------------------------------|
| Developer | D1949730    | Developer for Invisible Red                         |
| Decal     | D1948524    | Please procure these items prior to<br>installation |

- Production of the Invisible Red toner will be discontinued when any of the following conditions are met:
  - 1. The vendor discontinued the production of the raw materials contained in the toner, making it difficult for Ricoh to procure the toner.
  - 2. Five years passed after the last production of Pro C7100.
  - 3. No orders placed for the Invisible Red toner for a period of one year. (Minimum lot for production: 100kg)

Announcement will follow when any of the above conditions are met. RCL will make arrangements of the last production of the Invisible Red toner within 6 months.

# Technical Bulletin

**PAGE: 1/1** 

| Model: Leo-C1/P1                                         |                                                                                                    |                                                                                                    | Date:13-M | ar-18                                                                                                    | No.: RD194167  |
|----------------------------------------------------------|----------------------------------------------------------------------------------------------------|----------------------------------------------------------------------------------------------------|-----------|----------------------------------------------------------------------------------------------------|----------------|
| Subject: Mix Color After Replacing Special Color         |                                                                                                    |                                                                                                    |           |                                                                                                    | by: H Kawamura |
| From: PPCS Section, CIP Product Quality Management Dept. |                                                                                                    |                                                                                                    |           |                                                                                                    |                |
| Classification:                                          | <ul> <li>Troubleshooting</li> <li>Mechanical</li> <li>Paper path</li> <li>Product Safety</li> </ul> | <ul> <li>Part information</li> <li>Electrical</li> <li>Transmit/receive</li> <li>Other ()</li> </ul> |           | <ul> <li>Action required</li> <li>Service manual revision</li> <li>Retrofit information</li> <li>Tier 2</li> <li>Tier 0.5</li> </ul> |                |

#### SYMPTOM

When the special toner color is replaced, the new is mixed with the old.

#### CAUSE

A small amount of the previous special toner remains in the toner path between the toner bottle and development unit.

#### SOLUTION

Set the following SPs to the values shown.

SP 3-170-002: Set to a value of **2**. SP 3-170-003: Set to a value of **10,000**.

**Note:** This will extend the time taken to clean out the previous toner (Process Control) by a maximum of 10 minutes longer than default.

#### **IMPORTANT:**

Only execute the above cleaning once, each time the special toner is replaced. If it is executed multiple times, SC362-05 will occur, which would require replacement of the developer mixture.

# Technical Bulletin

| Model: Leo-C1/P1 Date |                                                                                                    |                                     | te: 26-Mar-18         |                   | No.: RD194168                                                              |                                                     |
|-----------------------|----------------------------------------------------------------------------------------------------|-------------------------------------|-----------------------|-------------------|----------------------------------------------------------------------------|-----------------------------------------------------|
| Subject: PM par       |                                                                                                    | Prepared                            | d by: R. S            | Shohda            |                                                                            |                                                     |
| From: 1st Tech S      | Service Sect., PP Tech Service                                                                      | Dept.                               |                       |                   |                                                                            |                                                     |
| Classification:       | <ul> <li>Troubleshooting</li> <li>Mechanical</li> <li>Paper path</li> <li>Product Safety</li> </ul> | Part info Electrica Transmi Other ( | ormat<br>al<br>it/rec | tion<br>eive<br>) | <ul> <li>Action</li> <li>Servio</li> <li>Retrot</li> <li>Tier 2</li> </ul> | n required<br>ce manual revision<br>fit information |

#### Notice Regarding PM Alert Banner Message

Specification of the PM parts replacement alert banner message that appears on the operation panel for the following parts is not explained in the FSM and has caused confusion in the field. This bulletin clarifies on this point.

- PCU CL(Bk): Lubricant
- PCU CL(C): Lubricant
- PCU CL(M): Lubricant
- PCU CL(Y): Lubricant
- PCU CL(S): Lubricant
- #Fuser Cleaning Unit

SP5062 provides the option to choose whether or not to display the PM parts replacement alert (0: Not display, 1: Display).

However, by spec, the alert message will appear for the above parts regardless of the SP5062 setting, because these are critical components to maintain machine operation.

Note that the machine will automatically stop if they are not replaced at the appropriate timing.

# Technical Bulletin

PAGE: 1/2

| Model: Leo-C1/P1 D                                       |                                                                                                    |                                                                                                    | Date: 17-A | pr-18                           | No.: RD194169                           |
|----------------------------------------------------------|----------------------------------------------------------------------------------------------------|----------------------------------------------------------------------------------------------------|------------|---------------------------------|-----------------------------------------|
| Subject: Half tone density improvment for special color  |                                                                                                    |                                                                                                    |            | Prepared by: H Kawamura         |                                         |
| From: PPCS Section, CIP Product Quality Management Dept. |                                                                                                    |                                                                                                    |            |                                 |                                         |
| Classification:                                          | <ul> <li>Troubleshooting</li> <li>Mechanical</li> <li>Paper path</li> <li>Product Safety</li> </ul> | <ul> <li>Part information</li> <li>Electrical</li> <li>Transmit/receive</li> <li>Other ()</li> </ul> |            | Action re Service n Retrofit ir | quired<br>nanual revision<br>nformation |

#### SYMPTOM

Gradation of special color is not smooth, especially at density lower than 30% the image appeared almost as white.

### CAUSE

The screen setting for special color was not smooth

### SOLUTION

Proceed the following action at following condition

- When installing 5 station machine
- When customer purchase the new 5<sup>th</sup> station toner, and technician install it
- For the machine in the field, when customer pointed out the above symptom

Apply the Fiery patch,

| Patch File       | Issue(s)                                     |
|------------------|----------------------------------------------|
| FIT101651303.exe | Feature Request for re-linearization screen. |

Before installing FIT101651303.exe

- 1. Known issues listed below, read before installing FIT101651303.exe patch:
- None.

2. The following prerequisite(s) must be installed in the order specified before applying the FIT101651303.exe patch:

- FIT100868801.exe
- FIT101183864.exe
- SP3\_FIT101633955

3. Do NOT install any of the following patch(es) after installing the FIT101651303.exe patch. If you must install any of the patch(es) below, do so before installing the FIT101651303.exe patch:

• None.

4. This patch is not exclusive if installed manually. One server Reboot is sufficient for all patches to take effect on the system. System Updates may require an exclusive install if this patch becomes a prerequisite for a future patch.

5. In the case where the customer needs to install a patch which was previously skipped in the patch order, it is necessary to reinstall the system.

6. This patch has uninstaller capability. Please refer uninstaller release notes for more details.

Patch installation instructions

| Т | echnical | <b>B</b> ulletin |
|---|----------|------------------|
|   | Common   |                  |

| Model: Leo-C1/P1 | Date: 17-Apr-18 | No.: RD194169 |
|------------------|-----------------|---------------|
|------------------|-----------------|---------------|

1. Make sure that the Fiery printer controller reaches Idle.

2. Execute FIT101651303.exe and follow the instructions in the Fiery Patch Downloader.

3. Notes about the Fiery Patch Downloader

a. Logon must be admin. This is fixed and cannot be modified.

b. Password is the Fiery administrator login password.

c. Hostname can be the IP address or the Fiery server name.

4. After the patch is downloaded, and when prompted by the Fiery Patch Downloader, choose Reboot.

5. Wait until the Fiery controller reaches Idle and print the Configuration page.

6. If the controller does not eventually reach Idle, please manually start the Fiery service.

7. Verify that the System Updates Log section contains the patch number FIT101651303.

Patch is uploaded in the GKM Answer ID 256644

To adjust the tone curve for special color, please refer to "MakeToneCurve\_HowToUse\_ver1.pptx" which is uploaded in the GKM Answer ID 256643

# Technical Bulletin

**PAGE: 1/2** 

| Model: Leo-C1/P1                                         |                                                                                                    |  | Date: 7-May-18        |                                 | No.: RD194170                           |
|----------------------------------------------------------|----------------------------------------------------------------------------------------------------|--|-----------------------|---------------------------------|-----------------------------------------|
| Subject: Part for Charge Roller Lever Replacement        |                                                                                                    |  |                       |                                 | by: H Kawamura                          |
| From: PPCS Section, CIP Product Quality Management Dept. |                                                                                                    |  |                       |                                 |                                         |
| Classification:                                          | tion: Troubleshooting Part information<br>Mechanical Electrical<br>Paper path Transmit/receive<br>Product Safety Other () |  | nation<br>eceive<br>) | Action re Service n Retrofit ir | quired<br>nanual revision<br>nformation |

#### SYMPTOM

The Charge Roller Lever becomes damaged, requiring the replacement of the entire PCDU assembly.

### CAUSE

Inserting the PCDU into the machine without securing the Charge Roller Lever.

### SOLUTION

Apply the Charge Roller lever on top of the broken part Part Number : D1949100 Part Description : Charge Roller Lever

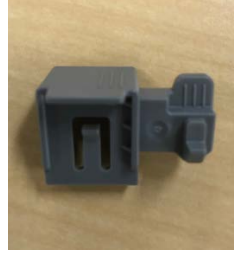

Note: This solution only works if the remaining part in the red circle is still in the PCDU

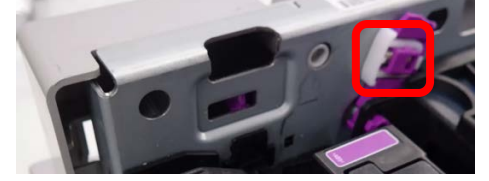

<Procedure for applying the part>

- 1. Pull out the affected PCDU
- 2. Turn the broken lever to the close position

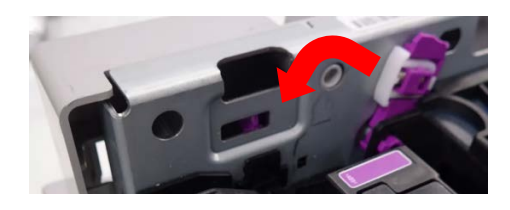

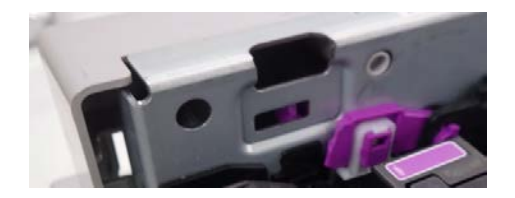

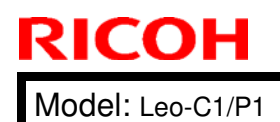

Date: 7-May-18

3. Put the new part on top of the broken lever.

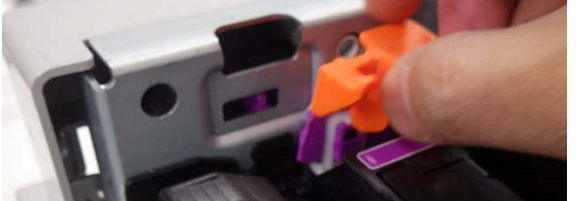

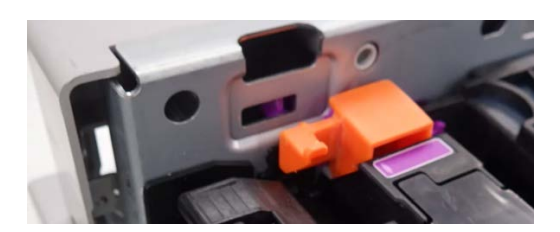

Note : Actual part is gray, not orange

4. Press down the lever - you should feel it click into place

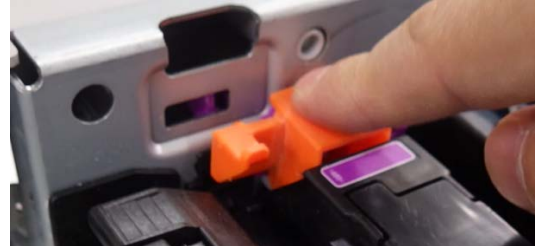

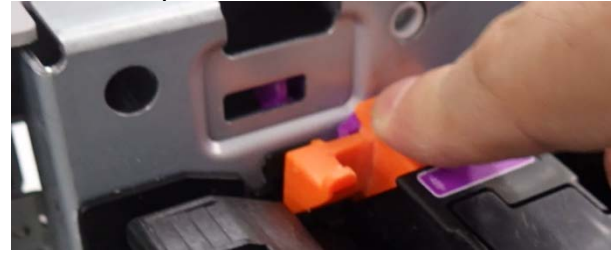

<Procedure for replacing the charge roller>

1. Pull the release (white circle) away from the frame to unlock the part, and remove it.

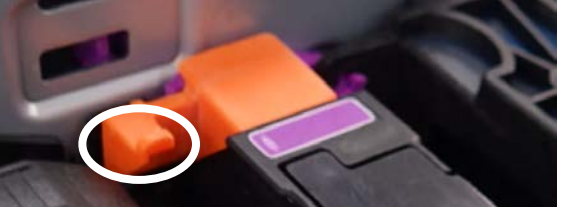

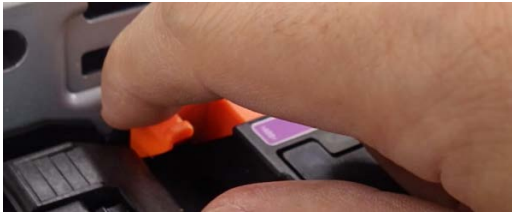

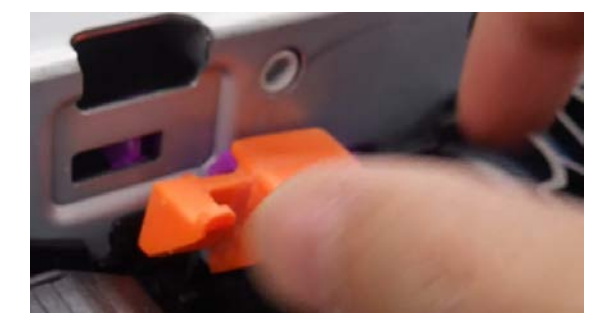

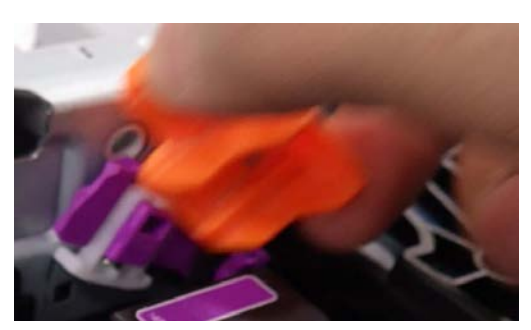

# Technical Bulletin

| Model: Leo-C1/P1 Date          |                                                                                                    |           |                       |                   | 18                                                                                 | No.: RD194171                                       |  |
|--------------------------------|----------------------------------------------------------------------------------------------------|-----------|-----------------------|-------------------|------------------------------------------------------------------------------------|-----------------------------------------------------|--|
| Subject: FSM Correction: SC570 |                                                                                                    |           |                       |                   | Prepared by: A. Tajima                                                             |                                                     |  |
| From: 1st Tech S               | Service Sect., PP Tech Service                                                                      | Dept.     |                       |                   |                                                                                    |                                                     |  |
| Classification:                | <ul> <li>Troubleshooting</li> <li>Mechanical</li> <li>Paper path</li> <li>Product Safety</li> </ul> | Part info | ormat<br>al<br>it/rec | tion<br>eive<br>) | <ul> <li>☐ Action</li> <li>⊠ Servio</li> <li>☐ Retrot</li> <li>⊠ Tier 2</li> </ul> | n required<br>ce manual revision<br>fit information |  |

Please add the following description in **bold** on SC570 to your field service manual in section:

6. Troubleshooting  $\rightarrow$  SC Tables  $\rightarrow$  SC570

| SC570 | D | Ozone Collection Fan Error                                           |
|-------|---|----------------------------------------------------------------------|
|       |   | The ozone collection fan is the large fan on the right end the upper |
|       |   | horizontal dust across the back of the machine.                      |
|       |   | Fan harness disconnected or broken                                   |
|       |   | Fan overload due to physical obstruction                             |
|       |   | Fan motor defective                                                  |
|       |   |                                                                      |
|       |   | Replace the following fans.                                          |
|       |   | Ozone collection fan                                                 |
|       |   | Ozone exhaust fan (Y)                                                |
|       |   | Ozone exhaust fan (M)<br>Ozone exhaust fan (C)                       |
|       |   | Ozone exhaust fan $(C)$                                              |
|       |   | Cooling Box Ozone Exhaust Fan (This is at the rear box)              |
|       |   | Ozone filter                                                         |
|       |   |                                                                      |
|       |   | If the fan did not solve, replace the harness connected to above     |
|       |   | fans.                                                                |

# Technical Bulletin

**PAGE: 1/1** 

| Model: Leo-C1/P1                                         | Date: 13-Sep-18                                                                                                    |  | No.: RD194172         |                                 |                                         |  |
|----------------------------------------------------------|----------------------------------------------------------------------------------------------------|--|-----------------------|---------------------------------|-----------------------------------------|--|
| Subject: Process Control Error 59                        |                                                                                                    |  |                       | Prepared by: H Kawamura         |                                         |  |
| From: PPCS Section, CIP Product Quality Management Dept. |                                                                                                    |  |                       |                                 |                                         |  |
| Classification:                                          | Assification: Troubleshooting Part informat<br>Mechanical Electrical<br>Paper path Transmit/rece<br>Product Safety Other ( |  | nation<br>eceive<br>) | Action re Service n Retrofit ir | quired<br>nanual revision<br>nformation |  |

#### SYMPTOM

Error code 59 appears continuously as a result of process control.

### CAUSE

If the development voltage is larger than the charger votage, dirty background occurs. Due to the dirty background, the ID/ MUSIC sensor cannot read the Process Controll Pattern correctly.

SOLUTION

#### Preventative

Access Super SP mode, and change SP 3-621-051 to "199".

#### When the symptom occurs

- Connect the teraterm cable to the machine. (For the procedure, see "Troubleshooting Manual, 11. Advanced Instructions > "Procedures for Capturing the Engine Debug Log via the Debug Cable)
- 2. Check and write down the value of SP 3-611-101,
- 3. Change the value in SP 3-612-101 using the teraterm (this SP is read only). The value to put into SP 3-612-101, is 150 less than the value in SP 3-611-101. Example: If SP 3-611-101 is 700, then the value is 550.

Let "aaa" stand for the value in SP 3-611-101 - 150. In the teraterm, enter the following command, then press ENTER. spw\_3\_612\_101\_aaa

\* "\_" indicates the space

- 4. Check that SP 3-612-101 shows "aaa".
- 5. Execute the Process control from SP 3-011-001.

**PAGE: 1/1** 

| Model: Leo-C1/P1                                                                                                   | Date: 12-Feb-19        |             | No.: RD194173         |                                 |                                                     |
|----------------------------------------------------------------------------------------------------|------------------------|-------------|-----------------------|---------------------------------|-----------------------------------------------------|
| Subject: Modificati                                                                                                | Prepared by: Rie Shoda |             |                       |                                 |                                                     |
| From: 1st CP Business Department CP Business Center                                                                |                        |             |                       |                                 |                                                     |
| Classification: Troubleshooting Part info<br>Mechanical Electrica<br>Paper path Transmit<br>Product Safety Other ( |                        | Part inform | nation<br>eceive<br>) | Action re Service r Retrofit ir | quired<br>nanual revision<br>nformation<br>Tier 0.5 |

#### Changes:

- The fans in the transport belt unit were modified for higher durability. The cut-out on the corner of the fans purposed to prevent faulty installation was changed on the new fans.
- The shape of the frame (p/n: D1943818) and supporting plate (p/n: D1943809) of the transport belt unit were modified to match the new position of the cut-out on the fans.

| Old p/n  | New p/n  | Description                | Q'ty | Int | Set | Note  |
|----------|----------|----------------------------|------|-----|-----|-------|
|          | D1943809 | SUPPORTING PLATE:VACUUM:C2 | 1    | -   | А   | Added |
|          | D1943818 | VACUUM:C1C2:C2             | 1    | -   | А   | Added |
| AX640201 | AX640207 | FAN:MM60                   | 3    | X/0 | А   |       |

**NOTE:** When replacing the fan, replace all of the above as a set. The new fan cannot be installed on the old supporting plate and frame.

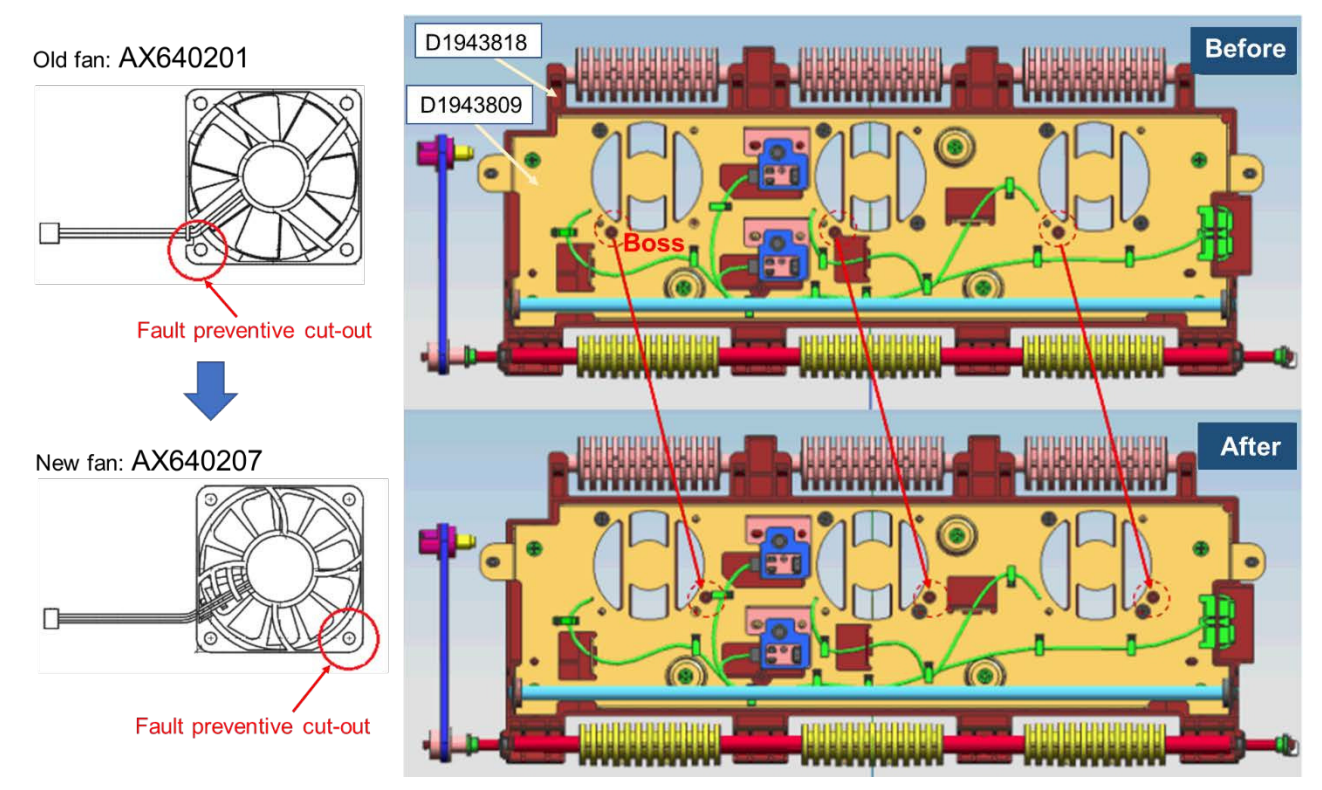

**PAGE: 1/1** 

| Model: Leo-C1/P1                                                                                                   | Date: 12-Feb-19        |             | No.: RD194173         |                                 |                                                     |
|----------------------------------------------------------------------------------------------------|------------------------|-------------|-----------------------|---------------------------------|-----------------------------------------------------|
| Subject: Modificati                                                                                                | Prepared by: Rie Shoda |             |                       |                                 |                                                     |
| From: 1st CP Business Department CP Business Center                                                                |                        |             |                       |                                 |                                                     |
| Classification: Troubleshooting Part info<br>Mechanical Electrica<br>Paper path Transmit<br>Product Safety Other ( |                        | Part inform | nation<br>eceive<br>) | Action re Service r Retrofit ir | quired<br>nanual revision<br>nformation<br>Tier 0.5 |

#### Changes:

- The fans in the transport belt unit were modified for higher durability. The cut-out on the corner of the fans purposed to prevent faulty installation was changed on the new fans.
- The shape of the frame (p/n: D1943818) and supporting plate (p/n: D1943809) of the transport belt unit were modified to match the new position of the cut-out on the fans.

| Old p/n  | New p/n  | Description                | Q'ty | Int | Set | Note  |
|----------|----------|----------------------------|------|-----|-----|-------|
|          | D1943809 | SUPPORTING PLATE:VACUUM:C2 | 1    | -   | А   | Added |
|          | D1943818 | VACUUM:C1C2:C2             | 1    | -   | А   | Added |
| AX640201 | AX640207 | FAN:MM60                   | 3    | X/0 | А   |       |

**NOTE:** When replacing the fan, replace all of the above as a set. The new fan cannot be installed on the old supporting plate and frame.

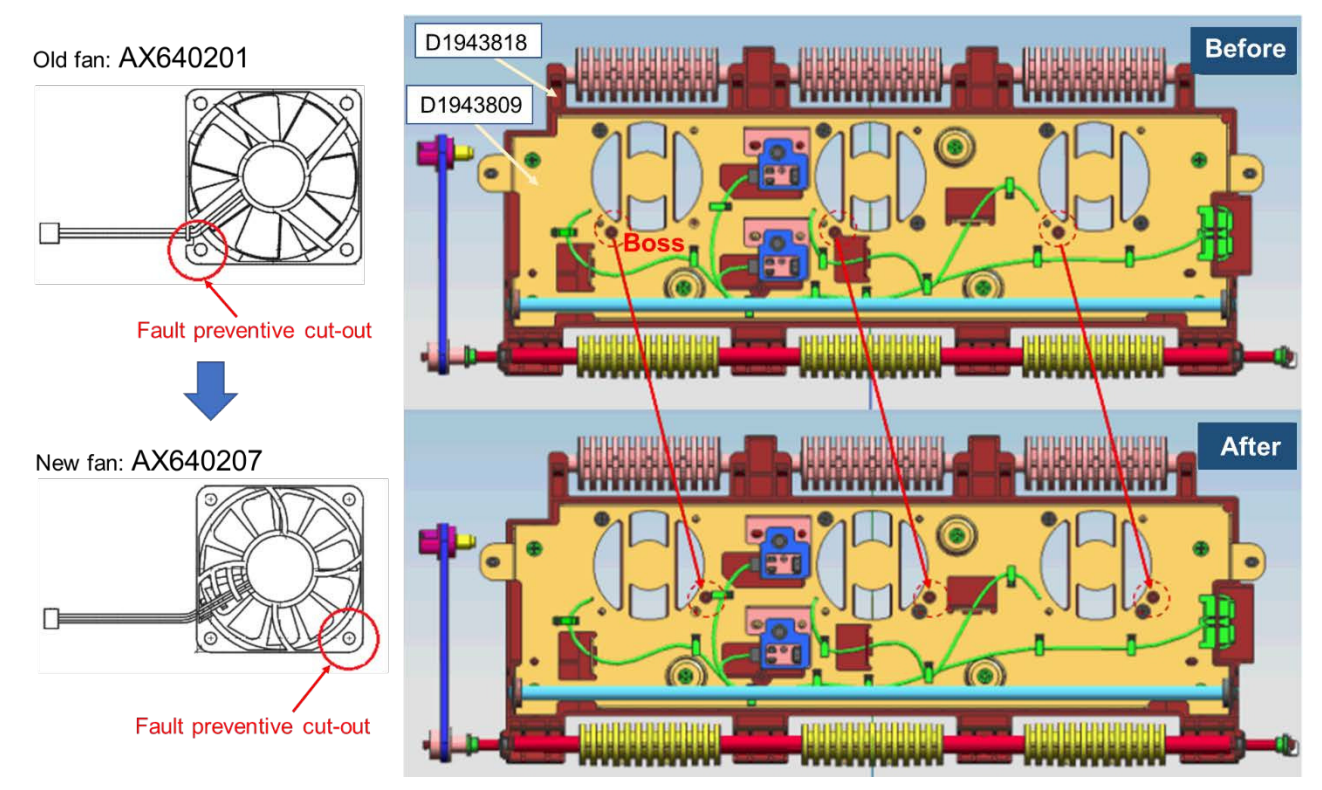

**PAGE: 1/4** 

| Model: Leo-C1/P1                  |                                                                                                    | Date: 26-I    | Feb-19                | No.: RD194174 |                                         |  |  |
|-----------------------------------|----------------------------------------------------------------------------------------------------|---------------|-----------------------|---------------|-----------------------------------------|--|--|
| Subject: Arcing around ITB Pulley |                                                                                                    |               |                       |               | Prepared by: H Kawamura/SC              |  |  |
| From: PPCS Section                | on, CIP Product Quality Mar                                                                         | nagement Dept | t.                    |               |                                         |  |  |
| Classification:                   | <ul> <li>Troubleshooting</li> <li>Mechanical</li> <li>Paper path</li> <li>Product Safety</li> </ul> | Part inform   | nation<br>eceive<br>) | Action re     | quired<br>nanual revision<br>nformation |  |  |

#### SYMPTOM

Arcing around the ITB pulley due to high voltage leak damages the pulley.

#### CAUSE

- 1. SC450-001 displayed due to a failure to the DC Power Supply
- 2. High resistance occurs around the PTR section due to low temperature/humidity conditions and feeding high resistance paper. High voltage leaks from the opposed roller to the ITB timing belt generates arcing and damages the ITB pulley.

### ACTION

Mandatory at the next visit to install a new modified pulley part number D1949924 for the ITB oppose roller.

Pro C7100 series are no longer manufactured; therefore, every serial number requires the new pulley.

Ricoh will allocate the new pulley to every service location based on mainframe shipping information.

<Procedure>

1. Turn off the main power and lower the ITB level.

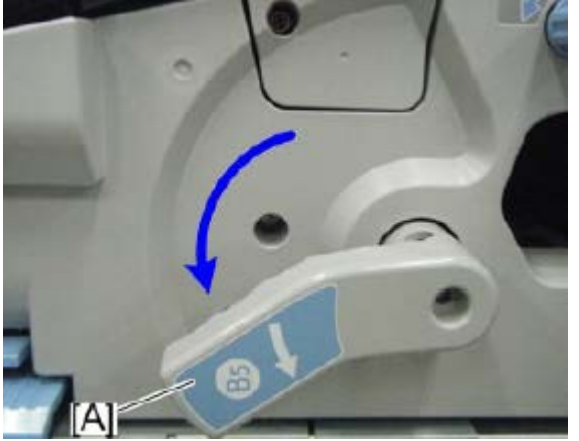

**PAGE: 2/4** 

Model: Leo-C1/P1

В

[A]

Date: 26-Feb-19

No.: RD194174

2. Remove the ITB lock plate. 1 screw.

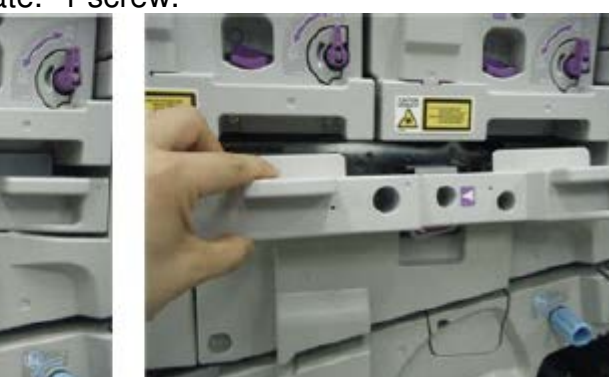

3. Remove the right-hand side ITB inner cover. 3 screws.

No need to pull out the ITB unit.

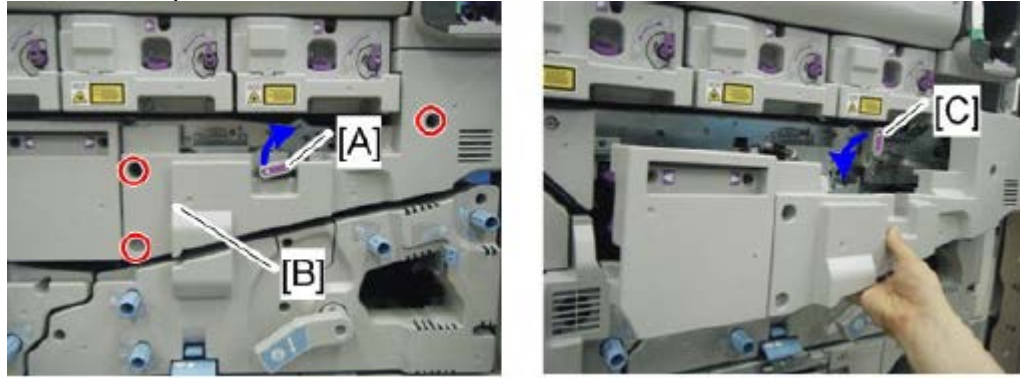

4. Disconnect the sensor assembly. 2 screws. No need to disconnect the sensor.

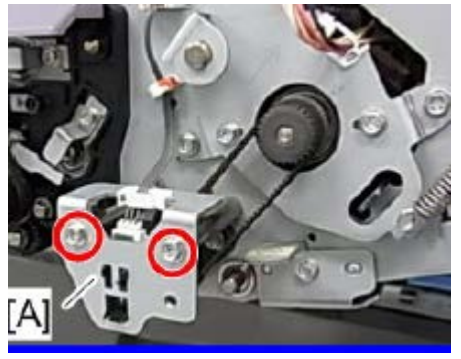

| Model: Leo-C1/P1 |  |
|------------------|--|
|------------------|--|

Date: 26-Feb-19

No.: RD194174

- 5. Remove the timing belt.
- 6. Remove the plastic retaining ring, at the edge of the opposed roller.

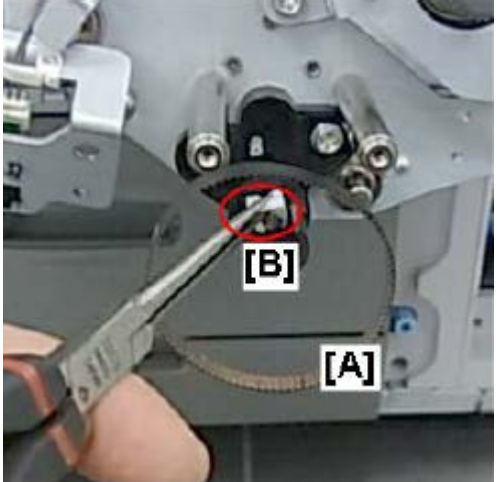

7. Remove the Pulley and replace it with the modified part.

Install the pulley so the design outlined in the red circle faces the front cover, as shown below.

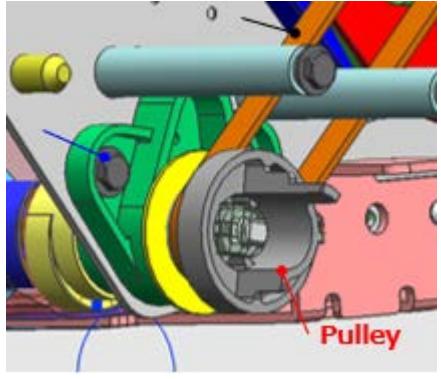

**PAGE: 4/4** 

Model: Leo-C1/P1

Date: 26-Feb-19

No.: RD194174

Original pulley is black. Modified pulley is white.

The modified pulley material has improved flame retardant, and shape was modified to have greater creepage distance.

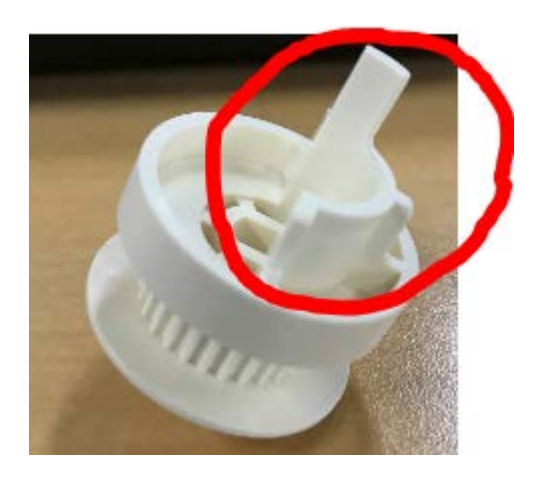

- 8. Reassemble the machine by following steps 1 to 6 in reverse order.
- 9. Check SC log for any occurrences of SC450-001

10. Troubleshoot and resolve SC450-001 noting that a failed DC Power Supply may be damaged.

11. Verify that the firmware level is 1.21:06 or higher

# Technical Bulletin

#### **PAGE: 1/3**

| Model: Leo-C1/P1 Date                                          |                                                                                                    |                                                                                         | Date:                             | 14-Jun-19                                | No.: RD194175                                            |  |
|----------------------------------------------------------------|----------------------------------------------------------------------------------------------------|-----------------------------------------------------------------------------------------|-----------------------------------|------------------------------------------|----------------------------------------------------------|--|
| Subject: New service parts - PCDU Drive Unit                   |                                                                                                    |                                                                                         | Prepared by: R. Shohda            |                                          |                                                          |  |
| From: Service Planning Sect., Global Engineering Support Dept. |                                                                                                    |                                                                                         |                                   |                                          |                                                          |  |
| Classification:                                                | <ul> <li>Troubleshooting</li> <li>Mechanical</li> <li>Paper path</li> <li>Product Safety</li> </ul> | <ul> <li>☑ Part inf</li> <li>☑ Electric</li> <li>☑ Transm</li> <li>☑ Other (</li> </ul> | ormatior<br>al<br>nit/receiv<br>) | n Action<br>Servio<br>re Retro<br>Tier 2 | n required<br>ce manual revision<br>fit information<br>2 |  |

The PCDU Drive Unit was registered as service parts to meet requests received from the field.

| Old<br>p/n | New p/n   | Description                                  | Q'ty | Int | Note |
|------------|-----------|----------------------------------------------|------|-----|------|
| -          | DD1941420 | DRIVE UNIT: AROUND THE PHOTOCONDUCTOR: ASS'Y | 1    | -   | Add  |

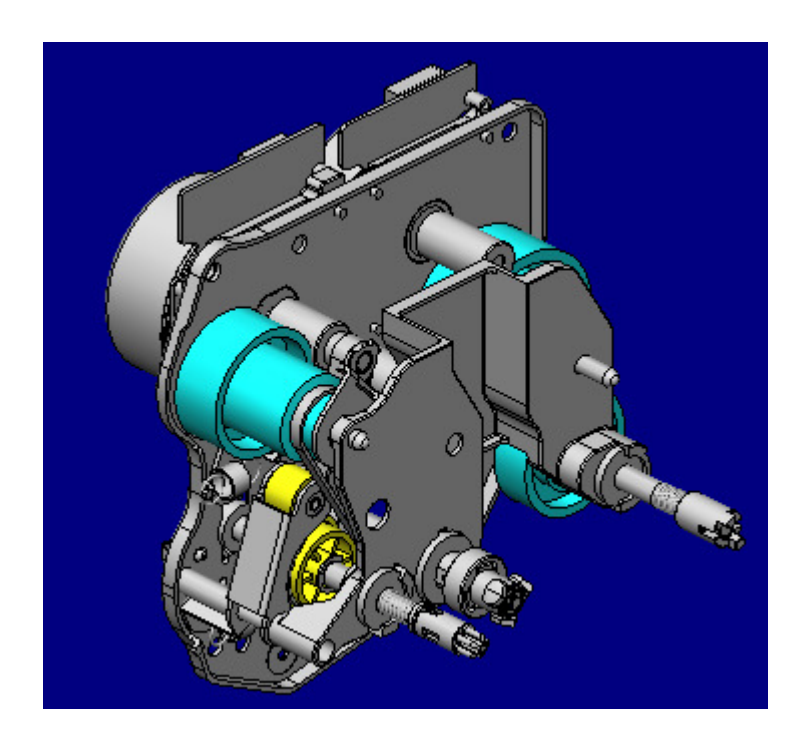

| RICOH            |
|------------------|
| Model: Leo-C1/P1 |

| Techni | cal <b>B</b> | ullet | in |
|--------|--------------|-------|----|
|        | uai 🖬        | リロロレ  |    |

Date: 14-Jun-19 No.:

No.: RD194175

#### How to Replacing the PCDU Drive Unit

**NOTE:** The drive unit is different for KS stations and CMY stations. The system will not detect the drive unit if the wrong unit is installed.

#### Removing the Old DRIVE UNIT

- 1-1. Remove the two screws (09544008N) that fix the belt tension.
- 1-2. Remove the three screws (03604006N) that fix the drive unit to the mainframe.
- 1-3. Remove the drive unit.

#### Fig.1

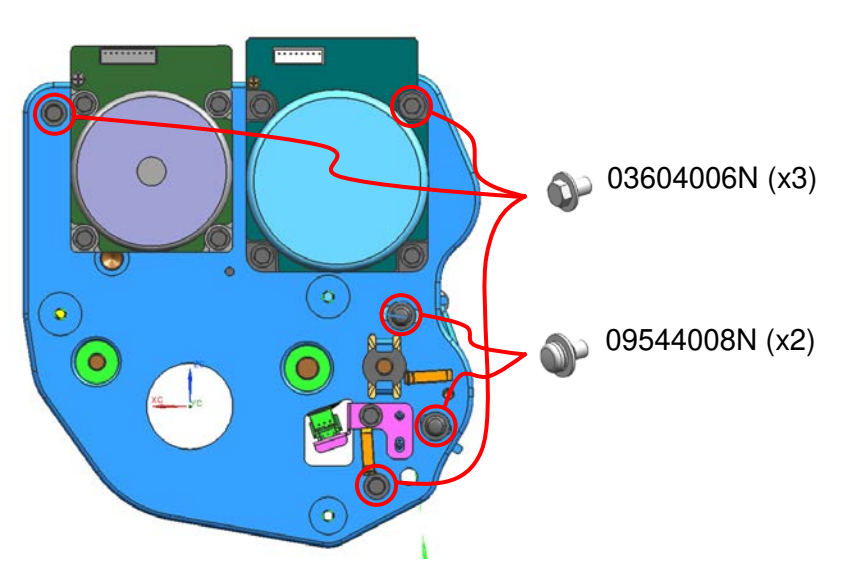

Date: 14-Jun-19

#### Installing the New DRIVE UNIT

2-1. Pull out the PDCU halfway on its rail.

- 2-2. Apply approximately 0.1g of grease equally to 6 points around the surface of the gear, hatched in red in Fig.2 below.
  - Recommend grease: p/n: VSSG9006 (MOLYKOTE(R) G-1077 GREASE 50G)
  - Grease application is unnecessary if the gear is already greased.
- 2-3. Press the joint [A] and apply approximately 0.1g of grease to the area circled in red on both front and rear sides.
  - Recommend grease: p/n: VSSG0006 (DRYSURF:MDF-2400E 25G)
- 2-4. Set the DRIVE UNIT on the mainframe.
- 2-5. Fix the DRIVE UNIT to the mainframe with three screws (03604006N) removed in step 1-2.
  - Make sure the screws and screw holes are aligned.
  - Steps 2-5 and 2-6 are not interchangeable. Follow the steps in order as described.
- 2-6. Fasten the two screws (09544008N) that fix the belt tension removed in step 1-1.

Fig.2

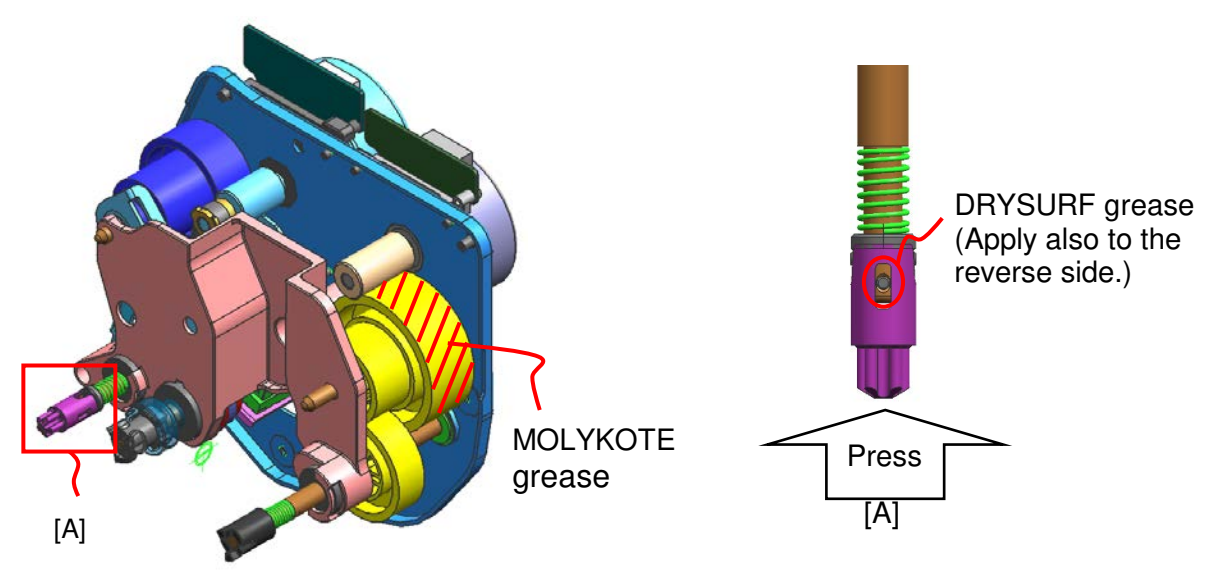

# Technical Bulletin

**PAGE: 1/5** 

| Model: Leo-C1/F    | P1                                                                                                  |               | Date: 30-0            | Oct-19                                                  | No.: RD194176                           |
|--------------------|----------------------------------------------------------------------------------------------------|---------------|-----------------------|---------------------------------------------------------|-----------------------------------------|
| Subject: Machine I | locking up                                                                                          |               |                       | Prepared                                                | by: H Kawamura                          |
| From: PPCS Section | on, CIP Product Quality Mar                                                                         | nagement Dept | t.                    |                                                         |                                         |
| Classification:    | <ul> <li>Troubleshooting</li> <li>Mechanical</li> <li>Paper path</li> <li>Product Safety</li> </ul> | Part inform   | nation<br>eceive<br>) | ☐ Action re<br>☐ Service r<br>☐ Retrofit ir<br>⊠ Tier 2 | quired<br>nanual revision<br>nformation |

#### SYMPTOM

Machine locks up during printing jobs

Following symptom appears when the machine locks up

- "Printing" appeared on panel and Command Work Station
- No paper fed, and no paper released from machine
- There was no JAM indication
- Open door, add paper, and other interruptions, not recognized during lock-up

Note This RTB will not fix Fiery disconnect issues.

The way to distinguish:

While the machine is locked up, open the front door of main frame.

#### IF door open is not indicated on operation panel → Follow this RTB

#### IF operation panel shows door open $\rightarrow$ It is Fiery disconnecting

For Fiery disconnect, please try to reload system software, or replace gigabit Ethernet adapter and/or cable

### CAUSE

Noise on the harness between the BCU and IPU boards interfere with communication between the BCU and Controller board

### ACTION

1.Replace IPU, with modified version (increased noise filter capacity)

IPU part number changed to D1945706 (from D1945702)

2. Re-route harness to reduce noise on the signal line

| RI | СОН |
|----|-----|
|    |     |

**PAGE: 2/5** 

Model: Leo-C1/P1

Date: 30-Oct-19

No.: RD194176

<Procedure to re-route the harness>

- Tools required
  - > Nipper
  - Tie band

To distinguish between other harnesses, the one connected to CN204 is named "Harness A"

1. Open tie band No 1 to separate "Harness A" from others. Tie up "Harness A and others separately using tie bands.

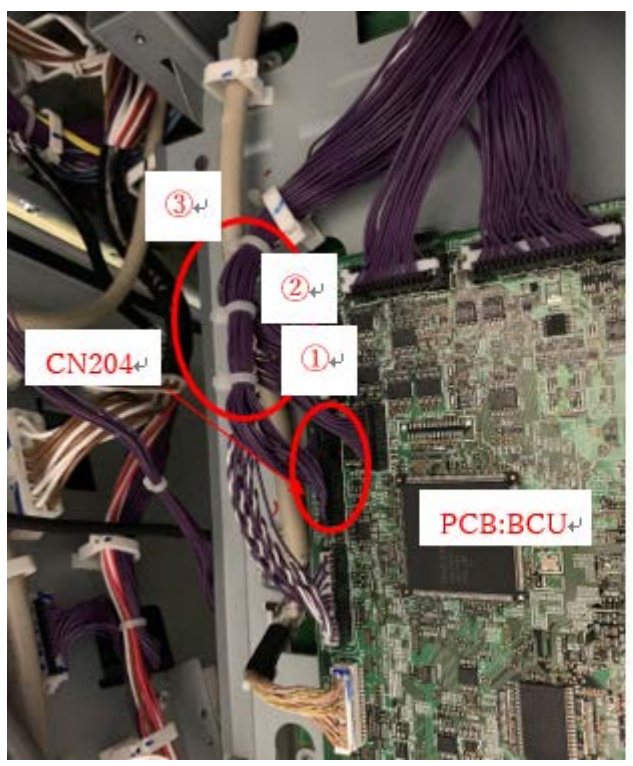

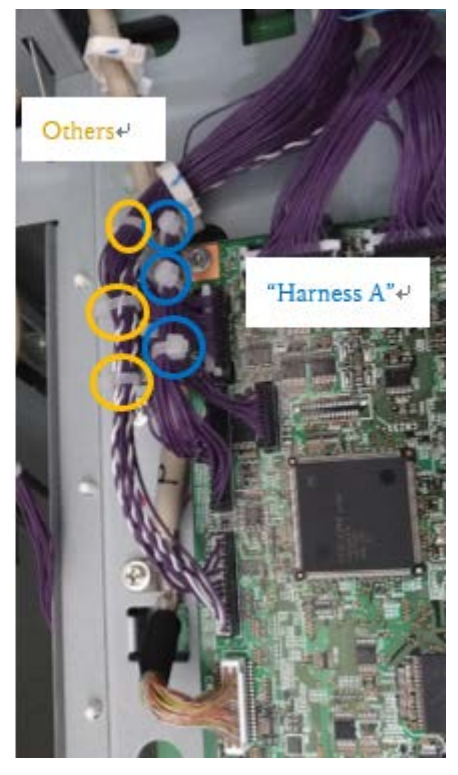

After: Band No4-6

Before: Band No1-3 Notes

A) There will be red, blue and yellow circles

Red Circles: Before re-routing the harness

Blue Circles: After re-routing the harness - "Harness A"

Yellow Circles: After re-routing the harness – others harness

B) There are some areas, where it is difficult to separate "Harness A" from others -

Try to separate as much as possible.

Do NOT use excessive force to separate.

| RICOH            | Technical B | ulletin         | PAGE: 3/5     |
|------------------|-------------|-----------------|---------------|
| Model: Leo-C1/P1 |             | Date: 30-Oct-19 | No.: RD194176 |

As long as there is some separation, noise on the signal line will reduce.

C) It is recommended to open and tie the harness one band at a time, as it's very easy to mix up "Harness A" with others

2. Open tie band No 2 and separate "Harness A" from the others. Tie up "Harness A and others separately using tie bands.

Repeat the same process for bands No 3 to 10.

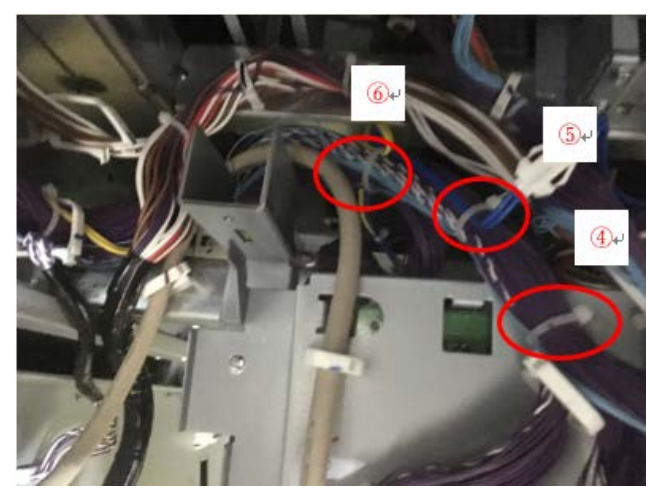

Before: Band No4-6

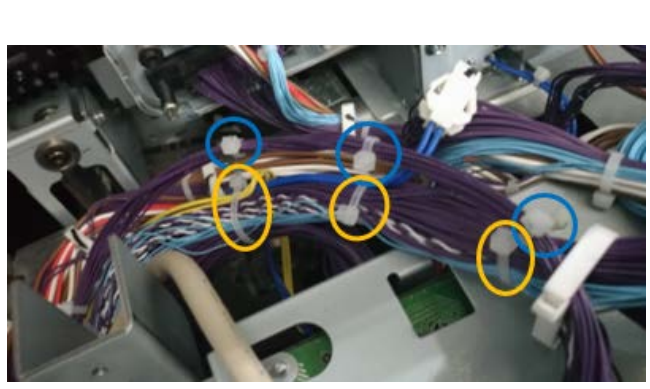

After: Band No4-6

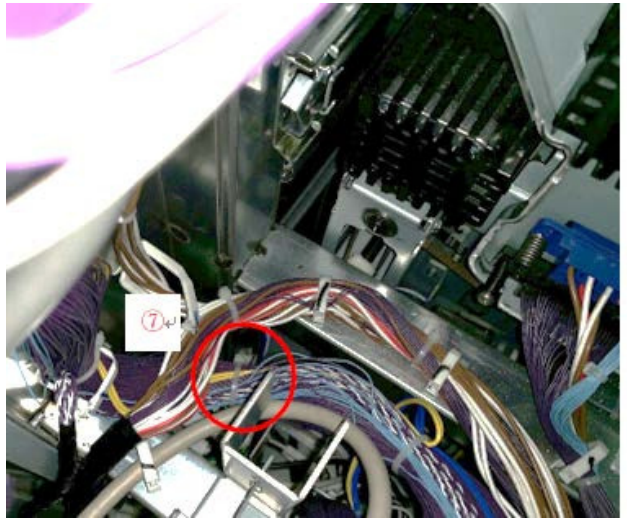

Before: Band No7

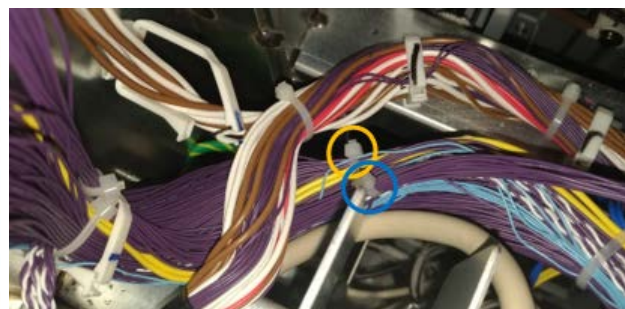

After: Band No7

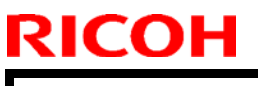

**PAGE: 4/5** 

Model: Leo-C1/P1

Date: 30-Oct-19

No.: RD194176

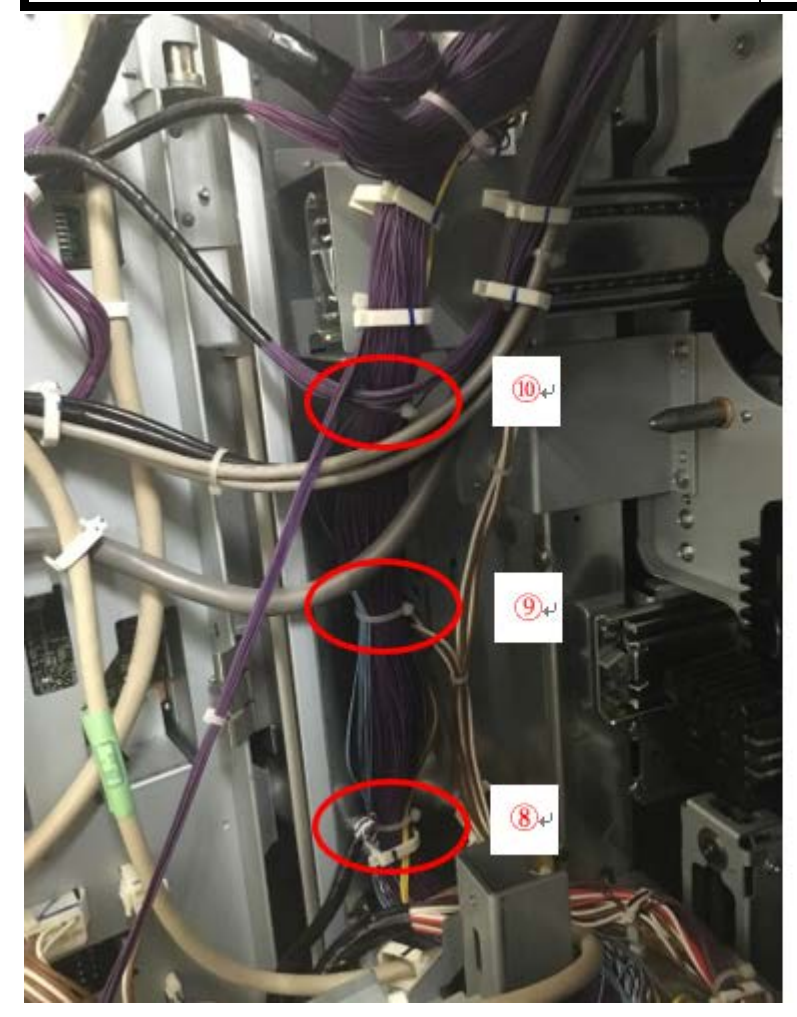

Before: Band No8-10

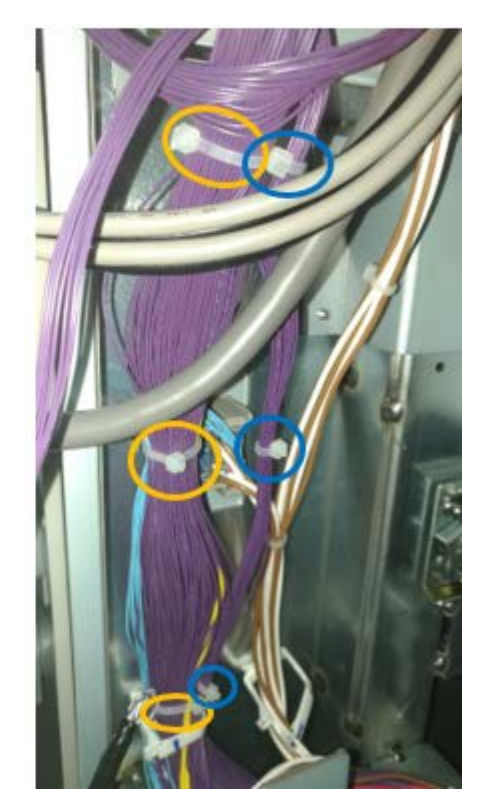

After: Band No8-10

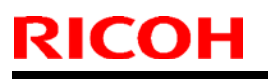

Model: Leo-C1/P1

Date: 30-Oct-19 No.:

No.: RD194176

3. Be sure to re-position all harnesses in the original configuration below

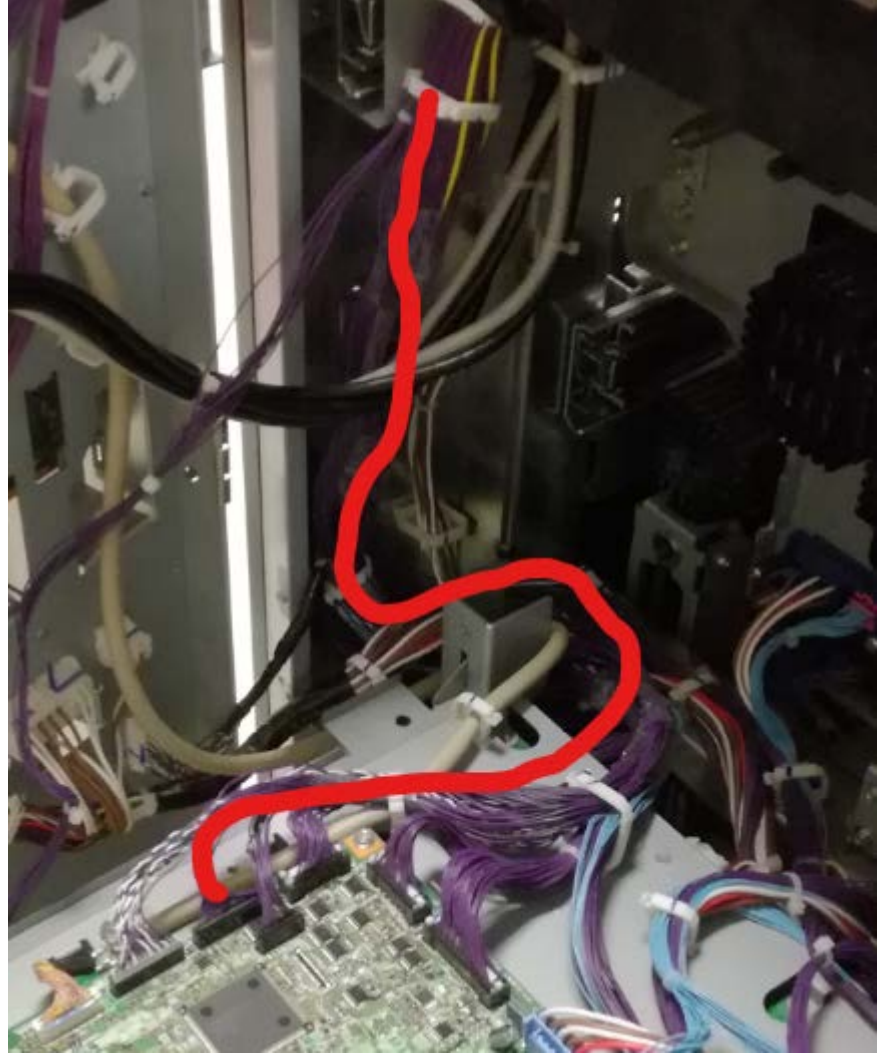